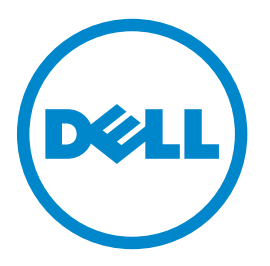

### Laserové vícefunkční tiskárny Dell 3333dn a 3335dn

### Uživatelská příručka

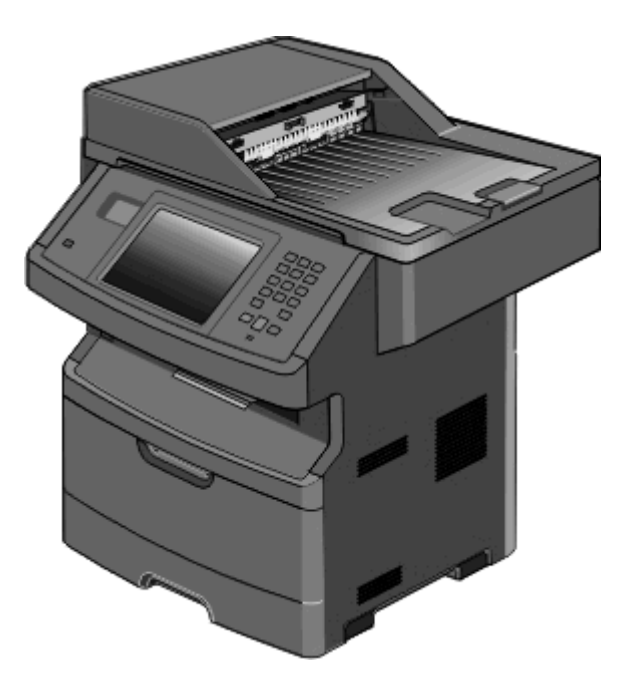

#### Březen 2012

www.dell.com | support.dell.com

#### Ochranné známky

Informace v tomto dokumentu se mohou změnit bez předchozího upozornění.

Jakákoli reprodukce tohoto materiálu bez písemného souhlasu společnosti Dell Inc. je přísně zakázána. Ochranné známky použité v tomto textu: *Dell* a logo *DELL* jsou ochranné známky společnosti Dell Inc., *Microsoft* a *Windows* jsou registrované ochranné známky společnosti Microsoft Corporation. V dokumentu mohou být použity další ochranné známky a obchodní názvy, pokud se text týká společnosti uplatňujících práva k ochranným známkám a názvům nebo jejich produktů. Společnost Dell Inc. odmítá jakékoli vlastnické zájmy týkající se jiných než vlastních ochranných známek a obchodních názvů.

# Obsah

| Informace o bezpečnosti                                                   | 14 |
|---------------------------------------------------------------------------|----|
| Informace o tiskárně                                                      | 16 |
| Děkujeme vám. že iste si vybrali tuto tiskárnu!                           |    |
| Vyhledání informací o tiskárně                                            |    |
| Konfigurace tiskárny.                                                     |    |
| Volha umístění tiskárny                                                   | 19 |
| Základní funkce skeneru                                                   | 20 |
| Ponis automatického nodavače dokumentů a skleněné plochy skeneru          | 21 |
| Vysvětlení ovládacího nanelu tiskárny                                     |    |
|                                                                           |    |
|                                                                           | 23 |
|                                                                           | 24 |
| Dodatečné nastavení tiskárny                                              | 28 |
| Instalace interních možností                                              |    |
| Dostupné interní možnosti                                                 | 28 |
| Přístup k systémové desce a instalace interních doplňků                   | 29 |
| Instalace paměťové karty                                                  |    |
| Instalace paměti flash nebo karty s firmwarem                             |    |
| Instalace portu ISP (Internal Solutions Port)                             |    |
| Instalace pevného disku tiskárny                                          |    |
| Instalace faxove karty                                                    |    |
| Instalace hardwarovych moznosti                                           |    |
|                                                                           |    |
| Pripojovani kabelu                                                        | 50 |
| Ověřování nastavení tiskárny                                              |    |
| Tisk stránky nastavení nabídek                                            |    |
| lisk stranky nastaveni site                                               |    |
| Nastaveni softwaru tiskarny                                               |    |
| Instalace softwaru tiskarny                                               |    |
|                                                                           |    |
| Nastaveni bezuratoveno tisku                                              | 54 |
| Informace, které hudete potřebovat k pastavení tiskárny v bezdrátové síti |    |
| Instalace tiskárny v bezdrátové síti (Windows)                            |    |
| Instalace tiskárny v bezdrátové síti (Macintosh)                          |    |
| Instalace tiskárny v kabelové síti                                        | 61 |
|                                                                           |    |

| Nastavení tisku přes sériové rozhraní.                                                                                                    | Změna nastavení portu po instalaci nového síťového portu ISP (Internal Solutions Port) | 64       |
|----------------------------------------------------------------------------------------------------|----------------------------------------------------------------------------------------|----------|
| Minimalizace vlivu tiskárny na prostředí                                                                                                    | Nastavení tisku přes sériové rozhraní                                                  | 66       |
| Úspora papíru a toneru                                                                                                    | Minimalizace vlivu tiskárny na prostředí                                               | 68       |
| Použití recyklovaného papíru a jiných kancelářských papírů       68         Úspora spotřebního materiálu       69         Použití úsporného režimu       69         Úprava spořiče energie       70         Úprava jasu displeje       71         Nastavení osvětlení standardního výstupního odkladače       71         Snížení hluku tiskárny       72         Vkládání papíru a speciálních médií       73         Nastavení osvětlení standardního výstupního odkladače       71         Snížení hluku tiskárny       72         Vkládání papíru a speciálních médií       73         Nastavení formátu a typu papíru       73         Konfigurace univerzálního formátu papíru       74         Plnění zásobníků       74         Použití univerzálního podavače       78         Propojení a zrušení propojení zásobníků       83         Propojování zásobníků       83         Propojování zásobníků       83         Pokyny chledně papíru a speciálních médií       84         Změna názvu vlastního typu qapíru       85         Charakteristky papíru       85         Pokyny chledně papíru a speciálních médií       85         Volba papíru       86         Výběr předtištěných formulářů a hlavičkových papírů       86        | Úspora papíru a toneru                                                                 | 68       |
| Úspora spotřebního materiálu.68Úspora energie.69Použití úsporného režimu.69Úprava spořiče energie.70Úprava jasu displeje.71Nastavení osvětlení standardního výstupního odkladače71Snížení hluku tiskárny.72Vkládání papíru a speciálních médií.73Nastavení formátu a typu papíru.73Konfigurace univerzálního formátu papíru.73Prevence zaseknutí.74Plnění zásobníků.74Poožití univerzálního podavače.78Propojení a zrušení propojení zásobníků.83Propojování zásobníků.83Propojování zásobníků.83Přířazení vlastního názvu typu papíru.84Změna názvu vlastního typu <x>.84Pokyny hledně papíru a speciálních médií.85Nastavení brupapíru.85Charakteristiky papíru.85Volba papíru.86Výběr předtištěných formulářů a hlavičkových papírů.86Výběr predtištěných formulářů a hlavičkových papírů.87Podporované tiskárnou87Typy a gramáže papírů podporované tiskárnou89Kapacita papíru.89Kapacita papíru.89Kapacita papíru.89Kapacita papíru.89Pořehled softwaru.91Profilovací program ovladače.91Profilovací program ovladače.91</x>                                                                                                    | Použití recyklovaného papíru a jiných kancelářských papírů                             | 68       |
| Úspora energie       69         Použití úsporného režimu       69         Úprava spořiče energie       70         Úprava jasu displeje       71         Nastavení osvětlení standardního výstupního odkladače       71         Snížení hluku tiskárny       72         Vkládání papíru a speciálních médií       73         Nastavení formátu a typu papíru       73         Konfigurace univerzálního formátu papíru       73         Prevence zaseknutí       74         Plnění zásobníků       74         Povjetí univerzálního podavače       78         Propojevná zásobníků       83         Propojevná zásobníků       83         Priľazení vlastního názvu typu papíru       84         Změna názvu vlastního typu <>       84         Pokyny ohledně papíru a speciálních médií       85         Navy vlastního typu <>       85         Navy vlastního typu <>       85         Nepřípatelný papíru       86         Víbě přetitštěných formulářů a hlavičkových papírů       86         Volba papíru       87         Noby papíru       87         Podporované velikosti, typy a váhy papírů.       87         Podporované tiskárnou       87         Výběr přetitštěnýc                                                             | Úspora spotřebního materiálu                                                           | 68       |
| Použití úsporného režimu       69         úprava spořiče energie       70         Úprava spořiče energie       71         Nastavení osvětlení standardního výstupního odkladače       71         Snížení hluku tiskárny       72         Vkládání papíru a speciálních médií       73         Nastavení formátu a typu papíru       73         Konfigurace univerzálního formátu papíru.       73         Prevence zaseknutí.       74         Plnění zásobníků       74         Použití univerzálního podavače.       78         Propojení a zrušení propojení zásobníků.       83         Propojování zásobníků       83         Propojování zásobníků       83         Přížarení vlastního typu <∞                                                                                                    | Úspora energie                                                                         | 69       |
| Uprava spořiče energie       70         Úprava jasu displeje       71         Nastavení osvětlení standardního výstupního odkladače       71         Snížení hluku tiskárny       72         Vkládání papíru a speciálních médií       73         Nastavení formátu a typu papíru       73         Konfigurace univerzálního formátu papíru       73         Prevence zaseknutí.       74         Plněni zásobníků       74         Použití univerzálního podavače.       78         Propojení a zrušení propojení zásobníků.       83         Propojování zásobníků       83         Propojování zásobníků.       83         Přiřazení vlastního názvu typu papíru.       84         Změna názvu vlastního typu <x>       84         Pokyny ohledně papíru a speciálních médií       85         Narateristiky papíru.       85         Naření vlastního názvu typu papíru.       85         Volba papíru       86         Výbér přetlištěných formulářů a hlavičkových papírů.       86         Výbér přetlištěných formulářů a hlavičkových papírů.       87         Podporované tiskárnou       87         Podporované tiskárnou       89         Kapacita papíru       89         Kapacita papíru       8</x>                               | Použití úsporného režimu                                                               | 69       |
| Oprava jasu dispieje       // 1         Nastavení osvětlení standardního výstupního odkladače       71         Snížení hluku tiskárny.       72         Vkládání papíru a speciálních médií                                                                                                    | Uprava spořiče energie                                                                 | 70       |
| Nastaveni osvetem standardamo vystupimo oukadače       // 1         Snížení hluku tiskárny.       .72         Vkládání papíru a speciálních médií.       .73         Nastavení formátu a typu papíru.       .73         Konfigurace univerzálního formátu papíru.       .73         Prevence zaseknutí.       .74         Plnění zásobníků.       .74         Použití univerzálního podavače.       .78         Propojení a zrušení propojení zásobníků.       .83         Propojování zásobníků.       .83         Propojování zásobníků.       .83         Přiřazení vlastního názvu typu papíru.       .84         Změna názvu vlastního typu <x>.       .84         Pokyny ohledně papíru a speciálních médií.       .85         Narakteristiky papíru.       .85         Nařijatelný papíru.       .85         Vöběr předtištěných formulářů a hlavičkových papírů.       .86         Výběr předtištěných formulářů a hlavičkových papírů.       .86         Velikosti papíru.       .87         Podporované velikosti, typy a váhy papírů.       .87         Velikosti papíru podporované tiskárnou       .89         Kapacita papíru.       .89         Prothled softwaru.       .91         Profilovací program ovladače.       .91</x> | Uprava jasu displeje                                                                   | 1        |
| Vkládání papíru a speciálních médií.       73         Nastavení formátu a typu papíru.       73         Konfigurace univerzálního formátu papíru.       73         Prevence zaseknutí.       74         Plnění zásobníků       74         Použití univerzálního podavače.       78         Propojení a zrušení propojení zásobníků.       83         Propojování zásobníků       83         Propojování zásobníků       83         Propojování zásobníků       83         Propojování zásobníků       83         Propojování zásobníků       83         Prokyny ohledně papíru a speciálních médií.       85         Pokyny k papíru.       85         Nepřijatelný papíru.       85         Nepřijatelný papíru.       86         Výběr předtištěných formulářů a hlavičkových papírů.       86         Velikosti papíru       87         Podporované tiskárnou       87         Podporované tiskárnou       87         Potehled softwaru.       89         Kapacita papírů podporované tiskárnou       89         Kapacita papírů       89         Přehled softwaru.       91         Profilovací program ovladače.       91                                                                                                    | Snížení hluku tiskárny                                                                 |          |
| Nastavení formátu a typu papíru                                                                                                    | Vkládání papíru a speciálních médií                                                    | 73       |
| Konfigurace univerzálního formátu papíru.       73         Prevence zaseknutí.       74         Plnění zásobníků.       74         Použití univerzálního podavače.       78         Propojení a zrušení propojení zásobníků.       83         Propojování zásobníků.       83         Propojování zásobníků.       83         Propojení zásobníků.       83         Propojování zásobníků.       83         Přiřazení vlastního názvu typu papíru.       84         Změna názvu vlastního typu <x>.       84         Pokyny ohledně papíru a speciálních médií.       85         Pokyny k papíru.       85         Charakteristiky papíru.       85         Volba papíru       86         Výběr předtištěných formulářů a hlavičkových papírů.       86         Výběr předtištěných formulářů a hlavičkových papírů.       87         Podporované velikosti, typy a váhy papírů.       87         Proporované velikosti, typy a váhy papírů.       87         Velikosti papíru podporované tiskárnou       89         Kapacita papírů podporované tiskárnou       89         Přehled softwaru.       91         Profilovací program ovladače.       91</x>                                                                                      | Nastavení formátu a typu papíru                                                        | 73       |
| Prevence zaseknutí.       74         Plnění zásobníků.       74         Použití univerzálního podavače.       78         Propojení a zrušení propojení zásobníků.       83         Propojování zásobníků.       83         Rozpojování zásobníků.       83         Přiřazení vlastního názvu typu papíru.       84         Změna názvu vlastního typu <x>.       84         Pokyny ohledně papíru a speciálních médií.       85         Charakteristiky papíru.       85         Charakteristiky papíru.       85         Volba papíru.       86         Výběr předtištěných formulářů a hlavičkových papírů.       86         Velikosti papíru.       87         Podporované velikosti, typy a váhy papírů.       87         Podporované velikosti, typy a váhy papírů.       87         Podporované velikosti, typy a váhy papírů.       89         Přehled softwaru.       89         Přehled softwaru.       91         Profilovací program ovladače.       91</x>                                                                                                    | Konfigurace univerzálního formátu papíru                                               | 73       |
| Plnění zásobníků.       .74         Použití univerzálního podavače.       .78         Propojení a zrušení propojení zásobníků.       .83         Propojování zásobníků.       .83         Rozpojování zásobníků.       .83         Přiřazení vlastního názvu typu papíru.       .84         Změna názvu vlastního typu <x>.       .84         Pokyny ohledně papíru a speciálních médií.       .85         Pokyny k papíru.       .85         Charakteristiky papíru.       .85         Nepřijatelný papíru.       .85         Volba papíru       .86         Výběr předtištěných formulářů a hlavičkových papírů.       .86         Výběr předtištěných formulářů a hlavičkových papírů.       .87         Podporované velikosti, typy a váhy papírů.       .87         Podporované velikosti, typy a váhy papírů.       .87         Velikosti papíru       .87         Py a gramáže papírů podporované tiskárnou       .87         Typy a gramáže papírů podporované tiskárnou       .89         Přehled softwaru.       .91         Středisko sledování stavu.       .91         Profilovací program ovladače.       .91</x>                                                                                                    | Prevence zaseknutí                                                                     | 74       |
| Použití univerzálního podavače.       78         Propojení a zrušení propojení zásobníků.       83         Propojování zásobníků.       83         Rozpojování zásobníků.       83         Přiřazení vlastního názvu typu papíru.       84         Změna názvu vlastního typu <x>.       84         Pokyny ohledně papíru a speciálních médií.       85         Pokyny k papíru.       85         Charakteristiky papíru.       85         Nepřijatelný papír       86         Volba papíru       86         Výběr předtištěných formulářů a hlavičkových papírů.       86         Výběr předtištěných formulářů a hlavičkových papírů.       87         Podporované velikosti, typy a váhy papírů.       87         Velikosti papíru       87         Podporované velikosti, typy a váhy papírů.       89         Přehled softwaru.       89         Přediško sledování stavu.       91         Profilovací program ovladače.       91</x>                                                                                                    | Plnění zásobníků                                                                       | 74       |
| Propojení a zrušení propojení zásobníků       83         Propojování zásobníků       83         Rozpojování zásobníků       83         Přiřazení vlastního názvu typu papíru       84         Změna názvu vlastního typu <x>.       84         Pokyny ohledně papíru a speciálních médií       85         Pokyny k papíru       85         Charakteristiky papíru       85         Nepřijatelný papír       86         Volba papíru       86         Vyběr předtištěných formulářů a hlavičkových papírů       86         Vyběr předtištěných formulářů a hlavičkových papírů       87         Podporované velikosti, typy a váhy papírů       87         Velikosti papíru       87         Velikosti papíru       87         Přehled softwaru       89         Kapacita papíru       89         Přediško sledování stavu       91         Profilovací program ovladače       91</x>                                                                                                    | Použití univerzálního podavače                                                         | 78       |
| Propojování zásobníků       83         Rozpojování zásobníků       83         Přiřazení vlastního názvu typu papíru.       84         Změna názvu vlastního typu <x>.       84         Pokyny ohledně papíru a speciálních médií       85         Pokyny k papíru.       85         Charakteristiky papíru.       85         Charakteristiky papíru.       85         Nepřijatelný papír       86         Výběr předtištěných formulářů a hlavičkových papírů.       86         Výběr předtištěných formulářů a hlavičkových papírů.       87         Podporované velikosti, typy a váhy papírů.       87         Velikosti papíru podporované tiskárnou       87         Typy a gramáže papírů podporované tiskárnou       89         Kapacita papíru.       89         Přehled softwaru.       91         Profilovací program ovladače.       91</x>                                                                                                    | Propojení a zrušení propojení zásobníků                                                | 83       |
| Rozpojování zásobníků       83         Přiřazení vlastního názvu typu papíru.       84         Změna názvu vlastního typu <x>.       84         Pokyny ohledně papíru a speciálních médií.       85         Pokyny k papíru       85         Charakteristiky papíru.       85         Nepřijatelný papír       86         Volba papíru       86         Výběr předtištěných formulářů a hlavičkových papírů.       86         Skladování papíru       87         Podporované velikosti, typy a váhy papírů.       87         Velikosti papíru podporované tiskárnou       87         Typy a gramáže papírů podporované tiskárnou       89         Kapacita papíru       89         Přehled softwaru.       91         Profilovací program ovladače.       91</x>                                                                                                    | Propojování zásobníků                                                                  | 83       |
| Přiřazení vlastního názvu typu papíru                                                                                                    | Rozpojování zásobníků                                                                  | 83       |
| Zména názvu vlastního typu <x></x>                                                                                                    | Přiřazení vlastního názvu typu papíru                                                  | 84       |
| Pokyny ohledně papíru a speciálních médií.85Pokyny k papíru.85Charakteristiky papíru.85Nepřijatelný papír.86Volba papíru.86Výběr předtištěných formulářů a hlavičkových papírů.86Skladování papíru.87Podporované velikosti, typy a váhy papírů.87Velikosti papíru podporované tiskárnou87Typy a gramáže papírů podporované tiskárnou89Kapacita papíru.89Středisko sledování stavu.91Profilovací program ovladače.91                                                                                                    | Změna názvu vlastního typu <x></x>                                                     | 84       |
| Pokyny k papíru.       85         Charakteristiky papíru.       85         Nepřijatelný papír.       86         Volba papíru       86         Výběr předtištěných formulářů a hlavičkových papírů       86         Skladování papíru       87         Podporované velikosti, typy a váhy papírů.       87         Velikosti papíru podporované tiskárnou       87         Typy a gramáže papírů podporované tiskárnou       89         Kapacita papíru       89         Přehled softwaru.       91         Profilovací program ovladače.       91                                                                                                    | Pokyny ohledně papíru a speciálních médií                                              | 85       |
| Charakteristiky papíru                                                                                                    | Pokyny k papíru                                                                        | 85       |
| Nepřijatelný papír.       86         Volba papíru       86         Výběr předtištěných formulářů a hlavičkových papírů       86         Skladování papíru       87         Podporované velikosti, typy a váhy papírů       87         Velikosti papíru podporované tiskárnou       87         Typy a gramáže papírů podporované tiskárnou       89         Kapacita papíru       89         Přehled softwaru       91         Středisko sledování stavu       91         Profilovací program ovladače       91                                                                                                    | Charakteristiky papíru                                                                 | 85       |
| Volba papiru       86         Výběr předtištěných formulářů a hlavičkových papírů       86         Skladování papíru       87         Podporované velikosti, typy a váhy papírů       87         Velikosti papíru podporované tiskárnou       87         Typy a gramáže papírů podporované tiskárnou       87         Kapacita papíru       89         Kapacita papíru       89         Přehled softwaru       91         Profilovací program ovladače       91                                                                                                    | Nepřijatelný papír                                                                     |          |
| Vyber predistených formularů a hlavickových papírů       86         Skladování papíru       87         Podporované velikosti, typy a váhy papírů       87         Velikosti papíru podporované tiskárnou       87         Typy a gramáže papírů podporované tiskárnou       87         Kapacita papíru       89         Kapacita papíru       89         Středisko sledování stavu       91         Profilovací program ovladače       91                                                                                                    | Volba papiru                                                                           |          |
| Podporované velikosti, typy a váhy papírů. 87   Podporované velikosti, typy a váhy papírů. 87   Velikosti papíru podporované tiskárnou 87   Typy a gramáže papírů podporované tiskárnou 89   Kapacita papíru 89   Přehled softwaru 91   Středisko sledování stavu. 91   Profilovací program ovladače. 91                                                                                                    | vyber predtistených formuláru a hlavičkových papíru                                    | 80<br>87 |
| <ul> <li>Velikosti papíru podporované tiskárnou</li></ul>                                                                                                    | Podporované velikosti tvov a váby papírů                                               |          |
| Typy a gramáže papírů podporované tiskárnou 89   Kapacita papíru 89   Přehled softwaru 91   Středisko sledování stavu 91   Profilovací program ovladače 91                                                                                                    | Velikosti papíru podporované tiskárnou                                                 | 87       |
| Kapacita papíru    89      Přehled softwaru    91      Středisko sledování stavu    91      Profilovací program ovladače    91                                                                                                    | Typy a gramáže papírů podporované tiskárnou                                            |          |
| Přehled softwaru                                                                                                    | Kapacita papíru                                                                        |          |
| Středisko sledování stavu91<br>Profilovací program ovladače91                                                                                                    | Přehled softwaru                                                                       | 91       |
| Profilovací program ovladače91                                                                                                    | Středisko sledování stavu                                                              | 91       |
|                                                                                                    | Profilovací program ovladače                                                           | 91       |

| Nástroj pro upozornění tiskárny Dell                          | 91  |
|---------------------------------------------------------------|-----|
| Tisk                                                          | 93  |
| Tisk dokumentu                                                | 93  |
| Tisk na obě strany papíru (oboustranný tisk)                  | 93  |
| Tisk na speciální média                                       |     |
| Tipy pro používání hlavičkového papíru                        | 94  |
| Tipy pro používání průhledných fólií                          | 94  |
| Tipy pro používání obálek                                     | 94  |
| Tipy pro používání štítků                                     | 95  |
| Tipy pro používání karet                                      | 95  |
| Tisk důvěrných a jiných pozdržených úloh                      | 96  |
| Pozdržení úloh v tiskárně                                     | 96  |
| Tisk důvěrných a jiných pozdržených úloh ze systému Windows   | 96  |
| Tisk důvěrných a jiných pozdržených úloh z počítače Macintosh | 97  |
| Tisk z jednotky flash                                         |     |
| Tisk informačních stránek                                     | 99  |
| Tisk seznamu ukázek písma                                     | 99  |
| Tisk seznamu adresářů                                         | 99  |
| Tisk zkušebních stránek                                       |     |
| Zrušení tiskové úlohy                                         |     |
| Zrušení tiskové úlohy pomocí ovládacího panelu tiskárny       |     |
| Zrušení tiskové úlohy z počítače                              |     |
| Kopírování                                                    | 102 |
| Vytváření kopií                                               |     |
| Zhotovení pohotové kopie                                      |     |
| Kopírování s použitím ADF                                     |     |
| Kopírování s použitím skleněné plochy skeneru                 |     |
| Kopírování fotografií                                         |     |
| Kopírování na speciální média                                 |     |
| Tisk na průhledné fólie                                       |     |
| Kopírování na hlavičkový papír                                |     |
| Úprava nastavení kopírování                                   |     |
| Kopírování z jednoho formátu na druhý                         |     |
| Zhotovení kopií na papír z vybraného zásobníku                |     |
| Kopírování na obě strany papíru (duplex)                      |     |
| Zmenšení nebo zvětšení kopií                                  |     |
| Úprava kvality kopie                                          |     |
| Skládání kopií                                                |     |
| Umístění oddělovacích listů mezi kopie                        |     |
| Kopírování více stránek na jeden list                         |     |

| Vytvoření vlastní úlohy (vytváření úloh)                                             |     |
|--------------------------------------------------------------------------------------|-----|
| Pozastavení aktuální tiskové úlohy za účelem kopírování                              | 109 |
| Umístění informace na kopie                                                          | 110 |
| Umístění data a času na horní okraj každé stránky                                    |     |
| Umístění překryvné zprávy na každou stránku                                          |     |
| Zrušení úlohy kopírování                                                             | 111 |
| Rušení kopírovací úlohy s dokumentem založeným v podavači ADF                        |     |
| Zrušení kopírovací úlohy během kopírování stránek za použití skleněné plochy skeneru |     |
| Rušení kopírovací úlohy během probíhajícího tisku                                    |     |
| Popis obrazovek kopírování a možností                                                | 111 |
| Kopírovat z                                                                          |     |
| Kopie do                                                                             |     |
| Přizpůsobit                                                                          |     |
| Sytost                                                                               |     |
| Obsah                                                                                |     |
| Strany (duplex)                                                                      |     |
| Kompletovat                                                                          |     |
|                                                                                      |     |
| Zlepšeni kvality kopie                                                               | 114 |
| E-maily                                                                              | 115 |
| Příprava na e-mail                                                                   | 115 |
| Aktivace funkce e-mailů                                                              |     |
| Nastavení funkce emailu                                                              | 116 |
| Volba nastavení e-mailů                                                              | 116 |
| Vytvoření zástupce e-mailu                                                           | 117 |
| Vytváření emailových zkratek pomocí zabudovaného webového serveru                    | 117 |
| Vytváření emailové zkratky pomocí dotykové obrazovky                                 |     |
| Zaslání dokumentu e-mailem                                                           | 117 |
| Odesílání e-mailu pomocí dotykové obrazovky                                          |     |
| Odeslání e-mailu pomocí zkráceného čísla                                             | 118 |
| Odeslání e-mailu pomocí adresáře                                                     |     |
| Úprava nastavení e-mailu                                                             | 119 |
| Přidání informace o předmětu e-mailu a zprávě                                        |     |
| Změna typu výstupního souboru                                                        | 119 |
| Odesílání barevných dokumentů emailem                                                | 120 |
| Zrušení e-mailu                                                                      | 120 |
| Popis možností e-mailu                                                               | 120 |
| Formát předlohy                                                                      |     |
| Strany (duplex)                                                                      |     |
|                                                                                      |     |
| Orientace                                                                            |     |

| Předmět e-mailu                                                                   | 121 |
|-----------------------------------------------------------------------------------|-----|
| Název e-mailového souboru                                                         |     |
| Text e-mailu                                                                      |     |
| Rozlišení                                                                         |     |
| Odeslat jako                                                                      | 121 |
| Obsah                                                                             |     |
| Rozšířené volby                                                                   | 122 |
| Faxování                                                                          |     |
| Příprava tiskárny na faxování                                                     |     |
| Prvotní nastavení faxu                                                            |     |
| Výběr připojení faxu                                                              |     |
| Připojení k analogové telefonní lince                                             |     |
| Připojení ke službě DSL                                                           |     |
| Připojení k ústředně PBX nebo k systému ISDN                                      | 126 |
| Připojování ke službě charakteristického vyzvánění                                | 126 |
| Připojení tiskárny a telefonu či telefonního záznamníku ke stejné telefonní lince | 127 |
| Připojení k adaptéru pro vaši zemi nebo region                                    | 129 |
| Připojení k počítači pomocí modemu                                                | 133 |
| Aktivace funkce faxu                                                              | 134 |
| Použití zabudovaného webového serveru pro nastavení faxu                          | 135 |
| Nastavení data a času odeslání                                                    | 135 |
| Zapnutí či vypnutí funkce přechodu na letní čas                                   | 135 |
| Odesílání faxů                                                                    |     |
| Odeslání faxu pomocí ovládacího panelu tiskárny                                   | 136 |
| Odeslání faxu pomocí počítače                                                     | 136 |
| Vytváření zástupců                                                                |     |
| Vytváření zkratek místa určení faxu pomocí zabudovaného webového serveru          |     |
| Vytvoření zkratky místa určení faxu pomocí dotykové obrazovky                     |     |
| Změna zkráceného cílového faxového čísla pomocí vestavěného webového serveru      | 138 |
| Použití zástupců a adresáře                                                       | 139 |
| Používání faxových zkratek                                                        |     |
| Použití adresáře                                                                  | 139 |
| Úprava nastavení faxování                                                         |     |
| Změna rozlišení faxu                                                              |     |
| Zesvětlení nebo ztmavení faxu                                                     |     |
| Odeslání faxu v naplánovaném čase                                                 |     |
| Tisk příchozího faxu na obě strany papíru (oboustranný tisk)                      |     |
| Zobrazení faxového protokolu                                                      |     |
| Blokování nežádoucích faxů                                                        |     |
| Zrušení odesílání faxu                                                            | 142 |
| Zrušení faxu zatímco se stále skenují předlohy                                    | 142 |
| Zrušení faxu po naskenování předloh do paměti                                     | 142 |
| Zrušení faxu po naskenování předloh do paměti                                     |     |

| Popis możnosti taxováni                                   | 142 |
|-----------------------------------------------------------|-----|
| Původní velikost                                          | 142 |
| Obsah                                                     |     |
| Strany (duplex)                                           |     |
| Rozlišení                                                 |     |
| Sytost                                                    |     |
| Rozšířené možnosti                                        |     |
| Zlepšení kvality faxu                                     | 144 |
| Pozdržení a odesílání faxů                                | 144 |
| Pozdržení faxů                                            |     |
| Předání faxu                                              | 145 |
| Skenování na adresu FTP                                   | 146 |
| Skenování na adresu FTP                                   | 146 |
| Skenování na adresu FTP pomocí klávesnice                 |     |
| Skenování na FTP adresu pomocí číselné zkratky            | 147 |
| Skenování na FTP adresu pomocí adresáře                   | 147 |
| Vytváření zástupců                                        | 147 |
| Vytvoření zkratky FTP pomocí vestavěného webového serveru |     |
| Vytvoření zkratky FTP pomocí dotykové obrazovky           |     |
| Popis možností FTP                                        | 148 |
| Původní velikost                                          | 148 |
| Strany (duplex)                                           |     |
| Orientace                                                 |     |
| Vazba                                                     |     |
| Rozlišení                                                 | 149 |
| Odeslat jako                                              | 149 |
| Obsah                                                     |     |
| Rozšířené možnosti                                        | 149 |
| Zlepšení kvality FTP                                      | 150 |
| Skenování na jednotku flash                               | 151 |
| Skenování do počítače                                     | 151 |
| Skenování do jednotky flash                               | 152 |
| Popis možností skenovacího profilu                        | 152 |
| Rychlé nastavení                                          | 152 |
| Typ formátu                                               | 153 |
| Komprese                                                  |     |
| Výchozí obsah                                             |     |
| Barva                                                     |     |
| Formát předlohy                                           |     |
|                                                           |     |

| Strany (duplex)                            |  |
|--------------------------------------------|--|
| Kvalita JPEG                               |  |
| Sytost                                     |  |
| Rozlišení                                  |  |
| Rozšířené zobrazování                      |  |
| zlepšení kvality skenu                     |  |
| Vysvětlení nabídek tiskárny                |  |
| Seznam nabídek                             |  |
| Nabídka Papír                              |  |
| nabídka Výchozí zdroj                      |  |
| Nabídka Formát/typ papíru                  |  |
| Nabídka Konfigurace univerzálního podavače |  |
| nabídka Náhradní formát                    |  |
| nabídka Povrch papíru                      |  |
| nabídka Gramáž papíru                      |  |
| nabídka Vkládání papíru                    |  |
| nabídka Vlastní typy                       |  |
| nabídka Vlastní názvy                      |  |
| Nabídka Vlastní velikosti skenování        |  |
| nabídka Univerzální nastavení              |  |
| Nabídka Sestavy                            |  |
| Nabídka Síť/Porty                          |  |
| Aktivní nabídka NIC                        |  |
| Nabídky Standardní síť a Síť <x></x>       |  |
| Nabídka Sestavy (v nabídce Síť/Porty)      |  |
| nabídka Síťová karta                       |  |
| Nabídka TCP/IP                             |  |
| Nabídka IPv6                               |  |
| Nabídka bezdrátového připojení             |  |
| nabídka AppleTalk                          |  |
| Nabídka NetWare                            |  |
| Nabídka Standardní USB                     |  |
| nabídka Paralelní                          |  |
| Nabídka Sériový <x></x>                    |  |
| Nabídka nastavení serveru SMTP             |  |
| Nabídka Bezpečnost                         |  |
| nabídka Různé                              |  |
| Nabídka důvěrného tisku                    |  |
| Nabídka Deník bezpečnostního auditu        |  |
| Nabídka Nastavení data/času                |  |
| Nabídka Nastavení                          |  |
| Nabídka Obecné nastavení                   |  |
|                                            |  |

| Nabídka Nastavení kopírování                                      |     |
|-------------------------------------------------------------------|-----|
| Nabídka Nastavení faxu                                            |     |
| nabídka Nastavení emailu                                          |     |
| nabídka Nastavení FTP                                             |     |
| nabídka Jednotka flash                                            |     |
| Nastavení tisku                                                   |     |
| nabídka Nápověda                                                  | 221 |
| Údržba tiskárny                                                   | 222 |
| Čištění vnějšku tiskárny                                          | 222 |
| Čištění skleněné plochy skeneru                                   | 222 |
| Čištění oddělovacích válečků podavače ADF                         | 223 |
| Úprava registrace skeneru                                         | 224 |
| Skladování spotřebního materiálu                                  | 225 |
| Kontrola stavu spotřebního materiálu                              | 225 |
| Kontrola stavu spotřebního materiálu z ovládacího panelu tiskárny | 225 |
| Kontrola stavu spotřebního materiálu z počítače na síti           | 225 |
| Objednání spotřebního materiálu                                   | 226 |
| Tiskárna připojená k síti                                         |     |
| Tiskárna je připojena k počítači místně                           |     |
| Výměna spotřebního materiálu                                      | 226 |
| Výměna tonerové kazety                                            |     |
| Výměna sady fotoválce                                             |     |
| Recyklace produktů společnosti Dell                               | 231 |
| Přemístění tiskárny                                               | 231 |
| Přeprava tiskárny                                                 | 232 |
| Administrativní podpora                                           | 233 |
| Používání vestavěného webového serveru                            | 233 |
| Zjištění stavu zařízení                                           | 233 |
| Nastavení e-mailových upozornění                                  | 233 |
| Prohlížení hlášení                                                | 234 |
| Obnovení výchozích nastavení výrobce                              | 234 |
| Odstranění zaseknutých médií                                      | 235 |
| ۔<br>Vysvětlení hlášení o zaseknutí a místech zaseknutí papíru    |     |
| 200 a 201 Zaseknutý papír                                         | 236 |
| 202 zaseknutý papír                                               | 230 |
| 231 uvízlý papír                                                  | 230 |
| 201 ανιείχ μαρίι                                                  |     |

| 233 zaseknutý papír                                                         | 241        |
|-----------------------------------------------------------------------------|------------|
| 234 zaseknutý papír                                                         | 241        |
| 235 zaseknutý papír                                                         | 242        |
| 240–249 uvíznutí papíru                                                     |            |
| 250 zaseknutý papír                                                         |            |
| 251 zaseknutý papír                                                         | 244        |
| 200,204 uvíznutí popíru                                                     | 245<br>245 |
| 290–294 uviznuti papiru                                                     | 245        |
| Řešení potíží                                                               | 249        |
| -<br>Řešení základních problémů s tiskárnou                                 | 249        |
| Ovládací panel tiskárny je prázdný nebo zobrazuje pouze diamanty            |            |
| Ponis hlášení tiskárny                                                      | 249        |
| Změňte «vstupní zdroj» na «název vlastního tvpu»                            |            |
| Změňte <vstupní zdroj=""> na <vlastní řetězec=""></vlastní></vstupní>       |            |
| Změňte <vstupní zdroj=""> na <formát></formát></vstupní>                    |            |
| Změňte <vstupní zdroj=""> na <tvp> <formát></formát></tvp></vstupní>        |            |
| Zkontrolujte připojení zásobníku <x></x>                                    |            |
| Zavřete dvířka nebo vložte kazetu                                           |            |
| Zavřete přední dvířka                                                       |            |
| Poškozený disk                                                              |            |
| Není nastaven server SMTP. Obraťte se na správce systému                    | 251        |
| K modemu není připojena analogová linka, fax je vypnutý                     | 251        |
| Paměť zaplněna, nelze tisknout faxy                                         | 251        |
| Paměť faxu je plná                                                          | 252        |
| Nefunguje faxový oddíl. Obraťte se na správce systému                       | 252        |
| Není nastaven faxový server "Na formát". Obraťte se na správce systému      | 252        |
| Některé pozdržené úlohy nebyly obnoveny                                     | 252        |
| 37 Nedostatek paměti, některé pozdržené úlohy nebudou obnoveny              | 252        |
| 57 Změna konfigurace, pozdržené úlohy nebyly obnoveny                       | 252        |
| Vložte do <vstupní zdroj=""> <název typu="" vlastního=""></název></vstupní> | 253        |
| Vložte do <vstupního zdroje=""> <vlastní řetězec=""></vlastní></vstupního>  | 253        |
| Vložte do <vstupního zdroje=""> <formát></formát></vstupního>               | 253        |
| Vložte do <vstupního zdroje=""> <typ> <formát></formát></typ></vstupního>   | 253        |
| Vložte do ručního podavače <název typu="" vlastního=""></název>             | 254        |
| Vložte do ručního podavače <vlastní řetězec=""></vlastní>                   | 254        |
| Vložte do ručního podavače <formát></formát>                                | 254        |
| Vložte do ručního podavače <typ> <formát></formát></typ>                    | 254        |
| Odeberte papír z výstupního odkladače                                       | 254        |
| Obnovit pozdržené úlohy?                                                    | 255        |
| Nepodporované USB zařízení, odeberte jej, prosím                            | 255        |
| Nepodporovaný rozbočovač USB, odeberte jej, prosím                          | 255        |
| Nepodporovaný disk                                                          | 255        |

| 30.yy Chybná náplň, vyměňte kazetu                                |     |
|-------------------------------------------------------------------|-----|
| 31.yy Vyměňte vadnou či chybějící kazetu                          | 255 |
| 32.yy Kazeta s tímto číslem není zařízením podporována            | 255 |
| 34 Krátký papír                                                   | 255 |
| 35 Nedostatek paměti k podpoře funkce šetření zdroji              | 256 |
| 37 Nedostatek paměti k řazení úlohy                               |     |
| 37 Nedostatek paměti, došlo k vymazání některých pozdržených úloh | 256 |
| 38 Plná paměť                                                     | 256 |
| 39 Složitá stránka, některá data možná nebyla vytištěna           | 256 |
| Fax se nezdařil                                                   | 256 |
| 50 Chyba písma PPDS                                               | 257 |
| 51 Detekována vadná paměť flash                                   | 257 |
| 52 Nedostatek volného místa v paměti flash pro zdroje             | 257 |
| 54 Softw. chyba std síť. adaptéru                                 |     |
| 54 Síť <x> – softwarová chyba</x>                                 | 257 |
| 55 Nepodporované příslušenství ve slotu <x></x>                   | 258 |
| 56 Paralelní port <x> neaktivní</x>                               | 258 |
| 56 Sériový port <x> neaktivní</x>                                 |     |
| 56 Standardní port USB neaktivní                                  | 258 |
| 56 Port USB <x> neaktivní</x>                                     |     |
| 58 Mnoho instalovaných flash pamětí                               | 259 |
| 58 Příliš mnoho zásobníků                                         | 259 |
| 59 Nekompatibilní zásobník <x></x>                                |     |
| 61 Vyjměte vadný disk                                             | 259 |
| 62 Disk plný                                                      | 259 |
| 63 Nenaformátovaný disk                                           | 259 |
| 80 Je potřebná běžná údržba                                       |     |
| 84 Varování – životnost sady fotoválce                            |     |
| 84 Vyměňte sadu fotoválce                                         |     |
| 88 Kazeta téměř prázdná                                           |     |
| 1565 Chyba emulace, vložte doplněk pro emulaci                    |     |
| Kryt podavače ADF skeneru otevřený                                |     |
| Skenovaný dokument příliš dlouhý                                  |     |
| Při restartu úlohy nahraďte všechny originály                     |     |
| Změna papíru: Do zásobníku <x> založte <typ papíru=""></typ></x>  | 261 |
| 290-295.yy uvíznutí ve skeneru                                    |     |
| 293 Při restartu úlohy nahraďte všechny předlohy                  | 261 |
| 293.02 Kryt flatbed otevřen                                       |     |
| 294 Uvíznutí v ADF                                                |     |
| 840.01 Skener deaktivován                                         | 262 |
| 840.02 Skener automaticky deaktivován                             |     |
| Řešení potíží s tiskem                                            |     |
| Netisknou se soubory PDF ve více jazycích                         |     |
| Úlohy se netisknou                                                |     |
| Důvěrné a jiné pozdržené úlohy se netisknou                       |     |
|                                                                   |     |

| Tisk úlohy trvá déle, než je obvyklé                              |     |
|-------------------------------------------------------------------|-----|
| Úloha se tiskne z nesprávného zásobníku nebo na nesprávný papír   |     |
| Tisknou se špatné znaky                                           |     |
| Propojování zásobníků nefunguje                                   |     |
| Velké úlohy se nekompletují                                       |     |
| Vyskytují se neočekávané konce stránek                            |     |
| Řešení potíží s kopírováním                                       |     |
| Kopírka neodpovídá                                                |     |
| Jednotka skeneru se nezavírá                                      |     |
| Nízká kvalita kopie                                               |     |
| Částečné kopie dokumentu nebo fotografie                          |     |
| Řešení potíží se skenerem                                         |     |
| Kontrola nereagujícího skeneru                                    |     |
| Skenování nebylo úspěšné                                          |     |
| Skenování trvá příliš dlouho anebo dochází k zablokování počítače |     |
| Špatná kvalita naskenovaného obrázku                              |     |
| Částečné skenování dokumentu nebo fotografie                      | 270 |
| Nelze skenovat z počítače                                         |     |
| Řešení potíží s faxem                                             |     |
| ID volajícího nezobrazeno                                         |     |
| Nelze odeslat nebo přijmout fax                                   |     |
| Faxy lze odesílat, nikoli však přijímat                           |     |
| Může přijímat faxy, ale neodesílá je                              | 273 |
| Přijaté faxy se vyznačují nízkou kvalitou tisku                   | 274 |
| Řešení potíží s možnostmi                                         |     |
| Příslušenství nepracuje správně nebo se po nainstalování vypne    |     |
| Zásobníky                                                         |     |
| Paměťová karta                                                    |     |
| paměťová karta flash                                              |     |
| Pevný disk s adaptérem                                            |     |
| Internal Solutions Port                                           |     |
| Řešení potíží posunutí papíru                                     |     |
| Častá zaseknutí papíru                                            |     |
| Zásobníky papíru                                                  |     |
| Hlášení o uvíznutí papíru zůstane i po odstranění uvíznutí        |     |
| Po odstranění uvízlého papíru se uvízlá stránka znovu nevytiskne  | 277 |
| Řešení potíží kvality tisku                                       |     |
| Určení problémů kvality tisku                                     |     |
| Prázdné stránky                                                   |     |
| Znaky mají zubaté nebo nestejné okraje                            | 279 |
| Oříznuté obrázky                                                  | 279 |
| Stíny ("duchové")                                                 | 279 |
| Šedé pozadí                                                       |     |
|                                                                   |     |

| Rejstřík                                                     | 292        |
|--------------------------------------------------------------|------------|
| Dodatek                                                      | 290        |
| Kontaktování technické podpory                               | 289        |
| Zkontrolujte nastavení sítě                                  |            |
| Zkontrolujte připojení k síti                                |            |
| Vestavěný webový server se neotevírá                         | 289        |
| Nerovnoměrná sytost tisku                                    |            |
| Kvalita tisku na průhlednou fólii je špatná                  |            |
| Částečky toneru na výtisku                                   | 288        |
| Toner se stírá z papíru                                      | 287        |
| Na stránce se vyskytují tonerové šmouhy nebo stíny na pozadí |            |
| Vodorovné pruhy                                              |            |
| Svislé pruhy                                                 |            |
| Souvisle zbarvené stránky.                                   |            |
| Tisk je příliš tmavý                                         | 285<br>284 |
| Tisk je příliš světlý                                        | 282        |
| ZKOSENY TISK                                                 | 282<br>دەد |
| CNYDY TISKU                                                  | 281        |
| Zvlněný papir                                                |            |
| Nesprávné okraje                                             |            |

## Informace o bezpečnosti

VÝSTRAHA—NEBEZPEČÍ ÚRAZU: Dříve, než připojíte jakýkoliv kabel nebo provedete jakékoliv elektrické připojení, si prostudujte přiložený *bezpečnostní list*.

Připojte napájecí kabel do řádně uzemněné elektrické zásuvky, která se nachází v blízkosti zařízení a je snadno přístupná.

Výrobek neumisťujte a nepoužívejte v blízkosti vody a na vlhkých místech.

YÝSTRAHA—NEBEZPEČÍ ÚRAZU ELEKTRICKÝM PROUDEM: Během bouřky nepoužívejte fax. Tento produkt během bouřky nenastavujte a nepropojujte jej s jinými zařízeními, jako je fax, napájecí kabel anebo telefon.

Služby nebo opravy, které nejsou popsány v uživatelské dokumentaci, svěřte autorizovanému servisnímu středisku.

VÝSTRAHA—NEBEZPEČÍ ÚRAZU: Tento produkt používá laser. Použití ovládacích prvků, úprav a provádění postupů jiných, než jaké jsou popsány v tomto dokumentu, může způsobit vystavení škodlivému záření.

Produkt využívá proces tisku, při němž dochází k zahřívání tiskových médií, což může vést k tomu, že se z nich uvolňují určité látky. Aby byla vyloučena možnost uvolňování škodlivin, je nutné, abyste se seznámili s částí provozních pokynů, která obsahuje pokyny k výběru tiskových médií.

Při výměně lithiové baterie buďte opatrní.

VÝSTRAHA—NEBEZPEČÍ ÚRAZU: Kdyby byla lithiová baterie nesprávně vyměněna, hrozí nebezpečí výbuchu. Vyměňte ji jen za stejný nebo ekvivalentní typ lithiové baterie. Lithiovou baterii nedobíjejte, nerozebírejte ani nepatle. Použité baterie odstraňte podle pokynů výrobce a místních předpisů.

VÝSTRAHA—HORKÝ POVRCH: Vnitřek tiskárny může být horký. Aby se snížilo riziko poranění od horké součásti, nechte povrch před dotykem vychladnout.

VÝSTRAHA—NEBEZPEČÍ ÚRAZU: Hmotnost tiskárny je větší než 18 kg a pro bezpečnou manipulaci vyžaduje dvě nebo více školených osob.

VÝSTRAHA—NEBEZPEČÍ ÚRAZU: Před manipulací s tiskárnou věnujte pozornost těmto pokynům, abyste předešli zraněním a poškození tiskárny:

- Pomocí vypínače vypněte tiskárnu a odpojte napájecí kabel ze zásuvky.
- Před manipulací odpojte od tiskárny všechny kabely.
- Zvedněte tiskárnu z volitelného zásobníku a položte ji vedle, namísto toho, abyste se snažili zvednout zásobník a tiskárnu současně.

Poznámka: Ke zvednutí tiskárny z volitelného zásobníku použijte držadla po stranách tiskárny.

Používejte pouze napájecí kabel dodaný s tímto produktem, nebo náhradu schválenou výrobcem.

Pro připojení tohoto výrobku k veřejné telefonní síti používejte pouze telekomunikační kabel (RJ–11) dodaný s tímto produktem nebo kabel 26 AWG, případně větší náhradu.

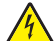

VÝSTRAHA—NEBEZPEČÍ ÚRAZU ELEKTRICKÝM PROUDEM: Pokud potřebujete získat přístup k systémové desce nebo chcete doplnit volitelný hardware a paměťová zařízení poté, co jste tiskárnu nainstalovali, nejprve tiskárnu vypněte a odpojte napájecí kabel ze zásuvky. Máte-li k tiskárně připojena další zařízení, pak je rovněž vypněte a odpojte jakékoli kabely vedoucí k tiskárně.

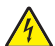

VÝSTRAHA—NEBEZPEČÍ ÚRAZU ELEKTRICKÝM PROUDEM: Zkontrolujte, zda jsou v označených portech připojeny veškeré vnější kabely (např. ethernetové a telefonní).

Tento produkt byl vyroben, otestován a schválen tak, aby při použití specifických součástí výrobce vyhovoval přísným globálním bezpečnostním normám. Bezpečnostní funkce některých částí nemusí být vždy zjevné. Výrobce neodpovídá za použití jiných náhradních dílů.

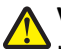

VÝSTRAHA—NEBEZPEČÍ ÚRAZU: Napájecí kabel nepřeřezávejte, nekruťte, neohýbejte, nemačkejte a nepokládejte na něho těžké předměty. Zabraňte jeho odírání a napínání. Zamezte jeho přiskřípnutí mezi dvěma objekty, například mezi nábytkem a stěnou. Ve výše uvedených případech hrozí nebezpečí požáru či úrazu elektrickým proudem. Pravidelně kontrolujte napájecí kabel s ohledem na výše uvedené problémy. Před kontrolou kabelu ho vytáhněte z elektrické zásuvky.

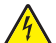

VÝSTRAHA—NEBEZPEČÍ ÚRAZU ELEKTRICKÝM PROUDEM: Abyste se vyhnuli riziku zasažení elektrickým proudem při čištění vnějšího povrchu tiskárny, odpojte napájecí kabel z elektrické zásuvky a odpojte od tiskárny všechny kabely, než budete pokračovat.

### Informace o tiskárně

### Děkujeme vám, že jste si vybrali tuto tiskárnu!

Tvrdě jsme pracovali, abychom zajistili, že vyhoví vašim potřebám.

Abyste mohli svou novou tiskárnu začít okamžitě používat, použijte instalační materiály dodané s tiskárnou a projděte si *uživatelskou příručku*, abyste zjistili, jak provádět základní úkony. Chcete-li svou tiskárnu maximálně využít, pozorně si přečtěte *uživatelskou příručku* a nezapomeňte se na našich internetových stránkách seznámit s nejnovějšími aktualizacemi.

Zavázali jsme se, že s našimi tiskárnami poskytneme výkon a hodnotu, a naším přáním je, zajistit vše k vaší spokojenosti. Pokud časem narazíte na jakékoli problémy, jeden z našich dobře informovaných zástupců podpory vám rád pomůže vše rychle vyřešit. A pokud přijdete na něco, co bychom mohli dělat lépe, dejte nám o tom vědět. Především vy jste důvodem, proč děláme to, co děláme, a vaše doporučení nám dopomáhají k tomu, dělat to ještě lépe.

### Vyhledání informací o tiskárně

| Požadovaná položka                                                                                                    | Umístění                                                                                                    |
|----------------------------------------------------------------------------------------------------|----------------------------------------------------------------------------------------------------|
| Postup prvního nastavení:<br>• Připojení tiskárny<br>• Instalace softwaru tiskárny                                                                                                    | Dokumentace k instalaci – Dokumentace k instalaci je dodávána<br>s tiskárnou.                                                                                                    |
| Dodatečné nastavení tiskárny a pokyny k používání<br>tiskárny:                                                                                                    | Uživatelská příručka – Uživatelská příručka je k dispozici na disku CD<br>Software a dokumentace.                                                                                                    |
| <ul> <li>Výběr a skladování papíru a speciálních médií</li> <li>Zakládání papíru</li> <li>Provádění úloh tisku, kopírování, skenování a faxování v závislosti na modelu tiskárny</li> <li>Konfigurace nastavení tiskárny</li> <li>Zobrazení a tisk dokumentů a fotografií</li> <li>Nastavení a použití softwaru tiskárny</li> <li>Nastavení a konfigurace tiskárny v síti v závislosti na modelu tiskárny</li> <li>Péče o tiskárnu a údržba</li> <li>Odstavění potíčí a žažaní preblémů</li> </ul> | <i>Stručná příručka – Stručná příručka</i> je k dispozici na disku CD <i>Software</i><br><i>a dokumentace</i> v části "Zobrazit další dokumentaci".<br>Aktualizace naleznete na našich webových stránkách na adrese<br><b>support.dell.com</b> . |
| Pomoc s používáním softwaru tiskárny                                                                                                    | Nápověda v systému Windows nebo Mac – Spusťte software nebo<br>aplikaci tiskárny a klikněte na tlačítko <b>Nápověda</b> .<br>Kliknutím na ikonu 🕐 zobrazíte kontextové informace.                                                                |
|                                                                                                    | Poznámky:                                                                                                    |
|                                                                                                    | <ul> <li>Nápověda se instaluje automaticky se softwarem tiskárny.</li> </ul>                                                                                                    |
|                                                                                                    | <ul> <li>Software tiskárny se nachází ve složce programu tiskárny na<br/>ploše, v závislosti na operačním systému počítače.</li> </ul>                                                                                                    |

| Požadovaná položka                                                                                                    | Umístění                                                                                                    |
|----------------------------------------------------------------------------------------------------|----------------------------------------------------------------------------------------------------|
| Nejnovější doplňující informace, aktualizace a technická<br>podpora:<br>Dokumentace<br>Ovladače ke stažení<br>Aktualizace produktu<br>Servisní a záruční informace<br>Stav objednávky<br>Podpora prostřednictvím chatu<br>Podpora prostřednictvím e-mailu<br>Telefonická podpora | <ul> <li>Webové stránky podpory společnosti Dell – support.dell.com</li> <li>Poznámka: Chcete-li zobrazit příslušný web podpory, vyberte oblast a potom vyberte svůj produkt.</li> <li>Telefonní čísla podpory a provozní dobu pro vaši oblast nebo zemi naleznete na webu podpory.</li> <li>Při komunikaci s pracovníky podpory mějte po ruce následující údaje, aby vás mohli rychleji obsloužit:</li> <li>Servisní tag</li> <li>Kód pro expresní servis</li> <li>Poznámka: Servisní tag a kód pro expresní servis se nacházejí na štítcích na tiskárně.</li> </ul> |
| <ul> <li>Software a ovladače – Certifikované ovladače pro<br/>tiskárnu a instalační software pro tiskárnu Dell</li> <li>Soubory Readme – poslední technické změny nebo<br/>rozšířené technické referenční materiály pro pokročilé<br/>uživatele nebo techniky</li> </ul>         | Disk CD Software a dokumentace                                                                                                    |
| <ul> <li>Spotřební materiál a příslušenství k tiskárně</li> <li>Náhradní kazety</li> </ul>                                                                                                    | Web spotřebního materiálu k tiskárnám Dell – <b>dell.com/supplies</b><br>Spotřební materiál k tiskárně lze zakoupit online, telefonicky nebo ve<br>vybraných prodejnách výrobce.                                                                                                    |
| <ul> <li>Bezpečnostní informace pro přípravu obsluhovat<br/>tiskárnu</li> <li>Informace o předpisech</li> <li>Informace o záruce</li> </ul>                                                                                                    | Příručka k produktu                                                                                                    |

### Konfigurace tiskárny

**Poznámka:** Konfigurace tiskárny se může lišit v závislosti na tom, jakým modelem tiskárny disponujete.

#### Základní model

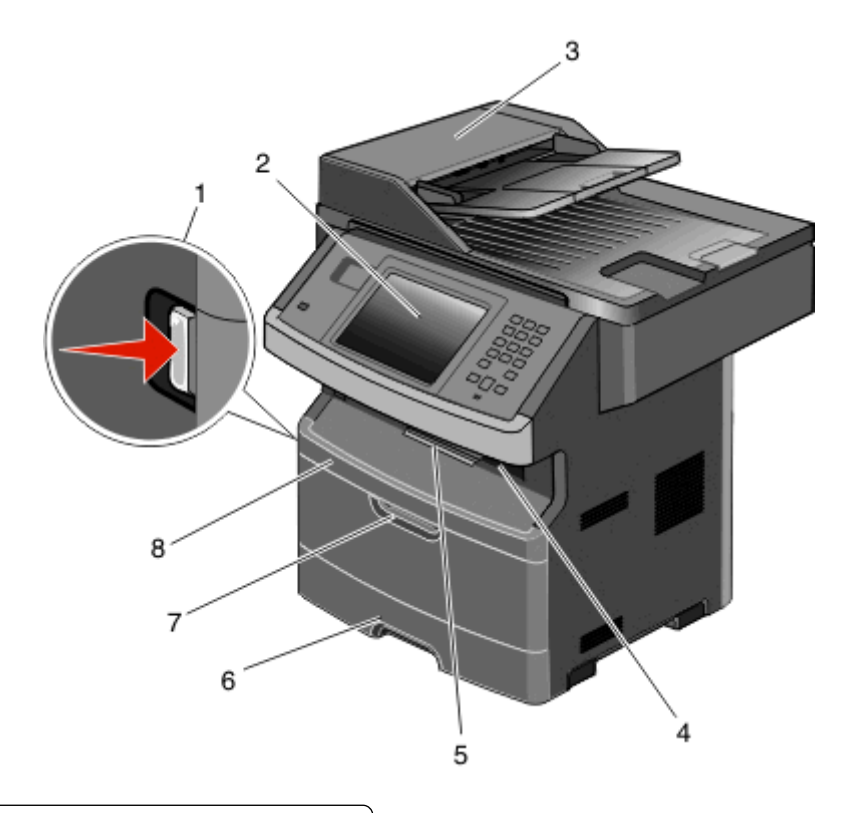

| 1 | Uvolňovací tlačítko předních dvířek              |  |
|---|--------------------------------------------------|--|
| 2 | Ovládací panel tiskárny                          |  |
| 3 | Automatický podavač dokumentů (ADF)              |  |
| 4 | Standardní výstupní zásobník s horním osvětlením |  |
| 5 | Zarážka papíru                                   |  |
| 6 | Standardní zásobník na 250 listů                 |  |
| 7 | Dvířka víceúčelového podavače                    |  |
| 8 | Přední dvířka                                    |  |

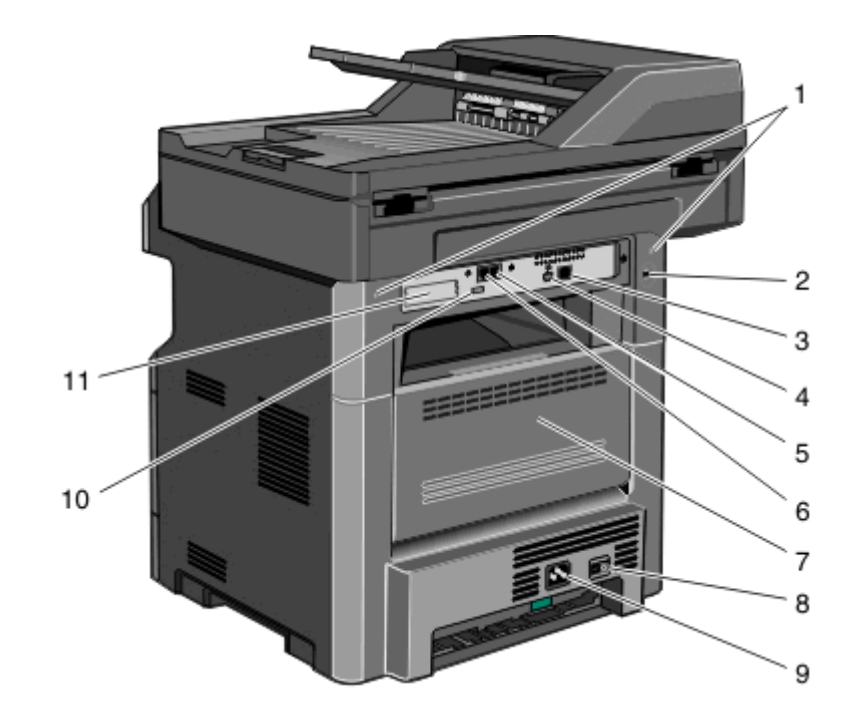

| 1  | zámky systémové desky                                                                 |
|----|---------------------------------------------------------------------------------------|
| 2  | Uzamykací zařízení                                                                    |
| 3  | port sítě Ethernet                                                                    |
| 4  | port USB                                                                              |
|    | Poznámka: Pomocí tohoto portu USB připojte tiskárnu k počítači.                       |
| 5  | Nástěnný port pro připojení faxu                                                      |
|    | Poznámka: Porty faxu jsou přítomné, jen když je nainstalovaná faxová karta.           |
| 6  | Telefonní port pro připojení faxu                                                     |
|    | Poznámka: Porty faxu jsou přítomné, jen když je nainstalovaná faxová karta.           |
| 7  | Zadní dvířka                                                                          |
| 8  | Vypínač napájení                                                                      |
| 9  | Zásuvka pro napájecí kabel tiskárny                                                   |
| 10 | Periferní port USB                                                                    |
| 11 | Vyjímatelná ochranná deska                                                            |
| l  | Poznámka: Ochranná deska je vyjmuta, jsou-li nainstalovány interní volitelné doplňky. |

### Volba umístění tiskárny

Až budete volit umístění tiskárny, ponechejte dostatek prostoru pro otevření zásobníků, krytů a dvířek. Pokud máte v úmyslu instalovat volitelné příslušenství, také pro ně ponechejte dostatek prostoru. Důležité je toto:

- Ujistěte se, že proudění vzduchu v místnosti odpovídá nejnovější revizi normy ASHRAE 62.
- Umístěte tiskárnu na rovný, pevný a stabilní povrch.

- Zajistěte, aby tiskárna byla:
  - Stranou přímého vzdušného proudění klimatizací, ohřívačů a ventilátorů
  - Stranou přímého slunečního záření a prostředí s extrémní vlhkostí nebo kolísající teplotou
  - Čistá, suchá a zbavená prachu
- Pro vhodné odvětrávání doporučujeme zachovat v okolí tiskány volný prostor o rozměrech:

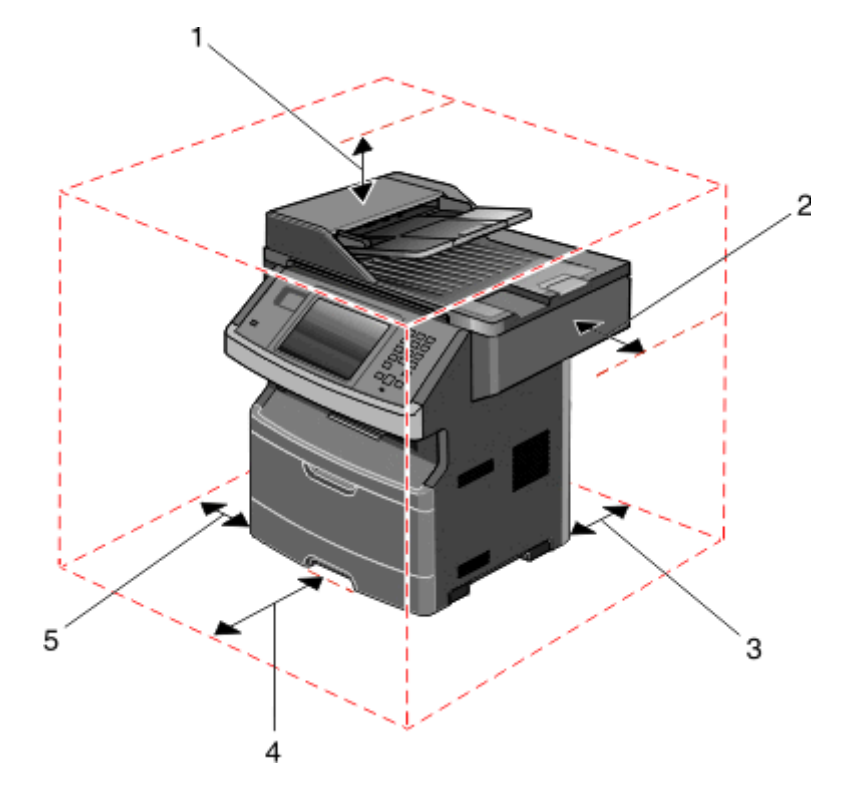

| 1               | Horní strana | 254 mm (10 palců) |  |
|-----------------|--------------|-------------------|--|
| 2 Pravá strana  |              | 203 mm (8 palců)  |  |
| 3 Zadní strana  |              | 305 mm (12 palců) |  |
| 4 Přední strana |              | 203 mm (8 palců)  |  |
| 5 Levá strana   |              | 76 mm (3 palce)   |  |

### Základní funkce skeneru

Skener umožňuje velkým pracovním skupinám kopírovat, faxovat a skenovat do sítě. Možné akce:

- Vytváření rychlých kopií nebo změny nastavení na ovládacím panelu tiskárny za účelem provedení určitých kopírovacích úloh.
- Odesílání faxu pomocí ovládacího panelu tiskárny.
- Odesílání faxu více příjemcům najednou.
- Naskenujte dokumenty a odešlete je do svého počítače, na e-mailovou adresu, do jednotky flash nebo do umístění FTP.
- Naskenujte dokumenty a odešlete je do jiné tiskárny (PDF pomocí FTP).

Poznámka: Funkce faxu je k dispozici jen na vybraných modelech tiskáren.

# Popis automatického podavače dokumentů a skleněné plochy skeneru

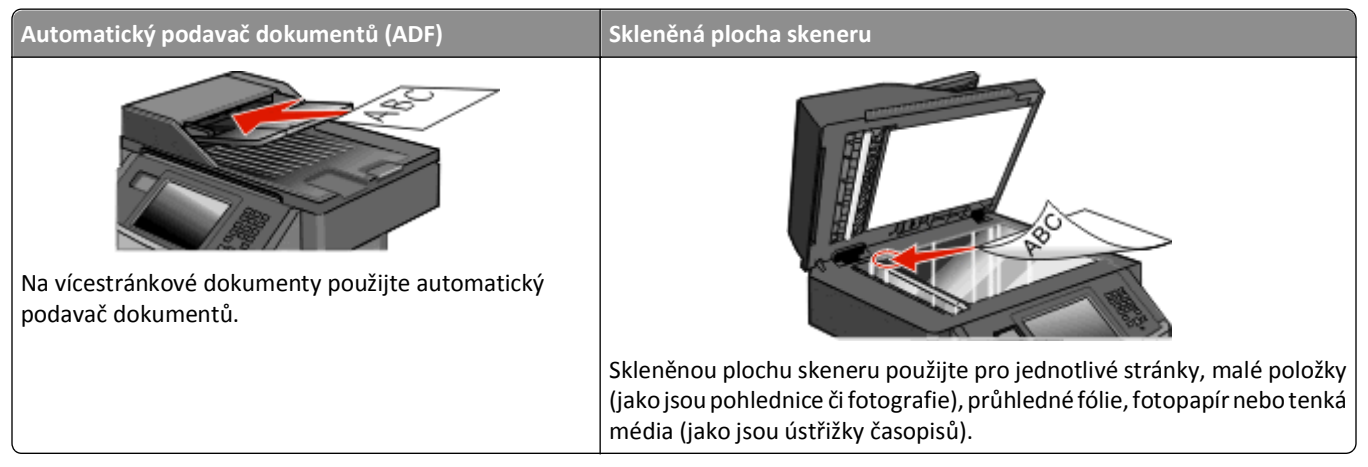

Ke skenování dokumentů můžete použít automatický podavač dokumentů nebo skleněnou plochu skeneru.

#### Za použití automatického podavače dokumentů

Automatický podavač dokumentů dokáže skenovat více stránek a dokonce i oboustranné listy. Automatický podavač ADF umožňuje automaticky skenovat obě strany předlohy. Pokud se používá podavač ADF:

- Založte dokument do automatického podavače dokumentů kratší stranou napřed a lícem vzhůru.
- Do zásobníku automatického podavače dokumentů založte až 50 listů obyčejného papíru.
- Skenujte formáty od 125 × 127 mm (4,92 × 5 palců) do 215,9 × 355,6 mm (8,5 × 14 palců).
- Skenujte dokumenty smíšené velikosti (letter a legal).
- Skenujte média s gramáží od 52 do 120 g/m<sup>2</sup> (14 až 32 lb).
- Do automatického podavače dokumentů nevkládejte pohlednice, fotografie, malé dokumenty, průhledné fólie, fotografický papír nebo tenká média (např. výstřižky z časopisů). Tyto předlohy položte na skleněnou plochu skeneru.

#### Za použití skleněné plochy skeneru

Skleněná plocha skeneru může být použita ke skenování či kopírování jednotlivých stránek nebo stránek knihy. Při použití skleněné plochy skeneru

- Dokument umístěte lícem dolů do horního levého rohu skleněné plochy skeneru.
- Skenujte nebo kopírujte dokumenty o velikosti až 215,9 x 355,6 mm (8,5 x 14 palců).
- Skenujte dokumenty smíšené velikosti (letter a legal).
- Kopírujte knihy o tloušťce až 25,3 mm (1 palec).

### Vysvětlení ovládacího panelu tiskárny

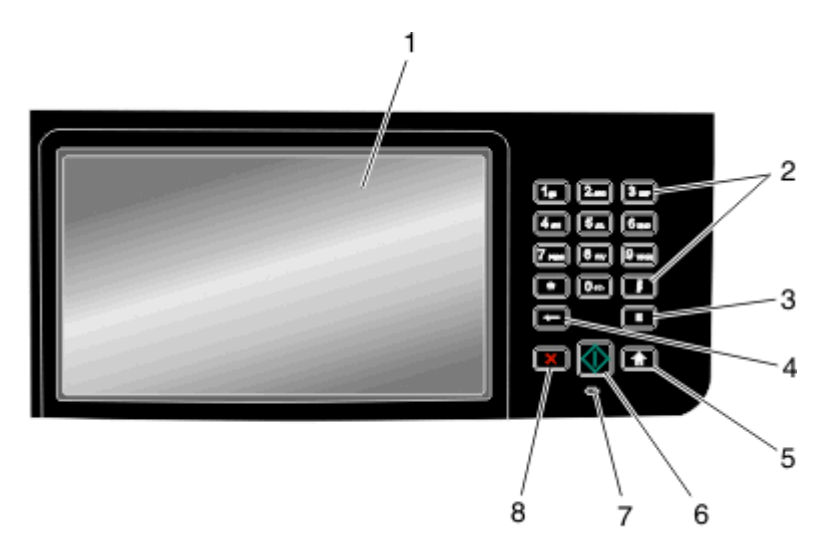

| Položka |                                                                                                    | Popis                                                                                                    |  |
|---------|----------------------------------------------------------------------------------------------------|----------------------------------------------------------------------------------------------------|--|
| 1       | Displej                                                                                                    | Zobrazte volby pro kopírování, faxování a tisk, jakož i stavová a chybová hlášení.                                                                                                    |  |
| 2       | Klávesnice                                                                                                    | Zadejte na displeji čísla nebo symboly.                                                                                                    |  |
|         | 1. 2. 3.<br>4. 5. 6.<br>7. 8. 9.<br>• 0. 4<br>• 0. 4<br>• 1                                                                                                    |                                                                                                    |  |
| 3       | Pauza ve vytáčení                                                                                                    | <ul> <li>Stiskněte tlačítko  chcete-li do faxového čísla vložit dvou- až třísekundovou pauzu ve vytáčení. V poli faxovat komu je pauza ve vytáčení zastoupena čárkou (,).</li> <li>Chcete-li z domovské obrazovky znovu vytočit faxové číslo, stiskněte .</li> <li>Toto tlačítko funguje jen v nabídce Fax nebo současně s funkcemi faxu. Stisknutí tlačítka  mimo nabídku Fax, funkci faxu nebo domovskou obrazovku vyvolá chybové pípnutí.</li> </ul> |  |
| 4 Zpět  | V nabídce kopírování můžete pomocí tlačítka <b>se s</b> mazat nejvíce vpravo umístěnou číslici hodnoty počtu kopií. Pokud pomocí opakovaného stisknutí tlačítka <b>se s</b> mažete celé číslo, objeví se výchozí hodnota 1. |                                                                                                    |  |
|         |                                                                                                    | V seznamu faxovacích destinací můžete pomocí tlačítka 🗲 smazat nejvíce vpravo umístěnou číslici<br>ručně zadaného čísla. Pomocí tlačítka 🗲 můžete také smazat celý zkrácený záznam. Jakmile je celý<br>řádek smazán, další stisknutí tlačítka 🗲 způsobí posun kurzoru o řádek nahoru.                                                                                                    |  |
|         |                                                                                                    | V seznamu e-mailových destinací můžete tlačítko <b>ese</b> použít ke smazání znaků nalevo od kurzoru.<br>Pokud je znak ve zkratce, je tato zkratka smazána.                                                                                                    |  |
| 5       | Domů                                                                                                    | Pro návrat na domovskou obrazovku stiskněte 🚮.                                                                                                    |  |

| Položk | а         | Popis                                                                                                    |
|--------|-----------|----------------------------------------------------------------------------------------------------|
| 6      | Start     | <ul> <li>Pro spuštění úlohy momentálně vybrané na displeji stiskněte .</li> <li>Stisknutím tlačítka 2 na domovské obrazovce zahájíte kopírování s výchozím nastavením.</li> <li>Je-li tlačítko stlačeno během skenovací úlohy, není provedena žádná činnost.</li> </ul>                                                                |
| 7      | Kontrolka | <ul> <li>Zobrazuje stav tiskárny:</li> <li>Off (Vyp.) – tiskárna je vypnutá.</li> <li>Blinking green (Zeleně bliká) – tiskárna se zahřívá, zpracovává data nebo tiskne.</li> <li>Solid green (Svítí zeleně) – tiskárna je zapnutá, ale je v nečinnosti.</li> <li>Blinking red (Bliká červeně) – je vyžadován zásah obsluhy.</li> </ul> |
| 8      | Stop      | Zastaví veškerou aktivitu tiskárny.<br>Jakmile se na displeji zobrazí hlášení <b>Zastaveno</b> , je k dispozici celá řada možností.                                                                                                    |

### Vysvětlení úvodní obrazovky

Po zapnutí tiskárny proběhne rychlé zahřátí, po kterém se na displeji zobrazí základní obrazovka, kterou nazýváme obrazovkou úvodní. Tlačítka na úvodní obrazovce můžete použít k zahájení různých činností: kopírování, faxování, skenování; k otevřením obrazovky s nabídku nebo k reakci na hlášení.

Poznámka: V závislosti na vlastních úpravách úvodní obrazovky se na ni mohou objevovat různá tlačítka.

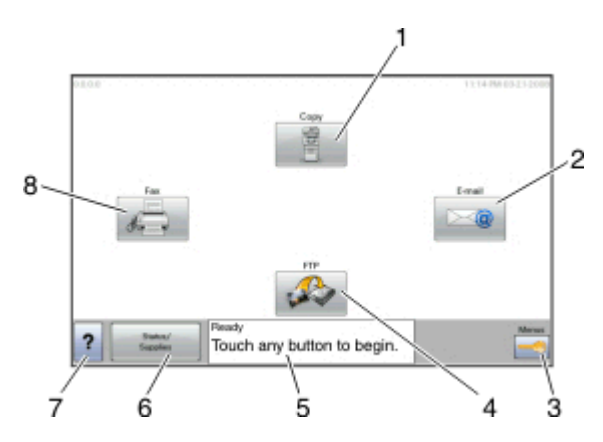

| Položk | a na displeji | Popis                                                                                                    |
|--------|---------------|----------------------------------------------------------------------------------------------------|
| 1      | Kopírování    | Otevře nabídky kopírování<br><b>Poznámka:</b> Z úvodní obrazovky se můžete do nabídek kopírování přesunout také pomocí<br>stisknutí čísla na klávesnici. |
| 2      | E-mail        | Otevře nabídky e-mailů                                                                                                    |
| 3      | Nabídky       | Otevře nabídky Tyto nabídky jsou dostupné pouze tehdy, jeli tiskárna ve stavu Připravena.                                                                |
| 4      | FTP           | Otevře nabídky protokolu FTP                                                                                                    |

| Položka na displeji |                            | Popis                                                                                                    |
|---------------------|----------------------------|----------------------------------------------------------------------------------------------------|
| 5                   | Stavová lišta              | <ul> <li>Zobrazuje aktuální stav tiskárny, například Připravena nebo Zaneprázdněna.</li> <li>Zobrazuje momentální situaci tiskárny, například málo toneru.</li> <li>Zobrazuje hlášení o nutnosti zásahu obsluhy spolu s informací, co máte udělat, aby mohla tiskárna pokračovat v práci, například Zavřete dvířka.</li> </ul> |
| 6                   | Stav/spotřební<br>materiál | Zobrazuje se na displeji pokaždé, když zpráva o stavu tiskárny zahrnuje hlášení o nutném zásahu<br>obsluhy. Dotknutím přejdete na obrazovku zpráv a získáte podrobnější informace, včetně<br>instrukcí, jak nastalou situaci řešit,                                                                                            |
| 7                   | Тіру                       | Ve všech nabídkách je k dispozici tlačítko tipů. Tipy fungují jako kontextová nápověda na displeji<br>dotykové obrazovky.                                                                                                    |
| 8                   | Fax                        | Otevře nabídky faxu                                                                                                    |

Na úvodní obrazovce se mohou objevit i další tlačítka, například:

| Zobrazená položka        | Popis                                                                                                    |  |
|--------------------------|----------------------------------------------------------------------------------------------------|--|
| Uvolnit zadržené<br>faxy | Pokud je zobrazena toto tlačítko, jsou k dispozici faxy, které byly zadrženy na základě nastavení napláno-<br>vaného času. Do seznamu zadržených faxů se dostanete, dotknete-li se tohoto tlačítka. |  |
| Vyhledat zadržené        | Vyhledá libovolnou z následujících položek a zobrazí výsledky hledání:                                                                                                    |  |
| úlohy                    | <ul> <li>Uživatelská jména patřící k zadrženým nebo důvěrným úlohám</li> </ul>                                                                                                    |  |
|                          | <ul> <li>Názvy zadržených úloh vyjma názvů důvěrných tiskových úloh</li> </ul>                                                                                                    |  |
|                          | Názvy profilů                                                                                                    |  |
|                          | Pole pro záložky nebo názvy úloh                                                                                                    |  |
|                          | <ul> <li>Pole USB nebo názvy úloh pouze pro podporovaná rozšíření</li> </ul>                                                                                                    |  |
| Pozdržené úlohy          | Otevře obrazovku se všemi zadrženými úlohami                                                                                                    |  |
| Uzamknout zařízení       | ní Toto tlačítko se objeví na obrazovce, pokud je tiskárna odemčena a nebylo nastaveno osobní identifikační číslo PIN.                                                                              |  |
|                          | Dotykem tohoto tlačítka otevřete obrazovku pro zadání kódu PIN. Zadáním správného kódu PIN dojde k<br>uzamčení ovládacího panelu tiskárny (dotyková obrazovka a hardwarová tlačítka).               |  |
| Odemknout<br>zařízení    | Toto tlačítko se objeví na obrazovce, pokud je tiskárna uzamčena. Tlačítka a zkratky nemohou být v průběhu<br>zobrazení této zprávy použity.                                                        |  |
|                          | Dotykem tohoto tlačítka otevřete obrazovku pro zadání kódu PIN. Zadáním správného kódu PIN dojde k<br>odemčení ovládacího panelu tiskárny (dotyková obrazovka a hardwarová tlačítka).               |  |

### Použití tlačítek na dotykové obrazovce

**Poznámka:** V závislosti na vašich možnostech a nastavení správy se vaše obrazovky a tlačítka mohou lišit od zobrazených.

#### Příklad dotykové obrazovky

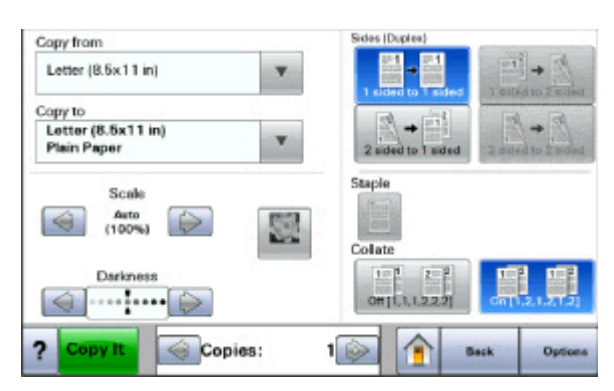

| Tlačítko                  | Funkce                                        |
|---------------------------|-----------------------------------------------|
| Na začátek                | Vrací na domovskou obrazovku                  |
|                           |                                               |
| Šipka dolů                | Otevírá obrazovku volitelných doplňků         |
|                           |                                               |
| Posunutí vlevo, zmenšení  | Posouvá na další hodnotu v sestupném pořadí   |
|                           |                                               |
| Posunutí vpravo, zvětšení | Posouvá na další hodnotu ve vzestupném pořadí |
| +                         |                                               |
| Šipka doleva              | Posouvá vlevo                                 |
| $\bigcirc$                |                                               |
| Šipka doprava             | Posouvá vpravo                                |
|                           |                                               |
| Zpět                      | Vrací zpět na předchozí obrazovku             |
| Back                      |                                               |

### Ostatní tlačítka dotykové obrazovky

| Tlačítko                       | Funkce                                                                                                    |
|--------------------------------|----------------------------------------------------------------------------------------------------|
| Zaslat                         | Ukládá hodnotu jako nového výchozí nastavení                                                                                                    |
| Submit                         |                                                                                                    |
| Šipka dolů                     | Posouvá dolů na další obrazovku                                                                                                    |
| $\bigcirc$                     |                                                                                                    |
| Šipka nahoru                   | Posouvá nahoru na další obrazovku                                                                                                    |
| $\bigcirc$                     |                                                                                                    |
| Nevybrané tlačítko přepínače   | Toto je nevybrané tlačítko přepínače. Tlačítko přepínače je šedé, aby naznačovalo, že není vybráno.                                                                                                    |
| ٥                              |                                                                                                    |
| Vybrané tlačítko přepínače     | Toto je vybrané tlačítko přepínače. Tlačítko přepínače je modré, aby naznačovalo, že je vybráno.                                                                                                    |
|                                |                                                                                                    |
| Zrušit úlohy<br>Cancel<br>Jobs | Otevře obrazovku rušení úloh Na obrazovce rušení úloh naleznete tři záhlaví: Tisk, Fax a Síť.<br>Pod záhlavími Tisk, Fax a Síť jsou k dispozici tyto položky:<br>• Tisková úloha<br>• Kopírovací úloha<br>• Fax<br>• FTP<br>• Odeslání e-mailu<br>Každé záhlaví má pod sebou seznam úloh zobrazený jako sloupec, v němž se zobrazují jen tři úlohy<br>na obrazovku. Každá úloha se jeví jako tlačítko, jehož se můžete dotknout za účelem získání<br>informací o úloze. Pokud sloupec obsahuje více než tři úlohy, zobrazuje se šipka, pomocí níž se<br>můžete posouvat po úlohách. |
| Pokračovat                     | Toto tlačítko potvrzuje výběr nebo odstraňuje hlášení. Úloha pak pokračuje.                                                                                                    |
| Continue                       |                                                                                                    |
| Zrušit                         | Ruší akci nebo výběr                                                                                                    |
| Cancel                         | <ul> <li>Ruší obrazovku a vrací na předchozí obrazovku</li> </ul>                                                                                                    |

| Tlačítko | Funkce                                                |
|----------|-------------------------------------------------------|
| Vybrat   | Otevírá další navazující nabídku nebo položku nabídky |

#### Funkce

| Funkce                                                                                                | Popis                                                                                                    |
|----------------------------------------------------------------------------------------------------|----------------------------------------------------------------------------------------------------|
| Řádek s cestou v nabídkách:<br><u>Nabídky &gt;Nastavení &gt;Nastavení</u><br>kopírování > Počet kopií | Řádek s cestou v nabídkách se nachází v horní části každé obrazovky s nabídkou. Tato<br>funkce slouží jako pomůcka ukazující cestu, jakou byla vyvolána aktuální nabídka.<br>Určuje přesnou polohu v nabídkách.                   |
|                                                                                                    | Dotkněte se jakéhokoli z podtržených slov a vrátíte se do příslušné nabídky nebo<br>položky nabídky.                                                                                                    |
|                                                                                                    | Počet kopií není podtržený, protože jde o aktuální obrazovku. Pokud se dotknete<br>podtrženého slova na obrazovce "Počet kopií" dříve, než nastavíte a uložíte počet<br>kopií, výběr se neuloží a nestane se výchozím nastavením. |
| Výstražné hlášení o přítomnosti                                                                       | Pokud se objeví hlášení o přítomnosti, které ovlivňuje funkci, jako je kopírování nebo<br>faxování, na funkčním tlačítku na domovské obrazovce se objeví výrazný červený<br>vykřičník a začne blikat červená kontrolka.           |

## Dodatečné nastavení tiskárny

### Instalace interních možností

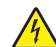

VÝSTRAHA—NEBEZPEČÍ ÚRAZU ELEKTRICKÝM PROUDEM: Pokud přistupujete k systémové desce nebo instalujete doplňkové hardwarové nebo paměťové zařízení až po instalaci tiskárny, nejprve tiskárnu vypněte a odpojte napájecí kabel ze zásuvky. Pokud jsou k tiskárně připojena jiná zařízení, vypněte je a odpojte všechny kabely vedoucí k tiskárně.

Konektivitu a paměťovou kapacitu své tiskárny můžete upravit přidáním doplňkových karet. Instrukce v této části popisují, jak nainstalovat dostupné karty; můžete jich také využít k nalezení karet, které mají být odstraněny.

#### Dostupné interní možnosti

- Paměťové karty
- Firmwarové karty
- Pevný disk tiskárny
- Porty Internal Solutions Ports (ISP)

All of these options may not be available. Další informace získáte na místě, kde jste tiskárnu zakoupili.

#### Přístup k systémové desce a instalace interních doplňků

Poznámka: Tento úkol vyžaduje plochý šroubovák.

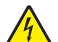

VÝSTRAHA—NEBEZPEČÍ ÚRAZU ELEKTRICKÝM PROUDEM: Pokud přistupujete k systémové desce nebo instalujete doplňkové hardwarové nebo paměťové zařízení až po instalaci tiskárny, nejprve tiskárnu vypněte a odpojte napájecí kabel ze zásuvky. Pokud jsou k tiskárně připojena jiná zařízení, vypněte je a odpojte všechny kabely vedoucí k tiskárně.

**1** Povolte šrouby na zadní straně systémové desky o čtvrt otáčky.

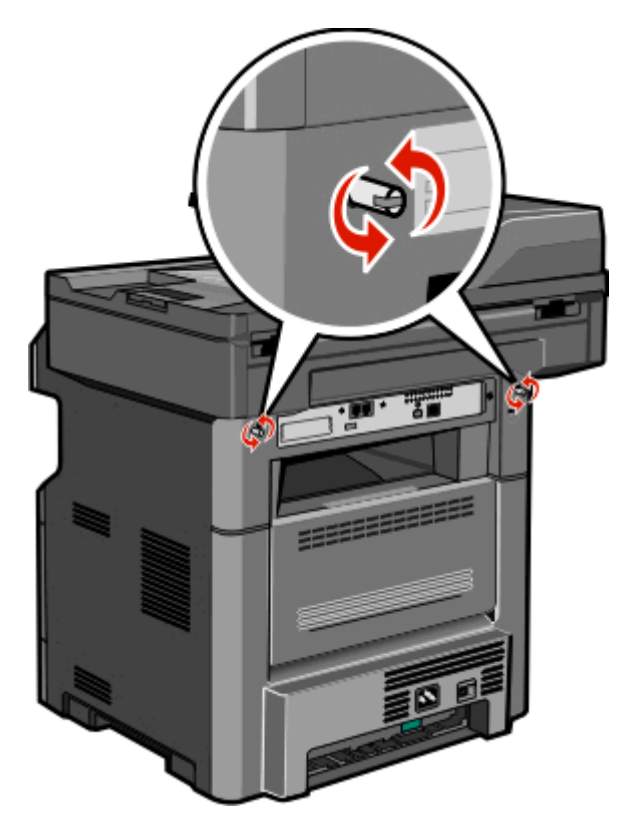

2 Otevřete přední část jednotky skeneru a otevřete systémovou desku.

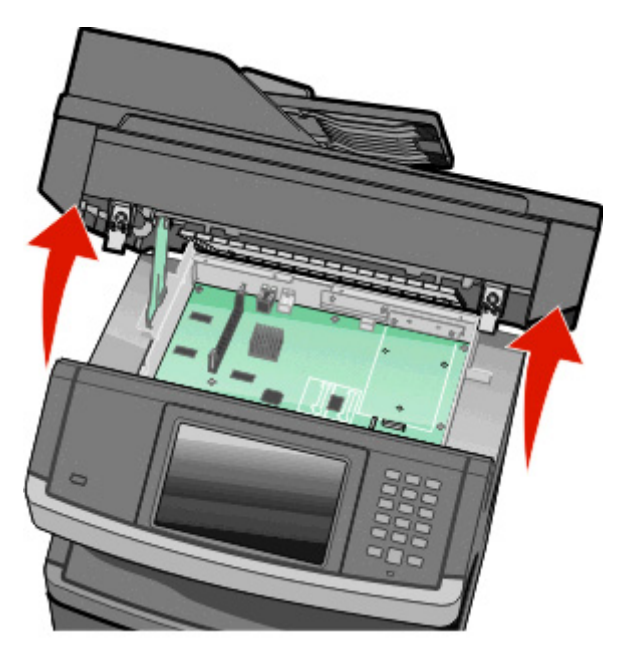

**3** S pomocí následujícího obrázku vyhledejte příslušný konektor.

Výstraha—nebezpečí poškození: Elektronické součásti systémové desky mohou být snadno poškozeny statickou elektřinou. Než se dotknete elektronických součástí nebo konektorů na systémové desce, dotkněte se něčeho kovového.

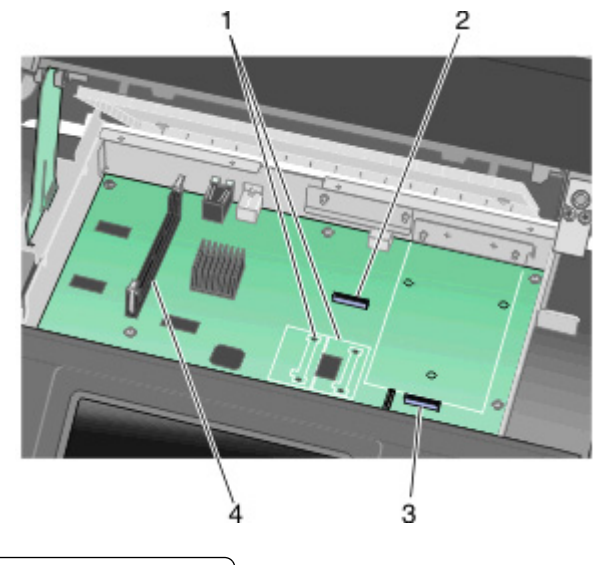

| 1 | Konektory paměti flash nebo firmwarové karty |
|---|----------------------------------------------|
| 2 | Konektor faxové karty                        |
| 3 | Konektor pevného disku tiskárny              |
| 4 | Konektor paměťové karty                      |

#### Instalace paměťové karty

VÝSTRAHA—NEBEZPEČÍ ÚRAZU ELEKTRICKÝM PROUDEM: Pokud potřebujete získat přístup k systémové desce nebo chcete nainstalovat doplňkový hardware a paměťová zařízení poté, co jste nastavili tiskárnu, nejprve tiskárnu vypněte a odpojte napájecí kabel ze zásuvky. Máte-li k tiskárně připojena další zařízení, pak je rovněž vypněte a odpojte jakékoliv kabely vedoucí k tiskárně.

Výstraha—nebezpečí poškození: Elektronické součásti systémové desky mohou být snadno poškozeny statickou elektřinou. Předtím, než se dotknete elektronických součástí nebo konektorů na systémové desce, se dotkněte něčeho kovového.

Poznámka: K tomuto úkonu budete potřebovat běžný šroubovák.

Volitelnou paměťovou kartu můžete zakoupit samostatně a připojit ji k systémové desce. Instalace paměťové karty:

**1** Získejte přístup k systémové desce.

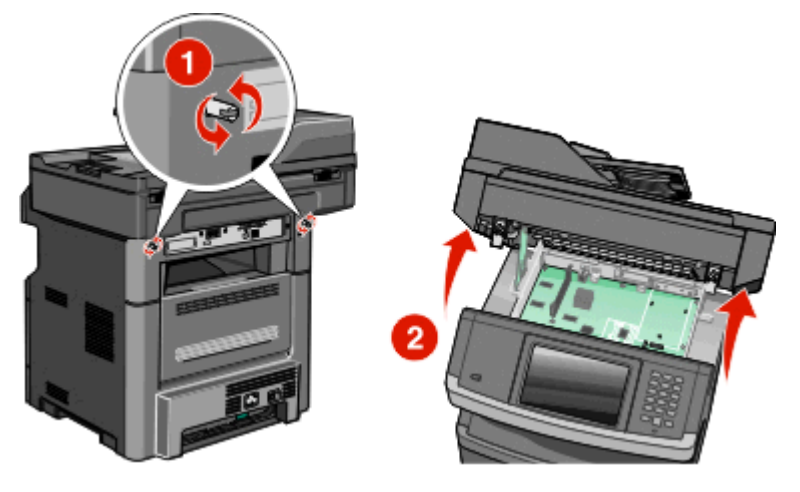

2 Vybalte paměťovou kartu.

Poznámka: Vyvarujte se dotyku v místě připojení podél hrany karty.

**3** Odklopte západky konektoru paměťové karty.

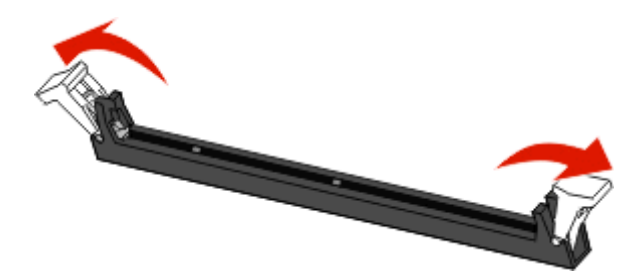

**4** Vyrovnejte drážky na paměťové kartě s výstupky na konektoru.

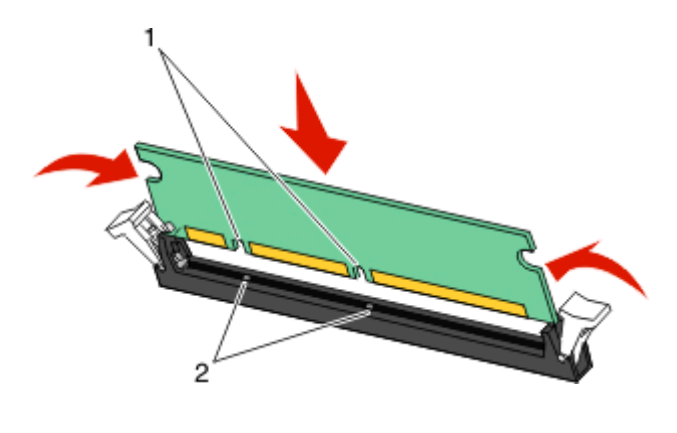

| 1 | Drážky   |
|---|----------|
| 2 | Výstupky |

**5** Zasouvejte paměťovou kartu přímo do konektoru, dokud *nezklapne* na místo.

**Poznámka:** Po nainstalování paměťové karty se ujistěte, že se západky konektoru paměťové karty vrátily do zajištěné vertikální polohy a že kartu bezpečně drží.

- 6 Uvolněte západku systémové desky a uzavřete přístup k systémové desce spuštěním skeneru dolů.
- 7 Zašroubujte šrouby po směru hodinových ručiček asi o čtvrtinu otáčky. Tím systémovou desku zajistíte.

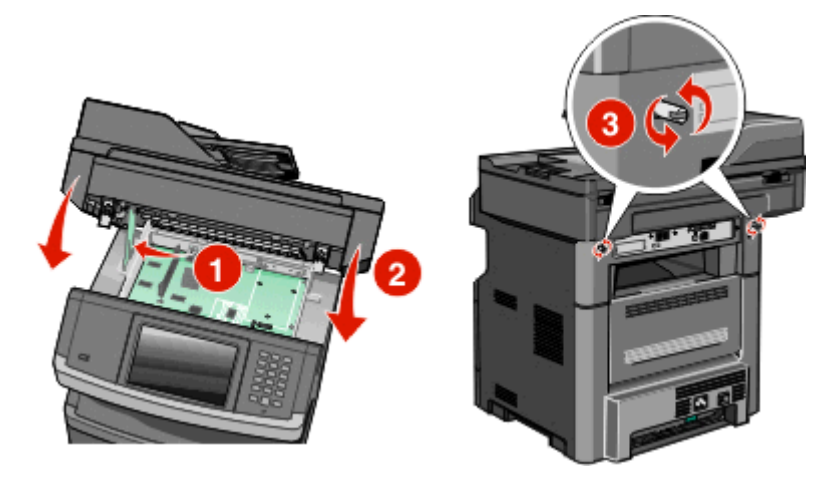

Výstraha—nebezpečí poškození: Ověřte, zda je systémová deska zajištěná a nehrozí nebezpečí, že se poškodí při přemisťování tiskány.

#### Instalace paměti flash nebo karty s firmwarem

Systémová deska má dvě připojovací místa pro volitelnou paměť flash nebo kartu s firmwarem. Lze nainstalovat jen jednu z nich, ale konektory jsou vzájemně zaměnitelné.

Poznámka: K tomuto úkonu budete potřebovat běžný šroubovák.

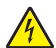

VÝSTRAHA—NEBEZPEČÍ ÚRAZU ELEKTRICKÝM PROUDEM: Pokud potřebujete získat přístup k systémové desce nebo chcete doplnit volitelný hardware a paměťová zařízení poté, co jste tiskárnu nainstalovali, nejprve tiskárnu vypněte a odpojte napájecí kabel ze zásuvky. Máte-li k tiskárně připojena další zařízení, pak je rovněž vypněte a odpojte jakékoliv kabely vedoucí k tiskárně.

Výstraha—nebezpečí poškození: Elektronické součásti systémové desky mohou být snadno poškozeny statickou elektřinou. Předtím, než se dotknete elektronických součástí nebo konektorů na systémové desce, se dotkněte něčeho kovového.

- **1** Dostaňte se k systémové desce.

2 Vybalte kartu.

Poznámka: Nedotýkejte se žádných elektrických součástek na kartě.

3 Uchopte kartu na stranách a zarovnejte plastové výstupky na kartě s otvory na systémové desce.

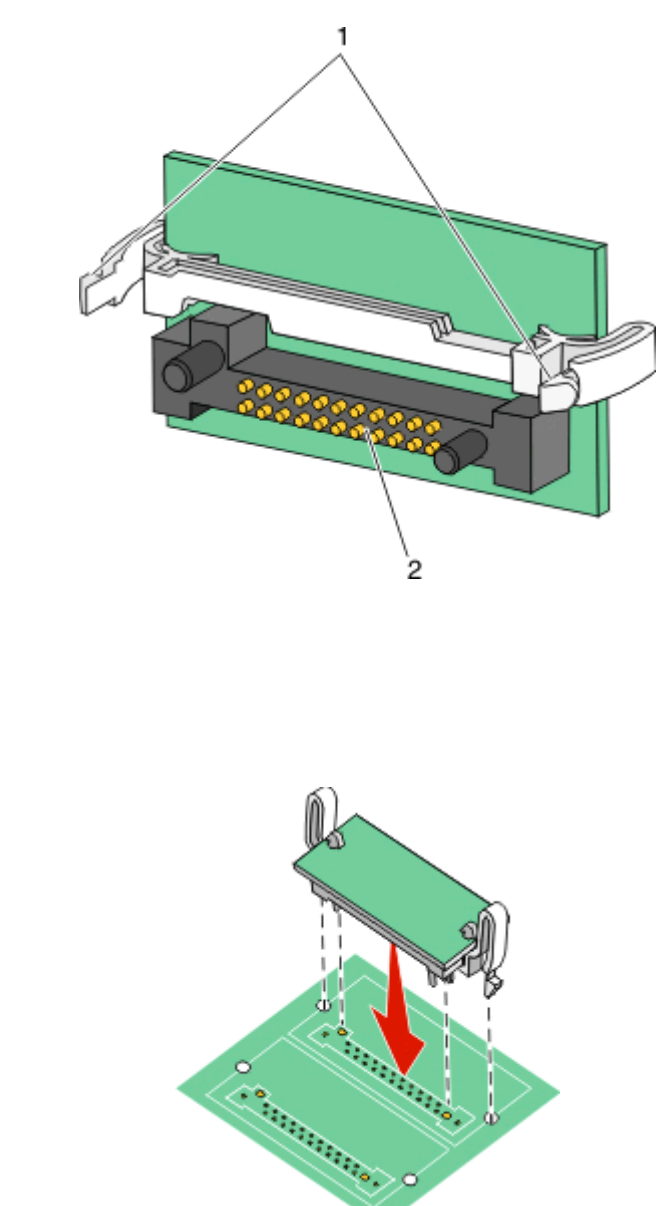

#### Poznámky:

1

2

Plastové výstupky

Kovové výstupky

4 Zatlačte kartu na místo.

- Celá délka konektoru karty se musí dotýkat a být zarovnána se systémovou deskou.
- Buďte opatrní, abyste nepoškodili konektory.
- 5 Uvolněte západku a poté pomocí sklopení skeneru zavřete dvířka pro přístup k systémové desce.

**6** Zašroubujte šrouby po směru hodinových ručiček asi o čtvrtinu otáčky. Tím zabezpečíte systémovou desku na místě.

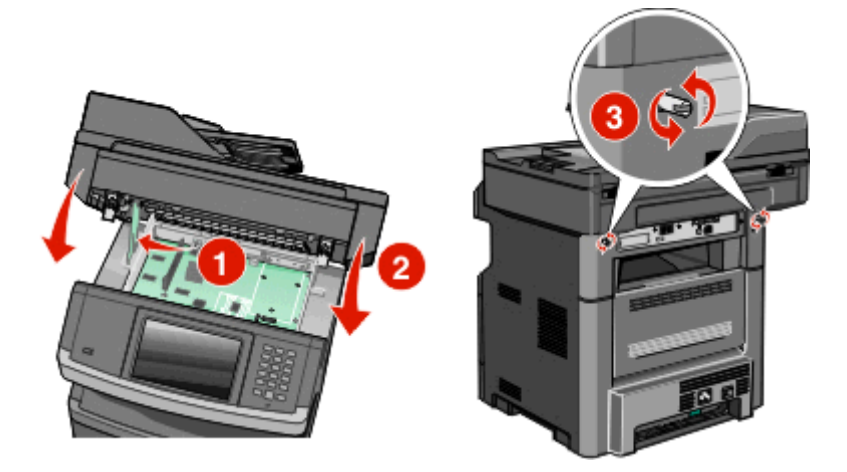

Výstraha—nebezpečí poškození: Ověřte, zda systémová karta dobře drží na místě a že tak při pohybu tiskány nepřijde k úhoně.

#### Instalace portu ISP (Internal Solutions Port)

Poznámka: Tento postup vyžaduje křížový šroubovák č. 2 a plochý šroubovák.

VÝSTRAHA—NEBEZPEČÍ ÚRAZU ELEKTRICKÝM PROUDEM: Pokud přistupujete k systémové desce nebo instalujete doplňkové hardwarové nebo paměťové zařízení až po instalaci tiskárny, nejprve tiskárnu vypněte a odpojte napájecí kabel ze zásuvky. Pokud jsou k tiskárně připojena jiná zařízení, vypněte je a odpojte všechny kabely vedoucí k tiskárně.

Výstraha—nebezpečí poškození: Elektronické součásti systémové desky mohou být snadno poškozeny statickou elektřinou. Než se dotknete elektronických součástí nebo konektorů na systémové desce, dotkněte se něčeho kovového.

1 Zpřístupněte systémovou desku.

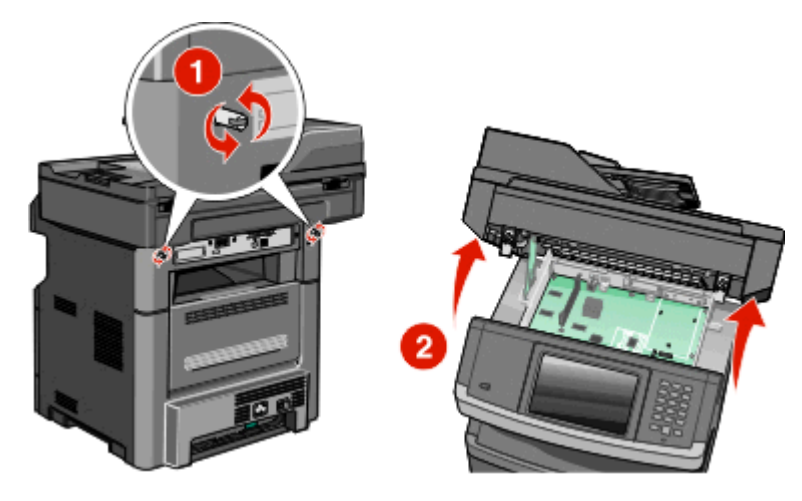

**2** Vybalte ISP a plastový kus T.

Poznámka: Nedotýkejte se komponent pevného disku.

**3** Vyhledejte odpovídající konektor na systémové desce.

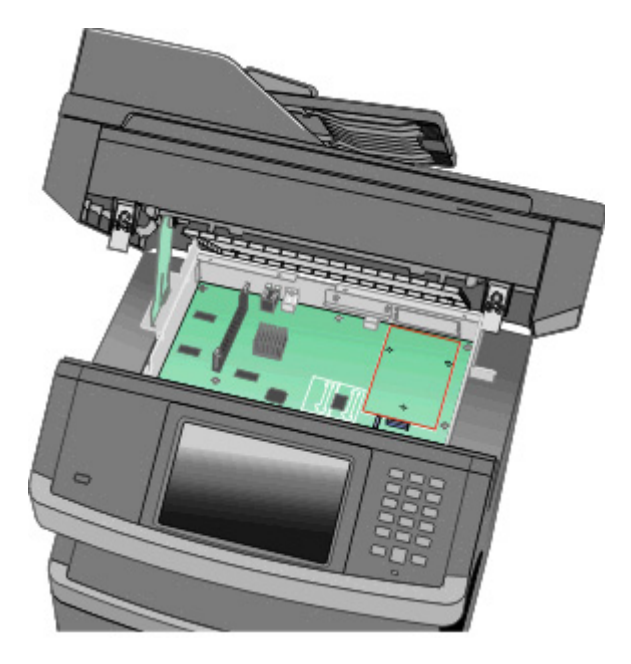

**Poznámka:** Je-li aktuálně nainstalován volitelný pevný disk tiskárny, je nutno nejdříve pevný disk tiskárny vyjmout. Vyjmutí pevného disku:

a Odpojte kabel rozhraní pevného disku tiskárny od systémové desky, ale nechejte kabel připojený k pevnému disku tiskárny. Chcete-li odpojit kabel, stiskněte páčku na zástrčce kabelu rozhraní. Dojde tak k odblokování západky a kabel pak bude možné odpojit.

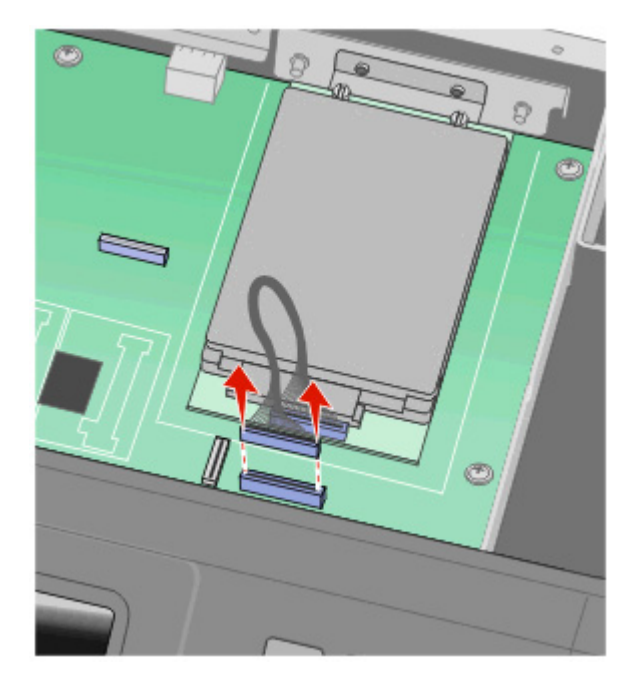
**b** Odšroubujte šrouby přidržující pevný disk tiskárny na jeho místě.

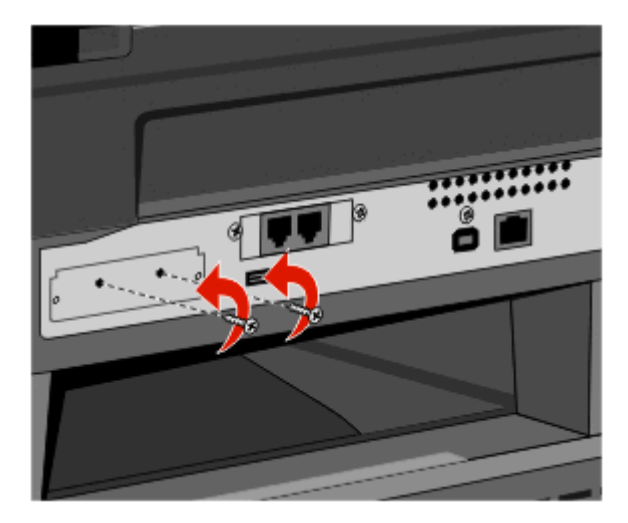

**c** Vyjměte pevný disk tiskárny posunutím směrem nahoru, dokud se nedostane z distančních členů.

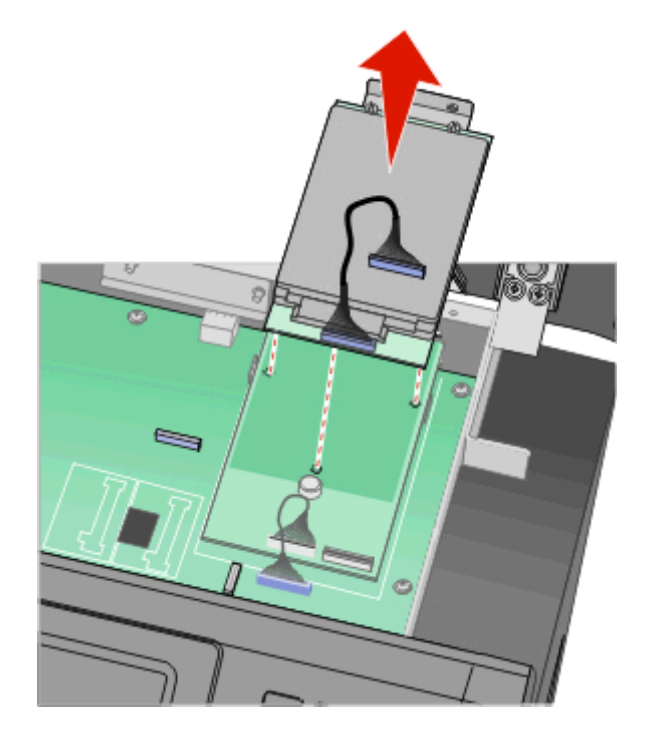

**d** Demontujte šrouby s křídlovou hlavou, které upevňují montážní konzolu pevného disku tiskárny k pevnému disku tiskárny, a poté konzolu sejměte. Postavte pevný disk tiskárny na stranu.

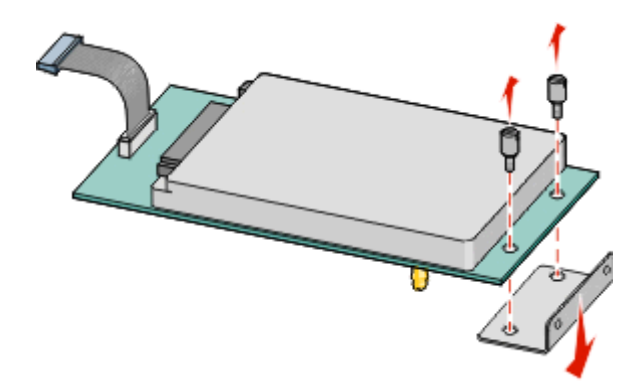

**4** Demontujte z otvoru ISP kovový kryt.

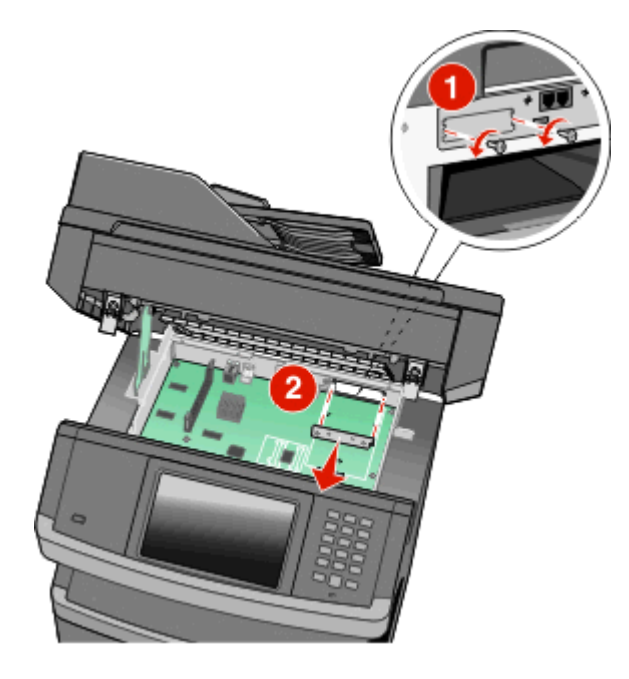

**5** Vyrovnejte kolíky plastového kusu T s otvory v systémové desce a poté přitlačte kus T směrem dolů, dokud se nezajistí na svém místě. Dbejte, aby byl každý kolík kusu T úplně zajištěn a přesvědčte se, zda je kus T pevně usazen na systémové desce.

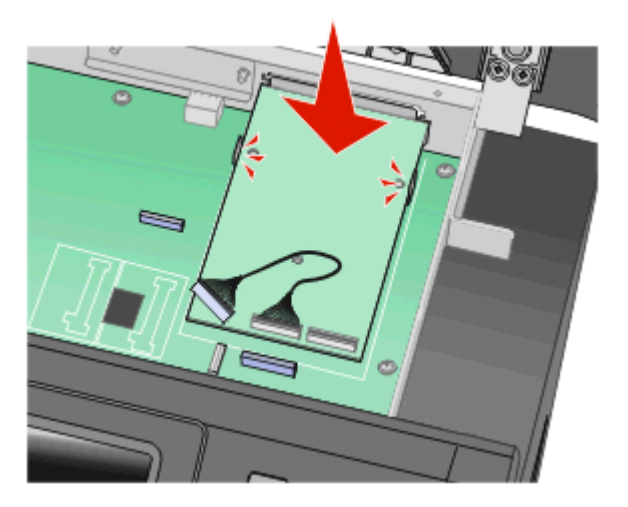

6 Nainstalujte ISP na plastový kus T. Nasměrujte ISP přes plastový kus T a poté kus T umístěte tak, aby jakékoliv převislé konektory prošly otvorem ISP v kleci systémové desky.

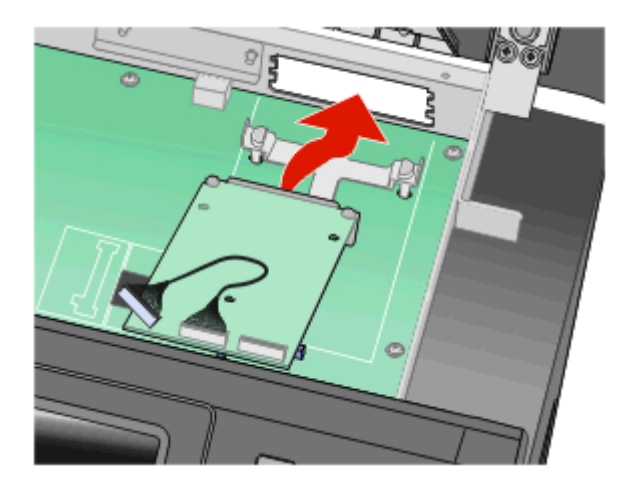

7 Spouštějte ISP směrem k plastovému kusu T, dokud se ISP neusadí mezi vodítky plastového kusu T.

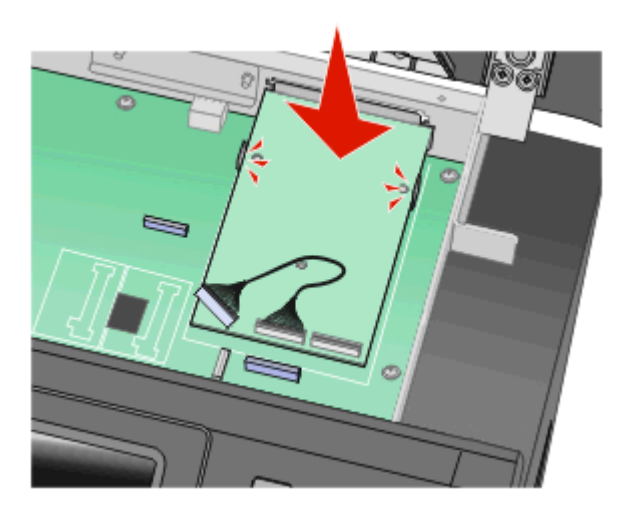

8 Vložte dlouhý šroub s křídlovou hlavou do otvoru nejbližšího k bílému konektoru a otočte jej dostatečně ve směru hodinových ručiček, aby bylo ISP zajištěno na místě. Nyní šroub s křídlovou hlavou ještě neutahujte.

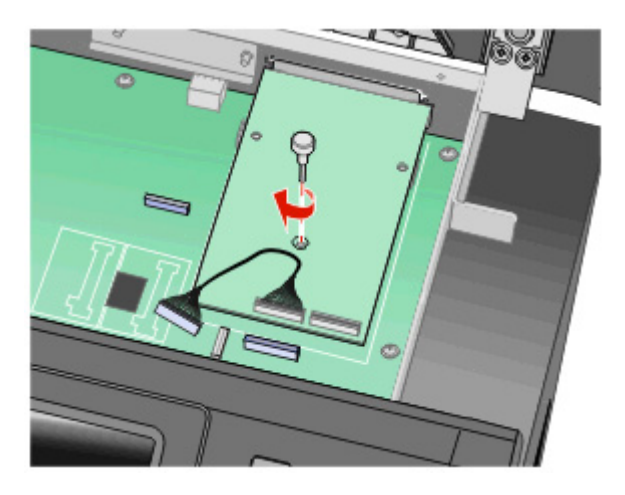

9 Montážní konzolu ISP zajistěte na kleci systémové desky pomocí dvou dodaných šroubů.

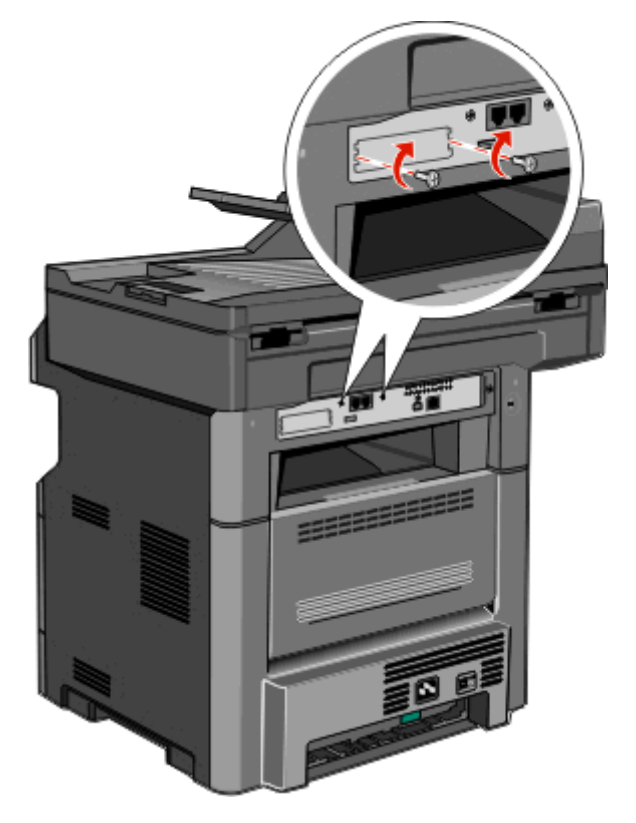

**10** Utáhněte dlouhý šroub s křídlovou hlavou.

Poznámka: Šroub s křídlovou hlavou nepřetahujte.

11 Zasuňte zástrčku kabelu rozhraní ISP do zásuvky systémové desky.Poznámka: Zástrčka i zásuvka jsou barevně označeny.

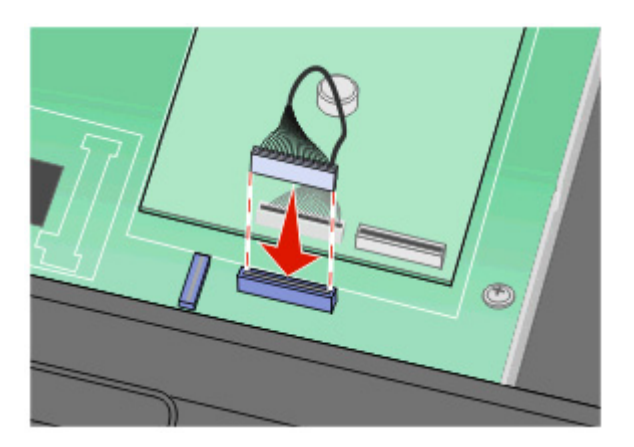

- 12 Pokud byl nainstalován pevný disk tiskárny, připojte pevný disk tiskárny k ISP. Podrobnější informace jsou uvedeny v části "Instalace pevného disku tiskárny" na str. 42.
- **13** Uvolněte západku a poté zavřete kryt systémové desky sklopením skeneru.
- 14 Při otáčení šroubů o čtvrt otáčky ve směru hodinových ručiček k upevnění systémové desky na místě na kryt tlačte.

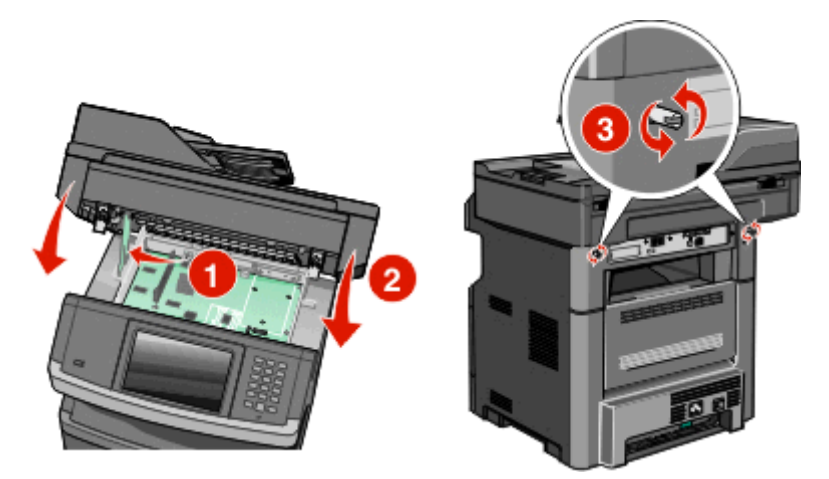

Výstraha—nebezpečí poškození: Přesvědčte se, že je systémová deska zajištěna, aby nedošlo k poškození tiskárny při jejím přesunování.

## Instalace pevného disku tiskárny

Poznámka: Tento postup vyžaduje křížový šroubovák č. 2 a plochý šroubovák.

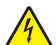

VÝSTRAHA—NEBEZPEČÍ ÚRAZU ELEKTRICKÝM PROUDEM: Pokud přistupujete k systémové desce nebo instalujete doplňkové hardwarové nebo paměťové zařízení až po instalaci tiskárny, nejprve tiskárnu vypněte a odpojte napájecí kabel ze zásuvky. Pokud jsou k tiskárně připojena jiná zařízení, vypněte je a odpojte všechny kabely vedoucí k tiskárně.

**Výstraha—nebezpečí poškození:** Elektronické součásti systémové desky mohou být snadno poškozeny statickou elektřinou. Než se dotknete elektronických součástí nebo konektorů na systémové desce, dotkněte se něčeho kovového.

1 Zpřístupněte systémovou desku.

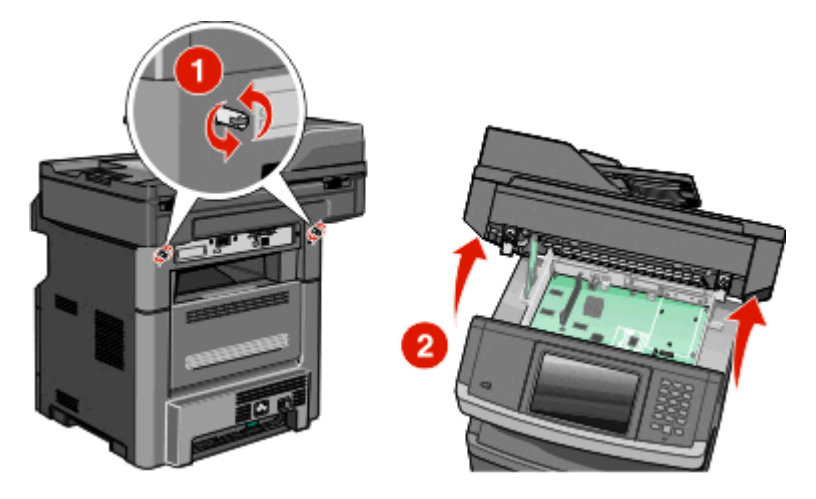

2 Rozbalte pevný disk tiskárny.

Poznámka: Nedotýkejte se komponent pevného disku.

3 Vyhledejte odpovídající konektor na systémové desce.

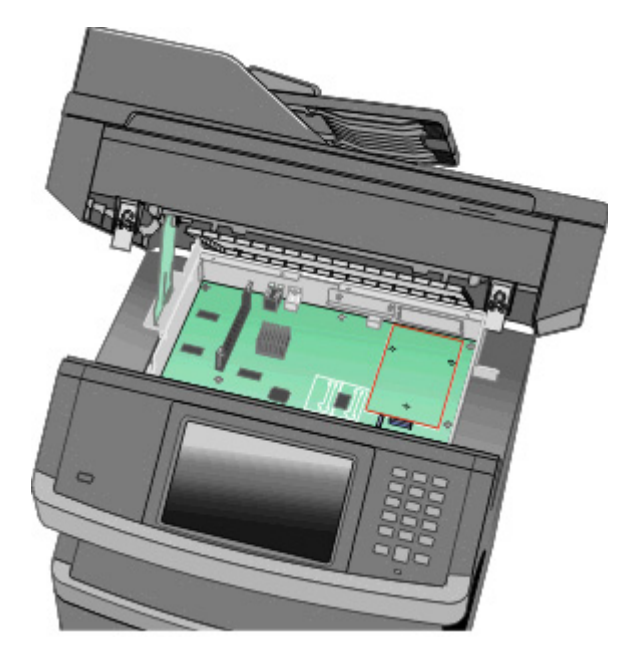

Poznámka: Pokud je instalován volitelný port ISP, pevný disk tiskárny musí být instalován k tomuto portu ISP.

Instalace pevného disku tiskárny k portu ISP:

**a** Pomocí plochého šroubováku povolte šrouby, demontujte šrouby s křídlovou hlavou zajišťující připevňovací držák pevného disku tiskárny k pevnému disku tiskárny a vyjměte tento držák.

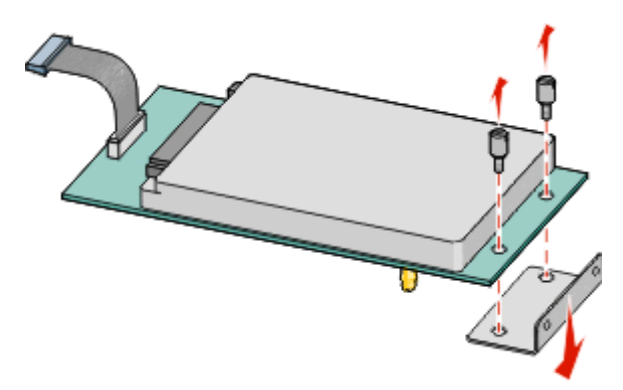

**b** Zarovnejte distanční členy pevného disku tiskárny s otvory portu ISP a zatlačte pevný disk tiskárny směrem dolů, dokud nejsou distanční členy usazeny na své místo.

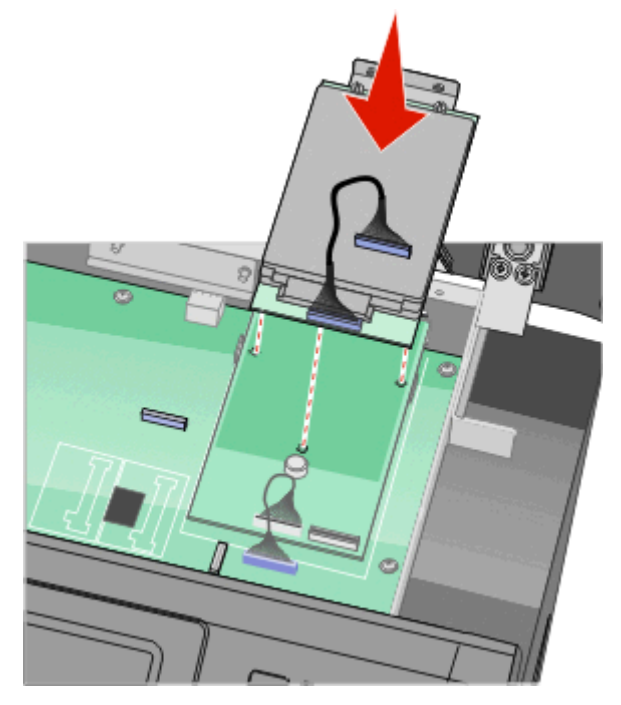

C Zasuňte zástrčku kabelu rozhraní pevného disku do zásuvky portu ISP.
 Poznámka: Zástrčka i zásuvka jsou barevně označeny.

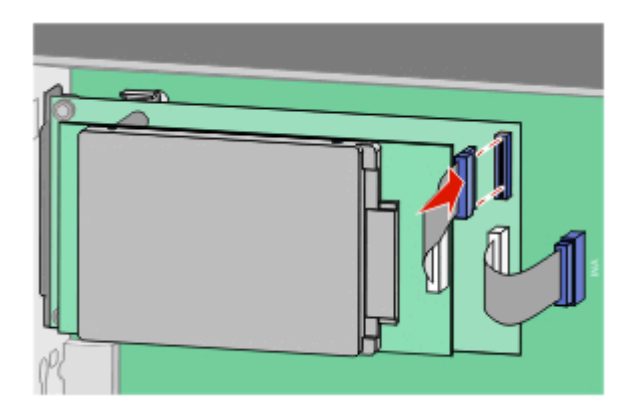

Instalace pevného disku tiskárny přímo na systémovou desku:

a Zarovnejte distanční členy pevného disku tiskárny s otvory v systémové desce a zatlačte pevný disk tiskárny směrem dolů, dokud nejsou distanční členy usazeny na své místo.

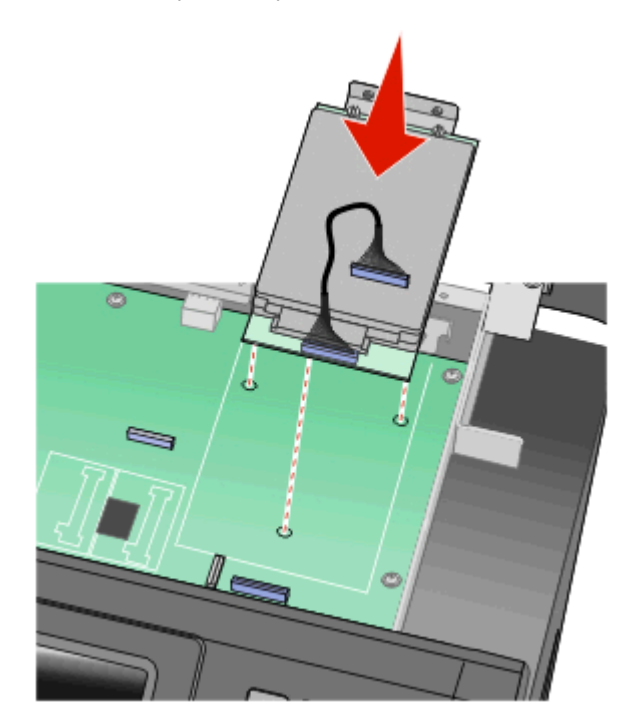

**b** Připevňovací držák pevného disku tiskárny připevněte pomocí dvou dodaných šroubů.

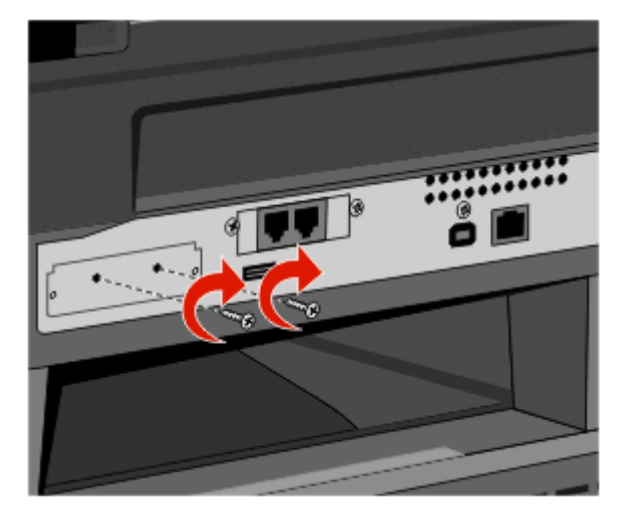

C Zasuňte zástrčku kabelu rozhraní pevného disku do zásuvky systémové desky.
 Poznámka: Zástrčka i zásuvka jsou barevně označeny.

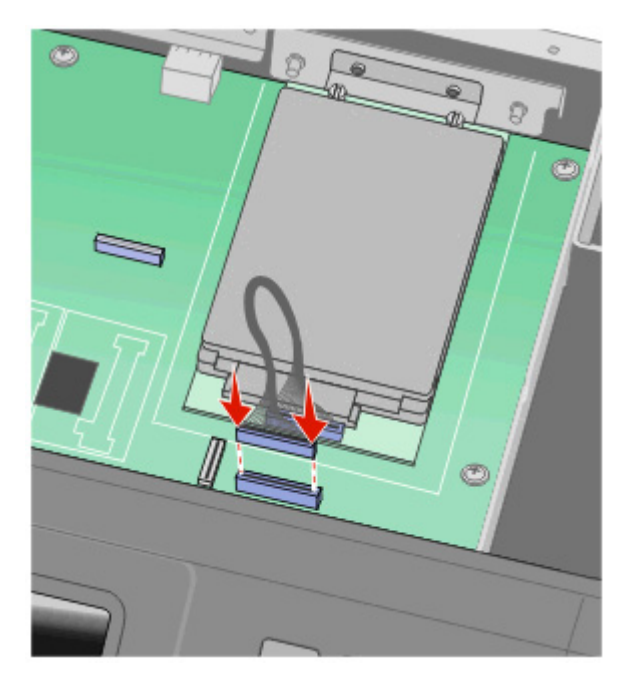

4 Uvolněte západku a poté zavřete kryt systémové desky sklopením skeneru.

**5** Při otáčení šroubů o čtvrt otáčky ve směru hodinových ručiček k upevnění systémové desky na místě na kryt tlačte.

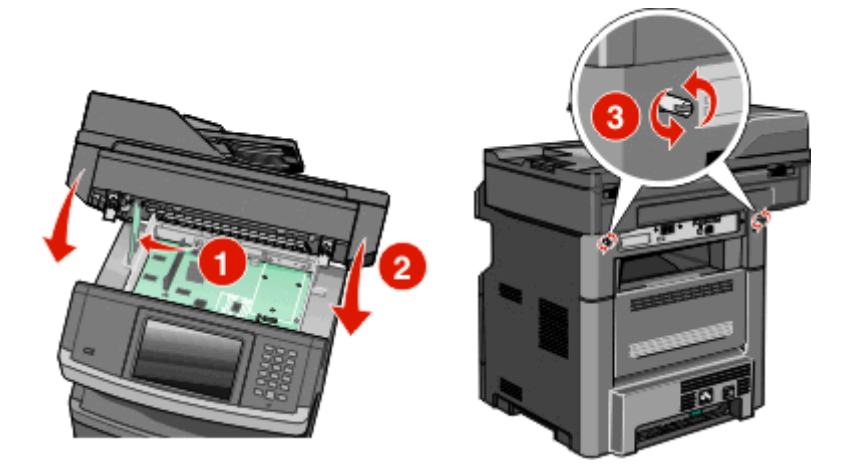

Výstraha—nebezpečí poškození: Přesvědčte se, že je systémová deska zajištěna, aby nedošlo k poškození tiskárny při jejím přesunování.

### Instalace faxové karty

Poznámka: Tento úkon vyžaduje šroubovák Phillips č. 2 a plochý šroubovák.

VÝSTRAHA—NEBEZPEČÍ ÚRAZU ELEKTRICKÝM PROUDEM: Pokud potřebujete získat přístup k systémové desce nebo chcete nainstalovat doplňkový hardware a paměťová zařízení poté, co jste nastavili tiskárnu, nejprve tiskárnu vypněte a odpojte napájecí kabel ze zásuvky. Máte-li k tiskárně připojena další zařízení, pak je rovněž vypněte a odpojte jakékoliv kabely vedoucí k tiskárně.

Výstraha—nebezpečí poškození: Elektronické součásti systémové desky mohou být snadno poškozeny statickou elektřinou. Předtím, než se dotknete elektronických součástí nebo konektorů na systémové desce, se dotkněte něčeho kovového.

**1** Dostaňte se k systémové desce.

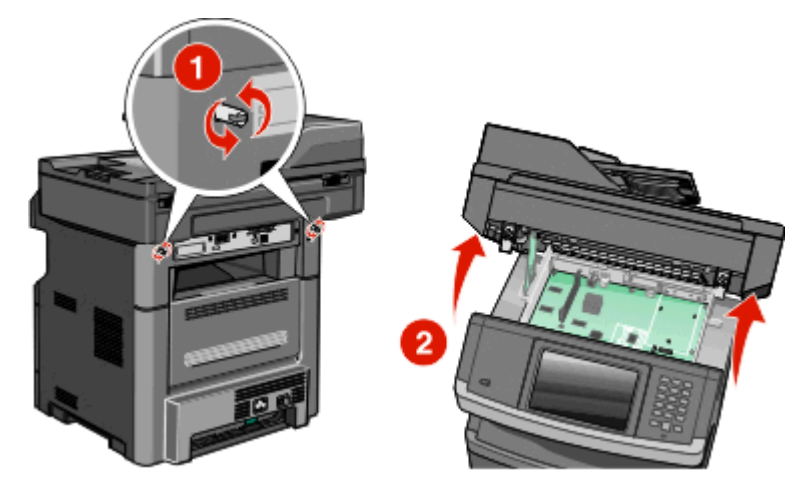

**2** Vybalte faxovou kartu.

**3** Sejměte kovový kryt z otvoru faxové karty.

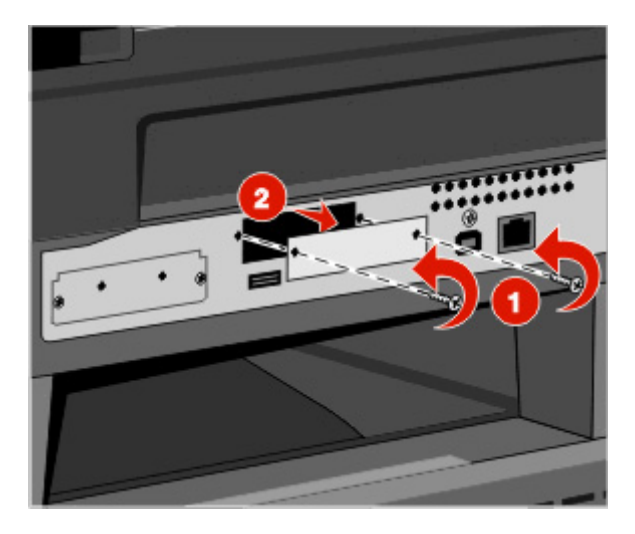

**4** Vložte faxovou kartu a utáhněte dva šrouby, abyste zajistili montážní konzolu faxové karty.

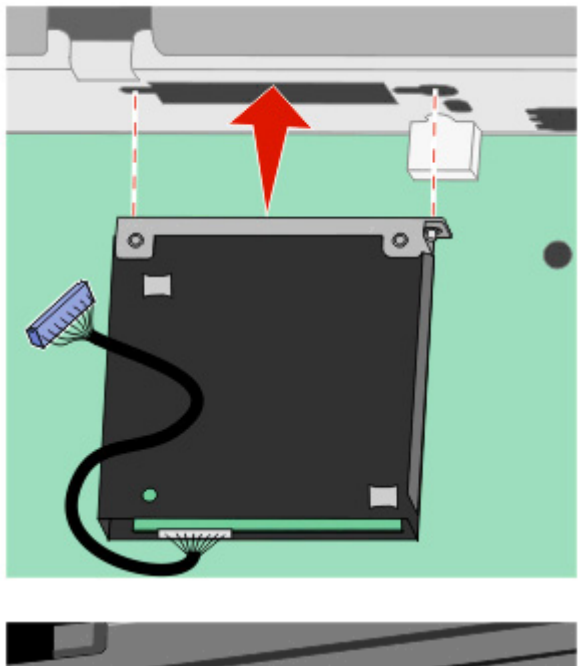

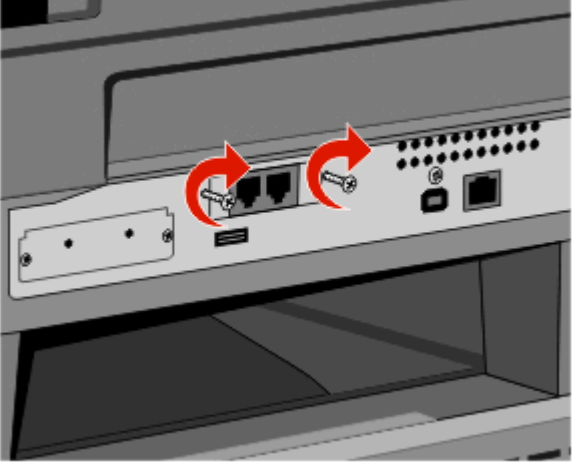

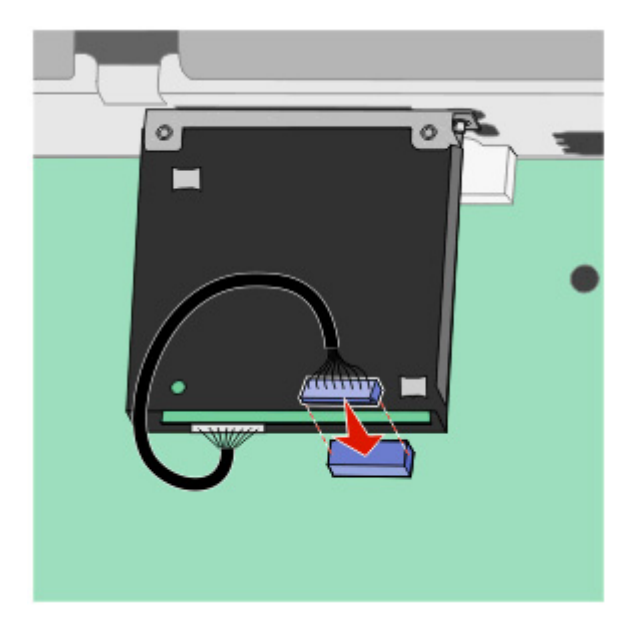

**5** Zapojte zástrčku kabelu rozhraní faxové karty do zásuvky na systémové desce.

- 6 Uvolněte západku a poté pomocí sklopení skeneru zavřete dvířka pro přístup k systémové desce.
- 7 Zašroubujte šrouby po směru hodinových ručiček asi o čtvrtinu otáčky. Tím zabezpečíte systémovou desku na místě.

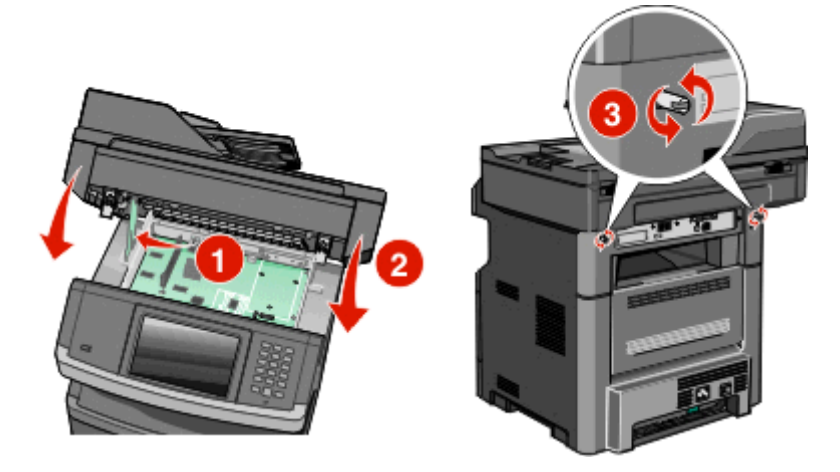

Výstraha—nebezpečí poškození: Ověřte, zda systémová deska drží na místě a nehrozí tak při přemisťování tiskány možné poškození.

## Instalace hardwarových možností

## Instalace zásobníku na 550 listů

Tiskárna podporuje jeden doplňkový zásobník; můžete nainstalovat zásobník na 550 listů.

VÝSTRAHA—NEBEZPEČÍ ÚRAZU ELEKTRICKÝM PROUDEM: Pokud přistupujete k systémové desce nebo instalujete doplňkové hardwarové nebo paměťové zařízení až po instalaci tiskárny, nejprve tiskárnu vypněte a odpojte napájecí kabel ze zásuvky. Pokud jsou k tiskárně připojena jiná zařízení, vypněte je a odpojte všechny kabely vedoucí k tiskárně.

- **1** Vybalte zásobník a odstraňte veškerý balicí materiál, do kterého je zásobník zabalen.
- 2 Vyjměte zásobník z podpěry.

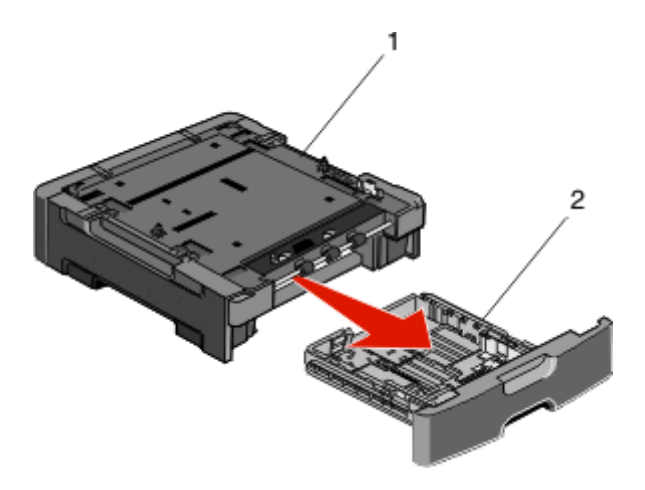

| 1 | Podpěra  |
|---|----------|
| 2 | Zásobník |

- 3 Z vnitřku zásobníku odstraňte veškerý balicí materiál a pásky.
- 4 Vložte zásobník do podpěry.
- 5 Umístěte zásobník na místo určené pro danou tiskárnu.

6 Vyrovnejte tiskárnu se zásobníkem a usaďte tiskárnu na místo.

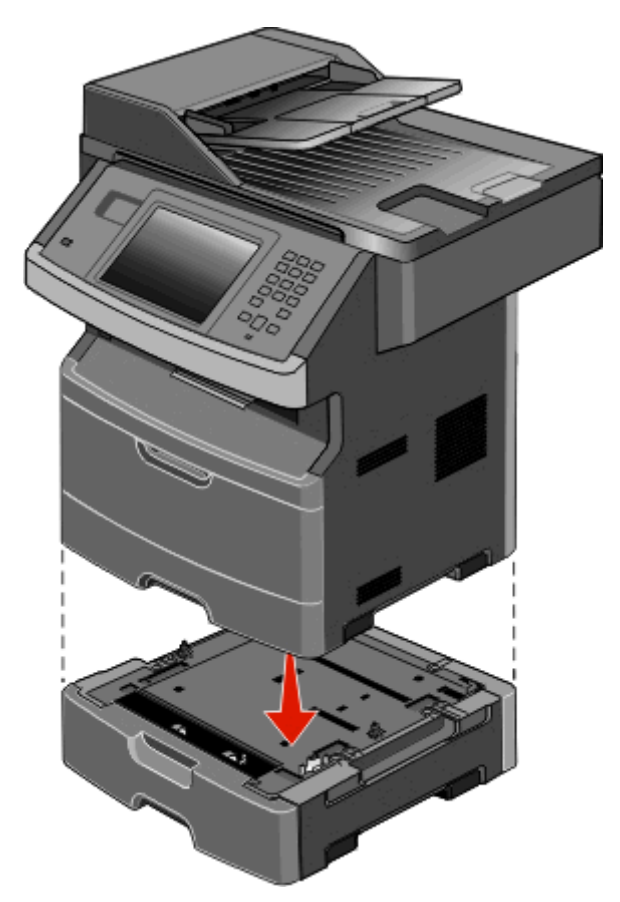

## Připojování kabelů

**VÝSTRAHA—NEBEZPEČÍ ÚRAZU:** Funkci faxu nepoužívejte během bouřky. Tento produkt během bouřky nenastavujte a nepropojujte s jinými zařízeními, jako je fax, napájecí kabel anebo telefon.

Připojte tiskárnu k počítači pomocí kabelu USB nebo kabelu sítě Ethernet.

Zajistěte, aby toto souhlasilo:

- Symbol USB na kabelu se symbolem USB na tiskárně
- Příslušný kabel sítě Ethernet s ethernetovým portem

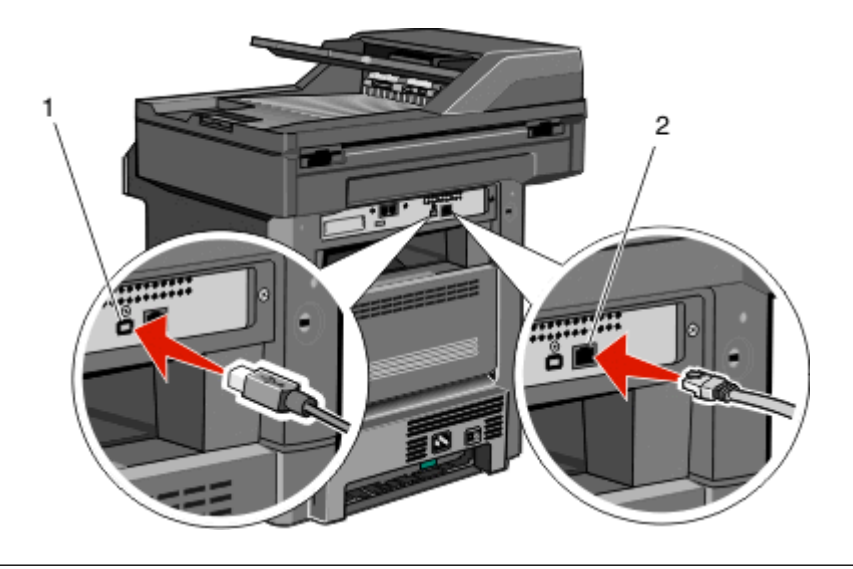

#### 1 port USB

Výstraha—nebezpečí poškození: Nedotýkejte se kabelu USB, žádného síťového adaptéru nebo tiskárny v označené oblasti během aktivního tisku. Může dojít ke ztrátě dat nebo poruše.

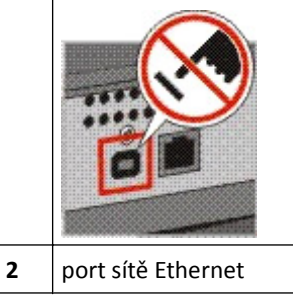

## Ověřování nastavení tiskárny

- Chcete-li ověřit, zda jsou všechny doplňky tiskárny správně nainstalovány, vytiskněte stránku nastavení nabídek.
   Seznam nainstalovaných doplňků se nachází na spodní části stránky. Pokud doplněk, který jste nainstalovali, není uveden v seznamu, není nainstalován správně. Odstraňte doplněk a nainstalujte jej znovu.
- Chcete-li ověřit, zda je tiskárna správně připojena k síti, vytiskněte stránku nastavení sítě. Tato stránka také podává důležité informace, které pomáhají při konfiguraci síťového tisku.

## Tisk stránky nastavení nabídek

Vytiskněte si stránku nastavení nabídek, abyste si mohli prohlédnout aktuální nastavení nabídek a zkontrolovat, zda jsou správně nainstalované doplňky tiskárny.

**Poznámka:** Pokud jste dosud neprovedli žádné úpravy nastavení, bude stránka s nabídkou nastavení obsahovat veškerá výchozí tovární nastavení. Jakmile vyberete a uložíte určitá nastavení v nabídkách, nahradí tato nastavení výchozí tovární nastavení – budou tak vytvořena *výchozí nastavení uživatele*. Výchozí nastavení bude aktivní do té doby, než znovu přejdete do nabídky, zvolíte jinou hodnotu a uložíte ji. Obnovení výchozí nastavení viz "Obnovení výchozí nastavení výchozí nastavení výchozí nastavení víz "Obnovení

- 1 Ověřte, že je tiskárna zapnutá a že je zobrazeno hlášení Připravena.
- 2 Na úvodní obrazovce se dotkněte položky -

- 3 Touch Reports (Hlášení).
- 4 Touch Menu Settings Page (Stránka nastavení nabídek).

Stránka s nastaveními nabídek bude vytištěna a tiskárna se navrátí na domovskou obrazovku.

## Tisk stránky nastavení sítě

Když je tiskárna připojena k síti, je možné pro ověření připojení k síti vytisknout stránku nastavení sítě. Tato stránka rovněž poskytuje důležité informace, které vám budou k užitku při konfiguraci síťového tisku.

- 1 Ověřte, že je tiskárna zapnutá a že je zobrazeno hlášení Připravena.
- 2 Na úvodní obrazovce se dotkněte položky -
- 3 Dotkněte se možnosti Reports (Hlášení).
- 4 Dotkněte se možnosti Network Setup Page (Stránky s nastavením sítě).

Stránky s nastavením sítě budou vytištěny a tiskárna se navrátí na domovskou obrazovku.

5 Zkontrolujte první část na stránce nastavení sítě a potvrďte, že je Stav na hodnotě "Připojeno".

Pokud je Stav na hodnotě "Nepřipojeno", je možné, že síť LAN není aktivní nebo je vadný síťový kabel. Řešení hledejte společně s osobou, která zajišťuje podporu vašemu systému. Následně vytiskněte novou stránku s nastavením sítě.

## Nastavení softwaru tiskárny

### Instalace softwaru tiskárny

Ovladač tiskárny je software, který umožňuje počítači komunikaci s tiskárnou. Software tiskárny je obvykle nainstalován v průběhu prvního nastavení tiskárny. Chcete-li software nainstalovat až po nastavení, postupujte podle následujících pokynů:

#### Pro uživatele systému Windows

- 1 Zavřete všechny otevřené softwarové programy.
- **2** Vložte disk CD *Software a dokumentace*.
- 3 V hlavním dialogovém okně klikněte na tlačítko Install Printer and Software (Instalace softwaru a tiskárny).
- 4 Postupujte podle pokynů na obrazovce.

#### Pro uživatele systému Macintosh

- 1 Zavřete všechny otevřené softwarové aplikace.
- 2 Vložte disk CD Software a dokumentace.
- 3 Na ploše vyhledávače dvakrát klikněte na ikonu disku CD tiskárny, která se automaticky zobrazí.
- 4 Dvakrát klikněte na ikonu Install Printer and Software (Instalace softwaru a tiskárny).
- **5** Postupujte podle pokynů na obrazovce.

#### Prostřednictvím webových stránek:

Aktualizovaný software tiskárny by mohl být k dispozici na stránkách podpory společnosti Dell na adrese **support.dell.com**.

### Aktualizace dostupných možností ovladače tiskárny

Jakmile bude nainstalován software tiskárny s libovolnými možnostmi, může být nezbytné ručně přidat některé možnosti do ovladače tiskárny, aby byly k dispozici pro tiskové úlohy.

#### Pro uživatele systému Windows

- 1 Klepněte na tlačítko 💿 nebo na tlačítko Start a poté na Run (Spustit).
- 2 Do pole "Zahájit hledání" nebo "Spustit" napište control printers.
- Stiskněte tlačítko Enter nebo klepněte na OK.
   Otevře se složka tiskárny.
- 4 Zvolte tiskárnu.
- 5 Pravým tlačítkem myši klepněte na tiskárnu a zvolte položku Properties (Vlastnosti).
- 6 Klepněte na kartu Install Options (Instalovat doplňky).
- 7 Pod nadpisem Dostupné možnosti přidejte jakékoli nainstalované hardwarové doplňky.
- 8 Klepněte na tlačítko Apply (Použít).

#### Pro uživatele systémů Macintosh

#### V systému Mac OS X verze 10.5 nebo novější

- 1 Z nabídky Apple zvolte možnost System Preferences (Předvolby systému).
- 2 Klepněte na položku Print & Fax (Tisk a faxování).
- 3 Zvolte tiskárnu a klepněte na tlačítko Options & Supplies (Volitelné příslušenství a spotř. materiál).
- 4 Klepněte na položku Driver (Ovladač) a přidejte jakékoli nainstalované hardwarové doplňky.
- 5 Klepněte na tlačítko OK.

#### V systému Mac OS X verze 10.4 a dřívější

- 1 Na ploše Hledání zvolte možnosti Go (Přejít na) > Applications (Aplikace).
- 2 Poklepejte na položku Utilities (Nástroje) a na položku Print Center (Centrum tisku) nebo Printer Setup Utility (Nástroj pro nastavení tiskárny).
- 3 Zvolte tiskárnu a z nabídky Tiskárny si vyberte možnost Show Info (Zobrazit informace).
- 4 Z místní nabídky si vyberte položku Installable Options (Instalovatelné doplňky).
- 5 Přidejte jakékoli nainstalované hardwarové doplňky a klepněte na položku Apply Changes (Použít změny).

## Nastavení bezdrátového tisku

## Pomocí následujících kroků připravíte tiskárnu

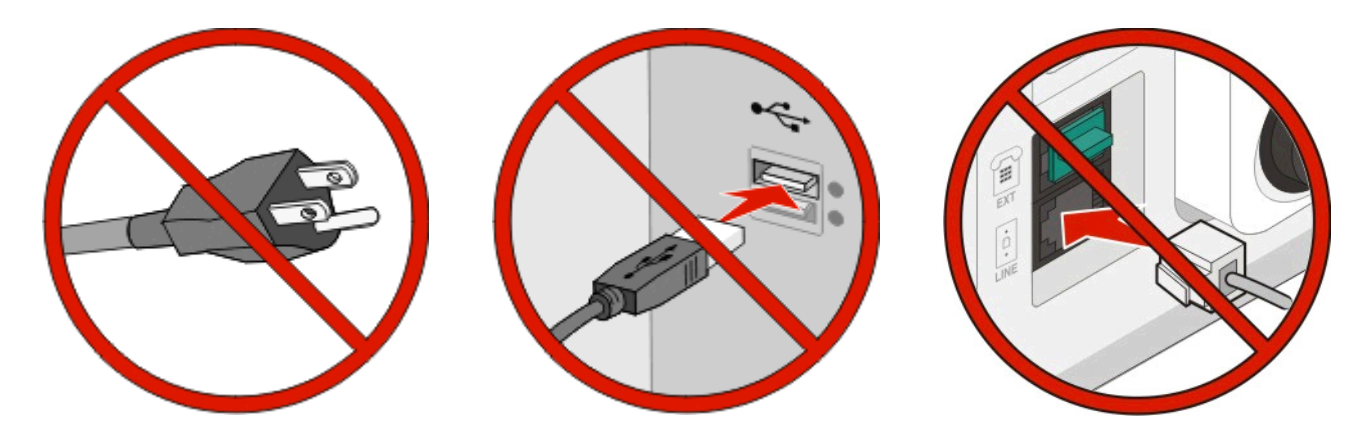

Poznámka: Nepřipojujte kabely, dokud k tomu nebudete vyzváni.

- 1 Připravte hardware tiskárny. Více informací najdete v návodu k nastavení.
- 2 Postupujte podle pokynů ke svému operačnímu systému:
  - Windows viz "Informace, které budete potřebovat k nastavení tiskárny v bezdrátové síti" na str. 54 a "Instalace tiskárny v bezdrátové síti (Windows)" na str. 55.
  - Macintosh viz "Informace, které budete potřebovat k nastavení tiskárny v bezdrátové síti" na str. 54 a "Instalace tiskárny v bezdrátové síti (Macintosh)" na str. 58.

## Informace, které budete potřebovat k nastavení tiskárny v bezdrátové síti

Poznámka: Nepřipojujte instalační nebo síťové kabely, dokud k tomu nebudete vyzvání softwarem pro nastavení.

- SSID o SSID se též hovoří jako o názvu sítě.
- Bezdrátový režim (nebo Síťový režim) tento režim bude buď infrastruktura nebo ad hoc.
- Kanál (pro sítě ad hoc) výchozím nastavením kanálu pro infrastrukturní sítě je auto.

Nastavení auto vyžadují i některé sítě ad hoc. Pokud si nejste jisti, který kanál vybrat, poraďte se s osobou, která podporuje váš systém.

- Způsob zabezpečení pro způsob zabezpečení existují tři základní možnosti:
  - Klíč WEP

Jestliže vaše síť používá více než jeden klíč WEP, pak do vymezeného prostoru zadejte až čtyři klíče. Vyberte klíč právě používaný sítí výběrem výchozího přenosového klíče WAP. nebo

- Heslo WPA nebo WPA2

WPA zahrnuje šifrování jako další vrstvu zabezpečení. Vybrat lze šifru AES nebo TKIP. Šifrování musí být nastaveno na stejný typ na směrovači i tiskárně, jinak tiskárna nebude schopná komunikovat v síti.

Žádné zabezpečení

Pokud vaše síť nepoužívá žádný typ zabezpečení, nebudete muset mít žádné bezpečnostní informace.

Poznámka: Použití nezabezpečených bezdrátových sítí se nedoporučuje.

Pokud instalujete tiskárnu v síti standardu 802.1X s použitím pokročilé metody, pak budete možná potřebovat toto:

- Typ ověření
- Typ vnitřního ověření
- Uživatelské jméno a heslo pro standard 802.1X
- Certifikáty

**Poznámka:** Další informace o konfiguraci zabezpečení 802.1X naleznete v návodu pro vytváření sítí na disku CD se softwarem a dokumentací.

## Instalace tiskárny v bezdrátové síti (Windows)

Před instalací tiskárny v bezdrátové síti je třeba ověřit následující položky:

- V tiskárně je instalována doplňková bezdrátová karta.
- Bezdrátová síť je správně nastavena a funkční.
- Použitý počítač je připojen ke stejné bezdrátové síti, ve které chcete nainstalovat tiskárnu.
- 1 Připojte napájecí kabel k tiskárně a pak k řádně uzemněné zásuvce a zapněte tiskárnu.

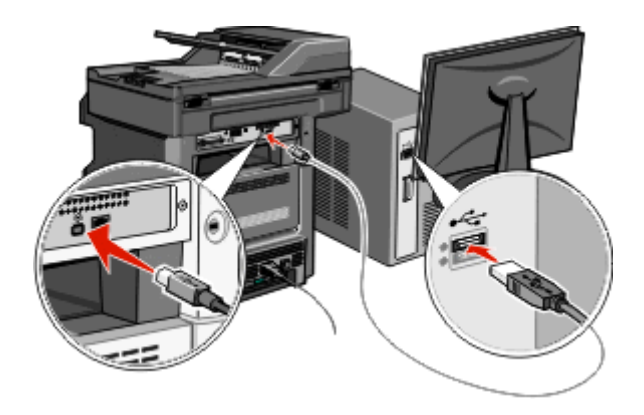

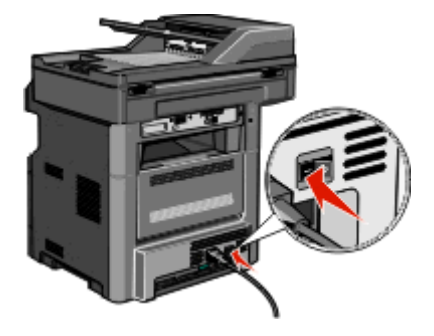

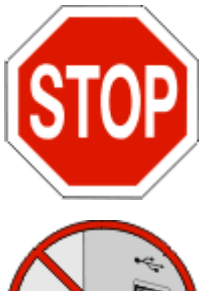

Ujistěte se, že tiskárna i počítač jsou zapnuty a připraveny k činnosti.

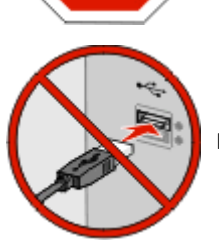

Nepřipojujte kabel USB, dokud se pokyn k provedení tohoto kroku nezobrazí na obrazovce.

- 2 Na ovládacím panelu tiskárny vyberte svůj jazyk a zemi či oblast a poté klepněte na Continue (Pokračovat).
- 3 Vyberte své časové pásmo a klepněte na Continue (Pokračovat).

**4** Zrušte výběr jakékoliv funkce, kterou plánujete nastavit později, například Fax nebo E-mail, a poté klepněte na **Continue** (Pokračovat).

| Copy              | <b>1</b> |                     |             |
|-------------------|----------|---------------------|-------------|
| Fax               | <b>1</b> |                     | Enable all  |
| E-mail            | <b>V</b> |                     |             |
| FTP               | <b>V</b> |                     |             |
| Flash Drive Print | <b>V</b> |                     | Disable all |
| Flash Drive Scan  | <b>W</b> | $\overline{\nabla}$ | bisable an  |

5 Vyberte jakákoliv další tlačítka, které chcete zobrazit na domovské stránce a klepněte na Continue (Pokračovat).

| Bookmarke        |  |         |
|------------------|--|---------|
| Change Language  |  | Enable  |
| Copy shortcuts   |  |         |
| E-mail shortcuts |  |         |
| FTP shortcuts    |  | Disable |
| Fax shortcuts    |  | all     |

- **6** Je-li aktivována funkce Fax, zadejte Název faxové stanice a poté klepněte na klávesu **Enter**. Další informace o názvu a čísle faxové stanice vám poskytne pracovník oddělení systémové podpory; případně klepněte na **Back** (Zpět) a zrušte výběr funkce **Fax**.
- 7 Je-li aktivována funkce Fax, zadejte číslo faxové stanice (telefonní číslo) pro tuto tiskárnu a poté klepněte na Pokračovat.
- 8 Pokud je aktivována funkce E-mail, zadejte adresu primárního serveru SMTP (e-mailový server) a klepněte na klávesu Enter. Podrobnější informace o nastavení funkce e-mailu vám poskytne pracovník oddělení systémové podpory; případně klepněte na **Back** (Zpět) a zrušte výběr funkce **E-mail**.
- 9 Budete-li k tomu vyzváni, nastavte datum a čas a klepněte na Continue (Pokračovat).
- **10** Vložte disk CD *Software a dokumentace*.

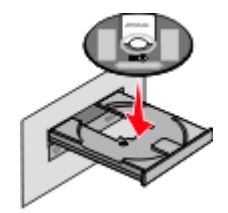

- 11 Klepněte na položku Install Printer and Software (Instalace softwaru tiskárny).
- 12 Klepnutím na tlačítko Agree (Souhlasím) přijměte licenční smlouvu.
- 13 Vyberte možnost Suggested (Doporučeno) a klepněte na tlačítko Next (Další).
- 14 Klepněte na položku Wireless Network Attach (Připojení k bezdrátové síti).

15 Sejměte štítek zakrývající port USB na zadní straně tiskárny.

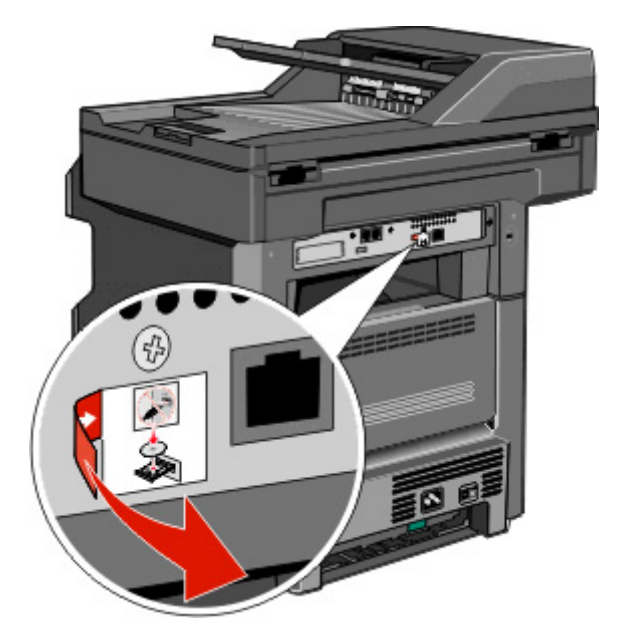

- **16** Připojte kabely v následujícím pořadí:
  - a Dočasně připojte kabel USB mezi počítačem v bezdrátové síti a tiskárnou.

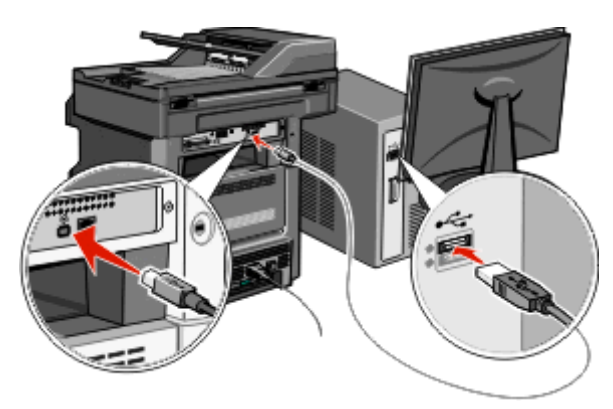

**Poznámka:** Po konfiguraci tiskárny zobrazí software pokyn k odpojení dočasně připojeného kabelu USB tak, abyste mohli tisknout prostřednictvím bezdrátového připojení.

- **b** Chcete-li nastavení faxu provést okamžitě, připojte kabely faxu. Informace o způsobu připojení kabelů najdete v *Uživatelské příručce* na disku CD *Software a dokumentace*.
- **17** Podle pokynů na obrazovce dokončete instalaci softwaru.

**Poznámka:** Doporučená varianta je **Basic** (Základní). Volbu **Advanced** (Rozšířená) zvolte pouze v případě, že chcete upravit instalaci nebo pokud síť využívá zabezpečení 802.1x.

**18** Chcete-li umožnit ostatním počítačům v bezdrátové síti používat bezdrátově připojenou tiskárnu, proveďte pro každý z těchto počítačů kroky 10 až 14.

## Instalace tiskárny v bezdrátové síti (Macintosh)

Před instalací tiskárny v bezdrátové síti je třeba ověřit následující položky:

- V tiskárně je instalována doplňková bezdrátová karta.
- Bezdrátová síť je správně nastavena a funkční.
- Použitý počítač je připojen ke stejné bezdrátové síti, ve které chcete nainstalovat tiskárnu.

#### Příprava na konfiguraci tiskárny

1 Vyhledejte adresu MAC tiskárny na stránce s pokyny dodané s tiskárnou. Zapište si na příslušné místo posledních šest číslic adresy MAC:

Adresa MAC: \_\_\_\_ \_\_\_ \_\_\_ \_\_\_ \_\_\_

**2** Připojte napájecí kabel k tiskárně a pak k řádně uzemněné zásuvce a zapněte tiskárnu.

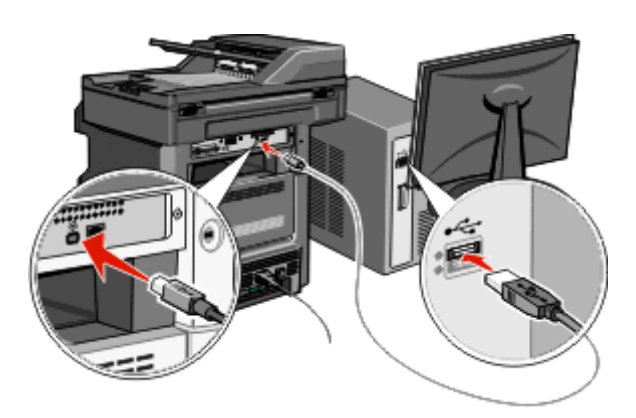

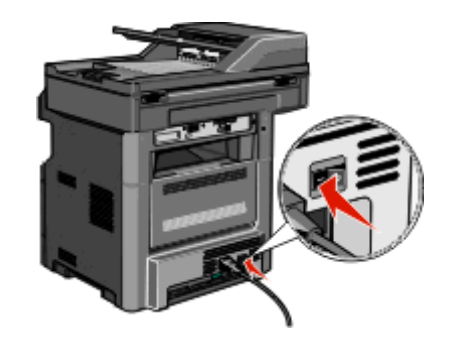

- **3** Na ovládacím panelu tiskárny vyberte svůj jazyk a zemi či oblast a poté klepněte na **Continue** (Pokračovat).
- 4 Vyberte své časové pásmo a klepněte na Continue (Pokračovat).
- **5** Zrušte výběr jakékoliv funkce, kterou plánujete nastavit později, například Fax nebo E-mail, a poté klepněte na **Continue** (Pokračovat).

| ary functions to enable |          |          |             |
|-------------------------|----------|----------|-------------|
| Сору                    | W        | $\Delta$ |             |
| Fax                     | <b>1</b> |          | Enable all  |
| E-mail                  | <b>V</b> |          |             |
| FTP                     | <b>V</b> |          |             |
| Flash Drive Print       | <b>V</b> |          | Disable all |
| Flash Drive Scen        |          | 5        | bisable un  |

**6** Vyberte jakákoliv další tlačítka, které chcete zobrazit na domovské stránce a klepněte na **Continue** (Pokračovat).

| Additional buttons for Home | _ |                    |      |          |
|-----------------------------|---|--------------------|------|----------|
| Bookmarks                   |   |                    | _    |          |
| Change Language             |   |                    | Ena  | able     |
| Copy shortouts              |   |                    |      |          |
| E-mail shortcuts            |   |                    |      |          |
| FTP shortcuts               |   |                    | Dis  | able     |
| Fax shortcuts               |   | $\bigtriangledown$ |      | 1        |
|                             |   |                    |      |          |
|                             |   |                    | Back | Continue |

- 7 Je-li aktivována funkce Fax, zadejte Název faxové stanice a poté klepněte na klávesu Enter. Další informace o názvu a čísle faxové stanice vám poskytne pracovník oddělení systémové podpory; případně klepněte na Back (Zpět) a zrušte výběr funkce Fax.
- 8 Je-li aktivována funkce Fax, zadejte číslo faxové stanice (telefonní číslo) pro tuto tiskárnu a poté klepněte na Pokračovat.
- 9 Pokud je aktivována funkce E-mail, zadejte adresu primárního serveru SMTP (e-mailový server) a klepněte na klávesu Enter. Podrobnější informace o nastavení funkce e-mailu vám poskytne pracovník oddělení systémové podpory; případně klepněte na Back (Zpět) a zrušte výběr funkce E-mail.
- 10 Budete-li k tomu vyzváni, nastavte datum a čas a klepněte na Continue (Pokračovat).

#### Zadejte informace o tiskárně

1 Zobrazte možnosti AirPort.

#### V systému Mac OS X verze 10.5 nebo novějším

- a V nabídce Apple zvolte možnost System Preferences (Předvolby systému).
- **b** Klepněte na položku **Network** (Síť).
- c Klepněte na položku AirPort.

#### V systému Mac OS X verze 10.4 nebo starším

- a Na ploše vyhledávače zvolte položky Go (Přejít) > Applications (Aplikace).
- **b** Ve složce Applications (Aplikace) poklepejte na položku Internet Connect (Připojení k Internetu).
- c Na panelu nástrojů klepněte na položku AirPort.
- 2 V místní nabídce Network (Síť) vyberte položku print server xxxxxx (tiskový server xxxxxx), kde znaky x představují posledních šest číslic adresy MAC uvedené na stránce s pokyny k adrese MAC.
- **3** Spusťte prohlížeč Safari.
- 4 V rozbalovací nabídce Bookmarks (Záložky) vyberte položku Show (Zobrazit).
- 5 U položky Collections (Sbírky) vyberte možnost **Bonjour** nebo **Rendezvous** a potom poklepejte na název tiskárny.

**Poznámka:** Aplikace je v systému Mac OS X verze 10.3 označena jako *Rendezvous*, nyní je však společností Apple Computer označována *Bonjour*.

**6** Z hlavní stránky vestavěného webového serveru přejděte na stránku, kde jsou uloženy informace o nastaveních bezdrátové sítě.

#### Nakonfigurujte tiskárnu pro bezdrátový přístup

- 1 Zadejte do odpovídajícího pole název své sítě (SSID).
- 2 Pokud používáte bezdrátový směrovač, vyberte u položky Režim sítě možnost Infrastruktura.
- **3** Vyberte typ zabezpečení, které používáte k ochraně své bezdrátové sítě.
- 4 Zadejte informace o zabezpečení, které jsou nezbytné pro připojení tiskárny do bezdrátové sítě.
- 5 Klepněte na tlačítko Zaslat.
- 6 Spusťte v počítači aplikaci AirPort:

#### V systému Mac OS X verze 10.5 nebo novějším

- a V nabídce Apple zvolte možnost System Preferences (Předvolby systému).
- **b** Klepněte na položku **Network** (Síť).
- c Klepněte na položku AirPort.

#### V systému Mac OS X verze 10.4 nebo starším

- a Na ploše vyhledávače zvolte položky Go (Přejít) > Applications (Aplikace).
- **b** Ve složce Applications (Aplikace) poklepejte na položku Internet Connect (Připojení k Internetu).
- c Na panelu nástrojů klepněte na položku AirPort.
- 7 V místní nabídce Network (Síť) vyberte svou bezdrátovou síť.

#### Nakonfigurujte počítač na použití v bezdrátové síti

Pro síťový tisk si musí každý uživatel počítače Macintosh nainstalovat vlastní soubor *PostScript Printer Description* (PPD) a vytvořit tiskárnu v aplikaci Print Center (Tiskové centrum) nebo Printer Setup Utility (Nástroj pro nastavení tiskárny).

- **1** Nainstalujte do počítače soubor PPD:
  - a Vložte disk CD Software a dokumentace do jednotky CD nebo DVD.
  - **b** Poklepejte na instalační balíček tiskárny.
  - c Na obrazovce Welcome (Vítejte) klepněte na možnost Continue (Pokračovat).
  - d Po přečtení souboru Readme opět klepněte na možnost Continue (Pokračovat).
  - e Klepněte na možnost **Continue** (Pokračovat) po přečtení licenční smlouvy a klepnutím na tlačítko **Agree** (Souhlasím) přijměte podmínky smlouvy.
  - f Vyberte cílové umístění a klepněte na Continue (Pokračovat).
  - g Na obrazovce Easy Install (Snadná instalace) klepněte na tlačítko Install (Instalovat).
  - h Zadejte uživatelské heslo a klepněte na tlačítko OK.
     Do počítače se nainstaluje veškerý nutný software.
  - i Po dokončení instalace klepněte na Restart (Restartovat).
- 2 Přidejte tiskárnu:
  - a Pro tisk přes protokol IP:

#### V systému Mac OS X verze 10.5 nebo novějším

- 1 V nabídce Apple zvolte možnost System Preferences (Předvolby systému).
- 2 Klepněte na položku Print & Fax (Tisk a fax).
- 3 Klepněte na značku +.

- 4 Ze seznamu vyberte tiskárnu.
- 5 Klepněte na tlačítko Přidat.

#### V systému Mac OS X verze 10.4

- 1 Na ploše vyhledávače zvolte položky Go (Přejít) >Applications (Aplikace).
- 2 Poklepejte na složku Utilities (Nástroje).
- **3** Poklepejte na položku **Printer Setup Utility** (Nástroj pro nastavení tiskárny) nebo **Print Center** (Tiskové centrum).
- 4 V seznamu Printer List (Seznam tiskáren) klepněte na možnost Add (Přidat).
- 5 Ze seznamu vyberte tiskárnu.
- 6 Klepněte na tlačítko Přidat.
- **b** Při použití tisku AppleTalk:

#### V systému Mac OS X verze 10.5

- 1 V nabídce Apple zvolte možnost System Preferences (Předvolby systému).
- 2 Klepněte na položku Print & Fax (Tisk a fax).
- 3 Klepněte na značku +.
- 4 Klepněte na položku AppleTalk.
- 5 Ze seznamu vyberte tiskárnu.
- 6 Klepněte na tlačítko **Přidat**.

#### V systému Mac OS X verze 10.4

- 1 Na ploše vyhledávače zvolte položky Go (Přejít) > Applications (Aplikace).
- 2 Poklepejte na složku Utilities (Nástroje).
- **3** Poklepejte na položku **Print Center** (Tiskové centrum) nebo **Printer Setup Utility** (Nástroj pro nastavení tiskárny).
- 4 V seznamu Printer List (Seznam tiskáren) klepněte na možnost Add (Přidat).
- 5 Zvolte kartu Default Browser (Výchozí prohlížeč).
- 6 Klepněte na položku More Printers (Další tiskárny).
- 7 V první místní nabídce zvolte položku AppleTalk.
- 8 Ve druhé místní nabídce vyberte položku Local AppleTalk zone (Místní zóna AppleTalk).
- 9 Ze seznamu vyberte tiskárnu.
- 10 Klepněte na tlačítko Přidat.

## Instalace tiskárny v kabelové síti

Při instalaci tiskárny v kabelové síti postupujte podle následujících pokynů. Tyto pokyny platí pro připojení Ethernet.

Před instalací tiskárny v kabelové síti je třeba ověřit následující položky:

- Dokončili jste první nastavení tiskárny.
- Tiskárna je připojena k příslušné síti odpovídajícím typem kabelu.

### Pro uživatele systému Windows

**1** Vložte disk CD *Software a dokumentace*.

Vyčkejte, dokud se nezobrazí obrazovka Welcome (Vítejte).

Jestliže se disk CD nespustí přibližně během minuty, proveďte následující kroky:

- a Klepněte na tlačítko 💿 nebo Start a potom na příkaz Spustit.
- **b** Do pole Zahájit hledání nebo Spustit zadejte příkaz **D:\setup.exe**, kde písmeno **D** označuje jednotku CD nebo DVD.
- 2 Klepněte na položku Install Printer and Software (Instalace softwaru tiskárny).
- 3 Klepnutím na tlačítko Agree (Souhlasím) přijměte licenční smlouvu.
- 4 Vyberte možnost Suggested (Doporučeno) a klepněte na tlačítko Next (Další).

**Poznámka:** Chcete-li tiskárnu konfigurovat pomocí statické IP adresy, pomocí protokolu IPv6 nebo provést konfiguraci tiskáren prostřednictvím skriptů, vyberte možnost **Custom** (Vlastní) a postupujte podle pokynů na obrazovce.

- 5 Vyberte položku Wired Network Attach (Připojení ke kabelové síti) a potom klepněte na tlačítko Next (Další).
- 6 Vyberte v seznamu výrobce tiskárny.
- 7 Vyberte ze seznamu model tiskárny a klepněte na tlačítko Next (Další).
- 8 Vyberte ze seznamu tiskáren zjištěných v síti požadovanou tiskárnu a potom klepněte na tlačítko Finish (Dokončit).

**Poznámka:** Pokud není konfigurovaná tiskárna uvedena v seznamu zjištěných tiskáren, klepněte na možnost **Add Port** (Přidat port) a postupujte podle pokynů na obrazovce.

9 Podle pokynů na obrazovce dokončete instalaci.

#### Pro uživatele systému Macintosh

- 1 Nechte server DHCP v síti přiřadit tiskárně IP adresu.
- 2 Vytiskněte z tiskárny stránku nastavení sítě. Informace o tisku stránky nastavení sítě naleznete v části "Tisk stránky nastavení sítě" na str. 52.
- **3** Vyhledejte IP adresu tiskárny na stránce nastavení sítě v oddílu TCP/IP. IP adresu budete potřebovat při konfiguraci přístupu pro počítače, které se nachází v jiných podsítích, než tiskárna.
- **4** Nainstalujte ovladače a přidejte tiskárnu.
  - **a** Nainstalujte do počítače soubor PPD:
    - **1** Vložte disk CD *Software a dokumentace* do jednotky CD nebo DVD.
    - **2** Poklepejte na instalační balíček tiskárny.
    - **3** Na obrazovce Welcome (Vítejte) klepněte na možnost **Continue** (Pokračovat).
    - 4 Po přečtení souboru Readme opět klepněte na možnost Continue (Pokračovat).
    - 5 Klepněte na možnost **Continue** (Pokračovat) po přečtení licenční smlouvy a klepnutím na tlačítko **Agree** (Souhlasím) přijměte podmínky smlouvy.
    - 6 Vyberte cílové umístění a klepněte na Continue (Pokračovat).
    - 7 Na obrazovce Easy Install (Snadná instalace) klepněte na tlačítko Install (Instalovat).
    - 8 Zadejte uživatelské heslo a klepněte na tlačítko **OK**.
    - Do počítače se nainstaluje veškerý nutný software.
    - **9** Po dokončení instalace klepněte na **Restart** (Restartovat).
  - **b** Přidejte tiskárnu:
    - Pro tisk přes protokol IP:

#### V systému Mac OS X verze 10.5 nebo novějším

- 1 V nabídce Apple zvolte možnost System Preferences (Předvolby systému).
- 2 Klepněte na položku Print & Fax (Tisk a fax).
- 3 Klepněte na značku +.
- 4 Klepněte na položku IP.
- 5 Zadejte IP adresu tiskárny do pole Address (Adresa).
- 6 Klepněte na tlačítko Přidat.

#### V systému Mac OS X verze 10.4 nebo starším

- 1 Na ploše vyhledávače zvolte položky Go > Applications (Přejít > Aplikace).
- 2 Poklepejte na složku Utilities (Nástroje).
- **3** Poklepejte na položku **Printer Setup Utility** (Nástroj pro nastavení tiskárny) nebo **Print Center** (Tiskové centrum).
- 4 V seznamu Printer List (Seznam tiskáren) klepněte na možnost Add (Přidat).
- **5** Klepněte na položku **IP**.
- 6 Zadejte IP adresu tiskárny do pole Address (Adresa).
- 7 Klepněte na tlačítko Přidat.
- Při použití tisku AppleTalk:

#### V systému Mac OS X verze 10.5

- 1 V nabídce Apple zvolte možnost System Preferences (Předvolby systému).
- 2 Klepněte na položku Print & Fax (Tisk a fax).
- 3 Klepněte na značku +.
- 4 Klepněte na položku AppleTalk.
- 5 Ze seznamu vyberte tiskárnu.
- 6 Klepněte na tlačítko Přidat.

#### V systému Mac OS X verze 10.4 nebo starším

- 1 Na ploše vyhledávače zvolte položky Go > Applications (Přejít > Aplikace).
- 2 Poklepejte na složku Utilities (Nástroje).
- **3** Poklepejte na položku **Print Center** (Tiskové centrum) nebo **Printer Setup Utility** (Nástroj pro nastavení tiskárny).
- 4 V seznamu Printer List (Seznam tiskáren) klepněte na možnost Add (Přidat).
- 5 Zvolte kartu Default Browser (Výchozí prohlížeč).
- 6 Klepněte na položku More Printers (Další tiskárny).
- 7 V první místní nabídce zvolte položku AppleTalk.
- 8 Ve druhé místní nabídce vyberte položku Local AppleTalk zone (Místní zóna AppleTalk).
- 9 Ze seznamu vyberte tiskárnu.
- 10 Klepněte na tlačítko Přidat.

**Poznámka:** Pokud se tiskárna v seznamu nezobrazí, bude pravděpodobně třeba ji přidat pomocí IP adresy. Požádejte o pomoc pracovníka oddělení systémové podpory

# Změna nastavení portu po instalaci nového síťového portu ISP (Internal Solutions Port)

Pokud je do tiskárny nainstalován nový port ISP (Internal Solutions Port), je tiskárně přiřazena nová IP adresa. Konfigurace tiskárny v počítačích, které tiskárnu používají, je třeba aktualizovat s použitím této nové IP adresy, aby bylo možné na tiskárně prostřednictvím sítě tisknout.

### Poznámky:

- Pokud má tiskárna statickou IP adresu, která zůstane stejná, není třeba provádět v konfiguracích počítačů žádné změny.
- Jestliže jsou počítače konfigurovány pro tisk na tiskárně identifikované síťovým názvem, který se nezmění (nikoli IP adresou), není také nutné provádět v konfiguracích počítačů změny.
- Přidáváte-li zprostředkovatele ISP pro bezdrátové připojení do tiskárny, která byla předtím konfigurována pro kabelové připojení, zkontrolujte před konfigurací tiskárny pro bezdrátovou komunikaci, zda je kabelová síť odpojena. Pokud by zůstalo kabelové připojení aktivní, bude konfigurace bezdrátového připojení dokončena, ale zprostředkovatel ISP pro bezdrátové připojení nebude aktivní. V případě, že byla tiskárna konfigurována pro zprostředkovatele ISP pro bezdrátové připojení a zůstala přitom připojena ke kabelovému připojení, odpojte kabelové připojení, vypněte tiskárnu a potom ji znovu zapněte. Tím aktivujete zprostředkovatele ISP pro bezdrátové připojení.
- V jednom okamžiku může být aktivní vždy jen jedno síťové připojení. Chcete-li změnit typ připojení z kabelového
  na bezdrátové, je třeba nejdříve vypnout tiskárnu, připojit kabel (při změně na kabelové připojení) nebo kabel
  odpojit (při změně na bezdrátové připojení) a potom tiskárnu znovu zapnout.

### Pro uživatele systému Windows

- 1 Vytiskněte stránku nastavení sítě a poznamenejte si novou IP adresu.
- 2 Klepněte na tlačítko 💿 nebo Start a potom na příkaz Spustit.
- **3** Do pole Zahájit hledání nebo Spustit zadejte příkaz control printers.
- **4** Stiskněte klávesu **Enter** nebo klepněte na tlačítko **OK**.

Otevře se složka tiskáren.

5 Vyhledejte tiskárnu, u které došlo ke změně.

Poznámka: Pokud existuje více kopií této tiskárny, aktualizujte je všechny s použitím nové IP adresy.

- 6 Klepněte pravým tlačítkem myši na tiskárnu.
- 7 Klepněte na možnost Vlastnosti.
- 8 Klepněte na kartu Porty.
- 9 Vyhledejte v seznamu příslušný port a vyberte jej.
- **10** Klepněte na tlačítko Konfigurovat port.
- 11 Zadejte novou IP adresu do pole Název či adresa IP tiskárny. Novou IP adresu tiskárny najdete na stránce nastavení sítě vytištěné v kroku 1.
- 12 Klepněte na tlačítko OK a potom na tlačítko Zavřít.

#### Pro uživatele systému Macintosh

- 1 Vytiskněte stránku nastavení sítě a poznamenejte si novou IP adresu.
- 2 Vyhledejte IP adresu tiskárny na stránce nastavení sítě v oddílu TCP/IP. IP adresu budete potřebovat při konfiguraci přístupu pro počítače, které se nachází v jiných podsítích, než tiskárna.
- **3** Přidejte tiskárnu:
  - Pro tisk přes protokol IP:

#### V systému Mac OS X verze 10.5 nebo novějším

- a V nabídce Apple zvolte možnost System Preferences (Předvolby systému).
- **b** Klepněte na položku **Print & Fax** (Tisk a fax).
- c Klepněte na značku +.
- **d** Klepněte na položku **IP**.
- e Zadejte IP adresu tiskárny do pole Address (Adresa).
- f Klepněte na tlačítko Přidat.

#### V systému Mac OS X verze 10.4 nebo starším

- **a** V nabídce Go (Přejít) zvolte položku **Applications** (Aplikace).
- **b** Poklepejte na složku **Utilities** (Nástroje).
- **c** Poklepejte na položku **Printer Setup Utility** (Nástroj pro nastavení tiskárny) nebo **Print Center** (Tiskové centrum).
- d V seznamu Printer List (Seznam tiskáren) klepněte na možnost Add (Přidat).
- e Klepněte na položku IP.
- f Zadejte IP adresu tiskárny do pole Address (Adresa).
- g Klepněte na tlačítko Přidat.
- Při použití tisku AppleTalk:

#### V systému Mac OS X verze 10.5

- a V nabídce Apple zvolte možnost System Preferences (Předvolby systému).
- **b** Klepněte na položku **Print & Fax** (Tisk a fax).
- c Klepněte na značku +.
- d Klepněte na položku AppleTalk.
- e Ze seznamu vyberte tiskárnu.
- f Klepněte na tlačítko Přidat.

#### V systému Mac OS X verze 10.4 nebo starším

- a V nabídce Go (Přejít) zvolte položku Applications (Aplikace).
- **b** Poklepejte na složku **Utilities** (Nástroje).
- **c** Poklepejte na položku **Print Center** (Tiskové centrum) nebo **Printer Setup Utility** (Nástroj pro nastavení tiskárny).
- d V seznamu Printer List (Seznam tiskáren) klepněte na možnost Add (Přidat).
- e Zvolte kartu Default Browser (Výchozí prohlížeč).
- f Klepněte na položku More Printers (Další tiskárny).
- g V první místní nabídce zvolte položku AppleTalk.
- h Ve druhé místní nabídce vyberte položku Local AppleTalk zone (Místní zóna AppleTalk).

- i Ze seznamu vyberte tiskárnu.
- j Klepněte na tlačítko Přidat.

## Nastavení tisku přes sériové rozhraní

Při použití sériového připojení jsou data přenášena po jednom bitu. Přestože je sériový tisk obvykle pomalejší než paralelní tisk, představuje vhodnou možnost v případech, kdy je mezi tiskárnou a počítačem velká vzdálenost, nebo pokud není k dispozici rozhraní s vyšší rychlostí přenosu dat.

Po instalaci sériového portu nebo komunikačního portu (COM) je třeba konfigurovat tiskárnu a počítač tak, aby tato dvě zařízení mohla komunikovat. Ujistěte se, že jste připojili sériový kabel k portu COM na tiskárně.

- **1** Nastavte v tiskárně příslušné parametry:
  - **a** Na ovládacím panelu tiskárny přejděte do nabídky s nastaveními portů.
  - **b** Vyhledejte podnabídku s nastaveními sériového portu.
  - c Proveďte potřebné změny v nastavení sériové komunikace.
  - d Uložte nová nastavení.
  - e Vytiskněte stránku nastavení nabídek
- 2 Nainstalujte ovladač tiskárny.
  - **a** Vložte disk CD *Software a dokumentace*. Spustí se automaticky.
    - Jestliže se disk CD automaticky nespustí, proveďte následující kroky:
    - 1 Klepněte na tlačítko 💿 nebo Start a potom na příkaz Spustit.
    - 2 Do pole Zahájit hledání nebo Spustit zadejte příkaz D:\setup.exe, kde písmeno D označuje jednotku CD nebo DVD.
  - **b** Klepněte na položku Install Printer and Software (Instalace softwaru tiskárny).
  - c Klepněte na Agree (Souhlasím), pokud souhlasíte s licenčním ujednáním softwaru tiskárny.
  - d Klepněte na položku Custom (Vlastní).
  - e Zkontrolujte, zda je vybrána položka Select Components (Vybrat komponenty) a klepněte na tlačítko Next (Další).
  - f Vyberte v nabídce model tiskárny a klepněte na tlačítko Next (Další).
  - **g** Klepněte v části Select Components (Vybrat komponenty) na značku + vedle modelu tiskárny.
  - **h** Zkontrolujte, zda je v části Select Components (Vybrat komponenty) dostupný správný port COM. Jde o port, ke kterému je v počítači připojen sériový kabel (například: COM1).
  - i Ujistěte se, že je zaškrtnuto políčko vedle vybraného modelu tiskárny.
  - j Vyberte případný doplňkový software, který chcete nainstalovat, a klepněte na tlačítko Next (Další).
  - k Klepnutím na tlačítko Finish (Dokončit) se dokončí instalace softwaru tiskárny.
- 3 Nastavte parametry portu COM:

Po instalaci ovladače tiskárny musíte nastavit sériové parametry portu COM, který je přiřazen ovladači tiskárny.

Sériové parametry portu COM musí odpovídat sériovým parametrům, které jsou nastaveny v tiskárně.

- a Spusťte Správce zařízení.
  - 1 Klepněte na tlačítko 💿 nebo Start a potom na příkaz Spustit.
  - 2 Do pole Zahájit hledání nebo Spustit zadejte příkaz devmgmt.msc.
  - **3** Stiskněte klávesu **Enter** nebo klepněte na tlačítko **OK**. Spustí se program Správce zařízení.

- **b** Klepnutím na značku + rozbalte seznam dostupných portů.
- c Vyberte komunikační port, ke kterému jste v počítači připojili sériový kabel (například: COM1).
- d Klepněte na možnost Vlastnosti.
- e Na kartě Nastavení portu vyberte stejné sériové parametry, které jsou nastaveny pro tiskárnu.
   Nastavení tiskárny vyhledejte v záhlaví nabídky sériové komunikace na stránce Menu settings (Nastavení nabídek), kterou jste si předtím vytiskli.
- **f** Klepněte na **OK** a zavřete všechna okna.
- **g** Ověřte instalaci tiskem zkušební stránky. Pokud se zkušební stránka vytiskne správně, instalace tiskárny je hotova.

# Minimalizace vlivu tiskárny na prostředí

## Úspora papíru a toneru

### Použití recyklovaného papíru a jiných kancelářských papírů

- Nízký obsah vlhkosti (4-5 %)
- Přiměřená hladkost (100-200 jednotek Sheffield nebo 140-350 jednotek Bendtsen, v Evropě)

**Poznámka:** Některé mnohem hladší papíry (jako jsou 24 lb laserové papíry premium, 50-90 jednotek Sheffield) a mnohem hrubší papíry (jako jsou bavlněné papíry premium, 200-300 jednotek Sheffield) byly vyvinuty tak, aby dobře fungovaly v laserových tiskárnách bez ohledu na strukturu povrchu. Před použitím těchto druhů papíru se poraďte se svým dodavatelem papíru.

- Vhodný koeficient tření mezi listy (0,4-0,6)
- Vhodná tuhost v ohybu ve směru podávání

Recyklovaný papír, papír o nižší hmotnosti (<60 g/m<sup>2</sup> [16 lb bond]) a/nebo o nižším kalibru (<3.8 mil [0.1 mm]) a papír pro tiskárny zavádějící papír na výšku (kratší stranou), který je řezán napříč vlákny, mohou mít nižší tuhost v ohybu než je tuhost nutná pro spolehlivé zavádění papíru. Před použitím těchto druhů papíru pro laserový (elektrofotografický) tisk se poraďte se svým dodavatelem papíru. Mějte na paměti, že toto jsou jen obecné pokyny, a papír, který je s nimi v souladu, může přesto způsobovat potíže se zaváděním v jakékoli laserové tiskárně (například pokud se papír za podmínek normálního tisku nadměrně vlní).

## Úspora spotřebního materiálu

Existuje řada způsobů, jak při tisku, kopírování a příjmu faxů lze omezit spotřebu papíru a toneru. Možné akce:

#### Použití obou stran papíru

Můžete určit, zda se má dokument, kopie nebo příchozí fax tisknout na jednu nebo obě strany papíru. Další informace naleznete v části:

- "Tisk na obě strany papíru (oboustranný tisk)" na str. 93
- "Kopírování na obě strany papíru (duplex)" na str. 105
- "Tisk příchozího faxu na obě strany papíru (oboustranný tisk)" na str. 141

#### Umístění několika stran na jeden list papíru

Pomocí dialogového okna Tisk můžete nastavit tisk až 16 po sobě jdoucích stran vícestránkového dokumentu na jednu stranu jediného listu papíru.

Informace o kopírování dvou nebo čtyř po sobě jdoucích stran vícestránkového dokumentu na jednu stranu jediného listu papíru naleznete v části "Kopírování více stránek na jeden list" na str. 108.

#### Použití skenování

Zbytečnému použití papíru k tisku dokumentu nebo fotografie se můžete vyhnout jejich naskenováním a uložením do počítačového programu, aplikace nebo na jednotku flash. Další informace naleznete v části:

- "Odesílání e-mailu pomocí dotykové obrazovky" na str. 117
- "Skenování do počítače" na str. 151
- "Skenování do jednotky flash" na str. 152

#### Zkontrolujte přesnost svého prvního konceptu

Před tiskem nebo pořizováním několika kopií dokumentu:

• Vytiskněte jednu kopii dokumentu a ověřte správnost jejího obsahu a formátu.

#### Zabraňte zaseknutí papíru

Pečlivě vybírejte a zakládejte papír, aby nedocházelo k zasekávání. Podrobnější informace jsou uvedeny v části "Prevence zaseknutí" na str. 74.

## Úspora energie

### Použití úsporného režimu

Úsporný režim použijte k rychlému zvolení jednoho či více způsobů, jak omezit dopad vaší tiskárny na životní prostředí.

Poznámka: Pohledem do tabulky zjistěte, jak se změní různá nastavení, když zvolíte úsporný režim.

| Rozhodněte se | pro                                                                                                    |
|---------------|----------------------------------------------------------------------------------------------------|
| energii       | Snižte spotřebu energie, zejména v době nečinnosti tiskárny.                                                                                                    |
|               | <ul> <li>Motor tiskárny se nespustí, dokud tiskárna nebude připravena k tisku. Můžete si všimnout krátké prodlevy<br/>před tiskem první stránky.</li> </ul>             |
|               | <ul> <li>Tiskárna po jedné minutě nečinnosti přejde do úsporného režimu.</li> </ul>                                                                                     |
|               | <ul> <li>V době, kdy je tiskárna v úsporném režimu, je vypnutý displej ovládacího panelu tiskárny a nesvítí osvětlení<br/>standardního výstupního odkladače.</li> </ul> |
|               | <ul> <li>Lampy skeneru se aktivují až, kdy začne skenovací úloha.</li> </ul>                                                                                            |
| Papír         | Povolit funkci automatického oboustranného tisku                                                                                                    |
|               | <ul> <li>Vypnout funkce spojené se zaznamenáváním tisku.</li> </ul>                                                                                                    |
| Energie/papír | Použít všechna nastavení související s režimem Energie a Papír.                                                                                                    |
| Vypnuto       | Použít výchozí nastavení výrobce na všechna nastavení související s úsporným režimem. Toto nastavení podporuje<br>výkon specifikovaný pro vaši tiskárnu.                |

Volba úsporného režimu:

- 1 Na úvodní obrazovce se dotkněte položky 🔜.
- 2 Dotkněte se položky Settings (Nastavení).
- 3 Dotkněte se položky General Settings (Obecná nastavení).
- 4 Dotkněte se položky Eco Mode (Úsporný režim).

- 5 Pomocí šipek zvolte nastavení.
- 6 Dotkněte se povelu Submit (Zaslat).Zobrazí se hlášení Odesílání změn.

## Úprava spořiče energie

Chcete-li ušetřit energii, můžete snížit počet minut, které uplynou před vstupem tiskárny do úsporného režimu. Dostupný rozsah nastavení je 1-240 minut. Výchozím nastavením výrobce je 30 minut.

#### Používání vestavěného webového serveru

1 Napište adresu IP tiskárny do adresního řádku svého internetového prohlížeče.

**Poznámka:** Jestliže neznáte adresu IP tiskárny, vytiskněte stránku nastavení sítě a nalezněte adresu IP v části TCP/IP.

- 2 Klepněte na položku Settings (Nastavení) a pak na položku General Settings (Obecná nastavení).
- 3 Klepněte na položku Timeouts (Časové limity).
- 4 V poli "Úsporný režim" zvyšte nebo snižte počet minut, které musí uplynout, než tiskárna přejde do úsporného režimu.
- 5 Klepněte na povel Submit (Zaslat).

#### Pomocí ovládacího panelu tiskárny

- 1 Ověřte, že je tiskárna zapnutá a že je zobrazeno hlášení Připravena.
- Na úvodní obrazovce se dotkněte položky —
- 3 Dotkněte se položky Settings (Nastavení).
- 4 Dotkněte se položky General Settings (Obecná nastavení).
- **5** Pomocí šipky dolů zvolte možnost **Časové limity**.
- 6 Dotkněte se položky Timeouts (Časové limity).
- 7 Pomocí šipek vedle nápisu **Režim spořiče energie** zvolte počet minut, které musí uplynout, než tiskárna přejde do úsporného režimu.
- 8 Dotkněte se povelu Submit (Zaslat).
- 9 Dotkněte se položky 👔.

## Úprava jasu displeje

Chcete-li ušetřit energii nebo máte-li problém se čtením svého displeje, můžete upravit jas displeje.

Dostupný rozsah nastavení je 20-100. Výchozím nastavením výrobce je 100.

#### Používání vestavěného webového serveru

1 Napište adresu IP tiskárny do adresního řádku svého internetového prohlížeče.

**Poznámka:** Jestliže neznáte adresu IP tiskárny, vytiskněte stránku nastavení sítě a nalezněte adresu IP v části TCP/IP.

- 2 Klepněte na položku Settings (Nastavení) a pak na položku General Settings (Obecná nastavení).
- **3** Do pole "Jas obrazovky" napište jas v procentech, jaký chcete pro svou domovskou obrazovku.
- 4 Klepněte na povel Submit (Zaslat).

#### Pomocí ovládacího panelu tiskárny

- 1 Ověřte, že je tiskárna zapnutá a že je zobrazeno hlášení Připravena.
- 2 Na úvodní obrazovce se dotkněte položky -
- 3 Dotkněte se položky Settings (Nastavení).
- 4 Dotkněte se položky General Settings (Obecná nastavení).
- 5 Pomocí šipky dolů zvolte možnost Jas obrazovky.
- 6 Pomocí šipek zvolte nastavení.
- 7 Dotkněte se povelu Submit (Zaslat).
- 8 Dotkněte se položky 🗻.

### Nastavení osvětlení standardního výstupního odkladače

Chcete-li ušetřit energii, můžete ztlumit nebo vypnout osvětlení výstupu standardního výstupního odkladače.

Dostupná nastavení jsou Vypnuto, Ztlumeno a Jasné.

V režimu Normální/pohotovostní je výchozím nastavením výrobce hodnota Jasné.

V režimu Spořič energie je výchozím nastavením výrobce hodnota Ztlumeno.

#### Používání vestavěného webového serveru

1 Napište adresu IP tiskárny do adresního řádku svého internetového prohlížeče.

**Poznámka:** Jestliže neznáte adresu IP tiskárny, vytiskněte stránku nastavení sítě a nalezněte adresu IP v části TCP/IP.

- 2 Klepněte na volbu Settings (Nastavení) a poté zvolte možnost General Settings (Obecná nastavení).
- 3 Klepněte na možnost Output Lighting (Osvětlení výstupu).
- 4 Ze seznamu normálního/pohotovostního režimu si vyberte osvětlení, které použije standardní výstupní odkladač v režimu připravenosti nebo pohotovosti.

- 5 Ze seznamu spořiče energie si vyberte osvětlení, které použije standardní výstupní odkladač v úsporném režimu.
   Poznámka: Více informací o úsporném režimu naleznete v části "Úprava spořiče energie" na str. 70.
- 6 Klepněte na povel Submit (Zaslat).

#### Použití ovládacího panelu tiskárny

- 1 Ověřte, že je tiskárna zapnutá a že je zobrazeno Připravena.
- Na úvodní obrazovce se dotkněte položky —
- 3 Dotkněte se položky Settings (Nastavení), poté se dotkněte položky General Settings (Hlavní nastavení).
- 4 Pomocí šipky dolů zvolte možnost Output Lighting (Osvětlení výstupu).
- 5 Dotkněte se možnosti Output Lighting (Osvětlení výstupu).
- 6 Dotkněte se tlačítka se šipkou vedle nápisu Normální/pohotovostní režim, abyste si vybrali osvětlení, které použije standardní výstupní odkladač v režimu připravenosti nebo pohotovosti.
- 7 Dotkněte se tlačítka se šipkou vedle nápisu Spořič energie, abyste si vybrali osvětlení, které použije standardní výstupní odkladač v úsporném režimu.

Poznámka: Více informací o úsporném režimu naleznete v části "Úprava spořiče energie" na str. 70.

- 8 Dotkněte se povelu Submit (Zaslat).
- 9 Dotkněte se položky 👔.

## Snížení hluku tiskárny

Pro snížení hluku tiskárny je možné použít tichý režim.

Poznámka: Pohledem do tabulky zjistěte, jak se změní různá nastavení, když zvolíte tichý režim.

| Rozhodněte se | pro možnost                                                                                                    |
|---------------|----------------------------------------------------------------------------------------------------|
| Zapnuto       | Snižte hluk tiskárny.                                                                                                    |
|               | <ul> <li>Můžete zaznamenat sníženou rychlost zpracování.</li> </ul>                                                                                         |
|               | <ul> <li>Motor tiskárny se nespustí, dokud tiskárna nebude připravena k tisku. Můžete si všimnout krátké prodlevy<br/>před tiskem první stránky.</li> </ul> |
|               | <ul> <li>Ventilátory běží nižší rychlostí nebo jsou vypnuté.</li> </ul>                                                                                     |
| Vypnuto       | Použít výchozí nastavení výrobce. Toto nastavení podporuje výkon specifikovaný pro vaši tiskárnu.                                                           |

Volba tichého režimu:

- Na domovské obrazovce se dotkněte položky —
- 2 Dotkněte se položky Settings (Nastavení).
- 3 Dotkněte se položky General Settings (Obecná nastavení).
- 4 Dotkněte se položky Quiet Mode (Tichý režim).
- 5 Pomocí šipek zvolte nastavení.
- 6 Dotkněte se položky Submit (Zaslat).
# Vkládání papíru a speciálních médií

Tato část vysvětluje, jak vkládat papíry do zásobníků a podavačů. Obsahuje též informace o orientaci papíru, nastavení formátu a druhu papíru a také o připojení a odpojení zásobníků.

# Nastavení formátu a typu papíru

Nastavení formátu papíru pro standardní zásobník na 250 listů a univerzální podavač je nutné provést ručně z nabídky Formát papíru. Výchozím nastavením výrobce pro typ papíru je Běžný papír. Typ papíru musí být nastaven ručně u všech zásobníků, které neobsahují běžný papír.

- 1 Ověřte, že je tiskárna zapnutá a že je zobrazeno hlášení Připravena.
- Na domovské obrazovce se dotkněte položky —
- 3 Dotkněte se položky Paper Menu (Nabídka Papír).
- 4 Dotkněte se položkyPaper Size/Type (Formát/typ papíru).
- 5 Dotýkejte se šipek pro požadovaný zásobník, dokud se neobjeví požadovaný správný formát nebo typ.
- 6 Dotkněte se povelu Submit (Zaslat).
- 7 Dotkněte se odkazu 👔 pro návrat na domovskou obrazovku.

# Konfigurace univerzálního formátu papíru

Univerzální formát papíru je uživatelsky definované nastavení, které umožňuje tisknout na formáty papíru, které nejsou přednastaveny v nabídkách tiskárny. Není-li vámi požadovaný formát v nabídce Papír dostupný, nastavte formát papíru pro určený zásobník na Univerzální. Poté určete všechna následující nastavení formátu Univerzální pro váš papír:

- Měrné jednotky (milimetry nebo palce)
- Na výšku šířka
- Na výšku výška

**Poznámka:** Nejmenší podporovaný univerzální formát papíru je 76 x 76 mm (3 x 3 palce); největší je 216 x 356 mm (8,5 x 14 palců).

#### Upřesněte jednotky míry

- 1 Ujistěte se, že je zapnutá tiskárna a je zobrazena zpráva Připraveno.
- Na domovské stránce klepněte na —.
- **3** Klepněte na nabídku **Papír**.
- 4 Opakovaně klepněte na šipku dolů, dokud se nezobrazí Univerzální nastavení a poté klepněte na Univerzální nastavení.
- 5 Klepnutím na levou nebo pravou šipku zvolte požadovanou měrnou jednotku.
- 6 Klepněte na Na výšku šířka nebo Na výšku výška.
- 7 Klepnutím na levou nebo pravou šipku zvolte požadovanou šířku nebo výšku.

8 Výběr uložíte klepnutím na Odeslat.

Zobrazí se hlášení Odesílání výběru a následně nabídka Papír.

9 Klepnutím na 🕋 se vrátíte na domovskou obrazovku.

# Prevence zaseknutí

Následující rady pomohou zabránit zaseknutí:

#### Doporučení pro zásobník papíru

- Ověřte, zda papír leží v zásobníku rovně
- Při probíhajícím tisku neodebírejte zásobníky.
- Nezakládejte papír do víceúčelového zásobníku, pokud tiskárna tiskne. Založte je před proběhnutím tisku nebo vyčkejte na výzvu k jejich založení.
- Nezakládejte příliš mnoho papíru. Ujistěte, že výška stohu papírů nepřesahuje maximální vyznačenou výšku.
- Ověřte, že jsou vodicí zarážky v zásobníku papíru, univerzálním podavači nebo podavači obálek správně umístěny a že na papír nebo obálky příliš netlačí.
- Po založení papíru zatlačte všechny zásobníky.

#### Doporučení pro papír

- Používejte pouze doporučený papír a speciální média.
- Nezakládejte pomačkaný, zohýbaný, vlhký, ohnutý nebo zprohýbaný papír.
- Před založením papíry natáhněte, prolistujte a narovnejte.

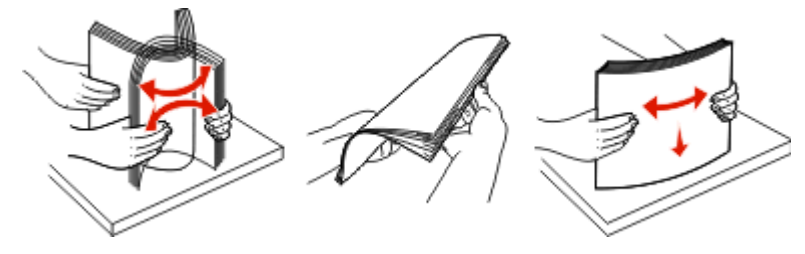

- Nepoužívejte papír, který byl ručně ustřihnutý nebo uříznutý.
- Nepoužívejte více formátů, tlouštěk a typů papíru v jednom stohu.
- Ověřte, zda jsou v nabídkách na ovládacím panelu tiskárny správně nastaveny všechny velikosti a typy.
- Papír skladujte dle doporučení výrobce.

# Plnění zásobníků

1 Vytáhněte zásobník zcela ven.

**Poznámka:** Zásobníky nevyjímejte, když probíhají tiskové úlohy nebo se na displeji zobrazuje hlášení **Zaneprázdněna**. V opačném případě by mohlo dojít k uvíznutí papíru.

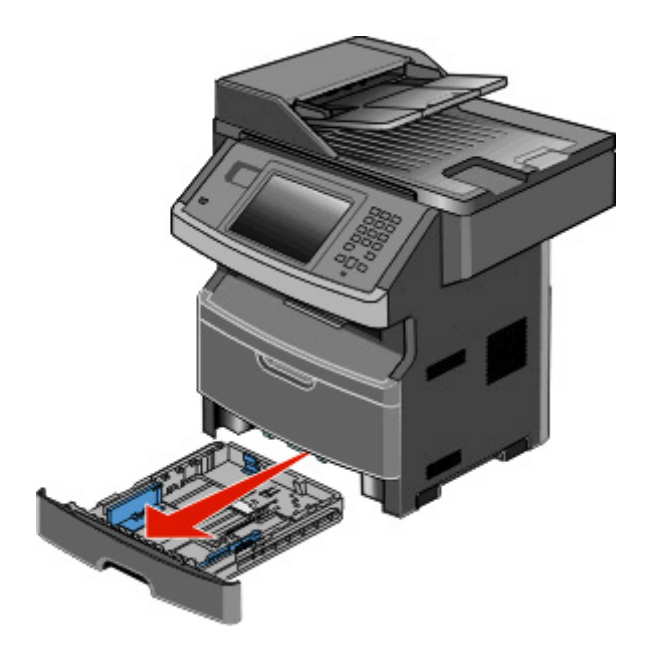

2 Stiskněte vodítka a posuňte je do správné polohy pro formát papíru, který zakládáte.

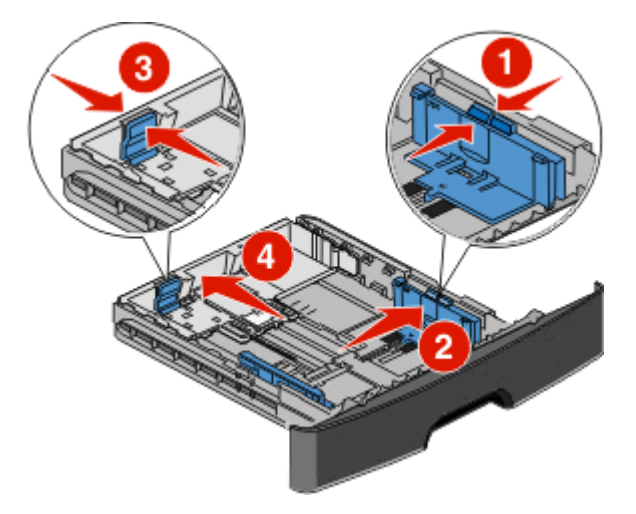

V případě delšího formátu papíru, např. A4 nebo legal, stiskněte vodítka délky a posuňte je zpět podle délky papíru, který zakládáte.

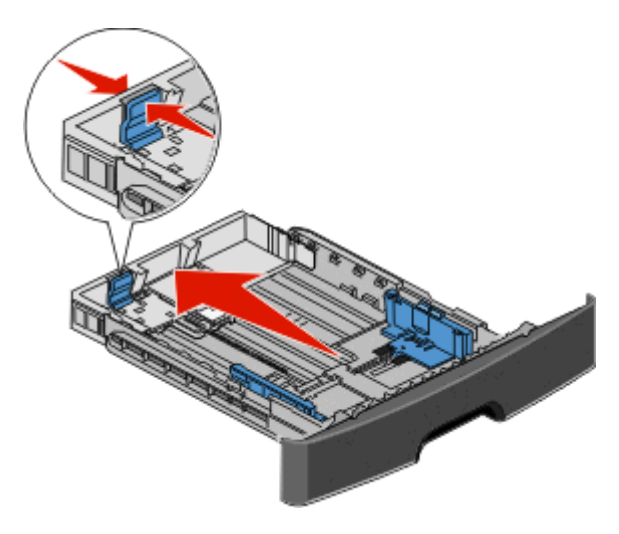

Pokud zakládáte papír formátu A6:

- a Stiskněte vodítka délky a posuňte je ke středu zásobníku, do polohy pro formát A5.
- **b** Zdvihněte koncovou zarážku A6.

#### Poznámky:

- Standardní zásobník umožňuje založení pouze 150 listů papíru formátu A6. Všimněte si linky označující maximum plnění na koncové zarážce A6, která označuje maximální výšku založeného stohu papíru formátu A6. Do zásobníku nevkládejte příliš mnoho médií.
- Papír formátu A6 nelze založit do volitelného zásobníku.

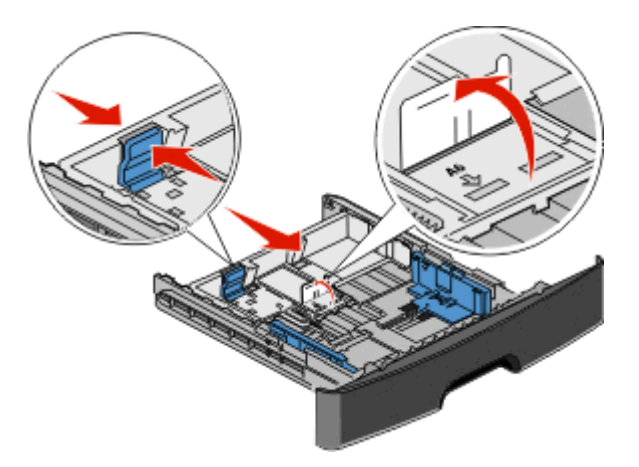

Poznámka: Pomocí indikátorů formátu na dně zásobníku upravte polohu vodítek.

**3** Ohněte balík papíru tam a zpět, abyste uvolnili listy, a pak je prolistujte. Papír nepřekládejte a nemačkejte. Srovnejte hrany podle rovné plochy.

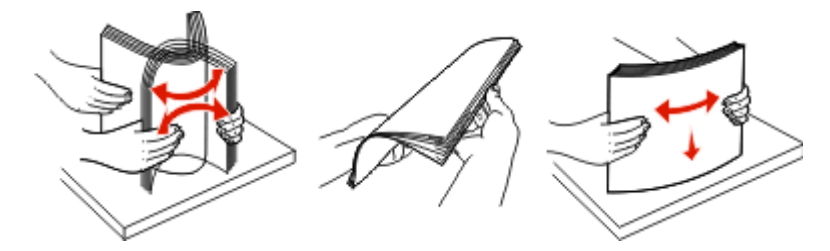

**4** Založte stoh papíru do zadní části zásobníku doporučenou stranou dolů tak, jak je to znázorněno na obrázku.

**Poznámka:** Linka označující maximum plnění na vodítku šířky označuje maximální výšku založeného stohu papíru. Papír formátu A6 nevkládejte až po linku označující maximum. Zásobník pojme pouze 150 listů papíru formátu A6.

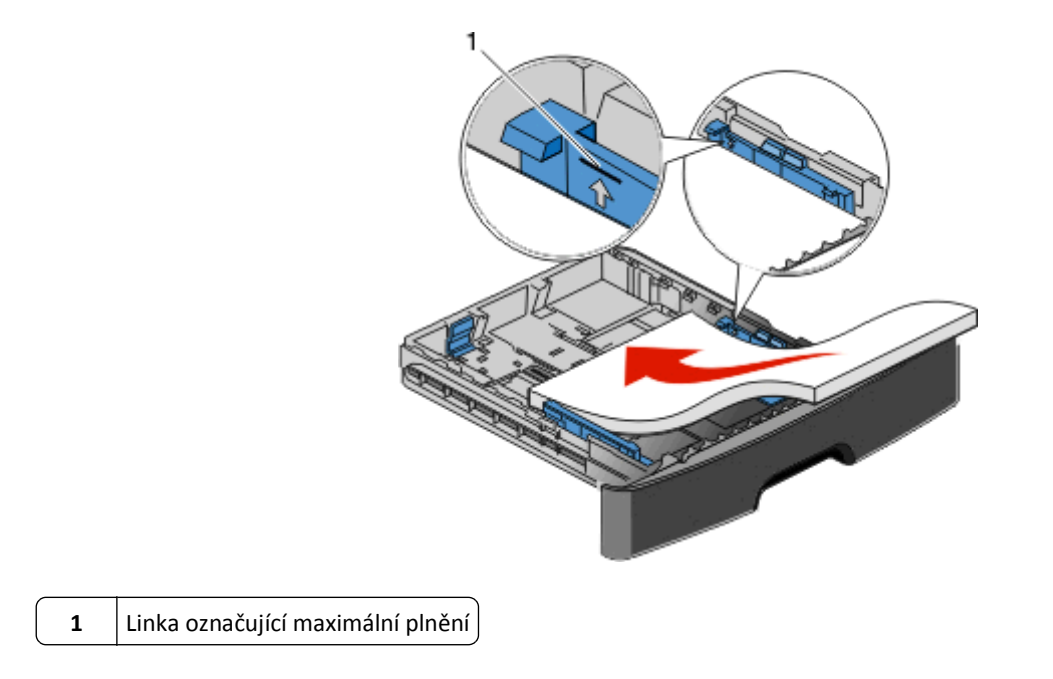

Hlavičkový papír založte horním okrajem listů směrem k přední části zásobníku a potiskem dolů.

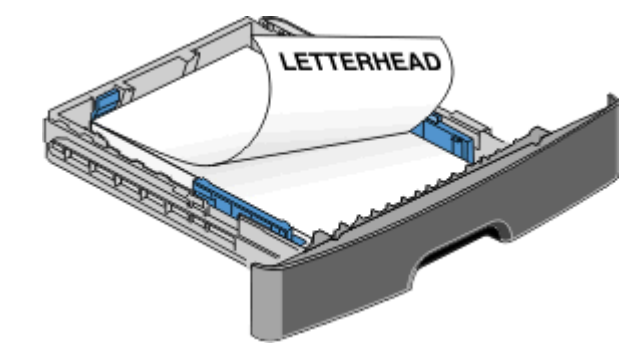

5 Stiskněte vodítka a posuňte je tak, aby se lehce dotýkala stohu ze stran.

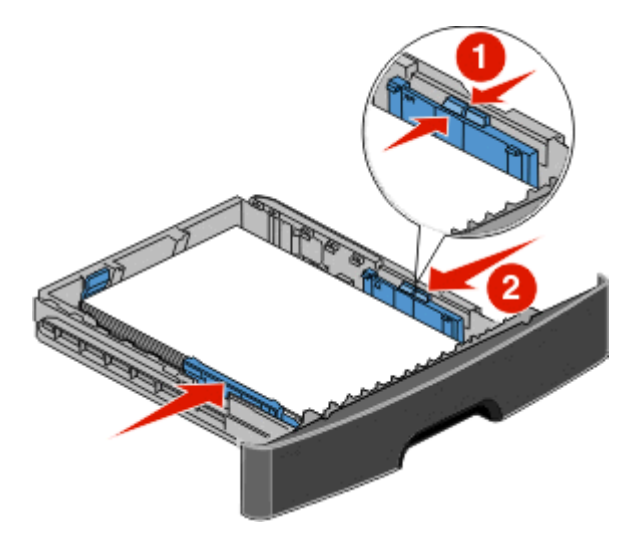

6 Vložte zásobník.

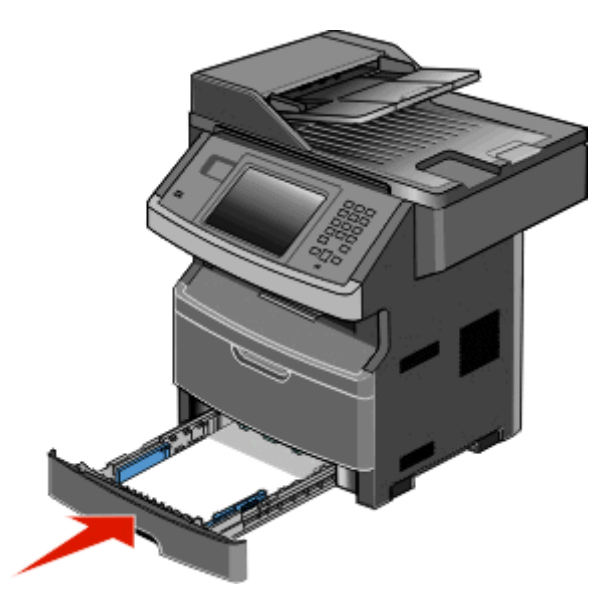

7 Pokud zakládáte jiný typ papíru, než jaký byl založen předtím, změňte nastavení typu papíru.

# Použití univerzálního podavače

#### Otevření univerzálního podavače

**1** Uchopte držadlo a stáhněte dvířka univerzálního podavače dolů.

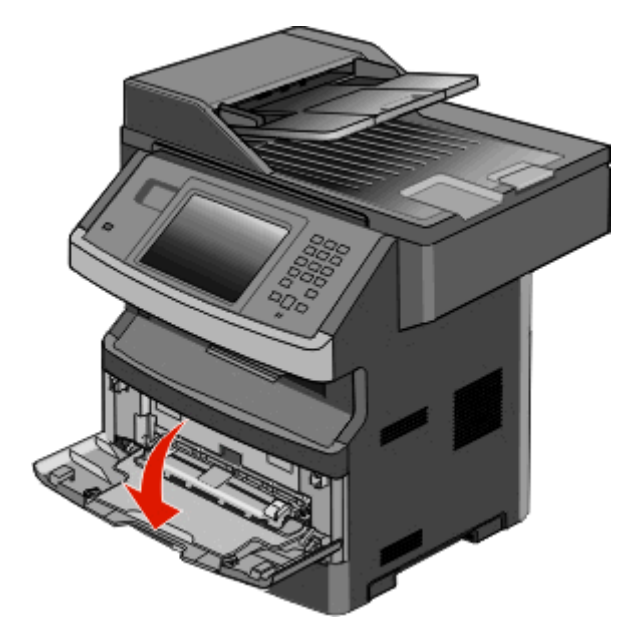

2 Uchopte zdvižené držadlo a vytáhněte rozšíření směrem dopředu.

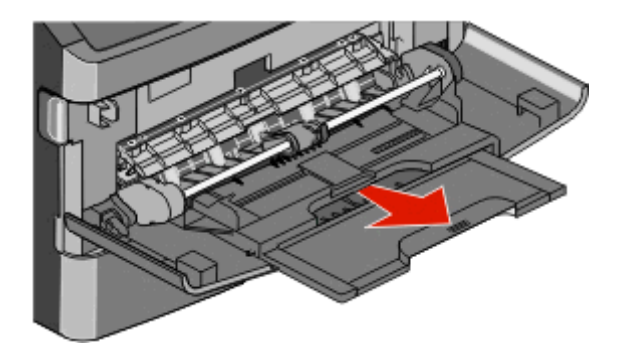

**3** Uchopte držadlo a vytáhněte rozšíření tak, aby se převrátilo směrem dopředu.

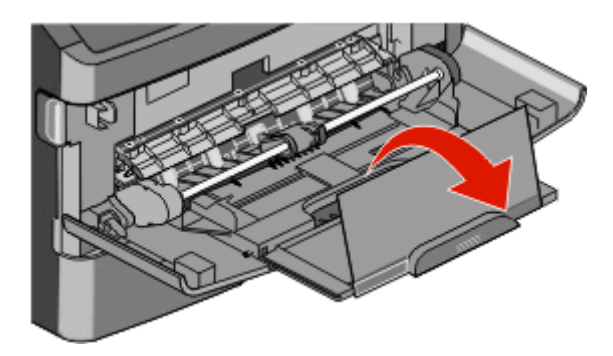

**4** Jemně nasměrujte rozšíření směrem dolů tak, aby byl univerzální podavač plně rozšířen a otevřen.

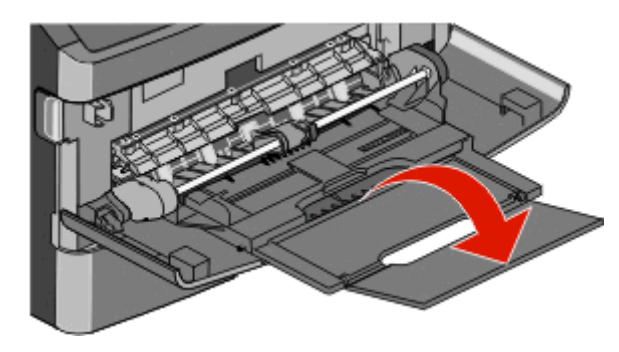

#### Zakládání médií do univerzálního podavače

**1** Stiskněte tlačítko umístěné na pravé straně vodítka šířky a plně vodítka vysuňte.

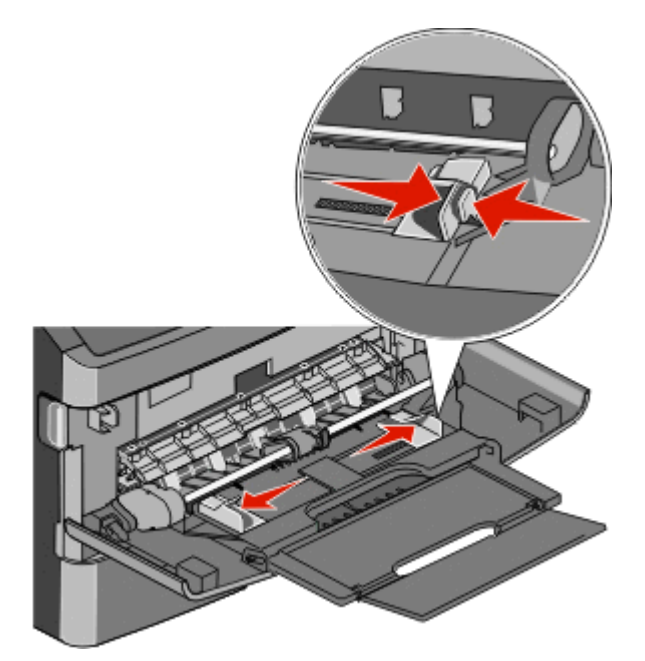

- **2** Připravte se založit papír nebo zvláštní médium.
  - Ohněte listy papíru nebo papírových štítků, abyste je uvolnili, a potom je prolistujte. Papír ani štítky nepřekládejte a nemačkejte. Srovnejte hrany podle rovné plochy.

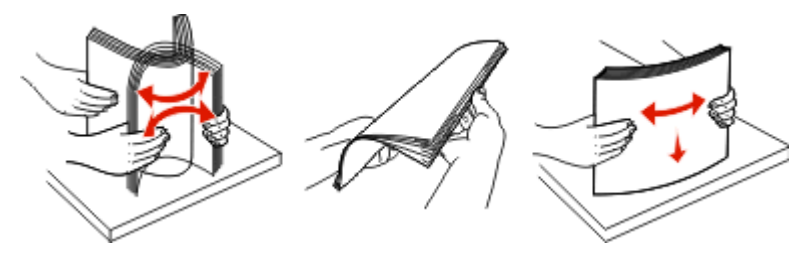

• Uchopte průhledné fólie za okraj a prolistujte je. Srovnejte hrany podle rovné plochy.

**Poznámka:** Nedotýkejte se strany průhledných fólií, na kterou se bude tisknout. Dejte si pozor, ať je nepoškrábete.

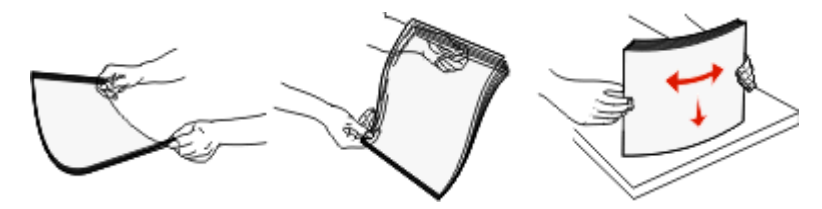

• Ohněte stoh obálek, abyste je uvolnili, a potom je prolistujte. Srovnejte hrany podle rovné plochy.

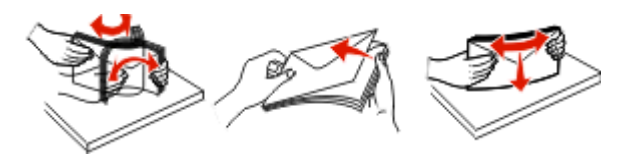

**Poznámka:** Prolistování zabrání okrajům obálek, aby zůstaly přichyceny k sobě navzájem. Také to umožní snazší podávání a sníží možnost zaseknutí. Obálky nepřekládejte a nemačkejte.

**3** Založte papír nebo zvláštní médium.

#### Poznámky:

- Netlačte papír do univerzálního podavače silou. Přeplnění může způsobit zaseknutí papíru.
- Nepřeplňujte podavač tím, že silou vložíte papír nebo zvláštní médium tak, aby došlo k překročení omezovačů výšky umístěných na vodítkách.

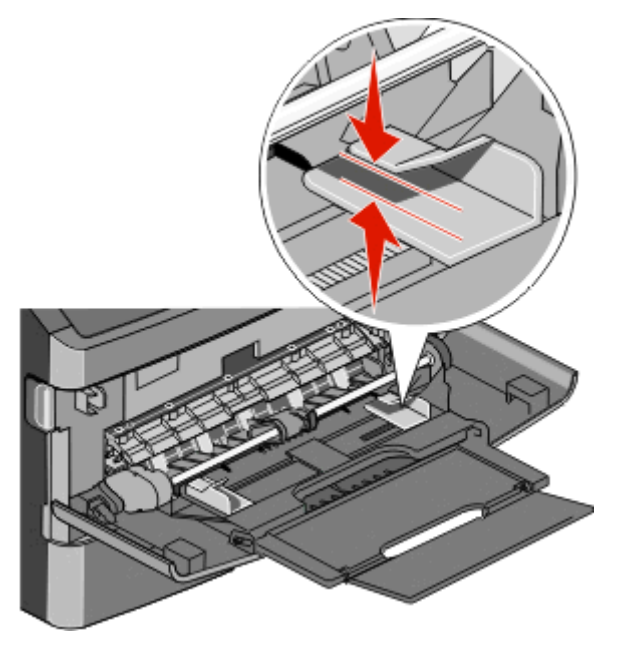

• Papíry, průhledné fólie a karty založte stranou doporučenou k tisku nahoru a předním okrajem k tiskárně. Více informací o zakládání průhledných folií najdete na balení, ve kterém byly dodány.

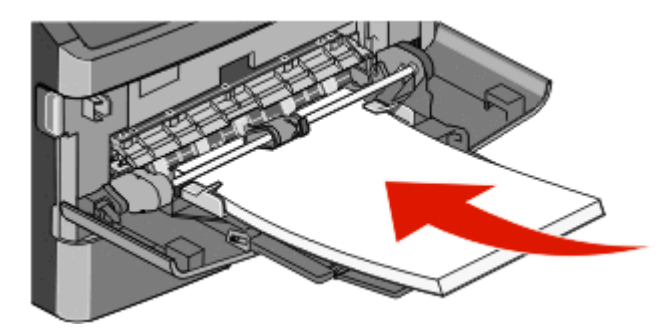

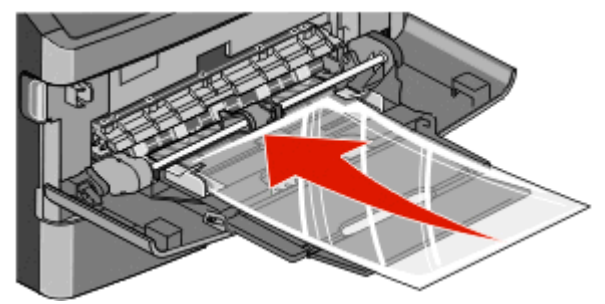

• Hlavičkový papír založte logem nahoru a horním okrajem směrem k tiskárně.

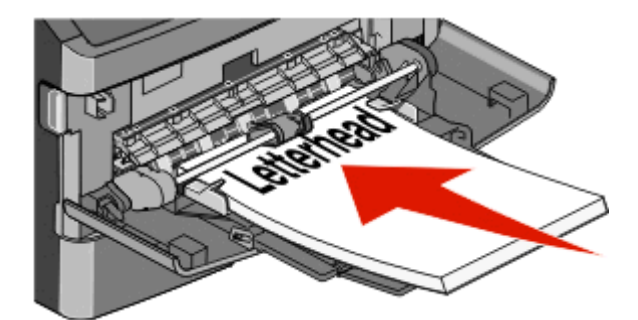

• Obálky založte lepící stranou směrem dolů. Místo pro známku orientujte podle zobrazené pozice. Známka a adresa jsou zobrazeny pro ilustraci správné orientace při zakládání obálek.

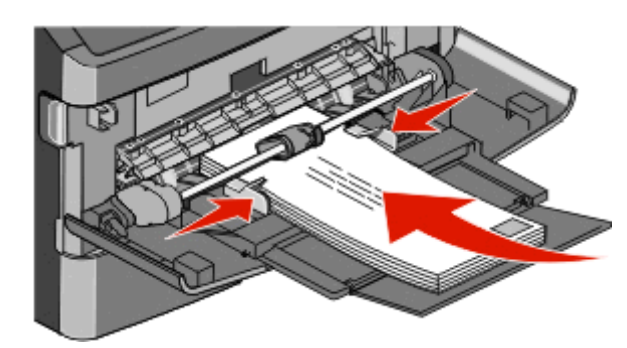

Výstraha—nebezpečí poškození: Nikdy nepoužívejte obálky se známkami, sponkami, prasklinami, okénky, barevnými okraji nebo samolepícími plochami. Takové obálky by mohly vážně poškodit tiskárnu.

**4** Stiskněte tlačítko na pravém vodítku šířky a posuňte vodítka tak, aby se lehce dotýkala stran stohu papírů.

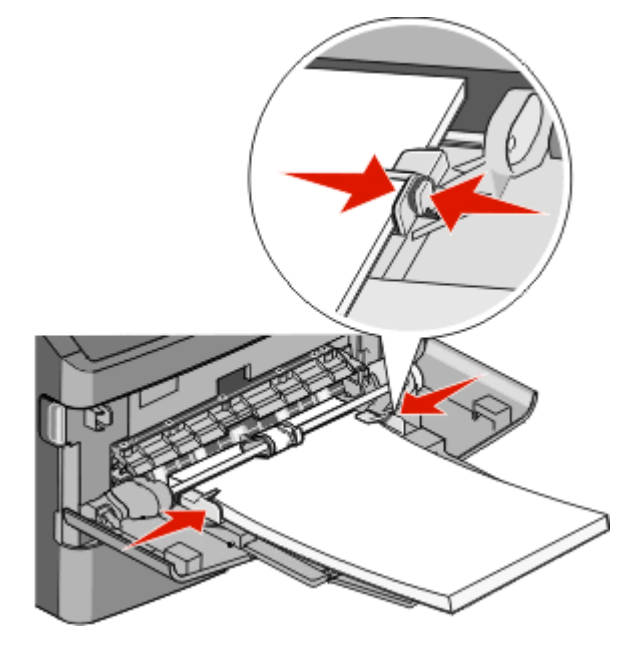

**5** Vsunujte jemně papír do univerzálního podavače, dokud se nezastaví. Papír by měl v univerzálním podavači ležet rovně. Ověřte si, že papír leží v univerzálním podavači volně a že se neohýbá, ani nevlní.

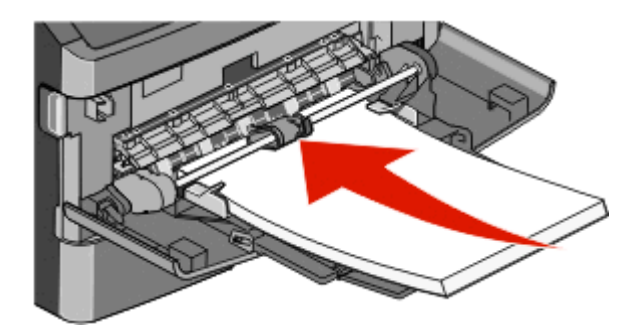

6 V ovládacím panelu tiskárny nastavte velikost a typ papíru.

# Propojení a zrušení propojení zásobníků

#### Propojování zásobníků

Propojování zásobníků je vhodné pro rozsáhlé tiskové úlohy nebo pořizování více kopií. Jakmile se jeden z propojených zásobníků vyprázdní, bude papír dodávat další propojený zásobník. Pokud jsou nastavení formátu a typu papíru několika zásobníků stejná, budou tyto zásobníky automaticky propojeny.

Tiskárna automaticky zjišťuje nastavení formátu papíru podle polohy vodítek papíru v každém zásobníku, s výjimkou univerzálního podavače. Tiskárna dokáže rozlišit formáty papíru A4, A5, JIS B5, Letter, Legal, Executive a Univerzální. Univerzální podavač a zásobníky používající jiné formáty papíru lze propojit ručně, a to pomocí nabídky "Formát papíru" dostupné z nabídky "Formát/typ papíru".

**Poznámka:** Chcete-li propojit univerzální podavač, musí být položka "Konfigurace univerzálního podavače" v nabídce Papír nastavena na možnost Kazeta.

Nastavení typu papíru je nutné pro všechny zásobníky provést v nabídce Typ papíru dostupné z nabídky Formát/typ papíru.

### Rozpojování zásobníků

Rozpojené zásobníky nejsou nastavené stejně jako ostatní zásobníky.

Chcete-li zásobník odpojit, změňte následující nastavení zásobníku tak, aby neodpovídalo nastavení žádného jiného zásobníku:

• Typ Papíru (například: běžný papír, hlavičkový papír, vlastní typ <x>)

Názvy typů papírů popisují vlastnosti papíru. Pokud je název, který nejlépe odpovídá založenému papíru, použit v jiném propojeném zásobníku, přiřaďte zásobníku jiný typ papíru, například vlastní typ <x>, nebo definujte svůj vlastní název.

• Formát papíru (například: letter, A4, statement)

Chcete-li, aby se automaticky změnilo nastavení formátu papíru pro zásobník, založte jiný formát papíru. Nastavení související s formátem papíru se nenastavují automaticky, je třeba je nastavit ručně v nabídce Formát papíru.

Výstraha—nebezpečí poškození: Nepřiřazujte typ papíru, jehož název přesně nepopisuje papír, který je založený v zásobníku. Teplota zapékače se liší podle vybraného typu papíru. Pokud je vybrán nevhodný typ papíru, může být papír zpracován nesprávně.

### Přiřazení vlastního názvu typu papíru

Vlastní název typu papíru přiřaďte, až budete propojovat nebo rozpojovat zásobník.

- **1** Ověřte, že je tiskárna zapnutá a zobrazuje se hlášení **Připravena**.
- 2 Na domácí obrazovce se dotkněte položky -
- 3 Dotkněte se položky Paper Menu (Nabídka Papír).
- 4 Dotkněte se položkyPaper Size/Type (Formát/typ papíru).
- 5 Zvolte číslo zásobníku nebo možnost "Typ univerzálního podavače".
- **6** Dotýkejte se šipky vlevo nebo vpravo, dokud se neobjeví **Vlastní typ <x>** nebo jiný vlastní název.
- 7 Dotkněte se položky Submit (Odeslat).

### Změna názvu vlastního typu <x>

Pokud je tiskárna připojená k síti, můžete využít zabudovaný webový server, abyste pro každý vlastní typ papíru zvolili jiný název než Vlastní typ <x>. Pokud změníte název Vlastní typ <x>, nabídky budou místo něj zobrazovat nový název.

Změna názvu Vlastního typu <x>:

1 Zadejte adresu IP tiskárny do adresního řádku webového prohlížeče.

**Poznámka:** Pokud adresu IP tiskárny neznáte, vytiskněte si stránku nastavení sítě a vyhledejte adresu v sekci TCP/IP.

- 2 Klepněte na Settings (Nastavení).
- 3 Klepněte na Paper Menu (Nabídku papír).
- 4 Klepněte na Custom Name (Vlastní název).
- 5 Klepněte na název typu papíru v poli Vlastní název <x>.

**Poznámka:** Tento vlastní název nahradí název vlastního typu <x> v nabídkách vlastních typů, formátů papírů a typů papírů.

- 6 Klepněte na tlačítko Submit (Odeslat).
- 7 Klepněte na volbu Custom Types (Vlastní typy).

Zobrazí se vlastní typy následované vlastním jménem, které jste vybrali.

- 8 Ze seznamu vedle vlastního názvu si vyberte nastavení typu papíru.
- 9 Klepněte na tlačítko Submit (Odeslat).

# Pokyny ohledně papíru a speciálních médií

# Pokyny k papíru

### Charakteristiky papíru

Následující charakteristiky papíru mají vliv na kvalitu a spolehlivost tisku. Při hodnocení nového stohu papíru berte tyto charakteristiky v úvahu.

#### Gramáž

Tiskárna může automaticky zavádět papír s vlákny podélně a gramáží 60-76 g/m<sup>2</sup> (16-47 liber). Papír s gramáží nižší než 60 g/m<sup>2</sup> (16 liber) by nemusel být dostatečně tuhý pro správné zavádění, což by způsobovalo uvíznutí. Pro nejlepší výsledky používejte papír s vlákny podélně a gramáží 75 g/m<sup>2</sup> (20 liber). Pro papír o formátu menším než 182 × 257 mm (7,2 × 10,1 palce) doporučujeme papír o gramáži alespoň 90 g/m<sup>2</sup> (24 liber).

#### Zvlnění

Zvlnění je tendence papíru vlnit se na okrajích. Přílišné zvlnění může způsobit problémy se zaváděním papíru. Zvlnění může nastat poté, co papír projde tiskárnou, kde je vystaven vysokým teplotám. Uložení rozbaleného papíru v teplém, vlhkém, studeném nebo suchém prostředí (a to dokonce v zásobnících) může vést ke zvýšenému zvlnění, které může způsobovat problémy při zavádění.

#### Hladkost

Hladkost papíru má přímý vliv na kvalitu tisku. Pokud je papír příliš drsný, toner se do něj nemůže správně zapéci. Pokud je papír příliš hladký, může dojít k problémům se zaváděním nebo kvalitou tisku. Vždy používejte papír s hladkostí 100 až 300 Sheffieldových bodů; avšak nejlepší kvalitu tisku zaručuje hladkost v rozmezí 150 až 250 Sheffieldových bodů.

#### Obsah vlhkosti

Množství vlhkosti v papíru ovlivňuje jak kvalitu tisku, tak schopnost tiskárny správně zavést papír. Před použitím ponechejte papír v originální obalu. Omezíte tím vystavení papíru změnám ve vlhkosti, které mohou negativně ovlivnit jeho kvalitu.

Před tiskem připravte papír tím, že jej na 24 až 48 hodin uložíte do původního obalu ve stejném prostředí, kde je umístěna tiskárna. Pokud se úložné nebo transportní prostředí velmi liší od prostředí, kde se nachází tiskárna, prodlužte toto odložení na několik dnů. Delší dobu bude též vyžadovat silnější papír.

#### Směr vláken

Vláknem se rozumí směr papírových vláken v listu papíru. Vlákno může být buď *podélné*, které jde podél delší strany papíru, nebo *našíř*, které jde podél kratší strany papíru.

U gramáže papíru 60-176 g/m<sup>2</sup> (16-47 liber) se doporučují vlákna podélně. U papírů s gramáží vyšší než 176 g/m<sup>2</sup> se doporučují vlákna našíř.

#### Obsah vláken

Většina vysoce kvalitních xerografických papírů je vyrobena ze 100% chemicky ošetřeného rozmělněného dřeva. Toto složení poskytuje papíru vysoký stupeň stability, který znamená méně problémů se zaváděním papíru a vyšší kvalitu tisku. Papír obsahující vlákna, jako je bavlna, negativně ovlivňuje manipulaci s papírem.

Podrobné informace o papíru s obsahem recyklovaných vláken naleznete v dokumentu "Použití recyklovaného papíru a jiných kancelářských papírů" na str. 68.

### Nepřijatelný papír

Pro použití v tiskárně se nedoporučují následující typy papírů:

- Chemicky upravené papíry používané ke kopírování, k němuž není zapotřebí průklepový papír. Mohou se také nazývat samokopírovací papír, samopropisový papír (CCP) nebo samoprůklepový papír (NCR).
- Předtištěné papíry obsahující chemické látky, které mohou znečistit tiskárnu
- Předtištěné papíry, na které může nepříznivě působit teplota zapékače tiskárny
- Předtištěné papíry vyžadující soutisk (přesné umístění tisku na stránce) větší než ±2,3 mm (±0.9 in.), například formuláře vytvořené pomocí optického rozpoznávání písma (OCR).

V některých případech je možné soutisk nastavit pomocí softwarové aplikace a tisknout bez problémů i na tyto formuláře.

- Potahované papíry (smazatelný bankovní), syntetické papíry, termopapíry
- Papíry s hrubým okrajem, hrubým povrchem či výraznou texturou, zprohýbané papíry.
- Recyklovaný papír, který nesplňuje (evropskou) normu EN12281:2002.
- Papír o nižší gramáži než 60 g/m<sup>2</sup> (16 lb).
- Formuláře nebo dokumenty skládající se z několika částí.

### Volba papíru

Použití vhodného papíru zabraňuje jeho zasekávání a pomáhá zajistit bezproblémový tisk.

Jak se vyhnout zasekávání papíru a nízké kvalitě tisku:

- Vždy používejte nový, nepoškozený papír.
- Před založením papíru si zjistěte, která strana je doporučena pro tisk. Tato informace je obvykle uvedena na obalu.
- Nepoužívejte papír, který je nastříhaný nebo nařezaný ručně.
- Do stejného zdroje *nezakládejte* papíry různé velikosti, typu nebo gramáže. Směšování různých papírů způsobuje jejich zasekávání.
- Nepoužívejte potahované papíry, pokud nejsou výslovně určené pro elektrofotografický tisk.

### Výběr předtištěných formulářů a hlavičkových papírů

Pokud vybíráte předtištěné formuláře a hlavičkový papír, řiďte se těmito pokyny:

- Použijte papír s dlouhým vláknem a gramáží od 60 do 90 g/m<sup>2</sup>.
- Použijte pouze předtištěné formuláře a hlavičkové papíry tištěné na offsetové tiskárně nebo za použití rytých tiskových desek.
- Nepoužívejte papíry s hrubým nebo výrazně strukturovaným povrchem.

Použijte papíry tištěné inkousty odolnými proti teplu, navrženými pro použití v xerografických kopírkách. Inkoust musí vydržet teplotu až do 230 °C, aniž by se roztavil nebo se z něj uvolňovaly nebezpečné škodliviny. Požijte inkousty, které nejsou ovlivněny pryskyřicí v toneru. Inkousty, které jsou založeny na oxidaci nebo olejovém základě, obecně splňují tyto požadavky. Latexové inkousty tyto požadavky splňovat nemusí. Pokud máte pochybnosti, kontaktujte svého dodavatele papíru.

Předtištěné papíry, jako například hlavičkové, musí vydržet teplotu až do 230°C, aniž by se roztavily nebo se z nich uvolňovaly nebezpečné škodliviny.

### Skladování papíru

Chcete-li zabránit zasekávání papíru a nerovnoměrné kvalitě tisku, řiďte se následujícími pokyny pro skladování papíru:

- Papír skladujte v prostředí s teplotou přibližně 21 °C a relativní vlhkostí 40 %. Většina výrobců štítků doporučuje provádět tisk při teplotě od 18 do 24 °C a relativní vlhkosti vzduchu mezi 40 a 60 %.
- Papír skladujte pokud možno v krabicích a spíše na paletě nebo na polici než přímo na zemi.
- Jednotlivá balení skladujte položená na rovném povrchu.
- Na jednotlivá balení papíru nic nepokládejte.

# Podporované velikosti, typy a váhy papírů

| Velikost papíru        | Rozměry                            | Standardní<br>zásobník na<br>250 listů | Doplňkový<br>zásobník na<br>550 listů | Univerzální<br>podavač | Duplexor | Automatický<br>podavač<br>dokumentů |
|------------------------|------------------------------------|----------------------------------------|---------------------------------------|------------------------|----------|-------------------------------------|
| A4                     | 210 x 297 mm<br>(8,3 x 11,7 palce) | √                                      | √                                     | √                      | √        | √                                   |
| A5                     | 148 x 210 mm<br>(5,8 x 8,3 palce)  | ~                                      | x                                     | √                      | x        | $\checkmark$                        |
| <b>A6</b> <sup>1</sup> | 105 x 148 mm<br>(4,1 x 5,8 palce)  | √                                      | x                                     | √                      | x        | x                                   |
| JIS B5                 | 182 x 257 mm<br>(7,2 x 10,1 palce) | √                                      | x                                     | √                      | x        | √                                   |
| Letter                 | 216 x 279 mm<br>(8,5 x 11 palců)   | √                                      | √                                     | √                      | √        | $\checkmark$                        |
| Legal                  | 216 x 356 mm<br>(8,5 x 14 palců)   | √                                      | √                                     | √                      | √        | √                                   |
| Executive              | 184 x 267 mm<br>(7,3 x 10,5 palce) | √                                      | x                                     | √                      | x        | $\checkmark$                        |

#### Velikosti papíru podporované tiskárnou

<sup>1</sup> Formát A6 je podporován pouze pro papíry s dlouhými vlákny.

<sup>2</sup> Pokud chcete použít jiný formát, nakonfigurujte Univerzální velikost papíru. Podrobnější informace jsou uvedeny v části "Konfigurace univerzálního formátu papíru" na str. 73.

<sup>3</sup> Aby mohl být podporován oboustranný tisk, univerzální šířka musí být od 210 mm (8,267 palců) do 215,9 mm (8,5 palců); univerzální délka musí být od 279,4 mm (11 palců) do 355,6 mm (14 palců).

| Velikost papíru             | Rozměry                                                                   | Standardní<br>zásobník na<br>250 listů | Doplňkový<br>zásobník na<br>550 listů | Univerzální<br>podavač | Duplexor     | Automatický<br>podavač<br>dokumentů |
|-----------------------------|---------------------------------------------------------------------------|----------------------------------------|---------------------------------------|------------------------|--------------|-------------------------------------|
| Oficio                      | 216 x 340 mm<br>(8,5 x 13,4 palce)                                        | √                                      | x                                     | 1                      | √            | √                                   |
| Folio                       | 216 x 330 mm<br>(8,5 x 13 palců)                                          | √                                      | x                                     | √                      | √            | √                                   |
| Statement                   | 140 x 216 mm<br>(5,5 x 8,5 palce)                                         | ✓                                      | x                                     | √                      | $\checkmark$ | √                                   |
| Univerzální <sup>2, 3</sup> | 138 x 210 mm<br>(5,5 x 8,3 palce) až<br>216 x 356 mm<br>(8,5 x 14 palce)  | √                                      | x                                     | √                      | x            | √                                   |
|                             | 70 x 127 mm<br>(2,8 x 5 palců) až<br>216 x 356 mm<br>(8,5 x 14 palců)     | x                                      | x                                     | V                      | x            | ✓                                   |
|                             | 148 x 182 mm<br>(5,8 x 7,7 palce) až<br>216 x 356 mm<br>(8,5 x 14 palců)  | √                                      | x                                     | √                      | ~            | $\checkmark$                        |
| Obálka 7 3/4<br>(Monarch)   | 98 x 191 mm<br>(3,9 x 7,5 palce)                                          | x                                      | x                                     | <b>√</b>               | x            | x                                   |
| Obálka 9                    | 98 x 225 mm<br>(3,9 x 8,9 palce)                                          | x                                      | x                                     | √                      | x            | x                                   |
| Obálka 10                   | 105 x 241 mm<br>(4,1 x 9,5 palce)                                         | x                                      | x                                     | 1                      | x            | x                                   |
| Obálka DL                   | 110 x 220 mm<br>(4,3 x 8,7 palce)                                         | x                                      | x                                     | 1                      | x            | x                                   |
| Obálka C5                   | 162 x 229 mm<br>(6,4 x 9,1 palce)                                         | x                                      | x                                     | √                      | x            | x                                   |
| Obálka B5                   | 176 x 250 mm<br>(6,9 x 9,8 palce)                                         | x                                      | x                                     | 1                      | x            | x                                   |
| Jiná obálka                 | 98 x 162 mm<br>(3,99 x 6,4 palce) až<br>176 x 250 mm<br>(6,9 x 9,8 palce) | x                                      | x                                     | <b>v</b>               | x            | x                                   |

<sup>1</sup> Formát A6 je podporován pouze pro papíry s dlouhými vlákny.

<sup>2</sup> Pokud chcete použít jiný formát, nakonfigurujte Univerzální velikost papíru. Podrobnější informace jsou uvedeny v části "Konfigurace univerzálního formátu papíru" na str. 73.

<sup>3</sup> Aby mohl být podporován oboustranný tisk, univerzální šířka musí být od 210 mm (8,267 palců) do 215,9 mm (8,5 palců); univerzální délka musí být od 279,4 mm (11 palců) do 355,6 mm (14 palců).

### Typy a gramáže papírů podporované tiskárnou

Tiskárna a cesta papíru při oboustranném tisku podporují papír s gramáží 60–90 g/m<sup>2</sup> (16–24 liber). Univerzální podavač podporuje papír s gramáží 60–163 g/m<sup>2</sup> (16–43 liber).

| Typ papíru                                | Standardní zásobník na<br>250 listů | Doplňkový zásobník na<br>550 listů | Univerzální podavač | Duplexor     |
|-------------------------------------------|-------------------------------------|------------------------------------|---------------------|--------------|
| Obyčejný papír                            | √                                   | ✓                                  | ✓                   | √            |
| Karty                                     | x                                   | x                                  | √                   | x            |
| Průhledné fólie                           | √                                   | ✓                                  | $\checkmark$        | x            |
| Recyklovaný                               | √                                   | ✓                                  | $\checkmark$        | √            |
| Štítky                                    | 1                                   | <b>√</b>                           | ✓                   | x            |
| Vinylové štítky                           | x                                   | x                                  | x                   | x            |
| Bankovní                                  | $\checkmark$                        | $\checkmark$                       | $\checkmark$        | $\checkmark$ |
| Hlavičkový                                | $\checkmark$                        | $\checkmark$                       | $\checkmark$        | ✓            |
| Obálky                                    | x                                   | x                                  | $\checkmark$        | x            |
| Hlavičkový                                | x                                   | x                                  | $\checkmark$        | √            |
| Předtištěný                               | √                                   | <b>√</b>                           | ✓                   | √            |
| Barevný papír                             | √                                   | ✓                                  | $\checkmark$        | √            |
| Lehký papír                               | √                                   | <b>√</b>                           | ✓                   | √            |
| Těžký papír                               | √                                   | <b>√</b>                           | ✓                   | √            |
| Drsný/Bavlněný                            | <b>√</b>                            | <b>√</b>                           | $\checkmark$        | x            |
| Vlastní typ <x> (kde x zastupuje 1–6)</x> | ✓                                   | <b>√</b>                           | ✓                   | $\checkmark$ |

Poznámka: Štítky, průhledné fólie, obálky a karty vždy tiskněte při snížené rychlosti.

## Kapacita papíru

Kapacita papíru zásobníků a univerzálního podavače je založena na papíru o gramáži 75 g/m<sup>2</sup>.

| Založit až do                                                                                                    | Poznámky                                                                                                    |
|----------------------------------------------------------------------------------------------------|----------------------------------------------------------------------------------------------------|
| <b>Zásobník 1</b><br>250 listů papíru<br>150 listů papíru formátu A6<br>50 papírových štítků<br>50 průhledných fólií | <b>Poznámka:</b> Vinylové, lékárenské nebo oboustranné štítky nejsou podporovány. Používejte<br>pouze papírové štítky. Jednostranné papírové štítky určené pro laserové tiskárny jsou podpo-<br>rovány pro příležitostné použití. Doporučuje se pro tisk nejvýše 20 stran papírových štítků<br>měsíčně. |
| <b>Zásobník 2</b><br>550 listů papíru<br>50 papírových štítků                                                        | <b>Poznámka:</b> K tiskárně může být současně připojen pouze jeden doplňkový zásobník. Maximální množství papíru, které lze založit, závisí na tom, zda máte doplňkový zásobník na 550 listů.                                                                                                    |

| Založit až do        | Poznámky                                                                                    |
|----------------------|---------------------------------------------------------------------------------------------|
| Univerzální podavač  | Poznámka: Do univerzálního podavače zakládejte papír pouze do té výšky, až se přední strana |
| 50 listů papíru      | papíru dotkne vodicích lišt. Netlačte papír do podavače násilím.                            |
| 15 papírových štítků |                                                                                             |
| 10 průhledných fólií |                                                                                             |
| 10 karet             |                                                                                             |
| 7 obálek             |                                                                                             |

# **Přehled softwaru**

V závislosti na operačním systému použijte k instalaci kombinace softwarových aplikací disk CD Software a dokumentace, který se dodává s tiskárnou.

**Poznámka:** Pokud jste tiskárnu a počítač zakoupili samostatně, musíte k instalaci těchto softwarových aplikací použít disk CD *Software a dokumentace*.

Poznámka: Tyto softwarové aplikace nejsou dostupné se systémem Macintosh<sup>®</sup>.

# Středisko sledování stavu

**Poznámka:** Aby místní středisko sledování stavu správně fungovalo, je nutná podpora obousměrné komunikace, tedy zajištění komunikace mezi tiskárnou a počítačem. Středisko sledování stavu funguje, když je tiskárna připojena k síti nebo k počítači místně prostřednictvím kabelu USB.

Pro správu více stavových oken použijte aplikaci Středisko sledování stavu.

- Poklepáním na název tiskárny otevřete její stavové okno nebo jej otevřete stisknutím tlačítka Spustit u konkrétní tiskárny.
- Vzhled seznamu tiskáren změníte výběrem tlačítka Aktualizovat.

# Profilovací program ovladače

K vytvoření profilů ovladačů, které obsahují vlastní nastavení, použijte profilovací program ovladače. Profil ovladače může obsahovat skupinu uložených nastavení ovladače tiskárny a další údaje, např.:

- orientaci tisku a více stránek na list (nastavení dokumentu),
- stav výstupního zásobníku při instalaci (možnosti tiskárny),
- formáty papíru definované uživatelem (vlastní formáty),
- jednoduchý text a vodotisky,
- informace o masce,
- informace o fontech,
- sloučení formulářů.

## Nástroj pro upozornění tiskárny Dell

Poznámka: Tato aplikace není k dispozici s operačním systémem Windows 2000 nebo starším.

Nástroj pro upozornění tiskárny Dell vás informuje, pokud dojde k chybě vyžadující váš zásah u tiskárny. Jestliže dojde k chybě, zobrazí se bublina s informacemi o typu chyby a o umístění příslušných informací pro její vyřešení.

**Poznámka:** Správná funkce nástroje pro upozornění tiskárny Dell vyžaduje podporu obousměrné komunikace, takže tiskárna musí být schopna komunikovat s počítačem. Pro umožnění této komunikace je do Brány firewall systému Windows přidána výjimka.

Pokud jste zvolili možnost instalace Nástroje pro upozornění tiskárny Dell se softwarem tiskárny, bude nástroj automaticky spuštěn po dokončení instalace softwaru. Nástroj je aktivní, pokud se na hlavní panelu zobrazí ikona 🟐

Vypnutí Nástroje pro upozornění tiskárny Dell:

- 1 Na hlavním panelu klepněte pravým tlačítkem myši na ikonu 酇.
- 2 Klepněte na možnost Zavřít.

Opětovné zapnutí Nástroje pro upozornění tiskárny Dell:

- **1** *V* systému Windows Vista nebo novějším:
  - a Klepněte na 💿 > Programy.
  - **b** Klepněte na Položku **Tiskárny Dell**.
  - c Klikněte na Vícefunkční laserová tiskárna Dell 3333dn nebo 3335dn.

V systému Windows XP:

Klikněte na tlačítko Start > Programy nebo Všechny programy > Tiskárny Dell > Vícefunkční laserová tiskárna Dell 3333dn nebo 3335dn.

2 Klepněte na položku Nástroj pro upozornění tiskárny.

# Tisk

# Tisk dokumentu

- 1 Založte papír do zásobníku nebo podavače.
- 2 V nabídce Papír na ovládacím panelu tiskárny nastavte typ a velikost papíru tak, aby odpovídala založenému papíru.
- **3** Proveďte jeden z následujících kroků:

#### Pro uživatele systému Windows

- a Otevřete dokument a klepněte na položku Soubor > Tisk.
- **b** Klepněte na **Properties, Preferences, Options (Vlastnosti, Předvolby, Možnosti)** nebo na **Setup (Nastavení)** a poté upravte jednotlivé hodnoty dle potřeby.

**Poznámka:** Pro tisk na papír určité velikosti a typu upravte nastavení velikosti a typu tak, aby odpovídala založenému papíru anebo zvolte příslušný zásobník či podavač.

c Klepněte OK a poté na Print (Tisk).

#### Pro uživatele systému Macintosh

- a V dialogu Nastavení stránky upravte dle potřeby jednotlivá nastavení:
  - 1 V otevřeném dokumentu zvolte možnost File (Soubor) > Page Setup (Nastavení stránky).
  - 2 Vyberte velikost papíru nebo vytvořte velikost vlastní tak, aby odpovídala založenému papíru.
  - 3 Klepněte na tlačítko OK.
- **b** V dialogu Tisk upravte dle potřeby jednotlivá nastavení:
  - V otevřeném dokumentu zvolte možnost File (Soubor) > Print (Tisk).
    Pokud je to nezbytné, klepněte pro více informací na trojúhelník.
  - 2 V dialogu Tisk a vyskakovacích nabídkách upravte jednotlivá nastavení dle potřeby.

**Poznámka:** Pro tisk na papír určitého typu upravte nastavení typu tak, aby odpovídala založenému papíru anebo zvolte příslušný zásobník či podavač.

3 Klepněte na položku Print (Tisk).

# Tisk na obě strany papíru (oboustranný tisk)

Chcete-li ušetřit papír, můžete vícestránkový dokument tisknout na obě strany papíru.

- 1 Na domovské obrazovce se dotkněte položky Menus (Nabídky) a pak položky Settings (Nastavení).
- 2 Dotkněte se šipky dolů a podržte ji, dokud se nezobrazí položka Print Settings (Nastavení tisku).
- 3 Dotkněte se položky Print Settings (Nastavení tisku).
- 4 Dotkněte se položky Finishing Menu (Nabídka Dokončování).
- 5 Pomocí šipek zvolte možnost Sides (Duplex) (Strany (oboustranně) a pak 2 sided (Oboustranný).

- 6 Dotkněte se Submit (Odeslat).Zobrazí se Odeslání změn.
- 7 Stiskněte 🚮 pro návrat na domovskou obrazovku.

# Tisk na speciální média

#### Tipy pro používání hlavičkového papíru

- Používejte hlavičkový papír určený výslovně pro laserové tiskárny.
- Nejprve si na hlavičkový papír, jenž se chystáte používat, vytiskněte vzorky, a teprve poté nakupte hlavičkové papíry ve větším množství.
- Před založením hlavičkových papírů prolistujte stoh, aby nedošlo ke slepení jednotlivých listů.
- Při tisku na hlavičkový papír je důležitá orientace listů. Informace o zakládání hlavičkového papíru naleznete v části:
  - "Plnění zásobníků" na str. 74
  - "Použití univerzálního podavače" na str. 78

#### Tipy pro používání průhledných fólií

Nejprve si na průhledné fólie, které se chystáte používat, vytiskněte vzorky, a teprve pak nakupte fólie ve větším množství.

Tisk na průhledné fólie:

- Průhledné fólie zavádějte ze zásobníku na 250 nebo 550 listů nebo z univerzálního podavače.
- Používejte průhledné fólie určené výslovně pro laserové tiskárny. Informujte se u výrobce či prodejce, zda jsou průhledné fólie schopné odolat teplotě až 230°C (446 °F) bez tavení, ztráty barvy, změny tvaru a bez uvolnění nebezpečných škodlivin.
- Používejte průhledné fólie o gramáži 138-146 g/m<sup>2</sup> (37-39 liber).
- Chcete-li předejít problémům s kvalitou tisku, nesmí se na průhledných fóliích objevit otisky prstů.
- Před založením průhledných fólií protřepejte stoh, aby se neslepily jednotlivé listy.

#### Tipy pro používání obálek

Nejprve si na obálky, které se chystáte používat, vytiskněte vzorky, a teprve poté nakupte obálky ve větším množství.

Tisk na obálky:

 Používejte obálky určené výslovně pro laserové tiskárny. Ověřte si u výrobce nebo prodejce, že obálky vydrží teploty až 210 °C (410 °F), aniž by se výrazně slepily, zvlnily, zvrásnily nebo vypouštěly nebezpečné emise.

**Poznámka:** Na obálky lze tisknout při teplotě až 220 °C (428 °C), pokud je volba "Gramáž obálek" nastavena na hodnotu Vysoká a volba "Povrch průhledné fólie" na hodnotu Hrubý. Tato nastavení zvolte pomocí vestavěného webového serveru nebo z nabídky Papír na ovládacím panelu tiskárny.

- Chcete-li dosáhnout nejlepších výsledků, používejte obálky vyrobené z bankovního papíru o gramáži 90 g/m<sup>2</sup> (24 liber ). Používat lze papírové obálky o gramáži až 105 g/m<sup>2</sup> (28 liber), pokud obsah bavlny dosahuje maximálně 25 %. U obálek z papíru vyrobeného výhradně z bavlny nesmí gramáž přesáhnout 90 g/m<sup>2</sup> (24 liber ).
- Používejte pouze nové obálky.

- Chcete-li dosáhnout co nejlepších výsledků a omezit možnost uvíznutí, nepoužívejte tyto obálky:
  - nadměrně zprohýbané nebo zkroucené,
  - slepené dohromady nebo jakkoli poškozené,
  - mající okénka, otvory, perforaci, výřezy nebo reliéfní tisk,
  - mající kovové sponky, drátky nebo úchyty,
  - s provázanou strukturou,
  - s nalepenými poštovními známkami,
  - s nekrytou lepivou plochou, když je obálka zalepená nebo uzavřená,
  - s ohnutými rohy,
  - s hrubým, vrásčitým nebo žebrovaným povrchem.
- Vodítka šířky nastavte podle šířky obálek.

**Poznámka:** Kombinace vysoké vlhkosti (přesahující 60 %) a vysokých teplot tisku mohou vést k pomačkání nebo slepení obálek.

### Tipy pro používání štítků

Poznámka: Tato tiskárna je určena pouze pro příležitostný tisk papírových štítků.

- Nezakládejte štítky společně s papírem nebo průhlednými fóliemi do stejného zdroje. Kombinování tiskových médií může způsobit problémy s podáváním.
- V nabídce Papír nastavte položku Typ papíru na možnost Štítky.
- Nepoužívejte štítky, které mají zadní stranu z hladkého materiálu.
- Používejte štítky, které snášejí teplotu do 230 °C, aniž by došlo k jejich zalepení, nadměrnému prohýbání, zvlnění nebo se z nich uvolňovaly nebezpečné škodliviny.
- Používejte kompletní listy se štítky. Nekompletní listy mohou způsobit odlepení štítků během tisku a následné zaseknutí štítků. Nekompletní listy také znečišťují tiskárnu a kazetu lepidlem a mohly by zrušit platnost záruky na tiskárnu i kazetu.
- Nepoužívejte štítky, které mají nekrytou lepivou plochu.
- Netiskněte ve vzdálenosti 1 mm od okraje štítku, perforací nebo výseků na štítku.
- Zkontrolujte si, že podklad s lepidlem nesahá k okraji listu. Doporučuje se nanesení lepidla v oblasti nejméně 1 mm od okrajů. Lepidlo způsobuje znečištění tiskárny a může způsobit zrušení platnosti záruky.
- Pokud není zónové nanášení možné, měl by se odstranit pruh o šířce 1,6 mm z předního okraje (vstupujícího do tiskárny) a měly by se použít listy s netekutým lepidlem.
- Orientace na výšku je nejlepší, zvláště při tisku čárových kódů.

### Tipy pro používání karet

Karty jsou speciální, těžké tiskové médium, tvořené jednou vrstvou papíru. Mnohé z jejich proměnlivých charakteristik, jako je obsah vlhkosti, tloušťka a povrch, mohou mít značný vliv na kvalitu tisku. Nejprve si vytiskněte vzorky na karty, které hodláte používat, a teprve potom nakupte karty ve velkém množství.

Tisk na karty:

- Ujistěte se, že volba Typ papíru je nastavena na hodnotu Karty.
- Vyberte vhodné nastavení volby Povrch papíru.

- Vezměte na vědomí, že předtisk, perforace a přehyby mohou výrazně ovlivnit kvalitu tisku a způsobit problémy při manipulaci s tiskovými médii nebo jejich zablokování.
- Informujte se u výrobce nebo prodejce, zda jsou karty schopny vydržet teploty až 210 °C, aniž by se z nich uvolňovaly nebezpečné škodliviny.
- Nepoužívejte předtištěné karty napuštěné chemickými látkami, které mohou způsobit znečištění tiskárny.
  Z předtištěných médií se do tiskárny uvolňují polotekuté a těkavé složky.
- Používejte pokud možno karty s krátkými vlákny.

# Tisk důvěrných a jiných pozdržených úloh

#### Pozdržení úloh v tiskárně

Při odesílání úlohy na tiskárnu lze upřesnit, zda chcete úlohu pozdržet v paměti tiskárny až do jejího spuštění z ovládacího panelu tiskárny. Všechny tiskové úlohy, které může spustit uživatel z tiskárny, se nazývají *pozdržené úlohy*.

**Poznámka:** Vyžaduje-li tiskárna více paměti pro zpracování dalších pozdržených úloh, je možné odstranit důvěrné, ověřovací, vyhrazené a opakované tiskové úlohy.

| Typ úlohy | Popis                                                                                                    |
|-----------|----------------------------------------------------------------------------------------------------|
| Důvěrná   | Pokud na tiskárnu pošlete důvěrnou tiskovou úlohu, musíte na počítači vytvořit PIN. PIN musí obsahovat čtyři číslice<br>od 0 do 9. Úloha bude pozdržena v tiskárně, dokud nezadáte PIN na ovládacím panelu tiskárny a nevyberete tisk nebo<br>odstranění úlohy.                                          |
| Ověřovací | Když odešlete ověřovací tiskovou úlohu, tiskárna vytiskne jednu kopii a pozdrží zbývající kopie v paměti tiskárny.<br>Ověřovací tisk lze použít k ověření, zda je v pořádku první kopie, před vytištěním zbývajících kopií. Po vytištění všech<br>kopií se úloha automaticky odstraní z paměti tiskárny. |
| Vyhrazená | Když odešlete vyhrazenou tiskovou úlohu, tiskárna úlohu nevytiskne okamžitě. Uloží úlohu do paměti, abyste ji mohli<br>vytisknout později. Úloha bude uložena v paměti, dokud ji neodstraníte z nabídky Pozdržené úlohy.                                                                                 |
| Opakovaná | Když odešlete opakovanou tiskovou úlohu, tiskárna vytiskne všechny požadované kopie úlohy <i>a zároveň</i> uloží úlohu<br>do paměti, abyste později mohli vytisknout další kopie. Další kopie můžete tisknout, dokud je úloha uložena v paměti.                                                          |

### Tisk důvěrných a jiných pozdržených úloh ze systému Windows

**Poznámka:** Důvěrné a ověřovací tiskové úlohy se po vytištění automaticky odstraňují z paměti. Opakované a vyhrazené úlohy zůstávají pozdržené v tiskárně, dokud se je nerozhodnete odstranit.

- 1 Otevřete dokument a klepněte na položky File (Soubor) >Print (Tisk).
- 2 Klepněte na položky Properties (Vlastnosti), Preferences (Předvolby), Options (Možnosti) nebo Setup (Nastavení).
- 3 Klepněte na kartu Other Options (Další volby) a pak na možnost Print and Hold (Vytisknout a pozdržet).
- 4 Zvolte svůj typ úlohy (důvěrná, vyhrazená, opakovaná, ověřovací) a zadejte uživatelské jméno. Pro důvěrnou úlohu rovněž zadejte čtyřciferný PIN.
- 5 Klepněte na OK nebo Print (Tisk) a jděte si k tiskárně vyzvednout úlohu.
- 6 Na domovské obrazovce se dotkněte položky Held Jobs (Pozdržené úlohy).

**Poznámka:** Pro pozdržené úlohy lze vytisknout maximálně 500 výsledků. Pokud se vaše jméno neobjevilo, dotýkejte se šipky dolů, dokud se vaše jméno neobjeví, nebo se dotkněte možnosti **Vyhledat zadržené úlohy**, jeli v tiskárně velký počet zadržených úloh.

- 8 Dotkněte se možnosti Confidential Jobs (Důvěrné úlohy).
- **9** Vložte svůj PIN.
- 10 Dotkněte se položky Done (Hotovo).
- **11** Dotkněte se úlohy, kterou chcete vytisknout.
- 12 Dotkněte se položky Print (Tisk) nebo pomocí šipek zvyšte nebo snižte počet kopií a pak se dotkněte položky Print (Tisk).

### Tisk důvěrných a jiných pozdržených úloh z počítače Macintosh

**Poznámka:** Důvěrné a ověřovací tiskové úlohy se po vytištění automaticky odstraňují z paměti. Opakované a vyhrazené úlohy zůstávají pozdržené v tiskárně, dokud se je nerozhodnete odstranit.

1 Otevřete dokument a postupně zvolte možnosti File (Soubor) > Print (Tisk).

V případě potřeby si nechte zobrazit další možnosti klepnutím na odkrývací trojúhelník.

- 2 Z možností tisku nebo místní nabídky "Kopie a strany" si vyberte možnost Job Routing (Směrování úloh).
- **3** Zvolte svůj typ úlohy (důvěrná, vyhrazená, opakovaná, ověřovací) a zadejte uživatelské jméno. Pro důvěrnou úlohu rovněž zadejte čtyřciferný PIN.
- 4 Klepněte na OK nebo Tisk a jděte si k tiskárně vyzvednout úlohu.
- 5 Na domovské obrazovce se dotkněte položky Held Jobs (Pozdržené úlohy).
- 6 Dotkněte se svého uživatelského jména.

**Poznámka:** Pro pozdržené úlohy lze vytisknout maximálně 500 výsledků. Pokud se vaše jméno neobjevilo, dotýkejte se šipky dolů, dokud se vaše jméno neobjeví, nebo se dotkněte možnosti **Vyhledat zadržené úlohy**, jeli v tiskárně velký počet zadržených úloh.

- 7 Dotkněte se možnosti Confidential Jobs (Důvěrné úlohy).
- 8 Vložte svůj PIN.
- 9 Dotkněte se úlohy, kterou chcete vytisknout.
- 10 Dotkněte se položky Print (Tisk) nebo pomocí šipek zvyšte nebo snižte počet kopií a pak se dotkněte položky Print (Tisk).

Port USB se nachází na ovládacím panelu tiskárny. Chcete-li tisknout podporované typy souborů, vložte jednotku flash. Mezi podporované typy souborů patří: .pdf, .gif, .jpeg, .jpg, .bmp, .png, .tiff, .tif, .pcx, a .dcx.

#### Poznámky:

- Vysokorychlostní jednotky flash musí podporovat plnou rychlost. Jednotky flash, které podporují pouze nízkou rychlost rozhraní USB, nejsou podporovány.
- Zařízení USB musí podporovat systém souborů FAT (File Allocation Tables alokační tabulky souborů). Zařízení se systémem souborů NTFS (New Technology File System souborový systém nové technologie) či jiným systémem souborů nejsou podporována.
- Zvolíte-li zašifrovaný soubor typu .pdf, zadejte pomocí ovládacího panelu tiskárny heslo k souboru.
- Před tiskem zašifrovaného souboru typu .pdf zadejte pomocí ovládacího panelu tiskárny heslo k souboru.
- Nelze tisknout soubory, ke kterým nemáte oprávnění k tisku.

Tisk z jednotky flash:

- 1 Ujistěte se, že je zapnutá tiskárna a je zobrazena zpráva Připraveno.
- 2 Vložte jednotku flash do portu USB.

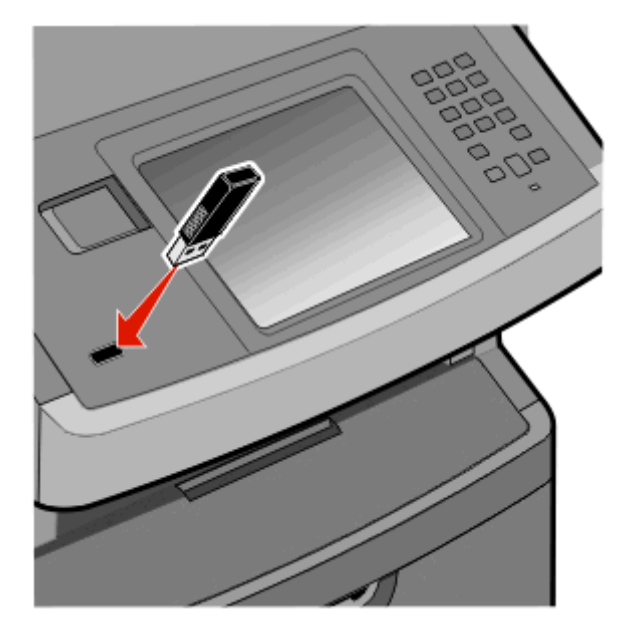

#### Poznámky:

- Pokud vložíte jednotku flash do tiskárny v okamžiku, kdy si žádá vaši pozornost, například pokud se zasekl papír, bude připojená jednotka flash ignorována.
- Pokud vložíte jednotku flash během tisku jiné úlohy, zobrazí se zpráva Tiskárna v činnosti. Po zpracování ostatních úloh můžete chtít zobrazit seznam pozdržených úloh, abyste mohli vytisknout dokumenty z jednotky flash.
- **3** Klepněte na dokument, který chcete vytisknout.

**Poznámka:** Složky nalezené na jednotce flash jsou zobrazeny jako složky. Názvy souborů mají připojeny přípony typu souboru (například .jpg).

- 4 Chcete-li zvýšit počet výtisků, klepněte na pravou šipku.
- 5 Klepněte na Tisk.

Poznámka: Jednotku flash nevyjímejte z portu USB, dokud tiskárna nedokončí tisk.

Pokud ponecháte jednotku flash v tiskárně po opuštění úvodní obrazovky nabídky USB, i nadále lze tisknout soubory typu .pdf z jednotky flash jako pozdržené úlohy.

# Tisk informačních stránek

#### Tisk seznamu ukázek písma

Tisk ukázek písem, které má vaše tiskárna aktuálně k dispozici:

- 1 Ověřte, že je tiskárna zapnutá a zobrazuje se hlášení Připravena.
- 2 Na domovské obrazovce se dotkněte položky Menus (Nabídky).
- 3 Dotkněte se položky Reports (Zprávy).
- 4 Dotkněte se a podržte šipku nahoru nebo dolů, dokud se neobjeví možnost Tisknout písma. Poté se možnosti Print Fonts (Tisknout písma) dotkněte.
- 5 Dotkněte se položky PCL Fonts (Písma PCL) nebo PostScript Fonts (Písma PostScript).

#### Tisk seznamu adresářů

Seznam adresářů uvádí zdroje uložené v paměti flash nebo na pevném disku tiskárny.

- 1 Ověřte, že je tiskárna zapnutá a že je zobrazeno hlášení Připravena.
- 2 Na úvodní obrazovce se dotkněte položky —.
- 3 Dotkněte se položky Reports (Zprávy).
- 4 Pomocí šipky dolů zvolte možnost Print Directory (Tisk adresáře).
- 5 Dotkněte se položky Print Directory (Tisk adresáře).

#### Tisk zkušebních stránek

Tisk zkušebních stránek slouží ke zjištění problémů s kvalitou tisku.

- 1 Vypněte tiskárnu.
- 2 Při zapínání tiskárny stiskněte a podržte **2** a **6**.
- Jakmile se zobrazí obrazovka s ukazatelem postupu, pusťte obě tlačítka.
  Tiskárna provede spouštěcí sekvenci a pak se zobrazí nabídka Konfigurace.
- 4 Pomocí šipky dolů zvolte možnost Tisk zkušebních stránek.
- 5 Dotkněte se položky Print Quality Pages Menu (Nabídka tisku zkušebních stránek).
- 6 Dotkněte se položky Print Quality Pages (Tisk zkušebních stránek).

### Zrušení tiskové úlohy pomocí ovládacího panelu tiskárny

- 1 Na dotykové obrazovce se dotkněte položky Cancel Jobs (Zrušit úlohy) anebo stiskněte 🕅 na klávesnici.
- 2 Dotkněte se úlohy, kterou chcete zrušit.
- 3 Dotkněte se položky Delete Selected Jobs (Smazat vybrané úlohy).

### Zrušení tiskové úlohy z počítače

Zrušení tiskové úlohy můžete provést takto:

#### Pro uživatele systému Windows

- 1 Klepněte na tlačítko 💿 nebo na tlačítko Start a poté na Run (Spustit).
- 2 Do pole "Zahájit hledání" nebo "Spustit" napište control printers.
- Stiskněte tlačítko Enter nebo klepněte na OK.
  Otevře se složka tiskárny.
- 4 Poklepejte na ikonu tiskárny.
- 5 Zvolte úlohu, kterou chcete zrušit.
- 6 Na klávesnici stiskněte klávesu Delete.

Pomocí hlavního panelu systému Windows:

Když odešlete úlohu k tisku, zobrazí se v pravém rohu hlavního panelu malá ikona tiskárny.

**1** Poklepejte na ikonu tiskárny.

V okně tiskárny se zobrazí seznam tiskových úloh.

- 2 Zvolte úlohu, kterou chcete zrušit.
- 3 Na klávesnici stiskněte klávesu Delete.

#### Pro uživatele systémů Macintosh

V systému Mac OS X verze 10.5 nebo novější:

- 1 Z nabídky Apple zvolte možnost System Preferences (Předvolby systému).
- 2 Klepněte na položku Print & Fax (Tisk a faxování) a poklepejte na ikonu tiskárny.
- 3 V okně tiskárny zvolte úlohu, kterou chcete zrušit.
- 4 Na liště ikon v horní části okna si vyberte ikonu Delete (Odstranit).

V systému Mac OS X verze 10.4 a dřívější:

- 1 V nabídce "Přejít na" zvolte možnost Applications (Aplikace).
- 2 Poklepejte na položku Utilities (Nástroje) a na položku Print Center (Centrum tisku) nebo Printer Setup Utility (Nástroj pro nastavení tiskárny).

- **3** Poklepejte na ikonu tiskárny.
- **4** V okně tiskárny zvolte úlohu, kterou chcete zrušit.
- 5 Na liště ikon v horní části okna klepněte na ikonu Delete (Odstranit).

# Kopírování

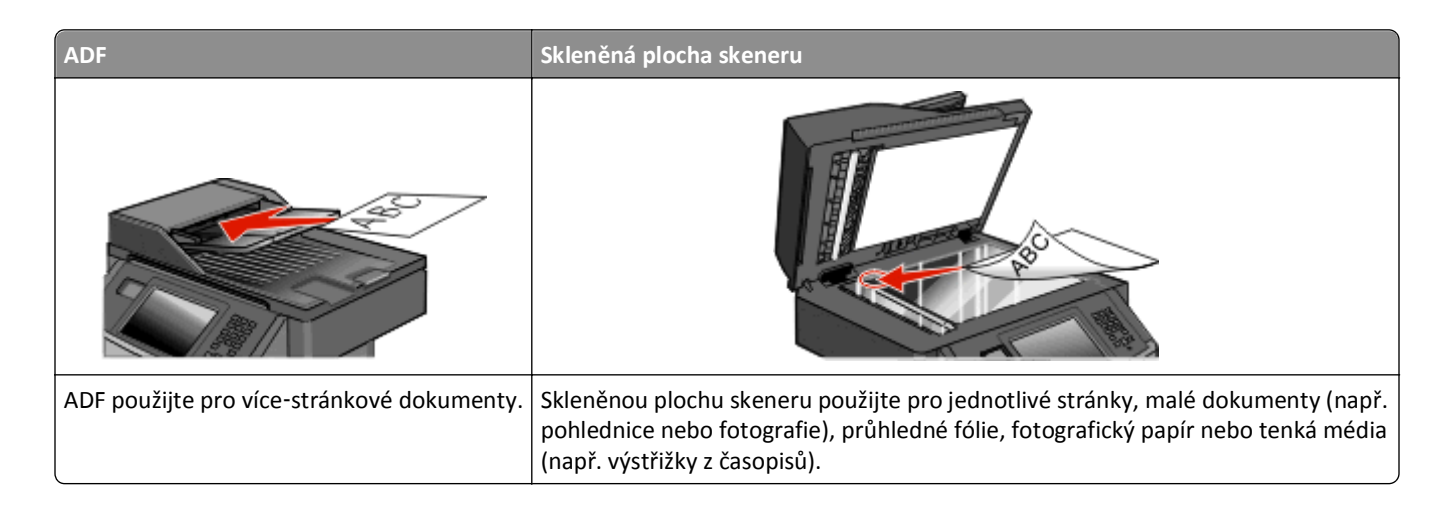

# Vytváření kopií

### Zhotovení pohotové kopie

1 Vložte předlohu lícem nahoru a kratší stranou napřed do automatického podavače dokumentů nebo lícem dolů na skleněnou plochu skeneru.

**Poznámka:** Nevkládejte do automatického podavače dokumentů pohlednice, fotografie, malé dokumenty, průhledné fólie, fotografický papír nebo tenká média (např. výstřižky z časopisů). Tyto položky položte na skleněnou plochu skeneru.

- 2 Pokud vkládáte dokument do podavače ADF, seřiďte vodítka papíru.
- 3 Na ovládacím panelu tiskárny stiskněte tlačítko M.
- 4 Pokud jste umístili dokument na sklo skeneru, dotkněte se volby Finish the Job (Dokončit úlohu). Tím se vrátíte na úvodní obrazovku.

### Kopírování s použitím ADF

1 Do podavače ADF vložte předlohu lícem nahoru, kratší stranou napřed.

**Poznámka:** Nevkládejte do automatického podavače dokumentů pohlednice, fotografie, malé dokumenty, průhledné fólie, fotografický papír nebo tenká média (např. výstřižky z časopisů). Tyto položky položte na skleněnou plochu skeneru.

- 2 Seřiďte vodítka papíru.
- 3 Na úvodní obrazovce se dotkněte volby Copy (Kopie) nebo použijte klávesnici a zadejte počet kopií.
  Objeví se obrazovka kopírování.
- **4** Podle potřeby změňte nastavení kopie.
- 5 Touch Copy It (Kopírovat)

#### Kopírování s použitím skleněné plochy skeneru

- 1 Položte předlohu lícem dolů na skleněnou plochu skeneru do levého horního rohu.
- 2 Na úvodní obrazovce se dotkněte volby Copy (Kopie) nebo použijte klávesnici a zadejte počet kopií.
  Objeví se obrazovka kopírování.
- **3** Podle potřeby změňte nastavení kopie.
- 4 Dotkněte se možnosti Copy It (Kopírovat)
- 5 Chcete-li skenovat více stánek, umístěte na sklo skeneru další dokument a poté se dotkněte volby Scan the Next Page (Skenovat další stránku).
- 6 Dotkněte se volby Finish the Job (Dokončit úlohu). Tím se vrátíte na úvodní obrazovku.

# Kopírování fotografií

- 1 Položte fotografii lícem dolů na skleněnou plochu skeneru do levého horního rohu.
- 2 Na domovské obrazovce se dotkněte položky Copy (Kopírování).
- 3 Dotkněte se položky Options (Možnosti).
- 4 Dotkněte se položky Content (Obsah).
- 5 Dotkněte se položky Photograph (Fotografie).
- 6 Dotkněte se položky Done (Hotovo).
- 7 Dotkněte se položky Copy It (Kopírovat).
- 8 Dotkněte se položky Scan the Next Page (Skenovat další stránku) nebo Finish the Job (Dokončit úlohu).

# Kopírování na speciální média

#### Tisk na průhledné fólie

1 Vložte předlohu kratší stranou a lícem nahoru do automatického podavače dokumentů (ADF) nebo lícem dolů na skleněnou plochu skeneru.

**Poznámka:** Nevkládejte do ADF pohlednice, fotografie, malé dokumenty, průhledné fólie, fotografický papír nebo tenká média (např. výstřižky z časopisů). Tyto položky položte na skleněnou plochu skeneru.

- 2 Pokud zakládáte dokument do automatického podavače dokumentů, upravte vodicí lišty papíru.
- 3 Na domovské stránce klepněte na Kopírovat.
- 4 Klepněte na Kopírovat z, a zjistěte velikost kopírované předlohy.
- **5** Klepněte na **Kopírovat na** a poté na zásobník obsahující průhledné fólie, nebo klepněte na **Manuální podavač** a založte průhledné fólie do univerzálního podavače.
- 6 Klepněte na požadovanou velikost průhledných fólií a poté na Pokračovat.
- 7 Opakovaně klepněte na šipku nahoru nebo dolů, dokud se nezobrazí Průhledná fólie.

- 8 Klepněte na Průhledná fólie a poté na Pokračovat.
- 9 Klepněte na Kopírovat.

#### Kopírování na hlavičkový papír

1 Vložte předlohu kratší stranou a lícem nahoru do automatického podavače dokumentů (ADF) nebo lícem dolů na skleněnou plochu skeneru.

**Poznámka:** Nevkládejte do ADF pohlednice, fotografie, malé dokumenty, průhledné fólie, fotografický papír nebo tenká média (např. výstřižky z časopisů). Tyto položky položte na skleněnou plochu skeneru.

- 2 Pokud zakládáte dokument do automatického podavače dokumentů, upravte vodicí lišty papíru.
- 3 Na domovské stránce klepněte na Kopírovat.
- 4 Klepněte na Kopírovat z, a zjistěte velikost kopírované předlohy.
- **5** Klepněte na **Kopírovat na**, poté na **Ruční podavač** a založte hlavičkový papír lícem dolů horní stranou vepředu do univerzálního podavače.
- 6 Klepněte na požadovanou velikost hlavičkového papíru a poté na Pokračovat.
- 7 Opakovaně klepněte na šipku nahoru nebo dolů, dokud se nezobrazí Hlavičkový papír.
- 8 Klepněte na Hlavičkový papír a poté na Pokračovat.
- 9 Klepněte na Kopírovat.

# Úprava nastavení kopírování

### Kopírování z jednoho formátu na druhý

1 Do automatického podavače dokumentů vložte předlohu lícem nahoru a kratší stranou napřed nebo na skleněnou plochu skeneru lícem dolů.

**Poznámka:** Do automatického podavače dokumentů nevkládejte pohlednice, fotografie, malé dokumenty, průhledné fólie, fotografický papír nebo tenká média (např. výstřižky z časopisů). Tyto předlohy položte na skleněnou plochu skeneru.

- **2** Pokud vkládáte dokument do automatického podavače dokumentů, seřiďte vodítka papíru.
- 3 Na domovské obrazovce se dotkněte položky Copy (Kopírování).
- 4 Dotkněte se položky Copy from (Kopírovat z) a určete formát předlohy.
- 5 Dotkněte se položky Copy to (Kopírovat na) a zvolte formát, na který chcete kopírovat.

Poznámka: Pokud zvolíte formát odlišný od formátu "Kopírovat z", tiskárna automaticky upraví měřítko.

6 Dotkněte se položky Copy It (Kopírovat).

#### Zhotovení kopií na papír z vybraného zásobníku

V průběhu procesu kopírování si můžete vybrat zásobník, který obsahuje papír zvoleného druhu.

1 Do automatického podavače dokumentů vložte předlohu lícem nahoru a kratší stranou napřed nebo na skleněnou plochu skeneru lícem dolů.

**Poznámka:** Do automatického podavače dokumentů nevkládejte pohlednice, fotografie, malé dokumenty, průhledné fólie, fotografický papír nebo tenká média (např. výstřižky z časopisů). Tyto předlohy položte na skleněnou plochu skeneru.

- 2 Pokud vkládáte dokument do automatického podavače dokumentů, seřiďte vodítka papíru.
- 3 Na domovské obrazovce se dotkněte položky Copy (Kopírování).
- 4 Dotkněte se položky Copy from (Kopírovat z) a určete formát předlohy.
- 5 Dotkněte se položky **Copy to (Kopírovat na)** a poté se dotkněte zásobníku či podavače, jenž obsahuje typ papíru, na který chcete tisknout.

Poznámka: Pokud zvolíte Ruční podavač, budete rovněž muset zvolit velikost a typ papíru.

6 Dotkněte se položky Copy It (Kopírovat).

#### Kopírování na obě strany papíru (duplex)

1 Do automatického podavače dokumentů vložte předlohu kratší stranou napřed a lícem vzhůru nebo na skleněnou plochu skeneru lícem dolů.

**Poznámka:** Do automatického podavače dokumentů nevkládejte pohlednice, malé předměty, průhledné fólie, fotopapír nebo tenká média (jako jsou ústřižky časopisů). Tyto materiály položte na skleněnou plochu skeneru.

- 2 Pokud zakládáte dokument do automatického podavače dokumentů, upravte vodítka papíru.
- 3 Na domovské obrazovce se dotkněte položky Copy (Kopírování).
- **4** V oblasti stran (oboustranný tisk) se dotkněte tlačítka, které odpovídá metodě oboustranného tisku, jíž chcete použít.

První číslo představuje počet stran původních dokumentů, druhé pak počet stran kopií. Vyberete si například možnost "1 str. na 2 str.", máte-li jednostranné předlohy a chcete zhotovit dvoustranné kopie.

Poznámka: Automatický podavač umožňuje skenovat obě strany předlohy.

5 Dotkněte se možnosti Copy It (Kopírovat)

## Zmenšení nebo zvětšení kopií

Kopie lze zmenšit na 25 % formátu předlohy nebo zvětšit na 400 % formátu předlohy. Výchozí nastavení měřítka výrobcem je Automaticky. Pokud necháte nastavené automatické měřítko, obsah předlohy se zvětší nebo zmenší tak, aby odpovídal formátu papíru, na který kopírujete.

Chcete-li zmenšit nebo zvětšit kopii:

1 Vložte předlohu lícem nahoru, kratší stranou napřed, do automatického podavače dokumentů nebo lícem dolů na skleněnou plochu skeneru.

**Poznámka:** Nevkládejte do automatického podavače dokumentů pohlednice, fotografie, malé dokumenty, průhledné fólie, fotografický papír nebo tenká média (např. výstřižky z časopisů). Tyto materiály položte na skleněnou plochu skeneru.

- 2 Pokud vkládáte dokument do automatického podavače dokumentů, seřiďte vodítka papíru.
- 3 Na domovské obrazovce se dotkněte položky Copy (Kopírovat).
- 4 V oblasti měřítka pomocí šipka zvětšete nebo zmenšete své kopie.

Pokud se po nastavení měřítka dotknete možnosti "Kopírovat z" nebo "Kopírovat do", bude hodnota měřítka navrácena na automatickou.

5 Dotkněte se volby Copy It (Kopírovat).

## Úprava kvality kopie

1 Do automatického podavače dokumentů vložte předlohu lícem nahoru a kratší stranou napřed nebo na skleněnou plochu skeneru lícem dolů.

**Poznámka:** Do automatického podavače dokumentů nevkládejte pohlednice, fotografie, malé dokumenty, průhledné fólie, fotografický papír nebo tenká média (např. výstřižky z časopisů). Tyto předlohy položte na skleněnou plochu skeneru.

- 2 Pokud vkládáte dokument do automatického podavače dokumentů, seřiďte vodítka papíru.
- 3 Na domovské obrazovce se dotkněte položky Copy (Kopírování).
- 4 Pomocí levé či pravé šipky pod nadpisem Obsah zvolte, co chcete kopírovat:
  - Text používá se pro předlohy, které obsahují většinou text nebo čárovou kresbu
  - Text/Photo (Text/Fotografie) používá se tehdy, když předlohy obsahují směs textu a grafiky nebo obrázků
  - **Photograph (Fotografie)** používá se, pokud je předlohou vysoce kvalitní fotografie nebo výtisk z inkoustové tiskárny.
  - **Printed Image (Vytištěný obrázek)** používá se ke kopírování fotografií v odstínech šedi, například dokumentů vytištěných na laserové tiskárně nebo stránek z časopisů či novin, které se skládají hlavně z obrázků.
- 5 Dotkněte se položky Copy It (Kopírovat).

## Skládání kopií

Pokud tisknete více kopií dokumentu, můžete se rozhodnout pro tisk každé kopie jako sady (složené) nebo pro tisk kopií jako skupin stránek (nesložených).

Složeno

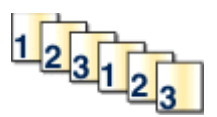

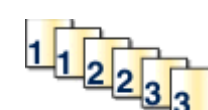

Ve výchozím stavu je skládání zapnuté. Pokud kopie nechcete skládat, změňte nastavení na Vypnuto.

Vypnutí skládání:

1 Do automatického podavače dokumentů vložte předlohu lícem nahoru a kratší stranou napřed nebo na skleněnou plochu skeneru lícem dolů.

Nesloženo

**Poznámka:** Do automatického podavače dokumentů nevkládejte pohlednice, fotografie, malé dokumenty, průhledné fólie, fotografický papír nebo tenká média (např. výstřižky z časopisů). Tyto předlohy položte na skleněnou plochu skeneru.

- 2 Pokud vkládáte dokument do automatického podavače dokumentů, seřiďte vodítka papíru.
- 3 Na domovské obrazovce se dotkněte položky Copy (Kopírování).
- 4 Zadejte počet kopií pomocí klávesnice.
- 5 Dotkněte se položky Off (Vyp.), pokud nechcete, aby byly vaše kopie složeny.
- 6 Dotkněte se položky Copy It (Kopírovat).

#### Umístění oddělovacích listů mezi kopie

1 Do automatického podavače dokumentů vložte předlohu lícem nahoru a kratší stranou napřed nebo na skleněnou plochu skeneru lícem dolů.

**Poznámka:** Do automatického podavače dokumentů nevkládejte pohlednice, fotografie, malé dokumenty, průhledné fólie, fotografický papír nebo tenká média (např. výstřižky z časopisů). Tyto předlohy položte na skleněnou plochu skeneru.

- 2 Pokud vkládáte dokument do automatického podavače dokumentů, seřiďte vodítka papíru.
- 3 Na domovské obrazovce se dotkněte položky Copy (Kopírování).
- 4 Dotkněte se položky Options (Možnosti).
- 5 Dotkněte se možnosti Separator Sheets (Oddělovací listy).

**Poznámka:** Aby bylo možné umístit mezi kopie oddělovací listy, musí být zapnuto řazení kopií. Je-li řazení kopií vypnuto, oddělovací listy se přidají na konec tiskové úlohy.

- 6 Zvolte jednu z těchto možností:
  - Between Copies (Mezi kopie)
  - Between Jobs (Mezi úlohy)
  - Between Pages (Mezi stránky)
- 7 Dotkněte se položky Done (Hotovo).
- 8 Dotkněte se položky Copy It (Kopírovat).

## Kopírování více stránek na jeden list

Chcete-li ušetřit papír, můžete zkopírovat dvě nebo čtyři po sobě jdoucí stránky vícestránkového dokumentu na jeden list papíru.

#### Poznámky:

- Formát papíru musí být nastavený na Letter, Legal, A4, nebo B5 JIS.
- Formát kopie být nastavený na 100 %.
- 1 Do automatického podavače dokumentů vložte předlohu lícem nahoru a kratší stranou napřed nebo na skleněnou plochu skeneru lícem dolů.

**Poznámka:** Do automatického podavače dokumentů nevkládejte pohlednice, fotografie, malé dokumenty, průhledné fólie, fotografický papír nebo tenká média (např. výstřižky z časopisů). Tyto předlohy položte na skleněnou plochu skeneru.

- 2 Pokud vkládáte dokument do automatického podavače dokumentů, seřiďte vodítka papíru.
- 3 Na domovské obrazovce se dotkněte položky Copy (Kopírování).
- 4 Zvolte nastavení oboustranného tisku.
- 5 Dotkněte se položky Options (Možnosti).
- 6 Dotkněte se položky Paper Saver (Spořič papíru).
- 7 Vyberte si požadovaný výstup.
- 8 Dotkněte se položky **Print Page Borders (Tisk ohraničení stránky)** pokud si přejete kolem každé okopírované stránky vytisknout rámeček.
- 9 Dotkněte se položky Done (Hotovo).
- 10 Dotkněte se položky Copy It (Kopírovat).

## Vytvoření vlastní úlohy (vytváření úloh)

Funkce vlastní úloha nebo vytváření úloh se používá ke spojení jedné nebo více sad předloh do jediné kopírovací úlohy. Každá sada může být skenována s použitím jiných parametrů úlohy. Je-li odeslána kopírovací úloha a aktivována vlastní úloha, skener naskenuje první sadu předloh s použitím dodaných parametrů a pak skenuje další sadu se stejnými nebo jinými parametry.

Definice sady závisí na zdroji skenování:

- Pokud skenujete dokument umístěný na skleněné ploše skeneru, sada se skládá z jedné stránky.
- Pokud skenujete více stránek pomocí podavače ADF, sada se skládá ze všech stránek naskenovaných do vyprázdnění podavače ADF.
- Pokud skenujete jednu stránku pomocí podavače ADF, sada se skládá z jedné stránky.

Například:
1 Do automatického podavače dokumentů vložte předlohu lícem nahoru a kratší stranou napřed nebo na skleněnou plochu skeneru lícem dolů.

**Poznámka:** Do automatického podavače dokumentů nevkládejte pohlednice, fotografie, malé dokumenty, průhledné fólie, fotografický papír nebo tenká média (např. výstřižky z časopisů). Tyto předlohy položte na skleněnou plochu skeneru.

- 2 Pokud vkládáte dokument do automatického podavače dokumentů, seřiďte vodítka papíru.
- 3 Na domovské obrazovce se dotkněte položky Copy (Kopírování).
- 4 Dotkněte se položky Options (Možnosti).
- 5 Dotkněte se možnosti Custom Job (Vlastní úloha).
- 6 Dotkněte se možnosti On (Zap.).
- 7 Dotkněte se položky Done (Hotovo).
- 8 Dotkněte se položky Copy It (Kopírovat).

Po dosažení konce sady se znovu objeví skenovací obrazovka.

9 Založte další dokument potiskem nahoru a krátkou stranou napřed do podavače ADF nebo jej položte potiskem dolů na skleněnou plochu skeneru a dotkněte se možnosti Scan the Automatic Document Feeder (Skenovat z automatického podavače dokumentů) nebo Scan the flatbed (Skenovat z plochy).

Poznámka: V případě nutnosti změňte nastavení úlohy.

10 Máte-li ke skenování další dokument, založte jej potiskem nahoru a krátkou stranou napřed do podavače ADF nebo jej položte potiskem dolů na skleněnou plochu skeneru a dotkněte se možnosti Scan the Automatic Document Feeder (Skenovat z automatického podavače dokumentů) nebo Scan the flatbed (Skenovat z plochy). Jinak se dotkněte možnosti Finish the job (Dokončit úlohu).

## Pozastavení aktuální tiskové úlohy za účelem kopírování

Je-li volba "Povolit prioritní kopie" zapnuta, tiskárna po započetí kopírovací úlohy pozastaví aktuální tiskovou úlohu.

**Poznámka:** Aby bylo možné pozastavit tisk a zahájit kopírování, je třeba, aby byla zapnuta volba "Povolit prioritní kopie" v nabídce nastavení kopírování.

1 Do automatického podavače dokumentů vložte předlohu lícem nahoru a kratší stranou napřed nebo na skleněnou plochu skeneru lícem dolů.

**Poznámka:** Do automatického podavače dokumentů nevkládejte pohlednice, fotografie, malé dokumenty, průhledné fólie, fotografický papír nebo tenká média (např. výstřižky z časopisů). Tyto předlohy položte na skleněnou plochu skeneru.

- **2** Pokud vkládáte dokument do automatického podavače dokumentů, seřiďte vodítka papíru.
- 3 Na ovládacím panelu tiskárny stiskněte M.
- 4 Pokud jste umístili dokument na skleněnou plochu skeneru, dotkněte se volby Finish the Job (Dokončit úlohu). Tím se vrátíte na úvodní obrazovku.

## Umístění informace na kopie

## Umístění data a času na horní okraj každé stránky

1 Do automatického podavače dokumentů vložte předlohu lícem nahoru a kratší stranou napřed nebo na skleněnou plochu skeneru lícem dolů.

**Poznámka:** Do automatického podavače dokumentů nevkládejte pohlednice, fotografie, malé dokumenty, průhledné fólie, fotografický papír nebo tenká média (např. výstřižky z časopisů). Tyto předlohy položte na skleněnou plochu skeneru.

- 2 Pokud vkládáte dokument do automatického podavače dokumentů, seřiďte vodítka papíru.
- 3 Na domovské obrazovce se dotkněte položky Copy (Kopírování).
- 4 Dotkněte se položky Options (Možnosti).
- 5 Dotkněte se položky Header/Footer (Záhlaví/zápatí).
- 6 Zvolte oblast stránky pro umístění data a času.
- 7 Dotkněte se položky Date/Time (Datum/čas) a povelu Continue (Pokračovat).
- 8 Dotkněte se položky Done (Hotovo).
- 9 Dotkněte se položky Copy It (Kopírovat).

## Umístění překryvné zprávy na každou stránku

Překryvnou zprávu lze umístit na každou stránku. Volit lze mezi zprávami Naléhavé, Důvěrné, Kopie a Koncept. Zprávu na kopie umístíte takto:

1 Do automatického podavače dokumentů vložte předlohu lícem nahoru a kratší stranou napřed nebo na skleněnou plochu skeneru lícem dolů.

**Poznámka:** Do automatického podavače dokumentů nevkládejte pohlednice, fotografie, malé dokumenty, průhledné fólie, fotografický papír nebo tenká média (např. výstřižky z časopisů). Tyto předlohy položte na skleněnou plochu skeneru.

- 2 Pokud vkládáte dokument do automatického podavače dokumentů, seřiďte vodítka papíru.
- 3 Na domovské obrazovce se dotkněte položky Copy (Kopírování).
- 4 Dotkněte se položky Options (Možnosti).
- 5 Dotkněte se položky Overlay (Překrytí).
- 6 Dotkněte se tlačítka s překrytím, které chcete použít.
- 7 Dotkněte se položky Done (Hotovo).
- 8 Dotkněte se položky Copy It (Kopírovat).

## Zrušení úlohy kopírování

## Rušení kopírovací úlohy s dokumentem založeným v podavači ADF

Jakmile podavač ADF zahájí proces zpracování dokumentu, zobrazí se obrazovka skenování. Pro zrušení kopírovací úlohy se na obrazovce dotkněte položky **Cancel Job (Zrušit úlohu)**.

Zobrazí se obrazovka "Rušení úlohy skenování". Podavač ADF vyprázdní všechny stránky z podavače ADF a poté zruší úlohu.

# Zrušení kopírovací úlohy během kopírování stránek za použití skleněné plochy skeneru

Na dotykové obrazovce se dotkněte položky Cancel Job (Zrušit úlohu).

Zobrazí se obrazovka "Rušení úlohy skenování". Jakmile je úloha zrušena, objeví se obrazovka kopírování.

## Rušení kopírovací úlohy během probíhajícího tisku.

- 1 Na dotykové obrazovce se dotkněte položky Cancel Job (Zrušit úlohu) anebo stiskněte 🕅 na klávesnici.
- 2 Dotkněte se úlohy, kterou chcete zrušit.
- 3 Dotkněte se položky Delete Selected Jobs (Smazat vybrané úlohy).

Zbytek kopírovací úlohy je zrušen. Objeví se domovská obrazovka.

## Popis obrazovek kopírování a možností

## Kopírovat z

Tato možnost otevírá obrazovku, na níž můžete vložit formát dokumentů, které hodláte kopírovat. Dotykem tlačítka pro formát papíru tento formát nastavte pro funkci "Kopírovat z". Objeví se obrazovka kopírování s vaším novým nastavením.

## Kopie do

Tato možnost otevře obrazovku, na které si můžete vybrat velikost a typ papíru, na kterou budou vaše kopie vytištěny.

- Dotkněte se tlačítka velikost papíru a vyberte jej tím, jako nastavení "Kopírovat do". Objeví se obrazovka kopírování s vaším novým nastavením.
- Pokud jsou nastavení "Kopírovat z" a "Kopírovat do" různé, tiskárna automaticky upraví měřítko, aby se s rozdílem vyrovnala.
- Pokud není typ nebo velikost papíru, na kterou si přejete kopírovat, založena v některém ze zásobníků, dotkněte se volby **Manual Feeder (ruční podavač)** a ručně vložte papír pomocí víceúčelového podavače.
- Pokud je volba "Kopírovat do" nastavena na automatické přizpůsobení formátu, bude velikost všech kopií odpovídat velikosti původního dokumentu. Pokud není odpovídající velikost papíru založena v jednom ze zásobníků, tiskárna přizpůsobí měřítko každé z kopií tak, aby se vešly na založený papír.

## Přizpůsobit

Tato možnost vytváří obrázek z kopie, který je proporcionálně přizpůsoben v rozmezí od 25 % do 400 %. Míra přizpůsobení může být rovněž nastavena automaticky.

- Chcete-li kopírovat z jednoho formátu papíru do jiného formátu, například z formátu Legal do formátu Letter, při
  nastavení "Kopírovat z" a "Kopírovat do" formáty papíru automaticky změní měřítko tak, aby byly na kopii zachovány
  všechny informace původního dokumentu.
- Klepnutím na levou šipku se hodnota snižuje o 1 %, zatímco klepnutím na pravou šipku se o 1 % zvětšuje.
- Přidržením prstu na pravé šipce se hodnoty přírůstku mění spojitě.
- Přidržíte-li prst dvě sekundy na pravé nebo levé šipce, zvětší se rychlost změny zobrazovaných hodnot.

## Sytost

Tato možnost vám umožní upravit světlost, respektive tmavost kopií ve vztahu k původnímu dokumentu.

## Obsah

Tato možnost informuje tiskárnu o druhu předlohy. Zvolte si z možností: text, text/fotografie, fotografie a tištěný obrázek.

- Text režim určený pro ostrý černý text o vysokém rozlišení na bílém pozadí.
- Text/fotogragie používá se, pokud je originální dokument částečně složen z textu, grafiky a obrázků.
- Fotografie sděluje skeneru, aby věnoval zvýšenou pozornost grafice a obrázkům. Toto nastavení sice prodlužuje skenování, nicméně je zaměřené na reprodukci celé palety barevných odstínů originálního dokumentu.
- Vytištěný obrázek používá se ke kopírování fotografií v odstínech šedi, například dokumenty vytištěné na laserové tiskárně, stránky z časopisů nebo novin, které se skládají hlavně z obrázků.

## Strany (duplex)

Touto volbou vyberte nastavení oboustranného tisku. Kopie můžete tisknout na jednu nebo obě strany, můžete vytvářet oboustranné kopie (duplex) oboustranných originální dokumentů, vytvářet oboustranné kopie z jednostranných originálních dokumentů nebo vytvářet jednostranné kopie (simplex) z oboustranných originálních dokumentů.

## Kompletovat

Tato možnost udržuje stránky tiskové úlohy při tisku více kopií dokumentu ve správném pořadí. Při výchozím továrním nastavení je možnost kompletovat zapnutá – výstupní stránky vašich kopií bude organizovány takto: (1, 2, 3), (1, 2, 3), (1, 2, 3). Pokud si přejete, aby byly kopie jednotlivých stránek vytištěny společně, vypněte volbu kompletovaní. Vaše kopie budou organizovány takto: (1, 1, 1), (2, 2, 2), (3, 3, 3).

## Možnosti

Klepnutím na tlačítko Možnosti se otevírá obrazovka, na níž můžete měnit nastavení spořiče papíru, vytvoření knihy, pokročilého zobrazování, vlastní úlohy, oddělovacích listů, posunu okrajů, vymazání okrajů, záhlaví/zápatí, masky, rozšířeného oboustranného tisku, uložení a zástupců.

### Spořič papíru

Tato možnost vám umožňuje tisknout dva či více listů předlohy na stejnou stránku. Spořič papíru se též označuje jako tisk více stránek na list (N-up). N zde nahrazuje číslo ("number"). Například nastavení 2-up bude tisknout dvě stránky vašeho dokumentu na jednu stranu a 4-up čtyři stránky na jednu stranu. Klepnutím na možnost "Tisk ohraničení stránky" přidáte či odeberete obrysový rámeček kolem stránky předlohy na výstupní straně.

### Vytvořit knihu

Tato možnost vytváří svazek složených stran, který, když se přeloží, vytvoří knihu o polovičním formátu strany oproti předloze, se všemi stranami ve správném pořadí.

Poznámka: Chcete-li použít možnost "Vytvořit knihu", musíte mít k tiskárně připojenou duplexní jednotku.

#### Pokročilé zobrazování

Tato možnost vám umožňuje nastavit před zkopírováním dokumentu odstranění pozadí, výpadek barev, kontrast, zrcadlový obraz, obraz v negativu, detail stínu, skenování od kraje ke kraji a ostrost.

### Vlastní úloha

Tato možnost spojuje více skenovacích úloh do jediné úlohy.

#### Oddělovací listy

Tato možnost umisťuje prázdný kus papíru mezi kopie, stránky a tiskové úlohy. Oddělovací list lze vytáhnout ze zásobníku, který obsahuje jiný druh či barvu papíru než má papír, na nějž tisknete kopie.

#### Posunutí okrajů

Tato možnost zvětšuje okraj o určenou hodnotu. To může být užitečné, je-li třeba udělat místo pro slepé či děrované kopie. Pomocí šipek můžete zvětšit anebo zmenšit okraj tak, jak chcete. Je-li přídavný okraj příliš velký, kopie se ořízne.

### Vymazání okrajů

Tato možnost odstraňuje šmouhy anebo informace kolem okrajů vašeho dokumentu. Tuto možnost si můžete vybrat, chcete-li vynechat stejnou plochu kolem všech čtyř stran papíru nebo zvolit určitý okraj. Vymazání okrajů maže vše, co se nachází na vybrané ploše, takže se na této části papíru nic nevytiskne.

### Záhlaví/zápatí

Tato možnost aktivuje datum/čas, číslo stránky, číslo dávky anebo vlastní text a tyto informace tiskne na určitá místa záhlaví a zápatí.

### Překrytí

Tato možnost vytváří vodoznak (nebo zprávu), která překrývá obsah vaší kopie. Můžete volit mezi nápisy Naléhavé, Důvěrné, Kopie a Koncept anebo můžete zadat vlastní zprávu do pole "Vložte vlastní text". Slovo, které si vyberete, se objeví slabě vytištěné velkými písmeny napříč celou stránkou.

**Poznámka:** Vlastní masku může též vytvořit osoba, která spravuje váš systém. Je-li vytvořena vlastní maska, bude k dispozici tlačítko s ikonou této masky.

#### Rozšířený oboustranný tisk

Tato možnost určuje, zda jsou dokumenty jednostranné či oboustranné, jakou mají orientaci předlohy a jak budou vaše dokumenty svázány.

Poznámka: Některé možnosti rozšířeného oboustranného tisku nemusí být k dispozici na všech tiskárnách.

#### Uložit jako zástupce

Tato možnost umožňuje uložit aktuální nastavení jako zástupce.

## Zlepšení kvality kopie

| Otázka                                     | Тір                                                                                                    |
|--------------------------------------------|----------------------------------------------------------------------------------------------------|
| Kdy mám použít režim Text?                 | <ul> <li>Textový režim použijte tehdy, když je hlavním cílem kopírování zachování textu a na<br/>zachování obrázků zkopírovaných z předlohy nezáleží.</li> </ul>                                                   |
|                                            | <ul> <li>Textový režim se doporučuje pro stvrzenky, průpisové formuláře a dokumenty, které<br/>obsahují jen text nebo jemnou čárovou kresbu.</li> </ul>                                                            |
| Kdy mám použít režim<br>Text/fotografie?   | <ul> <li>Režim Text/fotografie použijte pro kopírování předlohy, která obsahuje směs textu a grafiky.</li> <li>Režim Text/fotografie se doporučuje pro články v časopisech, obchodní grafiku a brožury.</li> </ul> |
| Kdy mám použít režim Vytištěný<br>obrázek? | Režim Vytištěný obrázek se používá ke kopírování fotografií v odstínech šedi, například<br>dokumentů vytištěných na laserové tiskárně nebo stránek z časopisů či novin.                                            |
| Kdy mám použít režim Fotografie?           | Fotografický režim použijte tehdy, když je předloha vysoce kvalitní fotografií nebo inkoustovým tiskem.                                                                                                    |

# **E-maily**

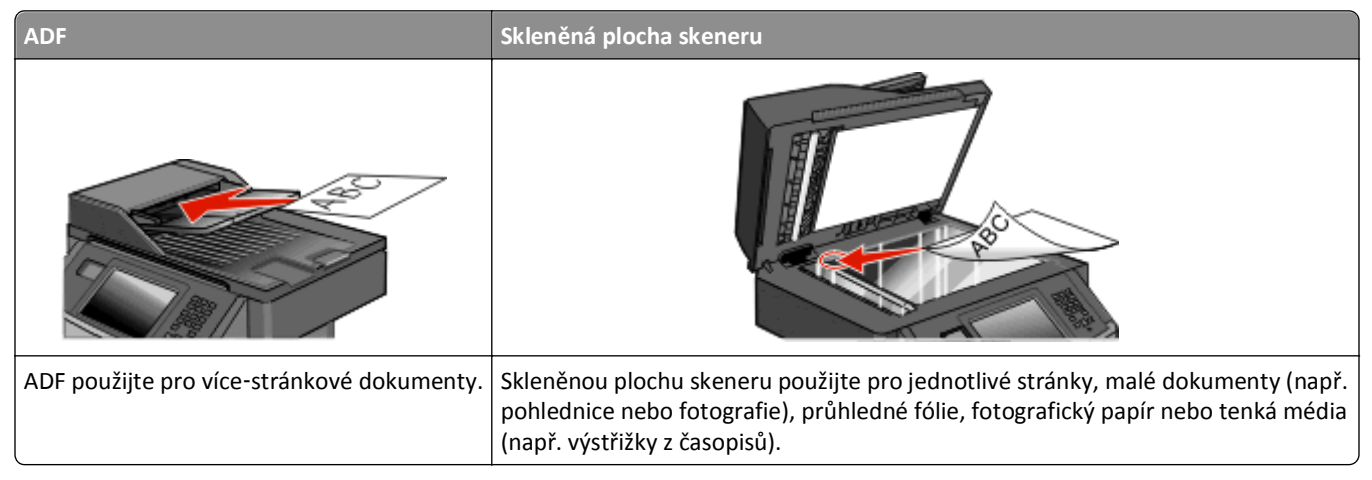

Tiskárnu můžete použít pro zaslání naskenovaných dokumentů e-mailem jednomu nebo více adresátům. Z tiskárny můžete e-mail odeslat třemi způsoby. Můžete napsat e-mailovou adresu, použít číslo zástupce nebo použít adresář.

## Příprava na e-mail

## Aktivace funkce e-mailů

Před použitím je třeba funkci e-mailů aktivovat. Pokud jste při nastavování tiskárny funkci e-mailů vypnuli, nebo pokud byla tiskárna delší dobu vypnuta, postupujte následovně:

**Poznámka:** K dokončení tohoto kroku musí znát adresu vaší primární brány SMTP (mailový server). Více informací získáte od osoby, který zajišťuje podporu vašeho systému.

- 1 Dotkněte se možnosti Menus (Nabídky).
- 2 Dotkněte se možnosti Settings (Nastavení).
- 3 Dotkněte se položky General Settings (Obecná nastavení).
- 4 Pomocí levé nebo pravé šipky zvolte možnost Spustit počáteční nastavení a následně vyberte Ano.
- 5 Dotkněte se možnosti Submit (Odeslat)

Zobrazí se hlášení Odesílání změn.

- 6 Vypněte tiskárnu, vyčkejte 10 sekund a pak ji znovu zapněte.
- 7 V ovládacím panelu tiskárny si vyberte jazyk.
- 8 Vyberte stát nebo blast a poté se dotkněte možnosti Continue (Pokračovat).
- 9 Vyberte svoji časovou zónu a poté se dotkněte možnosti Continue (Pokračovat).
- 10 Dotkněte se možnosti Email a poté se dotkněte Continue (Pokračovat).
- 11 Vyberte další tlačítka, která chcete zobrazit na domovské obrazovce a poté se dotkněte možnosti Continue (Pokračovat).

- 12 Dotkněte se možnosti Enter (Zadat).
- 13 Dotkněte se možnosti Continue (Pokračovat).
- 14 Zadejte adresu primární brány SMTP a poté se dotkněte tlačítka Enter (Zadat).
- 15 Pokud k tomu budete vyzváni, zvolte svůj datum a čas a poté se dotkněte možnosti Continue (Pokračovat).
   Jakmile se zobrazí domovská obrazovka, je již funkce e-mailů nastavena.

### Nastavení funkce emailu

Aby funkce odesílání e-mailů fungovala správně, musí být aktivována v konfiguraci tiskárny a mít platnou adresu IP či adresu brány. Nastavení funkce emailu:

1 Zadejte adresu IP tiskárny do adresního řádku vašeho webového prohlížeče.

**Poznámka:** Jestliže neznáte adresu IP tiskárny, vytiskněte stránku s nastavením sítě a adresu IP naleznete v části TCP/IP.

- 2 Klepněte na možnost Settings (Nastavení).
- 3 V nabídce Výchozí nastavení klepněte na možnost Email/FTP Settings (E-mail/nastavení FTP).
- 4 Klepněte na možnost E-mail Settings (Nastavení e-mailu).
- 5 Klepněte na možnost Setup E-mail Server (Nastavení e-mailového serveru).
- 6 Do polí zadejte příslušné údaje.
- 7 Klepněte na možnost Add (Přidat).

### Volba nastavení e-mailů

1 Napište adresu IP tiskárny do adresního řádku svého internetového prohlížeče.

Poznámka: Jestliže neznáte adresu IP tiskárny, vytiskněte stránku nastavení sítě a vyhledejte adresu IP v části TCP/IP.

- 2 Klepněte na možnost Settings (Nastavení).
- 3 Klepnete na možnost E-mail/FTP Settings (Nastavení e-mailu/FTP).
- 4 Klepněte na tlačítko E-mail Settings (Nastavení e-mailu).
- 5 Vyplňte pole příslušnými informacemi.
- 6 Click Submit (Odeslat)

## Vytvoření zástupce e-mailu

## Vytváření emailových zkratek pomocí zabudovaného webového serveru

1 Zadejte adresu IP tiskárny do adresního řádku vašeho webového prohlížeče.

**Poznámka:** Jestliže neznáte adresu IP tiskárny, vytiskněte stránku s nastavením sítě a adresu IP naleznete v části TCP/IP.

- 2 Klepněte na možnost Settings (Nastavení).
- 3 V nabídce Další nastavení klepněte na možnost Manage Shortcuts (Správa zkratek).
- 4 Klepněte na možnost E-mail Shortcut Setup (Nastavení e-mailové zkratky).
- 5 Zadejte jedinečný název pro příjemce a poté zadejte e-mailovou adresu.

Poznámka: Pokud zadáváte více adres, oddělte každou adresu čárkou (,).

- 6 Zvolte nastavení skenování (Formát, Obsah, Barva a Rozlišení).
- 7 Zadejte číselnou zkratku a klepněte na možnost Add (Přidat).
   Pokud zadáte číslo, které se již používá, budete vyzváni k zadání jiného čísla.

## Vytváření emailové zkratky pomocí dotykové obrazovky

- 1 Na domovské obrazovce se dotkněte položky E-mail.
- 2 Zadejte emailovou adresu příjemce.

Pro vytvoření skupiny příjemců se dotkněte položky Next address (Další adresa) a zadejte další emailovou adresu příjemce.

- 3 Dotkněte se položky Save as Shortcut (Uložit jako zkratku).
- 4 Zadejte jedinečný název zkratky a poté se dotkněte položky Enter (Zadat).
- 5 Ověřte správnost názvu a čísla zkratky a dotkněte se položky OK.
   Pokud je název zkratky nesprávný, dotkněte se položky Cancel (Zrušit) a údaj zadejte znovu.

## Zaslání dokumentu e-mailem

## Odesílání e-mailu pomocí dotykové obrazovky

1 Vložte předlohu lícem nahoru a kratší stranou napřed do automatického podavače dokumentů nebo lícem dolů na skleněnou plochu skeneru.

**Poznámka:** Nevkládejte do automatického podavače dokumentů pohlednice, fotografie, malé dokumenty, průhledné fólie, fotografický papír nebo tenká média (např. výstřižky z časopisů). Tyto položky položte na skleněnou plochu skeneru.

- 2 Pokud vkládáte dokument do podavače ADF, seřiďte vodítka papíru.
- 3 Na domovské obrazovce se dotkněte položky E-mail.

4 Zadejte e-mailovou adresu nebo stiskněte číselnou zkratku.

Chcete-li zadat další adresáty, dotkněte se volby **Next address (Další adresa)** a poté zadejte adresu nebo číslo zkratky, kterou chce přidat.

5 Dotkněte se možnosti E-mail It (Poslat e-mailem).

## Odeslání e-mailu pomocí zkráceného čísla

1 Vložte předlohu lícem nahoru a kratší stranou napřed do automatického podavače dokumentů nebo lícem dolů na skleněnou plochu skeneru.

**Poznámka:** Nevkládejte do automatického podavače dokumentů pohlednice, fotografie, malé dokumenty, průhledné fólie, fotografický papír nebo tenká média (např. výstřižky z časopisů). Tyto položky položte na skleněnou plochu skeneru.

- 2 Pokud vkládáte dokument do podavače ADF, seřiďte vodítka papíru.
- 3 Stiskněte 🕅 a následně zadejte číselnou zkratku pomocí klávesnice.

Chcete-li zadat další adresáty, stiskněte volbu Next address (Další adresa) a poté zadejte adresu nebo číslo zkratky, kterou chce přidat.

4 Touch E-mail It (Poslat e-mailem).

### Odeslání e-mailu pomocí adresáře

1 Vložte předlohu lícem nahoru a kratší stranou napřed do automatického podavače dokumentů anebo lícem dolů na skleněnou plochu skeneru.

**Poznámka:** Nevkládejte do automatického podavače dokumentů pohlednice, fotografie, malé dokumenty, průhledné fólie, fotografický papír nebo tenká média (např. výstřižky z časopisů). Tyto položky položte na skleněnou plochu skeneru.

- **2** Pokud vkládáte dokument do podavače ADF, seřiďte vodítka papíru.
- 3 Na domovské obrazovce se dotkněte položky E-mail (E-mailu).
- 4 Dotkněte se možnosti Search Address Book (vyhledat v adresáři).
- 5 Zadejte jméno nebo část jména, které hledáte, a dotkněte se položky Search (Hledat).
- 6 Dotkněte se jména, které chcete do pole "Komu" přidat.

Chcete-li zadat další adresáty, stiskněte tlačítko **Next address (Další adresa)** a poté zadejte adresu anebo číslo zkratky, kterou chce přidat. Případně můžete také hledat v adresáři.

7 Dotkněte se možnosti E-mail It (Poslat e-mailem).

## Úprava nastavení e-mailu

## Přidání informace o předmětu e-mailu a zprávě

1 Do automatického podavače dokumentů vložte předlohu lícem nahoru a kratší stranou napřed nebo na skleněnou plochu skeneru lícem dolů.

**Poznámka:** Do automatického podavače dokumentů nevkládejte pohlednice, fotografie, malé dokumenty, průhledné fólie, fotografický papír nebo tenká média (např. výstřižky z časopisů). Tyto předlohy položte na skleněnou plochu skeneru.

- 2 Pokud vkládáte dokument do automatického podavače dokumentů, seřiďte vodítka papíru.
- 3 Na domovské obrazovce se dotkněte položky E-mail.
- 4 Zadejte emailovou adresu.
- 5 Dotkněte se položky Options (Možnosti).
- 6 Dotkněte se položky Subject (Předmět).
- 7 Zadejte předmět emailu.
- 8 Dotkněte se položky Done (Hotovo).
- 9 Dotkněte se položky Message (Zpráva).
- 10 Napište emailovou zprávu.
- 11 Dotkněte se položky Done (Hotovo).
- 12 Dotkněte se volby E-mail It (Poslat e-mailem).

### Změna typu výstupního souboru

1 Do automatického podavače dokumentů vložte předlohu kratší stranou napřed a lícem vzhůru nebo na skleněnou plochu skeneru lícem dolů.

**Poznámka:** Do automatického podavače dokumentů nevkládejte pohlednice, malé předměty, průhledné fólie, fotopapír nebo tenká média (jako jsou ústřižky časopisů). Tyto materiály položte na skleněnou plochu skeneru.

- 2 Pokud zakládáte dokument do automatického podavače dokumentů, upravte vodítka papíru.
- 3 Na domovské obrazovce se dotkněte položky E-mail (E-mailu).
- 4 Zadejte emailovou adresu.
- 5 Dotkněte se možnosti Options (Možnosti).
- 6 Dotkněte se tlačítka, které zastupuje typ souboru, jenž chcete odeslat.
  - **PDF** vytvoří jeden soubor s více stránkami, který je možné zobrazit v aplikaci Adobe Reader. Program Adobe Reader poskytuje společnost Adobe zdarma na adrese **www.adobe.com.**
  - Zabezpečené PDF vytvoří šifrovaný soubor PDF, jehož obsah je chráněn před neoprávněným přístupem.
  - TIFF vytvoří více souborů, nebo soubor jediný. Pokud je v nabídce nastavení vestavěného webového serveru vypnuta volba vícestránkových souborů TIFF, je v každém souboru TIFF uložena pouze jedna stránka. Výsledný soubor je obvykle větší než jeho protějšek ve formátu JPEG.

- JPEG vytvoří pro každou stránku předlohy jeden soubor. Soubory formátu JPEG je možné zobrazit ve většině webových prohlížečů a grafických programů.
- **XPS** vytvoří jeden vícestránkový soubor XML Paper Specification (XPS), který je možné zobrazit pomocí programu Internet Explorer, pomocí rámce .NET Framework nebo pomocí staženého prohlížeče třetí strany.
- 7 Dotkněte se položky E-mail It (Poslat e-mailem).

Poznámka: Pokud zvolíte možnost Šifrované PDF, vložte své heslo dvakrát.

## Odesílání barevných dokumentů emailem

1 Do automatického podavače dokumentů vložte předlohu lícem nahoru a kratší stranou napřed nebo na skleněnou plochu skeneru lícem dolů.

**Poznámka:** Do automatického podavače dokumentů nevkládejte pohlednice, fotografie, malé dokumenty, průhledné fólie, fotografický papír nebo tenká média (např. výstřižky z časopisů). Tyto předlohy položte na skleněnou plochu skeneru.

- 2 Pokud vkládáte dokument do automatického podavače dokumentů, seřiďte vodítka papíru.
- 3 Na domovské obrazovce se dotkněte položky E-mail.
- 4 Zadejte emailovou adresu.
- 5 Dotkněte se položky Options (Možnosti).
- 6 Dotknete se volby Color (Barva).
- 7 Dotkněte se volby E-mail It (Odeslat e-mailem).

## Zrušení e-mailu

- Při použití automatického podavače dokumentů se dotkněte položky Cancel Job (Zrušit úlohu), jakmile se zobrazí zpráva Skenování....
- Při použití skleněné plochy skeneru se dotkněte položky Cancel Job (Zrušit úlohu), jakmile se zobrazí zpráva Skenování…, nebo zobrazí-li se zpráva Skenovat další stránku / Dokončit úlohu.

## Popis možností e-mailu

### Formát předlohy

Tato možnost otevírá obrazovku, na níž si můžete vybrat formát dokumentů, které hodláte odeslat e-mailem.

- Dotykem tlačítka pro formát papíru tento formát nastavte jako formát předlohy. Objeví se obrazovka e-mailu s vaším novým nastavením.
- Je-li formát předlohy nastaven na kombinované formáty, můžete skenovat předlohu obsahující smíšené formáty papíru.

## Strany (duplex)

Tato možnost informuje tiskárnu, zda je předloha jednostranná (tištěná po jedné straně) nebo oboustranná (tištěná po obou stranách). To umožní skeneru rozhodnout, co je třeba naskenovat a přiložit k e-mailu.

## Orientace

Tato volba oznámí tiskárně, zda je originální dokument orientován na výšku či délku. Tiskárna na základně této informace změní nastavení stránek a okrajů.

## Vazba

Poskytne tiskárně informaci o tom, zda je originální dokument vázán k delšímu či kratšímu okraji.

## Předmět e-mailu

Tato volba vám umožní zadat předmět vašeho e-mailu. Můžete zadat až 255 znaků.

### Název e-mailového souboru

Tato volba vám umožní upravit název přílohy.

## Text e-mailu

Tato volba vám umožňuje přidat ke zprávě s naskenovanou přílohou také text.

## Rozlišení

Upravte výstupní kvalitu svého e-mailu. Zvýšení rozlišení obrazu zvyšuje výslednou velikost e-mailu a prodlužuje dobu, kterou bude trvat skenování originálního dokumentu. Výslednou velikost e-mailu můžete snížit tím, že snížíte rozlišení obrazu.

## Odeslat jako

Tato volba vám umožňuje nastavit typ výstupu (PDF, TIFF, JPEG nebo XPS) pro skenovaný obrázek.

- **PDF** vytvoří jeden soubor o více stranách, který je možné zobrazit v programu Adobe Reader. Program Adobe Reader poskytuje společnost Adobe zdarma na adrese **www.adobe.com**.
- Zabezpečené PDF vytvoří šifrovaný soubor PDF, jehož obsah je chráněn před neoprávněným přístupem.
- TIFF vytvoří více souborů, nebo soubor jediný. Pokud je v nabídce nastavení vestavěného webového serveru vypnuta volba vícestránkových souborů TIFF, je v každém souboru TIFF uložena pouze jedna stránka. Výsledný soubor je obvykle větší než jeho protějšek ve formátu JPEG.
- JPEG vytvoří pro každou stránku předlohy jeden soubor. Soubory formátu JPEG je možné zobrazit ve většině webových prohlížečů a grafických programů.
- **XPS** vytvoří jeden vícestránkový soubor XPS, který je možné zobrazit pomocí programu Internet Explorer, pomocí rámce .NET Framework nebo pomocí staženého prohlížeče třetí strany.

## Obsah

Tato možnost informuje tiskárnu o druhu předlohy. Zvolte si z možností: text, text/fotografie a fotografie. Barvy se dají zapnout a vypnout nezávisle na výběru režimu. Obsah ovlivňuje kvalitu a výslednou velikost e-mailu.

- Text zdůrazňuje ostrý černý text s vysokým rozlišením na čistém bílém pozadí
- Text/fotogragie používá se, pokud je originální dokument částečně složen z textu, grafiky a obrázků.
- Fotografie sděluje skeneru, aby věnoval zvýšenou pozornost grafice a obrázkům. Toto nastavení prodlužuje čas nutný k pořízení skenu, ale zlepšuje reprodukci celého dynamického rozsahu odstínů předlohy. Zvyšuje množství uložených informací.
- Barva nastaví typ skenování a výstup pro e-mail. Barevné dokumenty je možné naskenovat a odeslat e-mailem.

## Rozšířené volby

Stisknutím tohoto tlačítka přejdete na obrazovku, kde můžete upravit pokročilé zobrazování, vlastní úlohu, záznam spojení, náhled skenu, vymazání okraje a nastavení tmavosti.

- Pokročilé zobrazování před kopírováním dokumentu můžete nastavit odstranění pozadí, kontrast, úroveň detailů stínu a zrcadlení obrazu.
- Vlastní úlohy (vytváření úloh) Slouží ke spojení několika skenovacích úloh do jedné.
- Záznam spojení Slouží k tisku záznamu spojení nebo záznamu chyb spojení.
- Náhled skenu Zobrazí první stránku obrázku předtím, než je přiložena k e-mailu. Jakmile je naskenována první stránka, je skenování pozastaveno a zobrazí se náhled obrázku.
- Vymazání okraje Odstraní šmouhy či nadbytečné informace podél okrajů dokumentu. Tuto možnost si můžete vybrat, chcete-li vynechat stejnou plochu kolem všech čtyř stran papíru nebo zvolit určitý okraj. Funkce vymazání okrajů vymaže všechno v rámci vybrané oblasti, která tak bude zcela prázdná.
- Tmavost Zvýší anebo sníží tmavost vašich naskenovaných e-mailů.

# Faxování

Poznámka: Možnost faxování nemusí být dostupná u všech modelů.

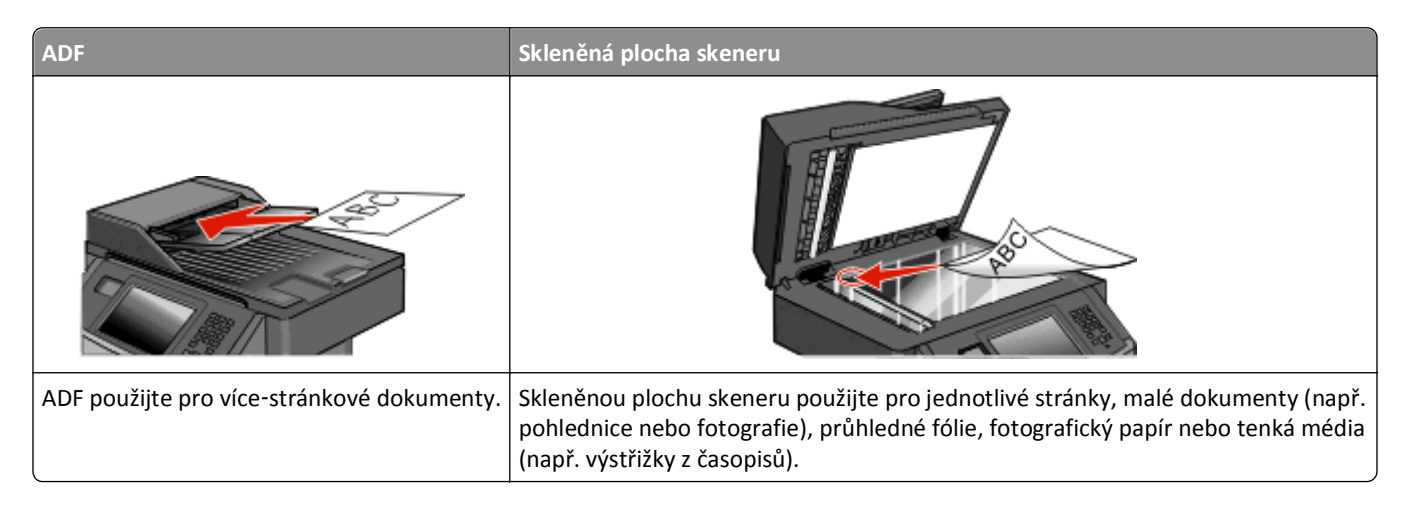

## Příprava tiskárny na faxování

Poznámka: Možnost faxování nemusí být dostupná u všech modelů.

Dále uvedené metody připojení nemusí být použitelné ve všech zemích nebo regionech.

Y VÝSTRAHA—NEBEZPEČÍ ÚRAZU ELEKTRICKÝM PROUDEM: Nepoužívejte funkci faxování během bouřky s blesky. Neinstalujte výrobek ani nezapojujte jakékoli kabely, včetně elektrických a telefonních (fax), za bouřky.

## Prvotní nastavení faxu

V mnoha zemích a regionech je u odchozích faxů vyžadováno, aby obsahovali v horním či spodním kraji každé převáděné stránky anebo první převáděné stránky následující informace: název stanice (identifikace obchodního či jiného subjektu anebo jednotlivce) a číslo stanice (telefonní číslo faxu, obchodního či jiného subjektu anebo jednotlivce).

Pro přístup k nastavovacím informacím svého faxu použijte ovládací panel tiskárny anebo použijte svůj prohlížeč pro přístup k vestavěnému webovému serveru a poté přejděte do nabídky Nastavení.

**Poznámka:** Pokud nemáte prostředí TCP/IP, musíte k zadání nastavovacích informací faxu použít ovládací panel tiskárny.

#### Použití ovládacího panelu tiskárny pro nastavení faxu

Pokud je tiskárna zapnuta poprvé anebo byla-li tiskárna vypnuta po delší dobu, objeví se řada úvodních obrazovek. Pokud má tiskárna funkci faxu, zobrazí se následující obrazovka:

Název stanice

Číslo stanice

- 1 Jakmile se zobrazí hlášení Název stanice, zadejte název faxu tiskárny, který bude vytištěn na každý z odchozích faxů.
- 2 Po zadání názvu stanice stiskněte Submit (Odeslat).

- 3 Jakmile se zobrazí hlášení Číslo stanice, zadejte číslo faxu tiskárny.
- 4 Po zadání Čísla stanice stiskněte Submit (Odeslat).

#### Použití vestavěného webového serveru pro nastavení faxu

1 Zadejte adresu IP tiskárny do adresního řádku vašeho webového prohlížeče.

**Poznámka:** Jestliže neznáte IP adresu tiskárny, vytiskněte stránku s nastavením sítě a zjistěte adresu v sekci TCP/IP.

- 2 Klepněte na Settings (Nastavení).
- 3 Klepněte na Fax Settings (Nastavení faxu).
- 4 Klepněte na Analog Fax Setup (Nastavení analog. faxu).
- 5 Klepněte do pole Název stanice a poté zadejte název, který se bude tisknout na veškeré odchozí faxy.
- 6 Klepněte do pole Číslo stanice a poté zadejte číslo faxu tiskárny.
- 7 Klepněte na tlačítko Submit (Odeslat).

## Výběr připojení faxu

Tiskárnu můžete připojit k různým zařízením, např. k telefonu, telefonnímu záznamníku nebo počítačovému modemu. Nejlepší způsob, jak nastavit tiskárnu, naleznete v následující tabulce.

#### Poznámky:

- Tiskárna je analogové zařízení, které funguje nejlépe, když je přímo připojené k zásuvce na stěně. Jiná zařízení (jako je telefon nebo telefonní záznamník) lze úspěšně připojit jako průchozí, prostřednictvím tiskárny, jak je popsáno v krocích nastavení.
- Pokud chcete mít digitální přípojku, například ISDN, DSL nebo ADSL, budete potřebovat zařízení třetí strany (například filtr DSL). Chcete-li získat filtr DSL, obraťte se na svého poskytovatele DSL. Filtr DSL odstraňuje digitální signál přítomný v telefonní lince, který může zhoršit schopnost tiskárny správně faxovat.
- Chcete-li odesílat a přijímat faxy, nemusíte tiskárnu připojit k počítači, ale musíte ji připojit k analogové telefonní lince.

| Možnosti vybavení a servisu                                                                                 | Nastavení připojení faxu                                                                               |
|----------------------------------------------------------------------------------------------------|----------------------------------------------------------------------------------------------------|
| Připojte přímo k telefonní lince                                                                            | viz "Připojení k analogové telefonní lince" na str. 125                                                |
| Připojte ke službě DSL nebo ADSL                                                                            | Podívejte se na "Připojení ke službě DSL" na str. 125.                                                 |
| Připojte k soukromé pobočkové ústředně (PBX) nebo<br>k systému sítě integrovaných digitálních služeb (ISDN) | Podívejte se na "Připojení k ústředně PBX nebo k systému ISDN" na str. 126.                            |
| Použijte službu charakteristického vyzvánění                                                                | Podívejte se na "Připojování ke službě charakteristického vyzvánění" na str. 126.                      |
| Připojte k telefonní lince, telefonu a telefonnímu<br>záznamníku                                            | viz "Připojení tiskárny a telefonu či telefonního záznamníku ke stejné<br>telefonní lince" na str. 127 |
| Připojte prostřednictvím adaptéru používaného ve vaší<br>oblasti                                            | Podívejte se na "Připojení k adaptéru pro vaši zemi nebo region" na str. 129.                          |
| Připojte k počítači pomocí modemu                                                                           | Podívejte se na "Připojení k počítači pomocí modemu" na str. 133.                                      |

## Připojení k analogové telefonní lince

Pokud vaše telekomunikační zařízení používá "americkou" telefonní linku (RJ11), postupujte při jeho připojení takto:

- 1 Jeden konec telefonního kabelu dodaného s tiskárnou připojte k portu tiskárny LINE 🖡
- 2 Druhý konec telefonního kabelu připojte k aktivní telefonní zásuvce na zdi.

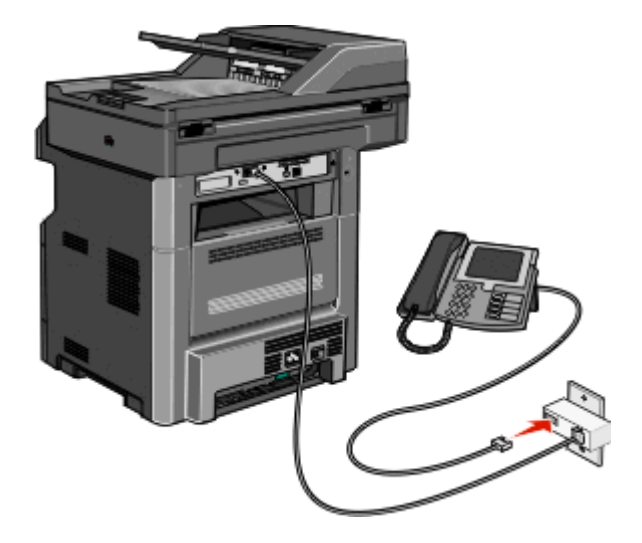

## Připojení ke službě DSL

Pokud si předplatíte službu DSL, požádejte poskytovatele DSL o filtr DSL a telefonní šňůru a pak připojte zařízení tímto způsobem:

- 1 Jeden konec telefonního kabelu dodaného s tiskárnou připojte k portu tiskárny LINE 🗐
- 2 Druhý konec telefonního kabelu připojte k filtru DSL.

Poznámka: Váš filtr DSL může vypadat jinak než filtr na obrázku.

**3** Kabel filtru DSL připojte k aktivní telefonní zásuvce na zdi.

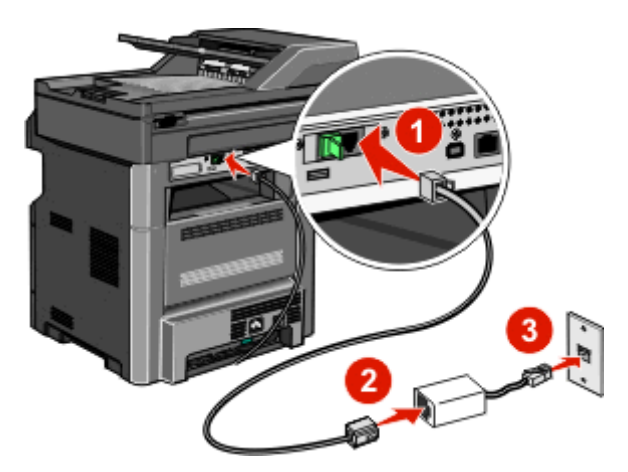

## Připojení k ústředně PBX nebo k systému ISDN

Pokud používáte konvertor pro PBX nebo ISDN nebo zakončovací adaptér, postupujte při připojení zařízení takto:

- 1 Jeden konec telefonního kabelu dodaného s tiskárnou připojte k portu tiskárny LINE 🙀
- 2 Druhý konec telefonního kabelu připojte k portu vyhrazenému pro používání faxu nebo telefonu.

#### Poznámky:

- Ujistěte se, že je zakončovací adaptér nastavený na správný typ přepínače pro váš region.
- V závislosti na přiřazení portu ISDN se možná budete muset připojit k určitému portu.
- Při použití systému PBX ověřte, zda je vypnutý vyčkávací tón.
- Pokud používáte systém PBX, vytočte před číslem faxu předvolbu venkovní linky.
- Více informací o používání faxu se systémem PBX naleznete v dokumentaci dodané s vaším systémem PBX.

## Připojování ke službě charakteristického vyzvánění

Službu charakteristického vyzvánění můžete získat od svého poskytovatele telefonních služeb. Tato služba vám umožňuje používat v rámci jedné telefonní linky několik telefonních čísel, každé z nich s jiným vyzváněním. To může být užitečné pro rozlišování mezi faxovými a hlasovými voláními. Pokud si předplatíte službu charakteristického vyzvánění, připojte zařízení takto:

- 1 Jeden konec telefonního kabelu dodaného s tiskárnou připojte k portu LINE tiskárny 🖡
- 2 Druhý konec telefonního kabelu připojte k aktivní telefonní zásuvce na zdi.

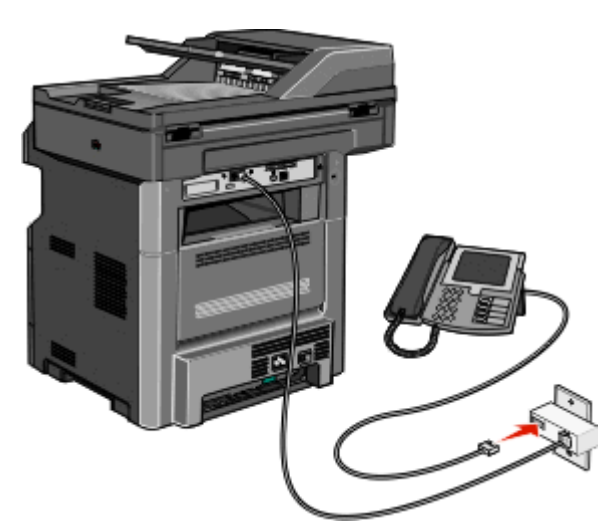

**3** Změňte nastavení charakteristického vyzvánění tak, aby odpovídalo požadovanému nastavení způsobu, jakým má tiskárna přijímat volání:

**Poznámka:** Výchozím továrním nastavením funkce charakteristického vyzvánění je **Zapnuto**. To tiskárně umožňuje reagovat na jednoduché, dvojité a trojité vyzvánění.

- a Na domovské obrazovce se dotkněte položky —
- b Dotkněte se položky Settings (Nastavení).
- c Dotkněte se položky Fax Settings (Nastavení faxu).
- d Dotkněte se položky Analog Fax Settings (Nastavení analogového faxu).
- e Dotkněte se šipky dolů a podržte ji, dokud se nezobrazí položka Nastavení charakteristického vyzvánění.

- f Dotkněte se položky Distinctive Rings Settings (Nastavení charakteristického vyzvánění).
- **g** Pomocí šipky zvolte typ vyzvánění, které chcete změnit.
- h Dotkněte se položky Submit (Odeslat).

## Připojení tiskárny a telefonu či telefonního záznamníku ke stejné telefonní lince

- 1 Jeden konec telefonního kabelu dodaného s tiskárnou připojte k portu tiskárny LINE 🛃
- 2 Druhý konec telefonního kabelu připojte k aktivní analogové telefonní zásuvce.

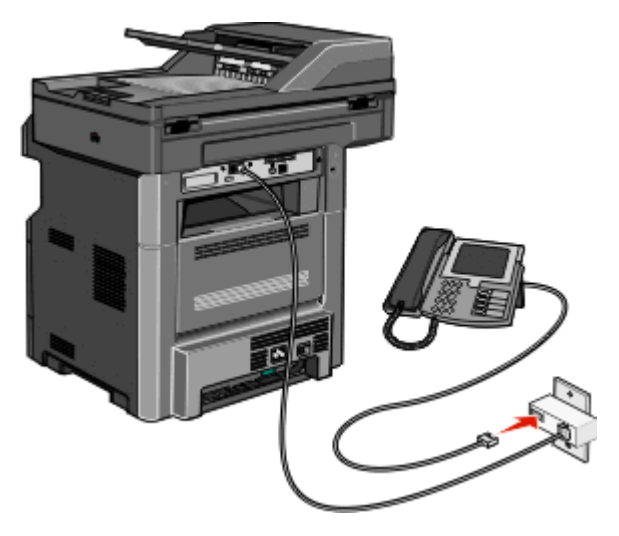

3 Odstraňte záslepku z portu tiskárny EXT 📷.

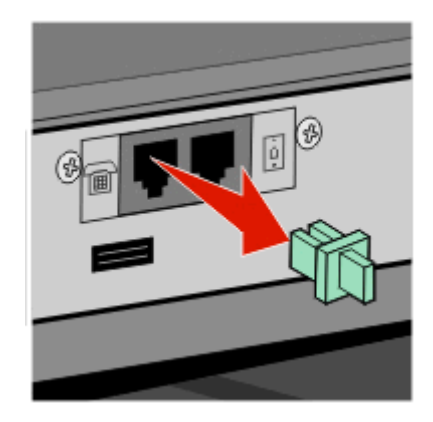

Připojte své telekomunikační vybavení přímo do portu tiskárny EXT a.
 Zkuste jeden z následujících kroků:

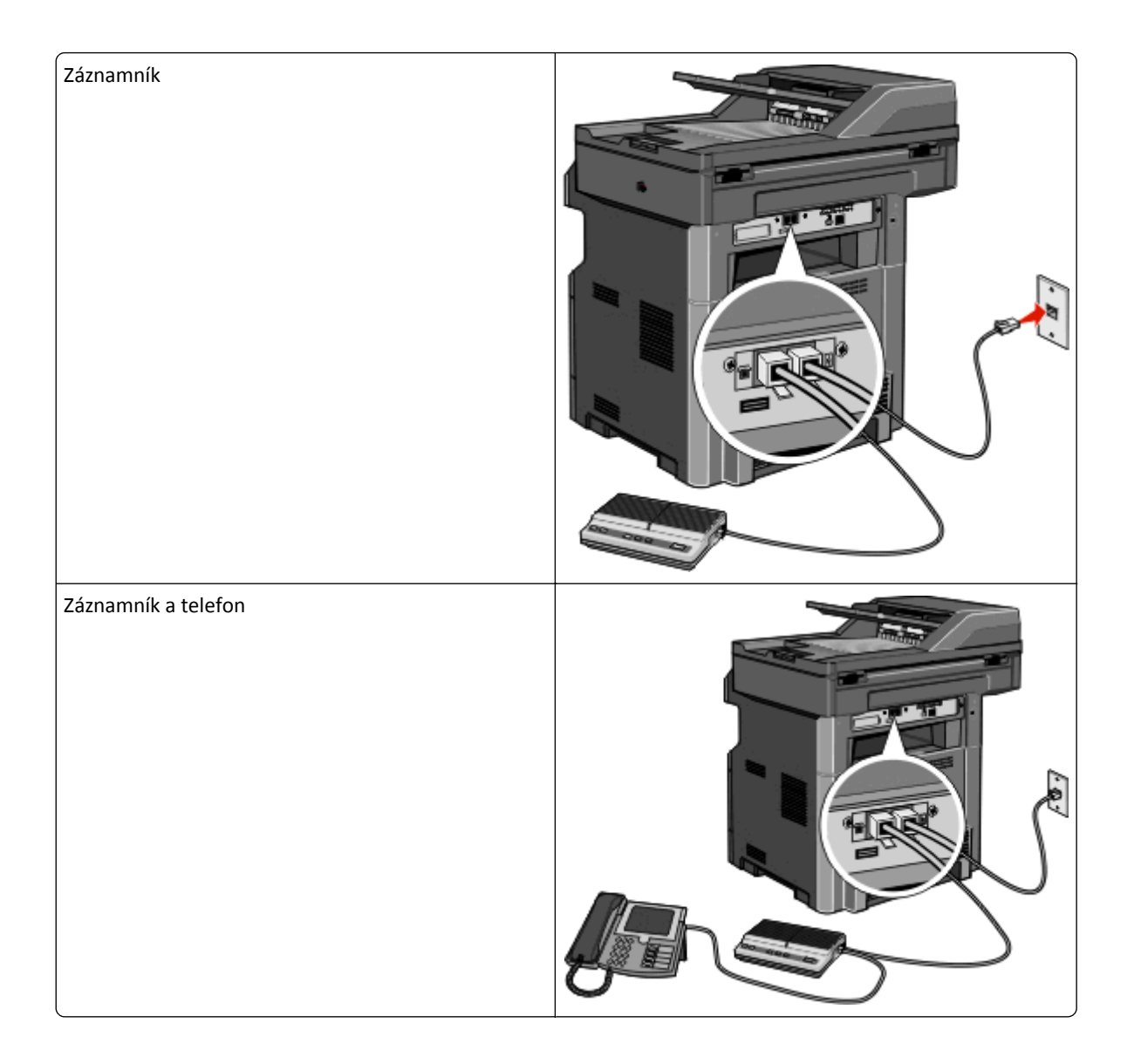

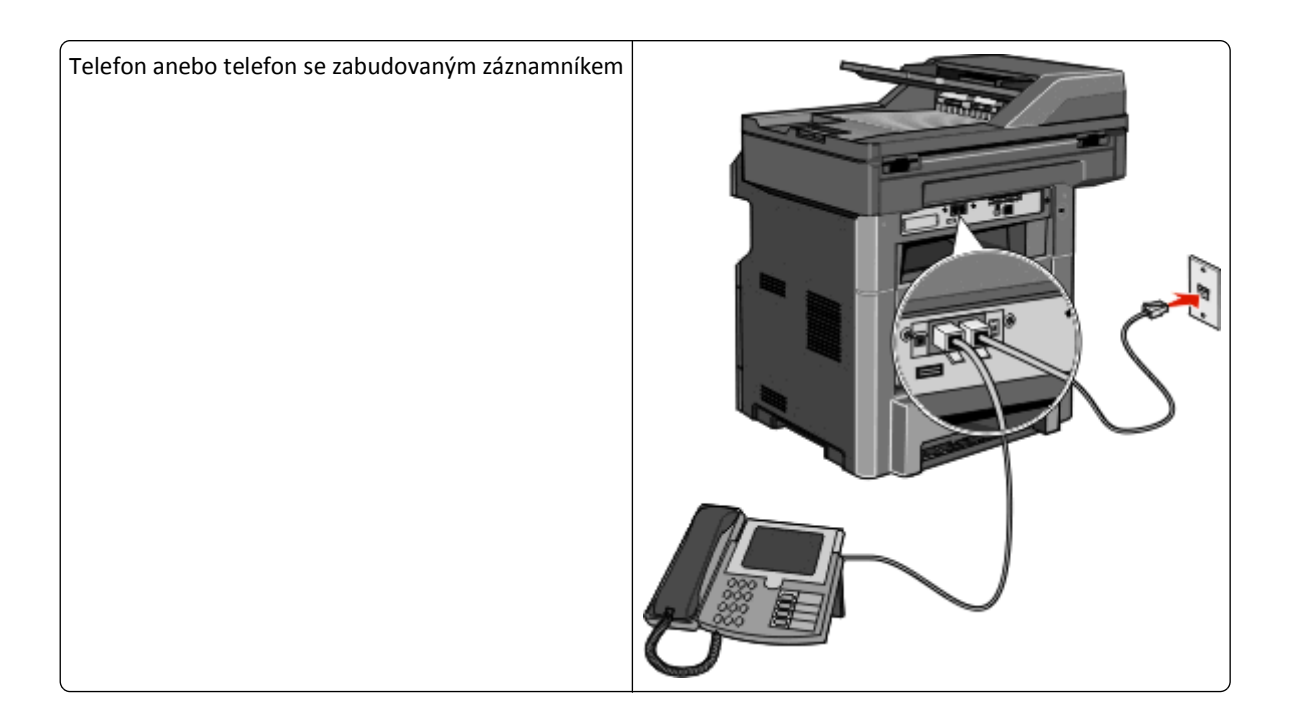

## Připojení k adaptéru pro vaši zemi nebo region

Níže uvedené země či regiony mohou vyžadovat speciální adaptér pro připojení telefonního kabelu k zásuvce na zdi:

#### Země/oblast

- Rakousko Nový Zéland
- Kypr Nizozemsko
- Dánsko Norsko
- Finsko
   Portugalsko
- Francie
   Švédsko
- Německo
   Švýcarsko
- Irsko
   Spojené království
- Itálie

#### Země nebo regiony kromě Rakouska, Německa a Švýcarska

Pro některé země nebo regiony je v krabici přibalen adaptér telefonní linky. Tento adaptér použijte k připojení telefonního záznamníku, telefonu nebo jiných telekomunikačních zařízení k tiskárně.

1 Jeden konec telefonního kabelu dodaného s tiskárnou připojte k portu tiskárny LINE 🖡

**Poznámka:** Ve výstupním portu tiskárny je nainstalován speciální konektor RJ-11<sup>1</sup>. Tento konektor nevytahujte. Je nezbytný pro správné fungování faxových funkcí a připojených telefonů.

2 Připojte druhý konec telefonní kabelu k adaptéru a následně zapojte adaptér do aktivní telefonní zásuvky ve zdi.

**Poznámka:** Váš telefonní adaptér může vypadat jinak než adaptér na obrázku. Bude se hodit pro zásuvku ve zdi používanou ve vaší lokalitě.

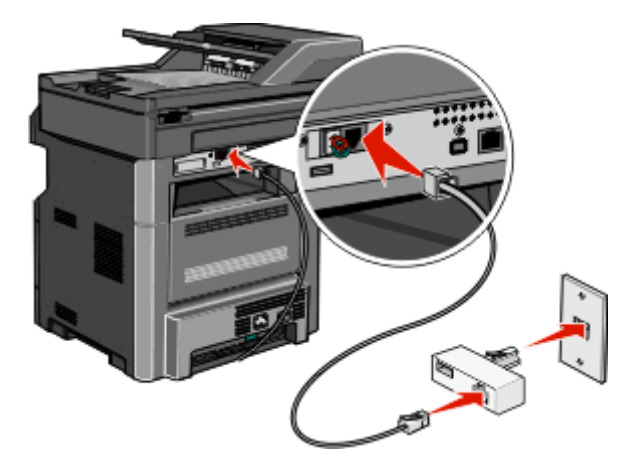

**3** Připojte telefonní záznamník nebo telefon k adaptérů.Proveďte to jedním z těchto postupů:

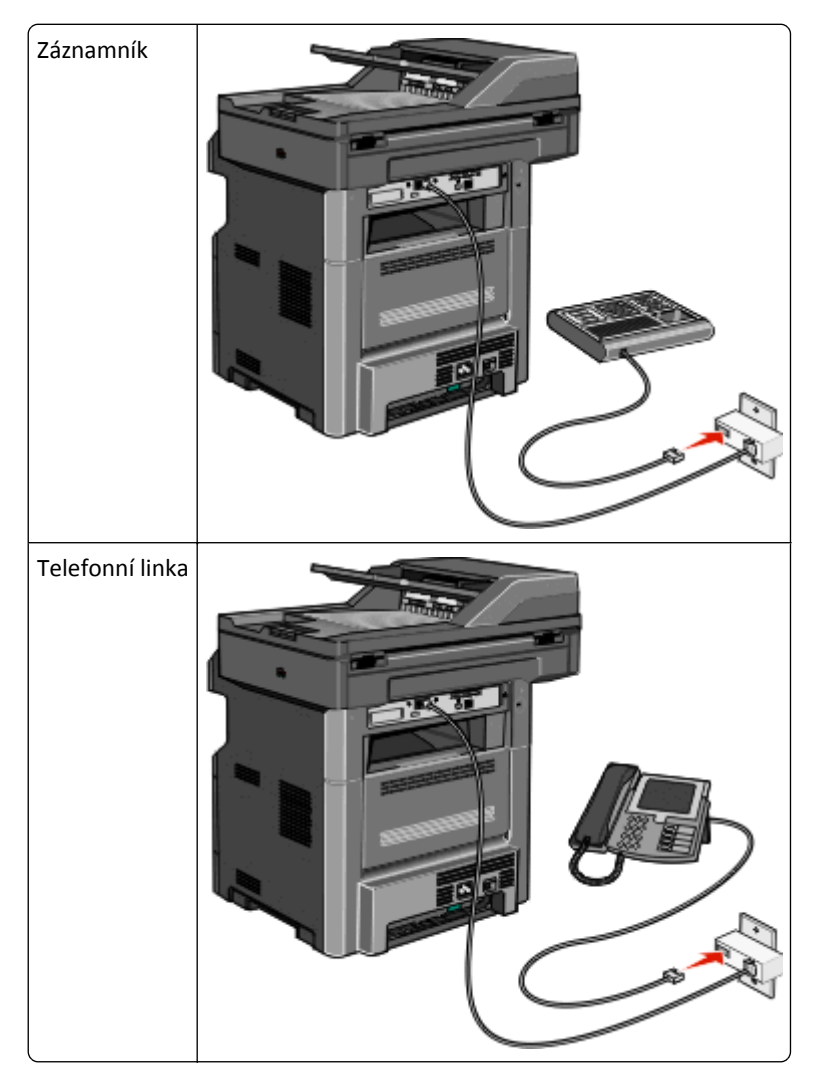

### Rakousko, Německo a Švýcarsko

Ve výstupním portu tiskárny je nainstalován speciální konektor RJ-11 👔. Tento konektor nevytahujte. Je nezbytný pro správné fungování faxových funkcí a připojených telefonů.

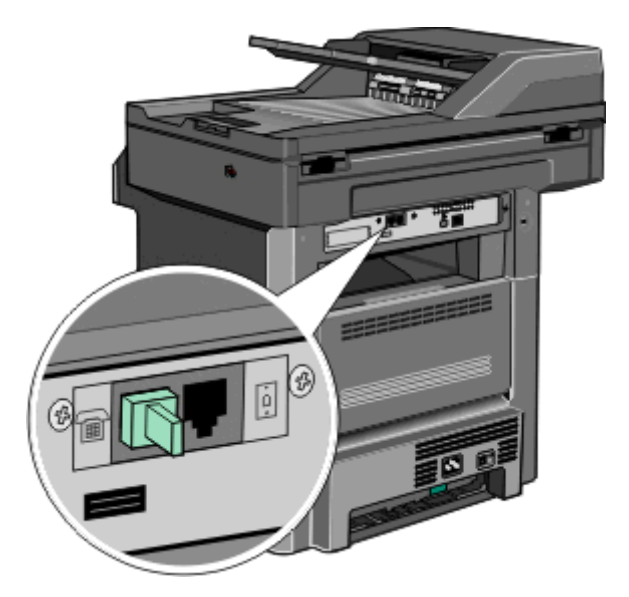

#### Připojení k telefonní zásuvce ve zdi v Německu

**Poznámka:** Ve výstupním portu tiskárny je nainstalován speciální konektor RJ-11<sup>m</sup>. Tento konektor nevytahujte. Je nezbytný pro správné fungování faxových funkcí a připojených telefonů.

- 1 Jeden konec telefonního kabelu dodaného s tiskárnou připojte k portu tiskárny LINE 🖡
- 2 Druhý konec telefonního kabelu připojte k adaptéru.

**Poznámka:** Váš telefonní adaptér může vypadat jinak než adaptér na obrázku. Bude se hodit pro zásuvku ve zdi používanou ve vaší lokalitě.

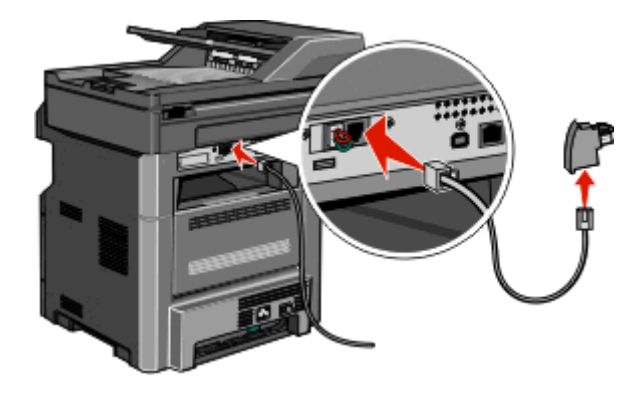

3 Připojte adaptér do slotu N aktivní analogové telefonní zásuvky ve zdi,

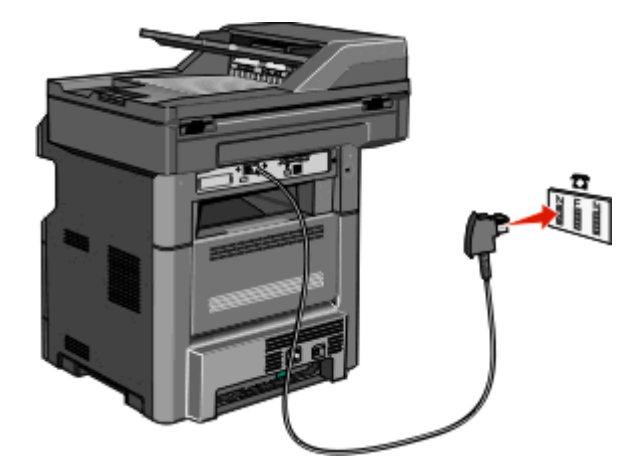

**4** Budete-li chtít použít stejnou linku pro faxovou i telefonní komunikaci, připojte druhou telefonní linku (není součástí dodávky) mezi telefon a slot F aktivní analogové telefonní zásuvky na zdi.

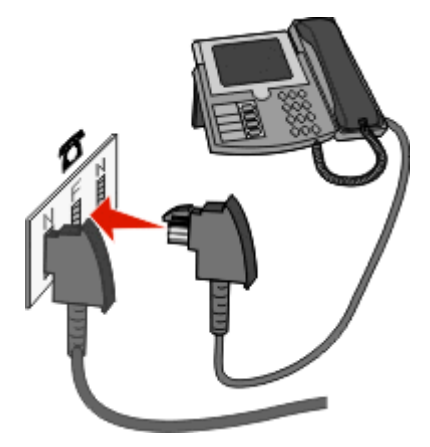

**5** Budete-li chtít použít stejnou telefonní linku pro záznam zpráv na telefonní záznamník, připojte druhý telefonní kabel (není součástí dodávky) mezi telefonní záznamník a slot N aktivní analogové telefonní zásuvky na zdi.

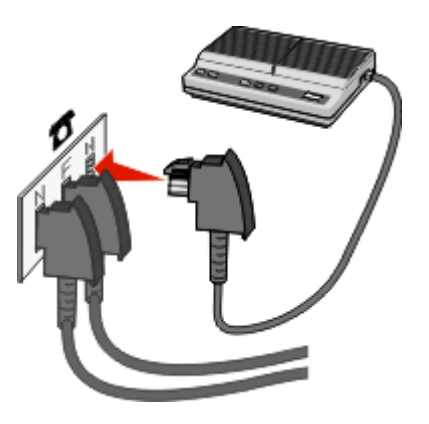

## Připojení k počítači pomocí modemu

Připojte tiskárnu k počítači pomocí modemu za účelem odesílání faxů ze softwarové aplikace

Poznámka: Kroky nastavení se mohou lišit podle vaší země nebo vašeho regionu.

- 1 Jeden konec telefonního kabelu dodaného s tiskárnou připojte k portu tiskárny LINE 🤖
- 2 Druhý konec telefonního kabelu připojte k aktivní telefonní zásuvce na zdi.

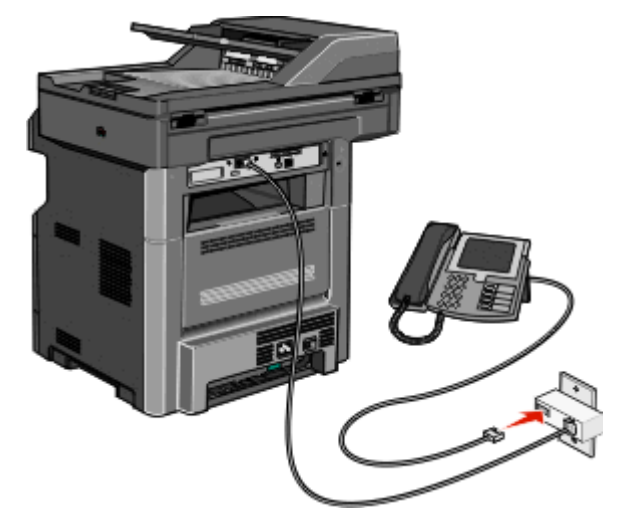

3 Odstraňte ochranný konektor z výstupního portu tiskárny 📹.

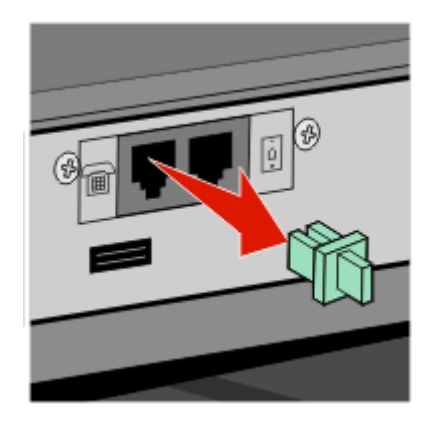

**4** Připojte telefon k počítačovému telefonnímu konektoru:

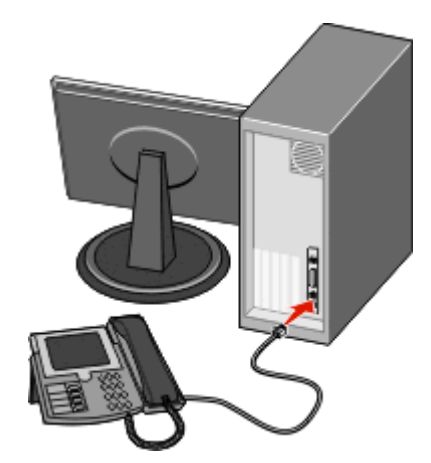

5 Připojte další telefonní kabel (není součástí dodávky) k modemu počítače a k výstupnímu portu tiskárny 📹.

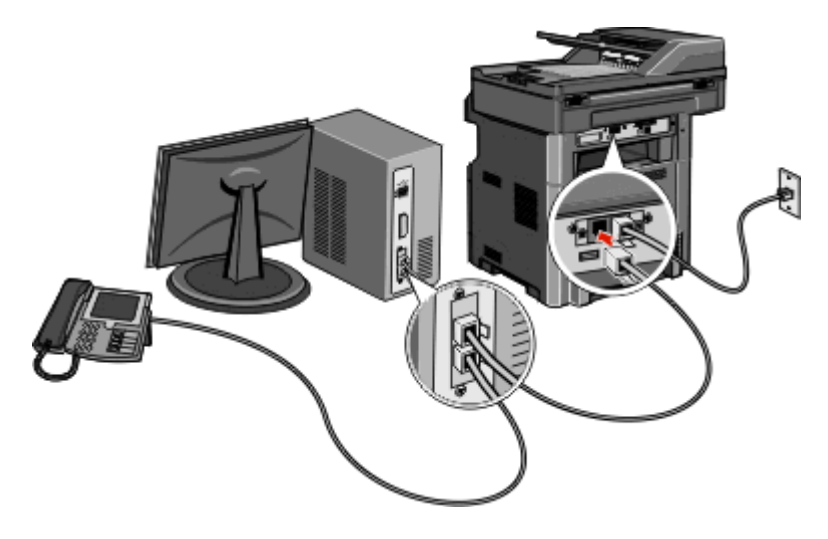

### Aktivace funkce faxu

Před použitím je třeba funkci faxu aktivovat. Pokud jste při nastavování tiskárny funkci faxu vypnuli, nebo pokud byla tiskárna delší dobu vypnuta, postupujte následovně:

**Poznámka:** Než dokončíte tyto pokyny, zkontrolujte, zda jsou faxové kabely připojené. Další informace naleznete v části "Výběr připojení faxu" na str. 124.

- 1 Dotkněte se položky Menus (Nabídky).
- 2 Dotkněte se položky Settings (Nastavení).
- 3 Dotkněte se položky General Settings (Obecná nastavení).
- 4 Pomocí levé nebo pravé šipky zvolte možnost Spustit počáteční nastavení a následně vyberte Ano.
- 5 Dotkněte se položky Submit (Odeslat)

Zobrazí se hlášení **Odesílání změn**.

- 6 Vypněte tiskárnu, připojte faxové kabely a poté tiskárnu opět zapněte.
- 7 V ovládacím panelu tiskárny si vyberte jazyk.
- 8 Vyberte stát nebo blast a poté se dotkněte možnosti Continue (Pokračovat).
- 9 Vyberte svoji časovou zónu a poté se dotkněte možnosti Continue (Pokračovat).
- 10 Dotkněte se položky Fax a poté se dotkněte volby Continue (Pokračovat).
- 11 Vyberte další tlačítka, která chcete zobrazit na domovské obrazovce a poté se dotkněte možnosti Continue (Pokračovat).
- 12 Zadejte název faxové stanice a poté se dotkněte volby Enter (Zadat).
- 13 Zadejte číslo faxové stanice a poté se dotkněte volby Continue (Pokračovat).
- 14 Dotkněte se položky Enter (Zadat).
- **15** Budete-li k tomu vyzváni, nastavte datum a čas a dotkněte se položky **Continue (Pokračovat)**. Jakmile se zobrazí domovská obrazovka, je již funkce faxů nastavena.

## Použití zabudovaného webového serveru pro nastavení faxu

1 Napište adresu IP tiskárny do adresního řádku svého webového prohlížeče.

**Poznámka:** Pokud adresu IP tiskárny neznáte, vytiskněte si stránku nastavení sítě a vyhledejte adresu v sekci TCP/IP.

- 2 Klepněte na možnost Settings (Nastavení).
- 3 Klepněte na možnost Fax Settings (Nastavení faxu).
- 4 Klepněte na možnost Analog Fax Setup (Analogové nastavení faxu).
- **5** Klepněte do pole Název stanice a následně zadejte název, který bude vytištěn na všech odchozích faxech.
- 6 Klepněte do pole číslo stanice a zadejte faxové číslo tiskárny.
- 7 Click Submit (Odeslat)

## Nastavení data a času odeslání

Můžete nastavit datum a čas tak, aby se tiskl na každý fax, který odešlete. Pokud dojde k výpadku napájení, pravděpodobně budete muset datum a čas obnovit.

1 Napište adresu IP tiskárny do adresního řádku svého internetového prohlížeče.

**Poznámka:** Pokud adresu IP tiskárny neznáte, vytiskněte si stránku nastavení sítě a vyhledejte adresu v sekci TCP/IP.

- 2 Klepněte na položku Settings (Nastavení).
- 3 Klepněte na položku Security (Zabezpečení).
- 4 Klepněte na položku Set Date and Time (Nastavení data a času).
- 5 Klepněte do pole "Nastavit datum a čas" a zadejte aktuální datum a čas.
- 6 Klepněte na možnost Submit (Odeslat).

## Zapnutí či vypnutí funkce přechodu na letní čas

Tiskárna může být nastavena tak, aby se automaticky nastavila na letní čas pro určitá časová pásma:

1 Napište adresu IP tiskárny do adresního řádku svého internetového prohlížeče.

**Poznámka:** Pokud adresu IP tiskárny neznáte, vytiskněte si stránku nastavení sítě a vyhledejte adresu v sekci TCP/IP.

- 2 Klepněte na možnost Settings (Nastavení).
- 3 Klepněte na možnost Security (Zabezpečení).
- 4 Klepněte na možnost Set Date and Time (Nastavení data a času).
- 5 Zvolte možnost Automatically Observe DST (Automaticky dodržovat DST).
- 6 Klepněte na povel Submit (Zaslat).

## Odesílání faxů

## Odeslání faxu pomocí ovládacího panelu tiskárny

1 Vložte předlohu lícem nahoru a kratší stranou napřed do automatického podavače dokumentů nebo lícem dolů na skleněnou plochu skeneru.

**Poznámka:** Nevkládejte do automatického podavače dokumentů pohlednice, fotografie, malé dokumenty, průhledné fólie, fotografický papír nebo tenká média (např. výstřižky z časopisů). Tyto položky položte na skleněnou plochu skeneru.

- 2 Pokud vkládáte dokument do podavače ADF, seřiďte vodítka papíru.
- 3 Na úvodní obrazovce se dotkněte položky Fax.
- 4 Zadejte faxové číslo nebo pomocí dotykové obrazovky či klávesnice zadejte číselnou zkratku.

Chcete-li přidat další příjemce, dotkněte se položky **Next Number (Další číslo)** a poté zadejte telefonní číslo příjemce anebo číslo zkratky. Můžete rovněž vyhledávat v adresáři.

**Poznámka:** Chcete-li do faxového čísla umístit vytáčecí pauzu, stiskněte **III**. Vytáčecí pauza se ve formě čárky objeví v poli "Fax pro". Tuto funkci použijte, až budete chtít poprvé vytočit venkovní linku.

5 Dotkněte se možnosti Fax It (Faxovat).

## Odeslání faxu pomocí počítače

Faxování z počítače vám umožňuje odesílat elektronické dokumenty, aniž byste vstali od stolu. To vám poskytuje pružnost, díky níž můžete faxovat dokumenty přímo ze softwarových aplikací.

#### Pro uživatele systému Windows

Poznámky:

- K provedení této funkce ze svého počítače musíte použít PostScriptový ovladač pro svou tiskárnu.
- Ověřte si, že je v ovladači tiskárny nainstalovaná volitelná podpora faxu.
- 1 Při otevřeném souboru klepněte na možnost File (Soubor) >Print (Tisk).
- 2 Klepněte na položky Properties (Vlastnosti), Preferences (Předvolby), Options (Možnosti) nebo Setup (Nastavení).
- 3 Klepněte na kartu Other Options (Jiné možnosti) a pak na tlačítko Fax.
- 4 Na obrazovce Fax napište jméno a číslo příjemce faxu.
- 5 Klepněte na OK a ještě jednou na OK.
- 6 Klepněte na tlačítko OK.

#### Pro uživatele systému Mac OS X verzí 10.2 a 10.3

- 1 Při otevřeném dokumentu postupně zvolte možnosti File (Soubor) > Print (Tisk).
- 2 Z místní nabídky zvolte možnost Job Routing (Směrování úloh).
- **3** Zvolte možnost **Fax**a pak vložte jméno a číslo příjemce faxu, jakož i další potřebné informace.
- 4 Klepněte na položku Print (Tisk).

#### Pro uživatele systému Mac OS X verze 10.4 nebo novější

- 1 Při otevřeném dokumentu postupně zvolte možnosti File (Soubor) > Print (Tisk).
- 2 Z místní nabídky PDF zvolte položku Fax PDF (Faxové PDF).
- **3** Do pole Komu napište číslo faxu a vložte další potřebné informace.
- 4 Klepněte na tlačítko Fax.

Pokud se setkáte s chybou "Nenalezeny žádné faxové modemy", postupujte podle těchto pokynů pro přidání vaší tiskárny jako faxu:

- a Z místní nabídky zvolte možnost Add Printer (Přidat tiskárnu).
- **b** Zvolte tiskárnu z dialogového okna, které se objeví.
- c Z místní nabídky "Tisk pomocí" zvolte možnost Select a driver to use (Zvolit používaný ovladač).
- d Ze seznamu zvolte model faxu, který vaše tiskárna podporuje, a klepněte na tlačítko Add (Přidat).

## Vytváření zástupců

## Vytváření zkratek místa určení faxu pomocí zabudovaného webového serveru

Namísto zdlouhavého zadávání celého telefonního čísla nebo příjemce faxu na ovládacím panelu tiskárny pokaždé, chcete-li odeslat fax, si můžete vytvořit permanentní místo určení faxu a přiřadit k němu číselnou zkratku. Zkratka může být vytvořena pro jediné číslo faxu nebo pro celou skupinu čísel faxů.

1 Zadejte adresu IP tiskárny do adresního řádku vašeho webového prohlížeče.

**Poznámka:** Jestliže neznáte adresu IP tiskárny, vytiskněte stránku s nastavením sítě a adresu IP naleznete v části TCP/IP.

- 2 Klepněte na možnost Settings (Nastavení).
- 3 Klepněte na možnost Manage Shortcuts (Správa zkratek).

**Poznámka:** Může být vyžadováno heslo. Pokud nemáte identifikační označení a heslo, získejte jej od správce vašeho systému.

- 4 Klepněte na možnost Fax Shortcut Setup (Nastavení faxové zkratky).
- 5 Zadejte jedinečný název pro zkratku a poté číslo faxu.

Pro vytvoření vícenásobné číselné zkratky zadejte čísla faxů skupiny.

Poznámka: Každé číslo faxu ve skupině oddělte středníkem (;).

6 Přiřaď te číselnou zkratku.

Pokud zadáte číslo, které se již používá, budete vyzváni k zadání jiného čísla.

7 Klepněte na možnost Add (Přidat).

## Vytvoření zkratky místa určení faxu pomocí dotykové obrazovky

1 Do automatického podavače dokumentů vložte předlohu lícem nahoru a kratší stranou napřed nebo na skleněnou plochu skeneru lícem dolů.

**Poznámka:** Do automatického podavače dokumentů nevkládejte pohlednice, fotografie, malé dokumenty, průhledné fólie, fotografický papír nebo tenká média (např. výstřižky z časopisů). Tyto předlohy položte na skleněnou plochu skeneru.

- 2 Pokud vkládáte dokument do automatického podavače dokumentů, seřiďte vodítka papíru.
- 3 Na domovské obrazovce se dotkněte položky Fax.
- Zadejte číslo faxu.
   Pro vytvoření skupiny čísel faxů se dotkněte položky Next number (Další číslo) a zadejte číslo faxu.
- 5 Dotkněte se položky Save as Shortcut (Uložit jako zkratku).
- 6 Zadejte název zkratky.
- 7 Dotknete se tlačítka OK.
- 8 Dotkněte se položky Fax it (Faxovat) pro odeslání faxu nebo se dotkněte 👔 pro návrat na domovskou obrazovku.

# Změna zkráceného cílového faxového čísla pomocí vestavěného webového serveru

1 Napište adresu IP tiskárny do adresního řádku svého internetového prohlížeče.

**Poznámka:** Jestliže neznáte adresu IP tiskárny, vytiskněte stránku nastavení sítě a nalezněte adresu IP v části TCP/IP.

- 2 Klepněte na položku Settings (Nastavení).
- 3 Klepněte na možnost Manage Shortcuts (Správa zkratek).

**Poznámka:** Může být vyžadováno heslo. Pokud nemáte ID a heslo, tyto údaje si vyžádejte od osoby, která zajišťuje podporu pro váš systém.

- 4 Klepněte na možnost Fax Shortcut Setup (Nastavení zkráceného faxového čísla).
- 5 Zvolte záznam ze seznamu a aktualizujte jej pomocí textového pole.
- 6 Klepněte na možnost Modify (Upravit).

## Použití zástupců a adresáře

## Používání faxových zkratek

Faxové zkratky fungují stejně jako tlačítka pro rychlé vytáčení na telefonu nebo faxu. Faxové zkratky můžete přidělit při vytváření permanentních faxových destinací. Permanentní faxové destinace a tlačítka pro rychlé vytáčení se nastavují pomocí nabídky Spravovat zkratky, která se nachází v nabídce nastavení vestavěného webového serveru. Číslo zkratky (1 až 99999) může zahrnovat jednoho nebo více příjemců. Vytvořením skupiny faxových kontaktů s jedinou číselnou zkratkou si zajistíte možnost, pomocí které můžete snadno odfaxovat informace celé skupině.

1 Vložte předlohu lícem nahoru a kratší stranou napřed do automatického podavače dokumentů nebo lícem dolů na skleněnou plochu skeneru.

**Poznámka:** Nevkládejte do automatického podavače dokumentů pohlednice, fotografie, malé dokumenty, průhledné fólie, fotografický papír nebo tenká média (např. výstřižky z časopisů). Tyto položky položte na skleněnou plochu skeneru.

- 2 Pokud vkládáte dokument do podavače ADF, seřiďte vodítka papíru.
- 3 Stiskněte 🔲 a následně zadejte číselnou zkratku pomocí klávesnice.

## Použití adresáře

Poznámka: Funkce adresáře je aktivní, pokud adresář obsahuje alespoň jeden záznam.

1 Do automatického podavače dokumentů vložte předlohu lícem nahoru a kratší stranou napřed nebo na skleněnou plochu skeneru lícem dolů.

**Poznámka:** Do automatického podavače dokumentů nevkládejte pohlednice, fotografie, malé dokumenty, průhledné fólie, fotografický papír nebo tenká média (např. výstřižky z časopisů). Tyto předlohy položte na skleněnou plochu skeneru.

- 2 Pokud vkládáte dokument do automatického podavače dokumentů, seřiďte vodítka papíru.
- 3 Na domovské obrazovce se dotkněte položky Fax.
- 4 Dotkněte se položky Search Address Book (Hledat v adresáři).
- 5 Pomocí virtuální klávesnice napište jméno nebo část jména osoby, které chcete fax zaslat.

Poznámka: Nepokoušejte se vyhledat více jmen současně.

- 6 Dotkněte se položky Search (Hledat).
- 7 Dotkněte se jména, abyste jej přidali do seznamu "Fax pro".
- 8 Další adresáty přidáte zopakováním kroků 4 až 7.
- 9 Dotkněte se položky Fax It (Faxovat).

## Úprava nastavení faxování

## Změna rozlišení faxu

Při změně nastavení rozlišení se rovněž změní kvalita faxu. K dispozici jsou nastavení Standardní (nejvyšší rychlost) až Ultra jemné (nejnižší rychlost, nejvyšší kvalita).

1 Vložte předlohu kratší stranou a lícem nahoru do automatického podavače dokumentů (ADF) nebo lícem dolů na skleněnou plochu skeneru.

**Poznámka:** Nevkládejte do ADF pohlednice, fotografie, malé dokumenty, průhledné fólie, fotografický papír nebo tenká média (např. výstřižky z časopisů). Tyto položky položte na skleněnou plochu skeneru.

- 2 Pokud zakládáte dokument do automatického podavače dokumentů, upravte vodicí lišty papíru.
- 3 Na domovské stránce klepněte na Fax.
- 4 Zadejte číslo faxu pomocí klávesnice.
- 5 Klepněte na Možnosti.
- **6** V oblasti Rozlišení klepnutím na levou nebo pravou šipku upravte rozlišení podle svých potřeb.
- 7 Klepněte na Odfaxovat.

### Zesvětlení nebo ztmavení faxu

1 Vložte předlohu kratší stranou a lícem nahoru do automatického podavače dokumentů (ADF) nebo lícem dolů na skleněnou plochu skeneru.

**Poznámka:** Nevkládejte do ADF pohlednice, fotografie, malé dokumenty, průhledné fólie, fotografický papír nebo tenká média (např. výstřižky z časopisů). Tyto položky položte na skleněnou plochu skeneru.

- 2 Pokud zakládáte dokument do automatického podavače dokumentů, upravte vodicí lišty papíru.
- 3 Na domovské stránce klepněte na Fax.
- 4 Zadejte číslo faxu pomocí klávesnice.
- 5 Klepněte na Možnosti.
- 6 Klepnutím na levou nebo pravou šipku v oblasti Sytost upravte sytost faxu.
- 7 Klepněte na Odfaxovat.

## Odeslání faxu v naplánovaném čase

1 Vložte předlohu kratší stranou a lícem nahoru do automatického podavače dokumentů (ADF) nebo lícem dolů na skleněnou plochu skeneru.

**Poznámka:** Nevkládejte do ADF pohlednice, fotografie, malé dokumenty, průhledné fólie, fotografický papír nebo tenká média (např. výstřižky z časopisů). Tyto položky položte na skleněnou plochu skeneru.

- 2 Pokud zakládáte dokument do automatického podavače dokumentů, upravte vodicí lišty papíru.
- 3 Na domovské stránce klepněte na Fax.
- 4 Zadejte faxové číslo pomocí číslic na dotykové obrazovce nebo na klávesnici.

- 5 Klepněte na Možnosti.
- 6 Klepněte na Upřesňující volby.
- 7 Klepněte na Odložené odeslání.

**Poznámka:** Pokud je Faxový režim nastaven na Faxový server, tlačítko Odložené odeslání se nezobrazí. Faxy čekající na odeslání se zobrazí ve Faxové frontě.

8 Klepnutím na levou nebo pravou šipku upravte čas odeslání faxu.

Čas se zvětšuje a zmenšujte v krocích po 30 minutách. Je-li zobrazen aktuální čas, není levá šipka k dispozici.

- 9 Klepněte na Hotovo.
- 10 Klepněte na Odfaxovat.

Poznámka: Dokument se naskenuje a odešle v naplánovaném čase.

## Tisk příchozího faxu na obě strany papíru (oboustranný tisk)

K úspoře papíru lze veškeré příchozí faxy tisknout na obě strany papíru.

- 1 Na domovské stránce klepněte na Nabídky.
- 2 Klepněte na Nastavení a poté na Nastavení faxu.
- 3 Klepněte na Nastavení analogového faxu.
- 4 Klepněte na Nastavení příjmu faxu.
- 5 Opakovaně klepněte na šipku dolů, dokud se nezobrazí Strany (Oboustranný tisk).
- 6 Opakovaně klepněte na šipku nahoru nebo dolů, dokud se nezobrazí Ano.
- 7 Klepněte na Odeslat.

### Zobrazení faxového protokolu

1 Napište adresu IP tiskárny do adresního řádku svého internetového prohlížeče.

**Poznámka:** Jestliže neznáte adresu IP tiskárny, vytiskněte stránku nastavení sítě a nalezněte adresu IP v části TCP/IP.

- 2 Klepněte na položku Reports (Zprávy).
- 3 Klepněte na možnost Fax Job Log (Protokol faxových úloh) nebo Fax Call Log (Protokol faxových volání).

## Blokování nežádoucích faxů

1 Napište adresu IP tiskárny do adresního řádku svého webového prohlížeče.

**Poznámka:** Jestliže neznáte adresu IP tiskárny, vytiskněte stránku nastavení sítě a vyhledejte adresu IP v části TCP/IP.

- 2 Klepněte na možnost Settings (Nastavení).
- 3 Klepněte na možnost Fax Settings (Nastavení faxu).
- 4 Klepněte na možnost Analog Fax Setup (Analogové nastavení faxu).

5 Klepněte na možnost Block No Name Fax (Blokovat fax bez názvu).

Tato možnost blokuje všechny příchozí faxy, které měly ID soukromého volajícího nebo prázdný název faxové stanice.

6 Do pole Seznam blokovaných faxů zadejte telefonní čísla anebo názvy odesílatelů faxů, které chcete blokovat.

## Zrušení odesílání faxu

## Zrušení faxu zatímco se stále skenují předlohy

- Pokud používáte podavač ADF, dotkněte se povelu Cancel Job (Zrušit úlohu) zatímco se zobrazuje hlášení Probíhá skenování.
- Pokud používáte skleněnou plochu skeneru, dotkněte se povelu Cancel Job (Zrušit úlohu) zatímco se zobrazuje hlášení Probíhá skenování nebo hlášení Skenovat další stánku / Dokončit úlohu.

## Zrušení faxu po naskenování předloh do paměti

- Na domovské obrazovce se dotkněte položky Cancel Jobs (Zrušit úlohy). Zobrazí se rušené úlohy.
- 2 Dotkněte se úlohy nebo úloh, které chcete zrušit.

Na obrazovce se objeví jen tři úlohy; dotýkejte se šipky dolů, dokud se neobjeví požadovaná úloha, a pak se dotkněte úlohy, kterou chcete zrušit.

3 Dotkněte se položky Delete Selected Jobs (Odstranit vybrané úlohy).

Objeví se obrazovka odstraňování vybraných úloh, vybrané úlohy se odstraní a objeví se domovská obrazovka.

## Popis možností faxování

### Původní velikost

Tato možnost otevírá obrazovku, na níž si můžete vybrat formát dokumentů, které hodláte odeslat faxem.

- Dotkněte se tlačítka pro formát papíru a nastavte formát Původní velikost. Objeví se obrazovka faxu s vaším novým nastavením.
- Pokud je velikost předlohy nastavena jako smíšené formáty Letter/Legal, můžete skenovat takový originální dokument, který je složen z různých formátů papíru.

### Obsah

Tato možnost informuje tiskárnu o druhu předlohy. Zvolte si z možností: text, text/fotografie a fotografie. Barvy se dají zapnout a vypnout nezávisle na výběru režimu. Obsah ovlivňuje kvalitu a velikost vašeho skenu.

- Text zdůrazňuje ostrý černý text s vysokým rozlišením na čistém bílém pozadí
- Text/fotografie používá se, pokud je originální dokument částečně složen z textu, grafiky a obrázků.

- Fotografie sděluje skeneru, aby věnoval zvýšenou pozornost grafice a obrázkům. Toto nastavení prodlužuje čas nutný k pořízení skenu, ale zlepšuje reprodukci celého dynamického rozsahu odstínů předlohy. Zvyšuje množství uložených informací.
- Barva Nastavuje typ skenování a výstup pro fax. Barevné dokumenty je možné naskenovat a poslat faxem.

## Strany (duplex)

Tato možnost informuje tiskárnu, zda je předloha jednostranná (tištěná po jedné straně) nebo oboustranná (tištěná po obou stranách). Sděluje skeneru, co je třeba naskenovat pro potřeby faxu.

## Rozlišení

Tato volba slouží k nastavení důkladnosti, se kterou skener zkoumá dokument určený k faxování. Pokud faxujete fotografii, kresbu s tenkými čarami nebo dokument s velmi malými písmeny, zvyšte rozlišení. To prodlouží čas nutný pro skenování a zvýší kvalitu faxového výstupu.

- Standardní hodí se pro většinu dokumentů
- Jemné doporučuje se pro dokumenty s malými písmeny
- Superjemné doporučuje se pro předlohy s jemnými detaily
- Ultrajemné doporučuje se pro dokumenty s obrázky nebo fotografiemi

### Sytost

Tato možnost upravuje zesvětlení nebo ztmavení faxů oproti předloze.

## Rozšířené možnosti

Stisknutím tohoto tlačítka přejdete na obrazovku, kde můžete upravit odložené odeslání, pokročilé zobrazování, vlastní úlohu, záznam spojení, náhled skenu, vymazání okraje a nastavení oboustranného tisku.

Odložené odeslání – umožní vám naplánovat pozdější odeslání faxu nebo e-mailu. Poté, co připravíte svůj fax, dotkněte se volby Delayed Send (Odložené odeslání), zadejte datum a čas odeslání faxu a dotkněte se volby Done (Hotovo). Toto nastavení může být užitečné pro odesílání informací na faxové linky, které nejsou dostupné neustále, nebo pro odesílání v době, kdy přenos stojí méně.

**Poznámka:** Pokud je tiskárna v době naplánovaného odeslání faxu vypnutá, bude fax odeslán po následujícím zapnutí tiskárny.

- **Pokročilé zobrazování** před faxováním dokumentu můžete nastavit odstranění pozadí, výpadek barev, kontrast, zrcadlový obraz, negativní obraz, úroveň detailů stínu a ostrost.
- Vlastní úloha slouží ke spojení několika skenovacích úloh do jedné.
- Záznam spojení slouží k tisku protokolu spojení nebo protokolu o chybách spojení.
- Náhled skenu Před vložením obrazu do faxu jej zobrazí k nahlédnutí. Jakmile je naskenována první stránka, je skenování pozastaveno a zobrazí se náhled obrázku.
- Vymazání okraje odstraní šmouhy nebo nadbytečné informace podél okrajů dokumentu. Tuto možnost si můžete vybrat, chcete-li vynechat stejnou plochu kolem všech čtyř stran papíru nebo zvolit určitý okraj. Funkce vymazání okrajů vymaže všechno v rámci vybrané oblasti, která tak bude zcela prázdná.

## Zlepšení kvality faxu

| Otázka                             | Тір                                                                                                    |
|------------------------------------|----------------------------------------------------------------------------------------------------|
| Kdy mám použít textový<br>režim?   | <ul> <li>Textový režim použijte tehdy, když je hlavním cílem faxování zachování textu a na zachování<br/>obrázků zkopírovaných z předlohy nezáleží.</li> </ul>                                       |
|                                    | <ul> <li>Textový režim se doporučuje pro faxování stvrzenek, průpisových formulářů a dokumentů, které<br/>obsahují jen text nebo jemnou čárovou kresbu.</li> </ul>                                   |
| Kdy mám použít režim<br>Text/foto? | <ul> <li>Režim Text/foto použijte pro faxování předlohy, která obsahuje směs textu a grafiky.</li> <li>Režim Text/foto se doporučuje pro články v časopisech, obchodní grafiku a brožury.</li> </ul> |
| Kdy mám použít fotografický režim? | Fotografický režim použijte pro faxování fotografií vytištěných na laserové tiskárně nebo převzatých z časopisu nebo novin.                                                                          |

## Pozdržení a odesílání faxů

## Pozdržení faxů

Tato možnost vám umožňuje pozdržet tisk přijatých faxů, dokud nebudou uvolněny. Pozdržené faxy lze uvolnit ručně nebo v plánovaný den nebo čas.

1 Napište adresu IP tiskárny do adresního řádku svého internetového prohlížeče.

**Poznámka:** Jestliže neznáte adresu IP tiskárny, vytiskněte stránku nastavení sítě a nalezněte adresu IP v části TCP/IP.

- 2 Klepněte na položku Settings (Nastavení).
- 3 Klepněte na položku Fax Settings (Nastavení faxu).
- 4 Klepněte na položku Analog Fax Setup (Analogové nastavení faxu).
- 5 Klepněte na tlačítko Holding Faxes (Pozdržení faxů).
- 6 Vložte heslo do pole Heslo pro tisk faxů.

Poznámka: Tato možnost nemusí být v některých případech použitelná.

- 7 V poli Režim pozdržení faxu klepněte na jednu z těchto možností:
  - Off (Vypnuto)
  - Always On (Vždy zapnuto)
  - Manual (Ruční)
  - Scheduled (Plánováno)
- 8 Pokud zvolíte možnost Plánováno, pokračujte podle následujícího. Jinak klepněte na možnost Submit (Odeslat).
  - a Klepněte na položku Fax Holding Schedule (Rozvrh pozdržení faxů).
  - b Z nabídky Akce zvolte možnost Hold faxes (Pozdržet faxy).
  - c Z nabídky Čas zvolte čas, kdy chcete pozdržené faxy uvolnit.
  - **d** Z nabídky zvolte den, kdy chcete pozdržené faxy uvolnit.
  - e Klepněte na tlačítko Add (Přidat).
#### Předání faxu

**1** Napište adresu IP tiskárny do adresního řádku svého internetového prohlížeče.

**Poznámka:** Jestliže neznáte adresu IP tiskárny, vytiskněte stránku nastavení sítě a nalezněte adresu IP v části TCP/IP.

- 2 Klepněte na položku Settings (Nastavení).
- 3 Klepněte na položku Fax Settings (Nastavení faxu).
- 4 Klepněte na položku Analog Fax Setup (Analogové nastavení faxu).
- 5 Z nabídky Předání faxu přístupnou z nastavení pro příjem faxu zvolte jednu z těchto možností:
  - Print (Tisk)
  - Print and Forward (Vytisknout a předat)
  - Forward (Předat)
- 6 Z nabídky "Předat kam" zvolte jednu z těchto možností:
- 7 Klepněte do pole "Předat prostřednictvím zástupce" zadejte zkrácené číslo, na které chcete fax předat.

**Poznámka:** Toto zkrácené číslo musí být platným zkráceným číslem nastavení vybraného v nabídce "Předat kam".

8 Klepněte na možnost Submit (Odeslat).

# Skenování na adresu FTP

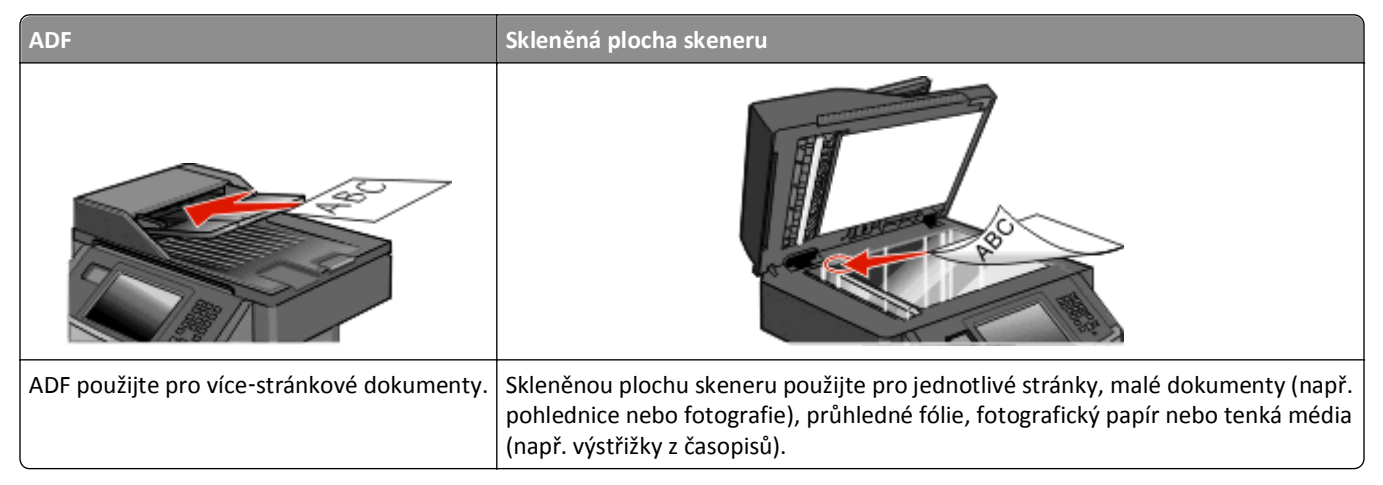

Skener umožňuje skenovat dokumenty přímo na server File Transfer Protocol (FTP). Na server může být zaslána vždy jen jedna adresa FTP.

Jakmile váš pracovník oddělení systémové podpory nakonfiguruje FTP destinaci, název destinace bude dostupný jako číslo zástupce nebo bude uveden jako profil pod ikonou Pozdržené úkoly. FTP destinací může být také další tiskárna PostScript; může být například naskenován barevný dokument a odeslán do barevné tiskárny. Odesílání dokumentu na server FTP je podobné jako odesílání faxu. Rozdíl spočívá v tom, že zasíláte informace přes vaši síť a ne přes telefonní linku.

# Skenování na adresu FTP

#### Skenování na adresu FTP pomocí klávesnice

1 Vložte předlohu lícem nahoru a kratší stranou napřed do automatického podavače dokumentů anebo lícem dolů na skleněnou plochu skeneru.

**Poznámka:** Nevkládejte do automatického podavače dokumentů pohlednice, fotografie, malé dokumenty, průhledné fólie, fotografický papír nebo tenká média (např. výstřižky z časopisů). Tyto položky položte na skleněnou plochu skeneru.

- 2 Pokud vkládáte dokument do podavače ADF, seřiďte vodítka papíru.
- 3 Na domovské obrazovce se dotkněte položky FTP.
- 4 Zadejte FTP adresu.
- 5 Dotkněte se možnosti Send It (Odeslat).

### Skenování na FTP adresu pomocí číselné zkratky

1 Vložte předlohu lícem nahoru a kratší stranou napřed do automatického podavače dokumentů nebo lícem dolů na skleněnou plochu skeneru.

**Poznámka:** Nevkládejte do automatického podavače dokumentů pohlednice, fotografie, malé dokumenty, průhledné fólie, fotografický papír nebo tenká média (např. výstřižky z časopisů). Tyto položky položte na skleněnou plochu skeneru.

- 2 Pokud vkládáte dokument do podavače ADF, seřiďte vodítka papíru.
- 3 Stiskněte # a poté zadejte číselnou zkratku FTP.
- 4 Dotkněte se možnosti Send It (Odeslat)

#### Skenování na FTP adresu pomocí adresáře

1 Vložte předlohu lícem nahoru a kratší stranou napřed do automatického podavače dokumentů nebo lícem dolů na skleněnou plochu skeneru.

**Poznámka:** Nevkládejte do automatického podavače dokumentů pohlednice, fotografie, malé dokumenty, průhledné fólie, fotografický papír nebo tenká média (např. výstřižky z časopisů). Tyto položky položte na skleněnou plochu skeneru.

- 2 Pokud vkládáte dokument do podavače ADF, seřiďte vodítka papíru.
- 3 Na domovské obrazovce se dotkněte položky FTP.
- 4 Dotkněte se možnosti Search Address Book (hledat v adresáři).
- 5 Zadejte jméno nebo část jména, které hledáte, a dotkněte se položky Search (Hledat).
- 6 Dotkněte se jména, které chcete do pole Komu přidat .
- 7 Touch Send It (Odeslat).

# Vytváření zástupců

Místo zadávání celé adresy serveru FTP pomocí klávesnice pokaždé když chcete odeslat dokument na FTP server můžete vytvořit permanentní FTP destinaci a přiřadit jí číslo zástupce. Čísla zástupce můžete vytvořit dvěma způsoby: pomocí počítače nebo pomocí dotykové obrazovky tiskárny.

#### Vytvoření zkratky FTP pomocí vestavěného webového serveru

1 Napište adresu IP tiskárny do adresního řádku svého internetového prohlížeče.

**Poznámka:** Jestliže neznáte adresu IP tiskárny, vytiskněte stránku nastavení sítě a nalezněte adresu IP v části TCP/IP.

- 2 Klepněte na položku Settings (Nastavení).
- 3 V části Další nastavení klepněte na možnost Manage Shortcuts (Zpráva zkratek).

**Poznámka:** Může být vyžadováno heslo. Pokud nemáte ID a heslo, tyto údaje si vyžádejte od osoby, která zajišťuje podporu pro váš systém.

4 Klepněte na možnost FTP Shortcut Setup (Nastavení zkratky FTP).

- 5 Do polí vložte příslušné informace.
- 6 Vložte zkrácené číslo.
- 7 Klepněte na tlačítko Add (Přidat).

#### Vytvoření zkratky FTP pomocí dotykové obrazovky

- 1 Na domovské obrazovce se dotkněte položky FTP.
- 2 Napište adresu serveru FTP.
- 3 Dotkněte se položky Save as Shortcut (Uložit jako zkratku).
- 4 Zadejte název zkratky.
- 5 Dotkněte se tlačítka Enter (Zadat).
- 6 Ověřte správnost názvu a čísla zkratky a dotkněte se tlačítka OK. Pokud je název zkratky nesprávný, dotkněte se tlačítka Cancel (Zrušit) a údaj zadejte znovu.

Pokud zadáte číslo, které je již použito, budete vyzváni k volbě jiného čísla.

7 Dotkněte se tlačítka Send It (Odeslat) pro spuštění skenování nebo se dotkněte 👔 pro návrat na domovskou obrazovku.

# Popis možností FTP

#### Původní velikost

Pomocí tété možnosti otevřete obrazovku, na které můžete zvolit formát dokumentů, které budete kopírovat.

- Dotkněte se tlačítka pro formát papíru a nastavte formát Původní velikost. Objeví se obrazovka FTP s vaším novým nastavením.
- Pokud je velikost předlohy nastavena jako smíšené formáty Letter/Legal, můžete skenovat takový originální dokument, který je složen z různých formátů papíru.

#### Strany (duplex)

Tato možnost informuje tiskárnu, zda je předloha jednostranná (tištěná po jedné straně) nebo oboustranná (tištěná po obou stranách). Sděluje skeneru, co je třeba naskenovat pro potřeby dokumentu.

#### Orientace

Tato volba oznámí tiskárně, zda je originální dokument orientován na výšku či délku. Tiskárna na základě této informace změní nastavení stránek a okrajů.

#### Vazba

Poskytne tiskárně informaci o tom, zda je originální dokument vázán k delšímu či kratšímu okraji.

#### Rozlišení

Tato volba upraví výstupní kvalitu vašeho souboru. Zvýšení rozlišení obrazu zvyšuje výslednou velikost souboru a prodlužuje dobu, kterou bude skenování originálního dokumentu probíhat. Výslednou velikost souboru můžete snížit tím, že snížíte rozlišení obrazu.

### Odeslat jako

Tato volba vám umožňuje nastavit typ výstupu (PDF, TIFF, JPEG nebo XPS) pro skenovaný obrázek.

- **PDF** vytvoří jeden soubor o více stranách, který je možné zobrazit v programu Adobe Reader. Program Adobe Reader poskytuje společnost Adobe na adrese **www.adobe.com** zdarma.
- Zabezpečené PDF vytvoří šifrovaný soubor PDF, jehož obsah je chráněn před neoprávněným přístupem.
- TIFF vytvoří více souborů, nebo soubor jediný. Pokud je v nabídce nastavení vestavěného webového serveru vypnuta volba vícestránkových souborů TIFF, je v každém souboru TIFF uložena pouze jedna stránka. Výsledný soubor je obvykle větší než jeho protějšek ve formátu JPEG.
- JPEG vytvoří pro každou stránku předlohy jeden soubor. Soubory formátu JPEG je možné zobrazit ve většině webových prohlížečů a grafických programů.
- **XPS** vytvoří jeden vícestránkový soubor XPS, který je možné zobrazit pomocí prohlížeče obsaženém v programu Internet Explorer, pomocí rámce .NET Framework nebo pomocí staženého prohlížeče třetí strany.

#### Obsah

Tato možnost informuje tiskárnu o druhu předlohy. Zvolte si z možností: text, text/fotografie a fotografie. Barvy se dají zapnout a vypnout nezávisle na výběru režimu. Obsah ovlivňuje kvalitu a výslednou velikost souboru FTP.

- Text režim určený pro ostrý černý text o vysokém rozlišení na bílém pozadí.
- Text/fotogragie používá se, pokud je originální dokument částečně složen z textu, grafiky a obrázků.
- Fotografie sděluje skeneru, aby věnoval zvýšenou pozornost grafice a obrázkům. Toto nastavení prodlužuje čas nutný k pořízení skenu, ale zlepšuje reprodukci celého dynamického rozsahu odstínů předlohy. Zvyšuje množství uložených informací.
- Barva Nastavuje typ skenování a výstup pro soubor FTP. Barevné dokumenty je možné naskenovat a odeslat na umístění FTP, do počítače, na e-mailovou adresu nebo tiskárně.

# Rozšířené možnosti

Dotykem tohoto tlačítka otevřete obrazovku pro úpravy těchto nastavení:

- Pokročilé zobrazování před skenováním dokumentu můžete nastavit odstranění pozadí, kontrast, úroveň detailů stínu a zrcadlení obrazu.
- Vlastní úlohy (vytváření úloh) slouží ke spojení několika skenovacích úloh do jedné.
- Záznam spojení slouží k tisku protokolu spojení nebo protokolu o chybách spojení.
- Náhled skenu zobrazí první stránku obrázku předtím, než je zahrnuta do souboru FTP. Jakmile je naskenována první stránka, je skenování pozastaveno a zobrazí se náhled obrázku.
- Vymazání okraje odstraní šmouhy nebo nadbytečné informace podél okrajů dokumentu. Tuto možnost si můžete vybrat, chcete-li vynechat stejnou plochu kolem všech čtyř stran papíru nebo zvolit určitý okraj. Funkce vymazání okrajů vymaže všechno v rámci vybrané oblasti, která tak bude zcela prázdná.
- Sytost zvýší nebo sníží sytost vašich naskenovaných dokumentů.

# Zlepšení kvality FTP

| Otázka                                   | Тір                                                                                                    |
|------------------------------------------|----------------------------------------------------------------------------------------------------|
| Kdy mám použít režim Text?               | <ul> <li>Textový režim použijte tehdy, když je hlavním cílem odeslání dokumentu na server FTP<br/>zachování textu a na zachování obrázků zkopírovaných z předlohy nezáleží.</li> </ul> |
|                                          | <ul> <li>Textový režim se doporučuje pro stvrzenky, průpisové formuláře a dokumenty, které obsahují<br/>jen text nebo jemnou čárovou kresbu.</li> </ul>                                |
| Kdy mám použít režim<br>Text/fotografie? | <ul> <li>Režim Text/fotografie použijte pro odeslání na server FTP takového dokumentu, který<br/>obsahuje směs textu a grafiky.</li> </ul>                                             |
|                                          | • Režim Text/fotografie se doporučuje pro články v časopisech, obchodní grafiku a brožury.                                                                                             |
| Kdy mám použít režim<br>Fotografie?      | Fotografický režim použijte, tehdy, když se předloha většinou skládá z fotografií vytištěných na<br>laserové tiskárně nebo převzatých z časopisu nebo novin.                           |

# Skenování na jednotku flash

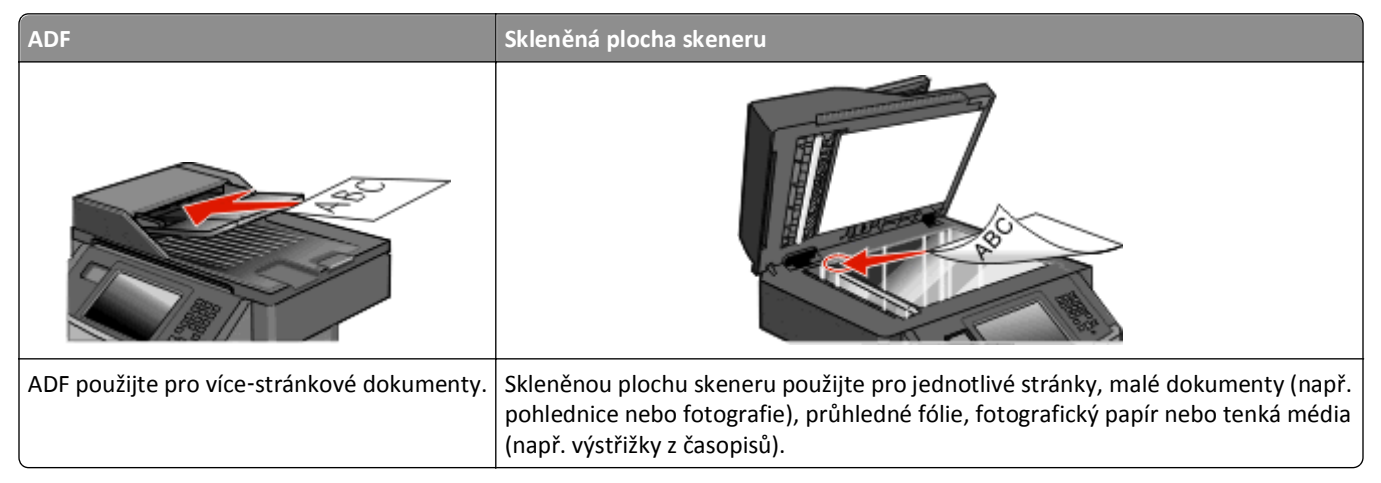

Skener umožňuje skenovat dokumenty přímo do počítače nebo na jednotku flash. Počítač nemusí být přímo připojen k tiskárně, abyste mohli přidávat skeny do složky obrázků v počítači. Dokument můžete zpětně naskenovat do počítače přes síť vytvořením skenovacího profilu na počítači a poté stažením profilu do tiskárny.

# Skenování do počítače

1 Napište adresu IP tiskárny do adresního řádku svého internetového prohlížeče.

**Poznámka:** Jestliže neznáte adresu IP tiskárny, vytiskněte stránku nastavení sítě a nalezněte adresu IP v části TCP/IP.

- 2 Klepněte na tlačítko Scan Profile (Skenovací profil).
- 3 Klepněte na tlačítko Create Scan Profile (Vytvořit skenovací profil).

Poznámka: Váš počítač musí mít nainstalovaný program Java, aby byl schopen vytvořit skenovací profil.

- 4 Vyberte si svá nastavení skenování a klepněte na tlačítko Next (Další).
- 5 Zvolte požadované umístění ve svém počítači pro uložení naskenovaného výstupního souboru.
- 6 Zadejte název skenu.

Název skenu je název, který se zobrazí v seznamu skenovacích profilů na displeji.

- 7 Klepněte na tlačítko Submit (Odeslat).
- 8 Prohlédněte si pokyny na obrazovce skenovacího profilu.

Po klepnutí na tlačítko Zaslat se automaticky přidělí zkrácené číslo. Zkrácené číslo můžete použít pro skenování dokumentů.

**9** Do automatického podavače dokumentů vložte předlohu lícem nahoru a kratší stranou napřed nebo na skleněnou plochu skeneru lícem dolů.

**Poznámka:** Do automatického podavače dokumentů nevkládejte pohlednice, fotografie, malé dokumenty, průhledné fólie, fotografický papír nebo tenká média (např. výstřižky z časopisů). Tyto předlohy položte na skleněnou plochu skeneru.

- 10 Pokud vkládáte dokument do automatického podavače dokumentů, seřiďte vodítka papíru.
- 11 Stiskněte **1** a poté pomocí klávesnice zadejte zkrácené číslo nebo se na domovské obrazovce dotkněte volby **Held** Jobs (Pozdržené úlohy) a poté volby **Profiles** (Profily).
- 12 Po zadání zkráceného čísla skener naskenuje dokument a odešle jej do určené složky nebo programu. Pokud jste na domovské obrazovce zvolili možnost **Profiles (Profily)**, vyberte si zkratku ze seznamu.
- 13 Dotkněte se povelu Finish the job (Dokončit úlohu).
- 14 Vraťte se k počítači, abyste si soubor zobrazili.

Výstupní soubor se uložil na místo, které jste zvolili nebo vytvořili ve vámi specifikovaném programu.

# Skenování do jednotky flash

1 Do automatického podavače dokumentů vložte předlohu lícem nahoru a kratší stranou napřed nebo na skleněnou plochu skeneru lícem dolů.

**Poznámka:** Do automatického podavače dokumentů nevkládejte pohlednice, fotografie, malé dokumenty, průhledné fólie, fotografický papír nebo tenká média (např. výstřižky z časopisů). Tyto předlohy položte na skleněnou plochu skeneru.

- 2 Pokud vkládáte dokument do automatického podavače dokumentů, seřiďte vodítka papíru.
- 3 Vložte jednotku flash do portu USB na přední straně tiskárny.
- 4 Dotkněte se položky Scan to USB drive (Skenovat do jednotky USB).
- 5 Zvolte formát a soubor, který chcete skenovat.
- 6 Dotkněte se povelu Scan It (Skenovat).

# Popis možností skenovacího profilu

#### Rychlé nastavení

Tato možnost vám umožňuje volit přednastavené formuláře nebo upravovat nastavení skenovací úlohy. Můžete zvolit jedno z těchto nastavení:

| Vlastní        | Fotografie – barevně JPEG     |
|----------------|-------------------------------|
| Text – ČB PDF  | Fotografie – barevně TIFF     |
| Text – ČB TIFF | Text/fotografie – ČB PDF      |
| l              | Text/fotografie – barevně PDF |

Chcete-li upravit nastavení skenovací úlohy, zvolte možnost **Custom (Vlastní)** z nabídky "Rychlé nastavení". Pak změňte nastavení podle potřeby.

### Typ formátu

Tato volba vám umožňuje nastavit typ výstupu (PDF, JPEG, TIFF, zabezpečené PDF nebo XPS) pro skenovaný obrázek.

- **PDF** vytvoří jeden soubor o více stranách, který je možné zobrazit v programu Adobe Reader. Program Adobe Reader poskytuje společnost Adobe na adrese **www.adobe.com** zdarma.
- JPEG vytvoří pro každou stránku předlohy jeden soubor. Soubory formátu JPEG je možné zobrazit ve většině webových prohlížečů a grafických programů.
- TIFF vytvoří více souborů, nebo soubor jediný. Pokud je v nabídce nastavení vestavěného webového serveru vypnuta volba vícestránkových souborů TIFF, je v každém souboru TIFF uložena pouze jedna stránka. Výsledný soubor je obvykle větší než jeho protějšek formátu JPEG.
- Zabezpečené PDF vytvoří šifrovaný soubor PDF, jehož obsah je chráněn před neoprávněným přístupem.
- **XPS** vytvoří jeden vícestránkový soubor XPS, který je možné zobrazit pomocí prohlížeče obsaženém v programu Internet Explorer, pomocí rámce .NET Framework nebo pomocí staženého prohlížeče třetí strany.

#### Komprese

Tato možnost vám umožňuje nastavit formát (Zlib, JPEG or žádný) používaný ke kompresi naskenovaného výstupního souboru.

#### Výchozí obsah

Tato možnost informuje tiskárnu o druhu předlohy. Volte z možností Text, Text/foto nebo Fotografie. Výchozí obsah ovlivňuje kvalitu a výslednou velikost naskenovaného souboru.

Text – zdůrazňuje ostrý černý text s vysokým rozlišením na čistém bílém pozadí

Text/foto – používá se tehdy, když předlohy obsahují směs textu a grafiky nebo obrázků

**Fotografie** – sděluje skeneru, aby věnoval zvýšenou pozornost grafice a obrázkům. Toto nastavení prodlužuje čas nutný k pořízení skenu, ale zlepšuje reprodukci celého dynamického rozsahu odstínů předlohy. Zvyšuje množství uložených informací.

#### Barva

Tato možnost informuje tiskárnu o barvě předloh. Vybrat si můžete z možností Šedě, Černobíle nebo Barevně.

#### Formát předlohy

Tato možnost nastavuje formát předloh, které hodláte skenovat. Je-li formát předlohy nastaven na kombinované formáty, můžete skenovat předlohu obsahující smíšené formáty papíru (formáty stránek letter a legal).

#### Orientace

Tato možnost sděluje tiskárně, zda je předloha orientována na výšku, nebo na délku. Tiskárna na základně této informace změní nastavení stránek a okrajů.

#### Strany (duplex)

Tato možnost informuje tiskárnu, zda je vaše předloha jednostranná (tištěná po jedné straně) nebo oboustranná (tištěná po obou stranách). Informuje skener o tom, co je třeba naskenovat pro potřeby dokumentu.

#### **Kvalita JPEG**

Tato možnost upravuje stupeň komprese skenovaných dokumentů JPEG ve vztahu k předloze.

### Sytost

Tato možnost upravuje zesvětlení nebo ztmavení skenovaných dokumentů oproti předloze.

#### Rozlišení

Tato možnost upravuje výstupní kvalitu vašeho souboru. Zvýšení rozlišení obrazu zvyšuje výslednou velikost souboru a prodlužuje dobu, kterou bude trvat skenování předlohy. Výslednou velikost souboru můžete snížit tím, že snížíte rozlišení obrazu.

#### Rozšířené zobrazování

- Odstranění pozadí Upravuje bílou část výstupu.
- Kontrast Upravuje kontrast výstupu.
- Detail stínu Upravuje viditelné detaily ve stínech.
- Ostrost Upravuje ostrost výstupu.
- Zeslabení barvy Odstraňuje barvu z formuláře a vylepšuje tak možnosti optického rozpoznávání písma.
- Skenovat od okraje k okraji Skenuje od okraje k okraji.
- Zrcadlový obrázek Při skenování se vytvoří zrcadlově obrácený obrázek.
- Negativní obrázek Při skenování se vytváří negativní obrázek.
- Kvalita JPEG Volí kvalitu souboru JPEG.

# zlepšení kvality skenu

| Otázka                             | Тір                                                                                                    |
|------------------------------------|----------------------------------------------------------------------------------------------------|
| Kdy mám použít textový<br>režim?   | <ul> <li>Textový režim použijte tehdy, když je hlavním cílem skenování zachování textu a na zachování<br/>obrázků zkopírovaných z předlohy nezáleží.</li> </ul>                                       |
|                                    | <ul> <li>Textový režim se doporučuje pro stvrzenky, průpisové formuláře a dokumenty, které obsahují<br/>jen text nebo jemnou čárovou kresbu.</li> </ul>                                               |
| Kdy mám použít režim<br>Text/foto? | <ul> <li>Režim Text/foto použijte pro skenování předlohy, která obsahuje směs textu a grafiky.</li> <li>Režim Text/foto se doporučuje pro články v časopisech, obchodní grafiku a brožury.</li> </ul> |
| Kdy mám použít fotografický režim? | Fotografický režim použijte pro skenování fotografií vytištěných na laserové tiskárně nebo<br>převzatých z časopisu nebo novin.                                                                       |

# Vysvětlení nabídek tiskárny

# Seznam nabídek

Snadnou změnu nastavení tiskárny umožňuje množství nabídek. Do nabídek se dostanete klepnutím na a na domovské stránce.

| Nabídka Papír                      | Sestavy                       | Síť/Porty                           |
|------------------------------------|-------------------------------|-------------------------------------|
| Výchozí zdroj                      | Stránka nastavení nabídek     | NIC aktivní                         |
| Formát/typ papíru                  | Statistika zařízení           | Standardní síť <sup>2</sup>         |
| Konfigurace univerzálního podavače | Stránka nastavení sítě        | Nabídka Standardní USB <sup>3</sup> |
| Náhradní formát                    | Síť <x> Stránka nastavení</x> | Nabídka Paralelní                   |
| Povrch papíru                      | Seznam zástupců               | Nastavení serveru SMTP              |
| Gramáž papíru                      | Protokol faxových úloh        |                                     |
| Zakládání papíru                   | Protokol faxových volání      |                                     |
| Vlastní typy                       | Kopírování – zástupci         |                                     |
| Vlastní názvy                      | E-mail – zástupci             |                                     |
| Vlastní velikosti skenování        | Fax – zástupci                |                                     |
| Vlastní názvy odkladačů            | FTP – zástupci                |                                     |
| Univerzální nastavení              | Seznam profilů                |                                     |
|                                    | Stránka nastav. Netware       |                                     |
|                                    | Tisk fontů                    |                                     |
|                                    | Tisk adresáře <sup>1</sup>    |                                     |
|                                    | Sestava položek               |                                     |

<sup>1</sup> Zobrazí se, pouze pokud je nainstalováno nebo připojeno zařízení s pamětí flash.

<sup>2</sup> V závislosti na nastavení tiskárny se tato položka nabídky zobrazí jako Standardní síť nebo Síť <x>.

<sup>3</sup> Tato nabídka se zobrazí pouze v případě, že je podporován standardní port USB.

| Bezpečnost                   | Nastavení              | Nápověda              |
|------------------------------|------------------------|-----------------------|
| Různá bezpečnostní nastavení | Obecné nastavení       | Vytisknout vše        |
| Důvěrný tisk                 | Nastavení kopírování   | Kvalita tisku         |
| Deník bezpečnostního auditu  | Nastavení faxu         | Pokyny k médiím       |
| Nastavit datum/čas           | Nastavení e-mailu      | Chyby tisku           |
|                              | Nastavení FTP          | Schéma nabídky        |
|                              | Nabídka Jednotka Flash | Informace             |
|                              | Nastavení tisku        | Pokyny k připojení    |
|                              |                        | Pokyny k přemísťování |
|                              |                        |                       |

# Nabídka Papír

# nabídka Výchozí zdroj

| Položka nabídky  | Popis                                                                                                    |  |
|------------------|----------------------------------------------------------------------------------------------------|--|
| Výchozí zdroj    | Slouží k nastavení výchozího zdroje papíru pro všechny tiskové úlohy.                                                                                                    |  |
| Zásobník <x></x> | Poznámky:                                                                                                    |  |
| Podavač obálek   | <ul> <li>Výchozím nastavením výrobce je Zásobník 1 (standardní zásobník).</li> </ul>                                                                                                    |  |
| Papír ručně      | <ul> <li>Jako dostupné volby se v nabídce zobrazují jen nainstalované zdroje papíru.</li> </ul>                                                                                                    |  |
| Obálky ručně     | <ul> <li>Zdroj papíru zvolený pro určitou tiskovou úlohu má po dobu tisku dané úlohy přednost před<br/>nastavením Výchozí zdroj.</li> </ul>                                                                                                    |  |
|                  | <ul> <li>Jestliže je shodný formát i typ papíru ve dvou zásobnících a nastavení formátu i typu papíru si<br/>odpovídají, jsou pak zásobníky automaticky propojeny. Jakmile dojde k vyprázdnění jednoho ze<br/>zásobníků, úloha bude vytištěna z propojeného zásobníku.</li> </ul> |  |
|                  | <ul> <li>Má-li se univerzální podavač objevit jako nastavení nabídky, musí být položka Konfigurace univer-<br/>zálního podavače v nabídce Papír nastavena na možnost Kazeta.</li> </ul>                                                                                           |  |

### Nabídka Formát/typ papíru

### Nabídka Konfigurace univerzálního podavače

| Položka nabídky           | Popis                                                                                                    |  |
|---------------------------|----------------------------------------------------------------------------------------------------|--|
| Konfigurace univerzálního | Určení, zda tiskárna vybere papír z univerzálního podavače                                                                     |  |
| podavače                  | Poznámky:                                                                                                    |  |
| Ruční                     | <ul> <li>Výchozí tovární nastavení je Kazeta.</li> </ul>                                                                       |  |
|                           | <ul> <li>Nastavení Kazeta nakonfiguruje univerzální podavač jako automatický zdroj papíru.</li> </ul>                          |  |
|                           | <ul> <li>Je-li vybrána možnost Ruční, lze univerzální podavač použít pouze pro tiskové úlohy s ručním<br/>podáváním</li> </ul> |  |

## nabídka Náhradní formát

| Položka nabídky | Popis                                                                                                  |
|-----------------|----------------------------------------------------------------------------------------------------|
| Náhradní formát | Nahrazuje papír určeného formátu, není-li požadovaný formát k dispozici.                               |
| Vypnuto         | Poznámky:                                                                                              |
| Letter/A4       | <ul> <li>Výchozí nastavení výrobce je Všechny. Jsou povoleny všechny dostupné náhrady.</li> </ul>      |
| Všechny         | <ul> <li>Nastavení na Vypnuto znamená, že není povoleno žádné nahrazení formátu.</li> </ul>            |
| <               | <ul> <li>Nastavení náhrady umožňuje tiskovou úlohu nedoprovázenou hlášením "Vyměňte papír".</li> </ul> |

# nabídka Povrch papíru

| Položka nabídky                                                   | Popis                                                                                                    |
|-------------------------------------------------------------------|----------------------------------------------------------------------------------------------------|
| <b>Povrch běžného papíru</b><br>Hladký<br>Normální<br>Drsný       | Upřesňuje relativní povrch papíru vloženého v určitém zásobníku<br><b>Poznámka:</b> Výchozí tovární nastavení je Normální.                                                                                                    |
| <b>Povrch štítkového kartonu</b><br>Hladký<br>Normální<br>Drsný   | Upřesňuje relativní povrch štítkového kartono vloženého v určitém zásobníku<br><b>Poznámky:</b> <ul> <li>Výchozí tovární nastavení je Normální.</li> <li>Nastavení se objeví jen pokud je podporován tisk štítkového kartonu.</li> </ul> |
| <b>Povrch průhledné folie</b><br>Hladký<br>Normální<br>Drsný      | Upřesňuje relativní povrch průhledných fólií vložených v určitém zásobníku<br><b>Poznámka:</b> Výchozí tovární nastavení je Normální.                                                                                                    |
| <b>Povrch recyklovaného papíru</b><br>Hladký<br>Normální<br>Drsný | Upřesňuje relativní povrch recyklovaného papíru vloženého v určitém zásobníku<br><b>Poznámka:</b> Výchozí tovární nastavení je Normální.                                                                                                 |
| <b>Povrch štítků</b><br>Hladký<br>Normální<br>Drsný               | Upřesňuje relativní povrch štítků vložených v určitém zásobníku<br><b>Poznámka:</b> Výchozí tovární nastavení je Normální.                                                                                                    |
| <b>Povrch bankovního papíru</b><br>Hladký<br>Normální<br>Drsný    | Upřesňuje relativní povrch papíru vloženého v určitém zásobníku<br><b>Poznámka:</b> Výchozí tovární nastavení je Drsný.                                                                                                    |
| <b>Povrch obálek</b><br>Hladký<br>Normální<br>Drsný               | Upřesňuje relativní povrch obálek vložených v určitém zásobníku<br><b>Poznámka:</b> Výchozí tovární nastavení je Normální.                                                                                                    |
| <b>Povrch hrubých obálek</b><br>Hladký<br>Normální<br>Drsný       | Upřesňuje relativní povrch hrubých obálek vložených v určitém zásobníku<br><b>Poznámka:</b> Výchozí tovární nastavení je Drsný.                                                                                                    |
| <b>Povrch hlavičkového papíru</b><br>Hladký<br>Normální<br>Drsný  | Upřesňuje relativní povrch papíru vloženého v určitém zásobníku<br><b>Poznámka:</b> Výchozí tovární nastavení je Normální.                                                                                                    |
| <b>Povrch předtištěného papíru</b><br>Hladký<br>Normální<br>Drsný | Upřesňuje relativní povrch papíru vloženého v určitém zásobníku<br><b>Poznámka:</b> Výchozí tovární nastavení je Normální.                                                                                                    |

| Položka nabídky                                                   | Popis                                                                                                    |
|-------------------------------------------------------------------|----------------------------------------------------------------------------------------------------|
| <b>Povrch barevného papíru</b><br>Hladký<br>Normální<br>Drsný     | Upřesňuje relativní povrch papíru vloženého v určitém zásobníku<br><b>Poznámka:</b> Výchozí tovární nastavení je Normální.           |
| <b>Povrch lehkého papíru</b><br>Hladký<br>Normální<br>Drsný       | Upřesňuje relativní povrch papíru vloženého v určitém zásobníku<br><b>Poznámka:</b> Výchozí tovární nastavení je Normální.           |
| <b>Povrch těžkého papíru</b><br>Hladký<br>Normální<br>Drsný       | Upřesňuje relativní povrch papíru vloženého v určitém zásobníku<br><b>Poznámka:</b> Výchozí tovární nastavení je Normální.           |
| <b>Drsný povrch</b><br>Hladký<br>Normální<br>Drsný                | Upřesňuje relativní povrch papíru vloženého v určitém zásobníku<br><b>Poznámka:</b> Výchozí tovární nastavení je Drsný.              |
| Povrch vlastního papíru <x><br/>Hladký<br/>Normální<br/>Drsný</x> | Upřesňuje relativní povrch vlastního papíru vloženého v určitém zásobníku<br><b>Poznámka:</b> Výchozí tovární nastavení je Normální. |

# nabídka Gramáž papíru

| Položka nabídky                                                  | Popis                                                                                                    |
|------------------------------------------------------------------|----------------------------------------------------------------------------------------------------|
| <b>Gramáž běžného papíru</b><br>Lehký<br>Normální<br>Těžký       | Upřesňuje relativní hmotnost papíru vloženého v určitém zásobníku.<br><b>Poznámka:</b> Výchozí tovární nastavení je Normální.             |
| <b>Gramáž štítkového kartonu</b><br>Lehký<br>Normální<br>Těžký   | Upřesňuje relativní hmotnost štítkového kartonu vloženého v určitém zásobníku.<br><b>Poznámka:</b> Výchozí tovární nastavení je Normální. |
| <b>Gramáž průhledné folie</b><br>Lehký<br>Normální<br>Těžký      | Upřesňuje relativní hmotnost papíru vloženého v určitém zásobníku.<br><b>Poznámka:</b> Výchozí tovární nastavení je Normální.             |
| <b>Gramáž recyklovaného papíru</b><br>Lehký<br>Normální<br>Těžký | Upřesňuje relativní hmotnost recyklovaného papíru vloženého v určitém zásobníku <b>Poznámka:</b> Výchozí tovární nastavení je Normální.   |
| <b>Gramáž štítků</b><br>Lehký<br>Normální<br>Těžký               | Upřesňuje relativní hmotnost štítků vložených v určitém zásobníku.<br><b>Poznámka:</b> Výchozí tovární nastavení je Normální.             |

| Položka nabídky                                                       | Popis                                                                                                    |
|-----------------------------------------------------------------------|----------------------------------------------------------------------------------------------------|
| <b>Gramáž bankovního papíru</b><br>Lehký<br>Normální<br>Těžký         | Upřesňuje relativní hmotnost papíru vloženého v určitém zásobníku.<br><b>Poznámka:</b> Výchozí tovární nastavení je Normální.                                                                                                    |
| <b>Gramáž obálek</b><br>Lehký<br>Normální<br>Těžký                    | Upřesňuje relativní hmotnost obálek vložených v určitém zásobníku<br><b>Poznámka:</b> Výchozí tovární nastavení je Normální.                                                                                                    |
| <b>Gramáž hrubé obálky</b><br>Lehký<br>Normální<br>Těžký              | Upřesňuje relativní hmotnost hrubých obálek vložených v určitém zásobníku<br><b>Poznámka:</b> Výchozí tovární nastavení je Normální.                                                                                              |
| <b>Gramáž hlavičkového papíru</b><br>Lehký<br>Normální<br>Těžký       | Upřesňuje relativní hmotnost papíru vloženého v určitém zásobníku.<br><b>Poznámka:</b> Výchozí tovární nastavení je Normální.                                                                                                    |
| <b>Gramáž předtištěného papíru</b><br>Lehký<br>Normální<br>Těžký      | Upřesňuje relativní hmotnost papíru vloženého v určitém zásobníku.<br><b>Poznámka:</b> Výchozí tovární nastavení je Normální.                                                                                                    |
| <b>Gramáž barevného papíru</b><br>Lehký<br>Normální<br>Těžký          | Upřesňuje relativní hmotnost papíru vloženého v určitém zásobníku.<br><b>Poznámka:</b> Výchozí tovární nastavení je Normální.                                                                                                    |
| Gramáž lehkého papíru<br>Lehký                                        | Upřesňuje relativní hmotnost papíru vloženého v určitém zásobníku.                                                                                                    |
| <b>Gramáž těžkého papíru</b><br>Těžký                                 | Upřesňuje relativní hmotnost papíru vloženého v určitém zásobníku.                                                                                                    |
| <b>Gramáž drsného/bavlněného papíru</b><br>Lehký<br>Normální<br>Těžký | Upřesňuje relativní hmotnost papíru vloženého v určitém zásobníku.<br><b>Poznámka:</b> Výchozí tovární nastavení je Normální.                                                                                                    |
| <b>Vlastní <x></x></b><br>Lehký<br>Normální<br>Těžký                  | Upřesňuje relativní hmotnost papíru vlastního typu vloženého v určitém zásobníku<br><b>Poznámky:</b> <ul> <li>Výchozí tovární nastavení je Normální.</li> <li>Nastavení se objeví jen pokud je podporován vlastní typ.</li> </ul> |

### nabídka Vkládání papíru

| Položka nabídky                             | Popis                                                                                                    |
|---------------------------------------------|----------------------------------------------------------------------------------------------------|
| Zakládá se recyklovaný papír<br>Oboustranně | Určuje, zda bude oboustranný tisk použit pro všechny úlohy, které specifikují jako typ<br>papíru Recyklovaný papír. |
| Vypnuto                                     | Poznámka: Výchozí tovární nastavení je Vypnuto.                                                                     |
| Zakládání štítků<br>Oboustranně             | Určuje, zda bude oboustranný tisk použit pro všechny úlohy, které specifikují jako typ<br>papíru Štítky             |
| Vypnuto                                     | Poznámka: Výchozí tovární nastavení je Vypnuto.                                                                     |
| Zakládá se bankovní papír<br>Oboustranně    | Určuje, zda bude oboustranný tisk použit pro všechny úlohy, které specifikují jako typ<br>papíru Bankovní           |
| Vypnuto                                     | Poznámka: Výchozí tovární nastavení je Vypnuto.                                                                     |
| Zakládá se hlavičkový papír<br>Oboustranně  | Určuje, zda bude oboustranný tisk použit pro všechny úlohy, které specifikují jako typ<br>papíru Hlavičkový papír.  |
| Vypnuto                                     | Poznámka: Výchozí tovární nastavení je Vypnuto.                                                                     |
| Zakládá se předtištěný papír<br>Oboustranně | Určuje, zda bude oboustranný tisk použit pro všechny úlohy, které specifikují jako typ<br>papíru Předtištěný papír. |
| Vypnuto                                     | Poznámka: Výchozí tovární nastavení je Vypnuto.                                                                     |
| Zakládá se barevný papír<br>Oboustranně     | Určuje, zda bude oboustranný tisk použit pro všechny úlohy, které specifikují jako typ<br>papíru Barevný papír.     |
| Vypnuto                                     | Poznámka: Výchozí tovární nastavení je Vypnuto.                                                                     |
| Zakládá se lehký papír<br>Oboustranně       | Určuje, zda bude oboustranný tisk použit pro všechny úlohy, které specifikují jako typ<br>papíru Lehký papír        |
| Vypnuto                                     | Poznámka: Výchozí tovární nastavení je Vypnuto.                                                                     |
| Zakládá se těžký papír<br>Oboustranně       | Určuje, zda bude oboustranný tisk použit pro všechny úlohy, které specifikují jako typ<br>papíru Těžký papír        |
| Vypnuto                                     | Poznámka: Výchozí tovární nastavení je Vypnuto.                                                                     |
| Zakládá se vlastní <x><br/>Oboustranně</x>  | Určuje, zda bude oboustranný tisk použit pro všechny úlohy, které specifikují jako typ<br>papíru Vlastní <x> .</x>  |
| Vypnuto                                     | Poznámky:                                                                                                    |
|                                             | <ul> <li>Výchozí tovární nastavení je Vypnuto.</li> </ul>                                                           |
|                                             | <ul> <li>Zakládání vlastního papíru <x> je k dispozici, pouze je-li podporován vlastní typ.</x></li> </ul>          |

#### Poznámky:

- Při možnosti Oboustranně je výchozí nastavení tiskárny oboustranný tisk každé tiskové úlohy, není-li zvolen jednostranný tisk v dialogovém okně Vlastnosti tisku v systému Windows nebo Tisk v systému Macintosh.
- Je-li zvolena možnost Oboustranný režim, všechny tiskové úlohy, včetně jednostranných, se odesílají prostřednictvím duplexoru.

## nabídka Vlastní typy

| Položka nabídky                                                                                      | Popis                                                                                                    |
|----------------------------------------------------------------------------------------------------|----------------------------------------------------------------------------------------------------|
| Vlastní typ <x><br/>Papír<br/>Karty<br/>Průsvitná fólie<br/>Štítky<br/>Obálka<br/>Drsný/Bavlněný</x> | <ul> <li>Přiřazení papíru nebo typu speciálního média k výchozímu továrnímu názvu Vlastní typ <x> nebo uživatelem přiřazenému vlastnímu názvu vytvořenému prostřednictvím vestavěného webového serveru nebo systému MarkVision<sup>TM</sup> Professional. Tento uživatelem přiřazený vlastní název se vždy zobrazuje místo názvu Vlastní typ <x>.</x></x></li> <li>Poznámky: <ul> <li>Výchozí nastavením pro Vlastní typ je Papír.</li> <li>Typ vlastního média musí být podporován pro vybraný zásobník nebo podavač, aby bylo možné z daného zdroje tisknout.</li> </ul> </li> </ul> |
| <b>Recyklovaný</b><br>Papír<br>Karty<br>Průsvitná fólie<br>Štítky<br>Obálka                          | <ul> <li>Určuje typ papíru, pokud je v ostatních nabídkách vybrána položka Recyklovaný</li> <li>Poznámky: <ul> <li>Výchozím nastavením je papír.</li> <li>Typ Recyklovaný musí být podporován pro vybraný zásobník nebo podavač, aby bylo možné z daného zdroje tisknout.</li> </ul> </li> </ul>                                                                                                    |

#### nabídka Vlastní názvy

| Položka nabídky                         | Definice                                                                                                    |
|-----------------------------------------|----------------------------------------------------------------------------------------------------|
| Vlastní název <x><br/>&lt;žádný&gt;</x> | Specifikujte vlastní název typu papíru. Tento název na nahrazuje název <b>vlastního typu <x></x></b> v nabídkách tiskárny. |

### Nabídka Vlastní velikosti skenování

| Položka nabídky                                                                                                    | Popis                                                                                                    |
|----------------------------------------------------------------------------------------------------|----------------------------------------------------------------------------------------------------|
| Vlastní velikost skenování <x><br/>Název velikosti skenování<br/>Šířka<br/>3–14,17 palců (76–360 mm)<br/>Výška<br/>3–14,17 palců (76–360 mm)<br/>Orientace<br/>Na šířku<br/>Na výšku<br/>2 skeny na stranu<br/>Vypnuto<br/>Zapnuto</x> | <ul> <li>Určuje název vlastní velikosti skenování a příslušné možnosti. Tento název nahradí v nabídkách tiskárny název Vlastní velikost skenování <x>.</x></li> <li>Poznámky: <ul> <li>V USA je výchozí tovární nastavení pro hodnotu Šířka 8,5 palce. Mezinárodní výchozí tovární nastavení hodnoty Šířka je 216 milimetrů.</li> <li>V USA je výchozí tovární nastavení pro hodnotu Výška 14 palců. Mezinárodní výchozí tovární nastavení hodnoty Výška je 356 milimetrů.</li> <li>Výchozí tovární nastavení hodnoty Orientace je Na šířku.</li> <li>Výchozí tovární nastavení pro hodnotu 2 skeny na stranu je Vypnuto.</li> <li>Výchozí tovární nastavení hodnoty Síla podávacího válce ADF je Uživatelská výchozí.</li> </ul> </li> </ul> |

### nabídka Univerzální nastavení

Položky z této nabídky se používají k určení výšky, šířky a směru podávání Univerzálního formátu papíru. Univerzální formát papíru je uživatelem definované nastavení formátu. Je uvedeno s ostatními nastaveními formátu papíru a má stejné možnosti, např. podporu oboustranného tisku a tisk více stránek na list.

| Položka nabídky  | Popis                                                                                                    |
|------------------|----------------------------------------------------------------------------------------------------|
| Jednotky míry    | Určuje jednotky míry                                                                                                    |
| Palce            | Poznámky:                                                                                                    |
| Milimetry        | <ul> <li>V USA jsou výchozím nastavením výrobce palce.</li> </ul>                                                                        |
|                  | <ul> <li>Mezinárodním výchozím nastavením výrobce jsou milimetry.</li> </ul>                                                             |
| Na výšku – šířka | Nastaví šířku při orientaci na výšku                                                                                                    |
| 3-14 palců       | Poznámky:                                                                                                    |
| 76-360 mm        | • Pokud šířka přesahuje maximální povolenou hodnotu, tiskárna používá maximální povolenou šířku.                                         |
|                  | • V USA je výchozím nastavením výrobce 8,5 palce. Hodnotu v palcích lze zvyšovat v krocích po 0,01 palce.                                |
|                  | <ul> <li>Mezinárodním výchozím nastavením výrobce je 216 mm. Hodnotu v milimetrech lze zvyšovat v krocích<br/>po 1 mm.</li> </ul>        |
| Na výšku – výška | Nastaví výšku při orientaci na výšku                                                                                                    |
| 3-14 palců       | Poznámky:                                                                                                    |
| 76-360 mm        | <ul> <li>Pokud výška přesahuje maximum, tiskárna používá maximální povolenou výšku.</li> </ul>                                           |
|                  | • V USA je výchozím nastavením výrobce 14 palců. Hodnotu v palcích lze zvyšovat v krocích po 0,01 palce.                                 |
|                  | <ul> <li>Mezinárodním výchozím nastavením výrobce je 356 mm. Hodnotu v milimetrech lze zvyšovat v krocích<br/>po 1 mm.</li> </ul>        |
| Směr podávání    | Určuje směr podávání, je-li možné papír založit oběma směry.                                                                             |
| Kratší strana    | Poznámky:                                                                                                    |
| Deisi strana     | <ul> <li>Výchozím továrním nastavením je Kratší strana.</li> </ul>                                                                       |
|                  | <ul> <li>Možnost "Delší strana" se zobrazuje, jen když je delší strana kratší než maximální šířka podporovaná<br/>zásobníkem.</li> </ul> |

# Nabídka Sestavy

Poznámka: Zvolíte-li položku nabídky v nabídce Sestavy, vytiskne se označená sestava.

| Položka nabídky              | Popis                                                                                                    |
|------------------------------|----------------------------------------------------------------------------------------------------|
| Stránka nastavení<br>nabídek | Vytištění sestavy obsahující informace o papíru založeném do zásobníků, nainstalované paměti,<br>celkovém počtu stránek, alarmech, limitech, jazyku ovládacího panelu, adrese TCP/IP, stavu spotřebního<br>materiálu, stavu síťového připojení a jiné informace |
| Statistika zařízení          | Vytištění sestavy obsahující statistiku tiskárny, jako např. informaci o spotřebním materiálu a podrob-<br>nosti o vytištěných stránkách                                                                                                    |
| Stránka nastavení sítě       | Vytištění sestavy obsahující informace o síťových nastaveních tiskárny, jako je např. informace o adrese<br>TCP/IP                                                                                                    |
|                              | <b>Poznámka:</b> Tato položka nabídky se zobrazuje pouze u síťových tiskáren nebo tiskáren připojených k tiskovým serverům.                                                                                                    |

| Položka nabídky                   | Popis                                                                                                    |
|-----------------------------------|----------------------------------------------------------------------------------------------------|
| Síť <x> Stránka<br/>nastavení</x> | Vytištění sestavy obsahující informace o síťových nastaveních tiskárny, jako je např. informace o adrese<br>TCP/IP                                                                    |
|                                   | Poznámky:                                                                                                    |
|                                   | <ul> <li>Tato nabídka je dostupná, pouze pokud je nainstalována více než jedna síťová varianta.</li> </ul>                                                                            |
|                                   | <ul> <li>Tato položka nabídky se zobrazuje pouze u síťových tiskáren nebo tiskáren připojených<br/>k tiskovým serverům.</li> </ul>                                                    |
| Seznam zástupců                   | Tiskne sestavu obsahující informace o nakonfigurovaných zástupcích                                                                                                    |
| Protokol faxových úloh            | Tiskne sestavu obsahující informace o posledních 200 dokončených faxech                                                                                                    |
| Protokol faxových<br>volání       | Tiskne sestavu obsahující informace o posledních 100 pokusech o volání, přijatých a zablokovaných voláních.                                                                           |
| Kopírování – zástupci             | Tiskne sestavu obsahující informace o zástupcích pro kopírování                                                                                                    |
| E-mail – zástupci                 | Tiskne sestavu obsahující informace o zástupcích pro e-mail                                                                                                    |
| Fax – zástupci                    | Tiskne sestavu obsahující informace o zástupcích pro fax                                                                                                    |
| FTP – zástupci                    | Tiskne sestavu obsahující informace o zástupcích pro FTP                                                                                                    |
| Seznam profilů                    | Vytištění seznamu profilů uložených v tiskárně                                                                                                    |
| Stránka nastav.                   | Vytištění sestavy obsahující specifické informace o systému NetWare a o nastavení sítě                                                                                                |
| Netware                           | <b>Poznámka:</b> Tato položka nabídky se zobrazuje pouze u tiskáren s nainstalovaným interním tiskovým serverem.                                                                      |
| Tisk fontů                        | Vytištění sestavy se všemi fonty, která jsou k dispozici pro aktuálně nastavený jazyk tiskárny                                                                                        |
| Tisk adresáře                     | Vytištění seznamu všech zdrojů uložených na volitelné paměťové kartě flash nebo pevném disku tiskárny                                                                                 |
|                                   | Poznámky:                                                                                                    |
|                                   | <ul> <li>Velikost vyrovnávací paměti úlohy musí být nastavena na 100 %.</li> </ul>                                                                                                    |
|                                   | <ul> <li>Volitelná paměť flash nebo pevný disk musí být správně nainstalovány a řádně fungovat.</li> </ul>                                                                            |
| Sestava položek                   | Vytištění sestavy obsahující informace o položkách tiskárny včetně sériového čísla a názvu modelu<br>Sestava obsahuje text a čárové kódy UPC, které lze skenovat do databáze položek. |

# Nabídka Síť/Porty

# Aktivní nabídka NIC

| Položka nabídky                                                           | Popis                                                                                                    |
|---------------------------------------------------------------------------|----------------------------------------------------------------------------------------------------|
| Aktivní NIC                                                               | Poznámky:                                                                                                    |
| Automatický režim<br><seznam dostupných="" karet="" síťových=""></seznam> | <ul> <li>Automaticky je výchozím továrním nastavením.</li> <li>Tato nabídka se objeví jen když je nainstalovaná volitelná síťová karta.</li> </ul> |

# Nabídky Standardní síť a Síť <x>

| Položka nabídky                                                         | Popis                                                                                                    |
|-------------------------------------------------------------------------|----------------------------------------------------------------------------------------------------|
| PCL SmartSwitch<br>Zapnuto                                              | Nastavení tiskárny, aby se automaticky přepnula na emulaci PCL, když si to vyžádá tisková úloha, bez<br>ohledu na výchozí jazyk tiskárny.                                                                                                    |
| Vypnuto                                                                 | Poznámky:                                                                                                    |
|                                                                         | <ul> <li>Výchozí tovární nastavení je Zapnuto.</li> </ul>                                                                                                    |
|                                                                         | <ul> <li>Pokud je možnost nastavena na Vypnuto, tiskárna příchozí data nezkoumá.</li> </ul>                                                                                                    |
|                                                                         | <ul> <li>Pokud je možnost nastavena na Vypnuto, tiskárna používá emulaci PostScript v případě, že je<br/>možnost PS SmartSwitch nastavena na Zapnuto. Pokud je možnost PS SmartSwitch nastavena<br/>na Vypnuto, využívá výchozí jazyk tiskárny uvedený v nabídce nastavení.</li> </ul> |
| PS SmartSwitch<br>Zapnuto                                               | Nastavení tiskárny, aby se automaticky přepnula na emulaci PS, když si to vyžádá tisková úloha, bez<br>ohledu na výchozí jazyk tiskárny.                                                                                                    |
| Vypnuto                                                                 | Poznámky:                                                                                                    |
|                                                                         | <ul> <li>Výchozí tovární nastavení je Zapnuto.</li> </ul>                                                                                                    |
|                                                                         | <ul> <li>Pokud je možnost nastavena na Vypnuto, tiskárna příchozí data nezkoumá.</li> </ul>                                                                                                    |
|                                                                         | <ul> <li>Pokud je možnost nastavena na Vypnuto, tiskárna používá emulaci PCL v případě, že je<br/>možnost PCL SmartSwitch nastavena na Zapnuto. Pokud je možnost PCL SmartSwitch<br/>nastavena na Vypnuto, využívá výchozí jazyk tiskárny uvedený v nabídce nastavení.</li> </ul>      |
| <b>Režim NPA</b><br>Vypnuto                                             | Nastavení tiskárny, aby prováděla zvláštní zpracování vyžadované pro obousměrnou komunikaci<br>podle zásad definovaných protokolem NPA                                                                                                    |
| Automaticky                                                             | Poznámky:                                                                                                    |
|                                                                         | Výchozí tovární nastavení je Automaticky.                                                                                                    |
|                                                                         | <ul> <li>Změna tohoto nastavení z ovládacího panelu tiskárny a následný odchod z nabídky způsobí, že<br/>se tiskárna restartuje. Nastavení nabídky se aktualizuje.</li> </ul>                                                                                                    |
| Buffer pro síť                                                          | Nastavení velikosti vstupní vyrovnávací paměti pro síť.                                                                                                    |
| Automaticky<br>3k až <maximální<br>povolená velikost&gt;</maximální<br> | Poznámky:                                                                                                    |
|                                                                         | Výchozí tovární nastavení je Automaticky.                                                                                                    |
|                                                                         | <ul> <li>Hodnotu lze měnit v přírůstcích 1K.</li> </ul>                                                                                                    |
|                                                                         | <ul> <li>Maximální povolená velikost závisí na velikosti paměti tiskárny, velikosti dalších připojených<br/>vyrovnávacích pamětí a na tom, zda je možnost Šetření zdroji nastavena na Zapnuto nebo<br/>Vypnuto.</li> </ul>                                                             |
|                                                                         | <ul> <li>Chcete-li navýšit maximální rozsah velikosti vyrovnávací paměti pro síť, vypněte nebo snižte<br/>velikost vyrovnávací paměti pro paralelní připojení a USB.</li> </ul>                                                                                                    |
|                                                                         | <ul> <li>Změna tohoto nastavení z ovládacího panelu tiskárny a následný odchod z nabídky způsobí, že<br/>se tiskárna restartuje. Nastavení nabídky se aktualizuje.</li> </ul>                                                                                                    |
| Binární PostScript Mac                                                  | Nastavení tiskárny pro zpracování tiskových úloh v binárním jazyce PostScript Macintosh                                                                                                    |
| Zapnuto                                                                 | Poznámky:                                                                                                    |
| Vypnuto<br>Automaticky                                                  | Výchozí tovární nastavení je Automaticky.                                                                                                    |
|                                                                         | Nastavení na Vypnuto filtruje tiskové úlohy pomocí standardního protokolu.                                                                                                    |
|                                                                         | • Nastavení na Zapnuto zpracovává tiskové úlohy v základním binárním jazyku PostScript.                                                                                                    |

| Položka nabídky                                                                                                    | Popis                                                                                                    |
|----------------------------------------------------------------------------------------------------|----------------------------------------------------------------------------------------------------|
| Nastavení std. sítě<br>Sestavy<br>Síťová karta<br>TCP/IP<br>IPv6<br>Bezdrátový<br>AppleTalk<br>NetWare<br>Nastavení sítě <x><br/>Sestavy<br/>Síťová karta<br/>TCP/IP<br/>IPv6<br/>Bezdrátový<br/>Apple Talk<br/>NetWare</x> | Popis a nastavení nabídek nastavení sítě naleznete v následujících tématech:<br>• "Nabídka Sestavy (v nabídce Síť/Porty)" na str. 165<br>• "nabídka Síťová karta" na str. 165<br>• "Nabídka TCP/IP" na str. 166<br>• "Nabídka IPv6" na str. 167<br>• "Nabídka bezdrátového připojení" na str. 168<br>• "nabídka AppleTalk" na str. 168<br>• "Nabídka NetWare" na str. 168<br><b>Poznámka:</b> Nabídka Bezdrátový se zobrazí pouze v případě, že je tiskárna připojena k bezdrátové síti. |

# Nabídka Sestavy (v nabídce Síť/Porty)

Položka nabídky Sestavy se nachází v nabídce Síť/Porty:

#### Síť/Porty >Standardní síť nebo Síť <x> >Nastavení std. sítě nebo Nastavení sítě <x> >Sestavy

| Položka nabídky                           | Popis                                                                                                    |
|-------------------------------------------|----------------------------------------------------------------------------------------------------|
| Nastavení tisku                           | Vytištění hlášení, které obsahuje údaje o nastavení aktuální sítě                                                                                                  |
| Tisk stránky nastavení<br>systému NetWare | Poznámky:                                                                                                    |
|                                           | <ul> <li>Stránka nastavení obsahuje údaje o nastavení síťové tiskárny, například adresu TCP/IP.</li> </ul>                                                         |
|                                           | <ul> <li>Položka nabídky Stránka nast. Netware se zobrazuje pouze u modelů, které podporují síť<br/>NetWare a zobrazuje údaje o nastavení sítě NetWare.</li> </ul> |

### nabídka Síťová karta

Tato nabídka je dostupná z nabídky Síť/porty:

Network/Ports (Sítě/porty) >Standard Network (Standardní síť) nebo Network <x> (Síť <x>) >Std Network Setup (Standardní nastavení sítě) nebo Net <x> Setup (Nastavení sítě <x>) >Network Card (Síťová karta)

| Položka nabídky         | Popis                                                     |
|-------------------------|-----------------------------------------------------------|
| Zobrazit stav karty     | Umožňuje vám zobrazit stav připojení síťové karty         |
| Připojeno               |                                                           |
| Odpojeno                |                                                           |
| Zobrazit rychlost karty | Umožňuje vám zobrazit rychlost právě aktivní síťové karty |
| Síťová adresa           | Umožňuje vám zobrazit síťové adresy                       |
| UAA                     |                                                           |
| LAA                     |                                                           |

| Položka nabídky    | Popis                                                                             |
|--------------------|-----------------------------------------------------------------------------------|
| Časový limit úlohy | Nastavuje dobu trvání síťové tiskové úlohy v sekundách před jejím zrušením        |
| 0 až 225 sekund    | Poznámky:                                                                         |
|                    | <ul> <li>Výchozím nastavením výrobce je 90 sekund.</li> </ul>                     |
|                    | <ul> <li>Hodnota nastavení 0 ruší časový limit</li> </ul>                         |
|                    | <ul> <li>Je-li vybrána hodnota 1 až 9, pak se nastavení uloží jako 10.</li> </ul> |
| Hlavičková stránka | Umožňuje, aby tiskárna tiskla hlavičkovou stránku                                 |
| Vypnuto            | Poznámka: Vypnuto je výchozím továrním nastavením.                                |
| Zapnuto            |                                                                                   |

## Nabídka TCP/IP

Položky následující nabídky použijte k zobrazení nebo nastavení informací o protokolu TCP/IP.

Poznámka: Tato nabídka je dostupná jen u síťových modelů nebo tiskáren připojených k tiskovým serverům.

Tato nabídka je dostupná z nabídky Síť/Porty:

| <b>Síť/Porty &gt;Standardní síť</b> neb | o Síť <x> &gt;Nastavení s</x> | std. sítě nebo Nastavení | sítě <x> &gt;TCP/IP</x> |
|-----------------------------------------|-------------------------------|--------------------------|-------------------------|
|-----------------------------------------|-------------------------------|--------------------------|-------------------------|

| Položka nabídky          | Popis                                                                                                    |
|--------------------------|----------------------------------------------------------------------------------------------------|
| Aktivovat                | Aktivuje protokol TCP/IP                                                                                                    |
| Zapnuto                  | Poznámka: Výchozí tovární nastavení je Zapnuto.                                                                                                    |
| Vypnuto                  |                                                                                                    |
| Zobrazit název hostitele | Umožňuje zobrazit aktuální název hostitele protokolu TCP/IP                                                                                                    |
|                          | Poznámka: Změnu lze provést pouze z prostředí vestavěného webového serveru.                                                                                                    |
| Adresa IP                | Umožňuje zobrazit nebo změnit aktuální adresu protokolu TCP/IP                                                                                                    |
|                          | <b>Poznámka:</b> Ruční nastavení adresy IP nastavuje možnosti Povolit DHCP a Povolit Auto IP na hodnotu<br>Vypnuto. Na hodnotu Vypnuto nastavuje také možnosti Zapnout BOOTP a Zapnout RARP v systémech,<br>které podporují technologie BOOTP a RARP. |
| Síťová maska             | Umožňuje zobrazit nebo změnit aktuální masku protokolu TCP/IP                                                                                                    |
| Brána                    | Umožňuje zobrazit nebo změnit aktuální bránu protokolu TCP/IP                                                                                                    |
| Povolit DHCP             | Určuje adresu DHCP a přiřazení parametrů                                                                                                    |
| Zapnuto                  | Poznámka: Výchozí tovární nastavení je Zapnuto.                                                                                                    |
| Vypnuto                  |                                                                                                    |
| Zapnout RARP             | Určuje nastavení přiřazení adresy RARP                                                                                                    |
| Zapnuto                  | Poznámka: Výchozí tovární nastavení je Zapnuto.                                                                                                    |
| Vypnuto                  |                                                                                                    |
| Zapnout BOOTP            | Určuje nastavení přiřazení adresy BOOTP                                                                                                    |
| Zapnuto                  | Poznámka: Výchozí tovární nastavení je Zapnuto.                                                                                                    |
| Vypnuto                  |                                                                                                    |
| Povolit Auto IP          | Určuje nastavení systému Zero Configuration Networking                                                                                                    |
| Ano                      | Poznámka: Výchozí tovární nastavení je Ano.                                                                                                    |
| Ne                       |                                                                                                    |

| Položka nabídky            | Popis                                                                                                    |
|----------------------------|----------------------------------------------------------------------------------------------------|
| Povolit FTP/TFTP<br>Ano    | Aktivuje vestavěny server FTP umožňující vám přenášet soubory do tiskárny pomocí protokolu FTP (File Transfer Protocol).                              |
| Ne                         | Poznámka: Výchozí tovární nastavení je Ano.                                                                                                    |
| Povolit server HTTP<br>Ano | Aktivuje vestavěný webový server (Embedded Web Server). Je-li aktivován, lze tiskárnu monitorovat a<br>spravovat na dálku pomocí webového prohlížeče. |
| Ne                         | Poznámka: Výchozí tovární nastavení je Ano.                                                                                                    |
| Adresa serveru WINS        | Umožňuje zobrazit nebo změnit aktuální adresu serveru WINS                                                                                            |
| Povolit DDNS               | Umožňuje zobrazit nebo změnit aktuální nastavení DDNS                                                                                                 |
| Ano                        | Poznámka: Výchozí tovární nastavení je Ano.                                                                                                    |
| Ne                         |                                                                                                    |
| Povolit mDNS               | Umožňuje zobrazit nebo změnit aktuální nastavení mDNS                                                                                                 |
| Ano                        | Poznámka: Výchozí tovární nastavení je Ano.                                                                                                    |
| Ne                         |                                                                                                    |
| Adresa serveru DNS         | Umožňuje zobrazit nebo změnit aktuální adresu serveru DNS                                                                                             |
| Povolit protokol HTTPS     | Umožňuje zobrazit nebo změnit aktuální nastavení HTTPS                                                                                                |
| Ano                        | Poznámka: Výchozí tovární nastavení je Ne.                                                                                                    |
| Ne                         |                                                                                                    |

### Nabídka IPv6

Položky následující nabídky použijte k zobrazení nebo nastavení informací o internetovém protokolu verze 6 (Ipv6).

Poznámka: Tato nabídka je dostupná jen u síťových modelů nebo tiskáren připojených k tiskovým serverům.

Tato nabídka je dostupná z nabídky Síť/porty:

Network/Ports (Síť/porty)>Standard Network (Standardní síť) nebo Network <x> (Síť)>Std Network Setup (Nastavení standardní sítě) nebo Net <x> Setup (Nastavení sítě) >IPv6

| Položka nabídky           | Popis                                                                                     |
|---------------------------|-------------------------------------------------------------------------------------------|
| Povolit IPv6              | Aktivuje protokol IPv6 v tiskárně                                                         |
| Zapnuto                   | Poznámka: Zapnuto je výchozím továrním nastavením.                                        |
| Vypnuto                   |                                                                                           |
| Automatická konfigurace   | Určuje, zda síť akceptuje automatické konfigurační vstupy adres IPv6 prováděné směrovačem |
| Zapnuto                   | Poznámka: Zapnuto je výchozím továrním nastavením.                                        |
| Vypnuto                   |                                                                                           |
| Zobrazit název hostitele  | Umožňuje vám zobrazit aktuální nastavení                                                  |
| Zobrazit adresu           | Poznámka: Tato nastavení lze změnit pouze z prostředí vestavěného webového serveru.       |
| Zobrazit adresu směrovače |                                                                                           |
| Povolit DHCPv6            | Aktivuje protokol DHCPv6 v tiskárně                                                       |
| Zapnuto                   | Poznámka: Zapnuto je výchozím továrním nastavením.                                        |
| Vypnuto                   |                                                                                           |

### Nabídka bezdrátového připojení

Použijte následující položky nabídky pro prohlížení či nastavení vnitřního bezdrátového tiskového serveru.

Poznámka: Tato nabídka je k dispozici jen u modelů připojených k bezdrátové síti.

Tato nabídka je dostupná z nabídky Síť/porty:

#### Network/Ports (Síť/porty) >Network <x> (Síť) >Net <x> Setup (Nastavení sítě) >Wireless (Bezdrátová síť)

| Položka nabídky                                       | Popis                                                                                                    |
|-------------------------------------------------------|----------------------------------------------------------------------------------------------------|
| <b>Síťový režim</b><br>Infrastruktura<br>Ad hoc       | <ul> <li>Určuje režim sítě</li> <li>Poznámky: <ul> <li>Režim Infrastruktura umožňuje tiskárně přistupovat k síti s použitím přístupového bodu.</li> <li>Výchozí nastavení výrobce je Ad hoc. Režim Ad hoc konfiguruje tiskárnu pro vytvoření bezdrátové sítě mezi ní a počítačem.</li> </ul> </li> </ul> |
| Kompatibilita<br>802.11n<br>802.11b/g<br>802.11b/g/n  | Určuje bezdrátovou normu pro bezdrátovou síť                                                                                                    |
| Vybrat síť<br><seznam dostupných="" sítí=""></seznam> | Umožní vám zvolit jednu z dostupných sítí, kterou tiskárna následně použije                                                                                                    |
| Prohlédnout kvalitu signálu                           | Umožňuje vám zobrazit kvalitu síťového připojení                                                                                                    |
| Prohlédnout režim zabezpečení                         | Umožňuje vám zobrazit metodu šifrování pro bezdrátového připojení. Vypnuto značí, že<br>bezdrátová síť není šifrovaná.                                                                                                    |

#### nabídka AppleTalk

Tato nabídka je dostupná z nabídky Síť/porty:

#### Síť/porty >Standardní síť nebo Síť <x> >Nastavení standardní sítě nebo Nastavení sítě <x> >AppleTalk

| Položka nabídky                                        | Popis                                                                                                    |
|--------------------------------------------------------|----------------------------------------------------------------------------------------------------|
| Aktivovat                                              | Aktivuje podporu protokolu AppleTalk                                                                                                    |
| Ano                                                    | Poznámka: Výchozím nastavením výrobce je Ano.                                                                                                    |
| Ne                                                     |                                                                                                    |
| Zobrazit název                                         | Zobrazuje přiřazený název protokolu AppleTalk                                                                                                    |
|                                                        | Poznámka: Tento název lze změnit pouze z prostředí vestavěného webového serveru.                                                                     |
| Zobrazit adresu                                        | Zobrazuje přiřazenou adresu protokolu AppleTalk                                                                                                    |
|                                                        | Poznámka: Tuto adresu lze změnit pouze z prostředí vestavěného webového serveru.                                                                     |
| Nastavit zónu                                          | Nabízí seznam zón protokolu AppleTalk dostupných v síti                                                                                              |
| <seznam dostupných="" v<br="" zón="">síti&gt;</seznam> | <b>Poznámka:</b> Výchozím nastavením je výchozí zóna sítě. Pokud žádná výchozí zóna neexistuje, výchozím nastavením je zóna označená hvězdičkou (*). |

#### Nabídka NetWare

Tato nabídka je dostupná z nabídky Síť/Porty:

| Položka nabídky             | Popis                                                                                            |
|-----------------------------|--------------------------------------------------------------------------------------------------|
| Aktivovat                   | Aktivuje podporu NetWare                                                                         |
| Ano                         | Poznámka: Výchozí tovární nastavení je Ne.                                                       |
| Ne                          |                                                                                                  |
| Zobrazit přihlašovací jméno | Umožňuje zobrazit přiřazené přihlašovací jméno NetWare                                           |
|                             | Poznámka: Změnu lze provést pouze z prostředí vestavěného webového serveru.                      |
| Režim tisku                 | Umožňuje zobrazit přiřazený režim tisku NetWare                                                  |
|                             | Poznámka: Změnu lze provést pouze z prostředí vestavěného webového serveru.                      |
| Číslo sítě                  | Umožňuje zobrazit přiřazené číslo sítě NetWare                                                   |
|                             | Poznámka: Změnu lze provést pouze z prostředí vestavěného webového serveru.                      |
| Vybrat typy rámců IPX       | Umožňuje nastavení typu ethernetového rámce                                                      |
| Ethernet 802.2              | Poznámka: U všech položek nabídky je výchozí tovární nastavení Zapnuto.                          |
| Ethernet 802.3              |                                                                                                  |
| Ethernet Type II            |                                                                                                  |
| Ethernet SNAP               |                                                                                                  |
| Přenos paketů               | Snižuje intenzitu síťového provozu tím, že umožňuje přenos a potvrzování více datových paketů ve |
| Ano                         | směru k serveru NetWare a obráceně.                                                              |
| Ne                          | Poznámka: Výchozí tovární nastavení je Ano.                                                      |
| Režim NSQ/GSQ               | Určuje nastavení režimu NSQ/GSQ                                                                  |
| Ano                         | Poznámka: Výchozí tovární nastavení je Ne.                                                       |
| Ne                          |                                                                                                  |

#### Síť/Porty >Standardní síť nebo Síť <x> >Nastavení std. sítě nebo Nastavení sítě <x> >NetWare

### Nabídka Standardní USB

| Položka nabídky                  | Popis                                                                                                    |
|----------------------------------|----------------------------------------------------------------------------------------------------|
| PCL SmartSwitch<br>Zapnuto       | Nastavení tiskárny tak, aby se automaticky přepnula na emulaci PCL, pokud to vyžaduje tisková úloha<br>přijatá přes port USB, bez ohledu na výchozí jazyk tiskárny                                                                                                    |
| Vypnuto                          | Poznámky:                                                                                                    |
|                                  | <ul> <li>Výchozí tovární nastavení je Zapnuto.</li> </ul>                                                                                                    |
|                                  | <ul> <li>Pokud je možnost nastavena na Vypnuto, tiskárna příchozí data nezkoumá.</li> </ul>                                                                                                    |
|                                  | <ul> <li>Pokud je možnost nastavena na Vypnuto, tiskárna používá emulaci PostScript v případě, že je<br/>možnost PS SmartSwitch nastavena na Zapnuto. Pokud je možnost PS SmartSwitch nastavena na<br/>Vypnuto, využívá výchozí jazyk tiskárny uvedený v nabídce nastavení.</li> </ul> |
| <b>PS SmartSwitch</b><br>Zapnuto | Určuje, že se má tiskárna automaticky přepnout na emulaci PS, když to tisková úloha přijatá přes<br>port USB vyžaduje, bez ohledu na výchozí jazyk tiskárny.                                                                                                    |
| Vypnuto                          | Poznámky:                                                                                                    |
|                                  | <ul> <li>Výchozí tovární nastavení je Zapnuto.</li> </ul>                                                                                                    |
|                                  | <ul> <li>Pokud je možnost nastavena na Vypnuto, tiskárna příchozí data nezkoumá.</li> </ul>                                                                                                    |
|                                  | <ul> <li>Pokud je možnost nastavena na Vypnuto, tiskárna používá emulaci PCL v případě, že je možnost<br/>PCL SmartSwitch nastavena na Zapnuto. Pokud je možnost PCL SmartSwitch nastavena na<br/>Vypnuto, využívá výchozí jazyk tiskárny uvedený v nabídce nastavení.</li> </ul>      |

| Položka nabídky                                                                                             | Popis                                                                                                    |
|----------------------------------------------------------------------------------------------------|----------------------------------------------------------------------------------------------------|
| Režim NPA<br>Zapnuto<br>Vypnuto                                                                             | Nastavení tiskárny, aby prováděla zvláštní zpracování vyžadované pro obousměrnou komunikaci podle<br>zásad definovaných protokolem NPA<br><b>Poznámky:</b>                                                                 |
| Automaticky                                                                                                 | <ul> <li>Výchozí tovární nastavení je Automaticky.</li> </ul>                                                                                                    |
|                                                                                                    | <ul> <li>Změna tohoto nastavení z ovládacího panelu tiskárny a následný odchod z nabídky způsobí, že se<br/>tiskárna restartuje. Nastavení nabídky se aktualizuje.</li> </ul>                                              |
| Buffer pro USB                                                                                              | Nastavení velikosti vstupní vyrovnávací paměti pro USB                                                                                                    |
| Neaktivní<br>Automaticky                                                                                    | Poznámky:                                                                                                    |
| 3k až <maximální< td=""><td><ul> <li>Výchozí tovární nastavení je Automaticky.</li> </ul></td></maximální<> | <ul> <li>Výchozí tovární nastavení je Automaticky.</li> </ul>                                                                                                    |
| povolená velikost>                                                                                          | <ul> <li>Nastavení Neaktivní vypne ukládání úlohy do vyrovnávací paměti. Všechny úlohy, které již byly<br/>uloženy na disku, jsou vytištěny před pokračováním normálního zpracování.</li> </ul>                            |
|                                                                                                    | <ul> <li>Velikost vyrovnávací paměti pro USB je možné změnit v krocích po 1 k.</li> </ul>                                                                                                    |
|                                                                                                    | <ul> <li>Maximální povolená velikost závisí na velikosti paměti tiskárny, velikosti dalších připojených<br/>vyrovnávacích pamětí a na tom, zda je možnost Šetření zdroji nastavena na Zapnuto nebo<br/>Vypnuto.</li> </ul> |
|                                                                                                    | <ul> <li>Chcete-li zvětšit maximální velikost bufferu pro USB, vypněte nebo snižte velikost vyrovnávací<br/>paměti pro paralelní, sériové a síťové připojení.</li> </ul>                                                   |
|                                                                                                    | <ul> <li>Změna tohoto nastavení z ovládacího panelu tiskárny a následný odchod z nabídky způsobí, že se<br/>tiskárna restartuje. Nastavení nabídky se aktualizuje.</li> </ul>                                              |
| Binární PostScript Mac                                                                                      | Nastavení tiskárny pro zpracování tiskových úloh v binárním jazyce PostScript Macintosh                                                                                                    |
| Zapnuto                                                                                                    | Poznámky:                                                                                                    |
| Vypnuto                                                                                                    | <ul> <li>Výchozí tovární nastavení je Automaticky.</li> </ul>                                                                                                    |
| Automaticky                                                                                                 | <ul> <li>Nastavení na Vypnuto filtruje tiskové úlohy pomocí standardního protokolu.</li> </ul>                                                                                                    |
|                                                                                                    | <ul> <li>Nastavení na Zapnuto zpracovává tiskové úlohy v základním binárním jazyku PostScript.</li> </ul>                                                                                                    |
| <b>USB s ENA</b><br>Adresa ENA                                                                              | Slouží k nastavení síťových informací týkajících se adresy, masky nebo brány pro externí tiskový server připojený k tiskárně pomocí kabelu USB                                                                             |
| Síťová maska ENA<br>Brána ENA                                                                               | Poznámka: Tato položka nabídky je dostupná jen v případě, že je tiskárna připojená k externímu tiskovému serveru prostřednictvím portu USB.                                                                                |

## nabídka Paralelní

Tato nabídka se zobrazí, pouze pokud je nainstalována doplňková paralelní karta.

| Položka nabídky            | Popis                                                                                                    |
|----------------------------|----------------------------------------------------------------------------------------------------|
| PCL SmartSwitch<br>Zapnuto | Nastavení tiskárny tak, aby se automaticky přepnula na emulaci PCL, pokud to vyžaduje tisková úloha<br>přijatá přes paralelní port, bez ohledu na výchozí jazyk tiskárny                                                                                                    |
| Vypnuto                    | Poznámky:                                                                                                    |
|                            | <ul> <li>Výchozí tovární nastavení je Zapnuto.</li> </ul>                                                                                                    |
|                            | <ul> <li>Pokud je možnost nastavena na Vypnuto, tiskárna příchozí data nezkoumá.</li> </ul>                                                                                                    |
|                            | <ul> <li>Pokud je možnost nastavena na Vypnuto, tiskárna používá emulaci PostScript v případě, že je<br/>možnost PS SmartSwitch nastavena na Zapnuto. Pokud je možnost PS SmartSwitch nastavena na<br/>Vypnuto, využívá výchozí jazyk tiskárny uvedený v nabídce nastavení.</li> </ul> |

| Položka nabídky                                          | Popis                                                                                                    |
|----------------------------------------------------------|----------------------------------------------------------------------------------------------------|
| PS SmartSwitch<br>Zapnuto                                | Nastavení tiskárny tak, aby se automaticky přepnula na emulaci PS, pokud to vyžaduje tisková úloha přijatá přes paralelní port, bez ohledu na výchozí jazyk tiskárny                                                                                                    |
| vypnuto                                                  | Poznámky:                                                                                                    |
|                                                          | <ul> <li>Výchozí tovární nastavení je Zapnuto.</li> </ul>                                                                                                    |
|                                                          | Pokud je možnost nastavena na Vypnuto, tiskárna příchozí data nezkoumá.                                                                                                    |
|                                                          | <ul> <li>Pokud je možnost nastavena na Vypnuto, tiskárna používá emulaci PCL v případě, že je možnost<br/>PCL SmartSwitch nastavena na Zapnuto. Pokud je možnost PCL SmartSwitch nastavena na<br/>Vypnuto, využívá výchozí jazyk tiskárny uvedený v nabídce nastavení.</li> </ul> |
| <b>Režim NPA</b><br>Zapnuto                              | Nastavení tiskárny, aby prováděla zvláštní zpracování vyžadované pro obousměrnou komunikaci podle<br>zásad definovaných protokolem NPA                                                                                                    |
| Vypnuto                                                  | Poznámky:                                                                                                    |
| Automaticky                                              | Výchozí tovární nastavení je Automaticky.                                                                                                    |
|                                                          | <ul> <li>Změna tohoto nastavení z ovládacího panelu tiskárny a následný odchod z nabídky způsobí, že<br/>se tiskárna restartuje. Nastavení nabídky se aktualizuje.</li> </ul>                                                                                                    |
| Buffer paralelního                                       | Nastavení velikosti vstupní vyrovnávací paměti paralelního rozhraní                                                                                                    |
| rozhraní                                                 | Poznámky:                                                                                                    |
| Automaticky                                              | <ul> <li>Výchozí tovární nastavení je Automaticky.</li> </ul>                                                                                                    |
| 3k až <maximální<br>povolená velikost&gt;</maximální<br> | <ul> <li>Nastavení Neaktivní vypne ukládání úlohy do vyrovnávací paměti. Všechny úlohy, které již byly<br/>uloženy na disku, jsou vytištěny před pokračováním normálního zpracování.</li> </ul>                                                                                   |
|                                                          | <ul> <li>Velikost vyrovnávací paměti pro paralelní rozhraní je možné změnit v krocích po 1k.</li> </ul>                                                                                                    |
|                                                          | <ul> <li>Maximální povolená velikost závisí na velikosti paměti tiskárny, velikosti dalších připojených<br/>vyrovnávacích pamětí a na tom, zda je možnost Šetření zdroji nastavena na Zapnuto nebo<br/>Vypnuto.</li> </ul>                                                        |
|                                                          | <ul> <li>Chcete-li zvětšit maximální velikost vyrovnávací paměti paralelního rozhraní, vypněte nebo<br/>zmenšete vyrovnávací paměť USB, sériového a síťového rozhraní.</li> </ul>                                                                                                 |
|                                                          | <ul> <li>Změna tohoto nastavení z ovládacího panelu tiskárny a následný odchod z nabídky způsobí, že<br/>se tiskárna restartuje. Nastavení nabídky se aktualizuje.</li> </ul>                                                                                                    |
| Rozšířený režim                                          | Umožňuje obousměrnou komunikaci přes paralelní port                                                                                                    |
| Zapnuto                                                  | Poznámky:                                                                                                    |
| Vypnuto                                                  | Výchozí tovární nastavení je Zapnuto.                                                                                                    |
|                                                          | <ul> <li>Nastavení na Vypnuto deaktivuje vyjednávání paralelního portu.</li> </ul>                                                                                                    |
| Protokol                                                 | Specifikuje protokol paralelního portu                                                                                                    |
| Standardní<br>Fastbytes                                  | Poznámky:                                                                                                    |
|                                                          | <ul> <li>Výchozí tovární nastavení je Fastbytes. Nabízí kompatibilitu s nejoblíbenějšími paralelními porty</li> </ul>                                                                                                    |
|                                                          | a je doporučeným nastavením.                                                                                                    |
|                                                          | Standardní nastavení se pokouší vyřešit problém komunikace paralelního portu.                                                                                                    |
| Akceptovat inic                                          | Určení, zda tiskárna akceptuje požadavky na inicializaci hardwaru tiskárny z počítače.                                                                                                    |
| Zapnuto                                                  | Poznámky:                                                                                                    |
| vypnuto                                                  | Výchozí tovární nastavení je Vypnuto.                                                                                                    |
|                                                          | <ul> <li>Počítač požaduje inicializaci aktivací signálu Init z paralelního portu. Mnoho osobních počítačů<br/>aktivuje signál Init při každém zapnutí počítače.</li> </ul>                                                                                                    |

| Položka nabídky                                                       | Popis                                                                                                    |
|-----------------------------------------------------------------------|----------------------------------------------------------------------------------------------------|
| Paralelní režim 2<br>Zapnuto<br>Vypnuto                               | <ul> <li>Rozpoznání, zda jsou data paralelního portu vzorkována na začátku nebo na konci vzorkovacího impulsu</li> <li>Poznámky: <ul> <li>Výchozí tovární nastavení je Zapnuto.</li> <li>Tato nabídka se zobrazí, pouze pokud je k dispozici standardní nebo doplňkový paralelní port.</li> </ul> </li> </ul>                         |
| <b>Binární PostScript Mac</b><br>Zapnuto<br>Vypnuto<br>Automaticky    | Nastavení tiskárny pro zpracování tiskových úloh v binárním jazyce PostScript Macintosh<br><b>Poznámky:</b><br>• Výchozí tovární nastavení je Automaticky.<br>• Nastavení na Vypnuto filtruje tiskové úlohy pomocí standardního protokolu.<br>• Nastavení na Zapnuto zpracovává tiskové úlohy v základním binárním jazyku PostScript. |
| <b>Paralelní s ENA</b><br>Adresa ENA<br>Síťová maska ENA<br>Brána ENA | Slouží k nastavení síťových informací týkajících se adresy, masky nebo brány pro externí tiskový server<br>připojený k tiskárně pomocí paralelního kabelu<br><b>Poznámka:</b> Tato položka nabídky je dostupná jen v případě, že je tiskárna připojená k externímu<br>tiskovému serveru prostřednictvím paralelního portu.            |

# Nabídka Sériový <x>

Tato nabídka se zobrazí, pouze pokud je nainstalována doplňková sériová karta.

| Položka nabídky            | Popis                                                                                                    |
|----------------------------|----------------------------------------------------------------------------------------------------|
| PCL SmartSwitch<br>Zapnuto | Nastavení tiskárny tak, aby se automaticky přepnula na emulaci PCL, pokud to vyžaduje tisková<br>úloha přijatá přes sériový port, bez ohledu na výchozí jazyk tiskárny                                                                                                    |
| Vypnuto                    | Poznámky:                                                                                                    |
|                            | <ul> <li>Výchozí tovární nastavení je Zapnuto.</li> </ul>                                                                                                    |
|                            | <ul> <li>Pokud je možnost nastavena na Vypnuto, tiskárna příchozí data nezkoumá.</li> </ul>                                                                                                    |
|                            | <ul> <li>Pokud je možnost nastavena na Vypnuto, tiskárna používá emulaci PostScript v případě, že<br/>je možnost PS SmartSwitch nastavena na Zapnuto. Pokud je možnost PS SmartSwitch<br/>nastavena na Vypnuto, využívá výchozí jazyk tiskárny uvedený v nabídce nastavení.</li> </ul> |
| PS SmartSwitch             | Nastavení tiskárny tak, aby se automaticky přepnula na emulaci PS, pokud to vyžaduje tisková                                                                                                    |
| Zapnuto                    | úloha přijatá přes sériový port, bez ohledu na výchozí jazyk tiskárny                                                                                                    |
| Vypnuto                    | Poznámky:                                                                                                    |
|                            | <ul> <li>Výchozí tovární nastavení je Zapnuto.</li> </ul>                                                                                                    |
|                            | <ul> <li>Pokud je možnost nastavena na Vypnuto, tiskárna příchozí data nezkoumá.</li> </ul>                                                                                                    |
|                            | <ul> <li>Pokud je možnost nastavena na Vypnuto, tiskárna používá emulaci PCL v případě, že je<br/>možnost PCL SmartSwitch nastavena na Zapnuto. Pokud je možnost PCL SmartSwitch<br/>nastavena na Vypnuto, využívá výchozí jazyk tiskárny uvedený v nabídce nastavení.</li> </ul>      |

| Položka nabídky                           | Popis                                                                                                    |
|-------------------------------------------|----------------------------------------------------------------------------------------------------|
| <b>Režim NPA</b><br>Zapnuto<br>Vypnuto    | Nastavení tiskárny, aby prováděla zvláštní zpracování vyžadované pro obousměrnou komunikaci podle zásad definovaných protokolem NPA                                                                                        |
|                                           | Poznámky:                                                                                                    |
| Automaticky                               | Výchozí tovární nastavení je Automaticky.                                                                                                    |
|                                           | <ul> <li>Pokud je možnost nastavena na Zapnuto, provádí tiskárna zpracování NPA. Nejsou-li data<br/>ve formátu NPA, jsou odmítnuta jako špatná data.</li> </ul>                                                            |
|                                           | <ul> <li>Pokud je možnost nastavena na Vypnuto, tiskárna zpracování NPA neprovádí.</li> </ul>                                                                                                    |
|                                           | <ul> <li>Pokud je použita hodnota Automaticky, tiskárna zkontroluje data, určí formát a potom je<br/>zpracuje příslušným způsobem.</li> </ul>                                                                              |
|                                           | <ul> <li>Změna tohoto nastavení z ovládacího panelu tiskárny a následný odchod z nabídky<br/>způsobí, že se tiskárna restartuje. Nastavení nabídky se aktualizuje.</li> </ul>                                              |
| Buffer sér.rozhraní                       | Nastavení velikosti vstupní vyrovnávací paměti pro sériový port                                                                                                    |
| Neaktivní                                 | Poznámky:                                                                                                    |
| Automaticky<br>3k až < maximální povolená | Výchozí tovární nastavení je Automaticky.                                                                                                    |
| velikost>                                 | <ul> <li>Nastavení Neaktivní vypne ukládání úlohy do vyrovnávací paměti. Všechny úlohy, které již<br/>byly uloženy na disku, jsou vytištěny před pokračováním normálního zpracování.</li> </ul>                            |
|                                           | <ul> <li>Velikost vyrovnávací paměti pro sériové rozhraní je možné změnit v krocích po 1 k.</li> </ul>                                                                                                    |
|                                           | <ul> <li>Maximální povolená velikost závisí na velikosti paměti tiskárny, velikosti dalších<br/>připojených vyrovnávacích pamětí a na tom, zda je možnost Šetření zdroji nastavena na<br/>Zapnuto nebo Vypnuto.</li> </ul> |
|                                           | <ul> <li>Chcete-li zvětšit maximální velikost vyrovnávací paměti sériového rozhraní, vypněte nebo<br/>zmenšete vyrovnávací paměť paralelního rozhraní, rozhraní USB a síťového rozhraní.</li> </ul>                        |
|                                           | <ul> <li>Změna tohoto nastavení z ovládacího panelu tiskárny a následný odchod z nabídky<br/>způsobí, že se tiskárna restartuje. Nastavení nabídky se aktualizuje.</li> </ul>                                              |
| Sériový protokol                          | Slouží k výběru hardwarových a softwarových nastavení připojování pro sériový port                                                                                                    |
| DTR                                       | Poznámky:                                                                                                    |
| XON/XOFF                                  | Výchozí tovární nastavení je DTR.                                                                                                    |
| XON/XOFF/DTR                              | Hardwarové nastavení připojování je DTR/DSR.                                                                                                    |
| XON/XOFF/DTRDSR                           | <ul> <li>Softwarové nastavení připojování je XON/XOFF.</li> </ul>                                                                                                    |
|                                           | <ul> <li>Kombinované hardwarové a softwarové nastavení připojování je XON/XOFF/DTR a<br/>XON/XOFF/DTR/DSR.</li> </ul>                                                                                                    |
| Robustní XON                              | Určení, zda tiskárna hlásí svou dostupnost počítači                                                                                                    |
| Zapnuto                                   | Poznámky:                                                                                                    |
| vypnuto                                   | Výchozí tovární nastavení je Vypnuto.                                                                                                    |
|                                           | <ul> <li>Tato položka nabídky platí pouze pro sériový port v případě, že je položka Sériový protokol<br/>nastavena na hodnotu XON/XOFF.</li> </ul>                                                                         |

| Položka nabídky | Popis                                                                                                    |
|-----------------|----------------------------------------------------------------------------------------------------|
| Baud            | Určení rychlosti přijímání dat prostřednictvím sériového portu                                                                                                    |
| 1200            | Poznámky:                                                                                                    |
| 2400            |                                                                                                    |
| 4800            | • Výchozi tovarni nastaveni je 9600.                                                                                                    |
| 9600            | <ul> <li>Rychlosti 138200, 172800, 230400 a 345600 baudů se zobrazí pouze v nabídce Standardní</li> <li>strievá Tete postovení os posebrosviju poh(dkách Stáriová doplažk poho Stáriová)</li> </ul>                                                                                    |
| 19200           | seriovy. Tato hastavení se nezobrazují v habidkách Seriovy dopinek nebo Seriovy<br>doplněk 2                                                                                                    |
| 38400           |                                                                                                    |
| 57600           |                                                                                                    |
| 115200          |                                                                                                    |
| 138200          |                                                                                                    |
| 172800          |                                                                                                    |
| 230400          |                                                                                                    |
| 345600          |                                                                                                    |
| Datové bity     | Určení počtu řádků, které jsou odesílány v každém přenosovém rámci                                                                                                    |
| 7               | Poznámka: Výchozí tovární nastavení je 7.                                                                                                    |
| 8               |                                                                                                    |
| Parita          | Nastavení parity pro datové rámce sériového vstupu a výstupu                                                                                                    |
| Sudá            | Poznámka: Výchozí tovární nastavení je Žádný.                                                                                                    |
| Lichá           |                                                                                                    |
| Žádný           |                                                                                                    |
| Ignorovat       |                                                                                                    |
| Akceptovat DSR  | Určení, zda tiskárna používá signál DSR. DSR je signál připojování, který používá většina sériových                                                                                                    |
| Zapnuto         | kabelů.                                                                                                    |
| Vypnuto         | Poznámky:                                                                                                    |
|                 | Výchozí tovární nastavení je Vypnuto.                                                                                                    |
|                 | <ul> <li>Sériový port používá signál DSR k odlišení dat odesílaných počítačem od dat vzniklých na<br/>základě elektrického šumu v sériovém kabelu. Elektrický šum by mohl způsobit tisk zblou-<br/>dilých znaků. Výběrem možnost Zapnuto zabráníte tisku zbloudilých znaků.</li> </ul> |
|                 | <ul> <li>Tato položka nabídky se zobrazí pouze pokud je položka Sériový RS-232/RS-422 nastavena<br/>na hodnotu RS 232.</li> </ul>                                                                                                    |

### Nabídka nastavení serveru SMTP

Následující nabídku použijte ke zkonfigurování serveru SMTP.

| Položka nabídky            | Popis                                                                                        |
|----------------------------|----------------------------------------------------------------------------------------------|
| Primární brána SMTP        | Určuje informace o portu serveru SMTP                                                        |
| Port primární brány SMTP   | Poznámka: Výchozí port brány SMTP je 25. Rozsah je 1 - 65536.                                |
| Sekundární brána SMTP      |                                                                                              |
| Port sekundární brány SMTP |                                                                                              |
| Limit čekání pro SMTP      | Určuje dobu v sekundách, která musí uplynout, než se server přestane pokoušet odeslat e-mail |
| 5 - 30                     | Poznámka: 30 sekund je výchozí tovární nastavení.                                            |
| Zpáteční adresa            | Určuje zpáteční adresu, až 128znakovou, v e-mailu odeslaném tiskárnou                        |

| Položka nabídky                                   | Popis                                                                                                    |
|---------------------------------------------------|----------------------------------------------------------------------------------------------------|
| Použijte SSL<br>Neaktivní                         | Nastavuje tiskárnu pro používání protokolu SSL zaručujícího zvýšenou bezpečnost při připojování<br>k serveru SMTP |
| Projednat<br>Požadováno                           | Poznámky:                                                                                                    |
|                                                   | Výchozí nastavení výrobce pro použití SSL je Neaktivní                                                            |
|                                                   | Je-li použito nastavení na Projednat, o použití protokolu SSL rozhoduje váš server SMTP.                          |
| Ověření serveru SMTP                              | Určuje typ nutného ověření uživatele                                                                              |
| Žádné ověření není nutné<br>Přihlášení / obyčejné | Poznámka: Výchozí nastavení výrobce je "Žádné ověření není nutné".                                                |
| CRAM-MD5                                          |                                                                                                    |
| Digest-MD5                                        |                                                                                                    |
| NTLM                                              |                                                                                                    |
| Kerberos 5                                        |                                                                                                    |
| E-mail započatý zařízením                         | Určuje, jaké credentials se použijí při komunikaci se serverem SMTP. Některé servery SMTP                         |
| Žádný                                             | vyžadují credentials pro odeslání e-mailu.                                                                        |
| Použít SMTP credentials zař.                      | Poznámky:                                                                                                    |
| UserID zařízení                                   | <ul> <li>Výchozí nastavení výrobce pro e-mail započatý zařízením je Žádný.</li> </ul>                             |
| Heslo zařízení                                    | UserID zařízení a heslo zařízení se použijí k přihlášení k serveru SMTP, je-li zvolena                            |
| Oblast Kerberos 5                                 | możnost "Poużit SMTP credentials zařízení".                                                                       |
| NTLM doména                                       |                                                                                                    |

# Nabídka Bezpečnost

# nabídka Různé

| Položka nabídky                                                                                         | Popis                                                                                                    |
|----------------------------------------------------------------------------------------------------|----------------------------------------------------------------------------------------------------|
| Omezení přihlášení<br>Počet neúspěšných přihlášení                                                      | Omezuje počet a časový rámec neúspěšných pokusů o přihlášení z ovládacího panelu tiskárny, než dojde k uzamčení všech uživatelů.                                                                                                |
| 1-10 (3 pokusy)<br>Časový rámec pro neúspěšné<br>pokusy                                                 | <ul> <li>Poznámky:</li> <li>Počet neúspěšných přihlášení určuje počet neúspěšných pokusů o přihlášení, než doide k uzamčení všech uživatelů. Výchozí tovární nastavení je 3 pokusy.</li> </ul>                                  |
| 1-60 (5 minut)<br>Doba uzamčení<br>1-60 (5 minut)                                                       | <ul> <li>Časový rámec pro neúspěšné pokusy určuje časové období, během kterého lze<br/>uskutečňovat neúspěšné pokusy o přihlášení, než dojde k uzamčení všech uživatelů.<br/>Výchozí tovární nastavení je 5 minut.</li> </ul>   |
| Časový limit pro přihlášení<br>z panelu<br>1-900 (3 sekundy)<br>Časový limit pro vzdálené<br>přihlášení | <ul> <li>Doba uzamčení určuje, jak dlouho bude trvat uzamčení uživatelů po překročení<br/>limitu neúspěšných přihlášení. Výchozí tovární nastavení je 5 minut.</li> </ul>                                                       |
|                                                                                                    | <ul> <li>Časový limit pro přihlášení pomocí panelu určuje, jak dlouho zůstane tiskárna<br/>nečinná na domovské stránce před automatickým odhlášením uživatele. Výchozí<br/>tovární nastavení je 3 sekundy.</li> </ul>           |
| 1-120 (10 minut)                                                                                        | <ul> <li>Časový limit pro vzdálené přihlášení určuje, jak dlouho může vzdálené rozhraní<br/>(např. webová stránka) zůstat nečinné před automatickým odhlášením uživatele.<br/>Výchozí tovární nastavení je 10 minut.</li> </ul> |

# Nabídka důvěrného tisku

| Položka nabídky            | Popis                                                                                                    |
|----------------------------|----------------------------------------------------------------------------------------------------|
| Max. počet neplatných kódů | Omezuje počet možných zadání neplatného PINu                                                                                                    |
| PIN<br>Vypnuto             | Poznámky:                                                                                                    |
| 2-10                       | <ul> <li>Výchozí nastavení je Vypnuto.</li> </ul>                                                                                                    |
|                            | <ul> <li>Tato položka nabídky se objeví jen tehdy, když je nainstalovaný pevný disk tiskárny.</li> </ul>                                                                                           |
|                            | <ul> <li>Po dosažení tohoto limitu se odstraní úlohy s tímto uživatelským jménem a kódem PIN.</li> </ul>                                                                                           |
| Doba platnosti úlohy       | Omezení doby, po kterou důvěrná úloha zůstává v tiskárně před odstraněním.                                                                                                    |
| Vypnuto                    | Poznámky:                                                                                                    |
| 1 hodina                   | Wichori nastavoni je Vypaute                                                                                                    |
| 4 hodiny                   |                                                                                                    |
| 24 hodin                   | <ul> <li>Pokud se změní doba platnosti úloh, zatímco jsou v paměti RAM nebo na pevném disku<br/>tické revulažany důvěrné úlohu, doba platnosti těchta tickových úloh sa pa povouvýchosť</li> </ul> |
| 1 týden                    | hodnotu nezmění.                                                                                                    |
|                            | • Vypnutím tiskárny se odstraní všechny důvěrné úlohy uložené v paměti RAM tiskárny.                                                                                                    |

# Nabídka Deník bezpečnostního auditu

| Položka nabídky                         | Popis                                                                                                    |
|-----------------------------------------|----------------------------------------------------------------------------------------------------|
| Exportovat deník                        | Umožňuje oprávněnému uživateli exportovat bezpečnostní deník                                                                                                    |
|                                         | Poznámky:                                                                                                    |
|                                         | <ul> <li>Chcete-li exportovat deník z ovládacího panelu tiskárny, musí být k tiskárně připojená<br/>jednotka flash.</li> </ul>                                                  |
|                                         | <ul> <li>Deník lze stáhnout do počítače z vestavěného webového serveru.</li> </ul>                                                                                              |
| Odstranit deník                         | Určuje, zda se odstraňují deníky auditu                                                                                                    |
| Ihned odstranit                         | Poznámka: Výchozí tovární nastavení je Ihned odstranit.                                                                                                    |
| Neodstraňovat                           |                                                                                                    |
| Konfigurovat deník                      | Určuje, zda a jak budou vytvářeny deníky auditu.                                                                                                    |
| Zapnout audit                           | Poznámky:                                                                                                    |
| Ano                                     |                                                                                                    |
| Ne                                      | <ul> <li>Moznost Zaphout audit urcuje, zda jsou udalosti zaznamenavany v deniku bezpec-<br/>nostního zuditu z vo vzdáloném svslogu. Výchozí tovární nastavoní je No.</li> </ul> |
| Zapnout vzdálený syslog                 |                                                                                                    |
| Ano                                     | <ul> <li>Možnost Zapnout vzdálený syslog určuje, zda se deniky odesílají na vzdálený serve<br/>Výchozí tovární nastavení je Ne</li> </ul>                                       |
| Ne                                      |                                                                                                    |
| Vzdálené zařízení pro syslog            | <ul> <li>Možnost Vzdálené zařízení pro syslog určuje hodnotu používanou pro odesílání deniků na<br/>vzdálení svelog sopror. Výchozí tovýrní pastavoní je 4</li> </ul>           |
| 0-23                                    |                                                                                                    |
| Závažnost událostí k protoko-<br>lování | <ul> <li>V případě aktivace deníku bezpečnostního auditu je zaznamenána hodnota závažnosti<br/>každé události. Výchozí tovární nastavení je 4.</li> </ul>                       |
| 0-7                                     |                                                                                                    |

# Nabídka Nastavení data/času

| Položka nabídky                                         | Popis                                                                                                    |  |
|---------------------------------------------------------|----------------------------------------------------------------------------------------------------|--|
| Zobrazit datum/čas                                      | Umožňuje vám zobrazit aktuální nastavení data a času pro tiskárnu                                                                                  |  |
| Nastavit datum/čas<br><vložit datum="" čas=""></vložit> | Poznámka: Údaj datum/čas je nastaven na formát RRRR-MM-DD HH:MM.                                                                                   |  |
| Časové pásmo<br><seznam pásem="" časových=""></seznam>  | Poznámka: Výchozí nastavení výrobce je GMT.                                                                                                    |  |
| <b>Dodržovat DST</b><br>Zapnuto<br>Vypnuto              | <b>Poznámka:</b> Výchozí nastavení výrobce je Zapnuto a toto nastavení používá příslušný letní čas spojený nastavením časového pásma.              |  |
| <b>Povolit NTP</b><br>Zapnuto<br>Vypnuto                | Aktivuje časový protokol sítě, který synchronizuje hodiny zařízení připojených k síti<br><b>Poznámka:</b> Zapnuto je výchozím továrním nastavením. |  |

# Nabídka Nastavení

## Nabídka Obecné nastavení

| Položka nabídky | Popis                                                             |
|-----------------|-------------------------------------------------------------------|
| Jazyk výpisů    | Nastavení jazyka zobrazovaného textu na displeji.                 |
| English         | Poznámka: Všechny jazyky nemusí být k dispozici u všech tiskáren. |
| Francais        |                                                                   |
| Deutsch         |                                                                   |
| Italiano        |                                                                   |
| Espanol         |                                                                   |
| Dansk           |                                                                   |
| Norsk           |                                                                   |
| Nederlands      |                                                                   |
| Svenska         |                                                                   |
| Portuguese      |                                                                   |
| Suomi           |                                                                   |
| Russian         |                                                                   |
| Polski          |                                                                   |
| Turkce          |                                                                   |
| Korean          |                                                                   |

| Položka nabídky          | Popis                                                                                                    |
|--------------------------|----------------------------------------------------------------------------------------------------|
| Úsporný režim            | Minimalizuje spotřebu energie, papíru nebo speciálních médií.                                                                                                    |
| Vypnuto                  | Poznámky:                                                                                                    |
| Energie/papír<br>Papír   | <ul> <li>Výchozí tovární nastavení je Vypnuto. Režim Vypnuto obnoví tiskárnu na<br/>výchozí tovární nastavení.</li> </ul>                                                                                                    |
|                          | <ul> <li>Nastavení Energie minimalizuje spotřebu tiskárny. Může dojít ke snížení výkon-<br/>nosti tiskárny, kvalita tisku však nebude ovlivněna.</li> </ul>                                                                                     |
|                          | <ul> <li>Nastavení Papír minimalizuje množství papíru a speciálních médií, které<br/>vyžaduje tisková úloha prostřednictvím oboustranného tisku. Může dojít ke<br/>snížení výkonnosti tiskárny, kvalita tisku však nebude ovlivněna.</li> </ul> |
|                          | <ul> <li>Nastavení Energie/Papír minimalizuje spotřebu energie a papíru a speciálních<br/>médií.</li> </ul>                                                                                                    |
| Pípnutí při naplnění ADF | Určuje, zda automatický podavač dokumentů (ADF) vyšle pípnutí při založení papíru.                                                                                                    |
| Aktivováno<br>Neaktivní  | Poznámka: Výchozí tovární nastavení je Aktivováno.                                                                                                    |
| Tichý režim              | Snižuje množství hluku vydávaného tiskárnou                                                                                                    |
| Vypnuto                  | Poznámky:                                                                                                    |
| Zapnuto                  | <ul> <li>Výchozí tovární nastavení je Vypnuto.</li> </ul>                                                                                                    |
|                          | <ul> <li>Nastavení Zapnuto nakonfiguruje tiskárnu, aby vydávala co nejméně hluku.</li> </ul>                                                                                                    |
| Spustit první nastavení  | Dá pokyn tiskárně, aby spustila průvodce instalací                                                                                                    |
| Ano                      | Poznámky:                                                                                                    |
| Ne                       | Výchozí tovární nastavení je Ano.                                                                                                    |
|                          | <ul> <li>Po dokončení průvodce instalací a zvolení možnosti Hotovo na obrazovce<br/>výběru země bude výchozí nastavení Ne.</li> </ul>                                                                                                    |

| Položka nabídky                          | Popis                                                                                |
|------------------------------------------|--------------------------------------------------------------------------------------|
| Klávesnice                               | Určuje jazyk a informace o vlastních klávesách pro klávesnici ovládacího panelu      |
| Typ klávesnice                           | tiskárny. Další karty nabízejí přístup k diakritickým znaménkům a symbolům pomocí    |
| English                                  | klávesnice ovládacího panelu tiskárny.                                               |
| Francais                                 |                                                                                      |
| Francais Canadien                        |                                                                                      |
| Deutsch                                  |                                                                                      |
| Italiano                                 |                                                                                      |
| Espanol                                  |                                                                                      |
| Dansk                                    |                                                                                      |
| Norsk                                    |                                                                                      |
| Nederlands                               |                                                                                      |
| Svenska                                  |                                                                                      |
| Suomi                                    |                                                                                      |
| Portuguese                               |                                                                                      |
| Russian                                  |                                                                                      |
| Polski                                   |                                                                                      |
| Swiss German                             |                                                                                      |
| Swiss French                             |                                                                                      |
| Korean                                   |                                                                                      |
| Turkce                                   |                                                                                      |
| Vlastní klávesa <x></x>                  |                                                                                      |
| Karta Symboly / znaky s diakritikou      |                                                                                      |
| Zapnuto                                  |                                                                                      |
| Vypnuto                                  |                                                                                      |
| Karta Ruština/polština                   |                                                                                      |
| Zapnuto                                  |                                                                                      |
| Vypnuto                                  |                                                                                      |
| Karta Korejština                         |                                                                                      |
| Zapnuto                                  |                                                                                      |
| Vypnuto                                  |                                                                                      |
| Karta Čínský pchin-jin                   |                                                                                      |
| Zapnuto                                  |                                                                                      |
| Vypnuto                                  |                                                                                      |
| Karta Čínský ču-jin                      |                                                                                      |
| Zapnuto                                  |                                                                                      |
| Vypnuto                                  |                                                                                      |
| Formáty papíru                           | Určuje výchozí nastavení měrných jednotek tiskárny. Výchozí nastavení je dáno        |
| Americké                                 | výběrem země/regionu v průvodci první instalací.                                     |
| Metrika                                  |                                                                                      |
| Rozsah portů funkce Skenovat do počítače | Určuje platný rozsah portů pro tiskárny za firewallem blokujícím porty. Platné porty |
| <rozsah portů=""></rozsah>               | jsou specifikovány dvěma sadami čísel oddělených středníkem.                         |
|                                          | Poznámka: 9751:Výchozí tovární nastavení je 12000.                                   |

| Položka nabídky                      | Popis                                                                               |
|--------------------------------------|-------------------------------------------------------------------------------------|
| Zobrazené informace                  | Určuje, co se zobrazí v levém a pravém horním rohu domovské stránky.                |
| Levá strana                          | Pro volbu Levá strana a Pravá strana jsou k dispozici následující možnosti:         |
| Pravá strana                         | Název modelu                                                                        |
| Vlastní text <x></x>                 | Žádný                                                                               |
| <textový záznam=""></textový>        | Adresa IP                                                                           |
| Úrovně v kazetě na stavové obrazovce | Název hostitele                                                                     |
| Zapnuto                              | Kontaktní jméno                                                                     |
| Vypnuto                              | Umístění                                                                            |
| Černý toner                          | Datum/čas                                                                           |
| Čas zobrazení                        | Název služby mDNS/DDNS                                                              |
| Displej                              | Název nulové konfigurace                                                            |
| Nezobrazovat                         | Vlastní text <x></x>                                                                |
| Hlášení k zobrazení<br>Výchozí       | Poznámky:                                                                           |
| Alternativní                         | <ul> <li>Výchozím nastavením pro levou stranu je adresa IP.</li> </ul>              |
| Výchozí hlášení                      | <ul> <li>Výchozím nastavením pro pravou stranu je Datum/čas.</li> </ul>             |
| <textový záznam=""></textový>        | <ul> <li>Výchozím nastavením pro Čas zobrazení je Nezobrazovat.</li> </ul>          |
| Alternativní hlášení                 | <ul> <li>Výchozím nastavením pro Hlášení k zobrazení je Výchozí.</li> </ul>         |
| <textový záznam=""></textový>        |                                                                                     |
| Zobrazené informace (pokračování)    | Informace zobrazované pro chyby Zaseknutý papír, Založte papír a Chyby vyžadující   |
| Zaseknutý papír                      | servisní zásah lze upravit pomocí následujících voleb:                              |
| Založte papír                        | Aktivovat                                                                           |
| Chyby vyžadující servisní zásah      | Ano                                                                                 |
|                                      | Ne                                                                                  |
|                                      | Hlášení k zobrazení                                                                 |
|                                      | Výchozi                                                                             |
|                                      | Alternativni                                                                        |
|                                      | Výchozí hlášení                                                                     |
|                                      | <textový záznam=""></textový>                                                       |
|                                      | Alternativni hlaseni                                                                |
|                                      | <textovy zaznam=""></textovy>                                                       |
|                                      | Poznámky:                                                                           |
|                                      | <ul> <li>Pro možnost Aktivovat není k dispozici žádné výchozí nastavení.</li> </ul> |
|                                      | <ul> <li>Výchozím nastavením pro Typ hlášení je Výchozí.</li> </ul>                 |
| Položka nabídky                                                                                                    | Popis                                                                                                    |
|----------------------------------------------------------------------------------------------------|----------------------------------------------------------------------------------------------------|
| Přizpůsobení domovské stránky<br>Změnit jazyk<br>Kopírovat<br>Kopírování – zástupci<br>Fax<br>Fax – zástupci<br>E-mail<br>E-mail – zástupci<br>FTP<br>FTP – zástupci<br>Hledat pozdržené úlohy<br>Pozdržené úlohy<br>Jednotka USB<br>Profily<br>Záložky<br>Úlohy podle uživatele | Na domovskou stránku lze přidat další tlačítka a lze z ní odstranit výchozí tlačítka.<br>Pro každé tlačítko jsou k dispozici následující možnosti:<br>Displej<br>Nezobrazovat                                                                                 |
| Formát data<br>MM-DD-RRRR<br>DD-MM-RRRR<br>RRRR-MM-DD                                                                                                    | Formátuje datum tiskárny                                                                                                    |
| Formát času<br>12hodinový A.M./P.M.<br>24hodinový čas                                                                                                    | Formátuje čas tiskárny                                                                                                    |
| Jas obrazovky<br>20–100                                                                                                    | Určuje jas obrazovky ovládacího panelu tiskárny                                                                                                    |
| <b>Jedna kopie strany</b><br>Zapnuto<br>Vypnuto                                                                                                    | Nastavuje počet kopií ze skleněné plochy skeneru na jednu kopii.<br><b>Poznámka:</b> Výchozí tovární nastavení je Vypnuto.                                                                                                    |
| Osvětlení výstupu<br>LED standardního odkladače<br>Normální/Pohotovostní režim<br>Jasné<br>Tlumené<br>Vypnuto<br>Šetřič proudu<br>Jasné<br>Tlumené<br>Vypnuto                                                                                                    | Nastavuje množství světla ze standardního odkladače nebo volitelného výstupního<br>odkladače<br><b>Poznámky:</b><br>• V normálním/pohotovostním režimu je výchozí tovární nastavení Jasné.<br>• V režimu šetření proudu je výchozí tovární nastavení Tlumené. |
| <b>Zobrazit záložky</b><br>Ano<br>Ne                                                                                                    | Určuje, zda se v oblasti Pozdržené úlohy zobrazí záložky.<br><b>Poznámka:</b> Výchozí tovární nastavení je Ano. Je-li vybrána možnost Ano, v oblasti<br>Pozdržené úlohy se zobrazí záložky.                                                                   |
| <b>Povolit odstranění pozadí</b><br>Zapnuto<br>Vypnuto                                                                                                    | Určuje, zda je povoleno odstranění pozadí obrázku během kopírování, faxování, e-<br>mailování, přenosu prostřednictvím FTP nebo skenování do USB<br><b>Poznámka:</b> Výchozí tovární nastavení je Zapnuto. Pozadí obrázku bude odstraněno.                    |

| Položka nabídky                             | Popis                                                                                                    |
|---------------------------------------------|----------------------------------------------------------------------------------------------------|
| Povolit vlastní skenování úloh              | Umožňuje skenování několika úloh do jednoho souboru                                                                                                    |
| Zapnuto<br>Vypnuto                          | Poznámky:                                                                                                    |
|                                             | <ul> <li>Tato položka nabídky je k dispozici pouze v případě, že je v tiskárně nainsta-<br/>lován pevný disk a pracuje správně.</li> </ul>                          |
|                                             | <ul> <li>Výchozí tovární nastavení je Zapnuto. Je-li vybrána možnost Zapnuto, lze pro<br/>určité úlohy povolit nastavení Povolit vlastní skenování úloh.</li> </ul> |
| Napravení zaseknutí skeneru<br>Úroveň úlohy | Určuje, jakým způsobem má být skenovaná úloha zopakována, pokud dojde<br>k zaseknutí papíru v automatickém podavači papíru.                                         |
| Úroveň strany                               | Poznámky:                                                                                                    |
|                                             | <ul> <li>Je-li vybrána možnost Úroveň úlohy, je nutno při zaseknutí jakékoliv strany<br/>zopakovat celé skenování.</li> </ul>                                       |
|                                             | <ul> <li>Je-li vybrána možnost Úroveň strany, bude opakované skenování probíhat<br/>od zaseknuté strany dále.</li> </ul>                                            |
| Frekvence obnovy webové stránky             | Udává interval v sekundách mezi obnovami vloženého webového serveru.                                                                                                |
| 30–300                                      | Poznámka: Výchozí tovární nastavení je 120 sekund.                                                                                                    |
| Kontaktní jméno                             | Určuje kontaktní jméno pro tiskárnu.                                                                                                    |
| Umístění                                    | Určuje umístění tiskárny                                                                                                    |
|                                             | Poznámka: Umístění bude uloženo ve vloženém webovém serveru.                                                                                                    |
| Alarmy                                      | Nastaví upozornění, které zazní, když tiskárna vyžaduje zásah obsluhy                                                                                               |
| Nastavení alarmu<br>Alarm kazety            | Možnosti na výběr pro jednotlivé typy alarmů jsou následující:                                                                                                    |
|                                             | Vypnuto                                                                                                    |
|                                             | Jednou                                                                                                    |
|                                             | Poznámky:                                                                                                    |
|                                             | <ul> <li>Výchozí tovární nastavení Nastavení alarmu je Jednou. Při nastavení Jednou<br/>zazní tři rychlá pípnutí.</li> </ul>                                        |
|                                             | <ul> <li>Výchozí tovární nastavení Alarmu toneru je Vypnuto. Při nastavení Vypnuto<br/>alarm nezazní.</li> </ul>                                                    |
| Limity                                      | Určuje dobu nečinnosti v minutách, po které systém přejde do režimu úspory energie                                                                                  |
| Pohotovostní režim                          | Poznámka: Výchozí tovární nastavení je 15 minut.                                                                                                    |
| Neaktivní                                   |                                                                                                    |
| 2-240                                       |                                                                                                    |
| Limity<br>Režim šetření proudu              | do režimu minimální spotřeby.                                                                                                    |
| Neaktivní<br>2–240                          | Poznámky:                                                                                                    |
|                                             | <ul> <li>Wichozi tovární postovoní je 20 minut</li> </ul>                                                                                                    |
|                                             | <ul> <li>Spořič energie nespolupracuje s pohotovostním režimem.</li> </ul>                                                                                          |
| Limity                                      | Nastaví dohu v sekundách jak dlouho tickárna čeká nředtím, než se displej přepne                                                                                    |
| Časový limit obrazovky                      | do režimu <b>Připraveno</b> .                                                                                                    |
| 15-300                                      | Poznámka: Výchozí tovární nastavení je 30 sekund.                                                                                                    |

| Položka nabídky                                                        | Popis                                                                                                    |
|------------------------------------------------------------------------|----------------------------------------------------------------------------------------------------|
| <b>Limity</b><br>Časový limit tisku<br>Neaktivní                       | Nastavení doby v sekundách, po kterou tiskárna čeká na obdržení zprávy o konci úlohy před tím, než zruší zbytek tiskové úlohy.                                                                                         |
|                                                                        | Poznámky:                                                                                                    |
| 1–255                                                                  | <ul> <li>Výchozí tovární nastavení je 90 sekund.</li> </ul>                                                                                                    |
|                                                                        | <ul> <li>Jakmile tato doba vyprší, všechny částečně vytištěné stránky, které jsou stále<br/>v tiskárně, budou vytištěny a poté tiskárna zkontroluje, zda na zpracování<br/>čekají další nové tiskové úlohy.</li> </ul> |
|                                                                        | <ul> <li>Časový limit tisku je k dispozici pouze, pokud se používá emulace jazyka PCL<br/>nebo PPDS. Toto nastavení nemá žádný vliv na tiskové úlohy s emulací jazyka<br/>PostScript.</li> </ul>                       |
| <b>Limity</b><br>Limit pro čekání                                      | Nastaví dobu v sekundách, po kterou tiskárna čeká na další data před tím, než zruší tiskovou úlohu.                                                                                                    |
| Neaktivní                                                              | Poznámky:                                                                                                    |
| 15-65535                                                               | <ul> <li>Výchozí tovární nastavení je 40 sekund.</li> </ul>                                                                                                    |
|                                                                        | <ul> <li>Limit pro čekání je k dispozici pouze tehdy, pokud tiskárna používá emulaci<br/>PostScript. Toto nastavení nemá žádný vliv na tiskové úlohy s emulací jazyka<br/>PCL nebo PPDS.</li> </ul>                    |
| <b>Limity</b><br>Limit čekání na pozdrženou úlohu<br>Neaktivní         | Určuje čas, po který tiskárna čeká na zásah uživatele před tím, než pozastaví úlohy vyžadující nedostupné zdroje, a pokračuje v tisku jiných úloh čekajících v tiskové frontě.                                         |
| 5–255                                                                  | Poznámky:                                                                                                    |
|                                                                        | <ul> <li>Výchozí tovární nastavení je 30 sekund.</li> </ul>                                                                                                    |
|                                                                        | <ul> <li>Tato položka nabídky se zobrazí pouze v případě, že je nainstalován pevný disk<br/>tiskárny.</li> </ul>                                                                                                    |
| <b>Obnovení tisku</b><br>Automatické pokračování<br>Neaktivní<br>5–255 | Umožňuje tiskárně automaticky pokračovat v tisku po určitých situacích, kdy byla<br>odpojena, pokud problém nebyl vyřešen v určeném časovém intervalu                                                                  |
|                                                                        | Poznámky:                                                                                                    |
|                                                                        | <ul> <li>Výchozí tovární nastavení je Neaktivní.</li> </ul>                                                                                                    |
|                                                                        | <ul> <li>5–255 je časový interval v sekundách.</li> </ul>                                                                                                    |
| Obnovení tisku                                                         | Určuje, zda tiskárna znovu vytiskne zaseknuté stránky                                                                                                    |
| Napravit zaseknutí<br>Zapnuto<br>Vypnuto<br>Automaticky                | Poznámky:                                                                                                    |
|                                                                        | <ul> <li>Výchozí tovární nastavení je Automaticky. Tiskárna zaseknuté stránky<br/>nevytiskne znovu, pokud je paměť požadovaná pro uložení těchto stránek<br/>potřebná pro další tiskové úlohy.</li> </ul>              |
|                                                                        | <ul> <li>Možnost Zapnuto nastaví tiskárnu tak, že zaseknuté stránky vždy znovu vytiskne.</li> </ul>                                                                                                    |
|                                                                        | <ul> <li>Možnost Vypnuto nastaví tiskárnu tak, že zaseknuté stránky nikdy znovu<br/>nevytiskne.</li> </ul>                                                                                                    |

| Položka nabídky                                                | Popis                                                                                                    |
|----------------------------------------------------------------|----------------------------------------------------------------------------------------------------|
| <b>Obnovení tisku</b><br>Ochrana stránky<br>Zapnuto<br>Vypnuto | <ul> <li>Umožní tiskárně úspěšně vytisknout stránku, která by jinak nemohla být vytištěna</li> <li>Poznámky:</li> <li>Výchozí tovární nastavení je Vypnuto. Možnost Vypnuto vytiskne částečnou stránku, pokud není dostatek paměti pro vytištění celé stránky.</li> </ul>                                      |
|                                                                | <ul> <li>Možnost Zapnuto nastaví tiskárnu, aby zpracovala celou stránku a byla tak<br/>vytištěna stránka celá.</li> </ul>                                                                                                    |
| <b>Výrobní nastavení</b><br>Neobnovovat<br>Obnovit nyní        | Obnoví výchozí tovární nastavení tiskárny<br>Poznámky:                                                                                                    |
|                                                                | <ul> <li>Možnost Neobnovovat je výchozím továrním nastavením. Možnost Neobno-<br/>vovat zachová nastavení definovaná uživatelem.</li> </ul>                                                                                                    |
|                                                                | <ul> <li>Možnost Obnovit obnoví všechna nastavení tiskárny na výchozí tovární<br/>nastavení s výjimkou nastavení nabídky Síť/Porty. Všechny stažené soubory<br/>uložené v paměti RAM budou odstraněny. Stažené soubory uložené v paměti<br/>flash nebo na pevném disku tiskárny zůstanou zachovány.</li> </ul> |

# Nabídka Nastavení kopírování

| Položka nabídky                                                                                                    | Popis                                                                                                    |
|----------------------------------------------------------------------------------------------------|----------------------------------------------------------------------------------------------------|
| Obsah                                                                                                    | Určuje typ obsahu v úloze kopírování                                                                                                    |
| Text/Fotografie                                                                                                    | Poznámky:                                                                                                    |
| bFotografie<br>Výtisk obrázku<br>Text                                                                                                    | <ul> <li>Výchozí tovární nastavení je Text/Fotografie. Text/Fotografie se používá, když je<br/>předlohou směs textu a grafiky nebo obrázků.</li> </ul>                                                                                                    |
|                                                                                                    | <ul> <li>Fotografie určují, že skener bude věnovat zvláštní pozornost grafice a obrázkům.<br/>Toto nastavení prodlužuje čas potřebný pro skenování, ale klade důraz na repro-<br/>dukci plně dynamického rozsahu tónů předlohy. Tak se zvětšuje množství<br/>ukládaných informací.</li> </ul>                                           |
|                                                                                                    | <ul> <li>Tisk Obrazu se používá, když se úlohy skládají převážně z obrázků. Tisk Obrazu<br/>konvertuje obrázky na polotóny. Polotóny umožňují tisknout obrázky v odstínech<br/>šedé nebo barevné obrázky jejich transformací na malé body s omezeným počtem<br/>barev.</li> </ul>                                                       |
|                                                                                                    | <ul> <li>Text klade důraz na ostrý černý text s vysokým rozlišením na čistém bílém<br/>podkladu.</li> </ul>                                                                                                    |
| <b>Strany (oboustranný tisk)</b><br>Jednostranný na jednostranný<br>Jednostranný na dvoustranný<br>Dvoustranný na jednostranný<br>Dvoustranný na dvoustranný | Určuje, zda je předloha oboustranná nebo jednostranná a určuje, zda má být kopie<br>dvoustranná nebo jednostranná.                                                                                                    |
|                                                                                                    | Poznámky:                                                                                                    |
|                                                                                                    | <ul> <li>Jednostranný na jednostranný – Předloha je potištěná z jedné strany. Kopírovaná<br/>stránka bude mít tisk na jedné straně.</li> </ul>                                                                                                    |
|                                                                                                    | <ul> <li>Jednostranný na dvoustranný – Předloha je potištěná z jedné strany. Kopírovaná<br/>stránka bude mít tisk na obou stranách. Pokud například má předloha šest listů,<br/>kopie bude mít tři listy s tiskem na obou stranách.</li> </ul>                                                                                          |
|                                                                                                    | <ul> <li>Dvoustranný na jednostranný – Předloha je potištěná z obou stran. Kopírovaná<br/>stránka bude mít tisk jen na jedné straně. Pokud například má koncept předlohy<br/>tři listy papíru s obrázkem na každé straně každého listu, bude mít kopie šest listů<br/>s pouze jedním obrázkem na jedné straně každého listu.</li> </ul> |
|                                                                                                    | <ul> <li>Dvoustranný na dvoustranný – Předloha je potištěná z obou stran. Kopie bude<br/>přesně stejná jako předloha.</li> </ul>                                                                                                    |

| Položka nabídky                    | Popis                                                                          |
|------------------------------------|--------------------------------------------------------------------------------|
| Šetřič papíru                      | Sestaví dva nebo čtyři listy předlohy společně na stejnou stránku              |
| Vypnuto                            | Poznámka: Výchozí tovární nastavení je Vypnuto.                                |
| Portrét 2 na 1                     |                                                                                |
| Na šířku 2 na 1                    |                                                                                |
| Na výšku 4 na 1                    |                                                                                |
| Na šířku 4 na 1                    |                                                                                |
| Tisknout okraje stránek,           | Určuje, zda bude okolo hrany okraje stránky vytisknuto ohraničení              |
| Zapnuto                            | Poznámka: Výchozí tovární nastavení je Zapnuto.                                |
| Vypnuto                            |                                                                                |
| Skládání kopií                     | Skládá stránky tiskové úlohy v pořadí při vícenásobném kopírování              |
| Zapnuto                            | Poznámka: Výchozí tovární nastavení je Zapnuto.                                |
| Vypnuto                            |                                                                                |
| Sešít                              | Aktivuje sešívání                                                              |
| Zapnuto                            | Poznámka: Výchozí tovární nastavení je Vypnuto.                                |
| Vypnuto                            |                                                                                |
| Původní velikost                   | Určuje formát papíru předlohy.                                                 |
| Letter                             |                                                                                |
| Legal                              |                                                                                |
| Executive                          |                                                                                |
| Folio                              |                                                                                |
| Statement                          |                                                                                |
|                                    |                                                                                |
| 4 X O palcu                        |                                                                                |
| Vizitka                            |                                                                                |
| Vlastní velikost skenování <x></x> |                                                                                |
| A4                                 |                                                                                |
| A5                                 |                                                                                |
| Oficio (Mexiko)                    |                                                                                |
| A6                                 |                                                                                |
| JIS B5                             |                                                                                |
| Originální kniha                   |                                                                                |
| Kopírovat do zdroje                | Určuje zdroj papíru pro úlohy kopírování.                                      |
| Zásobník <x></x>                   | Poznámka: Výchozí tovární nastavení je Zásobník 1.                             |
| Podavač jednotlivých listů         |                                                                                |
| Podavač více listů                 |                                                                                |
| Automatické přizpůsobení rozměru   |                                                                                |
| Oddělovací listy průsvitné fólie   | Umisťuje mezi průsvitné fólie list papíru.                                     |
| Zapnuto                            | Poznámka: Výchozí tovární nastavení je Zapnuto.                                |
| Vypnuto                            |                                                                                |
| Oddělovací listy                   | Umisťuje list papíru mezi stránky, kopie nebo úlohy na základě zvolené hodnoty |
| Žádná                              | Poznámka: Výchozí tovární nastavení je Žádný.                                  |
| Mezi kopie                         |                                                                                |
| Mezi úlohy                         |                                                                                |
| Mezi listy                         |                                                                                |

| Položka nabídky                                                                                                    | Popis                                                                                                    |
|----------------------------------------------------------------------------------------------------|----------------------------------------------------------------------------------------------------|
| <b>Zdroj oddělovacích listů</b><br>Zásobník <x><br/>Ruční podavač<br/>Podavač obálek</x>                                                                                                    | Určuje zdroj papíru                                                                                                    |
| Tmavost<br>1–9                                                                                                    | Určuje úroveň sytosti pro úlohu kopírování.                                                                                                    |
| Výstupní odkladač<br>Standardní odkladač<br>Odkladač <x></x>                                                                                                    | Určuje, do kterého výstupního odkladače se budou ukládat vytištěné kopie                                                                                                    |
| Počet kopií                                                                                                    | Určuje počet kopií pro úlohu kopírování.                                                                                                    |
| Záhlaví/Zápatí<br>Vlevo nahoře<br>Vlevo nahoře<br>Vypnuto<br>Datum/čas<br>Číslo stránky<br>Batesovo číslování<br>Vlastní text<br>Tisknout<br>Všechny stránky<br>Pouze první stránka<br>Všechny stránky kromě první<br>Zadat vlastní text         | Určuje informace v záhlaví/zápatí v levé horní části stránky<br><b>Poznámky:</b> <ul> <li>Výchozí tovární nastavení je Vlevo nahoře</li> <li>Pro Tisknout je výchozí tovární nastavení "Všechny stránky".</li> </ul>                     |
| Záhlaví/Zápatí<br>Nahoře uprostřed<br>Nahoře uprostřed<br>Vypnuto<br>Datum/čas<br>Číslo stránky<br>Batesovo číslování<br>Vlastní text<br>Tisknout<br>Všechny stránky<br>Pouze první stránka<br>Všechny stránky kromě první<br>Zadat vlastní text | Určuje informace v záhlaví/zápatí v horní střední části stránky<br><b>Poznámky:</b> <ul> <li>Výchozí tovární nastavení pro Nahoře uprostřed je Vypnuto.</li> <li>Pro Tisknout je výchozí tovární nastavení "Všechny stránky".</li> </ul> |

| Položka nabídky                 | Popis                                                                            |
|---------------------------------|----------------------------------------------------------------------------------|
| Záhlaví/Zápatí<br>Vpravo paboře | Určuje informace v záhlaví/zápatí v pravé horní části stránky                    |
|                                 | Poznámky:                                                                        |
| Vynuto                          | <ul> <li>Výchozí tovární nastavení pro Vpravo nahoře je Vypnuto.</li> </ul>      |
| Datum/čas                       | <ul> <li>Pro Tisknout je výchozí tovární nastavení "Všechny stránky".</li> </ul> |
| Číslo stránky                   |                                                                                  |
| Batesovo číslování              |                                                                                  |
| Vlastní text                    |                                                                                  |
| Tisknout                        |                                                                                  |
| Všechny stránky                 |                                                                                  |
| Pouze první stránka             |                                                                                  |
| Všechny stránky kromě první     |                                                                                  |
| Zadat vlastní text              |                                                                                  |
| Záhlaví/Zápatí                  | Určuje informace v záhlaví/zápatí v levé dolní části stránky                     |
| Vlevo dole                      | Poznámky:                                                                        |
| Vlevo dole                      |                                                                                  |
| Vypnuto                         | <ul> <li>Výchozí tovární nastavení pro Vlevo dole je Vypnuto.</li> </ul>         |
| Datum/čas                       | <ul> <li>Pro Tisknout je výchozí tovární nastavení "Všechny stránky".</li> </ul> |
| Číslo stránky                   |                                                                                  |
| Batesovo číslování              |                                                                                  |
| Vlastní text                    |                                                                                  |
| Tisknout                        |                                                                                  |
| Všechny stránky                 |                                                                                  |
| Pouze první stránka             |                                                                                  |
| Všechny stránky kromě první     |                                                                                  |
| Zadat vlastní text              |                                                                                  |
| Záhlaví/Zápatí                  | Určuje informace v záhlaví/zápatí v dolní střední části stránky                  |
| Dole uprostřed                  | Poznámky:                                                                        |
| Dole uprostřed                  |                                                                                  |
| Vypnuto                         | • Výchoži tovarní nastavení pro Dole uprostred je výpnuto.                       |
| Datum/čas                       | <ul> <li>Pro Tisknout je výchozi tovární nastavení "Všechny stránky".</li> </ul> |
| Číslo stránky                   |                                                                                  |
| Batesovo číslování              |                                                                                  |
| Vlastní text                    |                                                                                  |
| Tisknout                        |                                                                                  |
| Všechny stránky                 |                                                                                  |
| Pouze první stránka             |                                                                                  |
| Všechny stránky kromě první     |                                                                                  |
| Zadat vlastní text              |                                                                                  |

| Položka nabídky              | Popis                                                                                 |
|------------------------------|---------------------------------------------------------------------------------------|
| Záhlaví/Zápatí               | Určuje informace v záhlaví/zápatí v pravé dolní části stránky                         |
| Vpravo dole                  | Poznámky:                                                                             |
| Vpravo dole                  | <ul> <li>Wichozi tovární pastavení pro Vpravo dole je Wyputo</li> </ul>               |
| Vypnuto                      | Vychozi tovarni nastaveni pro vpravo dole je vypridto.                                |
| Datum/čas                    | <ul> <li>Pro Tisknout je vychozi tovarni nastaveni "vsecnny stranky".</li> </ul>      |
| Číslo stránky                |                                                                                       |
| Batesovo číslování           |                                                                                       |
| Vlastní text                 |                                                                                       |
| Tisknout                     |                                                                                       |
| Všechny stránky              |                                                                                       |
| Pouze první stránka          |                                                                                       |
| Všechny stránky kromě první  |                                                                                       |
| Zadat vlastní text           |                                                                                       |
| Maska                        | Určuje text masky vytištěné na každé stránce pro úlohu kopírování                     |
| Vypnuto                      | Poznámka: Výchozí tovární nastavení je Vypnuto.                                       |
| Důvěrná                      |                                                                                       |
| Kopírovat                    |                                                                                       |
| Koncept                      |                                                                                       |
| Naléhavé                     |                                                                                       |
| Vlastní                      |                                                                                       |
| Vlastní maska                | Určuje text vlastní masky                                                             |
| Umožnit prioritu kopií       | Umožňuje přerušit úlohu kopírování a zkopírovat stránku nebo dokument.                |
| Zapnuto                      | Poznámka: Výchozí tovární nastavení je Zapnuto.                                       |
| Vypnuto                      |                                                                                       |
| Skenování vlastní úlohy      | Umožňuje kopírovat v jediné úloze kopírování dokument, který obsahuje různé velikosti |
| Zapnuto                      | papírů                                                                                |
| Vypnuto                      |                                                                                       |
| Umožnit Uložit jako zástupce | Umožňuje uložit vlastní nastavení kopírování jako zástupce.                           |
| Zapnuto                      | Poznámka: Výchozí tovární nastavení je Zapnuto.                                       |
| Vypnuto                      |                                                                                       |
| Odstranění pozadí            | Nastaví míru viditelného pozadí na kopii.                                             |
| -4 až +4                     |                                                                                       |
| Automatické centrování       | Umožňuje automaticky vystředit kopii na stránce                                       |
| Zapnuto                      | Poznámka: Výchozí tovární nastavení je Vypnuto.                                       |
| Vypnuto                      |                                                                                       |

| Položka nabídky                                                                                                    | Popis                                                                                                    |
|----------------------------------------------------------------------------------------------------|----------------------------------------------------------------------------------------------------|
| Zeslabení barvy<br>Zeslabení barvy<br>Žádná<br>Červená<br>Zelená<br>Modrá<br>Výchozí prahová hodnota červené<br>0–255<br>Výchozí prahová hodnota zelené<br>0–255<br>Výchozí prahová hodnota modré<br>0–255 | Určuje, která barva bude během kopírování zeslabena a míru zeslabení.<br><b>Poznámky:</b> <ul> <li>Výchozí tovární nastavení pro Zeslabení barvy je Žádné.</li> <li>Výchozí tovární nastavení pro každou prahovou hodnotu barvy je 128.</li> </ul> |
| Kontrast<br>0–5<br>Nejlepší pro obsah                                                                                                    | Určuje úroveň kontrastu pro úlohu kopírování.<br><b>Poznámka:</b> Výchozí tovární nastavení je Nejlepší pro obsah                                                                                                    |
| <b>Zrcadlový obraz</b><br>Zapnuto<br>Vypnuto                                                                                                    | Vytvoří zrcadlový obraz předlohy.<br><b>Poznámka:</b> Výchozí tovární nastavení je Vypnuto.                                                                                                    |
| <b>Negativní obraz</b><br>Zapnuto<br>Vypnuto                                                                                                    | Vytvoří negativní obraz předlohy.<br><b>Poznámka:</b> Výchozí tovární nastavení je Vypnuto.                                                                                                    |
| Detail stínu<br>0–4                                                                                                    | Nastavuje míru viditelného stínu na kopii.<br><b>Poznámka:</b> Výchozí nastavení je 0.                                                                                                    |
| <b>Skenování od okraje k okraji</b><br>Zapnuto<br>Vypnuto                                                                                                    | Určuje, zda je předloha před kopírováním skenována od okraje k okraji<br>Poznámka: Výchozí tovární nastavení je Vypnuto.                                                                                                    |
| Ostrost<br>0-5                                                                                                    | Nastavuje míru ostrosti kopie<br><b>Poznámka:</b> Výchozí nastavení je 3.                                                                                                    |
| Vzorek kopie<br>Zapnuto<br>Vypnuto                                                                                                    | Vytvoří vzorek kopie předlohy.<br><b>Poznámka:</b> Výchozí tovární nastavení je Vypnuto.                                                                                                    |

# Nabídka Nastavení faxu

# nabídka Faxový režim (analogové nastavení faxu)

Režim Analogového nastavení faxu odešle faxovou úlohu po telefonní lince.

### Obecná nastavení faxu

| Položka nabídky | Popis                                       |
|-----------------|---------------------------------------------|
| Název stanice   | Určuje název faxu zaregistrovaný v tiskárně |
| Číslo stanice   | Určuje číslo spojené s faxem                |

| Položka nabídky                                        | Popis                                                                                                    |
|--------------------------------------------------------|----------------------------------------------------------------------------------------------------|
| <b>ID stanice</b><br>Název stanice<br>Číslo stanice    | Určuje identifikaci faxu pro příjemce uvedenou v záhlaví faxu                                                                                           |
| Povolit ruční skenování<br>Zapnuto                     | Nastavuje tiskárnu na výhradně ruční faxování, což vyžaduje rozdělovač kanálů (splitter) a telefonní přístroj                                           |
| vypnuto                                                | Poznámky:                                                                                                    |
|                                                        | <ul> <li>K přijetí příchozí faxové úlohy a volbě čísla faxu použijte běžný telefonní přístroj.</li> </ul>                                               |
|                                                        | <ul> <li>Funkci ručního faxování přímo vyvoláte stisknutím tlačítka # 0 na číselné klávesnici.</li> </ul>                                               |
| Využitá paměť<br>Celá pro příjem<br>Většina pro příjem | Definuje alokaci stálé paměti mezi odesláním a přijetím faxových úloh<br><b>Poznámky:</b>                                                               |
| Stejná                                                 | <ul> <li>Možnost "Celá pro příjem" znamená, že je celá paměť vyhrazena pro příjem faxových úloh.</li> </ul>                                             |
| Většina pro odesílání<br>Celá pro odesílání            | <ul> <li>Možnost "Většina pro příjem" znamená, že je většina paměti vyhrazena pro příjem faxových<br/>úloh.</li> </ul>                                  |
|                                                        | <ul> <li>Výchozím nastavením výrobce je Stejná. Nastavení Stejná rozděluje paměť vyhrazenou pro<br/>odesílání a příjem faxů na stejné části.</li> </ul> |
|                                                        | <ul> <li>Možnost "Většina pro odesílání" znamená, že je většina paměti vyhrazena pro odesílání<br/>faxových úloh.</li> </ul>                            |
|                                                        | • Možnost "Celá pro odesílání" znamená, že je celá paměť vyhrazena pro odesílání faxových úloh.                                                         |
| Zrušení faxů                                           | Určuje, zda tiskárna může zrušit faxové úlohy                                                                                                    |
| Povolit<br>Nepovolit                                   | Poznámka: Pokud možnost Zrušení faxů není povolena, neobjevuje se.                                                                                      |
| ID volajícího                                          | Určuje používaný typ identifikace volajícího                                                                                                    |
| FSK                                                    | Poznámky:                                                                                                    |
| DTMF                                                   | <ul> <li>Výchozím nastavením výrobce je FSK.</li> </ul>                                                                                                 |
|                                                        | <ul> <li>Tato možnost se zobrazí jen v případě, že zvolená země/oblast podporuje více ID vzorů<br/>volajících.</li> </ul>                               |
| Maskování faxového čísla                               | Určuje směr, z něhož se budou maskovat číslice v čísle odchozího faxu                                                                                   |
| Vypnuto                                                | Poznámka: Počet maskovaných znaků určuje nastavení "Maskované číslice".                                                                                 |
| Zleva<br>Zprava                                        |                                                                                                    |
| Maskované číslice<br>0-58                              | Určuje počet maskovaných číslic v čísle odchozího faxu                                                                                                  |

### Krycí stránka faxu

| Položka nabídky         | Popis                                                            |
|-------------------------|------------------------------------------------------------------|
| Krycí stránka faxu      | Nastaví krycí stránku faxu                                       |
| Ve vých. stavu vypnuto  | Poznámka: Výchozím nastavením pro krycí stránku faxu je Vypnuto. |
| Ve vých. stavu zapnuto  |                                                                  |
| Nikdy nepoužít          |                                                                  |
| Vždy použít             |                                                                  |
| Zahrnout pole Do        |                                                                  |
| Zapnuto                 |                                                                  |
| Vypnuto                 |                                                                  |
| Zahrnout pole Od        |                                                                  |
| Zapnuto                 |                                                                  |
| Vypnuto                 |                                                                  |
| Od                      |                                                                  |
| Zahrnout pole Zpráva    |                                                                  |
| Zapnuto                 |                                                                  |
| Vypnuto                 |                                                                  |
| Zpráva                  |                                                                  |
| Zahrnout logo           |                                                                  |
| Zapnuto                 |                                                                  |
| Vypnuto                 |                                                                  |
| Zahrnout zápatí <x></x> |                                                                  |
| Zápatí <x></x>          |                                                                  |

# Nastavení odesílání faxů

| Položka nabídky          | Popis                                                                                                    |
|--------------------------|----------------------------------------------------------------------------------------------------|
| Rozlišení<br>Standardní  | Určuje kvalitu tisku v bodech na palec (dpi) Vyšší rozlišení zaručuje vyšší kvalitu tisku, ale prodlužuje dobu přenosu odchozích faxů. |
| Jemné                    | Poznámka: Výchozím nastavením výrobce je Standardní.                                                                                   |
| Superjemné<br>Ultrajemné |                                                                                                    |

| Položka nabídky                                                                                                    | Popis                                                                                                    |
|----------------------------------------------------------------------------------------------------|----------------------------------------------------------------------------------------------------|
| Formát předlohy                                                                                                    | Určuje formát papíru skenovaného dokumentu                                                                                                    |
| Letter<br>Legal<br>Executive<br>Folio<br>Statement<br>Oficio (Mexiko)<br>Univerzální<br>Kombinované formáty<br>A4<br>A5<br>A6<br>JIS B5<br>ID karta<br>Vlastní formát skenu <x><br/>Knižní předloha<br/>Vizitka<br/>4 × 6 palců<br/>3 × 5 palců</x> | Poznámka: V USA je výchozím nastavením výrobce Letter. Mezinárodním výchozím<br>nastavením výrobce je A4.                                                                                                    |
| <b>Oboustranný režim</b><br>Vypnuto<br>Dlouhý okraj<br>Krátký okraj                                                                                                    | <ul> <li>Určuje orientaci textu a grafiky na stránce</li> <li>Poznámky: <ul> <li>Výchozím nastavením výrobce je Vypnuto.</li> </ul> </li> <li>Nastavení Dlouhý okraj znamená, že se stránky budou vázat u delšího okraje (na levé straně při orientaci na výšku, na horní straně při orientaci na šířku).</li> <li>Nastavení Krátký okraj znamená, že se stránky budou vázat u kratšího okraje (na horní straně při orientaci na výšku, na levé straně při orientaci na šířku).</li> </ul> |
| <b>Obsah</b><br>Text<br>Text/fotografie<br>Fotografie                                                                                                    | <ul> <li>Určuje druh obsahu, který bude skenován za účelem odeslání faxu</li> <li>Poznámky: <ul> <li>Nastavení Text se používá pro převážně textové dokumenty.</li> <li>Výchozím nastavením výrobce je Text/fotografie. Nastavení Text/fotografie se používá pro převážně textové dokumenty nebo dokumenty s převažujícími čárovými kresbami.</li> <li>Nastavení Fotografie se používá tehdy, když je předloha vysoce kvalitní fotografií nebo inkoustovým tiskem.</li> </ul> </li> </ul>  |
| Sytost<br>1-9                                                                                                    | Zesvětluje nebo ztmavuje výstup<br><b>Poznámka:</b> Výchozím nastavením výrobce je 5.                                                                                                    |
| Předvolba                                                                                                    | K dispozici je číselné vstupní pole pro vstup čísel                                                                                                    |
| Pravidla pro předvolbu<br>Pravidlo pro předčíslí <x></x>                                                                                                    | Nastaví pravidlo pro předčíslí                                                                                                    |
| Automatická opakovaná volba<br>0-9                                                                                                    | Určuje, kolikrát se tiskárna pokouší odeslat fax na určené číslo<br><b>Poznámka:</b> Výchozím nastavením výrobce je 5.                                                                                                    |
| Četnost opakovaného vytáčení<br>1-200                                                                                                    | Určuje dobu v minutách mezi opakovanými volbami<br><b>Poznámka:</b> Výchozím nastavením výrobce je 3.                                                                                                    |

| Položka nabídky                     | Popis                                                                                                    |
|-------------------------------------|----------------------------------------------------------------------------------------------------|
| Za systémem PABX                    | Umožňuje slepou volbu ústředny bez oznamovacího tónu                                                                                     |
| Ano<br>Ne                           | Poznámka: Výchozím nastavením výrobce je Ne.                                                                                             |
| Zapnout funkci ECM                  | Aktivuje režim opravy chyb pro faxové úlohy                                                                                              |
| Ano                                 | Poznámka: Výchozím nastavením výrobce je Ano.                                                                                            |
| Ne                                  |                                                                                                    |
| Zapnout skenování faxů              | Umožňuje vám odesílat faxy po naskenování tiskárnou                                                                                      |
| Zapnuto                             | Poznámka: Výchozím nastavením výrobce je Zapnuto.                                                                                        |
| Vypnuto                             |                                                                                                    |
| Ovladač pro fax                     | Umožňuje odeslání ovladače pro faxové úlohy tiskárnou                                                                                    |
| Ano                                 | Poznámka: Výchozím nastavením výrobce je Ano.                                                                                            |
| Ne                                  |                                                                                                    |
| Povolit zástupce funkce Uložit jako | Umožňuje vám v tiskárně uložit faxová čísla jako zkratky                                                                                 |
| Zapnuto                             | <b>Poznámka:</b> Výchozím nastavením výrobce je Zapnuto.                                                                                 |
|                                     |                                                                                                    |
| Kezim vytaceni<br>Tánová            | Urcuje zvuk vytaceni, bud tonovy, nebo pulzni                                                                                            |
| Pulzní                              | Poznamka: Výchozím nastavením výrobce je tonova volba                                                                                    |
| Max nychlost                        | Určuje mavimální rychlost odecílání favů v baudech                                                                                       |
| 2400                                |                                                                                                    |
| 4800                                | Poznamka: výchozím nástavením výrobce je 33600.                                                                                          |
| 9600                                |                                                                                                    |
| 14400                               |                                                                                                    |
| 33600                               |                                                                                                    |
| Skenování vlastní úlohy             | Umožňuje vám naskenovat dokument, jenž obsahuje smíšené formáty papíru, do                                                               |
| Zapnuto                             | jediného souboru                                                                                                    |
| Vypnuto                             | Poznámky:                                                                                                    |
|                                     | <ul> <li>Aby byla tato položka nabídky dostupná, musí být v tiskárně nainstalován a<br/>správně fungovat pevný disk tiskárny.</li> </ul> |
|                                     | <ul> <li>Výchozím nastavením výrobce je Zapnuto.</li> </ul>                                                                              |
| Náhled skenu                        | Určuje, zda se bude na displeji zobrazovat náhled skenovaných úloh                                                                       |
| Zapnuto                             | Poznámky:                                                                                                    |
| Vypnuto                             | <ul> <li>Aby byla tato položka nabídky dostupná, musí být v tiskárně nainstalován a<br/>správně fungovat pevný disk tiskárny.</li> </ul> |
|                                     | <ul> <li>Výchozím nastavením výrobce je Vypnuto.</li> </ul>                                                                              |
| Odstranění pozadí                   | Upravuje rozsah pozadí viditelného na kopii                                                                                              |
| -4 až +4                            | Poznámka: Výchozím nastavením výrobce je 0.                                                                                              |

| Položka nabídky                                                                                                    | Popis                                                                                                    |
|----------------------------------------------------------------------------------------------------|----------------------------------------------------------------------------------------------------|
| Výpadek barvy<br>Výpadek barvy<br>Žádný<br>Červená<br>Zelená<br>Modrá<br>Prahová hodnota pro červenou barvu<br>0-255<br>Prahová hodnota pro zelenou barvu<br>0-255<br>Prahová hodnota pro modrou barvu<br>0-255 | Určuje barvu, jejíž intenzita bude během faxování snížena, a do jaké míry bude<br>výpadek barvy zvětšen nebo zmenšen<br><b>Poznámky:</b><br>• Výchozím nastavením výrobce pro "Výpadek barvy" je Žádný.<br>• Výchozím nastavením výrobce pro každou prahovou hodnotu barvy je 128. |
| Kontrast<br>Optimalizováno pro obsah<br>0-5                                                                                                    | Určuje kontrast výstupu<br><b>Poznámka:</b> Výchozím nastavením výrobce je "Optimalizováno pro obsah".                                                                                                    |
| <b>Zrcadlový obraz</b><br>Zapnuto<br>Vypnuto                                                                                                    | Vytvoří zrcadlový obraz předlohy<br><b>Poznámka:</b> Výchozím nastavením výrobce je Vypnuto.                                                                                                    |
| <b>Negativní obraz</b><br>Zapnuto<br>Vypnuto                                                                                                    | Vytvoří negativní obraz předlohy<br>Poznámka: Výchozím nastavením výrobce je Vypnuto.                                                                                                    |
| Detail stínu<br>-4 až +4                                                                                                    | Upravuje množství detailů stínování viditelných na faxu<br><b>Poznámka:</b> Výchozím nastavením výrobce je 0.                                                                                                    |
| <b>Skenovat od okraje k okraji</b><br>Zapnuto<br>Vypnuto                                                                                                    | Určuje, zda se předloha před faxováním skenuje od kraje ke kraji<br><b>Poznámka:</b> Výchozím nastavením výrobce je Vypnuto.                                                                                                    |
| Ostrost<br>0-5                                                                                                    | Upravuje ostrost faxu<br><b>Poznámka:</b> Výchozím nastavením výrobce je 3.                                                                                                    |
| Zapnout skenování barevných faxů<br>Ve vých. stavu zapnuto<br>Nikdy nepoužít<br>Vždy použít<br>Ve vých. stavu vypnuto                                                                                           | Umožňuje barevné faxování<br><b>Poznámka:</b> Výchozím nastavením výrobce je "Ve vých. stavu vypnuto".                                                                                                    |
| Automatický převod barevných faxů na<br>jednobarevné<br>Zapnuto<br>Vypnuto                                                                                                    | Převádí všechny odchozí faxy na černobílé<br><b>Poznámka:</b> Výchozím nastavením výrobce je Zapnuto.                                                                                                    |

## Nastavení příjmu faxů

| Položka nabídky     | Popis                                             |
|---------------------|---------------------------------------------------|
| Zapnout příjem faxů | Povoluje příjem faxových úloh tiskárnou           |
| Zapnuto             | Poznámka: Výchozím nastavením výrobce je Zapnuto. |
| Vypnuto             |                                                   |

| Položka nabídky                                                                 | Popis                                                                                                    |
|---------------------------------------------------------------------------------|----------------------------------------------------------------------------------------------------|
| <b>Čeká se na faxovou úlohu</b><br>Žádný<br>Toner<br>Toner a spotřební materiál | Umožňuje pozdržet fax do doplnění toneru nebo spotřebního materiálu<br><b>Poznámky:</b><br>• Tato položka nabídky se objevuje, jen když je podporován a je nainstalovaný pevný disk.<br>• Výchozím nastavením výrobce je Žádný. |
| Počet zvonění před přijetím                                                     | Určuje počet zvonění před přijetím příchozí faxové úlohy                                                                                                    |
| 1-25                                                                            | Poznámka: Výchozím nastavením výrobce je 3.                                                                                                    |
| <b>Automatická redukce</b><br>Zapnuto<br>Vypnuto                                | Přizpůsobuje formát příchozí faxové úlohy formátu papíru založenému v určeném faxovém zdroji<br><b>Poznámka:</b> Výchozím nastavením výrobce je Zapnuto.                                                                        |
| <b>Zdroj papíru</b><br>Automaticky<br>Zásobník <x><br/>Univerzální podavač</x>  | Určuje zdroj papíru vybraný pro podávání papíru do tiskárny za účelem tisku příchozího faxu<br><b>Poznámka:</b> Výchozím nastavením výrobce je Automaticky.                                                                     |
| <b>Oddělovací listy</b><br>Žádný<br>Za úlohou<br>Před úlohou                    | Umisťuje list papíru před přijatý fax nebo za něj.<br><b>Poznámka:</b> Výchozím nastavením výrobce je Žádný.                                                                                                    |
| <b>Zdroj oddělovacích listů</b><br>Zásobník <x><br/>Ruční podavač</x>           | Určuje zdroj papíru.<br><b>Poznámka:</b> Výchozím nastavením výrobce je Zásobník <x>.</x>                                                                                                    |
| <b>Strany (oboustranně)</b><br>Zapnuto<br>Vypnuto                               | Umožňuje oboustranný tisk příchozích faxových úloh<br><b>Poznámka:</b> Výchozím nastavením výrobce je Vypnuto.                                                                                                    |
| Zápatí faxu                                                                     | Tiskne informace o přenosu na spodní okraj každé stránky přijatého faxu.                                                                                                    |
| Zapnuto<br>Vypnuto                                                              | Poznámka: Výchozím nastavením výrobce je Zapnuto.                                                                                                    |
| Max. rychlost<br>2400<br>4800<br>9600<br>14400<br>33600                         | Určuje maximální rychlost přijímaných faxů v baudech<br><b>Poznámka:</b> Výchozím nastavením výrobce je 33600.                                                                                                    |
| <b>Předání faxu</b><br>Předat<br>Vytisknout<br>Vytisknout a předat              | Aktivuje předávání přijatých faxů dalšímu příjemci                                                                                                    |
| Předat dál<br>Fax<br>E-mail<br>FTP<br>LDSS<br>eSF                               | Určuje typ příjemce, kterému budou faxy předány<br><b>Poznámka:</b> Tato položka je dostupná jen z vestavěného webového serveru tiskárny.                                                                                       |

| Položka nabídky               | Popis                                                                                                    |
|-------------------------------|----------------------------------------------------------------------------------------------------|
| Zkratka pro funkci Předat dál | Umožňuje vám zadat zkrácené číslo, které bude ve shodě s typem příjemce (Fax, E-mail, FPT, LDSS,<br>nebo eSF) |
| Blokovat fax bez názvu        | Umožňuje blokování příchozích faxů odeslaných ze zařízení bez specifikované identifikace stanice              |
| Zapnuto                       | Poznámka: Výchozím nastavením výrobce je Vypnuto.                                                             |
| Vypnuto                       |                                                                                                    |
| Seznam blokovaných faxů       | Aktivuje seznam blokovaných faxových čísel uložených v tiskárně                                               |
| Uchování faxů                 | Aktivuje konstantní nebo plánované pozdržení faxů                                                             |
| Režim pozdrženého faxu        | Poznámka: Výchozím nastavením výrobce je Vypnuto.                                                             |
| Vypnuto                       |                                                                                                    |
| Vždy zapnuto                  |                                                                                                    |
| Ruční                         |                                                                                                    |
| Plánováno                     |                                                                                                    |
| Rozvrh uchování faxů          |                                                                                                    |
| Povolit příjem barevných faxů | Umožňuje vám přijmout barevný fax                                                                             |
| Zapnuto                       | Poznámka: Výchozím nastavením výrobce je Zapnuto.                                                             |
| Vypnuto                       |                                                                                                    |

# Nastavení faxových protokolů

| Položka nabídky                                                                                 | Popis                                                                                                    |
|-------------------------------------------------------------------------------------------------|----------------------------------------------------------------------------------------------------|
| <b>Protokol přenosu</b><br>Tisknout protokol<br>Netisknout protokol<br>Tisknout jen kvůli chybě | Umožňuje tisk protokolu přenosu po každé faxové úloze<br><b>Poznámka:</b> Výchozím nastavením výrobce je Tisknout protokol.                                                |
| <b>Protokol chyb příjmu</b><br>Nikdy netisknout<br>Tisk při chybě                               | Umožňuje tisk protokolu chyb příjmu po chybě příjmu<br><b>Poznámka:</b> Výchozím nastavením výrobce je Nikdy netisknout.                                                   |
| <b>Automatický tisk protokolů</b><br>Zapnuto<br>Vypnuto                                         | Umožňuje automatický tisk protokolů faxu.<br><b>Poznámky:</b> <ul> <li>Tisknout protokoly po každé 200. úloze.</li> <li>Výchozím nastavením výrobce je Zapnuto.</li> </ul> |
| <b>Zdroj papíru pro protokol</b><br>Zásobník <x><br/>Ruční podavač</x>                          | Volí zdroj papíru používaný pro tisk protokolů<br><b>Poznámka:</b> Výchozím nastavením výrobce je Zásobník <x>.</x>                                                        |
| <b>Zobrazení protokolů</b><br>Název vzdálené stanice<br>Zvolené číslo                           | Určuje, zda se ve vytištěných protokolech zobrazuje zvolené číslo nebo přijatý název stanice <b>Poznámka:</b> Výchozí nastavení výrobce je "Název vzdálené stanice".       |
| Povolit protokolování úloh<br>Zapnuto<br>Vypnuto                                                | Povoluje přístup k protokolu faxových úloh<br><b>Poznámka:</b> Výchozím nastavením výrobce je Zapnuto.                                                                     |
| Povolit záznam volání<br>Zapnuto<br>Vypnuto                                                     | Povoluje přístup k protokolu faxových volání<br><b>Poznámka:</b> Výchozím nastavením výrobce je Zapnuto.                                                                   |

### Nastavení reproduktoru

| Položka nabídky                                                                   | Popis                                                                                                    |
|-----------------------------------------------------------------------------------|----------------------------------------------------------------------------------------------------|
| <b>Režim reproduktoru</b><br>Vždy vypnuto<br>Zapnuto do připojení<br>Vždy zapnuto | <ul> <li>Poznámky:</li> <li>Nastavení "Vždy vypnuto" vypíná reproduktor.</li> <li>Výchozí nastavení výrobce je Zapnuto do připojení. Reproduktor je zapnutý a reprodukuje hluk, dokud se nenaváže faxové spojení.</li> <li>Nastavení "Vždy zapnuto" zapíná reproduktor.</li> </ul> |
| <b>Hlasitost reproduktoru</b><br>Vysoká<br>Nízká                                  | Řídí nastavení hlasitosti<br><b>Poznámka:</b> Výchozím nastavením výrobce je Vysoká                                                                                                    |
| Hlasitost vyzvánění<br>Zapnuto<br>Vypnuto                                         | Ovládá hlasitost vyzvánění faxu<br><b>Poznámka:</b> Výchozím nastavením výrobce je Zapnuto.                                                                                                    |

### Charakteristická vyzvánění

| Položka nabídky                              | Popis                                                                                                  |
|----------------------------------------------|----------------------------------------------------------------------------------------------------|
| <b>Jedno zazvonění</b><br>Zapnuto<br>Vypnuto | Přijímá volání s určitým vzorem vyzvánění<br><b>Poznámka:</b> Výchozím nastavením výrobce je Zapnuto.  |
| <b>Dvojí zazvonění</b><br>Zapnuto<br>Vypnuto | Přijímá volání se vzorem dvojího vyzvánění<br><b>Poznámka:</b> Výchozím nastavením výrobce je Zapnuto. |
| <b>Trojí zazvonění</b><br>Zapnuto<br>Vypnuto | Přijímá volání se vzorem trojího vyzvánění<br><b>Poznámka:</b> Výchozím nastavením výrobce je Zapnuto. |

## nabídka Faxový režim (nastavení faxového serveru)

Režim Faxový server odešle faxovou úlohu na faxový server k přenosu.

#### Nastavení faxového serveru

| Položka nabídky       | Popis                                                                                   |
|-----------------------|-----------------------------------------------------------------------------------------|
| Na formát             | Umožňuje vám zadat informace pomocí virtuální klávesnice na dotykové obrazovce tiskárny |
| Zpáteční adresa       |                                                                                         |
| Předmět               |                                                                                         |
| Zpráva                |                                                                                         |
| Primární brána SMTP   | Určuje informace o portu serveru SMTP                                                   |
|                       | Poznámka: Výchozí port brány SMTP je 25.                                                |
| Sekundární brána SMTP | Určuje informace o portu serveru SMTP                                                   |
|                       | Poznámka: Výchozí port brány SMTP je 25.                                                |

| Položka nabídky                                                                                                    | Popis                                                                                                    |
|----------------------------------------------------------------------------------------------------|----------------------------------------------------------------------------------------------------|
| Formát obrazu<br>PDF (.pdf)<br>XPS (.xps)<br>TIFF (.tif)                                                                                                    | Určuje typ obrazu ke skenování za účelem odeslání faxu<br><b>Poznámka:</b> Výchozím nastavením výrobce je PDF (.pdf).                                                                                                    |
| <b>Obsah</b><br>Text<br>Text/fotografie<br>Fotografie                                                                                                    | <ul> <li>Určuje druh obsahu, který bude skenován za účelem odeslání faxu</li> <li>Poznámky: <ul> <li>Nastavení Text se používá pro převážně textové dokumenty.</li> <li>Výchozím nastavením výrobce je Text/fotografie. Nastavení Text/fotografie se používá pro převážně textové dokumenty nebo dokumenty s převažujícími čárovými kresbami.</li> <li>Nastavení Fotografie se používá tehdy, když je předloha vysoce kvalitní fotografií nebo inkoustovým tiskem.</li> </ul> </li> </ul> |
| <b>Rozlišení faxu</b><br>Standardní<br>Jemné<br>Superjemné<br>Ultrajemné                                                                                                    | Určuje úroveň rozlišení pro skenování za účelem odeslání faxu<br><b>Poznámka:</b> Výchozím nastavením výrobce je Standardní.                                                                                                    |
| Sytost<br>1-9                                                                                                    | Zesvětluje nebo ztmavuje výstup<br><b>Poznámka:</b> Výchozím nastavením výrobce je 5                                                                                                    |
| <b>Orientace</b><br>Na výšku<br>Na šířku                                                                                                    | Určuje orientaci skenovaného obrazu<br><b>Poznámka:</b> Výchozím nastavením výrobce je Na výšku.                                                                                                    |
| Formát předlohy<br>Letter<br>Legal<br>Executive<br>Folio<br>Statement<br>Oficio (Mexiko)<br>Univerzální<br>Kombinované formáty<br>A4<br>A5<br>A6<br>JIS B5<br>ID karta<br>Vlastní formát skenu <x><br/>Knižní předloha<br/>Vizitka<br/>4 × 6 palců<br/>3 × 5 palců</x> | Určuje formát papíru skenovaného dokumentu<br>Poznámka: V USA je výchozím nastavením výrobce Letter. Mezinárodním výchozím nasta-<br>vením výrobce je A4.                                                                                                    |

| Položka nabídky                                               | Popis                                                                                                    |
|---------------------------------------------------------------|----------------------------------------------------------------------------------------------------|
| <b>Použít vícestránkový formát TIFF</b><br>Zapnuto<br>Vypnuto | <ul> <li>Umožňuje výběr mezi jednostránkovými a vícestránkovými soubory TIFF. V případě úloh spočívajících ve skenování více stran k odeslání faxem se vytvoří buď jeden soubor TIFF obsahující všechny strany, nebo více souborů TIFF, z nichž každý bude obsahovat jednu stranu úlohy.</li> <li>Poznámky:         <ul> <li>Výchozím nastavením výrobce je Zapnuto.</li> <li>Tato položka pabídku ce týká všech funkcí skopování</li> </ul> </li> </ul> |
| Aktivovat analogový příjem                                    | Aktivuje analogový příjem faxu                                                                                                    |
| Zapnuto<br>Vypnuto                                            | Poznámka: Výchozím nastavením výrobce je Vypnuto.                                                                                                    |

# nabídka Nastavení emailu

| Položka nabídky                                                                                                    | Popis                                                                                                    |
|----------------------------------------------------------------------------------------------------|----------------------------------------------------------------------------------------------------|
| <b>Nastavení emailového serveru</b><br>Předmět<br>Zpráva                                                                                                    | Udává informace o emailovém serveru<br><b>Poznámka:</b> Pole pro hlášení se omezuje na 512 znaků.                                                                          |
| Nastavení emailového serveru<br>Zaslat kopii odesílateli<br>Nikdy se nezobrazuje<br>Ve vých. stavu zapnuto<br>Ve vých. stavu vypnuto<br>Vždy zapnuto            | Odešle kopii emailu zpět odesilateli<br><b>Poznámka:</b> Výchozím nastavením výrobce je "Nikdy se nezobrazuje".                                                            |
| Nastavení emailového serveru<br>Maximální velikost e-mailu<br>0-65535 KB                                                                                        | Určuje maximální velikost emailu v kilobajtech<br>Poznámka: E-mail, který svou velikostí překračuje určené maximum, nebude odeslán.                                        |
| Nastavení emailového serveru<br>Zpráva o chybě velikosti                                                                                                    | Odešle zprávu, je-li e-mail větší než nastavené maximum.                                                                                                    |
| Nastavení emailového serveru<br>Omezit místa určení                                                                                                    | Odešle e-mail, jen když adresa obsahuje doménu, jakou je například firemní doména<br>Poznámka: E-maily lze odeslat jen do určených domén.                                  |
| Nastavení emailového serveru<br>Nastavení internetového odkazu<br>Server<br>Přihlašovací jméno<br>Heslo<br>Cesta<br>Základní název souboru<br>Internetový odkaz | Definuje přístupovou cestu emailového serveru; například: /adresář/cesta<br>Následující znaky nebo symboly jsou pro zadání názvu přístupové cesty neplatné: * : ?<br><>  . |
| Formát<br>PDF (.pdf)<br>Zabezpečené PDF<br>TIFF (.tif)<br>JPEG (.jpg)<br>XPS (.xps)                                                                             | Určuje formát souboru<br><b>Poznámka:</b> Výchozím nastavením výrobce je PDF (.pdf).                                                                                       |

| Položka nabídky              | Popis                                                                                                    |
|------------------------------|----------------------------------------------------------------------------------------------------|
| Verze formátu PDF            | Nastavuje verzi souboru PDF, který bude skenován do emailu                                                                          |
| 1.2-1.6                      | Poznámka: Výchozím nastavením výrobce je 1.5.                                                                                       |
| Obsah                        | Určuje druh obsahu, který bude skenován za účelem odeslání emailu                                                                   |
| Text/fotografie              | Poznámky:                                                                                                    |
| Fotografie                   | <ul> <li>Máchozím postovoním výrohos is Tovt /fotografia Nastovoní Tovt /fotografia so</li> </ul>                                   |
| Text                         | používá pro převážně textové dokumenty nebo dokumenty s převažujícími<br>čárovými kresbami.                                         |
|                              | <ul> <li>Nastavení Fotografie se používá tehdy, když je předloha vysoce kvalitní fotografií<br/>nebo inkoustovým tiskem.</li> </ul> |
|                              | <ul> <li>Nastavení Text se používá pro převážně textové dokumenty.</li> </ul>                                                       |
| Barevný                      | Určuje, zda tisk bude ve stupnici šedi nebo barevný                                                                                 |
| Šedý                         | Poznámka: Výchozím továrním nastavením je Barevný.                                                                                  |
| Barevný                      |                                                                                                    |
| Rozlišení                    | Určuje, kolik bodů na palec se skenuje                                                                                              |
| 75                           | Poznámka: Výchozím nastavením výrobce je 150 dpi.                                                                                   |
| 150                          |                                                                                                    |
| 200                          |                                                                                                    |
| 300                          |                                                                                                    |
| 400                          |                                                                                                    |
|                              |                                                                                                    |
| Sytost                       | Zesvetluje nebo ztmavuje vystup                                                                                                    |
| 1-9                          | Poznámka: Výchozím nastavením výrobce je 5.                                                                                         |
| Orientace                    | Určuje orientaci skenovaného obrazu                                                                                                 |
| Na výšku                     | Poznámka: Výchozím nastavením výrobce je Na výšku.                                                                                  |
| Na sirku                     |                                                                                                    |
| Formát předlohy              | Určuje formát papíru skenovaného dokumentu                                                                                          |
| Letter                       | <b>Poznámka:</b> V USA je výchozím nastavením výrobce Letter. Mezinárodním výchozím                                                 |
| Legal                        | hastavenim vyrobce je A4.                                                                                                    |
| Executive                    |                                                                                                    |
| Statement                    |                                                                                                    |
| Oficio (Mexiko)              |                                                                                                    |
| Univerzální                  |                                                                                                    |
| Kombinované formáty          |                                                                                                    |
| A4                           |                                                                                                    |
| A5                           |                                                                                                    |
| A6                           |                                                                                                    |
| JIS B5                       |                                                                                                    |
| ID karta                     |                                                                                                    |
| Vlastní formát skenu <x></x> |                                                                                                    |
| Knižni předloha              |                                                                                                    |
|                              |                                                                                                    |
| 3 × 5 paicu                  |                                                                                                    |
| 3 × 5 palců<br>4 × 6 palců   |                                                                                                    |

| Položka nabídky                               | Popis                                                                                                    |
|-----------------------------------------------|----------------------------------------------------------------------------------------------------|
| Strany (oboustranně)                          | Určuje orientaci textu a grafiky na stránce                                                                                                    |
| Vypnuto                                       | Poznámky:                                                                                                    |
| Dlouhý okraj<br>Krátký okraj                  | <ul> <li>Výchozím nastavením výrobce je Vypnuto.</li> </ul>                                                                                                    |
|                                               | <ul> <li>Nastavení Dlouhý okraj znamená, že se stránky budou vázat u delšího okraje (na<br/>levé straně při orientaci na výšku, na horní straně při orientaci na šířku).</li> </ul>  |
|                                               | <ul> <li>Nastavení Krátký okraj znamená, že se stránky budou vázat u kratšího okraje (na<br/>horní straně při orientaci na výšku, na levé straně při orientaci na šířku).</li> </ul> |
| Kvalita JPEG<br>Optimalizováno pro obsah      | Nastavuje kvalitu fotografického obrazu JPEG ve vztahu k velikosti souboru a kvalitě obrazu.                                                                                         |
| 5-90                                          | Poznámky:                                                                                                    |
|                                               | <ul> <li>Výchozím nastavením výrobce je "Optimalizováno pro obsah".</li> </ul>                                                                                                    |
|                                               | <ul> <li>Hodnota 5 zmenšuje soubor, ale zhoršuje kvalitu obrazu.</li> </ul>                                                                                                    |
|                                               | <ul> <li>Hodnota 90 zajišťuje nejlepší kvalitu obrazu, ale soubor je hodně velký.</li> </ul>                                                                                         |
|                                               | <ul> <li>Tato položka nabídky se týká všech funkcí skenování.</li> </ul>                                                                                                    |
| Text – výchozí                                | Nastavuje kvalitu textového dokumentu ve vztahu k velikosti souboru a kvalitě obrazu.                                                                                                |
| 5-90                                          | Poznámka: Výchozím nastavením výrobce je 75.                                                                                                    |
| Text/fotografie – výchozí<br>5-90             | Nastavuje kvalitu smíšeného dokumentu text/fotografie ve vztahu k velikosti souboru<br>a kvalitě obrazu.                                                                             |
|                                               | Poznámka: Výchozím nastavením výrobce je 75.                                                                                                    |
| Fotografie – výchozí                          | Nastavuje kvalitu fotografického obrazu ve vztahu k velikosti souboru a kvalitě obrazu.                                                                                              |
| 5-90                                          | Poznámka: Výchozím nastavením výrobce je 50.                                                                                                    |
| E-mail. obr. poslány jako                     | Určuje, jakým způsobem budou odeslány obrázky                                                                                                    |
| Příloha                                       | Poznámka: Výchozím nastavením výrobce je Příloha.                                                                                                    |
| Internetový odkaz                             |                                                                                                    |
| Použít vícestránkový formát TIFF<br>Zapnuto   | Umožňuje výběr mezi jednostránkovými a vícestránkovými soubory TIFF. V případě úloh<br>spočívajících ve skenování více stran do emailové úlohy se vytvoří buď jeden soubor           |
| Vypnuto                                       | jednu stranu úlohy.                                                                                                    |
|                                               | Poznámky:                                                                                                    |
|                                               | <ul> <li>Výchozím nastavením výrobce je Zapnuto.</li> </ul>                                                                                                    |
|                                               | <ul> <li>Tato položka nabídky se týká všech funkcí skenování.</li> </ul>                                                                                                    |
| Protokol přenosu                              | Určuje, zda se bude tisknout protokol přenosu                                                                                                    |
| Tisknout protokol                             | Poznámka: Výchozím nastavením výrobce je "Tisknout protokol".                                                                                                    |
| Netisknout protokol                           |                                                                                                    |
|                                               |                                                                                                    |
| Zaroj papiru pro protokol<br>Zásobník <x></x> | Dorcuje zaroj papiru pro tisk emailovych protokolu                                                                                                    |
| Ruční podavač                                 |                                                                                                    |
| Obálky ručně                                  |                                                                                                    |
| Univerzální podavač                           |                                                                                                    |

| Položka nabídky                           | Popis                                                                                                    |
|-------------------------------------------|----------------------------------------------------------------------------------------------------|
| Bitová hloubka e-mailu                    | Umožňuje vytvářet menší soubory v režimu Text/fotografie díky použití 1bitových                                                          |
| 8 bitů                                    | obrazů při nastavení barvy na Vypnuto.                                                                                                   |
| 1 bit                                     | Poznámka: Výchozím nastavením výrobce je 8 bitů.                                                                                         |
| Skenování vlastní úlohy<br>Zapnuto        | Umožňuje vám zkopírovat dokument, jenž obsahuje smíšené formáty papíru, do jediné<br>úlohy                                               |
| Vypnuto                                   | Poznámky:                                                                                                    |
| .,,                                       |                                                                                                    |
|                                           | <ul> <li>Aby byla tato položka nabídky dostupná, musí být v tiskárně nainstalován a<br/>správně fungovat pevný disk tiskárny.</li> </ul> |
|                                           | Výchozím nastavením výrobce je Vypnuto.                                                                                                  |
| Náhled skenu                              | Určuje, zda se bude na displeji zobrazovat náhled skenovaných úloh                                                                       |
| Zapnuto                                   | Poznámky:                                                                                                    |
| Vypnuto                                   | <ul> <li>Aby byla tato položka nabídky dostupná, musí být v tiskárně nainstalován a</li> </ul>                                           |
|                                           | správně fungovat pevný disk tiskárny.                                                                                                    |
|                                           | <ul> <li>Výchozím nastavením výrobce je Vypnuto.</li> </ul>                                                                              |
| Povolit funkci Uložit jako zkratku        | Umožňuje vám ukládat emailové adresy jako zkratky                                                                                        |
| Zapnuto                                   | Poznámky:                                                                                                    |
| Vypnuto                                   |                                                                                                    |
|                                           | Výchozím nastavením výrobce je Zapnuto.                                                                                                  |
|                                           | <ul> <li>Při nastavení na Vypnuto se tlačítko "Uložit jako zkratku" na obrazovce "Místo<br/>určení e-mailu" nezobrazuje.</li> </ul>      |
| Odstranění pozadí                         | Upravuje rozsah pozadí viditelného na skenovaném obrazu                                                                                  |
| -4 až +4                                  | Poznámka: Výchozím nastavením výrobce je 0.                                                                                              |
| Výpadek barvy                             | Určuje barvu, jejíž intenzita bude během skenování snížena, a do jaké míry bude                                                          |
| Výpadek barvy                             | výpadek barvy zvětšen nebo zmenšen                                                                                                    |
| Žádný                                     | Poznámky:                                                                                                    |
| Červená                                   | <ul> <li>Výchozím nastavením výrobce pro "Výpadek barvy" je Žádný.</li> </ul>                                                            |
| Zelená                                    | <ul> <li>Výchozím pastavením výrobce pro každou prahovou bodnotu barvy je 128</li> </ul>                                                 |
| Modrá                                     |                                                                                                    |
| Prahová hodnota pro červenou barvu        |                                                                                                    |
| 0-255                                     |                                                                                                    |
|                                           |                                                                                                    |
| 0-235<br>Prahová hodnota pro modrou hanvu |                                                                                                    |
| 0-255                                     |                                                                                                    |
| Kontrast                                  | Určuje kontrast výstupu                                                                                                    |
| 0-5                                       | <b>Poznámka:</b> Výchozím pastavením výrobce je Ontimalizováno pro obsah"                                                                |
| Optimalizováno pro obsah                  |                                                                                                    |
| Zrcadlový obraz                           | Vytvoří zrcadlový obraz předlohy                                                                                                    |
| Zapnuto                                   | <b>Poznámka:</b> Výchozím nastavením výrobce je Vypnuto                                                                                  |
| Vypnuto                                   |                                                                                                    |
| Negativní obraz                           | Vytvoří negativní obraz předlohy                                                                                                    |
| Zapnuto                                   | <b>Poznámka:</b> Výchozím nastavením výrobce je Vypnuto.                                                                                 |
| Vypnuto                                   |                                                                                                    |

| Položka nabídky             | Popis                                                                |
|-----------------------------|----------------------------------------------------------------------|
| Detail stínu                | Upravuje množství detailů stínování viditelných na skenovaném obrazu |
| -4 až +4                    | Poznámka: Výchozím nastavením výrobce je 0.                          |
| Skenovat od okraje k okraji | Určuje, zda se předloha skenuje od okraje k okraji                   |
| Zapnuto                     | Poznámka: Výchozím nastavením výrobce je Vypnuto.                    |
| Vypnuto                     |                                                                      |
| Ostrost                     | Upravuje ostrost skenovaného obrazu                                  |
| 0-5                         | Poznámka: Výchozím nastavením výrobce je 3.                          |
| Použít cc:/bcc:             | Aktivuje použití polí cc: a bcc:                                     |
| Zapnuto                     | Poznámka: Výchozím nastavením výrobce je Vypnuto.                    |
| Vypnuto                     |                                                                      |

# nabídka Nastavení FTP

| Položka nabídky                                                                     | Popis                                                                                                    |
|-------------------------------------------------------------------------------------|----------------------------------------------------------------------------------------------------|
| Formát<br>PDF (.pdf)<br>Zabezpečené PDF<br>TIFF (.tif)<br>JPEG (.jpg)<br>XPS (.xps) | Určuje formát souboru FTP<br><b>Poznámka:</b> Výchozím nastavením výrobce je PDF (.pdf).                                                                                                    |
| Verze formátu PDF<br>1.2-1.6                                                        | Nastaví verzi souboru PDF pro FTP<br><b>Poznámka:</b> Výchozím nastavením výrobce je 1.5.                                                                                                    |
| <b>Obsah</b><br>Text/fotografie<br>Fotografie<br>Text                               | <ul> <li>Určuje druh obsahu, který bude skenován do FTP</li> <li>Poznámky: <ul> <li>Výchozím nastavením výrobce je Text/fotografie. Nastavení Text/fotografie se používá pro převážně textové dokumenty nebo dokumenty s převažujícími čárovými kresbami.</li> <li>Nastavení Fotografie se používá tehdy, když je předloha vysoce kvalitní fotografií nebo inkoustovým tiskem</li> <li>Nastavení Text se používá pro převážně textové dokumenty.</li> </ul> </li> </ul> |
| <b>Barevný</b><br>Šedý<br>Barevný                                                   | Určuje, zda tisk bude ve stupnici šedi nebo barevný<br><b>Poznámka:</b> Výchozím nastavením výrobce je Šedý                                                                                                    |
| Rozlišení<br>75<br>150<br>200<br>300<br>400<br>600                                  | Určuje, kolik bodů na palec se skenuje<br><b>Poznámka:</b> Výchozím nastavením výrobce je 150 dpi.                                                                                                    |
| Sytost<br>1-9                                                                       | Zesvětluje nebo ztmavuje výstup<br><b>Poznámka:</b> Výchozím nastavením výrobce je 5.                                                                                                    |

| Položka nabídky                   | Popis                                                                                                    |
|-----------------------------------|----------------------------------------------------------------------------------------------------|
| Orientace                         | Určuje orientaci skenovaného obrazu                                                                                                    |
| Na výšku                          | <b>Poznámka:</b> Výchozím nastavením výrobce je Na výšku.                                                                                                    |
| Na šířku                          |                                                                                                    |
| Formát předlohy                   | Určuje formát papíru skenovaného dokumentu                                                                                                    |
| Letter                            | Poznámka: V USA je výchozím nastavením výrobce Letter. Mezinárodním výchozím                                                                                                    |
| Legal                             | nastavením výrobce je A4.                                                                                                    |
| Executive                         |                                                                                                    |
| Folio                             |                                                                                                    |
| Statement                         |                                                                                                    |
| Oficio (Mexiko)                   |                                                                                                    |
| Univerzální                       |                                                                                                    |
| Kombinované formáty               |                                                                                                    |
| A4                                |                                                                                                    |
| A5                                |                                                                                                    |
| A6                                |                                                                                                    |
| JIS B5                            |                                                                                                    |
| ID karta                          |                                                                                                    |
| Vlastni format skenu <x></x>      |                                                                                                    |
| Knizni prediona                   |                                                                                                    |
|                                   |                                                                                                    |
| 4 x 6 nalců                       |                                                                                                    |
|                                   |                                                                                                    |
| Strany (oboustranně)              | Určuje orientaci textu a grafiky na stránce                                                                                                    |
| vypnuto<br>Dlaubý akraj           | Poznámky:                                                                                                    |
| Krátký okraj                      | <ul> <li>Výchozím nastavením výrobce je Vypnuto.</li> </ul>                                                                                                    |
|                                   | <ul> <li>Nastavení Dlouhý okraj znamená, že se stránky budou vázat u delšího okraje (na<br/>levé straně při orientaci na výšku, na horní straně při orientaci na šířku).</li> </ul>  |
|                                   | <ul> <li>Nastavení Krátký okraj znamená, že se stránky budou vázat u kratšího okraje (na<br/>horní straně při orientaci na výšku, na levé straně při orientaci na šířku).</li> </ul> |
| Kvalita JPEG                      | Nastavuje kvalitu fotografického obrazu JPEG ve vztahu k velikosti souboru a kvalitě<br>obrazu.                                                                                      |
| 5-90                              |                                                                                                    |
|                                   |                                                                                                    |
|                                   | <ul> <li>Výchozím nastavením výrobce je "Optimalizováno pro obsah".</li> </ul>                                                                                                    |
|                                   | Hodnota 5 zmenšuje soubor, ale zhoršuje kvalitu obrazu.                                                                                                    |
|                                   | <ul> <li>Hodnota 90 zajišťuje nejlepší kvalitu obrazu, ale soubor je hodně velký.</li> </ul>                                                                                         |
|                                   | Tato položka nabídky se týká všech funkcí skenování.                                                                                                    |
| Text – výchozí                    | Nastavuje kvalitu textového dokumentu ve vztahu k velikosti souboru a kvalitě obrazu.                                                                                                |
| 5-90                              | Poznámka: Výchozím nastavením výrobce je 75.                                                                                                    |
| Text/fotografie – výchozí<br>5-90 | Nastavuje kvalitu smíšeného dokumentu text/fotografie ve vztahu k velikosti souboru a kvalitě obrazu.                                                                                |
|                                   | Poznámka: Výchozím nastavením výrobce je 75.                                                                                                    |
| Fotografie – výchozí              | Nastavuje kvalitu fotografického obrazu ve vztahu k velikosti souboru a kvalitě obrazu.                                                                                              |
| 5-90                              | Poznámka: Výchozím nastavením výrobce je 50.                                                                                                    |

| Položka nabídky                                                             | Popis                                                                                                    |
|-----------------------------------------------------------------------------|----------------------------------------------------------------------------------------------------|
| <b>Použít vícestránkový formát TIFF</b><br>Zapnuto<br>Vypnuto               | Umožňuje výběr mezi jednostránkovými a vícestránkovými soubory TIFF. V případě úloh<br>spočívajících ve skenování více stran na FTP se vytvoří buď jeden soubor TIFF obsahující<br>všechny strany, nebo více souborů TIFF, z nichž každý bude obsahovat jednu stranu<br>úlohy. |
|                                                                             | Poznámky:                                                                                                    |
|                                                                             | <ul> <li>Výchozím nastavením výrobce je Zapnuto.</li> <li>Tato položka nabídky se týká všech funkcí skenování.</li> </ul>                                                                                                    |
| Protokol přenosu                                                            | Určuje, zda se bude tisknout protokol přenosu                                                                                                    |
| Tisknout protokol<br>Netisknout protokol<br>Tisknout jen kvůli chybě        | Poznámka: Výchozím nastavením výrobce je "Tisknout protokol".                                                                                                    |
| Zdroj papíru pro protokol                                                   | Určuje zdroj papíru pro tisk protokolů FTP                                                                                                    |
| Zásobník <x><br/>Ruční podavač<br/>Obálky ručně<br/>Univerzální podavač</x> | Poznámka: Výchozím nastavením výrobce je Zásobník 1.                                                                                                    |
| Bitová hloubka FTP                                                          | Umožňuje vytvářet menší soubory v režimu Text/fotografie díky použití 1bitových                                                                                                    |
| 8 bitů<br>1 bit                                                             | Poznámka: Výchozím pastavením výrobce je 8 bitů                                                                                                    |
| Základní název souhoru                                                      | Ilmožňuje vám zadat základní název souhoru                                                                                                    |
| Skenování vlastní úlohy<br>Zapnuto                                          | Umožňuje vám naskenovat dokument, jenž obsahuje smíšené formáty papíru, do jediné<br>úlohy                                                                                                    |
| Vypnuto                                                                     | Poznámky:                                                                                                    |
|                                                                             | <ul> <li>Aby byla tato položka nabídky dostupná, musí být v tiskárně nainstalován a<br/>správně fungovat pevný disk tiskárny</li> </ul>                                                                                                    |
|                                                                             | Výchozím nastavením výrobce je Vypnuto.                                                                                                    |
| Náhled skenu                                                                | Určuje, zda se bude na displeji zobrazovat náhled skenovaných úloh                                                                                                    |
| Zapnuto                                                                     | Poznámky:                                                                                                    |
| урпито                                                                      | <ul> <li>Aby byla tato položka nabídky dostupná, musí být v tiskárně nainstalován a<br/>správně fungovat pevný disk tiskárny</li> </ul>                                                                                                    |
|                                                                             | <ul> <li>Výchozím nastavením výrobce je Vypnuto.</li> </ul>                                                                                                    |
| Povolit funkci Uložit jako zkratku                                          | Umožňuje vytváření zkratek adres FTP                                                                                                    |
| Zapnuto<br>Vypnuto                                                          | Poznámka: Výchozím nastavením výrobce je Zapnuto.                                                                                                    |
| Odstranění pozadí                                                           | Upravuje rozsah pozadí viditelného na kopii                                                                                                    |
| -4 až +4                                                                    | Poznámka: Výchozím nastavením výrobce je 0.                                                                                                    |

| Položka nabídky                                                                                                    | Popis                                                                                                    |
|----------------------------------------------------------------------------------------------------|----------------------------------------------------------------------------------------------------|
| Výpadek barvy<br>Výpadek barvy<br>Žádný<br>Červená<br>Zelená<br>Modrá<br>Prahová hodnota pro červenou barvu<br>0-255<br>Prahová hodnota pro zelenou barvu<br>0-255<br>Prahová hodnota pro modrou barvu<br>0-255 | Určuje barvu, jejíž intenzita bude během skenování snížena, a do jaké míry bude výpadek<br>barvy zvětšen nebo zmenšen<br><b>Poznámky:</b><br>• Výchozím nastavením výrobce pro "Výpadek barvy" je Žádný.<br>• Výchozím nastavením výrobce pro každou prahovou hodnotu barvy je 128. |
| Kontrast<br>0-5<br>Optimalizováno pro obsah                                                                                                    | Určuje kontrast výstupu<br><b>Poznámka:</b> Výchozím nastavením výrobce je "Optimalizováno pro obsah".                                                                                                    |
| <b>Zrcadlový obraz</b><br>Zapnuto<br>Vypnuto                                                                                                    | Vytvoří zrcadlový obraz předlohy<br><b>Poznámka:</b> Výchozím nastavením výrobce je Vypnuto.                                                                                                    |
| <b>Negativní obraz</b><br>Zapnuto<br>Vypnuto                                                                                                    | Vytvoří negativní obraz předlohy<br><b>Poznámka:</b> Výchozím nastavením výrobce je Vypnuto.                                                                                                    |
| Detail stínu<br>0-4                                                                                                    | Upravuje množství detailů stínování viditelných na skenovaném obrazu<br><b>Poznámka:</b> Výchozím nastavením výrobce je 0.                                                                                                    |
| Skenovat od okraje k okraji<br>Zapnuto<br>Vypnuto                                                                                                    | Určuje, zda se předloha skenuje od okraje k okraji<br><b>Poznámka:</b> Výchozím nastavením výrobce je Vypnuto.                                                                                                    |
| Ostrost<br>0-5                                                                                                    | Upravuje ostrost skenovaného obrazu<br><b>Poznámka:</b> Výchozím nastavením výrobce je 3.                                                                                                    |

# nabídka Jednotka flash

# Nastavení skenování

| Položka nabídky                                                                     | Popis                                                                                                    |
|-------------------------------------------------------------------------------------|----------------------------------------------------------------------------------------------------|
| Formát<br>PDF (.pdf)<br>Zabezpečené PDF<br>TIFF (.tif)<br>JPEG (.jpg)<br>XPS (.xps) | Určuje formát souboru                                                                                           |
| Verze formátu PDF<br>1.2-1.6                                                        | Nastavuje verzi souboru PDF, který bude skenován do USB<br><b>Poznámka:</b> Výchozím nastavením výrobce je 1.5. |

| Položka nabídky              | Popis                                                                                                    |
|------------------------------|----------------------------------------------------------------------------------------------------|
| Obsah                        | Určuje druh obsahu, který bude skenován do USB                                                                                                    |
| Text/fotografie              | Poznámky:                                                                                                    |
| Fotografie<br>Text           | <ul> <li>Výchozím nastavením výrobce je Text/fotografie. Nastavení Text/fotografie se<br/>používá pro převážně textové dokumenty nebo dokumenty s převažujícími<br/>čárovými kresbami.</li> </ul> |
|                              | <ul> <li>Nastavení Fotografie se používá tehdy, když je předloha vysoce kvalitní fotografií<br/>nebo inkoustovým tiskem.</li> </ul>                                                               |
|                              | <ul> <li>Nastavení Text se používá pro převážně textové dokumenty.</li> </ul>                                                                                                    |
| Barevný                      | Určuje, zda tisk bude ve stupnici šedi nebo barevný                                                                                                    |
| Šedý                         | Poznámka: Výchozím nastavením výrobce je Šedý                                                                                                    |
| Barevný                      |                                                                                                    |
| Rozlišení                    | Určuje, kolik bodů na palec se skenuje                                                                                                    |
| 75                           | Poznámka: Výchozím nastavením výrobce je 150 dpi.                                                                                                    |
| 150                          |                                                                                                    |
| 200                          |                                                                                                    |
| 300                          |                                                                                                    |
| 400                          |                                                                                                    |
| 600                          |                                                                                                    |
| Sytost                       | Zesvětluje nebo ztmavuje výstup                                                                                                    |
| 1-9                          | Poznámka: Výchozím nastavením výrobce je 5.                                                                                                    |
| Orientace                    | Určuje orientaci skenovaného obrazu                                                                                                    |
| Na výšku                     | Poznámka: Výchozím nastavením výrobce je Na výšku.                                                                                                    |
| Na šířku                     |                                                                                                    |
| Formát předlohy              | Určuje formát papíru skenovaného dokumentu                                                                                                    |
| Letter                       | Poznámka: V USA je výchozím nastavením výrobce Letter. Mezinárodním výchozím                                                                                                    |
| Legal                        | nastavením výrobce je A4.                                                                                                    |
| Executive                    |                                                                                                    |
| Folio                        |                                                                                                    |
| Statement                    |                                                                                                    |
|                              |                                                                                                    |
| Univerzaini                  |                                                                                                    |
|                              |                                                                                                    |
| A4<br>A5                     |                                                                                                    |
| A6                           |                                                                                                    |
| JIS B5                       |                                                                                                    |
| ID karta                     |                                                                                                    |
| Vlastní formát skenu <x></x> |                                                                                                    |
| Knižní předloha              |                                                                                                    |
| Vizitka                      |                                                                                                    |
| 3 × 5 palců                  |                                                                                                    |
| 4 × 6 palců                  |                                                                                                    |

| Položka nabídky                                        | Popis                                                                                                    |
|--------------------------------------------------------|----------------------------------------------------------------------------------------------------|
| Strany (oboustranně)                                   | Určuje orientaci textu a grafiky na stránce                                                                                                    |
| Vypnuto<br>Dlouhý okraj                                | Poznámky:                                                                                                    |
|                                                        | <ul> <li>Výchozím nastavením výrobce je Vypnuto.</li> </ul>                                                                                                    |
|                                                        | <ul> <li>Nastavení Dlouhý okraj znamená, že se stránky budou vázat u delšího okraje (na<br/>levé straně při orientaci na výšku, na horní straně při orientaci na šířku).</li> </ul>                                                                                         |
|                                                        | <ul> <li>Nastavení Krátký okraj znamená, že se stránky budou vázat u kratšího okraje (na<br/>horní straně při orientaci na výšku, na levé straně při orientaci na šířku).</li> </ul>                                                                                        |
| Kvalita JPEG<br>Optimalizováno pro obsah               | Nastavuje kvalitu JPEG textu nebo obrazu textu/fotografie ve vztahu velikosti souboru a kvalitě obrazu.                                                                                                    |
| 5-90                                                   | Poznámky:                                                                                                    |
|                                                        | <ul> <li>Výchozím nastavením výrobce je "Optimalizováno pro obsah".</li> </ul>                                                                                                    |
|                                                        | <ul> <li>Hodnota 5 zmenšuje soubor, ale zhoršuje kvalitu obrazu.</li> </ul>                                                                                                    |
|                                                        | <ul> <li>Hodnota 90 zajišťuje nejlepší kvalitu obrazu, ale soubor je hodně velký.</li> </ul>                                                                                                    |
|                                                        | <ul> <li>Tato položka nabídky se týká voleb Text a Text/fotografie a také všech funkcí<br/>skenování.</li> </ul>                                                                                                    |
| Text – výchozí                                         | Nastavuje kvalitu textového dokumentu ve vztahu k velikosti souboru a kvalitě obrazu.                                                                                                    |
| 5-90                                                   | Poznámka: Výchozím nastavením výrobce je 75.                                                                                                    |
| Text/fotografie – výchozí<br>5-90                      | Nastavuje kvalitu smíšeného dokumentu text/fotografie ve vztahu k velikosti souboru<br>a kvalitě obrazu.                                                                                                    |
|                                                        | Poznámka: Výchozím nastavením výrobce je 75.                                                                                                    |
| Fotografie – výchozí                                   | Nastavuje kvalitu fotografického obrazu ve vztahu k velikosti souboru a kvalitě obrazu.                                                                                                    |
| 5-90                                                   | Poznámka: Výchozím nastavením výrobce je 50.                                                                                                    |
| Použít vícestránkový formát TIFF<br>Zapnuto<br>Vypnuto | Umožňuje výběr mezi jednostránkovými a vícestránkovými soubory TIFF. V případě úloh<br>spočívajících ve skenování více stran do USB se vytvoří buď jeden soubor TIFF obsahující<br>všechny strany, nebo více souborů TIFF, z nichž každý bude obsahovat jednu stranu úlohy. |
| .,,,,,,,,,,,,,,,,,,,,,,,,,,,,,,,,,,,,,,                | Poznámky:                                                                                                    |
|                                                        | <ul> <li>Výchozím nastavením výrobce je Zapnuto.</li> </ul>                                                                                                    |
|                                                        | <ul> <li>Tato položka nabídky se týká všech funkcí skenování.</li> </ul>                                                                                                    |
| Bitová hloubka skenu<br>8 bitů                         | Umožňuje vytvářet menší soubory v režimu Text/fotografie díky použití 1bitových obrazů při nastavení barvy na Vypnuto                                                                                                    |
| 1 bit                                                  | Poznámka: Výchozím nastavením výrobce je 8 bitů.                                                                                                    |
| Základní název souboru                                 | Umožňuje vám zadat základní název souboru                                                                                                    |
| Skenování vlastní úlohy                                | Umožňuje vám naskenovat dokument, jenž obsahuje smíšené formáty papíru, do jediné<br>úlohy                                                                                                    |
| Zapnuto                                                | Poznámky:                                                                                                    |
|                                                        | <ul> <li>Aby byla tato položka nabídky dostupná, musí být v tiskárně nainstalován a správně fungovat pevný disk tiskárny</li> </ul>                                                                                                    |
|                                                        | <ul> <li>Výchozím nastavením výrobce je Vypnuto.</li> </ul>                                                                                                    |

| Položka nabídky                                                                                                    | Popis                                                                                                    |
|----------------------------------------------------------------------------------------------------|----------------------------------------------------------------------------------------------------|
| <b>Náhled skenu</b><br>Zapnuto<br>Vypnuto                                                                                                    | <ul> <li>Určuje, zda se bude na displeji zobrazovat náhled skenovaných úloh</li> <li>Poznámky: <ul> <li>Aby byla tato položka nabídky dostupná, musí být v tiskárně nainstalován a správně fungovat pevný disk tiskárny</li> </ul> </li> </ul>                                      |
|                                                                                                    | <ul> <li>Výchozím nastavením výrobce je Vypnuto.</li> </ul>                                                                                                    |
| Odstranění pozadí                                                                                                    | Upravuje rozsah pozadí viditelného na kopii                                                                                                    |
| -4 až +4                                                                                                    | Poznámka: Výchozím nastavením výrobce je 0.                                                                                                    |
| Výpadek barvy<br>Výpadek barvy<br>Žádný<br>Červená<br>Zelená<br>Modrá<br>Prahová hodnota pro červenou<br>barvu<br>0-255<br>Prahová hodnota pro zelenou barvu<br>0-255<br>Prahová hodnota pro modrou barvu<br>0-255 | Určuje barvu, jejíž intenzita bude během skenování snížena, a do jaké míry bude výpadek<br>barvy zvětšen nebo zmenšen<br><b>Poznámky:</b><br>• Výchozím nastavením výrobce pro "Výpadek barvy" je Žádný.<br>• Výchozím nastavením výrobce pro každou prahovou hodnotu barvy je 128. |
| Kontrast<br>0-5<br>Optimalizováno pro obsah                                                                                                    | Určuje kontrast výstupu<br><b>Poznámka:</b> Výchozím nastavením výrobce je "Optimalizováno pro obsah".                                                                                                    |
| <b>Zrcadlový obraz</b><br>Zapnuto<br>Vypnuto                                                                                                    | Vytvoří zrcadlový obraz předlohy<br><b>Poznámka:</b> Výchozím nastavením výrobce je Vypnuto.                                                                                                    |
| <b>Negativní obraz</b><br>Zapnuto<br>Vypnuto                                                                                                    | Vytvoří negativní obraz předlohy<br><b>Poznámka:</b> Výchozím nastavením výrobce je Vypnuto.                                                                                                    |
| Detail stínu<br>0-4                                                                                                    | Upravuje množství detailů stínování viditelných na skenovaném obrazu<br><b>Poznámka:</b> Výchozím nastavením výrobce je 0.                                                                                                    |
| <b>Skenovat od okraje k okraji</b><br>Zapnuto<br>Vypnuto                                                                                                    | Určuje, zda se předloha skenuje od okraje k okraji<br><b>Poznámka:</b> Výchozím nastavením výrobce je Vypnuto.                                                                                                    |
| Ostrost<br>0-5                                                                                                    | Upravuje ostrost skenovaného obrazu<br><b>Poznámka:</b> Výchozím nastavením výrobce je 3.                                                                                                    |

### Nastavení tisku

| Položka nabídky | Popis                                    |
|-----------------|------------------------------------------|
| Коріе           | Určuje počet kopií, které budou tisknout |

| Položka nabídky                                                                                                    | Popis                                                                                                    |
|----------------------------------------------------------------------------------------------------|----------------------------------------------------------------------------------------------------|
| <b>Zdroj papíru</b><br>Zásobník <x><br/>Univerzální podavač<br/>Papír ručně<br/>Obálka ručně</x>                                                                           | Určuje zdroj papíru vybraný pro podávání papíru do tiskárny za účelem tisku z jednotky<br>flash                                                                                                    |
| <b>Řadit</b><br>Vyp. (1,1,1,2,2,2)<br>Zap. (1,2,1,2,1,2)                                                                                                    | <ul> <li>Tato volba určuje, že při tisku více kopií má tiskárna klást jednotlivé stránky tiskové úlohy na sebe ve správném pořadí.</li> <li>Poznámky: <ul> <li>Výchozím nastavením výrobce je Vypnuto. Stránky nebudou řazeny.</li> <li>Nastavení Zapnuto poskládá stránky tiskové úlohy na sebe ve správném pořadí.</li> </ul> </li> </ul>                                                                                                    |
| <b>Strany (oboustranně)</b><br>Jednostranný<br>Dvoustranný                                                                                                    | Povoluje oboustranný tisk                                                                                                    |
| <b>Duplexní vazba</b><br>Delší strana<br>Kratší strana                                                                                                    | <ul> <li>Určuje způsob, jakým se oboustranně vytisknuté stránky svážou a jak je orientován tisk na zadní straně listu (na stranách se sudými čísly) vzhledem k tisku na přední straně (na stranách s lichými čísly).</li> <li>Poznámky: <ul> <li>Výchozím nastavením výrobce je Delší strana.</li> <li>Volba Delší strana určuje, že vazba má být na levém okraji stránek orientovaných na výšku a na horním okraji stránek orientovaných na šířku.</li> <li>Volba Kratší strana určuje, že vazba má být na horním okraji stránek oriento-</li> </ul> </li> </ul> |
|                                                                                                    | vanych na vysku a na levem okraji stranek orientovanych na sirku.                                                                                                    |
| Orientace<br>Automaticky<br>Na výšku<br>Na šířku                                                                                                    | Určuje orientaci tiskové úlohy<br><b>Poznámka:</b> Výchozím nastavením výrobce je Automaticky.                                                                                                    |
| Funkce N-up (více stránek na stranu)<br>Vypnuto<br>2 str. na 1<br>3 str. na 1<br>4 str. na 1<br>6 str. na 1<br>9 str. na 1<br>12 str. na 1<br>16 str. na 1<br>16 str. na 1 | <ul> <li>Určuje, že se mají obrazy více stránek tisknout na jednu stranu listu papíru.</li> <li>Tato funkce je též známá jako Spořič papíru.</li> <li>Poznámky: <ul> <li>Výchozím nastavením výrobce je Vypnuto.</li> <li>Vybrané číslo je počet obrazů stránek, které se budou tisknout na jednu stranu.</li> </ul> </li> </ul>                                                                                                    |
| <b>Rámeček N-up</b><br>Žádný<br>Souvislý                                                                                                    | Tiskne rámeček kolem každého obrazu stránky, pokud se používá funkce N-up<br><b>Poznámka:</b> Výchozím nastavením výrobce je Žádný.                                                                                                    |
| Uspořádání N-up (více stránek na listu)<br>Horizontální<br>Převrátit horizontálně<br>Převrátit svisle<br>Svisle                                                            | Určuje umístění více obrazů stránek, pokud se používá funkce N-up<br><b>Poznámky:</b><br>• Výchozím nastavením výrobce je Horizontální.<br>• Umístění závisí na počtu obrazů a na jejich orientaci (na výšku nebo na šířku).                                                                                                    |

| Položka nabídky                                                              | Popis                                                                                                    |
|------------------------------------------------------------------------------|----------------------------------------------------------------------------------------------------|
| <b>Oddělovací listy</b><br>Žádný<br>Mezi kopie<br>Mezi úlohy<br>Mezi stránky | Umisťuje list papíru mezi stránky, kopie nebo úlohy, podle zvoleného hodnoty<br><b>Poznámka:</b> Výchozím nastavením výrobce je Žádný. |
| <b>Zdroj oddělovacích listů</b><br>Zásobník <x><br/>Ruční podavač</x>        | Určuje zdroj papíru                                                                                                    |
| <b>Prázdné stránky</b><br>Netisknout<br>Vytisknout                           | Určuje, zda se mají do tiskové úlohy vkládat prázdné stránky.<br><b>Poznámka:</b> Výchozím nastavením výrobce je Netisknout.           |

# Nastavení tisku

### nabídka Nastavení

| Položka nabídky                           | Popis                                                                                                    |
|-------------------------------------------|----------------------------------------------------------------------------------------------------|
| Jazyk tiskárny                            | Nastaví výchozí jazyk tiskárny                                                                                                    |
| Emulace PCL<br>Emulace PS<br>Emulace PPDS | Poznámky:                                                                                                    |
|                                           | <ul> <li>Emulace PCL používá ke zpracování tiskových úloh překladač jazyka PCL. Emulace PostScript<br/>používá ke zpracování tiskových úloh překladač jazyka PS.</li> </ul>                                                    |
|                                           | <ul> <li>Výchozí tovární jazyk tiskárny je PCL.</li> </ul>                                                                                                    |
|                                           | <ul> <li>Nastavení výchozího jazyka tiskárny nezabrání softwarovému programu odesílat tiskové úlohy,<br/>které používají jiný jazyk tiskárny.</li> </ul>                                                                       |
| Oblast tisku                              | Nastaví logické a fyzické oblasti tisku.                                                                                                    |
| Normální<br>Celá stránka                  | Poznámky:                                                                                                    |
|                                           | <ul> <li>Tato nabídka se nezobrazí, pokud je-li v nabídce Nastavení tiskárny povolena možnost Tisk bez<br/>okrajů.</li> </ul>                                                                                                  |
|                                           | <ul> <li>Výchozí tovární nastavení je Normální. Při pokusu o tisk dat do netisknutelné oblasti definované<br/>nastavením Normální ořízne tiskárna obrázky u okraje tisknutelné oblasti.</li> </ul>                             |
|                                           | <ul> <li>Nastavení Celá stránka umožňuje přesunout obrázek do netisknutelné oblasti definované nasta-<br/>vením Normální, tiskárna však ořízne obrázky u okraje definovaného nastavením Normální.</li> </ul>                   |
|                                           | <ul> <li>Nastavení Celá stránka se vztahuje pouze na stránky tištěné s využitím překladače jazyka PCL 5e.</li> <li>Toto nastavení nemá vliv na stránky tištěné s využitím překladače jazyka PCL XL nebo PostScript.</li> </ul> |
| Stahovat do                               | Nastaví umístění, kam se mají uložit stažené zdroje                                                                                                    |
| RAM                                       | Poznámky:                                                                                                    |
| Flash                                     | Výchozí tovární nastavení je RAM.                                                                                                    |
|                                           | <ul> <li>Při stahování souborů do paměti flash budou soubory umístěny do trvalého úložiště. Stažené<br/>soubory zůstanou v paměti flash i po vypnutí tiskárny.</li> </ul>                                                      |
|                                           | <ul> <li>Ukládání stažených zdrojů do paměti RAM je dočasné.</li> </ul>                                                                                                    |
|                                           | <ul> <li>Tato nabídka se zobrazí, pouze pokud je nainstalována volitelná paměť flash.</li> </ul>                                                                                                    |

| Položka nabídky                  | Popis                                                                                                    |
|----------------------------------|----------------------------------------------------------------------------------------------------|
| <b>Šetření zdroji</b><br>Zapnuto | Určí způsob správy dočasně stažených zdrojů, jako jsou například písma a makra uložená v paměti RAM,<br>když tiskárna přijme úlohu, která vyžaduje více paměti, než je k dispozici.                                                                |
| Vypnuto                          | Poznámky:                                                                                                    |
|                                  | <ul> <li>Výchozí tovární nastavení je Vypnuto. Při nastavení Vypnuto bude tiskárna uchovávat stažené<br/>zdroje pouze do doby, dokud nebude vyžadována paměť. Stažené soubory jsou smazány, aby bylo<br/>možné zpracovat tiskové úlohy.</li> </ul> |
|                                  | <ul> <li>Při nastavení Zapnuto bude tiskárna uchovávat stažené zdroje během změn jazyka tiskárny a<br/>resetování tiskárny. Pokud v tiskárně dojde paměť, zobrazí se hlášení 38 Plná paměť a stažené<br/>soubory se neodstraní.</li> </ul>         |
| Pořadí tisku Vytis-              | Určuje pořadí, v němž jsou tištěny pozdržené a důvěrné úlohy, pokud je zvolena možnost Tisknout vše.                                                                                                    |
| knout vše                        | Poznámky:                                                                                                    |
| Nejdříve nejstarší               | <ul> <li>Výchozí tovární nastavení je Abecedně.</li> </ul>                                                                                                    |
| Nejdříve nejnovější              | <ul> <li>Tiskové úlohy se na ovládacím panelu tiskárny vždy objevují v abecedním pořadí.</li> </ul>                                                                                                    |

# Nabídka Dokončování

| Položka nabídky                              | Popis                                                                                                    |
|----------------------------------------------|----------------------------------------------------------------------------------------------------|
| Strany (oboustranný tisk)                    | Určuje, zda je oboustranný tisk nastaven jako výchozí pro všechny tiskové úlohy                                                                                                    |
| Jednostranný<br>Dvoustranný                  | Poznámky:                                                                                                    |
| Dvoustrainty                                 | <ul> <li>Výchozí tovární nastavení je jednostranný tisk.</li> </ul>                                                                                                    |
|                                              | <ul> <li>Nastavení dvoustranného tisku prostřednictvím softwarového programu: jste-li uživateli systému Windows, klikněte na možnosti Soubor &gt;Tisk a poté na Vlastnosti, Předvolby, Možnosti nebo Nastavení; jste-li uživateli systému Macintosh, zvolte možnosti File (Soubor) &gt; Print (Tisk) a poté upravte nastavení v dialogovém okně a místních nabídkách tisku.</li> </ul> |
| <b>Oboustranné přeložení</b><br>Delší strana | Určuje způsob, jakým se oboustranně vytisknuté stránky svážou a jak je orientován tisk na zadní<br>straně listu (strany se sudými čísly) vzhledem k tisku na přední straně (strany s lichými čísly)                                                                                                    |
| Kratší strana                                | Poznámky:                                                                                                    |
|                                              | Výchozí tovární nastavení je Delší strana.                                                                                                    |
|                                              | <ul> <li>Volba Delší strana určuje, že vazba má být na levém okraji stránek orientovaných na výšku<br/>a na horním okraji stránek orientovaných na šířku.</li> </ul>                                                                                                    |
|                                              | <ul> <li>Volba Kratší strana určuje, že vazba má být na horním okraji stránek orientovaných na<br/>výšku a na levém okraji stránek orientovaných na šířku.</li> </ul>                                                                                                    |
| Коріе                                        | Určuje výchozí počet kopií pro každou tiskovou úlohu.                                                                                                    |
| 1–999                                        | Poznámka: Výchozí tovární nastavení je 1.                                                                                                    |
| Prázdné strany                               | Určuje, zda se mají do tiskové úlohy vkládat prázdné stránky                                                                                                    |
| Netisknout<br>Tisk                           | Poznámka: Výchozí tovární nastavení je Netisknout.                                                                                                    |

| Položka nabídky                                                                                              | Popis                                                                                                    |
|----------------------------------------------------------------------------------------------------|----------------------------------------------------------------------------------------------------|
| Kompletovat<br>Vyp. (1,1,1,2,2,2)<br>Zap. (1,2,1,2,1,2)                                                      | <ul> <li>Tato volba určuje, že při tisku více kopií má tiskárna klást jednotlivé stránky na sebe.</li> <li>Poznámky: <ul> <li>Výchozí tovární nastavení je Vypnuto.</li> </ul> </li> <li>Nastavení Zap znamená, že bude tisková úloha kladena postupně.</li> <li>Obě nastavení umožňují tisk celé úlohy tolikrát, kolikrát je uvedeno v položce nabídky Kopie.</li> </ul>                                                                                                    |
| <b>Oddělovací listy</b><br>Žádný<br>Mezi kopie<br>Mezi úlohy<br>Mezi listy                                   | <ul> <li>Určuje, zda se budou mezi výtisky vloženy prázdné oddělovací listy.</li> <li>Poznámky: <ul> <li>Výchozí tovární nastavení je Žádný.</li> <li>Při použití hodnoty Mezi kopie se vloží mezi jednotlivé kopie tiskové úlohy prázdný list, pokud je zapnutá funkce Kompletování. Je-li funkce Kompletování vypnuta, mezi každou sadu vytištěných stránek se vloží prázdná stránka, například po všech prvních stránkách, po všech druhých stránkách atd.</li> <li>Při použití hodnoty Mezi úlohy se vkládají prázdné listy mezi jednotlivé tiskové úlohy.</li> <li>Při použití hodnoty stránky se vloží prázdný list za každou stránku tiskové úlohy. Toto nastavení je užitečné při tisku na průhledné folie nebo chcete-li do dokumentu vkládat prázdné listy na poznámky.</li> </ul> </li> </ul> |
| <b>Zdroj oddělovacích listů</b><br>Zásobník <x><br/>Univerzální podavač</x>                                  | <ul> <li>Určuje zdroj papíru pro oddělovací listy</li> <li>Poznámky: <ul> <li>Výchozí tovární nastavení je Zásobník 1 (standardní zásobník).</li> <li>Konfiguraci univerzálního podavače v nabídce Papír je nutné nastavit na hodnotu Kazeta, aby se v nastaveních nabídky zobrazil Univerzální podavač.</li> </ul> </li> </ul>                                                                                                    |
| Funkce N-up (více stránek na<br>list)<br>Vypnuto<br>2-up<br>3-up<br>4-up<br>6-up<br>9-up<br>12-up<br>16-up   | Určuje, že se vícestránkové obrázky vytisknou na jednu stranu listu papíru<br><b>Poznámky:</b> <ul> <li>Výchozí tovární nastavení je Vypnuto.</li> <li>Vybrané číslo je počet obrazů stran, které se budou tisknout na jednu stranu.</li> </ul>                                                                                                    |
| <b>Řazení více stránek na list</b><br>Horizontální<br>Opačné horizontální<br>Opačné vertikální<br>Vertikální | <ul> <li>Určuje umístění více obrazů stran při použití funkce N-up (více stránek na list)</li> <li>Poznámky: <ul> <li>Výchozí tovární nastavení je Horizontální.</li> <li>Umístění závisí na počtu stránek a na jejich orientaci (na výšku nebo na šířku).</li> </ul> </li> </ul>                                                                                                    |
| Orientace<br>Automaticky<br>Na šířku<br>Na výšku                                                             | Určení orientace vícestránkového listu<br><b>Poznámka:</b> Výchozí tovární nastavení je Automaticky. Tiskárna volí mezi orientací na výšku<br>a na šířku.                                                                                                    |
| <b>Ohraničení více stránek na list</b><br>Žádný<br>Plné                                                      | Tiskne rámeček kolem každého obrazu stránky při použití funkce N-up (více stránek na list)<br><b>Poznámka:</b> Výchozí tovární nastavení je Žádný.                                                                                                    |

### nabídka Kvalita

| Položka nabídky                                                                          | Popis                                                                                                    |
|------------------------------------------------------------------------------------------|----------------------------------------------------------------------------------------------------|
| <b>Rozlišení tisku</b><br>300 dpi<br>600 dpi<br>1200 dpi<br>1200 Image Q<br>2400 Image Q | Určuje výstupní rozlišení tisku<br><b>Poznámka:</b> Výchozím nastavením výrobce je 600 dpi. Výchozím nastavením tiskárny je 1200 IQ.                                                                                                    |
| <b>Zvýraznění pixelu</b><br>Vypnuto<br>Písma<br>Vodorovně<br>Svisle<br>Oběma směry       | <ul> <li>Zvyšuje tiskovou kvalitu drobných písem a grafických objektů</li> <li>Poznámky: <ul> <li>Výchozím nastavením výrobce je Vypnuto.</li> <li>Hodnota Písma toto nastavení použije jen na text.</li> <li>Hodnota Vodorovně upravuje sytost vodorovných čar textu a obrázků.</li> <li>Hodnota Svisle upravuje sytost svislých čar textu a obrázků.</li> <li>Hodnota "Oběma směry" upravuje sytost vodorovných i svislých čar a obrázků.</li> </ul> </li> </ul> |
| Sytost toneru<br>1-10                                                                    | Zesvětluje nebo ztmavuje tištěný výstup<br><b>Poznámky:</b><br>• Výchozím nastavením výrobce je 8.<br>• Výběr menšího čísla může pomoci ušetřit toner.                                                                                                    |
| <b>Zvýr. jemn. linek</b><br>Zapnuto<br>Vypnuto                                           | <ul> <li>Umožňuje režim tisku vhodnější pro takové dokumenty, jakými jsou architektonické výkresy, mapy, elektrická schémata a vývojové diagramy</li> <li>Poznámky: <ul> <li>Výchozím nastavením výrobce je Vypnuto.</li> <li>Chcete-li nastavit zvýraznění jemných linek pomocí vestavěného webového serveru, napište do okna prohlížeče adresu IP síťové tiskárny.</li> </ul> </li> </ul>                                                                        |
| <b>Korekce šedé</b><br>Automaticky<br>Vypnuto                                            | Upravuje úroveň šedé tištěného výstupu.<br><b>Poznámka:</b> Výchozím nastavením výrobce je Automaticky.                                                                                                    |
| <b>Jas</b><br>-6 až +6                                                                   | Úprava nebo ztmavení vytištěného výstupu a úspora toneru.<br><b>Poznámky:</b> <ul> <li>Výchozím nastavením výrobce je 0.</li> <li>Záporná hodnota ztmaví text, obrázky a grafiku. Kladná hodnota tyto objekty zesvětlí a ušetří toner.</li> </ul>                                                                                                    |
| Kontrast<br>0-5                                                                          | Upravuje míru odlišnosti mezi úrovněmi šedi v tištěném výstupu.<br><b>Poznámky:</b><br>• Výchozím nastavením výrobce je 0.<br>• Při vyšším nastavení jsou jednotlivé úrovně šedi navzájem odlišnější.                                                                                                    |

## Nabídka Nástroje

| Položka nabídky           | Popis                                                                                                    |
|---------------------------|----------------------------------------------------------------------------------------------------|
| Formátovat paměť<br>flash | Naformátuje paměť flash. Pojem paměť flash označuje paměť, kterou do tiskárny přidáte nainstalováním volitelné paměťové karty.                                                                                                    |
| Ano                       | Výstraha—nebezpečí poškození: Během formátování paměti flash tiskárnu nevypínejte.                                                                                                    |
| Ne                        | Poznámky:                                                                                                    |
|                           | <ul> <li>Má-li být tato položka nabídky dostupná, volitelná paměťová karta flash musí být v tiskárně<br/>nainstalována a musí správně fungovat. Volitelná paměťová karta flash nesmí být chráněna proti<br/>čtení/zápisu nebo zápisu.</li> </ul> |
|                           | <ul> <li>Volbou Ano vymažete všechna data uložená v paměti flash.</li> </ul>                                                                                                    |
|                           | <ul> <li>Volba Ne zruší požadavek na formátování.</li> </ul>                                                                                                    |
| Hexadecimální             | Umožňuje nalézt zdroj problému s tiskovou úlohou.                                                                                                    |
| trasování<br>Aktivovat    | Poznámky:                                                                                                    |
|                           | <ul> <li>Je-li vybrána volba Aktivovat, veškerá data zasílaná na tiskárnu jsou vytištěna v hexadecimální a<br/>znakové reprezentaci a nejsou prováděny řídicí kódy.</li> </ul>                                                                   |
|                           | <ul> <li>Hexadecimální trasování ukončíte nebo deaktivujete vypnutím nebo resetováním tiskárny.</li> </ul>                                                                                                    |
| Odhad pokrytí             | Nabízí odhad procentuálního pokrytí stránky černou barvou. Odhad je vytištěn na samostatné stránce na<br>konci každé tiskové úlohy.                                                                                                    |
| Zapnuto                   | Poznámka: Výchozí tovární nastavení je Vypnuto.                                                                                                    |

### Nabídka XPS

| Položka nabídky      | Popis                                                               |
|----------------------|---------------------------------------------------------------------|
| Str. s chybami tisku | Tiskne stránku s informacemi o chybách, včetně chyb s označením XML |
| Vypnuto              | Poznámka: Výchozí nastavení výrobce je vypnuto.                     |
| Zapnuto              |                                                                     |

# Nabídka PDF

| Položka nabídky                      | Popis                                                                                                    |
|--------------------------------------|----------------------------------------------------------------------------------------------------|
| <b>Na celou stránku</b><br>Ano<br>Ne | Přizpůsobení obsahu stránky formátu vybraného papíru<br><b>Poznámka:</b> Ne je výchozí tovární nastavení. |
| <b>Anotace</b><br>Netisknout<br>Tisk | Tisk anotací v PDF<br><b>Poznámka:</b> Výchozí nastavení výrobce je Netisknout.                           |

### nabídka PostScript

| Položka nabídky                              | Popis                                                                                                    |
|----------------------------------------------|----------------------------------------------------------------------------------------------------|
| <b>Tisk PS chyb</b><br>Zapnuto<br>Vypnuto    | Vytiskne stránku obsahující chybu PostScriptu.<br><b>Poznámka:</b> Výchozí tovární nastavení je Vypnuto.                                                                                 |
| <b>Priorita fontu</b><br>Rezidentní<br>Flash | <ul> <li>Určuje pořadí hledání písma.</li> <li>Poznámky:</li> <li>Výchozím nastavením výrobce je Rezidentní.</li> </ul>                                                                  |
|                                              | <ul> <li>Aby byla tato položka nabídky dostupná, musí být v tiskárně nainstalována a správně fungovat zformá-<br/>tovaná volitelná paměťová karta flash nebo pevný disk.</li> </ul>      |
|                                              | <ul> <li>Volitelná paměťová karta flash nesmí být chráněna proti čtení/zápisu nebo zápisu nebo chráněna heslem.</li> <li>Vyrovnávací paměť úloh nesmí být nastavena na 100 %.</li> </ul> |

### nabídka Emulace PCL

| Popis                                                                                                    |
|----------------------------------------------------------------------------------------------------|
| Určuje sadu dostupných písem.                                                                                                    |
| <ul> <li>Poznamky:</li> <li>Výchozím nastavením výrobce je Rezidentní. Zobrazuje se výchozí sada fontů z výroby stažená do paměti RAM.</li> <li>Hodnota Stahování se zobrazuje jen v případě, že existují nějaká stažená písma.</li> </ul> |
| <ul> <li>Zobrazuje všechna stažená písma načtená do paměti RAM.</li> <li>Nabídka Flash se zobrazí pouze v případě, když je nainstalovaná volitelná paměťová karta flash s fonty.</li> </ul>                                                |
| <ul> <li>Volitelná paměťová karta musí být řádně naformátována a nesmí být chráněna<br/>proti čtení/zápisu nebo zápisu nebo chráněna heslem.</li> </ul>                                                                                    |
| <ul> <li>Vše zobrazuje všechny fonty dostupné pro libovolnou volbu.</li> </ul>                                                                                                    |
| Umožňuje zobrazit nebo změnit nastavení z výběrového seznamu.                                                                                                    |
| Umožňuje zobrazit nebo změnit nastavení z výběrového seznamu.                                                                                                    |
| <ul> <li>Změna bodové velikosti pro škálovatelné typografické fonty.</li> <li>Poznámky: <ul> <li>12 je výchozím továrním nastavením.</li> </ul> </li> </ul>                                                                                |
| <ul> <li>Bodová velikost označuje výšku znaků ve fontu. Jeden bod se rovná přibližně<br/>0,35 mm.</li> <li>Bodové velikosti lze měnit po 0,25 bodu.</li> </ul>                                                                             |
|                                                                                                    |
| Položka nabídky       | Popis                                                                                                    |
|-----------------------|----------------------------------------------------------------------------------------------------|
| Nastavení emulace PCL | Určení rozteč škálovatelných neproporcionálních písem                                                                                                    |
| Rozteč                | Poznámky:                                                                                                    |
| 0,08 az 100           | <ul> <li>Výchozí nastavení výrobce je 10.</li> </ul>                                                                                                    |
|                       | <ul> <li>Velikost rozteče se odvíjí od počtu znaků s pevnou mezerou na jeden palec (cpi).</li> </ul>                                                                                                    |
|                       | Rozteč lze měnit po krocích 0,01 cpi.                                                                                                    |
|                       | <ul> <li>Pro neškálovatelné fonty s konstantní roztečí je rozteč zobrazena na displeji, ale<br/>nelze ji změnit.</li> </ul>                                                                                                    |
| Nastavení emulace PCL | Určuje orientaci textu a grafiky na stránce                                                                                                    |
| Orientace             | Poznámky:                                                                                                    |
| Na výšku<br>Na šířku  | <ul> <li>Výchozí nastavení výrobce je Na výšku.</li> </ul>                                                                                                    |
|                       | <ul> <li>Při orientaci na výšku se text a grafika tiskne rovnoběžně s kratším okrajem<br/>stránky.</li> </ul>                                                                                                    |
|                       | • Při orientaci na šířku se text a grafika tiskne rovnoběžně s delším okrajem stránky.                                                                                                    |
| Nastavení emulace PCL | Určuje počet řádků, které se vytisknou na každé stránce.                                                                                                    |
| Řádků na stránku      | Poznámky:                                                                                                    |
| 1–255                 | <ul> <li>V USA je výchozí tovární nastavení 60. Mezinárodní tovární nastavení je 64.</li> </ul>                                                                                                    |
|                       | <ul> <li>Tiskárna nastaví velikost místa mezi řádky na základě nastavení Řádků na stránku,<br/>Velikost papíru a Orientace. Před změnou nastavení počtu řádků na stránku zvolte<br/>správný formát papíru a správnou orientaci.</li> </ul> |
| Nastavení emulace PCL | Nastavení tiskárny pro tisk na papír formátu A4                                                                                                    |
| Šířka A4              | Poznámky:                                                                                                    |
| 198 mm                | <ul> <li>Výchozím nastavením výrobce je 198 mm.</li> </ul>                                                                                                    |
| 203 1111              | <ul> <li>Nastavení 203 mm nastaví šířku stránky tak, aby to umožňovalo tisk osmdesáti<br/>znaků s roztečí 10.</li> </ul>                                                                                                    |
| Nastavení emulace PCL | Nastavení automatického vložení znaku konce řádku (CR) po znaku LF (posun na další                                                                                                    |
| Vkládat CR za LF      | řádek).                                                                                                    |
| Zapnuto               | Poznámka: Výchozí tovární nastavení je Vypnuto.                                                                                                    |
| Nactavení emulace PCI | Nastavoní automatického posunu na další řádok (LE) za znakom pro konoc řádku (CD)                                                                                                    |
| Vkládat LF za CR      | Poznámka: Výchozí tovární nastavení je Vynnuto                                                                                                    |
| Zapnuto               |                                                                                                    |
| Vypnuto               |                                                                                                    |

| Položka nabídky                                                                                                    | Popis                                                                                                    |
|----------------------------------------------------------------------------------------------------|----------------------------------------------------------------------------------------------------|
| Přečíslování zásobníků<br>Přiřadit univerzální podavač<br>Vypnuto<br>Žádná<br>O–199<br>Přiřadit zásobník <x><br/>Vypnuto<br/>Žádná<br/>O–199<br/>Přiřadit papír ručně<br/>Vypnuto<br/>Žádná<br/>O–199<br/>Přiřadit ruční podávání obálek<br/>Vypnuto<br/>Žádná<br/>O–199</x>                                | <ul> <li>Konfiguruje tiskárnu pro spolupráci se softwarem tiskárny nebo s programy, které používají jiné přiřazení zásobníků přihrádek a podavačů jako zdrojů.</li> <li><b>Poznámky:</b> <ul> <li>Výchozí tovární nastavení je Vypnuto.</li> <li>Žádný není jako výběr k dispozici. 'To je zobrazeno, pouze když to je vybráno překladačem PCL 5.</li> <li>Nastavení Žádný ignoruje příkaz Vybrat podávání papíru.</li> <li>Položka 0–199 umožňuje přiřazení vlastního nastavení.</li> </ul> </li> </ul> |
| Přečíslování zásobníků<br>Zobrazení výrobního nastavení<br>Univerzální podavač výchozí = 8<br>Zásobník 1 výchozí = 1<br>Zásobník 2 výchozí = 4<br>Zásobník 3 výchozí = 5<br>Zásobník 4 výchozí = 20<br>Zásobník 5 výchozí = 21<br>Obálka výchozí = 6<br>Papír ručně výchozí = 2<br>Obálka ručně výchozí = 3 | <ul> <li>Zobrazení výrobního nastavení přiřazeného jednotlivým zásobníkům nebo podavačům.</li> <li>Poznámky: <ul> <li>Tiskárna podporuje jeden standardní zásobník na 250 listů a umožňuje instalovat pouze jeden volitelný zásobník, buď zásobník na 250 listů nebo na 550 listů. Proto se na vaši tiskárnu vztahují pouze hodnoty Zásobník 1 a Zásobník 2</li> <li>Výchozí tovární hodnoty se zobrazují i v případě, že není instalován zdroj papíru.</li> </ul> </li> </ul>                           |
| <b>Přečíslování zásobníků</b><br>Obnovit výchozí<br>Ano<br>Ne                                                                                                    | Vrácení přiřazení všech zásobníků a podavačů na výchozí nastavení od výrobce                                                                                                    |

#### Nabídka PPDS

| Položka nabídky      | Popis                                                                   |
|----------------------|-------------------------------------------------------------------------|
| Orientace            | Nastavuje orientaci textu a grafiky na stránce.                         |
| Na výšku<br>Na šířku | Poznámky:                                                               |
|                      | <ul> <li>Výchozí nastavení výrobce je Na výšku.</li> </ul>              |
|                      | <ul> <li>V nabídce Emulace PCL existuje duplikace nastavení.</li> </ul> |

| Položka nabídky                   | Popis                                                                                                    |
|-----------------------------------|----------------------------------------------------------------------------------------------------|
| Řádků na stránku                  | Nastavuje počet řádků, které se vytisknou na každé stránce.                                                                                                    |
| 1–255                             | Poznámky:                                                                                                    |
|                                   | <ul> <li>Výchozí tovární nastavení je 64.</li> </ul>                                                                                                    |
|                                   | <ul> <li>Tiskárna nastaví velikost místa mezi řádky na základě nastavení Řádků na stránku, Velikost papíru a<br/>Orientace. Před změnou nastavení počtu řádků na stránku zvolte správný formát papíru a správnou<br/>orientaci.</li> </ul> |
| Řádků na palec                    | Nastavuje počet řádků vytištěných na jeden palec.                                                                                                    |
| 0,25–30                           | Poznámky:                                                                                                    |
|                                   | <ul> <li>Výchozí tovární nastavení je 6.</li> </ul>                                                                                                    |
|                                   | <ul> <li>Počet řádků na palec lze zvyšovat a snižovat v krocích po 0,25 palce.</li> </ul>                                                                                                    |
| Formát stránky                    | Nastavuje logickou a fyzickou oblast tisku dané stránky.                                                                                                    |
| Tisk                              | Poznámky:                                                                                                    |
| Celá stránka                      | • Výchozí tovární nastavení je Tisk. Data k tisku jsou vzhledem k okrajům papíru pozičně ukotvena.                                                                                                    |
|                                   | <ul> <li>Je-li zvolena možnost Celá stránka, okraje dokumentu jsou vypočítány od levého horního rohu<br/>fyzického okraje stránky.</li> </ul>                                                                                              |
|                                   | <ul> <li>Mimo zvolenou oblast tisku nebude papír potištěn.</li> </ul>                                                                                                    |
| Znaková sada                      | Definuje výchozí znakovou sadu pro tiskové úlohy PPDS.                                                                                                    |
| 1                                 | Poznámky:                                                                                                    |
| 2                                 | <ul> <li>Výchozí tovární nastavení je 2. Znaková sada 2 sestává z tisknutelných znaků a symbolů jiných<br/>jazyků než americká angličtina.</li> </ul>                                                                                      |
|                                   | <ul> <li>Při volbě znakové sady 1 jsou zadávané hodnoty čteny jako příkazy tiskárně.</li> </ul>                                                                                                    |
| Hledat nejbližší                  | Nahrazuje chybějící font nejbližším podobným fontem.                                                                                                    |
| Zapnuto<br>Vypnuto                | <b>Poznámka:</b> Výchozí tovární nastavení je Zapnuto. Není-li požadovaný font k dispozici, použije tiskárna<br>font podobný.                                                                                                    |
| Přečíslovat Zásobník 1<br>Vypnuto | Konfiguruje tiskárnu pro spolupráci se softwarem tiskárny nebo s programy, které používají jiné přiřazení<br>zásobníků přihrádek a podavačů jako zdrojů.                                                                                   |
| Zásobník 2                        | Poznámky:                                                                                                    |
|                                   | <ul> <li>Výchozí tovární nastavení je Vypnuto.</li> </ul>                                                                                                    |
|                                   | <ul> <li>Zásobník 2 je zobrazen, pouze pokud je nainstalován.</li> </ul>                                                                                                    |
| Vkládat CR za LF                  | Nastavení automatického vložení znaku konce řádku (CR) po znaku LF (posun na další řádek).                                                                                                    |
| Zapnuto                           | Poznámky:                                                                                                    |
| Vypnuto                           | <ul> <li>Výchozí tovární nastavení je Vypnuto.</li> </ul>                                                                                                    |
|                                   | V nabídce Emulace PCL existuje duplikace nastavení.                                                                                                    |
| Vkládat LF za CR                  | Nastavení automatického posunu na další řádek (LF) za znakem pro konec řádku (CR).                                                                                                    |
| Zapnuto                           | Poznámky:                                                                                                    |
| vypnuto                           | <ul> <li>Výchozí tovární nastavení je Vypnuto.</li> </ul>                                                                                                    |
|                                   | V nabídce Emulace PCL existuje duplikace nastavení.                                                                                                    |

#### nabídka HTML

| Položka nabídky                                                                                                    |                                                                                                    | Popis                                                                                                    |
|----------------------------------------------------------------------------------------------------|----------------------------------------------------------------------------------------------------|----------------------------------------------------------------------------------------------------|
| Položka nabídky<br>Název písma<br>Antique Olive<br>Apple Chancery<br>Arial MT<br>Avant Garde<br>Bodoni<br>Bookman<br>Chicago<br>Clarendon<br>Cooper Black<br>Copperplate<br>Coronet<br>Courier<br>Eurostile<br>Garamond<br>Geneva<br>Gill Sans | Intl CG Times<br>Intl Courier<br>Intl Univers<br>Joanna MT<br>Letter Gothic<br>Lubalin Graph<br>Marigold<br>MonaLisa Recut<br>Monaco<br>New CenturySbk<br>New York<br>Optima<br>Oxford<br>Palatino<br>StempelGaramond<br>Taffy<br>Times | <ul> <li>Popis</li> <li>Nastavuje výchozí písmo pro HTML dokumenty</li> <li>Poznámky: <ul> <li>Pro HTML dokumenty, které neurčují písmo, se použije Times.</li> <li>Následující písma se objeví, jen když je nainstalovaná vhodná karta DBCS s písmy: HG-GothicB, MSung-Light, MD_DotumChe a MingMT-Light.</li> </ul> </li> </ul> |
| Geneva<br>Gill Sans<br>Goudy                                                                                                    | тапу<br>Times<br>TimesNewRoman                                                                                                    |                                                                                                    |
| Goudy<br>Helvetica                                                                                                    | Times<br>TimesNewRoman<br>Univers                                                                                                    |                                                                                                    |
| Hoefler Text                                                                                                    | Zapf Chancery                                                                                                    |                                                                                                    |

| Položka nabídky                          | Popis                                                                                                    |
|------------------------------------------|----------------------------------------------------------------------------------------------------|
| <b>Velikost fontů</b><br>1 – 255 bodů    | Nastavuje velikost výchozího písma pro HTML dokumenty<br>Poznámky:                                                                                                    |
|                                          | <ul> <li>12 bodů je výchozím nastavením výrobce.</li> <li>Písmo lze zvyšovat v jednobodových přírůstcích.</li> </ul>                                                                  |
| <b>Měřítko</b><br>1 – 400%               | <ul> <li>Určuje měřítko výchozího písma pro HTML dokumenty</li> <li>Poznámky:</li> <li>Výchozí nastavení výrobce je 100 %.</li> <li>Měřítko lze zvyšovat v krocích po 1 %.</li> </ul> |
| <b>Orientace</b><br>Na výšku<br>Na šířku | Nastavuje výchozí orientaci stránek HTML dokumentů<br><b>Poznámka:</b> Výchozím nastavením výrobce je Na výšku.                                                                       |
| Velikost okraje<br>8 – 255 mm            | Nastavuje okraj stránek HTML dokumentů<br><b>Poznámky:</b><br>• 19 mm je výchozím nastavením výrobce.<br>• Velikost okraje lze zvyšovat v krocích po 1 mm.                            |
| <b>Pozadí</b><br>Netisknout<br>Tisknout  | Určuje, zda se bude do HTML dokumentů tisknout pozadí.<br><b>Poznámka:</b> Výchozí tovární nastavení je Tisk.                                                                         |

#### Nabídka Obrázek

| Položka nabídky                                                                                                    | Popis                                                                                                    |
|----------------------------------------------------------------------------------------------------|----------------------------------------------------------------------------------------------------|
| Autom. přizpůsobit<br>Zapnout                                                                                                 | Vybere optimální velikost papíru , měřítko a orientaci.<br><b>Poznámky:</b>                                                                                                    |
| Vypnout                                                                                                    | <ul> <li>Zapnuto je výchozím továrním nastavením.</li> <li>Zapnutím tohoto nastavení potlačíte nastavení měřítka a orientace u některých obrázků.</li> </ul>                                                                                                    |
| Invertovat                                                                                                    | Invertuje dvoubarevné monochromatické obrázky                                                                                                    |
| Zapnout<br>Vypnout                                                                                                    | <ul> <li>Poznámky:</li> <li>Výchozí nastavení výrobce je vypnuto.</li> <li>Velikost písma může být zvyšována s krokem 1.</li> <li>Toto nastavení se nevztahuje na obrázky GIF a JPEG.</li> </ul>                                                                               |
| Přizpůsobení<br>Ukotvit vlevo nahoře<br>Hledat nejbližší<br>Ukotvit ve středu<br>Přizpůsobit výšku/šířku<br>Přizpůsobit výšku | <ul> <li>Přizpůsobí obrázek vybrané velikosti papíru</li> <li>Poznámky: <ul> <li>Přizpůsobit výšku/šířku je výchozí tovární nastavení.</li> <li>Když je zapnuto Automatické přizpůsobení, je měřítko automaticky nastaveno na přizpůsobení výšky/šířky.</li> </ul> </li> </ul> |
| Orientace<br>Na výšku<br>Na šířku<br>Opačně na výšku<br>Opačně na šířku                                                       | Nastavuje orientaci obrázku<br><b>Poznámka:</b> Na výšku je výchozí tovární nastavení.                                                                                                    |

# nabídka Nápověda

Nabídka nápověda se skládá ze stránek nápovědy, které jsou v tiskárně uloženy jako soubory typu PDF. Obsahují referenční informace o používání tiskárny a provádění úloh. Můžete volit tisk jednotlivých příruček nebo si vybrat možnost **Tisk všech příruček**, budete-li chtít vytisknout všechny najednou.

V tiskárně jsou uloženy v anglické, francouzské, německé a španělské verzi. Na disku CD se softwarem a dokumentací jsou k dispozici další jazykové verze.

# Údržba tiskárny

Aby se udržela optimální kvalita tisku, je nutné pravidelně provádět určité úkony.

# Čištění vnějšku tiskárny

**1** Zkontrolujte, že je tiskárna vypnutá a její napájecí kabel je vypojený ze zásuvky rozvodné sítě elektrického proudu.

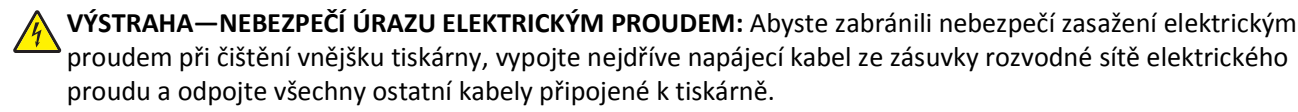

- 2 Vyjměte veškerý papír z tiskárny.
- 3 Navlhčete vodou čistý hadřík, ze kterého se neuvolňují vlákna.

Výstraha—nebezpečí poškození: Nepoužívejte čisticí nebo saponátové prostředky pro domácnost, protože mohou poškodit povrchovou úpravu tiskárny.

4 Otřete pouze vnější povrch tiskárny.

Výstraha—nebezpečí poškození: Při použití vlhkého hadříku k čištění vnitřku tiskárny může dojít k jejímu poškození.

5 Před zahájením tisku nové tiskové úlohy se ujistěte, že jsou všechny části tiskárny zcela suché.

# Čištění skleněné plochy skeneru

Pokud narazíte na problémy s kvalitou tisku, např. když se na kopírovaných nebo skenovaných obrazech objeví pruhy, vyčistěte označené oblasti.

- 1 Mírně navlhčete vodou měkký hadřík, ze kterého se neuvolňují vlákna, nebo papírový ručník.
- 2 Otevřete kryt skeneru.

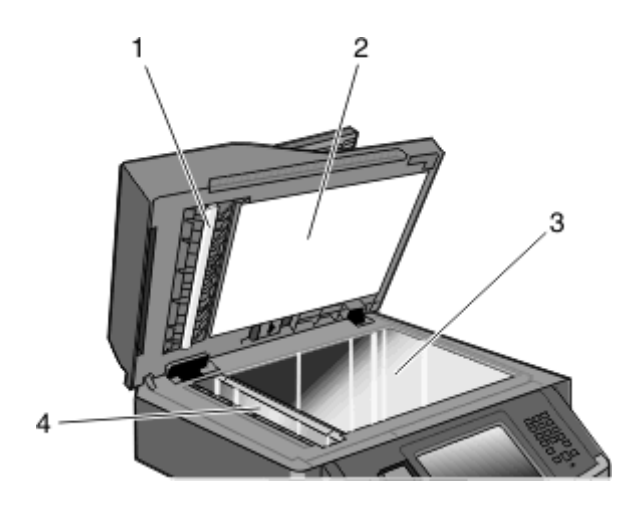

| 1 | Bílá spodní strana krytu podavače ADF |
|---|---------------------------------------|
| 2 | Bílá spodní strana krytu skeneru      |

| 3 | Skleněná plocha skeneru |
|---|-------------------------|
|---|-------------------------|

- 4 Skleněná plocha podavače ADF
- **3** Otřete označené oblasti a nechte je vyschnout.
- 4 Zavřete kryt skeneru.

# Čištění oddělovacích válečků podavače ADF

Poté, co pořídíte 50 000 kopií pomocí podavače ADF, vyčistěte oddělovací válečky podavače ADF.

1 Otevřete kryt podavače ADF.

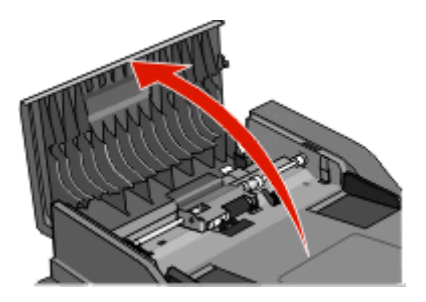

2 Uvolněte oddělovací váleček.

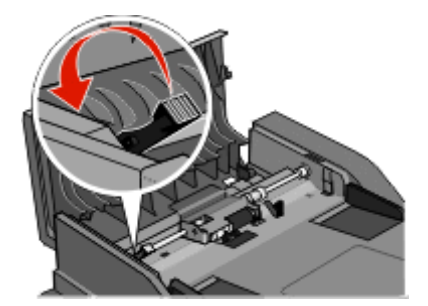

3 Vyjměte oddělovací váleček.

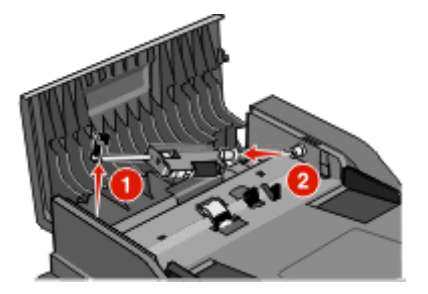

4 Oddělovací válečky očistěte pomocí čistého nechlupatícího hadříku namočeného ve vodě.

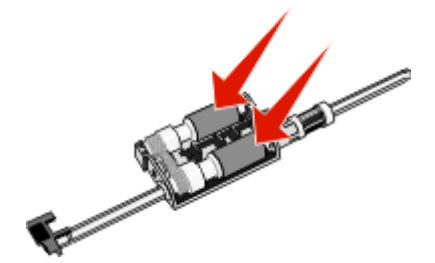

5 Znovu nainstalujte oddělovací váleček.

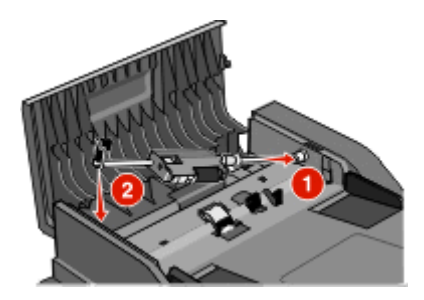

6 Oddělovací váleček zajistěte.

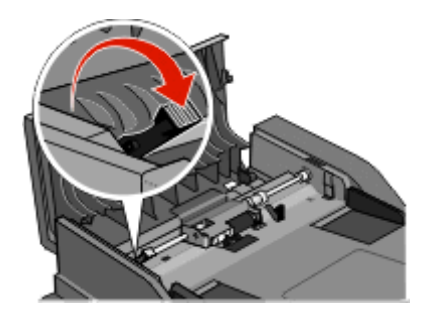

7 Zavřete kryt podavače ADF.

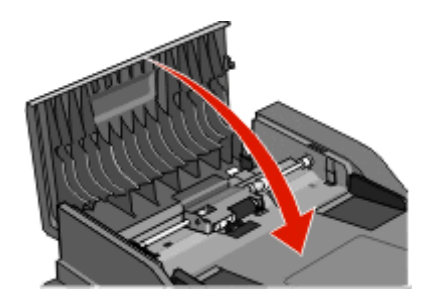

## Úprava registrace skeneru

Registrace skeneru je proces, při němž se zarovnává oblast skenování s umístěním papíru. Při ruční úpravě registrace skeneru postupujte takto:

- 1 Vypněte tiskárnu.
- 2 Očistěte skleněnou plochu a víko skeneru.
- **3** Podržte stisknutá tlačítka 📴 a 🔚, dokud se neobjeví ukazatel postupu.

**4** Uvolněte tlačítka.

Tiskárna provede spouštěcí sekvenci a poté se zobrazí nabídka Diagnostika.

- **5** Pomocí šipky nahoru nebo dolů zvolte možnost **Test skeneru**.
- 6 Dotkněte se položky Scanner Test (Test skeneru).
- 7 Pomocí šipky nahoru nebo dolů zvolte možnost Ruční registrace skeneru.
- 8 Dotkněte se položky Scanner Manual Registration (Ruční registrace skeneru).
- 9 Pomocí šipek vlevo a vpravo změňte nastavení.
- 10 Dotkněte se položky Submit (Odeslat).

# Skladování spotřebního materiálu

K uskladnění spotřebního materiálu využijte chladné a čisté místo. Spotřební materiál skladujte správnou stranou nahoru v původním balení až do doby, kdy jej budete chtít použít.

Spotřební materiál nevystavujte:

- přímému slunci
- teplotám nad 35 °C
- vysoké vlhkosti (nad 80 %)
- slanému vzduchu
- žíravým plynům
- velkému množství prachu

## Kontrola stavu spotřebního materiálu

Je-li zapotřebí doplnit některou z položek spotřebních materiálů nebo je-li zapotřebí údržby, na displeji se zobrazí zpráva.

#### Kontrola stavu spotřebního materiálu z ovládacího panelu tiskárny

- 1 Ověřte, že je tiskárna zapnutá a že je zobrazeno hlášení Připravena.
- 2 Na domovské obrazovce se dotkněte položky Status/Supplies (Stav/spotřební materiál).

**Poznámka:** Pokud položka **Status/Supplies (Stav/spotřební materiál)** na domovské obrazovce není, vytiskněte si pro kontrolu stavu spotřebního materiálu stránku nastavení nabídek.

#### Kontrola stavu spotřebního materiálu z počítače na síti

Poznámka: Počítač musí být připojen do stejné sítě jako tiskárna.

1 Zadejte adresu IP tiskárny do adresního řádku webového prohlížeče.

**Poznámka:** Pokud adresu IP tiskárny neznáte, vytiskněte si stránku nastavení sítě a vyhledejte adresu IP v sekci TCP/IP.

2 Klepněte na Device Status (Stav zařízení). Objeví se stránka stavu zařízení, na které se zobrazí shrnutí stavu spotřebního materiálu.

# Objednání spotřebního materiálu

Výstraha—nebezpečí poškození: Škody způsobené použitím spotřebního materiálu nebo náhradního dílu nevyráběného výrobcem této tiskárny nejsou předmětem záruky. Použití spotřebního materiálu nebo náhradního dílu nevyráběného výrobcem této tiskárny může způsobit snížení kvality tisku.

Poznámka: Odhadovaná spotřeba náplní do tiskárny je odvozená od tisku na obyčejný papír formátu letter nebo A4.

#### Tiskárna připojená k síti

- 1 Zadáním adresy IP tiskárny do webového prohlížeče spusťte Webový konfigurační nástroj tiskárny Dell.
- 2 Klepněte na položku www.dell.com/supplies.

#### Tiskárna je připojena k počítači místně

- 1 Klepněte na tlačítko 💿 nebo Start.
- 2 Klepněte na položku Všechny programy nebo Programy a potom vyberte v seznamu složku programu tiskárny.
- 3 Vyberte položku Domovská stránka tiskárny.
- 4 Zvolte vaši tiskárnu z rozbalovacího seznamu.
- 5 Klepněte na položku Aplikace pro objednávání spotřebního materiálu tiskáren Dell.
   Otevře se okno Objednat tonerové kazety.
- 6 V seznamu vyberte příslušný model tiskárny.
- 7 Zadejte servisní číslo uvedené na štítku tiskárny Dell.

Poznámka: Servisní číslo je umístěno na vnitřní straně předního krytu tiskárny.

8 Klepněte na položku Navštívit webové stránky pro objednání kazet Dell.

# Výměna spotřebního materiálu

#### Výměna tonerové kazety

Když se zobrazí zpráva **88 Kazeta téměř prázdná** nebo pokud je tisk vybledlý, vyjměte tonerovou kazetu. Kazetu silně protřepejte ze strany na stranu a směrem dopředu a dozadu, pak ji znovu vložte a pokračujte v tisku. Pokud třesení kazetou nepomůže zlepšit kvalitu tisku, vyměňte kazetu s tonerem.

Poznámka: Přibližné množství toneru zbývající v kazetě můžete zjistit vytištěním stránky nastavení nabídek.

Postup výměny tonerové kazety:

**1** Otevřete přední dvířka stisknutím tlačítka na levé straně tiskárny a sklopením dvířek.

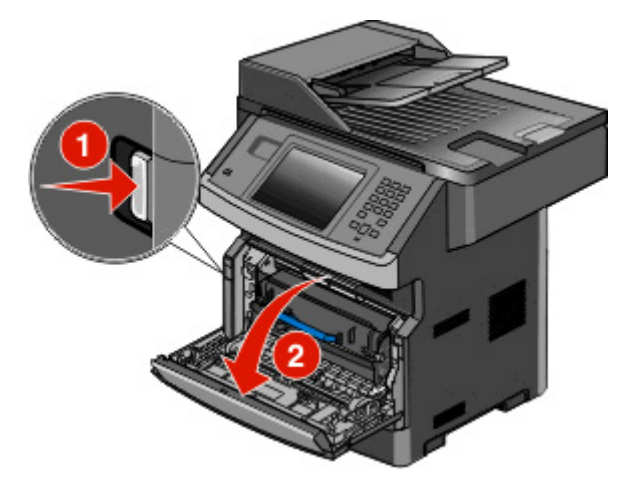

**2** Stiskněte tlačítko na podstavě sady fotoválce. Pomocí držadla vytáhněte tonerovou kazetu nahoru a ven.

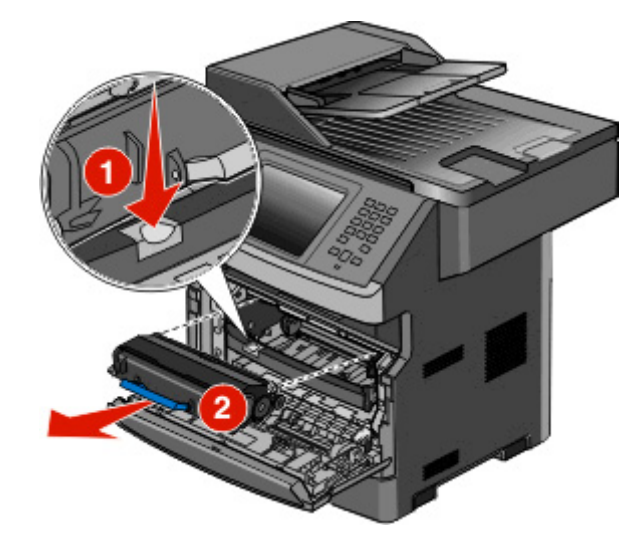

**3** Rozbalte novou tonerovou kazetu.

Výstraha—nebezpečí poškození: Při výměně tonerové kazety nevystavujte soupravu fotoválce po delší dobu přímému slunečnímu záření. Delší vystavení přímému světlu může způsobit problémy s kvalitou tisku.

4 Otáčejte kazetou všemi směry, aby se toner rozprostřel.

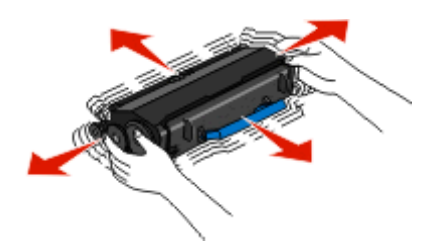

**5** Nainstalujte novou tonerovou kazetu vyrovnáním válečků na tonerové kazetě s šipkami na sadě fotojednotky. Zasuňte kazetu toneru na doraz. Pokud je kazeta správně nainstalovaná, *zapadne* na své místo.

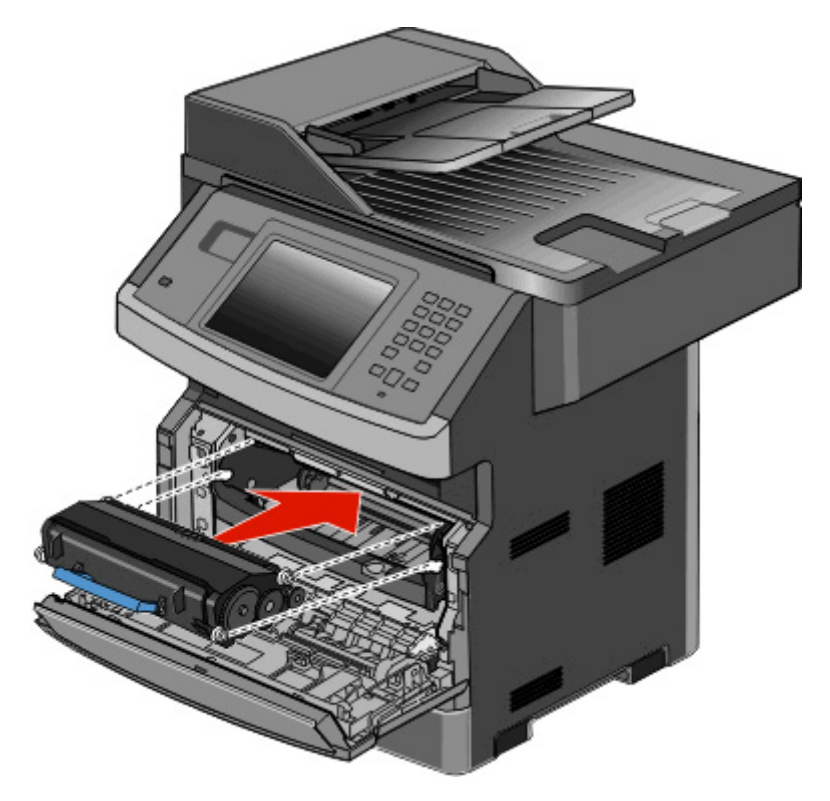

6 Uzavřete přední dvířka.

#### Výměna sady fotoválce

Před tím, než sada fotoválce dosáhne maxima stránek, vás tiskárna automaticky upozorní zobrazením hlášení **84** Varování, životnost sady fotoválce nebo 84 Vyměňte sadu fotoválce na displeji. Stav sady fotoválce můžete také zjistit na výtisku stránky nastavení nabídek.

Jakmile se poprvé objeví hlášení **84 Varování, životnost sady fotoválce** nebo **84 Vyměňte sadu fotoválce**, musíte okamžitě objednat novou sadu fotoválce. Zatímco tiskárna může pokračovat ve správné činnosti i po dosažení oficiálního konce životnosti sady fotoválce, kvalita tisku se významně zhorší.

Poznámka: Sada fotoválce je pouze jediná položka.

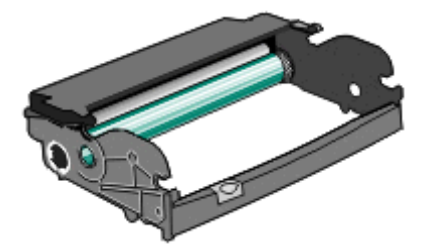

- 1 Otevřete přední dvířka stisknutím tlačítka na levé straně tiskárny a sklopením předního krytu.
- 2 Vytáhněte sadu fotoválce a tonerovou kazetu z tiskárny jako jeden celek zatažením za držadlo tonerové kazety.
   Poznámka: Sada fotoválce a tonerová kazeta spolu tvoří jednotku.

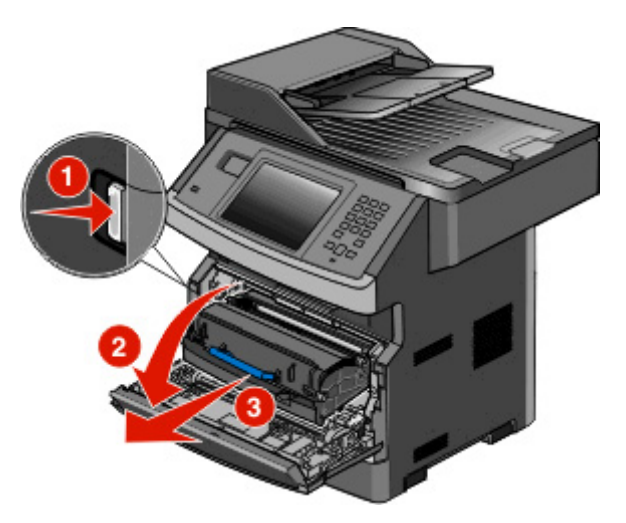

Jednotku položte na rovný a čistý povrch.

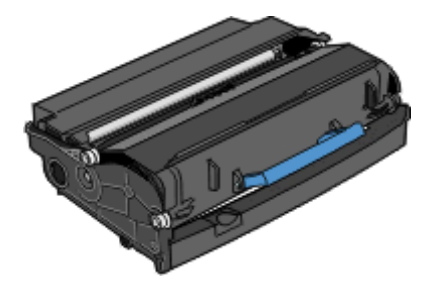

**3** Stiskněte tlačítko na podstavě sady fotoválce. Pomocí držadla vytáhněte tonerovou kazetu nahoru a ven.

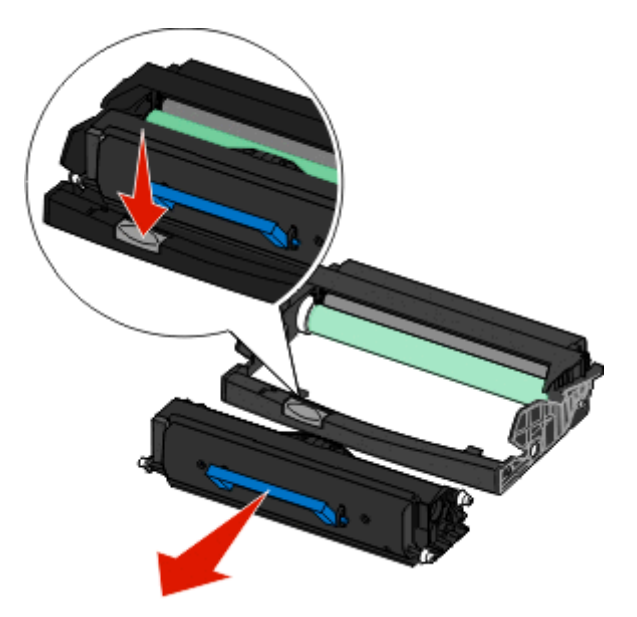

4 Vybalte novou sadu fotoválce. Dávejte pozor, abyste se nedotkli samotného fotoválce.

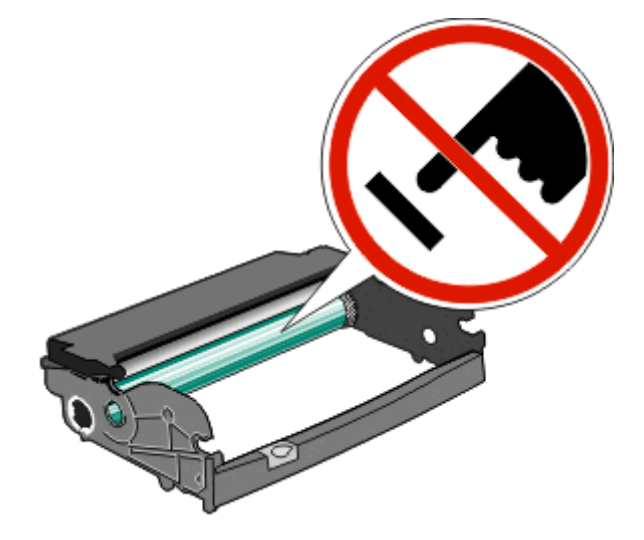

**5** Vložte tonerovou kazetu do sady fotoválce tak, že zarovnáte válce na tonerové kazetě s vodítky. Zatlačte na tonerovou kazetu, dokud *nezapadne* na své místo.

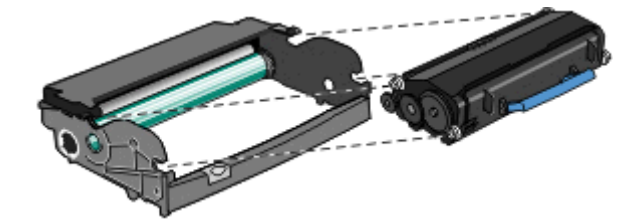

**6** Vložte jednotku do tiskárny tak, že vyrovnáte šipky na vodítkách jednotky s šipkami na tiskárně. Zatlačte jednotku tak daleko, jak to jen půjde.

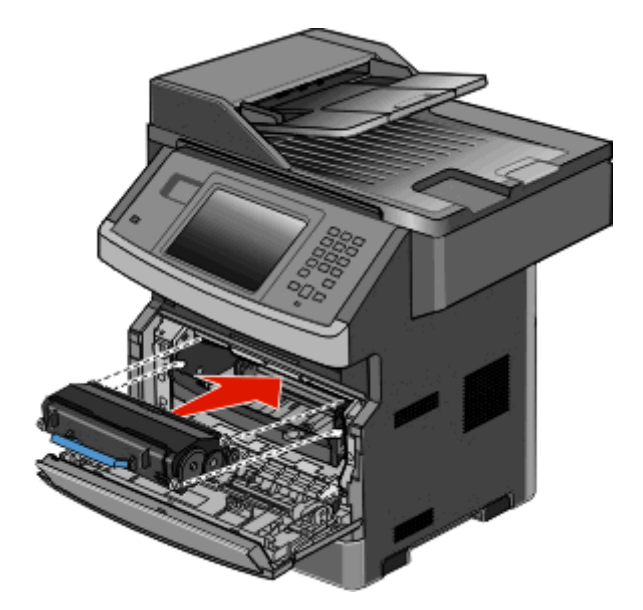

7 Po výměně jednotky fotoválce vynulujte počítadlo fotoválce. Pro resetování čítače se podívejte na tabulku s pokyny, jež byla dodána spolu se sadou fotoválce.

Výstraha—nebezpečí poškození: Vynulování počítadla fotoválce bez výměny fotoválce může způsobit poškození tiskárny a ukončení platnosti vaší záruky.

8 Uzavřete přední dvířka.

#### Recyklace produktů společnosti Dell

Chcete-li produkty společnosti Dell vrátit společnosti Dell za účelem recyklace:

- 1 Navštivte naši webovou stránku www.dell.com/recycling.
- 2 Vyberte ze seznamu svou zemi.
- **3** Postupujte podle pokynů na obrazovce.

# Přemístění tiskárny

Výstraha—nebezpečí poškození: Poškození tiskárny způsobené nesprávným postupem při přemisťování není kryto zárukou.

**VÝSTRAHA—NEBEZPEČÍ ÚRAZU:** Hmotnost tiskárny převyšuje 18 kg (40 liber) a k jejímu bezpečnému přemístění je třeba dvou nebo více školených osob.

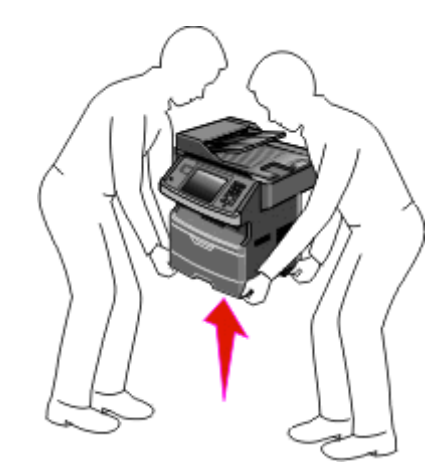

**VÝSTRAHA—NEBEZPEČÍ ÚRAZU:** Aby nedošlo ke zranění osob či poškození tiskárny, dodržujte tyto zásady:

- Pomocí vypínače vypněte tiskárnu a odpojte napájecí kabel ze zásuvky.
- Před manipulací odpojte od tiskárny všechny kabely.
- Ke zdvižení tiskárny použijte držadla po obou stranách tiskárny.
- Při pokládání tiskárny dejte pozor, abyste pod ní nenechali prsty.
- Před přípravou tiskárny se ujistěte, že je kolem ní dostatek místa. Další informace naleznete v části "Volba umístění tiskárny" na str. 19.

Tiskárnu i s volitelným příslušenstvím lze bezpečně přemístit při dodržení těchto opatření:

- Pokud budete tiskárnu přemisťovat pomocí vozíku, vozík musí mít dostatečně velký povrch, který obsáhne celý její půdorys.
- Tiskárna musí zůstat ve vzpřímené poloze.
- Zabraňte prudkým otřesům a nárazům.

# Přeprava tiskárny

Při přepravě tiskárny používejte původní obal nebo si v místě jejího zakoupení telefonicky objednejte náhradní přepravní sadu.

# Administrativní podpora

#### Používání vestavěného webového serveru

Je-li tiskárna připojena k síti, k dispozici je vestavěný webový server pro řadu funkcí včetně:

- Virtuálního zobrazení ovládacího panelu tiskárny
- Kontrola stavu spotřebního materiálu tiskárny
- Konfigurování nastavení tiskárny
- Konfigurování nastavení sítě
- Prohlížení hlášení

Pro přístup k vestavěnému webovému serveru napište adresu IP tiskárny do adresního řádku svého webového prohlížeče.

# Zjištění stavu zařízení

Na stránce stavu zařízení vestavěného webového serveru jsou zobrazena nastavení zásobníků, stav toneru v tonerové kazetě, zbývající procentuální životnost sady fotoválce a dalších součástí tiskárny. Stav zařízení zobrazíte takto:

1 Napište adresu IP tiskárny do adresního řádku svého internetového prohlížeče.

**Poznámka:** Pokud adresu IP tiskárny neznáte, vytiskněte si stránku nastavení sítě a vyhledejte adresu IP v sekci TCP/IP.

2 Klepněte na kartu Device Status (Stav zařízení).

## Nastavení e-mailových upozornění

Tiskárnu můžete nastavit tak, aby vám zasílala e-mailové zprávy, dochází-li materiál, nebo je-li zapotřebí vyměnit papír, přidat další nebo odstranit zaseknutý.

Jak nastavit e-mailová upozornění:

1 Napište adresu IP tiskárny do adresního řádku svého webového prohlížeče.

Poznámka: Jestliže neznáte adresu IP tiskárny, vytiskněte stránku nastavení sítě a vyhledejte adresu IP v části TCP/IP.

- 2 Klepněte na možnost Settings (Nastavení).
- **3** V části Other Settings (Další nastavení) klepněte na možnost **E-mail Alert Setup (Nastavení e-mailových upozornění)**.
- 4 Vyberte položky pro oznámení a napište e-mailovou adresy.
- 5 Klepněte na tlačítko Submit (Odeslat).

Poznámka: Pro nastavení e-mailového serveru se obraťte na pracovníka oddělení podpory.

# Prohlížení hlášení

Pomocí zabudovaného webového serveru si můžete zobrazit různá hlášení. Tato hlášení vám budou oznamovat stav tiskárny, sítě a spotřebního materiálu.

Zobrazení hlášení síťové tiskárny:

1 Napište adresu IP tiskárny do adresního řádku svého webového prohlížeče.

**Poznámka:** Jestliže neznáte adresu IP tiskárny, vytiskněte stránku nastavení sítě a nalezněte adresu IP v části TCP/IP.

2 Klepněte na položku Reports (Hlášení) a poté na typ hlášení, které chcete zobrazit.

# Obnovení výchozích nastavení výrobce

Chcete-li zachovat seznam aktuálních nastavení nabídek pro budoucí použití, vytiskněte stránku nastavení nabídek, než obnovíte výchozí nastavení výrobce. Další informace naleznete v části "Tisk stránky nastavení nabídek" na str. 51.

Výstraha—nebezpečí poškození: Obnova výchozích nastavení výrobce vrací většinu nastavení tiskárny k původním výchozím hodnotám výrobce. Výjimky zahrnují zobrazovací jazyk, vlastní formáty a hlášení, jakož i nastavení nabídky Síť/port. Všechny stažené soubory uložené v paměti RAM jsou odstraněny. Stažená data uložená v paměti flash nebo na pevném disku tiskárny zůstanou nedotčena.

- 1 Ověřte, že je tiskárna zapnutá a že je zobrazeno hlášení Připravena.
- 2 Na úvodní obrazovce se dotkněte položky -
- 3 Dotkněte se položky Settings (Nastavení).
- 4 Dotkněte se položky General Settings (Obecná nastavení).
- 5 Pomocí šipky dolů zvolte možnost Výchozí tovární nastavení.
- 6 Pomocí šipky doleva nebo doprava vyberte možnost Obnovit nyní.
- 7 Dotkněte se položky Submit (Odeslat).
- 8 Dotkněte se položky 🗻.

# Odstranění zaseknutých médií

Pečlivým výběrem papíru a jeho správným vkládáním můžete zabránit většině případů zaseknutí. Pokud k uvíznutí dojde, postupujte podle kroků uvedených v této části.

Chcete-li vymazat zprávu o zaseknutí papíru a obnovit tisk, uvolněte celou trasu papíru a stiskněte **Pokračovat**. Pokud je zapnuta funkce Napravit zaseknutí, vytiskne tiskárna novou kopii stránky, která se zasekla. Pokud je funkce Napravit zaseknutí nastavena na Auto, vytiskne tiskárna znovu zaseknutou stránku, pokud je k dispozici dostatek paměti.

# Vysvětlení hlášení o zaseknutí a místech zaseknutí papíru

Poznámka: Jakékoliv hlášení vyřešíte odstraněním veškerého papíru nebo speciálního média z celé dráhy papíru.

Otevřete dvířka a vyjměte zásobníky, abyste získali přístup k místům zaseknutí Následující obrázek zobrazuje možná místa zaseknutí:

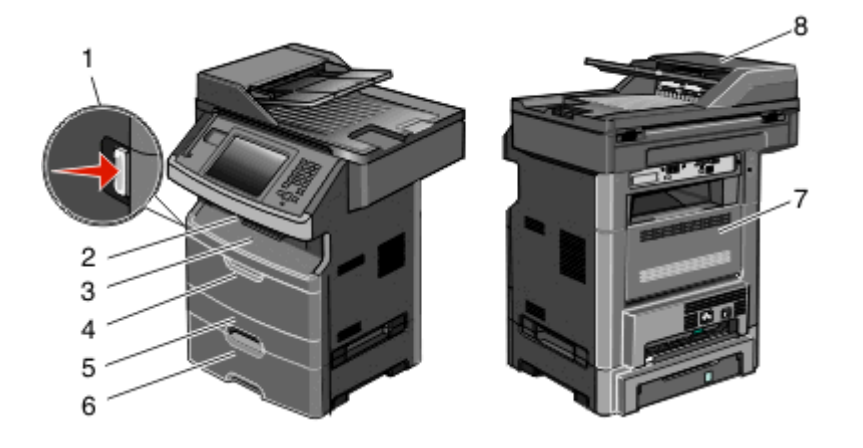

| Přístupový bod | Popis                                                                                                |
|----------------|----------------------------------------------------------------------------------------------------|
| 1              | Stiskněte tlačítko a otevřete přední dvířka. Uvnitř se nachází tonerová kazeta a souprava fotoválce. |
| 2              | Standardní výstupní odkladač                                                                         |
| 3              | Přední dvířka                                                                                        |
| 4              | Dvířka manuálního nebo univerzálního podavače                                                        |
| 5              | Standardní zásobník na 250 listů (zásobník 1)                                                        |
| 6              | Doplňkový zásobník na 550 listů (Zásobník 2)                                                         |
| 7              | Zadní dvířka                                                                                         |
| 8              | Automatický podavač dokumentů (ADF)                                                                  |

#### Čísla hlášení o zaseknutí a způsob přístupu ke každému zaseknutí

| Číslo zaseknutí | Přístup k zaseknutí                                                      |
|-----------------|--------------------------------------------------------------------------|
| 200-201         | Vyzkoušejte jednu nebo více z následujících možností:                    |
|                 | Vyjměte zásobník 1.                                                      |
|                 | <ul> <li>Otevřete přední dvířka a vyjměte soupravu fotoválce.</li> </ul> |

| Číslo zaseknutí | Přístup k zaseknutí                                                                                                    |
|-----------------|----------------------------------------------------------------------------------------------------|
| 202             | Otevřete přední dvířka a potom otevřete zadní dvířka.                                                                      |
| 231             | Otevřete přední dvířka a potom otevřete zadní dvířka.                                                                      |
| 233             | Vyjměte zásobník 1 a stiskněte páčku.                                                                                      |
|                 | <b>Poznámka:</b> Alternativní přístup k místu zaseknutí získáte otevřením předních dvířek a poté otevřením zadních dvířek. |
| 234             | Vyzkoušejte jednu nebo více z následujících možností:                                                                      |
|                 | <ul> <li>Otevřete přední dvířka a potom otevřete zadní dvířka.</li> </ul>                                                  |
|                 | <ul> <li>Vyjměte zásobník 1 a stiskněte páčku.</li> </ul>                                                                  |
| 235             | Odstraňte zaseknutý papír ze standardního výstupního odkladače.                                                            |
| 240-249         | Vyjměte zásobník 2.                                                                                                    |
| 250             | Otevřete dvířka univerzálního podavače.                                                                                    |
| 251             | Otevřete dvířka univerzálního podavače.                                                                                    |
| 290-295         | Vyzkoušejte jednu nebo více z následujících možností:                                                                      |
|                 | <ul> <li>Otevřete kryt automatického podavače dokumentů a poté vyjměte oddělovací válec.</li> </ul>                        |
|                 | Otevřete kryt skeneru.                                                                                                    |
|                 | Vyjměte zásobník ADF.                                                                                                    |

# 200 a 201 Zaseknutý papír

VÝSTRAHA—HORKÝ POVRCH: Vnitřek tiskárny může být horký. Aby se snížilo riziko poranění od horké součásti, nechte povrch před dotykem vychladnout.

1 Zásobník zcela vytáhněte.

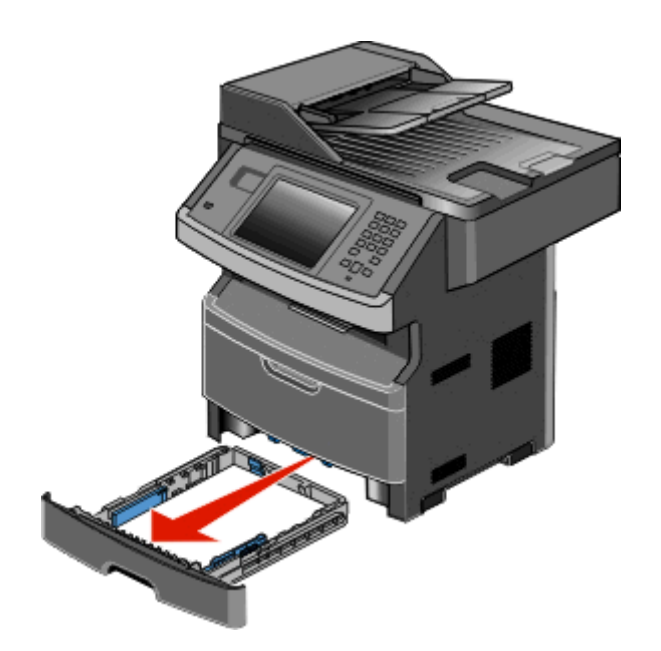

**2** Odstraňte zaseknutý papír, pokud jej zde vidíte.

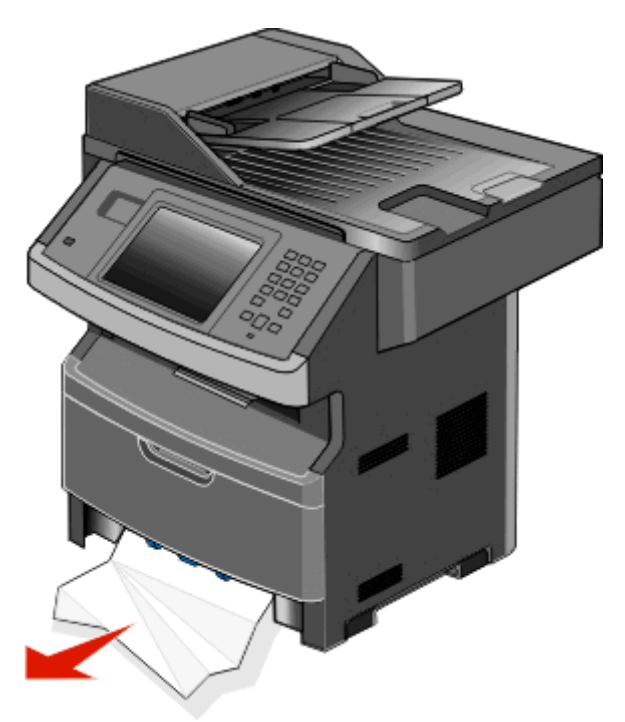

**3** Pokud zaseknutý papír nevidíte, otevřete přední dvířka a vyjměte jednotku fotoválce a tonerovou kazetu.

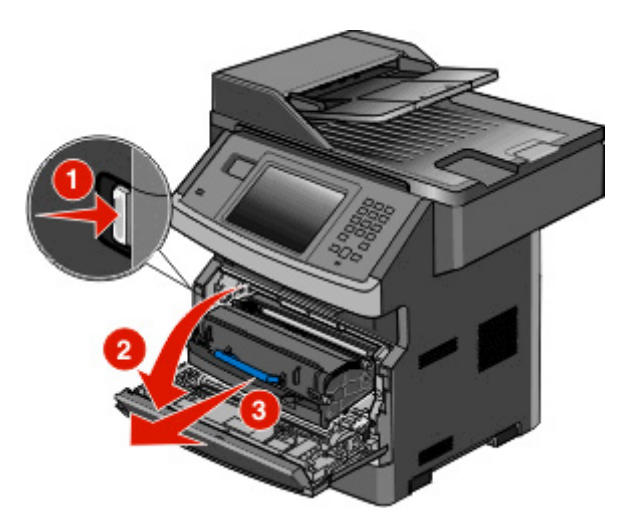

4 Zdvihněte chlopeň na přední straně tiskárny a odstraňte jakékoli uvízlé listy.

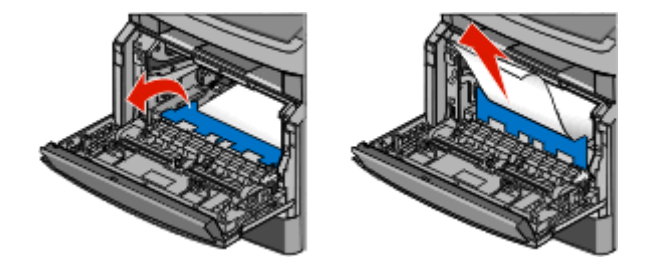

5 Pokud žádné uvízlé listy neuvidíte, otevřete zadní dvířka.

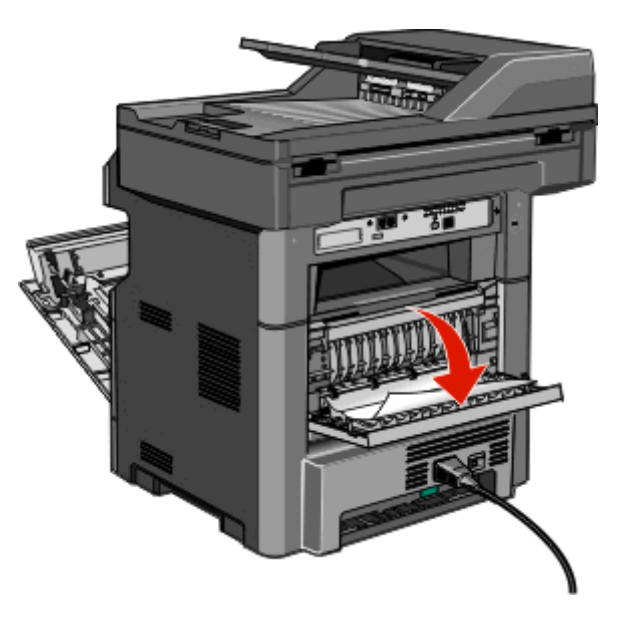

6 Odstraňte zaseknutí.

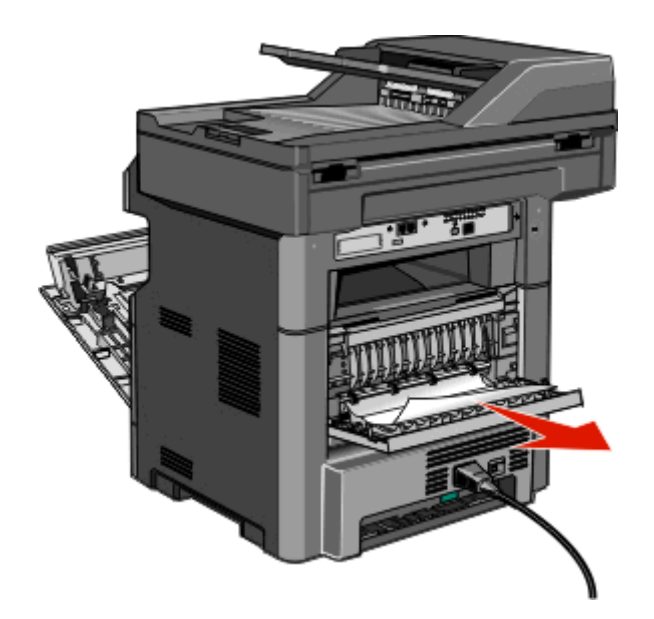

- 7 Zavřete zadní dvířka.
- 8 Vložte sadu fotoválce a tonerovou kazetu.
- 9 Zavřete přední dvířka.
- 10 Stiskněte Continue (Pokračovat).

## 202 zaseknutý papír

Stisknutím **Stav/materiál** identifikujte místo zaseknutí. Pokud papír vyčnívá z tiskárny, vytáhněte papír z tiskárny a stiskněte **Continue (Pokračovat)**.

Pokud papír z tiskárny nevyčuhuje:

1 Stáhněte zadní dvířka.

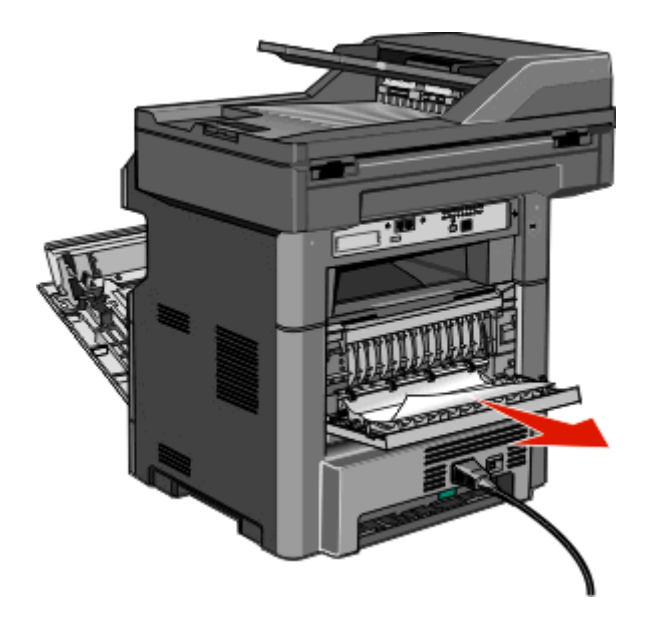

- 2 Odstraňte zaseknutý papír.
- 3 Zavřete zadní dvířka.
- 4 Stiskněte Continue (Pokračovat).

## 231 uvízlý papír

**VÝSTRAHA—HORKÝ POVRCH:** Vnitřní části tiskárny mohou být horké. Abyste omezili riziko zranění způsobeného horkou součástí, nedotýkejte se povrchu, dokud nevychladne.

1 Otevřete přední dvířka.

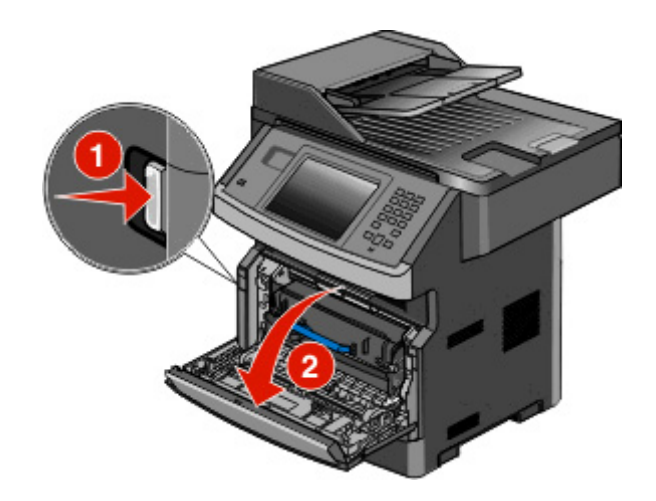

2 Otevřete zadní dvířka.

#### **3** Vyjměte zaseknutý papír.

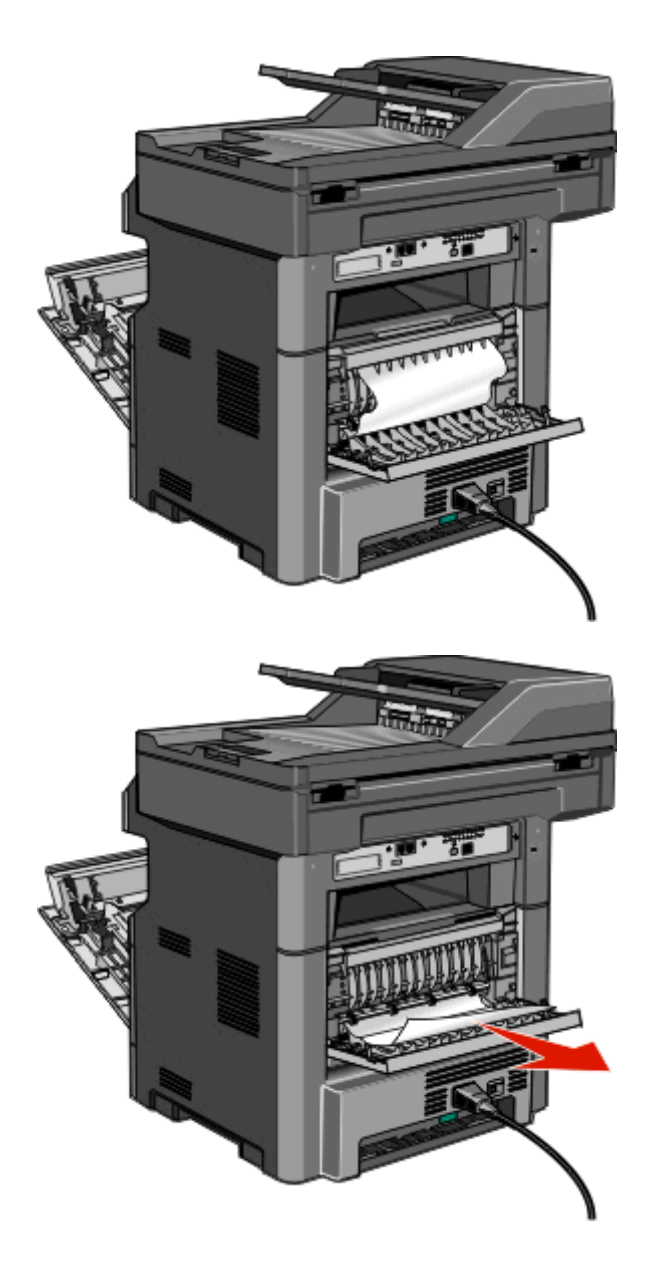

- 4 Zavřete zadní dvířka.
- 5 Uzavřete přední dvířka.
- 6 Klepněte na Pokračovat.

**1** Vyjměte zásobník z tiskárny.

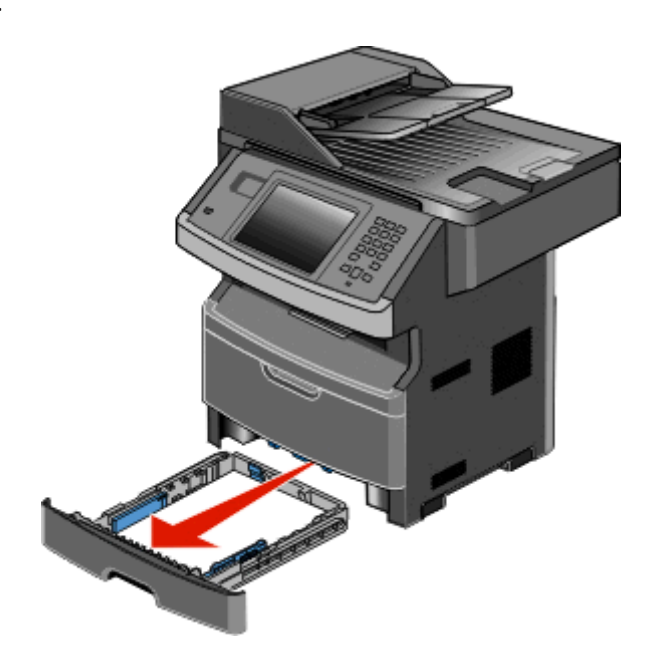

**2** Najděte zobrazenou páčku, stáhněte ji dolů a uvolněte a vyjměte zaseknuté listy papíru.

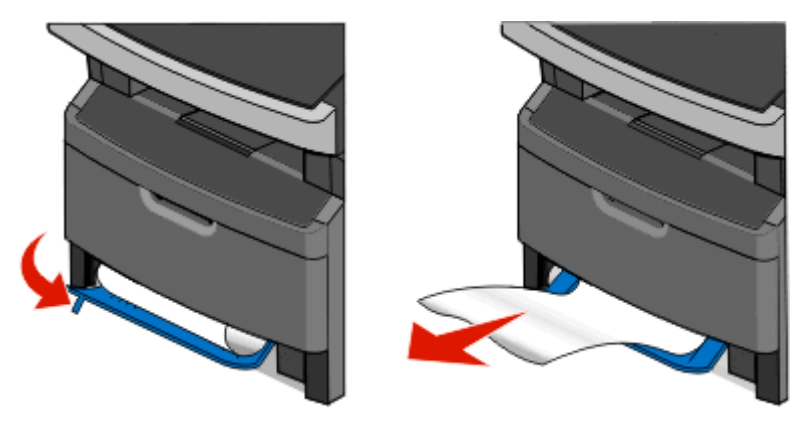

- **3** Vložte zpět zásobník.
- 4 Klepněte na Pokračovat.

Pokud ani toto neuvolní zaseknutí, řiďte se pokyny v "231 uvízlý papír" na str. 239.

# 234 zaseknutý papír

Došlo k jednomu nebo více zaseknutím v oblasti duplexoru tiskárny. Pro nalezení a odstranění uvíznutých listů postupujte dle kroků:

- "231 uvízlý papír" na str. 239
- "233 zaseknutý papír" na str. 241

**1** Jemně vytáhněte zaseknutou stránku ze standardního výstupního odkladače.

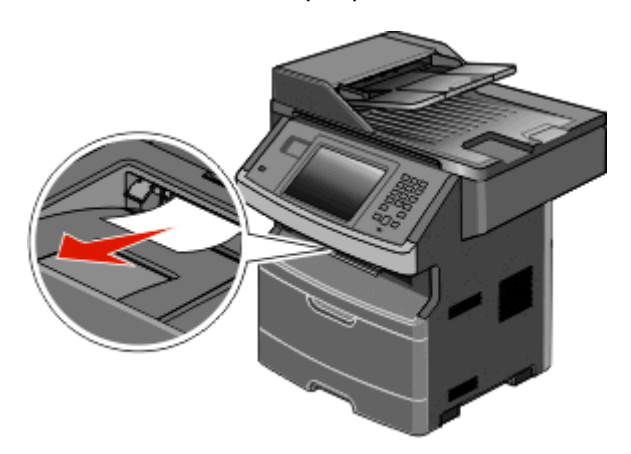

2 Stiskněte Continue (Pokračovat).

## 240–249 uvíznutí papíru

- 1 Dotykem položky Status/Supplies (Stav/spotřební materiál) zjistěte, kde došlo k uvíznutí.
- 2 Vytáhněte standardní zásobník.
- **3** Odstraňte veškerý uvízlý papír.

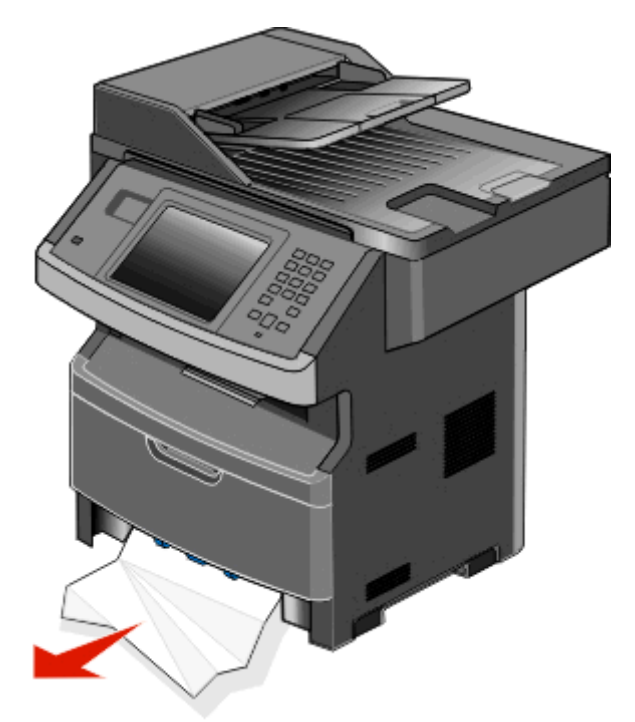

- 4 Vložte zásobník a dotkněte se příkazu Continue (Pokračovat).
- **5** Pokud hlášení o uvíznutí nezmizí, vytáhněte jakýkoli z volitelných zásobníků.

- 6 Vyjměte uvízlý papír a vložte zásobníky.
- 7 Dotkněte se položky Continue (Pokračovat).

- 1 Stiskněte Status/Supplies (Stav/Spotřební mat.) pro zjištění místa zaseknutí.
- **2** Vyjměte papír z univerzálního podavače.

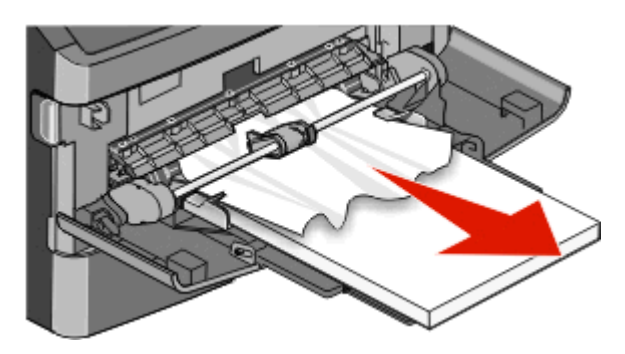

- **3** Ohněte listy papíru pro jejich uvolnění a poté je prolistujte. Papír nepřekládejte a nemačkejte. Srovnejte hrany podle rovné plochy.
- **4** Založte papír do univerzálního podavače.
- **5** Posuňte postranní vodicí lištu dovnitř zásobníku, aby se mírně dotýkala okraje papíru.

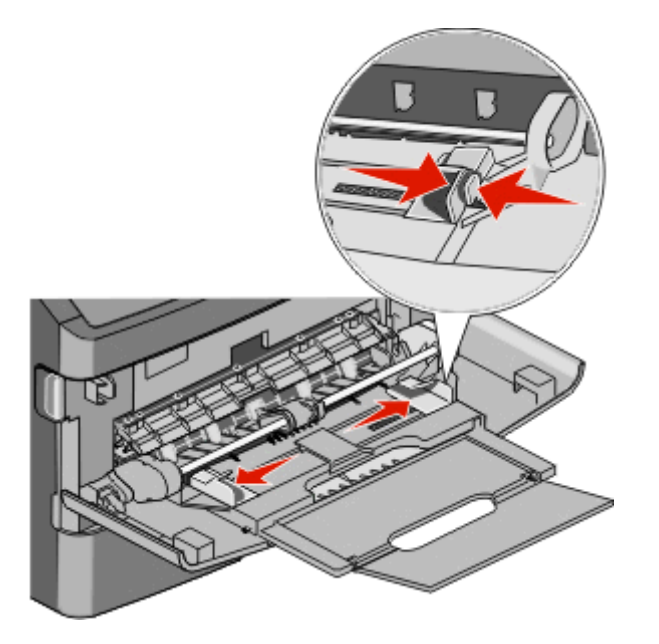

6 Stiskněte Continue (Pokračovat).

List papíru neprošel univerzálním podavačem. Pokud zaseknutý papír vidíte, jemně jej vytáhněte.

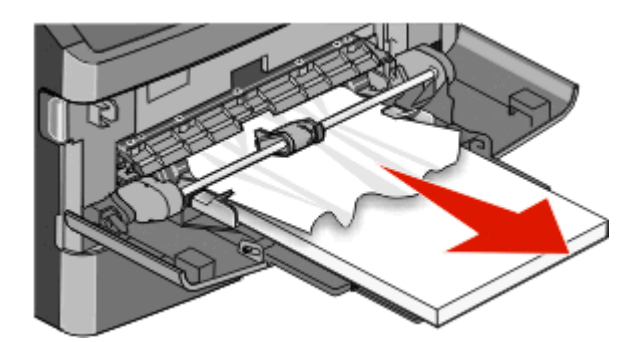

Pokud list není viditelný, postupujte takto:

**1** Otevřete přední dvířka a poté vyjměte sadu fotoválce a tonerovou kazetu.

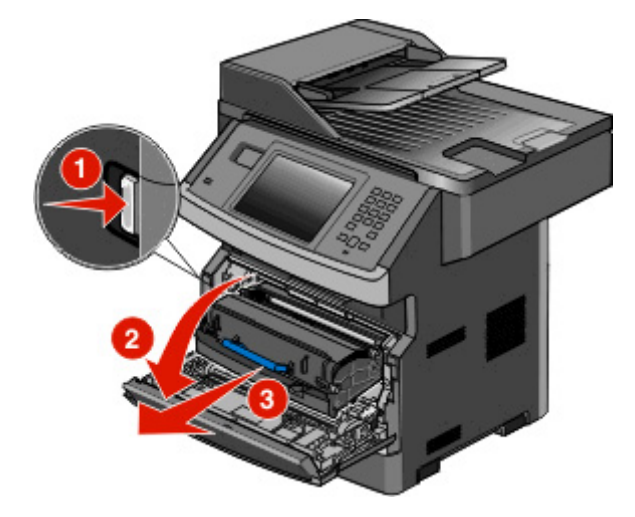

2 Zvedněte záklopku na přední straně tiskárny a odstraňte zaseknutý papír.

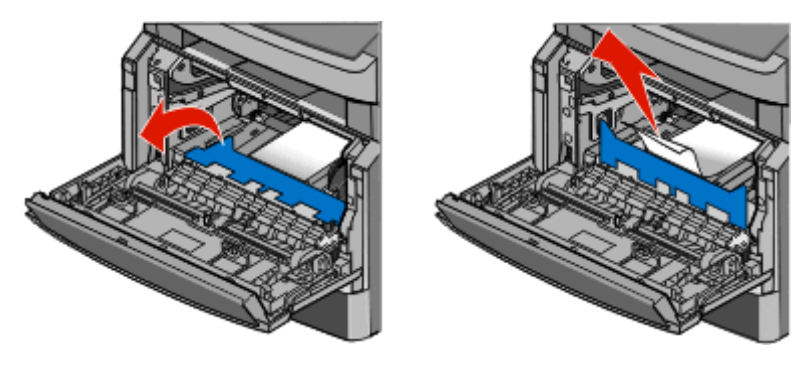

- **3** Zvovu založte sadu fotoválce a tonerovou kazetu.
- 4 Zavřete přední dvířka.
- 5 Stiskněte Continue (Pokračovat).

# 290–294 uvíznutí papíru

#### Odstranění uvíznutí pod krytem podavače ADF

- 1 Vyjměte všechny předlohy z podavače ADF.
- **2** Otevřete kryt podavače ADF.

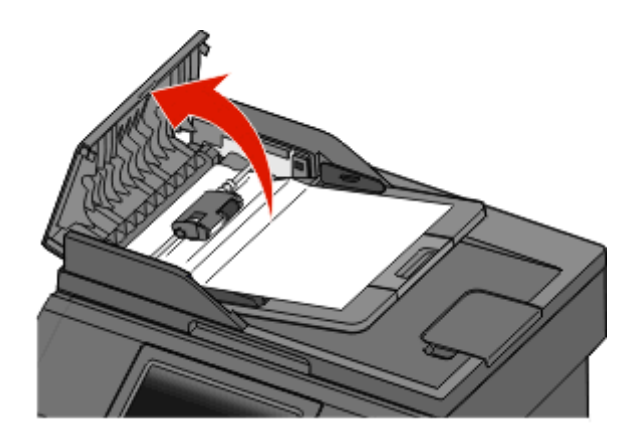

3 Uvolněte oddělovací váleček.

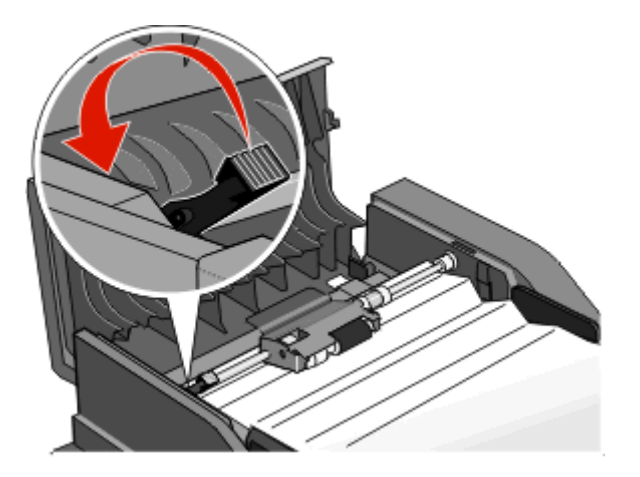

4 Vyjměte oddělovací váleček.

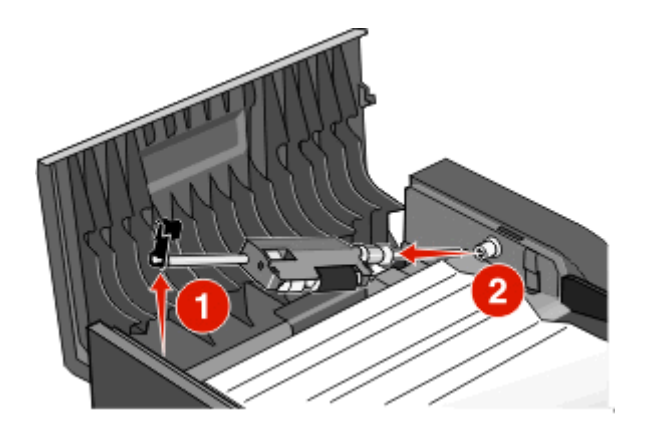

5 Odstraňte uvízlý papír.

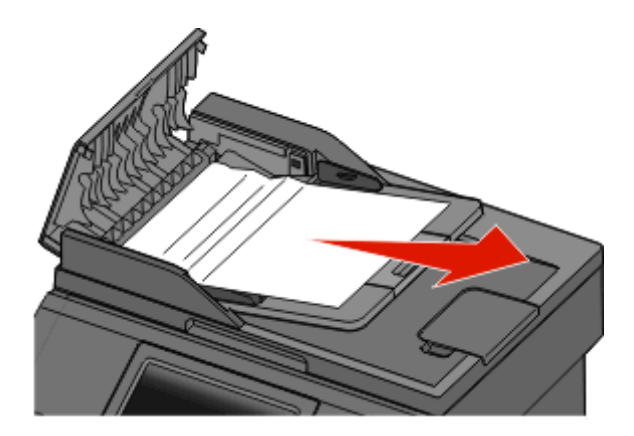

6 Znovu nainstalujte oddělovací váleček.

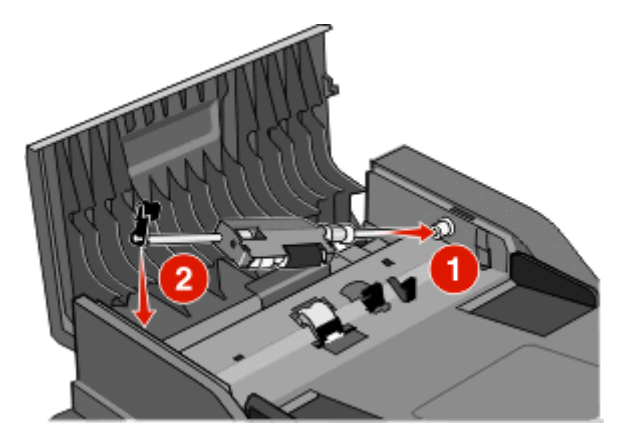

7 Zajistěte oddělovací váleček.

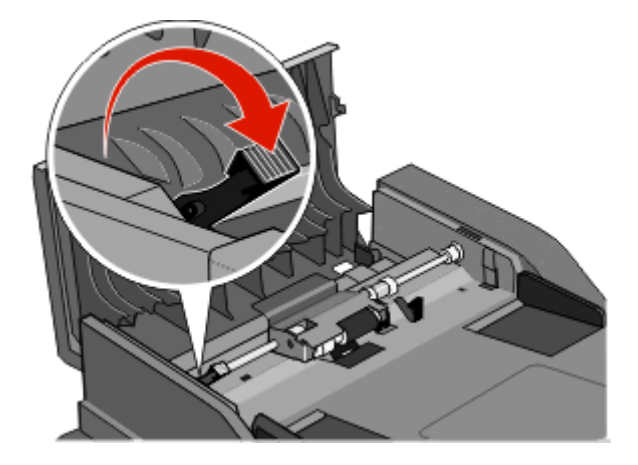

8 Zavřete kryt podavače ADF.

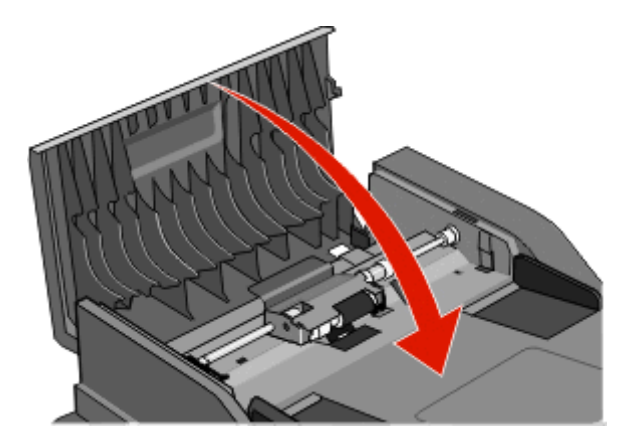

9 Dotkněte se položky Continue (Pokračovat).

#### Odstranění zaseknutí v podavači ADF zdvihnutím krytu skeneru

1 Otevřete kryt skeneru a vyjměte veškeré uvízlé stránky.

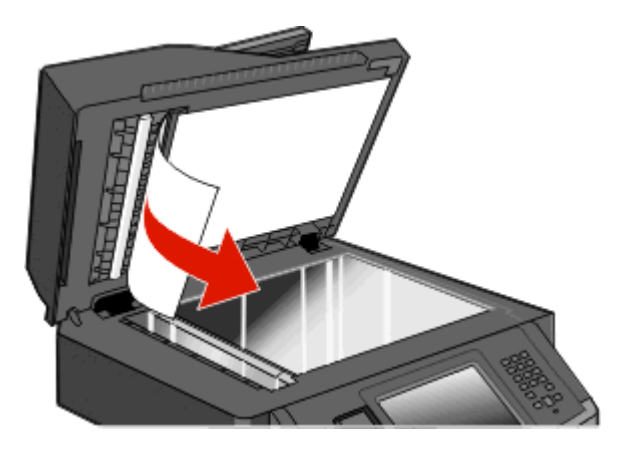

2 Dotkněte se položky Continue (Pokračovat).

#### Odstranění uvíznutí v podavači ADF s duplexní funkcí

Pokud zhotovujete oboustrannou kopii s použitím podavače ADF a předloha uvízne, odstranění takového uvíznutí může vyžadovat provedení následujících kroků:

1 Vyjměte vstupní zásobník podavače ADF.

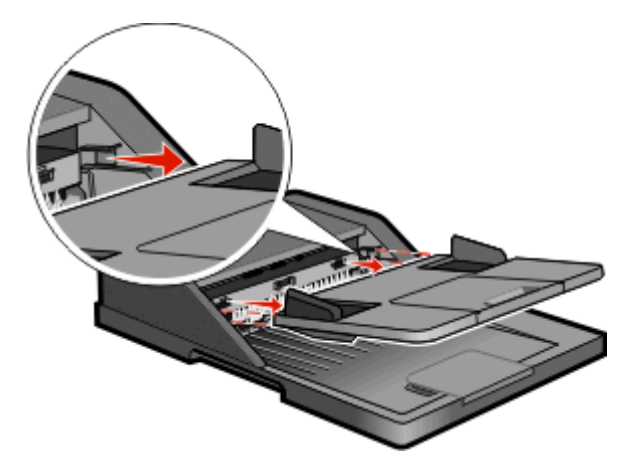

2 Vytáhněte uvízlý papír tahem za spodní okraj listu.

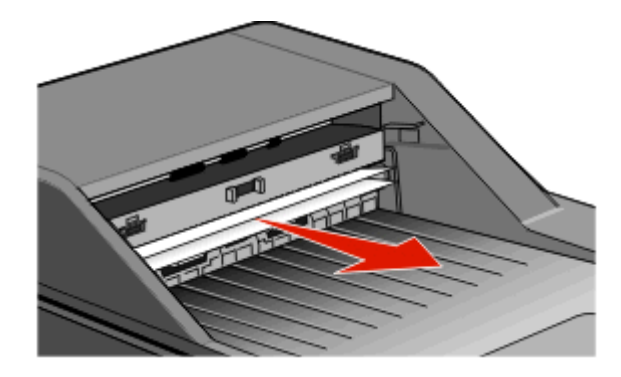

3 Znovu nainstalujte vstupní zásobník podavače ADF.

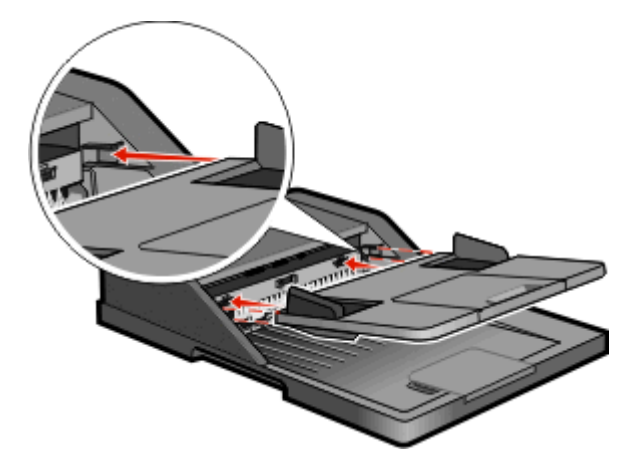

4 Dotkněte se položky Continue (Pokračovat).

# Řešení potíží

# Řešení základních problémů s tiskárnou

Existují-li základní problémy s tiskárnou anebo neodpovídá-li tiskárna, ujistěte se, že:

- Napájecí kabel je připojen k tiskárně a do řádně uzemněné elektrické zásuvky.
- Elektrická zásuvka není vypnuta pomocí spínače nebo jističe.
- Tiskárna není připojena k přepěťové ochraně, zdroji nepřerušitelného napájení nebo prodlužovacím šňůrám.
- Ostatní elektronická zařízení zapojená do stejné zásuvky fungují.
- Tiskárna je zapnutá. Zkontrolujte vypínač tiskárny.
- Kabel tiskárny je pevně připojen k tiskárně a hostitelskému počítači, tiskovému serveru, k příslušenství či jinému síťovému zařízení.
- Všechny volitelné doplňky jsou řádně nainstalovány.
- Nastavení ovladače jsou správná.

Jakmile všechny tyto možnosti zkontrolujete, vypněte tiskárnu, počkejte asi 10 sekund a pak ji znovu zapněte. Tím se často problém vyřeší.

# Ovládací panel tiskárny je prázdný nebo zobrazuje pouze diamanty.

Nezdařil se automatický test tiskárny. Vypněte tiskárnu, vyčkejte přibližně 10 sekund a poté ji znovu zapněte.

Pokud se nezobrazí hlášení Připravena, vypněte tiskárnu a kontaktujte zákaznickou podporu.

## Popis hlášení tiskárny

#### Změňte <vstupní zdroj> na <název vlastního typu>

Můžete změnit aktuální zdroj papíru pro zbytek tiskové úlohy. Formátovaná stránka se vytiskne na papír vložený do vybraného zásobníku. To může způsobit oříznutí textu nebo obrázků. Vyzkoušejte jednu nebo více z následujících možností:

- Vyberte zásobník papíru se správným formátem nebo typem papíru.
- Klepnutím na Použít aktuální [zdroj] ignorujte zprávu a tiskněte ze zásobníku vybraného pro danou tiskovou úlohu.
- Klepnutím na **Pokračovat** budete pokračovat v tisku úlohy, pokud je do zásobníku zaveden papír správného formátu a typu a pokud je tento formát a typ uveden v nabídce Papír v ovládacím panelu tiskárny.

Poznámka: Klepnete-li na možnost Pokračovat a v zásobníku není žádný papír, nebude tisk úlohy pokračovat.

• Aktuální tiskovou úlohu lze zrušit klepnutím na Zrušit úlohu.

#### Změňte <vstupní zdroj> na <vlastní řetězec>

Můžete změnit aktuální zdroj papíru pro zbytek tiskové úlohy. Formátovaná stránka se vytiskne na papír vložený do vybraného zásobníku. To může způsobit oříznutí textu nebo obrázků. Vyzkoušejte jednu nebo více z následujících možností:

- Vyberte zásobník papíru se správným formátem nebo typem papíru.
- Klepnutím na Použít aktuální [zdroj] ignorujte zprávu a tiskněte ze zásobníku vybraného pro danou tiskovou úlohu.
- Klepnutím na **Pokračovat** budete pokračovat v tisku úlohy, pokud je do zásobníku zaveden papír správného formátu a typu a pokud je tento formát a typ uveden v nabídce Papír v ovládacím panelu tiskárny.

Poznámka: Klepnete-li na možnost Pokračovat a v zásobníku není žádný papír, nebude tisk úlohy pokračovat.

• Aktuální tiskovou úlohu lze zrušit klepnutím na Zrušit úlohu.

#### Změňte <vstupní zdroj> na <formát>

Můžete změnit aktuální zdroj papíru pro zbytek tiskové úlohy. Formátovaná stránka se vytiskne na papír vložený do vybraného zásobníku. To může způsobit oříznutí textu nebo obrázků. Vyzkoušejte jednu nebo více z následujících možností:

- Vyberte zásobník papíru se správným formátem nebo typem papíru.
- Klepnutím na Použít aktuální [zdroj] ignorujte zprávu a tiskněte ze zásobníku vybraného pro danou tiskovou úlohu.
- Klepnutím na **Pokračovat** budete pokračovat v tisku úlohy, pokud je do zásobníku zaveden papír správného formátu a typu a pokud je tento formát a typ uveden v nabídce Papír v ovládacím panelu tiskárny.

Poznámka: Klepnete-li na možnost Pokračovat a v zásobníku není žádný papír, nebude tisk úlohy pokračovat.

• Aktuální tiskovou úlohu lze zrušit klepnutím na Zrušit úlohu.

#### Změňte <vstupní zdroj> na <typ> <formát>

Nyní můžete změnit aktuální zdroj papíru pro zbytek tiskové úlohy. Formátovaná stránka se vytiskne na papír vložený do vybraného zásobníku. To může způsobit oříznutí textu či obrázků. Vyzkoušejte jeden či více následujících kroků:

- Zvolte zásobník papíru se správným formátem a typem papíru.
- Dotkněte se položky Use current [src] (Použít aktuální [zdroj]), čímž ignorujete hlášení a budete tisknout ze zásobníku vybraného pro tiskovou úlohu.
- Dotkněte se položky Continue (Pokračovat), čímž budete pokračovat v tiskové úloze, bude-li v zásobníku založen správný formát a typ papíru a tento formát a typ papíru bude vybrán z nabídky Papír na ovládacím panelu tiskárny.

**Poznámka:** Pokud se plošky Pokračovat dotknete, když nebude v zásobníku žádný papír, úloha nebude pokračovat.

• Dotkněte se položky Cancel job (Zrušit úlohu), zrušíte tím aktuální tiskovou úlohu.

#### Zkontrolujte připojení zásobníku <x>

Zkuste jeden nebo více následujících kroků:

• Vypněte tiskárnu a poté ji znovu zapněte.

Jestliže se chyba vyskytne podruhé:

- 1 Vypněte tiskárnu.
- 2 Odpojte napájecí kabel z elektrické zásuvky.

- 3 Vyjměte zásobník.
- 4 Znovu připojte zásobník.
- 5 Připojte napájecí kabel k řádně uzemněné elektrické zásuvce.
- 6 Restartujte tiskárnu.

Jestliže se chyba vyskytne znovu:

- 1 Vypněte tiskárnu.
- 2 Odpojte napájecí kabel z elektrické zásuvky.
- 3 Vyjměte zásobník.
- 4 Obraťte se na zákaznickou podporu.
- Stiskněte Continue (Pokračovat), odstraníte tak hlášení a budete tisknout bez použití zásobníku.

#### Zavřete dvířka nebo vložte kazetu

Kazeta chybí anebo není správně založena. Vložte kazetu a zavřete všechna dvířka a kryty.

#### Zavřete přední dvířka

Zavřete přední dvířka tiskárny.

#### Poškozený disk

Tiskárna se pokusila o obnovu poškozeného pevného disku, přesto nebylo možné pevný disk opravit. Pevný disk je nutné znovu naformátovat.

Dotkněte se plošky Reformat disk (Znovu naformátovat disk), tím naformátujete disk a odstraníte hlášení.

Poznámka: Formátování disku odstraní všechny soubory, které jsou na disku momentálně uložené.

#### Není nastaven server SMTP. Obraťte se na správce systému.

Došlo k chybě na serveru SMTP nebo server SMTP není správně nakonfigurovaný. Dotykem povelu **Continue** (**Pokračovat**) odstraníte hlášení. Pokud se hlášení objeví znovu, kontaktuje osobu, která zajišťuje podporu vašeho systému.

#### K modemu není připojena analogová linka, fax je vypnutý.

Tiskárna nedetekuje analogovou telefonní linku, takže fax je vypnutý. Připojte tiskárnu k analogové telefonní lince.

#### Paměť zaplněna, nelze tisknout faxy

Pro tisk faxové úlohy není k dispozici dostatek paměti.

Dotkněte se položky **Continue (Pokračovat)**. Odstraníte tím hlášení a nebudete tisknout. Pozdržené faxy budou mít snahu se vytisknout po restartu tiskárny.

#### Paměť faxu je plná

Pro odeslání faxové úlohy není k dispozici dostatek paměti.

Dotykem povelu Continue (Pokračovat) odstraníte hlášení.

#### Nefunguje faxový oddíl. Obraťte se na správce systému.

Zdá se, že je faxový oddíl porušený. Zkuste jeden nebo více následujících kroků:

- Dotykem povelu Continue (Pokračovat) odstraníte hlášení.
- Tiskárnu resetujte vypnutím a zapnutím. Pokud se hlášení objeví znovu, kontaktuje osobu, která zajišťuje podporu vašeho systému.

#### Není nastaven faxový server "Na formát". Obraťte se na správce systému.

Tiskárna je v režimu faxového serveru, ale nastavení faxového serveru nebylo dokončeno.

Zkuste jeden nebo více následujících kroků:

- Dotykem povelu Continue (Pokračovat) odstraníte hlášení.
- Proveďte nastavení faxového serveru. Pokud se hlášení objeví znovu, kontaktuje osobu, která zajišťuje podporu vašeho systému.

#### Některé pozdržené úlohy nebyly obnoveny

Dotekem povelu Continue (Pokračovat) odstraňte určenou úlohu.

Poznámka: Některé pozdržené úlohy nebyly obnoveny Zůstávají na pevném disku a jsou nedostupné.

#### 37 Nedostatek paměti, některé pozdržené úlohy nebudou obnoveny

Tiskárna nebyla schopna obnovit některé nebo všechny důvěrné nebo pozdržené úlohy uložené na pevném disku tiskárny.

Dotykem povelu Continue (Pokračovat) odstraníte hlášení.

#### 57 Změna konfigurace, pozdržené úlohy nebyly obnoveny

Od doby, kdy byly úlohy uloženy na pevný disk tiskárny, došlo v tiskárně ke změně, která pozdržené úlohy znehodnotila Možné změny mohou být tyto:

- Byl aktualizován firmware tiskárny.
- Byly odebrány volitelné doplňky pro vstup nebo výstup papíru či oboustranný tisk, potřené pro tiskovou úlohu.
- Tisková úloha byla vytvořena pomocí dat ze zařízení připojeného k portu USB a toto zařízení již k portu není připojené.
- Pevný disk tiskárny obsahuje úlohy, které byly uloženy, když byl disk nainstalován v jiném modelu tiskárny.

Dotykem povelu Continue (Pokračovat) odstraníte hlášení.
# Vložte do <vstupní zdroj> <název vlastního typu>

Vyzkoušejte jednu nebo více z následujících možností:

- Založte do zásobníku určený papír.
- Klepnutím na tlačítko **Pokračovat** odstraňte hlášení a pokračujte v tisku.

Pokud tiskárna nalezne zásobník, který obsahuje papír správného typu a formátu, použije papír z tohoto zásobníku. Pokud tiskárna nenalezne zásobník, který obsahuje papír správného typu a formátu, provede tisk z výchozího zdroje.

• Zrušte probíhající úlohu.

# Vložte do <vstupního zdroje> <vlastní řetězec>

Vyzkoušejte jeden či více následujících kroků:

- Založte do zásobníku určený papír.
- Dotkněte se položky Continue (Pokračovat). Odstraníte tím hlášení a budete pokračovat v tisku.

Když tiskárna nalezne zásobník, který obsahuje papír správného druhu a formátu, zavede papír z tohoto zásobníku. Pokud tiskárna nenalezne zásobník, který obsahuje papír správného typu a formátu, provede tisk na papír z výchozího zdroje.

• Zrušit probíhající úlohu.

# Vložte do <vstupního zdroje> <formát>

Vyzkoušejte jeden či více následujících kroků:

- Založte do zásobníku určený papír.
- Dotkněte se položky Continue (Pokračovat). Odstraníte tím hlášení a budete pokračovat v tisku.

Když tiskárna nalezne zásobník, který obsahuje papír správného druhu a formátu, zavede papír z tohoto zásobníku. Pokud tiskárna nenalezne zásobník, který obsahuje papír správného typu a formátu, provede tisk na papír z výchozího zdroje.

• Zrušit probíhající úlohu.

# Vložte do <vstupního zdroje> <typ> <formát>

Vyzkoušejte jeden či více následujících kroků:

- Založte do zásobníku určený papír.
- Dotkněte se položky **Continue (Pokračovat)**. Odstraníte tím hlášení a budete pokračovat v tisku.

Když tiskárna nalezne zásobník, který obsahuje papír správného druhu a formátu, zavede papír z tohoto zásobníku. Pokud tiskárna nenalezne zásobník, který obsahuje papír správného typu a formátu, provede tisk na papír z výchozího zdroje.

Zrušit probíhající úlohu.

# Vložte do ručního podavače <název vlastního typu>

Vyzkoušejte jednu nebo více z následujících možností:

- Do univerzálního podavače vložte určený papír.
- Klepnutím na tlačítko **Pokračovat** odstraňte hlášení a pokračujte v tisku.

Pokud tiskárna nalezne zásobník, který obsahuje papír správného typu a formátu, použije papír z tohoto zásobníku. Pokud tiskárna nenalezne zásobník, který obsahuje papír správného typu a formátu, provede tisk z výchozího zdroje.

• Zrušte probíhající úlohu.

# Vložte do ručního podavače <vlastní řetězec>

Vyzkoušejte jednu nebo více z následujících možností:

- Do univerzálního podavače vložte určený papír.
- Klepnutím na tlačítko **Pokračovat** odstraňte hlášení a pokračujte v tisku.

Pokud tiskárna nalezne zásobník, který obsahuje papír správného typu a formátu, použije papír z tohoto zásobníku. Pokud tiskárna nenalezne zásobník, který obsahuje papír správného typu a formátu, provede tisk z výchozího zdroje.

• Zrušte probíhající úlohu.

# Vložte do ručního podavače <formát>

Vyzkoušejte jednu nebo více z následujících možností:

- Do univerzálního podavače vložte určený papír.
- Klepnutím na tlačítko **Pokračovat** odstraňte hlášení a pokračujte v tisku.

Pokud tiskárna nalezne zásobník, který obsahuje papír správného typu a formátu, použije papír z tohoto zásobníku. Pokud tiskárna nenalezne zásobník, který obsahuje papír správného typu a formátu, provede tisk z výchozího zdroje.

• Zrušte probíhající úlohu.

# Vložte do ručního podavače <typ> <formát>

Vyzkoušejte jeden či více následujících kroků:

- Vložte do univerzálního podavače určený papír.
- Dotkněte se položky Continue (Pokračovat). Odstraníte tím hlášení a budete pokračovat v tisku.

Když tiskárna nalezne zásobník, který obsahuje papír správného druhu a formátu, zavede papír z tohoto zásobníku. Pokud tiskárna nenalezne zásobník, který obsahuje papír správného typu a formátu, provede tisk na papír z výchozího zdroje.

• Zrušit probíhající úlohu.

# Odeberte papír z výstupního odkladače

Odeberte stoh papíru ze standardního výstupního odkladače.

# Obnovit pozdržené úlohy?

Zkuste jeden nebo více následujících kroků:

- Dotykem povelu Continue (Pokračovat) obnovte všechny podržené úlohy uložené na pevném disku tiskárny.
- Dotkněte se možnosti Do not restore (Neobnovovat), pokud nechcete žádné tiskové úlohy obnovit.

# Nepodporované USB zařízení, odeberte jej, prosím.

Odeberte neznamé USB zařízení.

## Nepodporovaný rozbočovač USB, odeberte jej, prosím.

Odeberte neznamý rozbočovač USB.

# Nepodporovaný disk

Byl nainstalován nepodporovaný pevný disk tiskárny. Vyjměte nepodporované zařízení a nainstalujte podporované.

# 30.yy Chybná náplň, vyměňte kazetu

Je nainstalována nepodporovaná naplněná tonerová kazeta. Vyjměte tonerovou kazetu a nainstalujte novou.

## 31.yy Vyměňte vadnou či chybějící kazetu

Tonerová kazeta buď chybí nebo nepracuje správně.

Zkuste jeden či více z následujících kroků:

- Vyjměte tonerovou kazetu a poté ji znovu nainstalujte.
- Vyjměte tonerovou kazetu a nainstalujte novou.

## 32.yy Kazeta s tímto číslem není zařízením podporována

Vyjměte tonerovou kazetu a nainstalujte podporovanou kazetu.

# 34 Krátký papír

Zkuste jeden nebo více následujících kroků:

- Vložte vhodný papír nebo jiné speciální médium do správného zásobníku.
- Pro odstranění hlášení a vytištění úlohy s použitím jiného zásobníku na papír se dotkněte povelu **Continue** (Pokračovat).
- Zkontrolujte vodící zarážky délky a šířky zásobníku a přesvědčete se, zda je papír správně založen.
- Ověřte nastavení vlastností tisku nebo dialogového okna tisku a ujistěte se tak, že tisková úloha vyžaduje správný formát a typ papíru.

- Ověřte, že je správně nastaven formát papíru. Je-li například formát ručně papíru v univerzálním podavači nastaven na Universal, ověřte, že papír dostačuje pro rozsah dat, která se tisknou.
- Zrušte probíhající tiskovou úlohu.

# 35 Nedostatek paměti k podpoře funkce šetření zdroji

Zkuste jeden nebo více následujících kroků:

- Dotkněte se povelu Continue (Pokračovat). Vypnete tím funkci Šetření zdroji a budete pokračovat v tisku.
- Chcete-li funkci Šetření zdroji po přijetí tohoto hlášení zapnout, ujistěte se, že jsou vyrovnávací paměti připojení nastavené na Auto, a pak opusťte nabídky, abyste aktivovali změny vyrovnávací paměti připojení. Až se objeví nápis Připravena, zapněte funkci Šetření zdroji.
- Nainstalujte přídavnou paměť.

## 37 Nedostatek paměti k řazení úlohy

Zkuste jeden nebo více následujících kroků:

- Chcete-li vytisknout část úlohy, která je již uložena, a zařadit její zbytek, dotkněte se povelu Continue (Pokračovat).
- Zrušte probíhající tiskovou úlohu.

## 37 Nedostatek paměti, došlo k vymazání některých pozdržených úloh

Aby bylo možné zpracovat aktuální úlohy, odstranila tiskárna některé pozdržené úlohy.

Dotykem povelu Continue (Pokračovat) odstraníte hlášení.

## 38 Plná paměť

Zkuste jeden nebo více následujících kroků:

- Dotykem povelu Continue (Pokračovat) odstraníte hlášení.
- Zrušte probíhající tiskovou úlohu.
- Nainstalujte přídavnou paměť tiskárny.

## 39 Složitá stránka, některá data možná nebyla vytištěna

Zkuste jeden nebo více následujících kroků:

- Dotkněte se položky **Continue (Pokračovat)**. Odstraníte tím hlášení a budete pokračovat v tisku.
- Zrušte probíhající tiskovou úlohu.
- Nainstalujte přídavnou paměť tiskárny.

## Fax se nezdařil

Fax se nepodařilo odeslat. Počkejte, až zpráva zmizí.

# 50 Chyba písma PPDS

Zkuste jeden nebo více následujících kroků:

- Dotkněte se položky Continue (Pokračovat). Odstraníte tím hlášení a budete pokračovat v tisku.
- Tiskárna nenalézá požadované písmo. V nabídce PPDS zvolte možnost Best Fit (Hledat nejbližší) a pak možnost On (Zap.). Tiskárna vyhledá podobné písmo a nově naformátuje příslušný text.
- Zrušte probíhající tiskovou úlohu.

## 51 Detekována vadná paměť flash

Zkuste jeden nebo více následujících kroků:

- Dotkněte se položky Continue (Pokračovat). Odstraníte tím hlášení a budete pokračovat v tisku.
- Zrušte probíhající tiskovou úlohu.

## 52 Nedostatek volného místa v paměti flash pro zdroje

Zkuste jeden nebo více následujících kroků:

- Dotkněte se položky **Continue (Pokračovat)**. Odstraníte tím hlášení a budete pokračovat v tisku. Stažená písma a makra, která nebyla dříve uložena do paměti flash, budou odstraněna.
- Odstraňte písma, makra a další data uložená v paměti flash.
- Upgradujte na paměťovou kartu flash s větší kapacitou.

## 54 Softw. chyba std síť. adaptéru

Zkuste jeden nebo více následujících kroků:

- Dotkněte se povelu Continue (Pokračovat), aby pokračoval tisk.
- Tiskárnu resetujte vypnutím a zapnutím.
- Aktualizujte síťový firmware tiskárny nebo tiskového serveru (v paměti flash).

## 54 Síť <x> – softwarová chyba

<x> je číslo síťového připojení.

Zkuste jeden nebo více následujících kroků:

- Dotkněte se povelu Continue (Pokračovat), aby pokračoval tisk.
- Tiskárnu resetujte vypnutím a zapnutím.
- Aktualizujte síťový firmware tiskárny nebo tiskového serveru (v paměti flash).

# 55 Nepodporované příslušenství ve slotu <x>

<x> je slot na systémové desce tiskárny.

Zkuste jeden nebo více následujících kroků:

- 1 Vypněte tiskárnu.
- 2 Odpojte napájecí kabel z elektrické zásuvky.
- 3 Odstraňte nepodporovanou kartu volitelného příslušenství ze systémové desky tiskárny.
- 4 Připojte napájecí kabel k řádně uzemněné elektrické zásuvce.
- 5 Znovu zapněte tiskárnu.

## 56 Paralelní port <x> neaktivní

<x> je číslo paralelního portu.

Zkuste jeden nebo více následujících kroků:

• Dotykem povelu **Continue (Pokračovat)** odstraníte hlášení.

Tiskárna odstraní všechna data přijatá prostřednictvím paralelního portu.

• Ujistěte se, že položka nabídky "Vyrovnávací paměť paralelního rozhraní" není nastavena na možnost Neaktivní.

## 56 Sériový port <x> neaktivní

<x> je číslo sériového portu.

Zkuste jeden nebo více následujících kroků:

• Dotykem povelu Continue (Pokračovat) odstraníte hlášení.

Tiskárna odstraní všechna data přijatá prostřednictvím sériového portu.

• Ujistěte se, že položka nabídky "Vyrovnávací paměť sériového rozhraní" není nastavena na možnost Neaktivní.

## 56 Standardní port USB neaktivní

Zkuste jeden nebo více následujících kroků:

- Dotykem povelu Continue (Pokračovat) odstraníte hlášení.
  Tiskárna odstraní všechna data přijatá prostřednictvím portu USB.
- Ujistěte se, že položka nabídky "Vyrovnávací paměť pro USB" není nastavena na možnost Neaktivní.

## 56 Port USB <x> neaktivní

<x> je číslo portu USB.

Zkuste jeden nebo více následujících kroků:

• Dotykem povelu **Continue (Pokračovat)** odstraníte hlášení.

Tiskárna odstraní všechna data přijatá prostřednictvím portu USB.

• Ujistěte se, že položka nabídky "Vyrovnávací paměť pro USB" není nastavena na možnost Neaktivní.

# 58 Mnoho instalovaných flash pamětí

- 1 Vypněte tiskárnu.
- 2 Odpojte napájecí kabel z elektrické zásuvky.
- **3** Vyjměte paměť flash, která je přebytečná.
- 4 Připojte napájecí kabel k řádně uzemněné elektrické zásuvce.
- 5 Znovu zapněte tiskárnu.

## 58 Příliš mnoho zásobníků

- 1 Vypněte tiskárnu.
- 2 Odpojte napájecí kabel z elektrické zásuvky.
- **3** Odeberte nadbytečné zásobníky.
- 4 Připojte napájecí kabel k řádně uzemněné elektrické zásuvce.
- 5 Znovu zapněte tiskárnu.

## 59 Nekompatibilní zásobník <x>

Zkuste jeden nebo více následujících kroků:

- Vyjměte určený zásobník.
- Dotkněte se plošky **Continue (Pokračovat)**, tím odstraníte hlášení a budete pokračovat v tisku bez použití určeného zásobníku.

# 61 Vyjměte vadný disk

Zkuste jeden nebo více následujících kroků:

- Dotkněte se plošky Continue (Pokračovat), tím odstraníte hlášení a budete pokračovat v tisku.
- Před provedením jakýchkoli operací, požadovaných pevným diskem tiskárny, nainstalujte jiný pevný disk tiskárny.

# 62 Disk plný

Zkuste jeden nebo více následujících kroků:

- Dotkněte se položky Continue (Pokračovat). Odstraníte tím hlášení a budete pokračovat ve zpracování.
- Odstraňte písma, makra a další data uložená na pevném disku tiskárny.
- Nainstalujte větší pevný disk tiskárny.

# 63 Nenaformátovaný disk

Zkuste jeden nebo více následujících kroků:

- Dotkněte se plošky Continue (Pokračovat), tím odstraníte hlášení a budete pokračovat v tisku.
- Naformátujte pevný disk tiskárny.

Pokud bude chybová zpráva stále zobrazena, je možné, že je pevný disk vadný a je nutné jej vyměnit.

## 80 Je potřebná běžná údržba

Tiskárna vyžaduje provedení běžné údržby. Objednejte sadu pro údržbu s nástroji nezbytnými pro výměnu zaváděcích válců, nabíjecí cívky, nanášecího válce a zapékače.

## 84 Varování – životnost sady fotoválce

Sada fotoválce bude brzy vyčerpaná.

Vyzkoušejte jeden či více následujících kroků:

- Vyměňte sadu fotoválce.
- Dotkněte se položky Continue (Pokračovat). Odstraníte tím hlášení a budete pokračovat v tisku.

## 84 Vyměňte sadu fotoválce

Skončila životnost sady fotoválce. Nainstalujte novou sadu fotoválce.

# 88 Kazeta téměř prázdná

Málo toneru. Vyměňte tonerovou kazetu a dotkněte se položky **Continue (Pokračovat)**. Odstraníte tím hlášení a budete pokračovat v tisku.

## 1565 Chyba emulace, vložte doplněk pro emulaci

Tiskárna toto hlášení automaticky vymaže po 30 sekundách a pak vypne emulátor stahování na firmwarové kartě.

## Kryt podavače ADF skeneru otevřený

Kryt podavače ADF je otevřený. Tato zpráva zmizí po zavření krytu.

## Skenovaný dokument příliš dlouhý

Skenovací úloha přesahuje maximální počet stran. Dotykem povelu Cancel Job (Zrušit úlohu) odstraníte hlášení.

## Při restartu úlohy nahraďte všechny originály.

Nyní dochází k odstranění jednoho nebo více hlášení, která přerušila úlohu skenování. Chcete-li restartovat úlohu skenování, vyměňte předlohy ve skeneru.

Vyzkoušejte jeden či více následujících kroků:

- Dotkněte se položky **Cancel Job (Zrušit úlohu)**, je-li, když se zobrazí hlášení, zpracovávána úloha skenování. Tím se zruší úloha a odstraní hlášení.
- Je-li aktivní obnova stránky po uvíznutí, dotkněte se položky Scan from Automatic Document Feeder (Skenovat z automatického podavače dokumentů). Skenování z podavače ADF se obnoví ihned po úspěšném naskenování poslední stránky.

- Je-li aktivní obnova stránky po uvíznutí, dotkněte se položky Scan from flatbed (Skenovat z plochy). Skenování ze skleněné plochy skeneru se obnoví ihned po úspěšném naskenování poslední stránky.
- Je-li aktivní obnova stránky po uvíznutí, dotkněte se položky Finish job without further scanning (Dokončit úlohu bez dalšího skenování). Úloha po úspěšném naskenování poslední stránky končí, ale není zrušena. Úspěšně naskenované stránky se dostanou na své místo určení: do kopie, faxu, e-mailu nebo FTP.
- Je-li aktivní obnova úlohy, dotkněte se položky **Restart job (Restartovat úlohu)**. Hlášení mizí. Spouští se nová úloha skenování se shodnými parametry, jaké měla předchozí úloha.

## Změna papíru: Do zásobníku <x> založte <typ papíru>

Tiskárna je nastavena na tisk na jiný typ papíru, než je ten, který je založený v Zásobníku 1. Do Zásobníku 1 založte správný typ papíru nebo změňte nastavení v nabídce "Nastavení zařízení" nebo "Vlastnosti tisku" tak, aby odpovídalo papíru založenému v zásobníku 1.

## 290-295.yy uvíznutí ve skeneru

Vyjměte všechny předlohy ze skeneru.

## 293 Při restartu úlohy nahraďte všechny předlohy.

Skener dostal pokyn, aby skenoval z podavače ADF, ale v ADF není papír. Založte papír do podavače ADF.

Zkuste jeden nebo více následujících kroků:

- Dotkněte se povelu **Continue (Pokračovat)**, není-li aktivní žádná úloha skenování, když se zobrazí hlášení o přítomnosti. Tím se toto hlášení odstraní.
- Dotkněte se povelu **Cancel Job (Zrušit úlohu)**, je-li zpracovávána úloha skenování, když se zobrazí hlášení o přítomnosti. Tím se zruší úloha a odstraní hlášení.
- Dotkněte se povelu Scan from Automatic Document Feeder (Skenovat z automatického podavače dokumentů), je-li aktivní obnova stránky po uvíznutí. Skenování z podavače ADF se obnoví ihned po úspěšném naskenování poslední stránky.
- Dotkněte se povelu Scan from flatbed (Skenovat z plochy), je-li aktivní obnova stránky po uvíznutí. Skenování z plochy se obnoví ihned po úspěšném naskenování poslední stránky.
- Dotkněte se povelu Finish job (Dokončit úlohu) bez dalšího skenování, je-li aktivní obnova stránky po uvíznutí. Úloha po úspěšném naskenování poslední stránky končí, ale není zrušena. Úspěšně naskenované stránky se dostanou na své místo určení: do kopie, faxu, e-mailu nebo FTP.
- Dotkněte se povelu **Restart job (Restartovat úlohu)**, je-li aktivní obnova úlohy a jste schopni úlohu restartovat. Hlášení mizí. Začíná nová úloha skenování se stejnými parametry, jaké měla předchozí úloha.

# 293.02 Kryt flatbed otevřen

Uzavřete kryt skeneru.

## 294 Uvíznutí v ADF

Toto místo uvíznutí lze rovněž identifikovat jako **294.04 Uvíznutí kvůli vypnutému snímači oboustranných předloh**, **294.05 Uvíznutí kvůli vypnutému skenovacímu snímači** nebo **294.06 Uvíznutí při odebrání zpět do ADF**. Odstranění tohoto uvíznutí:

1 Vyjměte všechny stránky z podavače ADF.

Poznámka: Toto hlášení zmizí po odstranění stránek z ADF.

- 2 Stránky ohněte a prolistujte.
- **3** Vložte stránky do ADF.
- 4 Seřiďte vodítka podavače ADF.
- 5 Na ovládacím panelu tiskárny stiskněte 🌉

## 840.01 Skener deaktivován

Toto hlášení oznamuje, že skener deaktivoval pracovník oddělení podpory nebo že skener zjistil hardwarovou chybu a deaktivoval se sám.

## 840.02 Skener automaticky deaktivován

Tiskárna zjistila problém se skenerem a skener automaticky deaktivovala.

- 1 Vyjměte všechny stránky z podavače ADF.
- 2 Vypněte tiskárnu.
- 3 Vyčkejte 15 sekund a pak tiskárnu zapněte.

**Poznámka:** Pokud vypnutí a opětovné zapnutí tiskárny hlášení neodstraní, kontaktujte osobu, která zajišťuje podporu vašeho systému.

- 4 Vložte dokument do podavače ADF a seřiďte vodítka papíru.
- 5 Na domovské obrazovce se dotkněte volby Copy (Kopie) nebo použijte klávesnici a zadejte počet kopií.
- 6 Podle potřeby změňte nastavení kopie.
- 7 Dotkněte se položky Copy It (Kopírovat).

# Řešení potíží s tiskem

## Netisknou se soubory PDF ve více jazycích.

Dokumenty obsahují nedostupná písma.

- 1 Dokument, který chcete vytisknout, otevřete v aplikaci Adobe Acrobat.
- 2 Klepněte na ikonu tiskárny.

Zobrazí se dialogové okno Print (Tisk).

- 3 Vyberte volbu Print as image (Tisknout jako obrázek).
- 4 Klepněte na tlačítko OK.

# Úlohy se netisknou

Zde jsou možná řešení. Zkuste jeden nebo více následujících kroků:

#### UJISTĚTE SE, ŽE JE TISKÁRNA PŘIPRAVENA K TISKU

Zkontrolujte, zda se před odesláním úlohy k tisku na displeji zobrazuje hlášení Připravena nebo Spořič energie.

#### ZKONTROLUJTE, ZDA NENÍ VÝSTUPNÍ ODKLADAČ PLNÝ.

Odeberte stoh papíru ze standardního výstupního odkladače.

#### ZKONTROLUJTE, ZDA NENÍ ZÁSOBNÍK NA PAPÍR PRÁZDNÝ

Vložte do zásobníku papír.

UJISTĚTE, ŽE JE NAINSTALOVÁN SPRÁVNÝ SOFTWARE TISKÁRNY.

- Ověřte si, že používáte správný software tiskárny.
- Pokud používáte port USB, ujistěte se, že provozujete podporovaný operační systém a používáte kompatibilní software tiskárny.

UJISTĚTE SE, ŽE JE SPRÁVNĚ NAINSTALOVANÝ A FUNGUJÍCÍ INTERNÍ TISKOVÝ SERVER.

- Ujistěte se, že je správně nainstalovaný interní tiskový server a že je tiskárna připojena k síti.
- Vytiskněte stránku nastavení sítě a ověřte si, že aktuální stav je Připojeno. Je-li aktuálním stavem Nepřipojeno, zkontrolujte, zda jsou připojené síťové kabely, a pak znovu vytiskněte stránku nastavení sítě. Abyste se ujistili, že síť správně funguje, obraťte se na pracovníka oddělení podpory.

#### UJISTĚTE SE, ŽE POUŽÍVÁTE DOPORUČENÝ KABEL TISKÁRNY.

#### UJISTĚTE, ŽE JSOU BEZPEČNĚ ZAPOJENÉ KABELY TISKÁRNY

Zkontrolujte připojení kabelů k tiskárně a tiskový server, abyste získali jistotu, že jsou v pořádku.

Více informací naleznete v materiálech pro instalaci tiskárny dodaných s tiskárnou.

## Důvěrné a jiné pozdržené úlohy se netisknou

Existují možná řešení. Zkuste jeden nebo více následujících kroků:

#### TISKNE SE ČÁSTEČNÁ ÚLOHA, ŽÁDNÁ ÚLOHA ANEBO PRÁZDNÉ STRÁNKY

Tisková úloha může obsahovat chybu formátování nebo neplatná data.

- Odstraňte tiskovou úlohu a poté ji znovu vytiskněte.
- V případě PDF dokumentů, znovu vytvořte PDF a poté ho opět vytiskněte.

#### **O**VĚŘTE, ZDA MÁ TISKÁRNA DOSTATEK PAMĚTI

Uvolněte paměť tiskárny kontrolou seznamu pozdržených úloh a odstraněním některých z nich.

# Tisk úlohy trvá déle, než je obvyklé

Zde jsou možná řešení. Zkuste jeden nebo více následujících kroků:

#### SNIŽTE SLOŽITOST TISKOVÉ ÚLOHY

Omezte množství a velikost použitých písem, počet a složitost obrázků a počet stran, které úloha má.

#### ZMĚŇTE NASTAVENÍ OCHRANA STRÁNKY NA VYPNUTO

- 1 Ověřte, že je tiskárna zapnutá a že je zobrazeno hlášení Připravena.
- Na úvodní obrazovce se dotkněte položky —
- 3 Dotkněte se položky Settings (Nastavení).
- 4 Dotkněte se položky General Settings (Obecná nastavení).
- 5 Pomocí šipky dolů zvolte možnost Obnovení tisku.
- 6 Dotkněte se položky Print Recovery (Obnovení tisku).
- 7 Dotýkejte se šipky vpravo vedle položky Ochrana stránky, dokud se neobjeví možnost vypnuto.
- 8 Dotkněte se povelu Submit (Zaslat).
- 9 Dotkněte se položky 🛐.

## Úloha se tiskne z nesprávného zásobníku nebo na nesprávný papír

#### **O**VĚŘTE NASTAVENÍ TYPU PAPÍRU

Ověřte, zda nastavení typu papíru odpovídá papíru, který je založen v zásobníku:

- 1 Na ovládacím panelu tiskárny zkontrolujte nastavení typu papíru v nabídce Papír.
- 2 Před odesláním úlohy k tisku určete správné nastavení typu:
  - Uživatelé systému Windows určí typ ve vlastnostech tisku.
  - Uživatelé počítačů Macintosh určí typ v dialogovém okně tisku.

## Tisknou se špatné znaky

#### UJISTĚTE SE, ŽE TISKÁRNA NENÍ V REŽIMU HEXADECIMÁLNÍHO TRASOVÁNÍ

Pokud se na displeji zobrazuje hlášení **Hex připraveno**, musíte před tiskem úlohy ukončit režim hexadecimálního trasování. Režim hexadecimálního trasování ukončíte vypnutím a zapnutím tiskárny.

# Propojování zásobníků nefunguje

Existují možná řešení. Zkuste jeden nebo více následujících kroků:

#### Vložte stejný formát a typ papíru

- Vložte stejný formát a typ papíru do každého zásobníku, který se má propojit.
- Přesuňte vodicí lišty papíru do správné polohy pro formát papíru založeného v jednotlivých zásobnících.

#### Použijte stejné nastavení formátu a typu papíru

- Vytiskněte stránku nastavení nabídek a srovnejte nastavení každého zásobníku.
- Je-li to nutné, nastavení upravte v nabídce Formát/typ papíru.

**Poznámka:** Univerzální podavač formát papíru automaticky nedetekuje. Formát je nutné nastavit v nabídce Formát/typ papíru.

## Velké úlohy se nekompletují

Existují možná řešení. Zkuste jeden nebo více následujících kroků:

#### Ujistěte se, že je Skládání zapnuté

Z nabídky Dokončení nebo Vlastnosti tisku nastavte Skládání na Zapnuto.

Poznámka: Nastavení Skládání na vypnuto v softwaru potlačí nastavení v nabídce Dokončování.

#### SNIŽTE SLOŽITOST TISKOVÉ ÚLOHY.

Snižte složitost tiskové úlohy snížením počtu a velikosti písem, počtem složitých obrázků a počtem stránek úlohy.

#### UJISTĚTE SE, ŽE TISKÁRNA MÁ DOSTATEK PAMĚTI

Přidejte paměť tiskárny nebo volitelný pevný disk.

## Vyskytují se neočekávané konce stránek

#### Zvyšte časový limit tisku

- 1 Ověřte, že je tiskárna zapnutá a že je zobrazeno hlášení Připravena.
- Na úvodní obrazovce se dotkněte položky —
- 3 Dotkněte se položky Settings (Nastavení).
- 4 Dotkněte se položky General Settings (Obecná nastavení).
- 5 Pomocí šipky dolů zvolte možnost Časové limity.
- 6 Dotkněte se možnosti Timeouts (Časové limity).
- 7 Dotýkejte se šipky vlevo nebo vpravo vedle položky Časový limit tisku, dokud se neobjeví požadovaná hodnota.

- 8 Dotkněte se povelu Submit (Zaslat).
- 9 Dotkněte se položky 👔.

# Řešení potíží s kopírováním

## Kopírka neodpovídá

Existují možná řešení. Zkuste jeden nebo více následujících kroků:

#### Podívejte se na displej na chybová hlášení

Odstraňte případná chybová hlášení.

#### **Z**KONTROLUJTE NAPÁJENÍ

Ujistěte se, že je tiskárna zapojena, zapnuta a že se zobrazuje Připravena.

### Jednotka skeneru se nezavírá

Ujistěte se, že nejsou přítomné žádné překážky:

- 1 Zvedněte jednotku skeneru.
- 2 Odstraňte jakékoli překážky, které zabraňují otevření jednotky skeneru.
- **3** Položte jednotku skeneru.

## Nízká kvalita kopie

Zde je několik příkladů nízké kvality kopie:

- Prázdné stránky
- Šachovnicový vzor
- Deformovaná grafika nebo obrázky
- Chybějící znaky
- Vybledlý tisk
- Tmavý tisk
- Zkosené linky
- Šmouhy
- Pruhy
- Neočekávané znaky
- Bílé čáry v tisku

Zde jsou možná řešení. Zkuste jeden nebo více následujících kroků:

#### Přečtěte si chybová hlášení na displeji

Každé chybové hlášení vymažte.

#### JE MOŽNÉ, ŽE DOCHÁZÍ TONER

Pokud se objeví hlášení 88 Kazeta téměř prázdná anebo když tisk začne být vybledlý, vyměňte tonerovou kazetu.

#### Skleněná plocha skeneru může být špinavá

Očistěte skleněnou plochu skeneru čistým nechlupatícím hadrem navlhčeným vodou. Je-li vaše tiskárna vybavená podavačem ADF, musíte též vyčistit skleněnou plochu ADF skeneru. Další informace naleznete v "Čištění skleněné plochy skeneru" na str. 222:

#### Kopie je příliš světlá nebo příliš tmavá

Upravte nastavení sytosti kopie

#### **Z**KONTROLUJTE KVALITU PŘEDLOHY

Zkontrolujte předlohu, zda má dostatečnou kvalitu.

#### ZKONTROLUJTE UMÍSTĚNÍ DOKUMENTU

- Zkontrolujte, zda je dokument nebo snímek umístěný lícem dolů na skleněnou plochu skeneru, do levého horního rohu.
- Předlohu vložte do podavače ADF nebo ji položte na skleněnou plochu skeneru.

#### NA POZADÍ JE NECHTĚNÝ TONER

- Upravte nastavení sytosti na světlejší.
- Změňte nastavení Odstranění pozadí v nabídce Nastavení kopie.

#### VE VÝSTUPU SE OBJEVUJÍ VZORY (MOARÉ)

- Stiskněte a podržte tlačítko Content (Obsah) na ovládacím panelu tiskárny, dokud se nerozsvítí kontrolka vedle možnosti Text/fotografie.
- Otočte předlohu na skleněné ploše skeneru.
- Na ovládacím panelu tiskárny stiskněte tlačítko Scale (Měřítko) a upravte nastavení.

#### Text je světlý nebo se ztrácí

Stiskněte a podržte tlačítko **Content (Obsah)** na ovládacím panelu tiskárny, dokud se nerozsvítí kontrolka vedle možnosti Text nebo Text/fotografie.

#### Výstup se zdá být vybledlý nebo přeexponovaný

- Stiskněte a podržte tlačítko Content (Obsah) na ovládacím panelu tiskárny, dokud se nerozsvítí kontrolka vedle možnosti Text/fotografie nebo Fotografie.
- Na ovládacím panelu tiskárny stiskněte tlačítko Darkness (Sytost) a upravte nastavení na tmavší.

#### TISK JE ZKOSENÝ

#### Poznámky:

- Pokud zakládáte předlohu do podavače ADF, seřiďte vodítka papíru podavače ADF tak, aby se dotýkala okrajů stránek, které se mají skenovat.
- Zkontrolujte zásobníky papíru, abyste se ujistili, že se vodítka dotýkají okrajů založeného paíru.

# Částečné kopie dokumentu nebo fotografie

Toto jsou možná řešení. Vyzkoušejte jednu nebo více z následujících možností:

#### ZKONTROLUJTE UMÍSTĚNÍ DOKUMENTU

Zkontrolujte, zda je dokument nebo fotografie umístěna lícem dolů v levém horním rohu skleněné plochy.

#### ZKONTROLUJTE NASTAVENÍ FORMÁT PAPÍRU

Ujistěte se, že nastavení Formát papíru odpovídá papíru vloženému v zásobníku:

- 1 V nabídce Papír ovládacího panelu tiskárny zkontrolujte nastavení Velikost papíru.
- 2 Před odesláním úlohy k tisku zadejte správné nastavení formátu:
  - Uživatelé systému Windows provedou nastavení formátu v okně Vlastnosti tisku.
  - Uživatelé počítačů Macintosh provedou nastavení formátu v dialogovém okně Nastavení stránky.

# Řešení potíží se skenerem

## Kontrola nereagujícího skeneru

Pokud skener nereaguje, zkontrolujte tyto body:

- Tiskárna je zapnutá.
- Kabel tiskárny je pevně připojen k tiskárně a hostitelskému počítači, tiskovému serveru, příslušenství nebo jinému síťovému zařízení.
- Napájecí kabel je připojen k tiskárně a do řádně uzemněné elektrické zásuvky.
- Elektrická zásuvka není vypnuta pomocí spínače nebo jističe.
- Tiskárna není připojena k přepěťové ochraně, zdroji nepřerušitelného napájení nebo prodlužovacím šňůrám.
- Ostatní elektrické zařízení připojené ke stejné zásuvce funguje.

Po zkontrolování všech těchto možností vypněte tiskárnu a znovu ji zapněte. To obvykle problémy se skenerem vyřeší.

## Skenování nebylo úspěšné

Existují možná řešení. Zkuste jeden nebo více následujících kroků:

#### ZKONTROLUJTE PŘIPOJENÍ KABELŮ

Ujistěte se, že je síťový či USB kabel pevně připojen k počítači a tiskárně.

#### Došlo pravděpodobně k chybě v programu

Vypněte počítač a pak jej restartujte.

## Skenování trvá příliš dlouho anebo dochází k zablokování počítače

Existují možná řešení. Zkuste jeden nebo více následujících kroků:

#### Průběh skenování mohou narušovat i jiné softwarové programy

Ukončete všechny nepoužívané programy.

#### Může být nastavené příliš vysoké rozlišení skenování

Zvolte nižší rozlišení skenování.

## Špatná kvalita naskenovaného obrázku

Existují možná řešení. Zkuste jeden nebo více následujících kroků:

#### ZKONTROLUJTE, ZDA NENÍ ZOBRAZENO CHYBOVÉ HLÁŠENÍ

Jakékoli chybové hlášení vymažte.

#### Skleněná plocha skeneru může být znečištěná

Skleněnou plochu skeneru očistěte čistým hadříkem, který nepouští chlupy, navlhčeným ve vodě. Další informace naleznete v části "Čištění skleněné plochy skeneru" na str. 222.

#### Upravte rozlišení skenování

Zvýšením rozlišení skenování dosáhnete kvalitnějšího výsledku.

#### **ZKONTROLUJTE KVALITU PŘEDLOHY**

Ověřte, zda je kvalita předlohy uspokojivá.

#### ZKONTROLUJTE UMÍSTĚNÍ DOKUMENTU

Zkontrolujte, zda je dokument či fotografie umístěna lícem dolů na skleněnou plochu v horním levém rohu.

# Částečné skenování dokumentu nebo fotografie

Toto jsou možná řešení. Vyzkoušejte jednu nebo více z následujících možností:

#### ZKONTROLUJTE UMÍSTĚNÍ DOKUMENTU

Zkontrolujte, zda je dokument nebo fotografie umístěna lícem dolů v levém horním rohu skleněné plochy.

#### ZKONTROLUJTE NASTAVENÍ FORMÁT PAPÍRU

Ujistěte se, že nastavení Formát papíru odpovídá papíru vloženému v zásobníku:

- 1 V nabídce Papír ovládacího panelu tiskárny zkontrolujte nastavení Velikost papíru.
- 2 Před odesláním úlohy k tisku zadejte správné nastavení formátu:
  - Uživatelé systému Windows provedou nastavení formátu v okně Vlastnosti tisku.
  - Uživatelé počítačů Macintosh provedou nastavení formátu v dialogovém okně Nastavení stránky.

## Nelze skenovat z počítače

Existují možná řešení. Zkuste jeden nebo více následujících kroků:

#### Podívejte se na displej na chybová hlášení

Odstraňte případná chybová hlášení.

#### ZKONTROLUJTE NAPÁJENÍ

Ujistěte se, že je tiskárna zapojena, zapnuta a že se zobrazuje Připravena.

#### ZKONTROLUJTE PŘIPOJENÍ KABELŮ

Ujistěte se, že je síťový či USB kabel pevně připojen k počítači a tiskárně.

# Řešení potíží s faxem

## ID volajícího nezobrazeno

Obraťte se na telekomunikační společnost, abyste si ověřili, zda je pro vaši telefonní linku předplacena služba identifikace volajícího.

Pokud váš region podporuje více vzorců identifikace volajícího, možná budete muset změnit výchozí nastavení. K dispozici jsou dvě nastavení: FSK (vzorec 1) a DTMF (vzorec 2). Dostupnost těchto nastavení z nabídky Fax závisí na tom, zda vaše země nebo váš region nepodporuje více vzorců identifikace volajícího. Kontaktuje svou telekomunikační společnost, abyste zjistili, jaké nastavení vzorce nebo přepínače máte použít.

## Nelze odeslat nebo přijmout fax

Toto jsou možná řešení. Vyzkoušejte jednu nebo více z následujících možností:

#### **POVOLTE FUNKCI FAXU**

Podrobnější informace jsou uvedeny v části "Prvotní nastavení faxu" na str. 123.

#### ZKONTROLUJTE, ZDA SE NA DISPLEJI NEZOBRAZUJÍ CHYBOVÁ HLÁŠENÍ

Odstraňte všechna chybová hlášení.

#### ZKONTROLUJTE NAPÁJENÍ

Přesvědčte se, že je tiskárna připojena, je zapnuto napájení a že se zobrazuje hlášení Připraveno.

#### ZKONTROLUJTE ZAPOJENÍ TISKÁRNY

Ověřte, zda jsou zajištěny konektory kabelů následujícího hardwaru:

- Telefon
- Sluchátko
- Záznamník

#### ZKONTROLUJTE TELEFONNÍ ZÁSUVKU

- 1 Zapojte telefon do telefonní zásuvky.
- 2 Ověřte, zda je slyšet oznamovací tón.
- **3** Pokud neslyšíte oznamovací tón, připojte k telefonní zásuvce jiný telefon.
- **4** Pokud stále neslyšíte oznamovací tón, připojte telefon k jiné telefonní zásuvce.
- 5 Uslyšíte-li oznamovací tón, připojte tiskárnu k této telefonní zásuvce.

#### PROVEĎTE TENTO KONTROLNÍ SEZNAM PRO DIGITÁLNÍ TELEFONNÍ SLUŽBU

Faxmodem je analogové zařízení. K tiskárně lze připojit určitá zařízení, která umožní používat digitální telefonní služby.

- Používáte-li službu digitální linky ISDN, připojte tiskárnu k analogové telefonní zásuvce (port rozhraní R) na terminálovém adaptéru ISDN. Se žádostí o podrobnější informace a port rozhraní R se obraťte na svého poskytovatele služby ISDN.
- Používáte-li DSL, proveďte připojení k filtru DSL nebo k routeru podporujícímu použití analogových zařízení. Další informace získáte u svého poskytovatele služby DSL.
- Používáte-li telefonní službu PBX, přesvědčte se, zda se připojujete k analogovému konektoru na PBX. Není-li k dispozici žádná z těchto možností, zvažte pro faxový přístroj instalaci analogové telefonní linky.

#### **O**VĚŘTE, ZDA JE SLYŠET OZNAMOVACÍ TÓN

- Proveďte zkušební volání na telefonní číslo, na které chcete odeslat fax, abyste se přesvědčili, zda je toto číslo v pořádku.
- Pokud je telefonní linka používána jiným zařízením, před odesláním faxu počkejte, dokud není ukončena jiná služba.
- Používáte-li funkci Vytáčení v zavěšeném stavu, zvyšte hlasitost a ověřte, zda je slyšet oznamovací tón.

#### Dočasně odpojte ostatní zařízení

Správnou funkci tiskárny ověříte jejím přímým připojením k telefonní lince. Odpojte jakékoliv záznamníky, počítače s modemy nebo splittery telefonní linky.

#### ZKONTROLUJTE, ZDA NEDOŠLO K ZABLOKOVÁNÍ

Odstraňte případná zablokování a ověřte, zda se zobrazuje hlášení Připraveno.

#### DOČASNĚ ZAKAŽTE SLUŽBU ČEKAJÍCÍCH HOVORŮ.

Služba čekajících hovorů může narušovat faxové přenosy. Tuto funkci deaktivujte před příjmem a odesíláním faxů. Sekvenci kláves k dočasné deaktivaci služby čekajících hovorů získáte u své telefonní společnosti.

#### Faxové přenosy může narušovat služba hlasových zpráv

Služba hlasových zpráv nabízená místní telefonní společností může narušovat faxové přenosy. Chcete-li používat současně službu hlasových zpráv a tiskárnu k příjmu příchozích volání, zvažte přidání druhé telefonní linky pro tiskárnu.

#### PAMĚŤ TISKÁRNY JE MOŽNÁ PLNÁ

- 1 Vytočte faxové číslo.
- 2 Skenujte předlohu po jednotlivých stranách.

## Faxy lze odesílat, nikoli však přijímat

Zde jsou možná řešení. Zkuste jeden nebo více následujících kroků:

#### ZKONTROLUJTE, ZDA NENÍ ZÁSOBNÍK NA PAPÍR PRÁZDNÝ

Vložte do zásobníku papír.

#### ZKONTROLUJTE, JAK JE NASTAVENO ZPOŽDĚNÍ DEFINOVANÉ POČTEM ZVONĚNÍ

Zpoždění definované počtem zvonění určuje, kolikrát telefon zazvoní, než tiskárna odpoví. Máte-li na stejné lince s tiskárnou další telefonní přístroje nebo máte u telefonní společností předplacenou službu charakteristického vyzvánění, nastavte zpoždění definované počtem zvonění na 4.

**1** Napište adresu IP tiskárny do adresního řádku svého webového prohlížeče.

**Poznámka:** Jestliže neznáte adresu IP tiskárny, vytiskněte stránku nastavení sítě a vyhledejte adresu IP v části TCP/IP.

- 2 Klepněte na položku Settings (Nastavení).
- 3 Klepněte na položku Fax Settings (Nastavení faxu).
- 4 Klepněte na položku Analog Fax Setup (Analogové nastavení faxu).
- **5** Do pole "Počet zvonění před přijetím" zadejte číslo, které udává, kolikrát telefon zazvoní, než přijme hovor.
- 6 Klepněte na možnost Submit (Odeslat).

#### JE MOŽNÉ, ŽE DOCHÁZÍ TONER

Jakmile už toner dochází, objeví se hlášení 88 Málo <br/>barevného> toneru.

## Může přijímat faxy, ale neodesílá je

Zde jsou možná řešení. Zkuste jeden nebo více následujících kroků:

#### TISKÁRNA NENÍ V REŽIMU FAXU

Na domovské obrazovce se dotkněte položky Fax, abyste tiskárnu převedli do režimu faxu.

#### Dokument není správně zavedený

Vložte předlohu lícem nahoru, kratší stranou napřed, do podavače ADF nebo lícem dolů do levého horního rohu skleněné plochy skeneru.

**Poznámka:** Do automatického podavače dokumentů nevkládejte pohlednice, fotografie, malé dokumenty, průhledné fólie, fotografický papír nebo tenká média (např. výstřižky z časopisů). Tyto předlohy položte na skleněnou plochu skeneru.

#### ZKONTROLUJTE, ZDA JE SPRÁVNĚ NASTAVENÉ ZKRÁCENÉ ČÍSLO.

- Zkontrolujte, zda bylo naprogramováno správné zkrácené číslo pro číslo, které chcete vytočit.
- Jinak můžete telefonní číslo vytočit ručně.

# Přijaté faxy se vyznačují nízkou kvalitou tisku

Zde jsou možná řešení. Zkuste jeden nebo více následujících kroků:

#### **O**PAKUJTE ODESLÁNÍ DOKUMENTU

Požádejte osobu, která vám poslala fax, aby:

- Zkontrolovala předlohu, zda má dostatečnou kvalitu.
- Zopakovala odeslání faxu. Může být problém s kvalitou telefonického spojení.
- Pokud možno zvyšte rozlišení faxu.

#### JE MOŽNÉ, ŽE DOCHÁZÍ TONER

Pokud se objeví hlášení 88 Málo toneru nebo když pozorujete vybledlý tisk, vyměňte tonerovou kazetu.

#### UJISTĚTE SE, ŽE NENÍ NASTAVENA PŘÍLIŠ VYSOKÁ PŘENOSOVÁ RYCHLOST

Snižte přenosovou rychlost příchozích faxů:

1 Napište adresu IP tiskárny do adresního řádku svého webového prohlížeče.

**Poznámka:** Jestliže neznáte adresu IP tiskárny, vytiskněte stránku nastavení sítě a vyhledejte adresu IP v části TCP/IP.

- 2 Klepněte na možnost Settings (Nastavení).
- 3 Klepněte na možnost Fax Settings (Nastavení faxu).
- 4 Klepněte na možnost Analog Fax Setup (Analogové nastavení faxu).
- 5 V poli Maximální rychlost, klepněte na jednu z těchto možností:
  - 2400 4800 9600 14400
  - 33600
- 6 Klepněte na možnost Submit (Zaslat).

# Řešení potíží s možnostmi

## Příslušenství nepracuje správně nebo se po nainstalování vypne

Existují možná řešení. Zkuste jeden nebo více následujících kroků:

#### **R**ESETUJTE TISKÁRNU

Vypněte tiskárnu, vyčkejte přibližně 10 sekund a poté ji znovu zapněte.

#### ZKONTROLUJTE, ZDA JE PŘÍSLUŠENSTVÍ PŘIPOJENO K TISKÁRNĚ

- 1 Vypněte tiskárnu.
- 2 Odpojte tiskárnu.
- **3** Zkontrolujte propojení mezi příslušenstvím a tiskárnou.

UJISTĚTE SE, ŽE JE PŘÍSLUŠENSTVÍ SPRÁVNĚ NAINSTALOVÁNO.

#### ZKONTROLUJTE, ZDA JE PŘÍSLUŠENSTVÍ VYBRANÉ.

Volitelné příslušenství vyberte z počítače, z něhož tisknete. Další informace naleznete v části "Aktualizace dostupných možností ovladače tiskárny" na str. 53.

## Zásobníky

Existují možná řešení. Zkuste jeden nebo více následujících kroků:

#### UJISTĚTE SE, ŽE JE PAPÍR SPRÁVNĚ VLOŽENÝ.

- 1 Vytáhněte zásobník zcela ven.
- 2 Zkontrolujte, zda není papír zaseknutý nebo nesprávně podávaný.
- **3** Zkontrolujte, že jsou vodítka nastavena podle okrajů papíru.
- 4 Zasuňte zásobník.

#### **R**ESETUJTE TISKÁRNU.

Vypněte tiskárnu, vyčkejte přibližně 10 sekund a pak ji znovu zapněte.

## Paměťová karta

Zkontrolujte, zda je paměťová karta pevně připojena k systémové desce tiskárny.

## paměťová karta flash

Zkontrolujte, zda je paměťová karta pevně připojena k systémové desce tiskárny.

## Pevný disk s adaptérem

Zkontrolujte, zda je pevný disk bezpečně připojený k systémové desce tiskárny.

## **Internal Solutions Port**

Pokud Internal Solutions Port (ISP) správně nefunguje, existují možná řešení. Zkuste jeden nebo více následujících kroků:

#### ZKONTROLUJTE PŘIPOJENÍ PORTU ISP

- Zkontrolujte, zda je port ISP bezpečně připevněný k systémové desce tiskárny.
- Zkontrolujte, zda je kabel bezpečně připojený ke správnému konektoru.

#### **ZKONTROLUJTE KABEL**

Ujistěte se, že používáte správný kabel a že je kabel bezpečně připevněný.

#### UJISTĚTE SE, ŽE JE SÍŤOVÝ SOFTWARE SPRÁVNĚ ZKONFIGUROVANÝ

Informace o instalaci softwaru pro síťový tisk naleznete v návodu k vytváření sítí na disku CD se softwarem a dokumentací

# Řešení potíží posunutí papíru

# Častá zaseknutí papíru

Existují možná řešení. Zkuste jeden nebo více následujících kroků:

#### **ZKONTROLUJTE PAPÍR**

Používejte doporučený papír a speciální média. Další informace naleznete v kapitole s pokyny pro papír a zvláštní média.

#### ZKONTROLUJTE, ZDA V ZÁSOBNÍKU PAPÍRU NENÍ PŘÍLIŠ MNOHO PAPÍRU

Ujistěte se, že vložený stoh papíru nepřesahuje maximální výšku stohu označenou v zásobníku nebo univerzálním podavači.

#### ZKONTROLUJTE VODICÍ LIŠTY

Přesuňte vodicí lišty v zásobníku do správné polohy pro velikost vloženého papíru.

#### PAPÍR MOHL ZVLHNOUT KVŮLI VYSOKÉ VLHKOSTI PROSTŘEDÍ.

- Vložte papír z čerstvého balení.
- Před použitím mějte papír uložen v originálním obalu.

# Zásobníky papíru

Zde jsou možná řešení. Zkuste jeden nebo více následujících kroků:

#### UJISTĚTE SE, ŽE JE PAPÍR SPRÁVNĚ VLOŽENÝ.

- **1** Otevřete zásobník papíru.
- 2 Zkontrolujte, zda papír není uvízlý nebo nesprávně podaný.
- **3** Zkontrolujte, že jsou vodítka vyrovnaná s okraji papíru.
- 4 Zkontrolujte, že lze zásobník papíru správně zavřít.

#### **R**ESETUJTE TISKÁRNU

Tiskárnu vypněte, vyčkejte přibližně 10 sekund a znovu ji zapněte.

ZKONTROLUJTE, ZDA JE ZÁSOBNÍK PAPÍRU SPRÁVNĚ NAINSTALOVANÝ.

## Hlášení o uvíznutí papíru zůstane i po odstranění uvíznutí

#### ZKONTROLUJTE TRASU PAPÍRU

Trasa papíru není volná. Odstraňte uvízlý papír z celé trasy papíru a pak se dotkněte povelu Continue (Pokračovat).

## Po odstranění uvízlého papíru se uvízlá stránka znovu nevytiskne.

#### ZAPNĚTE OBNOVU PO UVÍZNUTÍ

Obnova po uvíznutí v nabídce Nastavení je nastavena na Vypnuto. Nastavte možnost Obnova po uvíznutí na hodnotu Automaticky nebo Zapnuto.

- 1 Ověřte, že je tiskárna zapnutá a že je zobrazeno hlášení Připravena.
- Na úvodní obrazovce se dotkněte položky —
- 3 Dotkněte se položky Settings (Nastavení).
- 4 Dotkněte se položky General Settings (Obecná nastavení).
- 5 Pomocí šipky dolů zvolte možnost Obnovení tisku.
- 6 Dotkněte se položky Print Recovery (Obnovení tisku).
- 7 Dotýkejte se šipky vpravo vedle položky Obnova po uvíznutí, dokud se neobjeví možnost Zapnuto neboAuto.
- 8 Dotkněte se povelu Submit (Zaslat).
- 9 Dotkněte se položky 🛐.

# Řešení potíží kvality tisku

Informace v následujících článcích vám mohou pomoci při řešení problémů spojených s kvalitou tisku. Pokud problém nevyřeší ani zde uvedená doporučení, obraťte se na zákaznickou podporu. Může se totiž vyskytnout situace, kdy je potřeba správně nastavit, nebo i vyměnit část tiskárny.

# Určení problémů kvality tisku

Chcete-li pomoci s určením problémů kvality tisku, vytiskněte zkušební stránky:

- 1 Vypněte tiskárnu.
- 2 Založte do zásobníku papír formátu Letter nebo A4.
- 3 Při zapínání tiskárny stiskněte a podržte 📧 a 🗺.
- Jakmile se zobrazí obrazovka s ukazatelem postupu, pusťte obě tlačítka.
  Tiskárna provede spouštěcí sekvenci a následně zobrazí nabídku nastavení.
- 5 Pomocí šipky dolů zvolte možnost Stránky kvality tisku.
- 6 Dotkněte se položky Tisk zkušebních stránek).
  Tisk zkušebních stránek.
- 7 Dotkněte se položky Back (Zpět).
- 8 Touch Exit Configuration (Opustit konfiguraci).

## Prázdné stránky

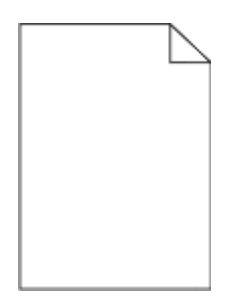

Zde jsou možná řešení. Zkuste jeden nebo více následujících kroků:

#### Na tonerové kazetě může být balicí materiál

Vyjměte tonerovou kazetu a ujistěte se, že byl balicí materiál zcela odstraněn. Znovu nainstalujte tonerovou kazetu.

#### JE MOŽNÉ, ŽE DOCHÁZÍ TONER

Až se zobrazí hlášení **88 Kazeta téměř prázdná**, objednejte novou tonerovou kazetu.

Pokud problém přetrvává, tiskárna pravděpodobně potřebuje servis. Další informace získáte od zákaznické podpory.

# Znaky mají zubaté nebo nestejné okraje

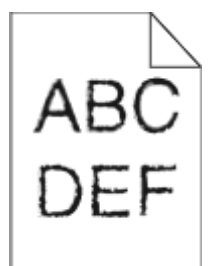

Existují možná řešení. Zkuste jeden nebo více následujících kroků:

#### ZKONTROLUJTE NASTAVENÍ KVALITY TISKU

- Změňte nastavení Rozlišení tisku v nabídce Kvalita na hodnotu 600 dpi, 1200 Image Q, 1200 dpi či 2400 Image Q.
- Povolte Vylepšení jemných linek v nabídce Kvalita.

#### ZKONTROLUJTE, ŽE STAŽENÉ FONTY JSOU PODPOROVÁNY.

Pokud používáte stažená písma, ověřte, zda jsou písma podporovaná tiskárnou, hostitelským počítačem a softwarovým programem.

## Oříznuté obrázky

Zkuste jeden nebo více následujících kroků:

#### **Z**KONTROLUJTE VODÍTKA

Přesuňte vodítka šířky a délky v zásobníku do správné polohy pro formát vloženého papíru.

#### ZKONTROLUJTE NASTAVENÍ FORMÁTU PAPÍRU

Ověřte, zda nastavení formátu papíru odpovídá papíru, který je založený v zásobníku:

- **1** Na ovládacím panelu tiskárny zkontrolujte nastavení formátu papíru v nabídce Papír.
- 2 Před odesláním úlohy k tisku určete správné nastavení formátu:
  - Uživatelé Windows určí formát ve vlastnostech tisku.
  - Uživatelé počítačů Macintosh určí formát v dialogovém okně Nastavení strany.

# Stíny ("duchové")

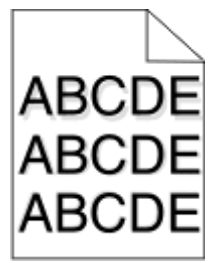

#### **O**VĚŘTE NASTAVENÍ TYPU PAPÍRU

Ověřte, zda nastavení typu papíru odpovídá papíru, který je založen v zásobníku:

- 1 Na ovládacím panelu tiskárny zkontrolujte nastavení typu papíru v nabídce Papír.
- 2 Před odesláním úlohy k tisku určete správné nastavení typu:
  - Uživatelé systému Windows určí typ ve vlastnostech tisku.
  - Uživatelé počítačů Macintosh určí typ v dialogovém okně tisku.

# Šedé pozadí

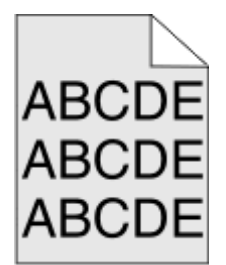

#### Kontrola nastavení Sytost toneru

Vyberte světlejší nastavení sytosti toneru:

- Na ovládacím panelu tiskárny změňte nastavení v nabídce Kvalita.
- Uživatelé systému Windows změní nastavení v okně Vlastnosti tisku.
- Uživatelé systému Macintosh změní nastavení v dialogovém okně Print (Tisk).

## Nesprávné okraje

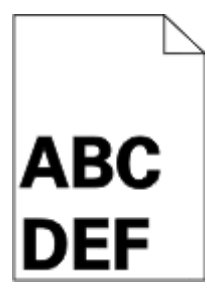

Zde jsou možná řešení. Zkuste jeden nebo více následujících kroků:

#### ZKONTROLUJTE VODÍTKA PAPÍRU

Přesuňte vodítka v zásobníku do správné polohy pro formát vloženého papíru.

#### ZKONTROLUJTE NASTAVENÍ FORMÁTU PAPÍRU

Ověřte, zda nastavení formátu papíru odpovídá papíru, který je založený v zásobníku:

- **1** Na ovládacím panelu tiskárny zkontrolujte nastavení formátu papíru v nabídce Papír.
- 2 Před odesláním úlohy k tisku určete správné nastavení formátu:
  - Uživatelé Windows určí formát ve vlastnostech tisku.
  - Uživatelé počítačů Macintosh určí formát v dialogovém okně Nastavení strany.

## Zvlněný papír

Zde jsou možná řešení. Zkuste jeden nebo více následujících kroků:

#### **O**VĚŘTE NASTAVENÍ TYPU PAPÍRU

Ověřte, zda nastavení typu papíru odpovídá papíru, který je založen v zásobníku:

- **1** Na ovládacím panelu tiskárny zkontrolujte nastavení typu papíru v nabídce Papír.
- 2 Před odesláním úlohy k tisku určete správné nastavení typu:
  - Uživatelé systému Windows určí typ ve vlastnostech tisku.
  - Uživatelé počítačů Macintosh určí typ v dialogovém okně tisku.

#### PAPÍR ZVLHNUL KVŮLI VYSOKÉ VLHKOSTI PROSTŘEDÍ

- Založte papír z nového balení.
- Před použitím mějte papír uložen v originálním obalu.

## Chyby tisku

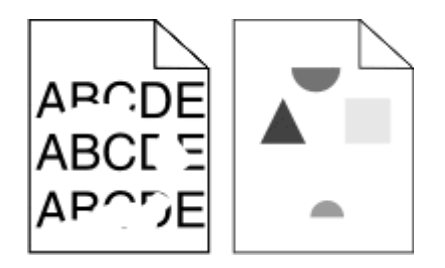

Zde jsou možná řešení. Vyzkoušejte jeden či více následujících kroků:

PAPÍR MOHL KVŮLI NADMĚRNÉ VLHKOSTI PROSTŘEDÍ ZVLHNOUT.

- Založte papír z nového balení.
- Před použitím mějte papír uložen v originálním obalu.

#### OVĚŘTE NASTAVENÍ TYPU PAPÍRU

Ověřte, zda nastavení typu papíru odpovídá papíru, který je založen v zásobníku:

- **1** Na ovládacím panelu tiskárny zkontrolujte nastavení typu papíru v nabídce Papír.
- 2 Před odesláním úlohy k tisku určete správné nastavení typu:
  - Uživatelé systému Windows určí typ ve vlastnostech tisku.
  - Uživatelé počítačů Macintosh určí typ v dialogovém okně tisku.

#### **ZKONTROLUJTE PAPÍR**

Nepoužívejte papír s hrubým povrchem.

#### JE MOŽNÉ, ŽE DOCHÁZÍ TONER

Pokud se objeví hlášení 88 Kazeta téměř prázdná anebo když tisk začne být vybledlý, vyměňte tonerovou kazetu.

#### Zapékač je pravděpodobně opotřebovaný nebo vadný

Vyměňte zapékač.

## Zkosený tisk

Zde jsou možná řešení. Zkuste jeden nebo více následujících kroků:

#### ZKONTROLUJTE VODÍTKA PAPÍRU

Přesuňte vodicí lišty v zásobníku do správné polohy pro velikost vloženého papíru.

#### **ZKONTROLUJTE PAPÍR**

Ověřte, že používáte papír, který odpovídá specifikacím tiskárny.

## Na průhledných fóliích nebo papírech se objevují souvislé černé nebo bílé pruhy

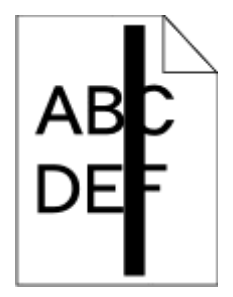

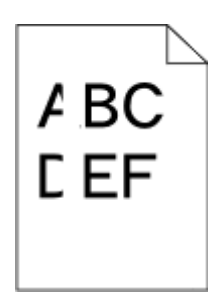

Zde jsou možná řešení. Zkuste jeden nebo více následujících kroků:

#### Ujistěte se o správnosti vzoru výplně.

V případě nesprávného vzoru výplně zvolte ze svého softwarového programu jiný vzor výplně.

#### ZKONTROLUJTE TYP PAPÍRU.

- Zkuste použít jiný typ papíru.
- Používejte pouze doporučené průhledné fólie.
- Ujistěte se, že nastavený typ papíru odpovídá druhu papíru, který je vložen do zásobníku nebo podavače.
- Ujistěte se, že nastavení povrchu papíru odpovídá papíru nebo speciálnímu médiu založenému v zásobníku nebo podavači.

#### UJISTĚTE SE, ŽE JE TONER V TONEROVÉ KAZETĚ ROVNOMĚRNĚ ROZPROSTŘENÝ.

Vyjměte tonerovou kazetu a zatřeste jí ze strany na stranu, aby se přerozdělil toner, a pak ji znovu nainstalujte.

#### Tonerová kazeta může být vadná nebo v ní může být nedostatek toneru.

Použitou tonerovou kazetu nahraďte novou kazetou.

# Tisk je příliš světlý

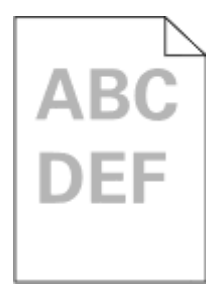

Zde jsou možná řešení. Vyzkoušejte jeden či více následujících kroků:

#### ZKONTROLUJTE NASTAVENÍ SYTOSTI, JASU A KONTRASTU

Nastavení sytosti toneru, jasu nebo kontrastu jsou příliš nízká.

- Tato nastavení změňte v nabídce Kvalita na ovládacím panelu tiskárny.
- Uživatelé systému Windows tato nastavení změní v nabídce Vlastnosti tisku.
- Uživatelé systému Macintosh tato nastavení změní v dialogovém okně tisku a místních nabídkách.

#### PAPÍR ZVLHNUL KVŮLI VYSOKÉ VLHKOSTI PROSTŘEDÍ

- Založte papír z nového balení.
- Před použitím mějte papír uložen v originálním obalu.

#### **ZKONTROLUJTE PAPÍR**

Nepoužívejte papír s hrubým povrchem.

#### **O**VĚŘTE NASTAVENÍ TYPU PAPÍRU

Ověřte, zda nastavení typu papíru odpovídá papíru, který je založen v zásobníku:

- **1** Na ovládacím panelu tiskárny zkontrolujte nastavení typu papíru v nabídce Papír.
- 2 Před odesláním úlohy k tisku určete správné nastavení typu:
  - Uživatelé systému Windows určí typ ve vlastnostech tisku.
  - Uživatelé počítačů Macintosh určí typ v dialogovém okně tisku.

#### **D**OCHÁZÍ TONER

Až se zobrazí hlášení 88 Kazeta téměř prázdná, objednejte novou tonerovou kazetu.

#### Tonerová kazeta může být vadná.

Vyměňte tonerovou kazetu.

# Tisk je příliš tmavý

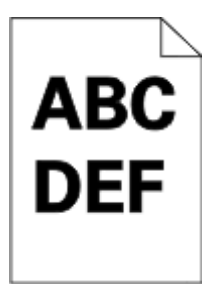

Zde jsou možná řešení. Vyzkoušejte jeden či více následujících kroků:

#### ZKONTROLUJTE NASTAVENÍ SYTOSTI, JASU A KONTRASTU

Nastavení sytosti toneru, jasu nebo kontrastu jsou příliš vysoká.

- Tato nastavení změňte v nabídce Kvalita na ovládacím panelu tiskárny.
- Uživatelé systému Windows tato nastavení změní v nabídce Vlastnosti tisku.
- Uživatelé systému Macintosh tato nastavení změní v dialogovém okně tisku a místních nabídkách.

#### PAPÍR ZVLHNUL KVŮLI VYSOKÉ VLHKOSTI PROSTŘEDÍ

- Založte papír z nového balení.
- Před použitím mějte papír uložen v originálním obalu.

#### **Z**KONTROLUJTE PAPÍR

Nepoužívejte papír s hrubým povrchem.

#### **O**VĚŘTE NASTAVENÍ TYPU PAPÍRU

Ověřte, zda nastavení typu papíru odpovídá papíru, který je založen v zásobníku:

- **1** Na ovládacím panelu tiskárny zkontrolujte nastavení typu papíru v nabídce Papír.
- 2 Před odesláním úlohy k tisku určete správné nastavení typu:
  - Uživatelé systému Windows určí typ ve vlastnostech tisku.
  - Uživatelé počítačů Macintosh určí typ v dialogovém okně tisku.

#### Tonerová kazeta může být vadná.

Vyměňte tonerovou kazetu.

## Souvisle zbarvené stránky

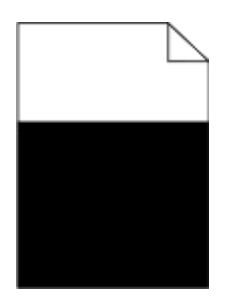

Toto jsou možná řešení. Vyzkoušejte jednu nebo více z následujících možností:

### ZKONTROLUJTE, ZDA JE TONEROVÁ KAZETA SPRÁVNĚ NAINSTALOVÁNA.

Vyjměte tonerovou kazetu a zatřeste s ní do stran, aby se v ní toner rovnoměrně rozmístil, a kazetu znovu nainstalujte.

### Tonerová kazeta může být vadná nebo v ní dochází toner.

Vyměňte použitou tonerovou kazetu za novou. Pokud problém přetrvává, může tiskárna vyžadovat servis. Další informace vám poskytne zákaznická podpora.

## Svislé pruhy

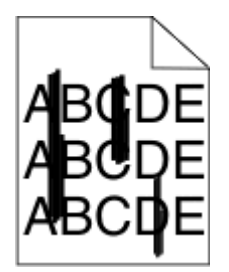

Zde jsou možná řešení. Vyzkoušejte jeden či více následujících kroků:

#### Toner je rozmazaný

Vyberte pro úlohu jiný zásobník nebo podavač:

- Na ovládacím panelu tiskárny zvolte v nabídce Papír možnost Výchozí zdroj.
- Uživatelé systému Windows určí zdroj papíru v nabídce Vlastnosti tisku.
- Uživatelé systému Macintosh určí zdroj papíru v dialogovém okně tisku a místních nabídkách.

#### Tonerová kazeta je vadná

Vyměňte tonerovou kazetu.

#### TRASA PAPÍRU NEMUSÍ BÝT VOLNÁ

Zkontrolujte trasu papíru v blízkosti tonerové kazety.

VÝSTRAHA—HORKÝ POVRCH: Vnitřek tiskárny může být horký. Aby se snížilo riziko poranění od horké součásti, nechte povrch vychladnout, než se jej dotknete.

Odstraňte veškerý viditelný papír.

#### TONER SE DOSTAL DO TRASY PAPÍRU

Obraťte se na zákaznickou podporu.

## Vodorovné pruhy

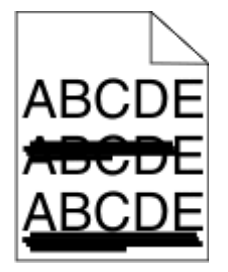

Zde jsou možná řešení. Vyzkoušejte jeden či více následujících kroků:

#### Toner je rozmazaný

Vyberte pro úlohu jiný zásobník nebo podavač:

- Na ovládacím panelu tiskárny zvolte v nabídce Papír možnost Výchozí zdroj.
- Uživatelé systému Windows určí zdroj papíru v nabídce Vlastnosti tisku.
- Uživatelé systému Macintosh určí zdroj papíru v dialogovém okně tisku a místních nabídkách.

#### Tonerová kazeta může být vadná.

Vyměňte tonerovou kazetu.

#### TRASA PAPÍRU NEMUSÍ BÝT VOLNÁ

Zkontrolujte trasu papíru v blízkosti tonerové kazety.

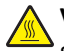

VÝSTRAHA—HORKÝ POVRCH: Vnitřek tiskárny může být horký. Aby se snížilo riziko poranění od horké součásti, nechte povrch vychladnout, než se jej dotknete.

Odstraňte veškerý viditelný papír.

TONER SE DOSTAL DO TRASY PAPÍRU

Obraťte se na zákaznickou podporu.

## Na stránce se vyskytují tonerové šmouhy nebo stíny na pozadí

Zde jsou možná řešení. Zkuste jeden nebo více následujících kroků:

Tonerová kazeta může být vadná.

Vyměňte tonerovou kazetu.

#### Mohou být vadné nabíjecí cívky

Vyměňte nabíjecí cívky.

TONER SE DOSTAL DO TRASY PAPÍRU

Obraťte se na zákaznickou podporu.

## Toner se stírá z papíru

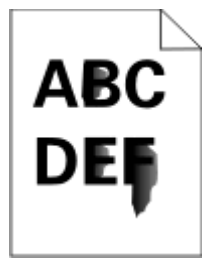

Zde jsou možná řešení. Zkuste jeden nebo více následujících kroků:

#### **O**VĚŘTE NASTAVENÍ TYPU PAPÍRU

Ověřte, zda nastavení typu papíru odpovídá papíru, který je založen v zásobníku:

- **1** Na ovládacím panelu tiskárny zkontrolujte nastavení typu papíru v nabídce Papír.
- 2 Před odesláním úlohy k tisku určete správné nastavení typu:
  - Uživatelé systému Windows určí typ ve vlastnostech tisku.
  - Uživatelé počítačů Macintosh určí typ v dialogovém okně tisku.

#### ZKONTROLUJTE NASTAVENÍ POVRCHU PAPÍRU.

Ujistěte se, že nastavení povrchu papíru v nabídce Papír na ovládacím panelu tiskárny odpovídá papíru založenému v zásobníku.

# Částečky toneru na výtisku

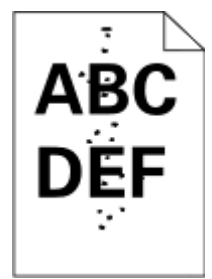

Zde jsou možná řešení. Zkuste jeden nebo více následujících kroků:

#### Tonerová kazeta může být vadná.

Vyměňte tonerovou kazetu.

#### TONER SE DOSTAL DO TRASY PAPÍRU

Obraťte se na zákaznickou podporu.

# Kvalita tisku na průhlednou fólii je špatná

Vyzkoušejte jednu nebo více z následujících možností:

#### **ZKONTROLUJTE FÓLIE**

Používejte pouze průhledné fólie splňující specifikace tiskárny.

#### ZKONTROLUJTE NASTAVENÍ TYPU PAPÍRU

Ujistěte se, že nastavení typu papíru odpovídá papíru vloženému v zásobníku:

- **1** V nabídce Papír ovládacího panelu tiskárny zkontrolujte nastavení Typ papíru.
- 2 Před odesláním úlohy k tisku zadejte správné nastavení typu:
  - Uživatelé systému Windows použijí k zadání typu okno Vlastnosti tisku.
  - Uživatelé systému Macintosh použijí k zadání typu dialogové okno Tisk.
## Nerovnoměrná sytost tisku

| Příklad | Příčina                                   | Řešení                    |
|---------|-------------------------------------------|---------------------------|
|         | Tonerová kazeta je opotřebovaná či vadná. | Vyměňte tonerovou kazetu. |
|         | Fotoválec je opotřebovaný či vadný.       | Vyměňte fotoválec.        |
| ADODE   |                                           |                           |
| ABCDE   |                                           |                           |
| ABCDE   |                                           |                           |
| []      |                                           |                           |

## Vestavěný webový server se neotevírá

Existují možná řešení. Zkuste jeden nebo více následujících kroků:

## ZKONTROLUJTE PŘIPOJENÍ K SÍTI

Ujistěte se, že tiskárna i počítač jsou zapnuté a připojené ke stejné síti.

### ZKONTROLUJTE NASTAVENÍ SÍTĚ

V závislosti na nastaveních sítě, budete možná muset před adresu IP napsat https:// místo http://, abyste získali přístup k vestavěnému webovému serveru. Více informací získáte od správce svého systému.

## Kontaktování technické podpory

Pokud budete telefonovat do oddělení technické podpory, popište problém, který máte, zprávu na displeji a kroky, které jste při řešení potíží při hledání řešení již podnikli.

Je třeba, abyste znali typ modelu tiskárny a číslo servisního tagu nebo kód pro expresní servis. Podrobnější informace jsou uvedeny na štítku na vnitřní straně horního předního krytu tiskárny. Číslo servisní ho tagu je uvedeno také na stránce nastavení nabídek.

Další technickou podporu lze získat na stránkách podpory společnosti Dell na adrese support.dell.com.

# Dodatek

## Technická podpora společnosti Dell

Technická podpora s pomocí technika vyžaduje spolupráci a aktivní účast zákazníka v procesu řešení problémů. Zajišťuje obnovení výchozích nastavení operačního systému, softwaru a ovladačů hardwaru do podoby při převzetí od společnosti Dell a ověření správné funkčnosti tiskárny a hardwaru nainstalovaného společností Dell. Kromě podpory, kterou poskytují techničtí pracovníci, je k dispozici i technická podpora online na stránkách technické podpory společnosti Dell. V některých případech je možné zakoupit i další možnosti technické podpory.

Společnost Dell poskytuje omezenou technickou podporu pro tiskárnu a jakýkoli software a periferní zařízení instalovaná společností Dell. Podporu pro software a periferie jiných výrobců poskytuje původní výrobce, a to včetně produktů zakoupených prostřednictvím Software & Peripherals (DellWare), ReadyWare a Custom Factory Integration (CFI/DellPlus).

## Spojení se společností Dell

Informace o podpoře společnosti Dell naleznete na stránce **support.dell.com**. Na stránce WELCOME TO DELL SUPPORT zvolte svůj region a vyplňte požadované údaje, abyste získali přístup k nástrojům nápovědy a informacím.

K elektronickému spojení se společností Dell můžete využít následující adresy:

 Webové stránky www.dell.com/ www.dell.com/ap/ (pouze pro Asii a Tichomoří) www.dell.com/jp/ (pouze pro Japonsko) www.euro.dell.com (pouze pro Evropu) www.dell.com/la/ (pro Latinskou Ameriku a Karibské moře) www.dell.ca (pouze pro Kanadu) Servery FTP (file transfer protocol) s anonymním přihlášením ftp.dell.com Přihlaste se jako uživatel: anonymous a jako heslo použijte svou e-mailovou adresu. Služba elektronické podpory mobile\_support@us.dell.com support@us.dell.com la-techsupport@dell.com (pouze pro Latinskou Ameriku a Karibské moře) apsupport@dell.com (pouze pro Asii a Tichomoří) support.jp.dell.com (pouze pro Japonsko) support.euro.dell.com (pouze pro Evropu) Elektronická nabídková služba apmarketing@dell.com (pouze pro Asii a Tichomoří) sales canada@dell.com (pouze pro Kanadu)

## Záruka a poskytnutí náhrady

Společnost Dell Inc. ("Dell") vyrábí hardwarové produkty ze součástek a komponent, které jsou nové nebo ekvivalentní s novými, v souladu se standardními postupy. Informace o záruce poskytované na tiskárnu společností Dell najdete v Informační příručce o produktu.

# Rejstřík

## Čísla

1565 Chyba emulace, vložte doplněk pro emulaci 260 290-295.yy zaseknutí skeneru 261 293 Při obnovení úlohy znovu založte všechny předlohy 261 293.02 Otevřené víko skeneru 261 294 Zaseknutí ADF 262 30.yy Chybná náplň, vyměňte kazetu 255 31.yy Vyměňte vadnou či chybějící kazetu 255 32.yy Kazeta s tímto číslem není zařízením podporována 255 34 Krátký papír 255 35 Nedostatek paměti k podpoře funkce šetření zdroji 256 37 Nedostatek paměti k řazení úlohy 256 37 Nedostatek paměti, došlo k vymazání některých pozdržených úloh 256 37 Nedostatek paměti, některé pozdržené úlohy nebudou obnoveny 252 38 Plná paměť 256 39 Stránka je složitá, některá data možná nebyla vytištěna 256 50 Chyba v písmu PPDS 257 51 Zjištěna vadná paměť flash 257 52 Nedostatek volného místa v paměti flash pro zdroje 257 54 Softwarová chyba <x> sítě 257 54 Softwarová chyba standardní sítě 257 55 Nepodporované příslušenství ve slotu 258 56 Paralelní port <x> neaktivní 258 56 Sériový port <x> neaktivní 258 56 Standardní USB port neaktivní 258 56 USB port <x> neaktivní 258 57 Změna konfigurace, pozdržené úlohy nebyly obnoveny. 252 58 Příliš mnoho instalovaných pamětí flash 259 58 příliš mnoho připojených zásobníků 259

59 Nekompatibilní zásobník <x> 259 61 Vyjměte vadný disk 259 62 Disk plný 259 63 Neformátovaný disk 259 80 Je vyžadována běžná údržba 260 84 Varování životnosti fotojednotky 260 84 Vyměňte PC Kit 260 840.01 Skener neaktivní 262 840.02 Skener Auto neaktivní 262 88 V kazetě dochází toner 260

## Α

ADF použití kopírování 102 adresář, fax použití 139 Aktivovat nabídku NIC 163 aplikace nástroj pro upozornění tiskárny 91 Profilovací program ovladače 91 Středisko sledování stavu 91

## В

barevné dokumenty e-maily 120 bezdrátová síť informace o konfiguraci 54 instalace, při použití systému Macintosh 58 instalace, při použití systému Windows 55

## Č

čištění oddělovací válečky ADF 223 skleněná plocha skeneru 222 vnější část tiskárny 222

## D

datum a čas nastavení 135 Disk poškozen 251 displej, ovládací panel tiskárny 22 nastavení jasu 71 dokumenty, tisk v systému Macintosh 93 v systému Windows 93 domovská stránka tlačítka 23 dotyková obrazovka tlačítka 24 Důvěrné tiskové úlohy 96 tisk v systému Macintosh 97 tisk v systému Windows 96

## Ε

e-mail aktivace 115 stornování 120 upozornění na jiný potřebný papír 233 upozornění na nedostatek spotřebního materiálu 233 upozornění na potřebu papíru 233 upozornění na uvíznutí papíru 233 e-maily barevné dokumenty 120 konfigurace nastavení e-mailu 116 nastavení e-mailu 115 nastavování funkce e-mailu 116 používání adresáře 118 používání čísel zástupců 118 používání dotykové obrazovky 117 připojení řádku předmětu 119 připojení řádku zprávy 119 vytváření zástupců pomocí dotykové obrazovky 117 vytváření zástupců pomocí vestavěného webového serveru 117 změna typu výstupního souboru 119

#### F

faxová karta instalace 46 faxová připojení modemu počítače 133 regionálním adaptérům 129

službě rozlišení vyzvánění 126 telefonu 127 záznamníku 127 faxování aktivace 134 nastavení data a času 135 nastavení faxu 123, 134, 135 odeslání faxu v naplánovaném čase 140 odeslání pomocí panelu ovládání tiskárny 136 odeslání pomocí počítače 136 používání adresáře 139 používání zástupců 139 pozdržení faxů 144 prohlížení deníku faxu 141 tisk na obě strany (oboustranný tisk) 141 volba připojení faxu 124 vytváření zástupců pomocí dotykové obrazovky 138 vytváření zástupců pomocí vestavěného webového serveru 137, 138 zapnutí nebo vypnutí letního času 135 zasílání faxů 145 zesvětlení nebo ztmavení faxu 140 zlepšení kvality faxu 144 změna rozlišení 140 zrušení úlohy faxování 142 Faxový server ,Formát' není nastaven. Obratte se na správce systému. 252 firmwarová karta instalace 33 formáty papíru podporované tiskárnou 87 fotografie kopírování 103 FTP adresář 147 funkce e-mailu nastavení 116

#### Η

hlavičkový kopírování na 104 tipy na používání 94 zakládání 78

#### СН

Chyba faxu 256

#### 

informace o bezpečnosti 14, 15 informace o konfiguraci bezdrátová síť 54 informace o předmětu a zprávě připojení k e-mailu 119 informace, vyhledání 16 instalace bezdrátová síť 55, 58 doplňky v ovladači 53 software tiskárny 52 instalace softwaru tiskárny přidání doplňků 53 Internal Solutions Port instalace 35 řešení potíží 276 Internal Solutions Port, síť změna nastavení portu 64

#### J

jak nainstalovat tiskárnu 54 jas, nastavení 71 jednotka flash 98

## K

K modemu není připojena žádná analogová telefonní linka, fax je neaktivní 251 kabely Ethernet 50 **USB 50** kapacita papíru univerzální podavač 89 zásobníky 89 karty tipy 95 zakládání 78 kazeta s tonerem výměna 226 kompletování kopií 106 konfigurace nastavení portu 64 tiskárna 17 konfigurace nastavení e-mailu 116 kontaktování technické podpory 289

kontrola skeneru, který neodpovídá 268 kontrola tiskárny, která neodpovídá 249 kontrolka, indikátor 22 kopírování fotografie 103 kompletování kopií 106 na hlavičkový papír 104 na obě strany papíru (oboustranný tisk) 105 nastavení kvality 106 používání ADF 102 používání skleněné plochy skeneru 103 pozastavení tiskové úlohy pro pořízení kopií 109 připojení data a času 110 připojení zprávy o masce 110 rychlá kopie 102 tisk na průhledné fólie 103 umístění oddělovacích listů mezi kopie 107 více stránek na jednom listu 108 vlastní úloha (vytvořená úloha) 108 z jednoho formátu na jiný 104 zlepšení kvality kopie 114 zmenšování 106 zrušení úlohy kopírování 111 zvětšování 106 kroky nastavení tiskárny 54 kvalita faxu, zlepšení 144 kvalita FTP, zlepšení 150 kvalita kopie nastavení 106 zlepšení 114 kvalita skenování, zlepšení 154 kvalita tisku čištění skleněné plochy skeneru 222

#### L

lehký standardní výstupní odkladač 71

#### Μ

Macintosh instalace bezdrátové sítě 58

možnosti faxová karta 28, 46 firmwarová karta 28, 33 Internal Solutions Port 28, 35 paměťová karta 28, 31 paměťová karta flash 33 pevný disk tiskárny 28, 42 porty 28 práce v síti 28 vnitřní 28 zásobník na 550 listů 49 možnosti skenovacího profilu 152, 153, 154 možnosti, dotyková obrazovka e-mail 120, 121, 122 fax 142, 143 FTP 148, 149 kopírovat 111, 112 skenovat do počítače 153, 154

#### Ν

Nabídka AppleTalk 168 nabídka Bezdrátový 168 Nabídka Deník bezpečnostního auditu 176 Nabídka Dokončování 212 Nabídka Důvěrný tisk 176 Nabídka Emulace PCL 216 Nabídka Formát/typ papíru 156 nabídka Gramáž papíru 158 nabídka HTML 220 nabídka IPv6 167 Nabídka Jednotka flash 206 Nabídka Konfigurace univerzálního podavače 156 nabídka Kvalita 214 Nabídka Náhradní formát 156 nabídka Nápověda 221 nabídka Nastavení 211 Nabídka Nastavení 177 Nabídka Nastavení e-mailu 199 Nabídka Nastavení FTP 203 Nabídka nastavení serveru **SMTP 174** Nabídka Nastavit datum/čas 177 Nabídka Nástroje 215 Nabídka NetWare 168 nabídka Obrázek 221 nabídka Paralelní 170 Nabídka PDF 215 nabídka PostScript 216 nabídka Povrch papíru 157

Nabídka PPDS 218 Nabídka režimu faxu (nastavení analogového faxu) 189 Nabídka režimu faxu (nastavení faxového serveru) 197 nabídka Různé 175 Nabídka Sériový <x> 172 Nabídka Sestavy 162, 165 Nabídka Síť <x> 164 Nabídka Síťová karta 165 Nabídka Standardní síť 164 Nabídka Standardní USB 169 Nabídka TCP/IP 166 nabídka Univerzální nastavení 161 nabídka Vkládání papíru 160 Nabídka Vlastní názvy 161 nabídka Vlastní typy 161 Nabídka Vlastní velikosti skenování 161 nabídka Výchozí zdroj 156 Nabídka XPS 215 nabídkv AppleTalk 168 Bezdrátový 168 Deník bezpečnostního auditu 176 Dokončování 212 Důvěrný tisk 176 Emulace PCL 216 Formát/typ papíru 156 Gramáž papíru 158 **HTML 220** IPv6 167 Jednotka flash 206 Konfigurace univerzálního podavače 156 Kvalita 214 Nabídka nastavení serveru **SMTP 174** nabídka Paralelní 170 Náhradní formát 156 Nápověda 221 Nastavení 177, 211 Nastavení e-mailu 199 Nastavení FTP 203 Nastavit datum/čas 177 Nástroje 215 NetWare 168 NIC aktivní 163 Obrázek 221 PDF 215 PostScript 216 Povrch papíru 157

**PPDS 218** Režim faxu (nastavení analogového faxu) 189 Režim faxu (nastavení faxového serveru) 197 Různé 175 Sériový <x> 172 Sestavy 162, 165 schéma 155 Síť <x> 164 Síťová karta 165 Standardní síť 164 Standardní USB 169 TCP/IP 166 Univerzální nastavení 161 Vlastní názvy 161 Vlastní typy 161 Vlastní velikosti skenování 161 Výchozí zdroj 156 XPS 215 Zakládání papíru 160 nastavení Adresa TCP/IP 166 formát papíru 73 sériový tisk 66 typ papíru 73 Univerzální velikost papíru 73 nastavení kabelové sítě při použití systému Windows 61 nastavení portu konfigurace 64 nastavení prostředí jas, nastavení 71 osvětlení standardního výstupního odkladače 71 Šetřič proudu 70 Tichý režim 72 Úsporný-Režim 69 nastavení tiskárny v kabelové síti (Macintosh) 61 v kabelové síti (Windows) 61 nastavení Úsporného-Režimu 69 nastavení zelené jas, nastavení 71 osvětlení standardního výstupního odkladače 71 Šetřič proudu 70 Tichý režim 72 Úsporný-Režim 69 nástroj pro upozornění tiskárny 91 Některé pozdržené úlohy nebyly obnoveny 252

Nepodporovaný disk 255

#### 0

obálky tipy 94 zakládání 78 objednání spotřebního materiálu tiskárna je připojena k počítači místně 226 tiskárna připojená k síti 226 Obnovit pozdržené úlohy? 255 oboustranný tisk faxové úlohy, příchozí 141 tiskové úlohy 93 úlohy kopírování 105 obrazovka "skenovat do počítače" možnosti 153, 154 obrazovka e-mailu možnosti 120, 121, 122 upřesňující volby 122 obrazovka faxu možnosti 142, 143 upřesňující volby 143 obrazovka FTP možnosti 148, 149 upřesňující volby 149 obrazovka kopírování možnosti 111, 112 oddělovací válečky ADF, čištění 223 Odeberte papír ze standardního výstupního odkladače 254 odpojení zásobníku 84 Opakované tiskové úlohy 96 tisk v systému Macintosh 97 tisk v systému Windows 96 optická vlákna nastavení sítě 61 Ověřovací tiskové úlohy 96 tisk v systému Macintosh 97 tisk v systému Windows 96 ovládací panel tiskárny 22 tovární nastavení, obnova 234 ovládací panel, tiskárna 22

#### Ρ

Paměť faxu plná 252 paměťová karta instalace 31 řešení potíží 275 paměťová karta flash instalace 33

řešení potíží 275 papír hlavičkový 86 charakteristiky 85 nastavení formátu 73 nastavení tvpu 73 Nastavení univerzální velikosti 73 nevhodný 86 předtištěné formuláře 86 recyklovaný 68 skladování 87 Univerzální velikost papíru 161 výběr 86 výběr váhy 158 založení, univerzální podavač 78 pevný disk s adaptérem řešení potíží 275 pevný disk tiskárny instalace 42 Plná paměť, nelze tisknout faxy 251 pokyny hlavičkový 94 průhledné folie 94 Port sítě Ethernet 50 port USB 50 pozdržené úlohy 96 tisk v systému Macintosh 97 tisk v systému Windows 96 pozdržení faxů 144 probíhá tisk instalace softwaru tiskárny 52 oboustranný (duplex) 93 seznam adresářů 99 seznam ukázek fontů 99 stránka nastavení nabídek 51 stránka nastavení sítě 52 tisk testu kvality tisku 99 v systému Macintosh 93 v systému Windows 93 z jednotky flash 98 problémy s tiskárnou, základní řešení 249 Profilovací program ovladače 91 prohlížení sestavy 234 propojování zásobníků 83, 84 průhledné folie tipy na používání 94 tisk 103 zakládání 78 přemístění tiskárny 231 přeprava tiskárny 232

přerušení aktuální tiskové úlohy pro pořízení kopií 109 Při obnovení úlohy znovu založte všechny předlohy. 260 připojení faxu připojení k lince DSL 125 připojení k PBX nebo ISDN 126 připojení tiskárny k telefonní zásuvce 125 připojení tiskárny k modemu počítače 133 regionálním adaptérům 129 službě rozlišení vyzvánění 126 telefonu 127 záznamníku 127 publikace, vyhledání 16

#### R

recyklace produkty společnosti Dell 231 recyklovaný papír použití 68 registrace skeneru 224 Rozbočovač USB není podporován, prosím vyjměte jej. 255 Rozdělení faxu nefunkční. Obraťte se na správce systému. 252 rozlišení, fax změna 140

## Ř

řešení potíží kontaktování technické podpory 289 kontrola skeneru, který neodpovídá 268 kontrola tiskárny, která neodpovídá 249 řešení základních problémů tiskárny 249 řešení potíží s displejem displej je prázdný 249 na displeji se zobrazují pouze diamanty 249 řešení potíží spojených s kvalitou tisku částečky toneru 288 chyby tisku 281 nerovnoměrná hustota tisku 289 pokřivený tisk 282

prázdné strany 278 Souvisle zbarvené stránky 285 stíny obrázků 279 svislé pruhované čáry 285 syté bílé pruhy 282 syté černé pruhy 282 šedé pozadí 280 špatná kvalita průhledné fólie 288 tisk je příliš světlý 283 tisk je příliš tmavý 284 tisk testu kvality tisku 278 toner lze smazat 287 ustřižené obrázky 279 vodorovné pruhované čáry 286 zamlžení od toneru nebo zašedlé pozadí 287 znaky mají roztřepené okraje 279 řešení problémů možností tiskárny Internal Solutions Port 276 možnost není funkční 274 paměťová karta 275 paměťová karta flash 275 pevný disk s adaptérem 275 zásobníky 275 zásobníky papíru 277 řešení problémů s faxováním blokování nevyžádaných faxů 141 faxy lze odesílat, ale nelze je přijímat 272 faxy lze přijímat, ale nelze je odesílat 273 ID volajícího není zobrazeno 270 nelze odeslat nebo přijmout fax 271 přijatý fax má nízkou kvalitu tisku 274 řešení problémů s kopírováním částečné kopie dokumentu nebo fotografie 268 jednotka skeneru nezavírá 266 kopírka nereaguje 266 špatná kvalita kopie 266 špatná kvalita naskenovaného obrázku 269 řešení problémů s posunutím papíru hlášení zůstává i po odstranění uvíznutí 277 řešení problémů s tiskem mačká se papír 281 nefunguje propojování zásobníků 265

nesprávné okraje 280 netisknou se vícejazyčné dokumenty formátu PDF 262 papír se často zasekává 276 pozdržené úlohy se netisknou 263 tisk nesprávných znaků 264 úloha se tiskne na špatný papír 264 úloha se tiskne ze špatného zásobníku 264 úloha trvá oproti předpokladům déle 264 úlohy se netisknou 263 Velké úlohy nejsou zkompletovány 265 vyskytují se neočekávané konce stránky 265 zaseknutá stránka se nevytiskne znovu 277 řešení problémů se skenováním částečné skenování dokumentu nebo fotografie 270 jednotka skeneru nezavírá 266 nelze skenovat z počítače 270 skenování se nezdařilo 269 skenování trvá příliš dlouho nebo způsobuje zablokování počítače 269 řešení problémů, displej displej je prázdný 249 na displeji se zobrazují pouze diamanty 249 řešení problémů, fax blokování nevyžádaných faxů 141 faxy lze odesílat, ale nelze je přijímat 272 faxy lze přijímat, ale nelze je odesílat 273 ID volajícího není zobrazeno 270 nelze odeslat nebo přijmout fax 271 přijatý fax má nízkou kvalitu tisku 274 řešení problémů, kopírování částečné kopie dokumentu nebo fotografie 268 jednotka skeneru nezavírá 266 kopírka nereaguje 266 špatná kvalita kopie 266 špatná kvalita naskenovaného obrázku 269

řešení problémů, kvalita tisku částečky toneru 288 chyby tisku 281 nerovnoměrná hustota tisku 289 pokřivený tisk 282 prázdné strany 278 Souvisle zbarvené stránky 285 stíny obrázků 279 svislé pruhované čáry 285 syté bílé pruhy 282 syté černé pruhy 282 šedé pozadí 280 špatná kvalita průhledné fólie 288 tisk je příliš světlý 283 tisk je příliš tmavý 284 tisk testu kvality tisku 278 toner lze smazat 287 ustřižené obrázky 279 vodorovné pruhované čáry 286 zamlžení od toneru nebo zašedlé pozadí 287 znaky mají roztřepené okraje 279 řešení problémů, možnosti tiskárny Internal Solutions Port 276 možnost není funkční 274 paměťová karta 275 paměťová karta flash 275 pevný disk s adaptérem 275 zásobníky 275 zásobníky papíru 277 řešení problémů, posun papíru hlášení zůstává i po odstranění uvíznutí 277 řešení problémů, tisk mačká se papír 281 nefunguje propojování zásobníků 265 nesprávné okraje 280 netisknou se vícejazyčné dokumenty formátu PDF 262 papír se často zasekává 276 pozdržené úlohy se netisknou 263 tisk nesprávných znaků 264 úloha se tiskne na špatný papír 264 úloha se tiskne ze špatného zásobníku 264 úloha trvá oproti předpokladům déle 264 úlohy se netisknou 263 Velké úlohy nejsou zkompletovány 265

vyskytují se neočekávané konce stránky 265 zaseknutá stránka se nevytiskne znovu 277

#### S

sériový port 66 sériový tisk nastavení 66 Server SMTP není nastaven. Obratte se na správce systému. 251 sestavy prohlížení 234 seznam adresářů, tisk 99 seznam ukázek fontů probíhá tisk 99 Síť Ethernet Macintosh 61 Windows 61 skeneru Automatický podavač dokumentů (ADF) 21 funkce 20 registrace 224 skleněná plocha skeneru 21 skenování do počítače 151 zlepšení kvality skenu 154 skenování na adresu FTP používání adresáře 147 používání čísel zástupců 147 používání klávesnice 146 vytváření zástupců pomocí dotykové obrazovky 148 vytváření zástupců pomocí počítače 147 zlepšení kvality FTP 150 skenování na jednotku flash 152 skenování, řešení problémů částečné skenování dokumentu nebo fotografie 270 jednotka skeneru nezavírá 266 nelze skenovat z počítače 270 skenování se nezdařilo 269 skenování trvá příliš dlouho nebo způsobuje zablokování počítače 269 Skenovaný dokument je příliš dlouhý 260 skenovat do počítače možnosti 152, 153, 154

skladování papír 87 spotřební materiál 225 skleněná plocha skeneru čištění 222 použití kopírování 103 službě rozlišení vyzvánění připojení k 126 souprava fotoválce výměna 228 spotřební materiál skladování 225 stav 225 šetření 68 standardní výstupní odkladač lehký 71 stav spotřebního materiálu, kontrola 225 stránka nastavení nabídek probíhá tisk 51 stránka nastavení sítě 52 stránky testu kvality tisku, tisk 99 Středisko sledování stavu 91 systémová deska zpřístupnění 29

## Š

Šetřič proudu nastavení 70 štítky, papír tipy 95 šum zmenšování 72

#### Т

telefonování na technickou podporu 289 Tichý režim 72 tipy hlavičkový 94 karty 95 obálky 94 štítky, papír 95 tisk důvěrných a jiných pozdržených úloh v systému Macintosh 97 v systému Windows 96 tiskárna konfigurace 17 minimální volné prostory 19 modely 17

přemístění 231 přeprava 232 volba umístění 19 tisková úloha rušení v systému Macintosh 100 rušení v systému Windows 100 tlačítka, domovská stránka 23 tlačítka, dotyková obrazovka 24 tlačítka, ovládací panel tiskárny 22 tovární nastavení, obnova nabídky ovládacího panelu tiskárny 234 tvorba kabelových sítí za použití systému Macintosh 61 typ papíru vlastní 84 typ výstupního souboru změna 119 typy papíru kam vložit 89 podpora oboustranného tisku 89 podporované tiskárnou 89

#### U

univerzální podavač zakládání 78 Univerzální velikost papíru nastavení 73

#### Ú

úspora spotřebního materiálu 68 úsporné nastavení jas, nastavení 71 osvětlení standardního výstupního odkladače 71 Šetřič proudu 70 Tichý režim 72 Úsporný-Režim 69

#### V

vestavěný webový server 233 nastavení emailových upozornění 233 neotevírá se 289 více stránek na jednom listu 108 Víko ADF skeneru je otevřené 260 Vlastní typ <x> změna názvu 84 vlastní typ papíru přidělení 84 Vložte do <vstupní zdroj> <formát> 253 Vložte do <vstupní zdroj> <název vlastního typu> 253 Vložte do <vstupní zdroj> <typ> <formát> 253 Vložte do <vstupní zdroj> <vlastní řetězec> 253 Vložte do ručního podavače <formát> 254 Vložte do ručního podavače <název vlastního typu> 254 Vložte do ručního podavače <typ> <formát> 254 Vložte do ručního podavače <vlastní řetězec> 254 vnější část tiskárny čištění 222 vyhledání informace 16 publikace 16 webová stránka 16 Vyhrazené tiskové úlohy 96 tisk v systému Macintosh 97 tisk v systému Windows 96 výměna kazeta s tonerem 226 souprava fotoválce 228

#### W

webová stránka vyhledání 16 Windows instalace bezdrátové sítě 55

#### Ζ

zakládání univerzální podavač 78 zásobníky 74 zapojování kabelů 50 Zařízení USB není podporováno, prosím vyjměte jej. 255 zaseknutí popis hlášení 235 prevence 74 zpřístupnění 235 zaseknutí papíru prevence 74 přístup k oblastem zaseknutí 235 zaseknutí, odstranění 200-201 236

202 238 231 239 233 241 234 241 235 242 240-249 242 250 243 251 244 290-294 245 zaseknutý papír, odstranění 200-201 236 231 239 233 241 234 241 235 242 240-249 242 250 243 251 244 290-294 245 zasílání faxů 145 zásobník na 550 listů instalace 49 zásobníky propojování 83, 84 zakládání 74 zrušení propojení 83, 84 zástupci, vytváření destinace faxu 137, 138 destinace FTP 147, 148 e-mail 117 Zavřete dvířka nebo vložte kazetu 251 Zavřete přední dvířka 251 zjištění stavu zařízení ve vestavěném webovém serveru 233 Zkontrolujte připojení zásobníku <x> 250 Změna papíru: Naplnění zásobníku<x> <typ papíru> 261 zmenšení kopie 106 Změňte <vstupní zdroj> na <formát> 250 Změňte <vstupní zdroj> na <název vlastního typu> 249 Změňte <vstupní zdroj> na <typ> <formát> 250 Změňte <vstupní zdroj> na <vlastní řetězec> 250 zprávy tiskárny 1565 Chyba emulace, vložte doplněk pro emulaci 260

290-295.yy zaseknutí skeneru 261 293 Při obnovení úlohy znovu založte všechny předlohy 261 293.02 Otevřené víko skeneru 261 294 Zaseknutí ADF 262 30.yy Chybná náplň, vyměňte kazetu 255 31.yy Vyměňte vadnou či chybějící kazetu 255 32.vy Kazeta s tímto číslem není zařízením podporována 255 34 Krátký papír 255 35 Nedostatek paměti k podpoře funkce šetření zdroji 256 37 Nedostatek paměti k řazení úlohy 256 37 Nedostatek paměti, došlo k vymazání některých pozdržených úloh 256 37 Nedostatek paměti, některé pozdržené úlohy nebudou obnoveny 252 38 Plná paměť 256 39 Stránka je složitá, některá data možná nebyla vytištěna 256 50 Chyba v písmu PPDS 257 51 Zjištěna vadná paměť flash 257 52 Nedostatek volného místa v paměti flash pro zdroje 257 54 Softwarová chyba <x> sítě 257 54 Softwarová chyba standardní sítě 257 55 Nepodporované příslušenství ve slotu 258 56 Paralelní port <x> neaktivní 258 56 Sériový port <x> neaktivní 258 56 Standardní USB port neaktivní 258 56 USB port <x> neaktivní 258 57 Změna konfigurace, pozdržené úlohy nebyly obnoveny. 252 58 Příliš mnoho instalovaných pamětí flash 259 58 příliš mnoho připojených zásobníků 259 59 Nekompatibilní zásobník <x> 259 61 Vyjměte vadný disk 259 62 Disk plný 259 63 Neformátovaný disk 259

80 Je vyžadována běžná údržba 260 84 Varování životnosti fotojednotky 260 84 Vyměňte PC Kit 260 840.01 Skener neaktivní 262 840.02 Skener Auto neaktivní 262 88 V kazetě dochází toner 260 Disk poškozen 251 Faxový server ,Formát' není nastaven. Obraťte se na správce systému. 252 Chyba faxu 256 K modemu není připojena žádná analogová telefonní linka, fax je neaktivní 251 Některé pozdržené úlohy nebyly obnoveny 252 Nepodporovaný disk 255 Obnovit pozdržené úlohy? 255 Odeberte papír ze standardního výstupního odkladače 254 Paměť faxu plná 252 Plná paměť, nelze tisknout faxy 251 Při obnovení úlohy znovu založte všechny předlohy. 260 Rozbočovač USB není podporován, prosím vyjměte jej. 255 Rozdělení faxu nefunkční. Obraťte se na správce systému. 252 Server SMTP není nastaven. Obraťte se na správce systému. 251 Skenovaný dokument je příliš dlouhý 260 Víko ADF skeneru je otevřené 260 Vložte do <vstupní zdroj> <formát> 253 Vložte do <vstupní zdroj> <název vlastního typu> 253 Vložte do <vstupní zdroj> <typ> <formát> 253 Vložte do <vstupní zdroj> <vlastní řetězec> 253 Vložte do ručního podavače <formát> 254 Vložte do ručního podavače <název vlastního typu> 254 Vložte do ručního podavače <typ> <formát> 254

Vložte do ručního podavače <vlastní řetězec> 254 Zařízení USB není podporováno, prosím vyjměte jej. 255 Zavřete dvířka nebo vložte kazetu 251 Zavřete přední dvířka 251 Zkontrolujte připojení zásobníku <x> 250 Změna papíru: Naplnění zásobníku<x> <typ papíru> 261 Změňte <vstupní zdroj> na <formát> 250 Změňte <vstupní zdroj> na <název vlastního typu> 249 Změňte <vstupní zdroj> na <typ> <formát> 250 Změňte <vstupní zdroj> na <vlastní řetězec> 250 zrušení propojení zásobníků 83 zrušení úlohy v systému Macintosh 100 v systému Windows 100 z panelu ovládání tiskárny 100 zvětšení kopie 106